# **ELECTRICAL SYSTEM**

SECTION

MA

GI

#### 0000

# LC

EM

FE

# CONTENTS

| PRECAUTIONS                              | 4  |
|------------------------------------------|----|
| Supplemental Restraint System (SRS) "AIR |    |
| BAG" and "SEAT BELT PRE-TENSIONER"       | 4  |
| Wiring Diagrams and Trouble Diagnosis    | 4  |
| HARNESS CONNECTOR                        | 5  |
| Description                              | 5  |
| STANDARDIZED RELAY                       | 7  |
| Description                              | 7  |
| POWER SUPPLY ROUTING                     | 9  |
| Schematic                                | 9  |
| Wiring Diagram - POWER                   | 10 |
| Inspection                               | 17 |
| GROUND                                   | 18 |
| Ground Distribution                      | 18 |
| COMBINATION SWITCH                       | 30 |
| Check                                    | 30 |
| Replacement                              | 31 |
| STEERING SWITCH                          | 32 |
| Check                                    | 32 |
| HEADLAMP (FOR USA)                       | 33 |
| Component Parts and Harness Connector    |    |
| Location                                 | 33 |
| System Description                       | 33 |
| Schematic                                | 36 |
| Wiring Diagram - H/LAMP                  | 37 |
| CONSULT-II Inspection Procedure          | 41 |
| CONSULT-II Application Items             | 42 |
| Trouble Diagnoses                        | 42 |
| Bulb Replacement                         | 45 |
| Aiming Adjustment                        | 45 |
| HEADLAMP (FOR CANADA) - DAYTIME LIGHT    |    |
| SYSTEM -                                 | 47 |
| Component Parts and Harness Connector    |    |
| Location                                 | 47 |
| System Description                       | 47 |
| Schematic                                | 50 |
| Wiring Diagram - DTRL                    | 51 |
| Trouble Diagnoses                        | 56 |
| Bulh Replacement                         | 57 |

|                                           |     | GL           |
|-------------------------------------------|-----|--------------|
| Aiming Adjustment                         | 57  | СЦ           |
| PARKING, LICENSE AND TAIL LAMPS           | 58  |              |
| System Description                        | 58  | MT           |
| Schematic                                 | 59  |              |
| Wiring Diagram - TAIL/L                   | 60  | 052          |
| CONSULT-II Inspection Procedure           | 63  | AI           |
| CONSULT-II Application Items              | 64  |              |
| Trouble Diagnoses                         | 65  | MУ           |
| STOP LAMP                                 | 66  |              |
| Wiring Diagram - STOP/L                   | 66  |              |
| BACK-UP LAMP                              | 67  | SU           |
| Wiring Diagram - BACK/L                   | 67  |              |
| FRONT FOG LAMP                            | 68  |              |
| System Description                        | 68  | BR           |
| Wiring Diagram - F/FOG                    | 69  |              |
| Aiming Adjustment                         | 72  | 07           |
| TURN SIGNAL AND HAZARD WARNING LAMPS      | 73  | 91           |
| System Description                        | 73  |              |
| Wiring Diagram - TURN                     | 75  | RS           |
| Trouble Diagnoses                         | 77  | 0.00         |
| Electrical Components Inspection          | 77  |              |
|                                           | 78  | BT           |
| System Description                        | 78  |              |
| Schematic                                 | 79  | ппω          |
| Wiring Diagram - ILL                      | 80  | FI/A         |
| INTERIOR, STEP, SPOT, VANITY MIRROR AND   |     |              |
| TRUNK ROOM LAMPS                          | 86  | SC           |
| System Description                        | 86  | 00           |
| Schematic                                 | 89  |              |
| Wiring Diagram - INT/L                    | 90  | EL           |
| CONSULT-II Inspection Procedure           | 94  |              |
| CONSULT-II Application Items              | 95  |              |
| Trouble Diagnoses for Interior Lamp Timer | 96  | $\mathbb{D}$ |
| METERS AND GAUGES                         | 104 |              |
| Component Parts and Harness Connector     |     |              |
| Location                                  | 104 |              |
| System Description                        | 104 |              |
| Combination Meter                         | 106 |              |
| Schematic                                 | 108 |              |

# CONTENTS (Cont'd)

| Wiring Diagram - METER                   | 109   |
|------------------------------------------|-------|
| Meter/Gauge Operation and Odo/Trip Meter |       |
| Segment Check in Diagnosis Mode          | 110   |
| Trouble Diagnoses                        | 111   |
| Electrical Components Inspection         | 119   |
| WARNING LAMPS                            | 121   |
| Schematic                                | 121   |
| Wiring Diagram - WARN                    |       |
| Electrical Components Inspection         | 126   |
| A/T INDICATOR                            |       |
| Wiring Diagram - AT/IND                  |       |
| WARNING CHIME                            | 129   |
| Component Parts and Harness Connector    |       |
| Location                                 | 129   |
| System Description                       | 129   |
| Wiring Diagram - CHIME -                 | 131   |
|                                          | 134   |
| CONSULT-IL Application Items             | 135   |
| Trouble Diagnoses                        | 126   |
|                                          | 1/2   |
| System Description                       | 143   |
| Wiring Diagram WIREP                     | 145   |
| Pomovel and Installation                 | 145   |
| Nenioval and installation                | 140   |
| Wesher Tube Leveut                       | 147   |
|                                          | 147   |
|                                          | 148   |
| Wiring Diagram - HORN                    | 148   |
|                                          | 149   |
| Wiring Diagram - CIGAR                   | 149   |
|                                          | 150   |
| Wiring Diagram - CLOCK                   | 150   |
| REAR WINDOW DEFOGGER                     | 151   |
| Component Parts and Harness Connector    | . – . |
|                                          | 151   |
| System Description                       | 151   |
| Wiring Diagram - DEF                     | 152   |
| CONSULT-II Inspection Procedure          | 154   |
| CONSULT-II Application Items             | 155   |
| Trouble Diagnoses                        | 156   |
| Electrical Components Inspection         | 159   |
| Filament Check                           | 160   |
| Filament Repair                          | 161   |
| AUDIO                                    | 162   |
| System Description                       | 162   |
| Schematic                                | 163   |
| Wiring Diagram - AUDIO                   | 165   |
| Trouble Diagnoses                        | 172   |
| Inspection                               | 173   |
| AUDIO ANTENNA                            | 174   |
| System Description                       | 174   |
| Wiring Diagram - W/ANT                   | 175   |
| Location of Antenna                      | 176   |

| Window Antenna Repair                 |                    |
|---------------------------------------|--------------------|
| POWER SUNROOF                         | 178                |
| System Description                    | 178                |
| Wiring Diagram - SROOF                | 179                |
| CONSULT-II Inspection Procedure       | 180                |
| CONSULT-II Application Items          | 181                |
| Trouble Diagnoses                     | 181                |
| DOOR MIRROR                           |                    |
| Wiring Diagram - MIRROR               |                    |
| TRUNK LID AND FUEL FILLER LID OPENER  |                    |
| Wiring Diagram - T&FLID               |                    |
| TELEPHONE (PRE WIRE)                  |                    |
| Wiring Diagram - PHONE -              |                    |
| POWER SEAT                            | 186                |
| Schematic                             | 186                |
| Wiring Diagram - SEAT -               | 187                |
|                                       | 100                |
| Wiring Diagram - HSEAT -              | 100                |
|                                       | 190                |
| Companent Parts and Harpass Connector | <b>)</b> 191       |
|                                       | 101                |
| System Description                    | 102                |
| System Description                    |                    |
|                                       | 194                |
| Wiring Diagram - ASCD                 | 195                |
|                                       |                    |
| CONSULT-II Inspection Procedure       | 199                |
| CONSULT-II Self-diagnostic Results    | 200                |
| CONSULT-II Data Monitor               | 201                |
| Irouble Diagnoses                     | 202                |
| Electrical Component Inspection       | 214                |
| ASCD Wire Adjustment                  | 215                |
| POWER WINDOW                          | 216                |
| System Description                    | 216                |
| Schematic                             | 218                |
| Wiring Diagram - WINDOW               | 219                |
| CONSULT-II Inspection Procedure       | 223                |
| CONSULT-II Application Items          | 224                |
| Trouble Diagnoses                     | 225                |
| POWER DOOR LOCK                       | 229                |
| Component Parts and Harness Connector |                    |
| Location                              | 229                |
| System Description                    | 229                |
| Schematic                             | 230                |
| Wiring Diagram - D/LOCK               | 231                |
| CONSULT-II Inspection Procedure       | 236                |
| CONSULT-II Application Items          | 237                |
| Trouble Diagnoses                     |                    |
| MULTI-REMOTE CONTROL SYSTEM           |                    |
| Component Parts and Harness Connector |                    |
| Location                              | 247                |
| System Description                    | <u>2</u> -7<br>247 |
| Schematic                             | 250                |
|                                       |                    |

# CONTENTS (Cont'd)

| Wiring Diagram - MULTI                       | 251 |
|----------------------------------------------|-----|
| CONSULT-II Inspection Procedure              | 255 |
| CONSULT-II Application Items                 | 256 |
| Trouble Diagnoses                            | 257 |
| ID Code Entry Procedure                      | 272 |
| Remote Controller Battery Replacement        | 276 |
| THEFT WARNING SYSTEM                         | 277 |
| Component Parts and Harness Connector        |     |
| Location                                     |     |
| System Description                           |     |
| Schematic                                    |     |
| Wiring Diagram - THEET -                     | 284 |
| CONSULT-II Inspection Procedure              |     |
| CONSULT-II Application Item                  |     |
| Trouble Diagnoses                            |     |
| SMART ENTRANCE CONTROL UNIT                  | 310 |
| Description                                  | 310 |
| CONSULT-II                                   | 312 |
| Schematic                                    | 314 |
| Smart Entrance Control Unit Inspection Table | 316 |
| INTEGRATED HOMEI INK TRANSMITTER             | 318 |
| Wiring Diagram - TRNSMT -                    | 318 |
| Trouble Diagnoses                            | 310 |
| NVIS (NISSAN VEHICI E IMMOBILIZER SYSTE      |     |
|                                              | 321 |
| Component Parts and Harness Connetor         |     |
|                                              | 321 |
|                                              |     |

| System Description                | G]         |
|-----------------------------------|------------|
| Wiring Diagram NATS 222           |            |
|                                   | MA         |
| CONSULI-II                        | 0000-0     |
| Irouble Diagnoses                 |            |
| How to Replace NVIS (NATS) IMMU   | EM         |
| ELECTRICAL UNITS LOCATION         |            |
| Engine Compartment340             |            |
| Passenger Compartment             | LC         |
| HARNESS LAYOUT                    |            |
| How to Read Harness Layout        |            |
| Outline                           | EC         |
| Main Harness                      |            |
| Engine Room Harness 352           |            |
| Engine Control Harness 356        | FE         |
| Body Harness 358                  |            |
| Body No. 2 Horpess                | 0.1        |
| Body No. 2 Hamess                 | GL         |
| Tail Harness                      |            |
| Room Lamp Harness                 |            |
| Front Door Harness                | IMI I      |
| Rear Door Harness                 |            |
| BULB SPECIFICATIONS               | ~ <u>~</u> |
| Headlamp                          | AU         |
| Exterior Lamp                     |            |
| Interior Lamp                     | ΔV         |
| WIRING DIAGRAM CODES (CELL CODES) | /AVA       |
|                                   |            |

SU

BR

ST

RS

BT

HA

SC

EL

IDX

# PRECAUTIONS

Supplemental Restraint System (SRS) "AIR BAG" and "SEAT BELT PRE-TENSIONER"

# Supplemental Restraint System (SRS) "AIR BAG" and "SEAT BELT PRE-TENSIONER"

The Supplemental Restraint System such as "AIR BAG" and "SEAT BELT PRE-TENSIONER" used along with a seat belt, helps to reduce the risk or severity of injury to the driver and front passenger for certain types of collision. The SRS system composition which is available to NISSAN MODEL A33 is as follows (The composition varies according to optional equipment.):

• For a frontal collision

The Supplemental Restraint System consists of driver air bag module (located in the center of the steering wheel), front passenger air bag module (located on the instrument panel on passenger side), seat belt pre-tensioners, a diagnosis sensor unit, warning lamp, wiring harness and spiral cable.

• For a side collision

The Supplemental Restraint System consists of front side air bag module (located in the outer side of front seat), satellite sensor, diagnosis sensor unit (one of components of air bags for a frontal collision), wiring harness, warning lamp (one of components of air bags for a frontal collision).

Information necessary to service the system safely is included in the RS section of this Service Manual.

#### WARNING:

- To avoid rendering the SRS inoperative, which could increase the risk of personal injury or death in the event of a collision which would result in air bag inflation, all maintenance should be performed by an authorized NISSAN dealer.
- Improper maintenance, including incorrect removal and installation of the SRS, can lead to personal injury caused by unintentional activation of the system. For removal of Spiral Cable and Air Bag Module, see the RS section.
- Do not use electrical test equipment on any circuit related to the SRS unless instructed to in this Service Manual. Spiral cable and wiring harnesses covered by yellow insulation tape either just before the harness connectors or for the complete harness are related to the SRS.

## Wiring Diagrams and Trouble Diagnosis

NFEL0002

- When you read wiring diagrams, refer to the following:
- GI-11, "HOW TO READ WIRING DIAGRAMS"
- EL-9, "POWER SUPPLY ROUTING" for power distribution circuit

When you perform trouble diagnosis, refer to the following:

- GI-35, "HOW TO FOLLOW TEST GROUPS IN TROUBLE DIAGNOSES"
- GI-25, "HOW TO PERFORM EFFICIENT DIAGNOSIS FOR AN ELECTRICAL INCIDENT"

Check for any Service bulletins before servicing the vehicle.

# HARNESS CONNECTOR

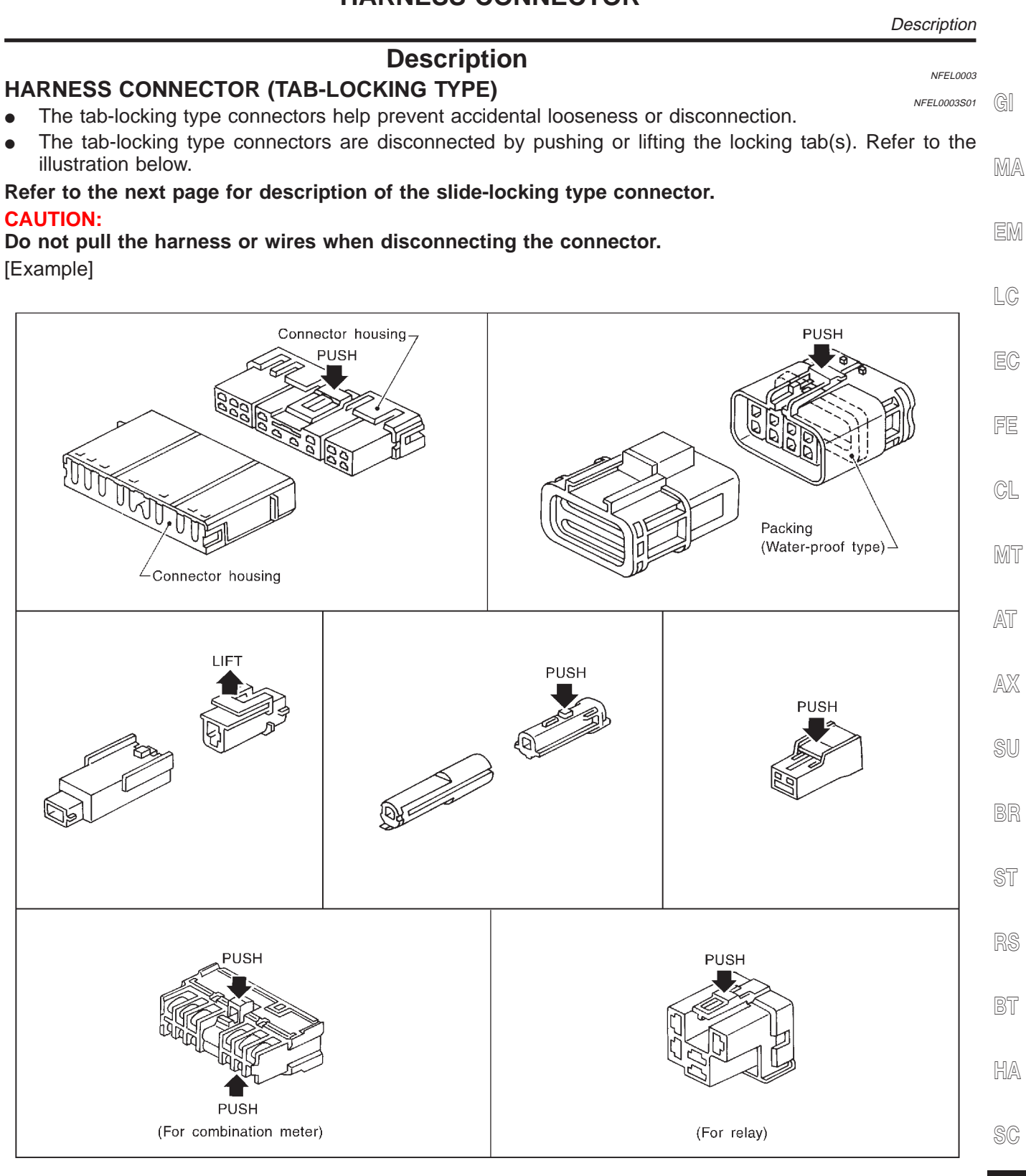

SEL769DA

EL

#### HARNESS CONNECTOR (SLIDE-LOCKING TYPE)

- A new style slide-locking type connector is used on certain systems and components, especially those related to OBD.
- The slide-locking type connectors help prevent incomplete locking and accidental looseness or disconnection.
- The slide-locking type connectors are disconnected by pushing or pulling the slider. Refer to the illustration below.

#### **CAUTION:**

- Do not pull the harness or wires when disconnecting the connector.
- Be careful not to damage the connector support bracket when disconnecting the connector.

#### [Example]

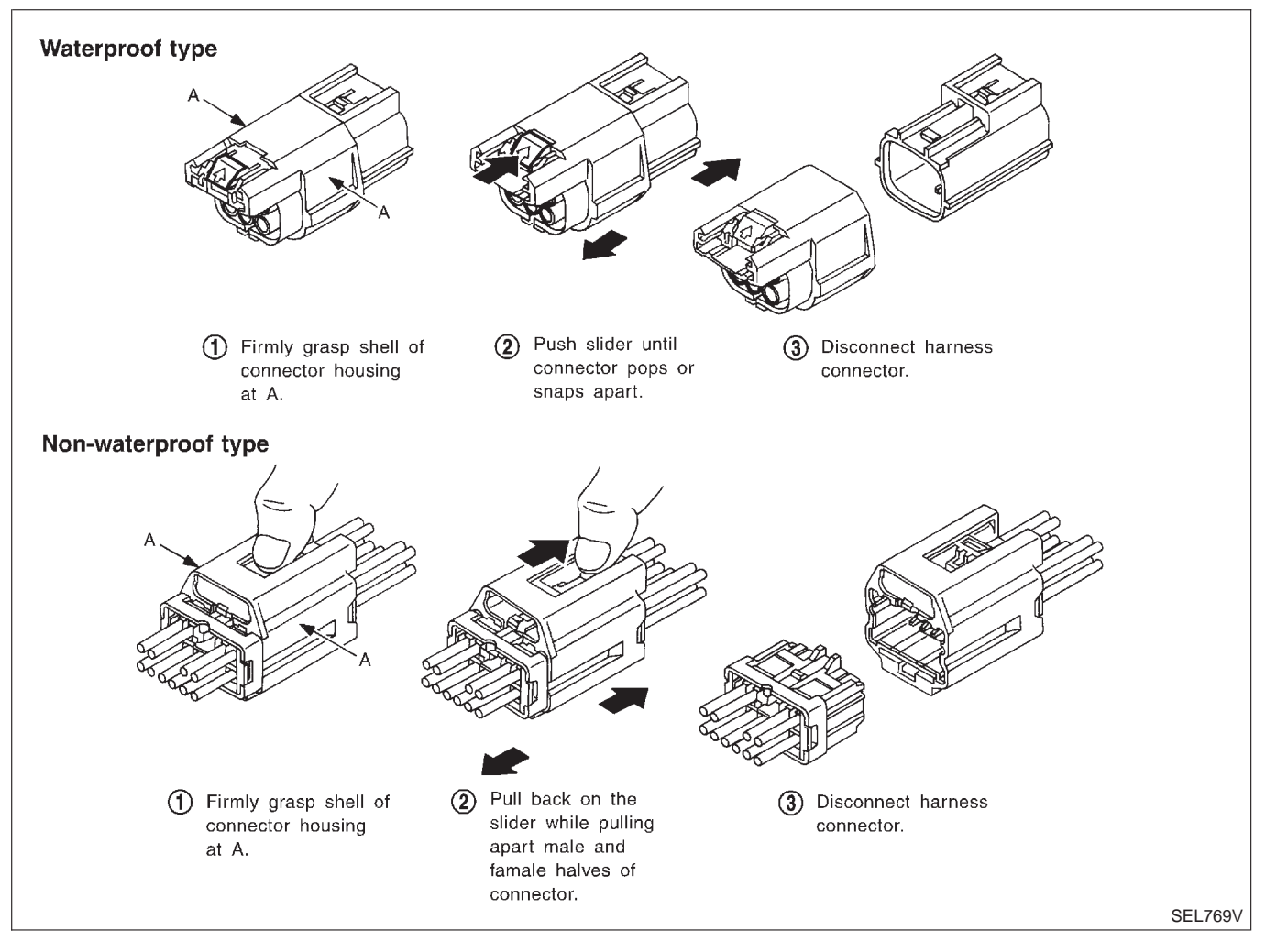

# STANDARDIZED RELAY

Description

### **Description** NORMAL OPEN, NORMAL CLOSED AND MIXED TYPE RELAYS

Relays can mainly be divided into three types: normal open, normal closed and mixed type relays.

NFEL0004

NFEL0004S01

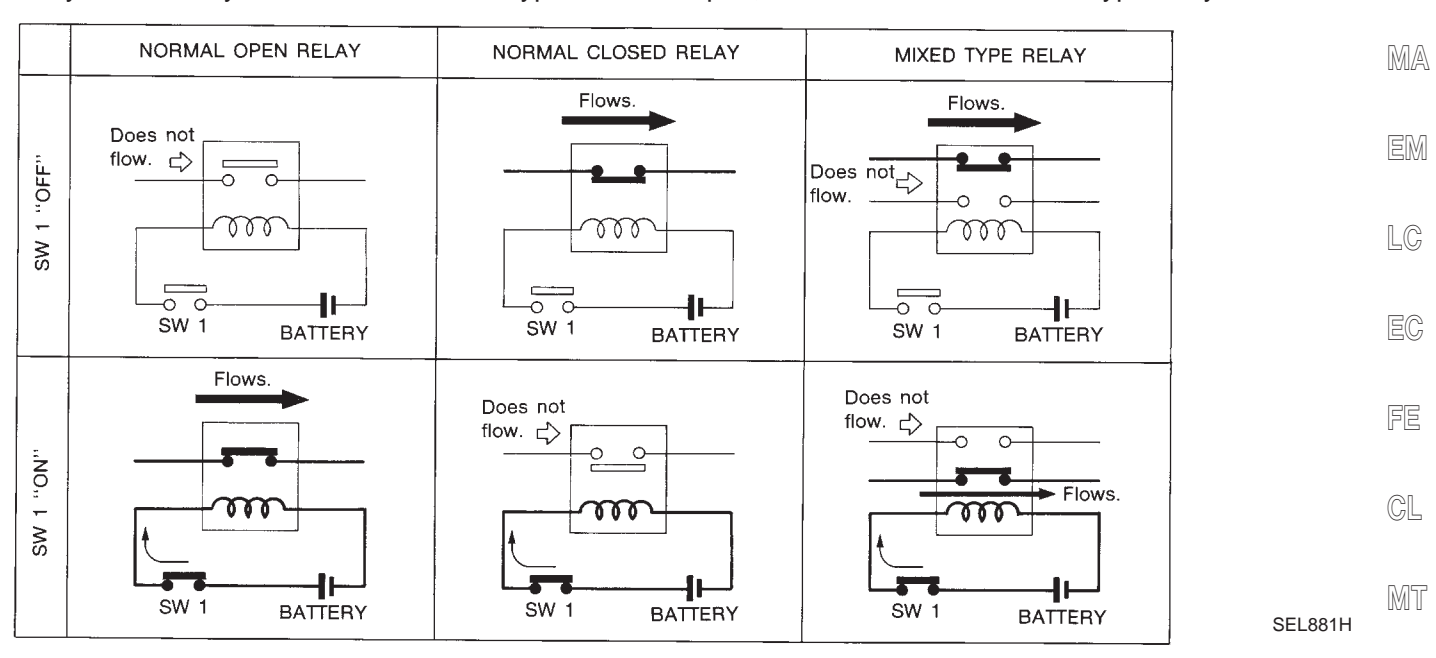

#### **TYPE OF STANDARDIZED RELAYS** NFEL0004S02 1M 1 Make 2M 2 Make AX 1T 1 Transfer 1M-1B 1 Make 1 Break

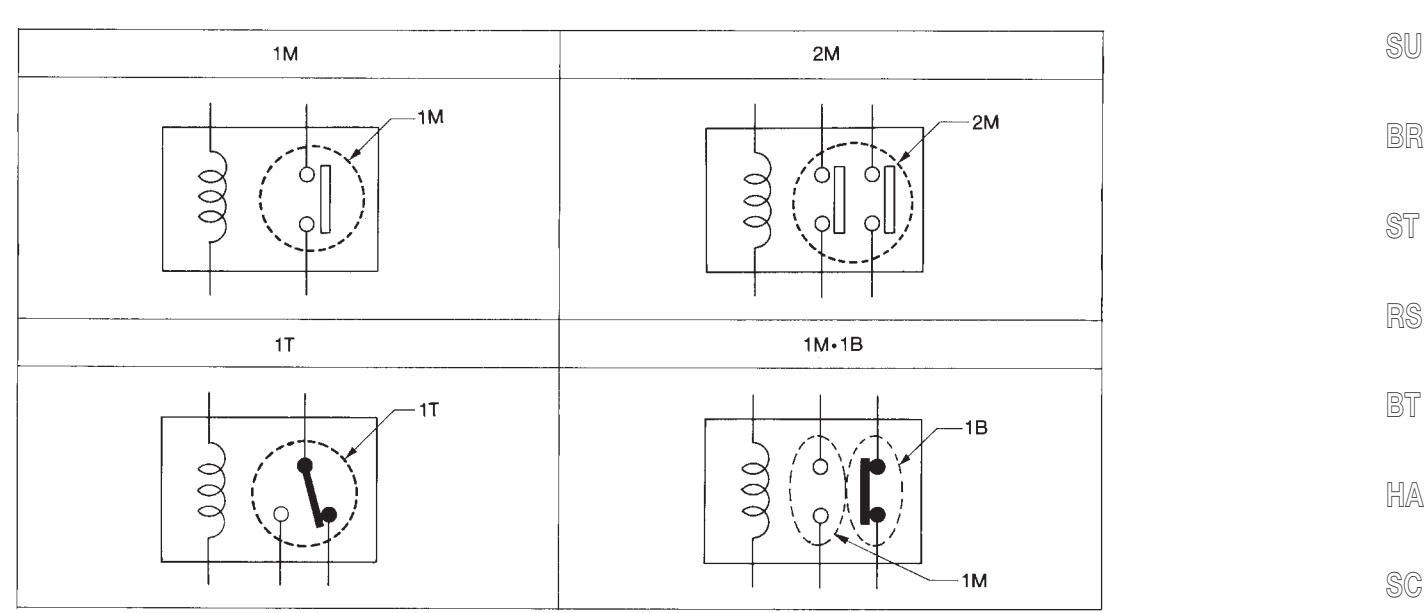

SEL882H

EL

AT

IDX

# STANDARDIZED RELAY

| Туре  | Outer view | Circuit | Connector symbol<br>and connection | Case color |
|-------|------------|---------|------------------------------------|------------|
| 1T    |            |         |                                    | BLACK      |
| 2M    |            |         |                                    | BROWN      |
| 1M•1B |            |         |                                    | GRAY       |
| 1 M   |            |         |                                    | BLUE       |

#### EL-8

Schematic

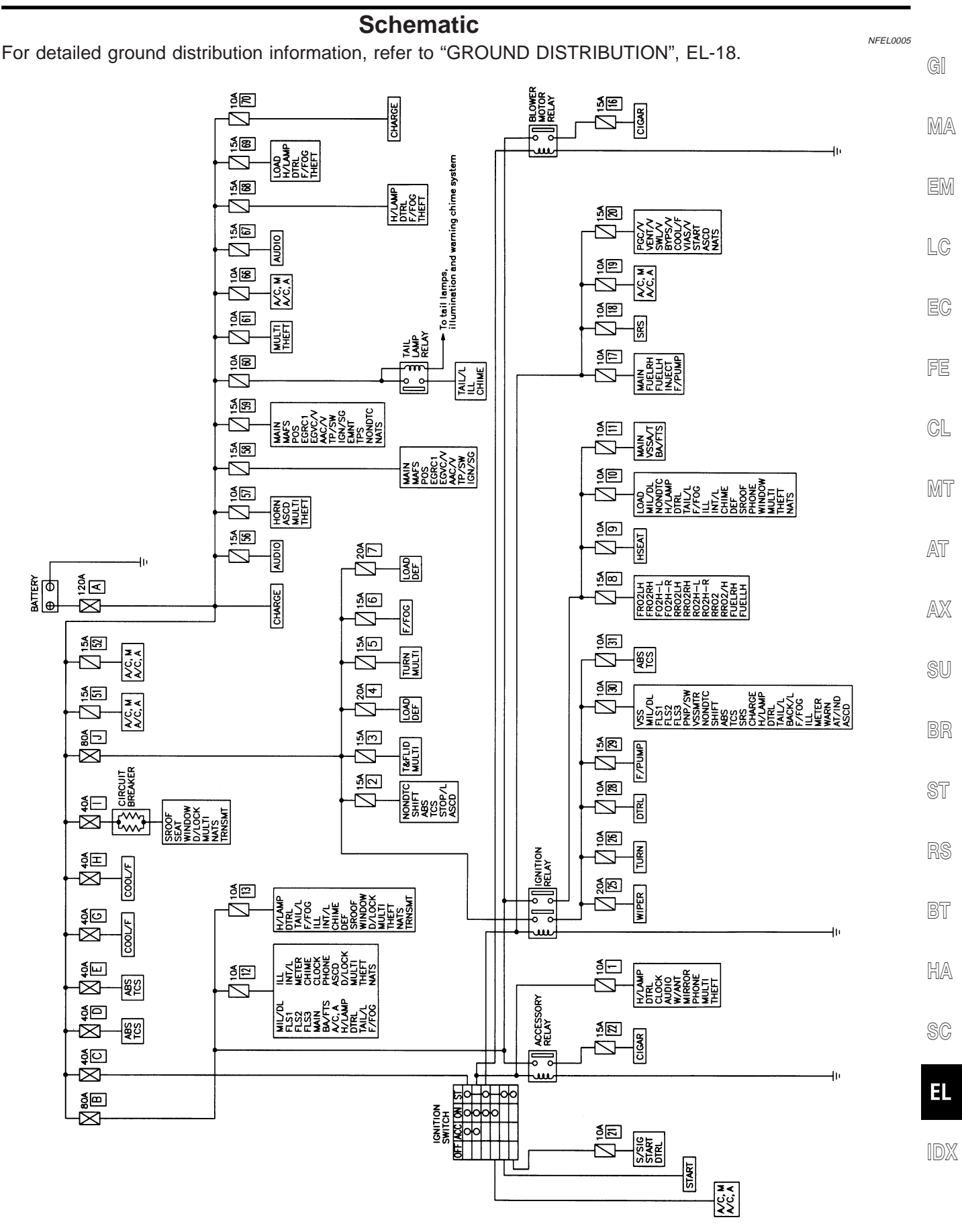

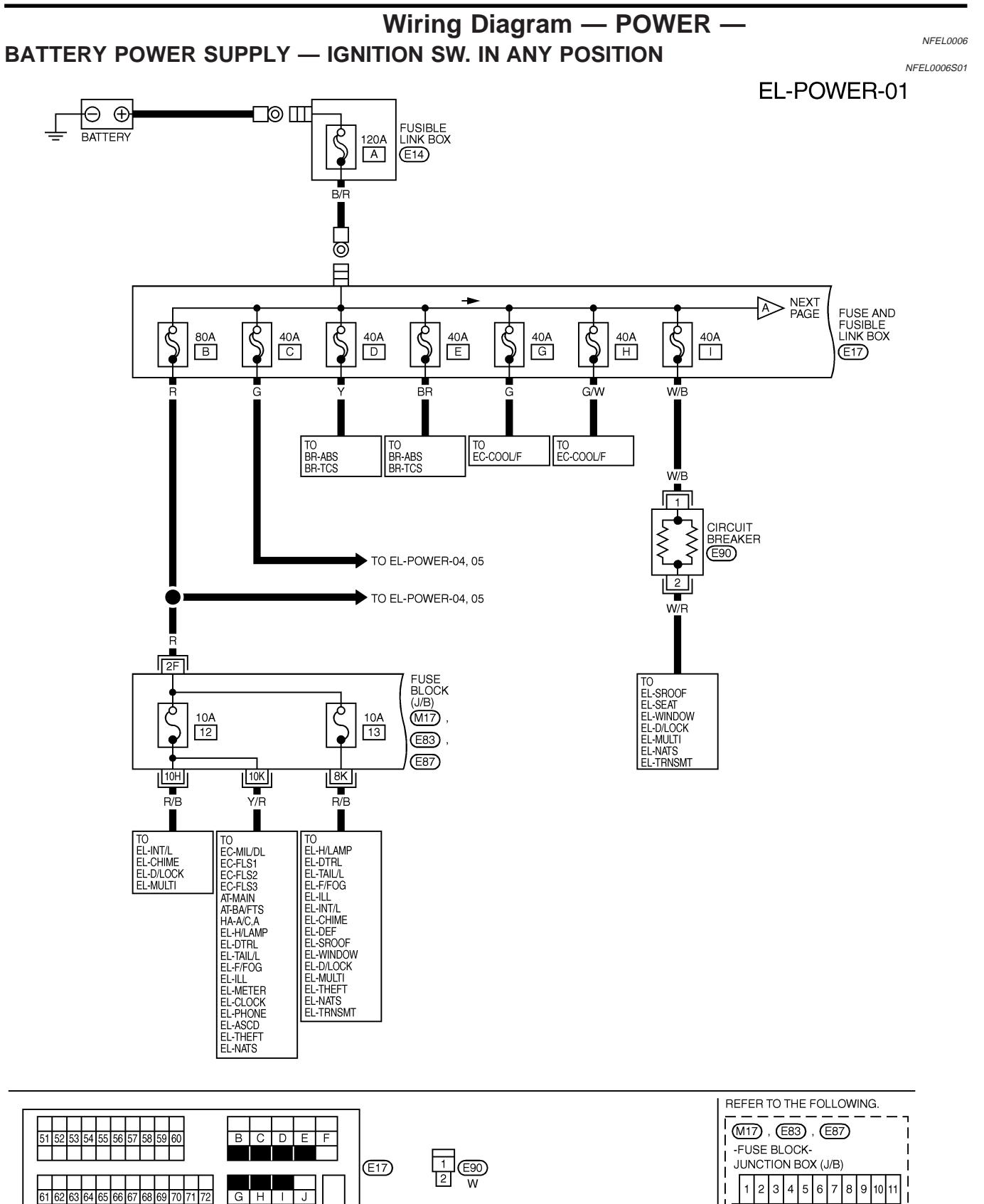

13 14 15 16

21 22 23 24 25

12

17 18 19 20

MEL276L

26 27 28 29 30 31

UP

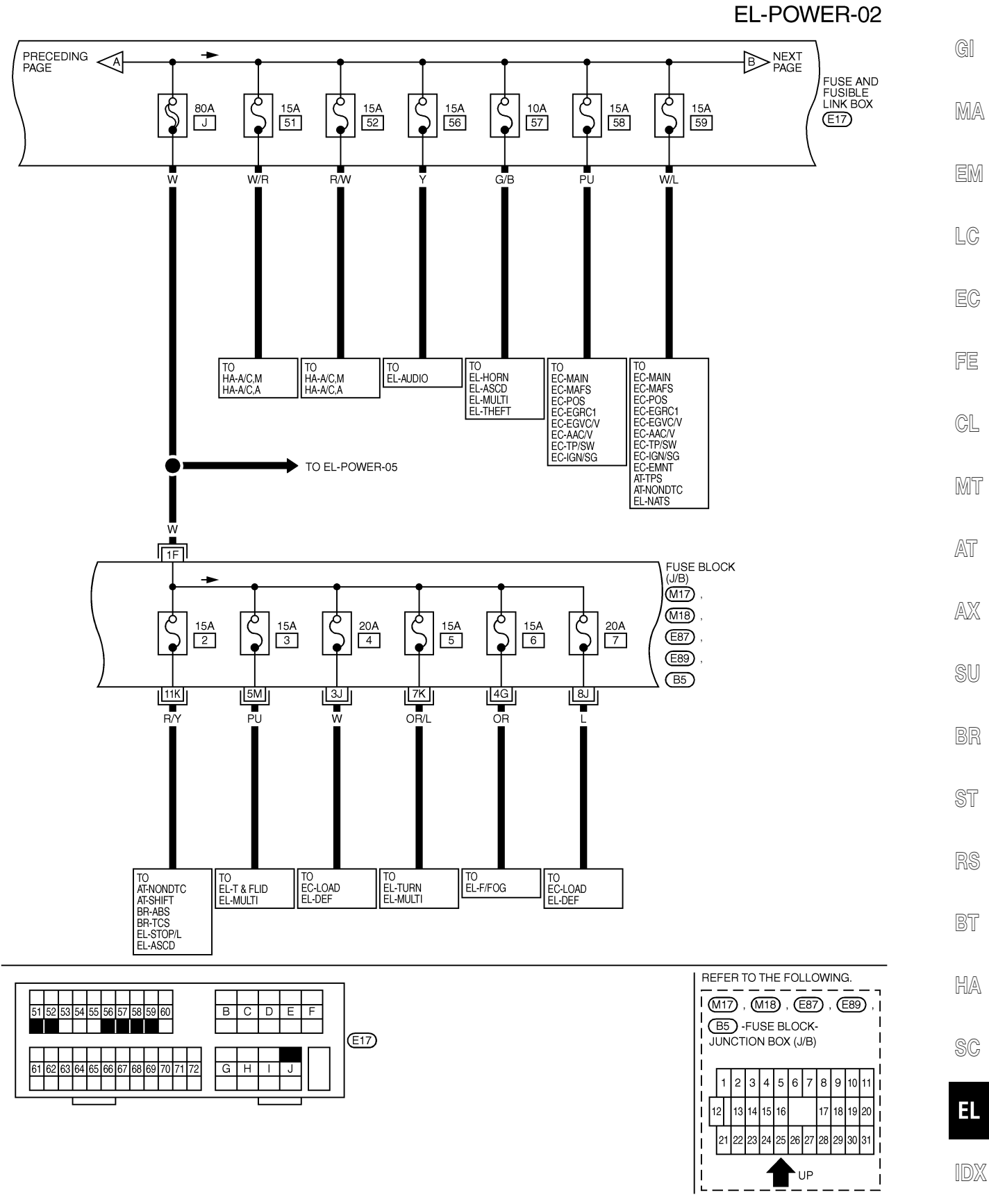

MEL277L

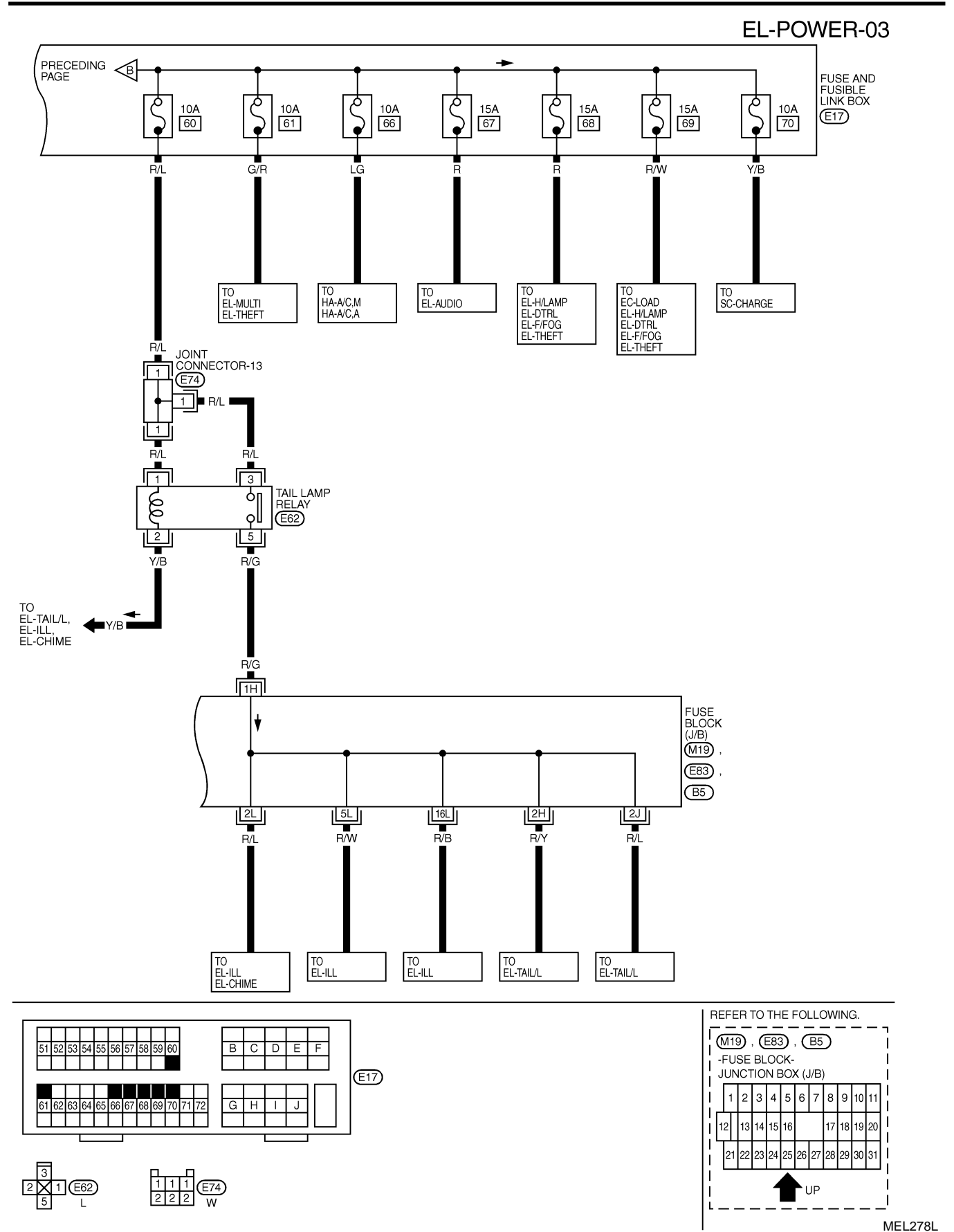

EL-12

#### ACCESSORY POWER SUPPLY - IGNITION SW. IN "ACC" OR "ON" NFEL0006S02 **EL-POWER-04** GI BATTERY REFER TO EL-POWER-01 MA Ŝ Ŝ 80A B 40A C G EM 1 LC IGNITION SWITCH OFF S ACC ON EC ACC 2 W/L FE W/L W/L CL 6G 5G 2F MT FUSE BLOCK (J/B) BLOWER MOTOR RELAY ΠQ Ò ACCESSORY RELAY g 00 M17 llo llo AT (M18) (E87) و م ę 15A 22 Ś 10A 1 15A 16 (E89) • AX 12K PU 2M OR/B OR/B 6K SU BR TO EL-H/LAMP EL-DTRL EL-CLOCK EL-AUDIO EL-W/ANT EL-MIRROR EL-PHONE EL-MULTI EL-THEFT TO EL-CIGAR TO EL-CIGAR ST RS BT В Е HA <u>M</u>9 M25 (M87) REFER TO THE FOLLOWING. SC 351 426 W M17), M18), E87), E89 -FUSE BLOCK-JUNCTION BOX (J/B) EL 3 4 5 6 7 8 9 10 11 2 1 13 14 15 16 12 17 18 19 20 IDX 23 24 26 27 28 UP

MEL220K

Wiring Diagram — POWER — (Cont'd)

#### IGNITION POWER SUPPLY - IGNITION SW. IN "ON" AND/OR "START"

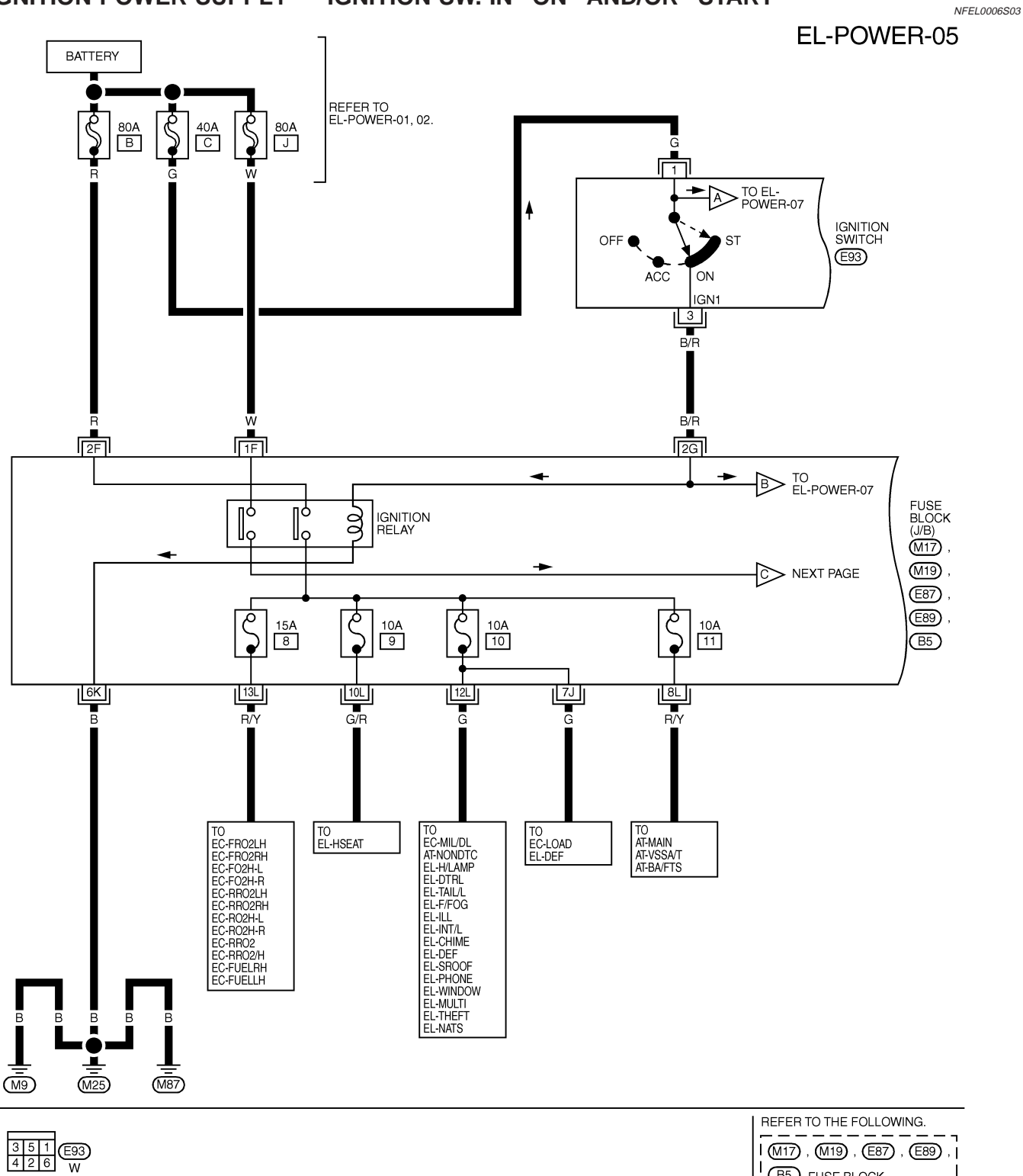

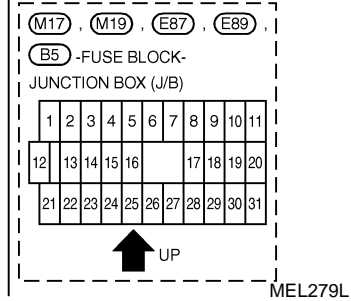

EL-POWER-06

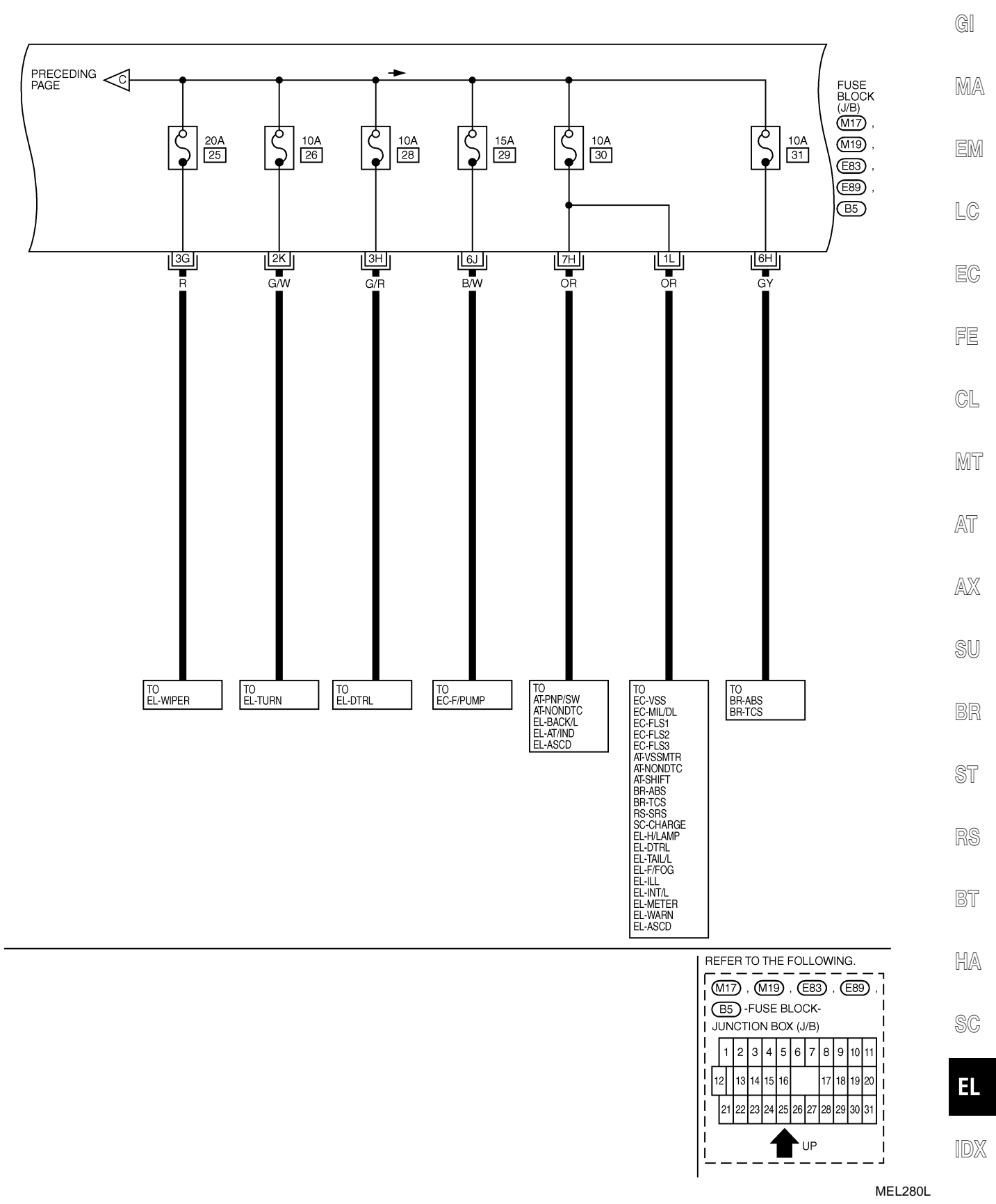

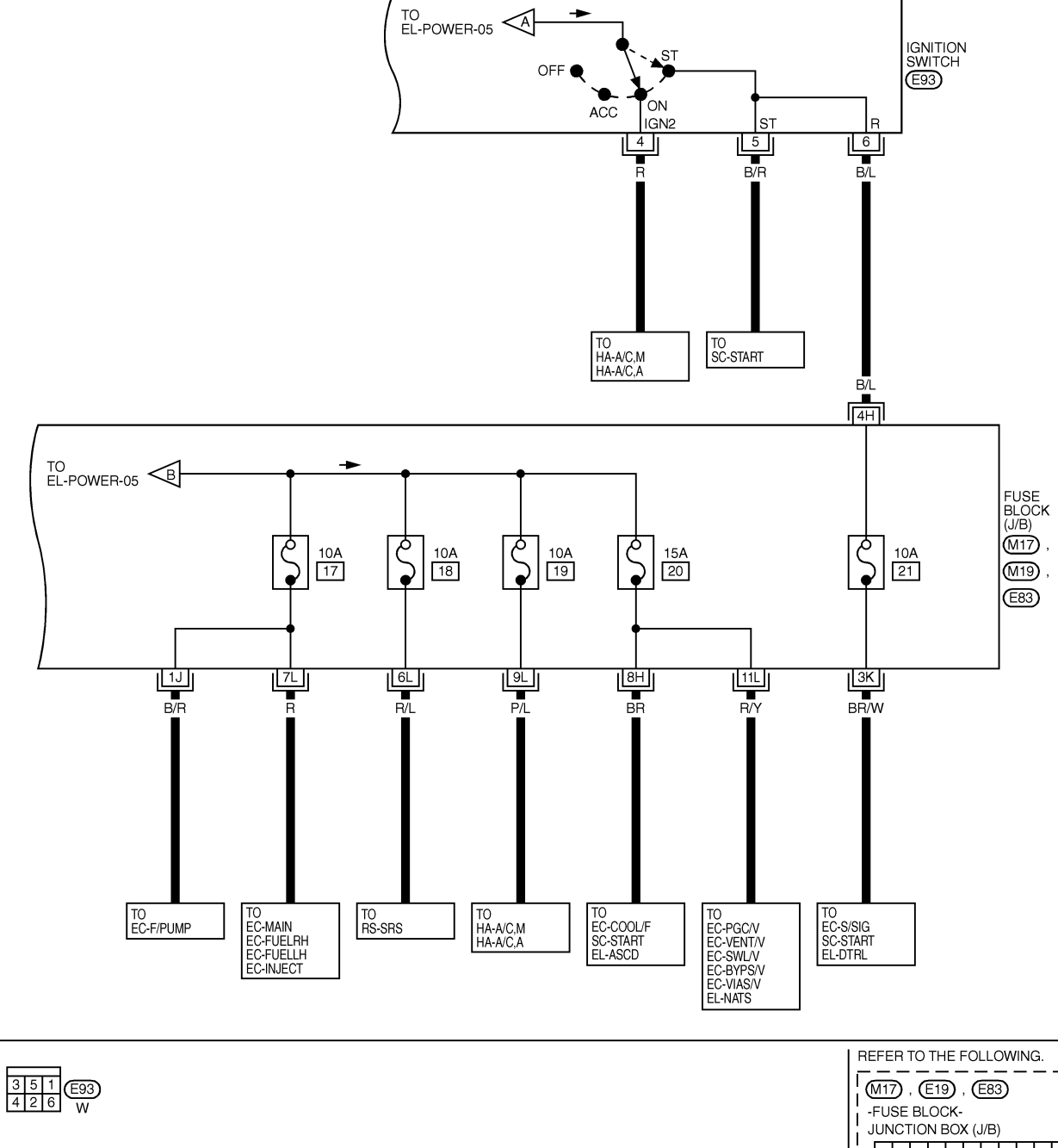

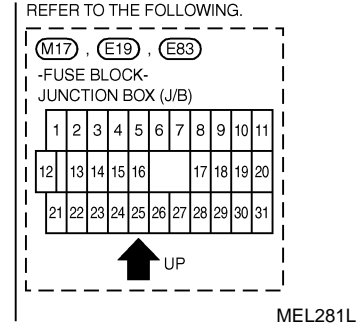

NFEL0007

GI

EM

LC

FE

NFEL0007S01

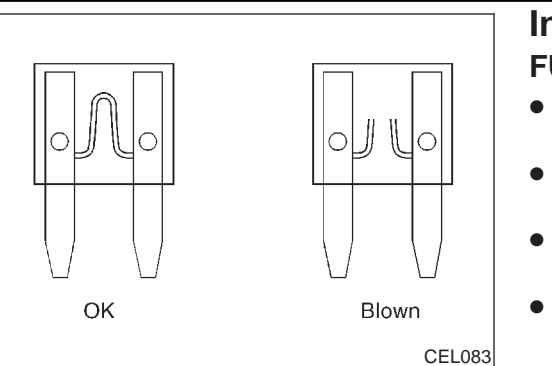

69

Battery

#### Inspection

FUSE

- ⋻∟ If fuse is blown, be sure to eliminat
- If fuse is blown, be sure to eliminate cause of problem before installing new fuse.
- Use fuse of specified rating. Never use fuse of more than MA specified rating.
- Do not partially install fuse; always insert it into fuse holder properly.
- Remove fuse for "ELECTRICAL PARTS (BAT)" if vehicle is not used for a long period of time.

#### **FUSIBLE LINK**

A melted fusible link can be detected either by visual inspection or by feeling with finger tip. If its condition is questionable, use circuit tester or test lamp.

#### **CAUTION:**

Fusible links

SEL165W

- If fusible link should melt, it is possible that critical circuit (power supply or large current carrying circuit) is shorted. In such a case, carefully check and eliminate cause of CL problem.
- Never wrap outside of fusible link with vinyl tape. Important: Never let fusible link touch any other wiring harness, MT vinyl or rubber parts.
  - AT
  - AX

  - SU
  - RD

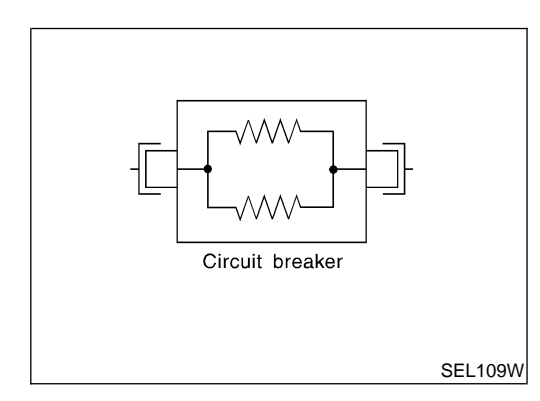

## CIRCUIT BREAKER (PTC THERMISTOR TYPE)

The PTC thermistor generates heat in response to current flow. The temperature (and resistance) of the thermistor element varies with current flow. Excessive current flow will cause the element's temperature to rise. When the temperature reaches a specified level, the electrical resistance will rise sharply to control the circuit current.

Reduced current flow will cause the element to cool. Resistance falls accordingly and normal circuit current flow is allowed to resume.

SC

EL

IDX

### **Ground Distribution**

#### **MAIN HARNESS**

NFEL0008 NFEL0008S01

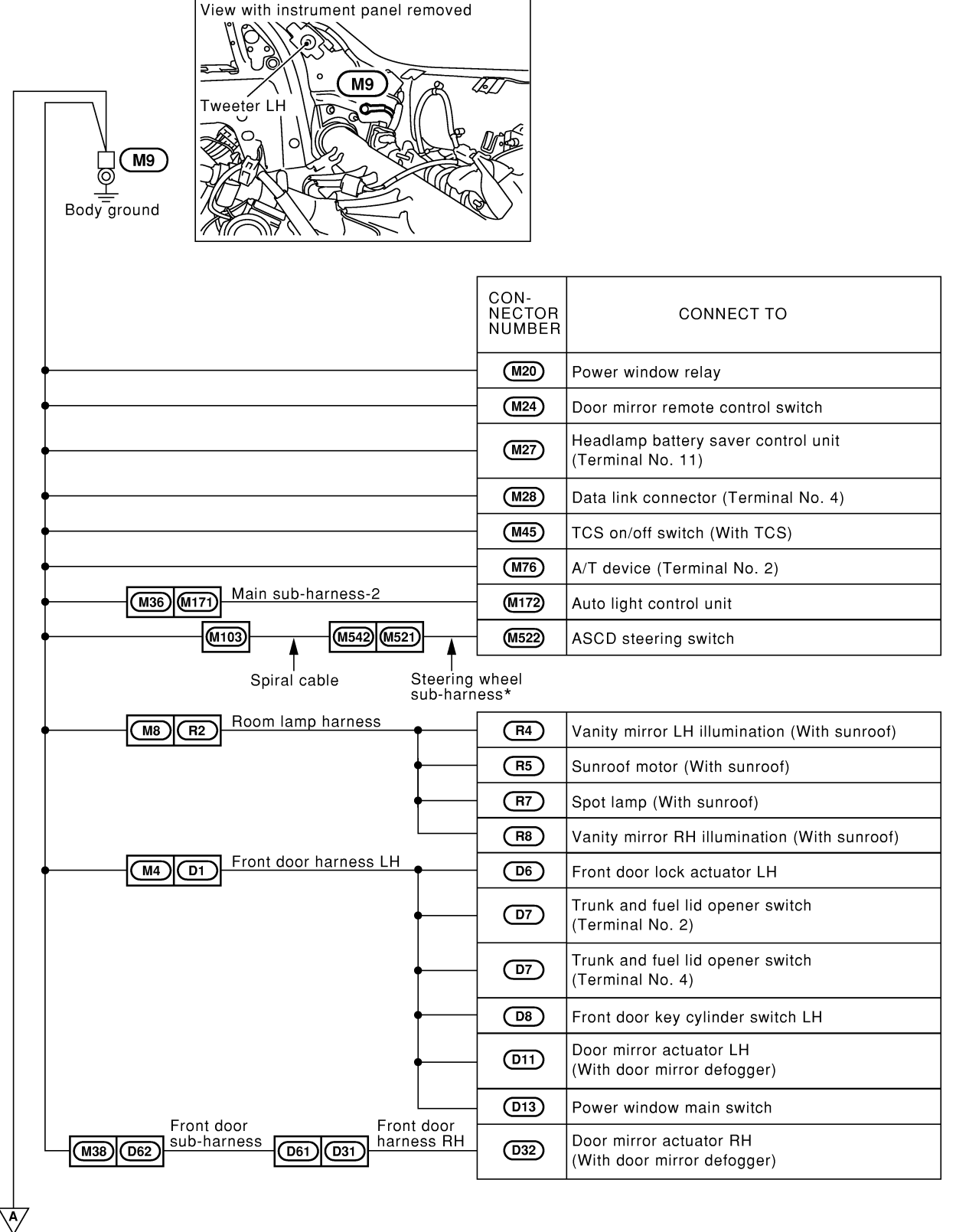

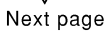

\* : This sub-harness is not shown in "Harness Layout", EL section.

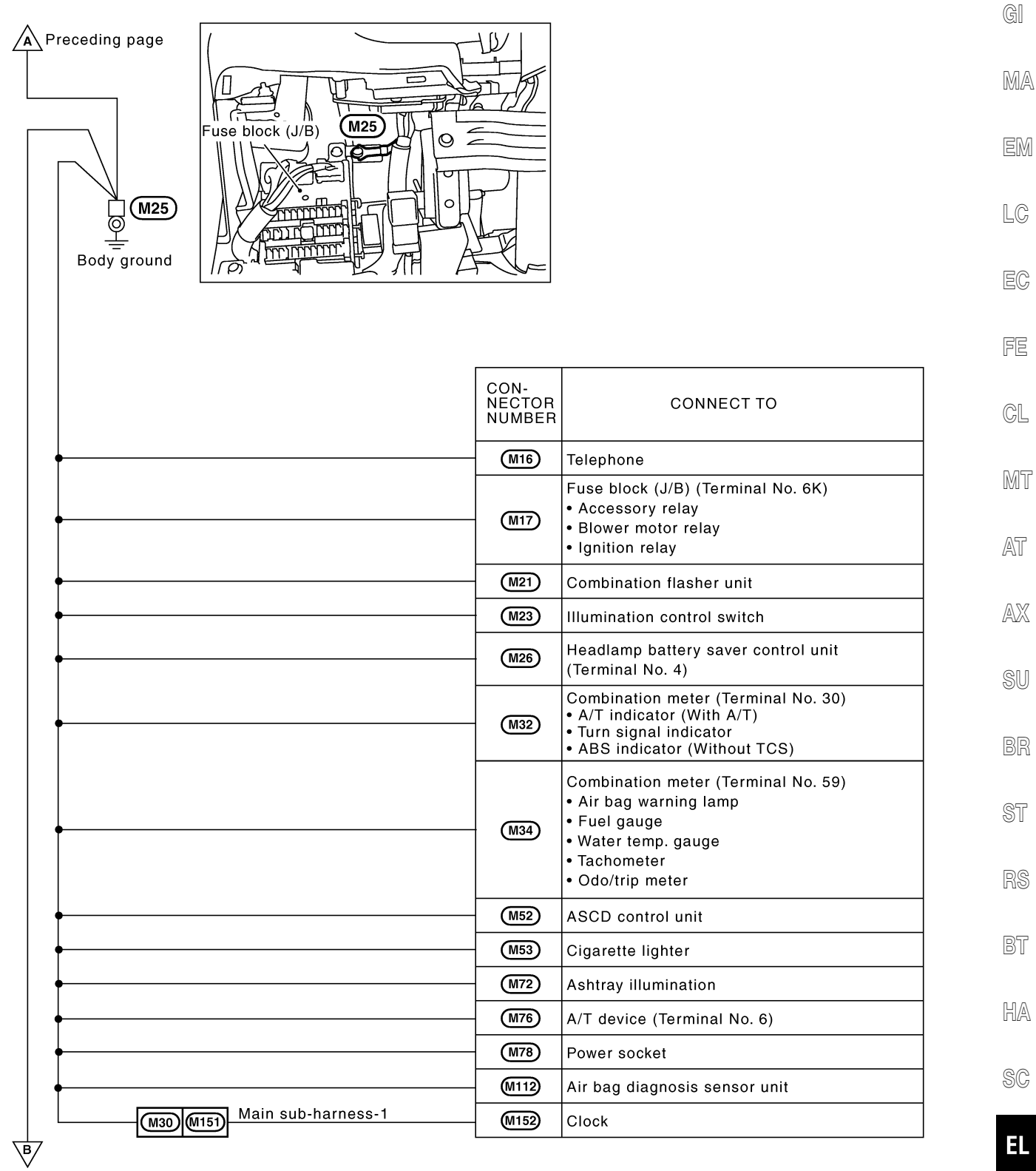

Next page

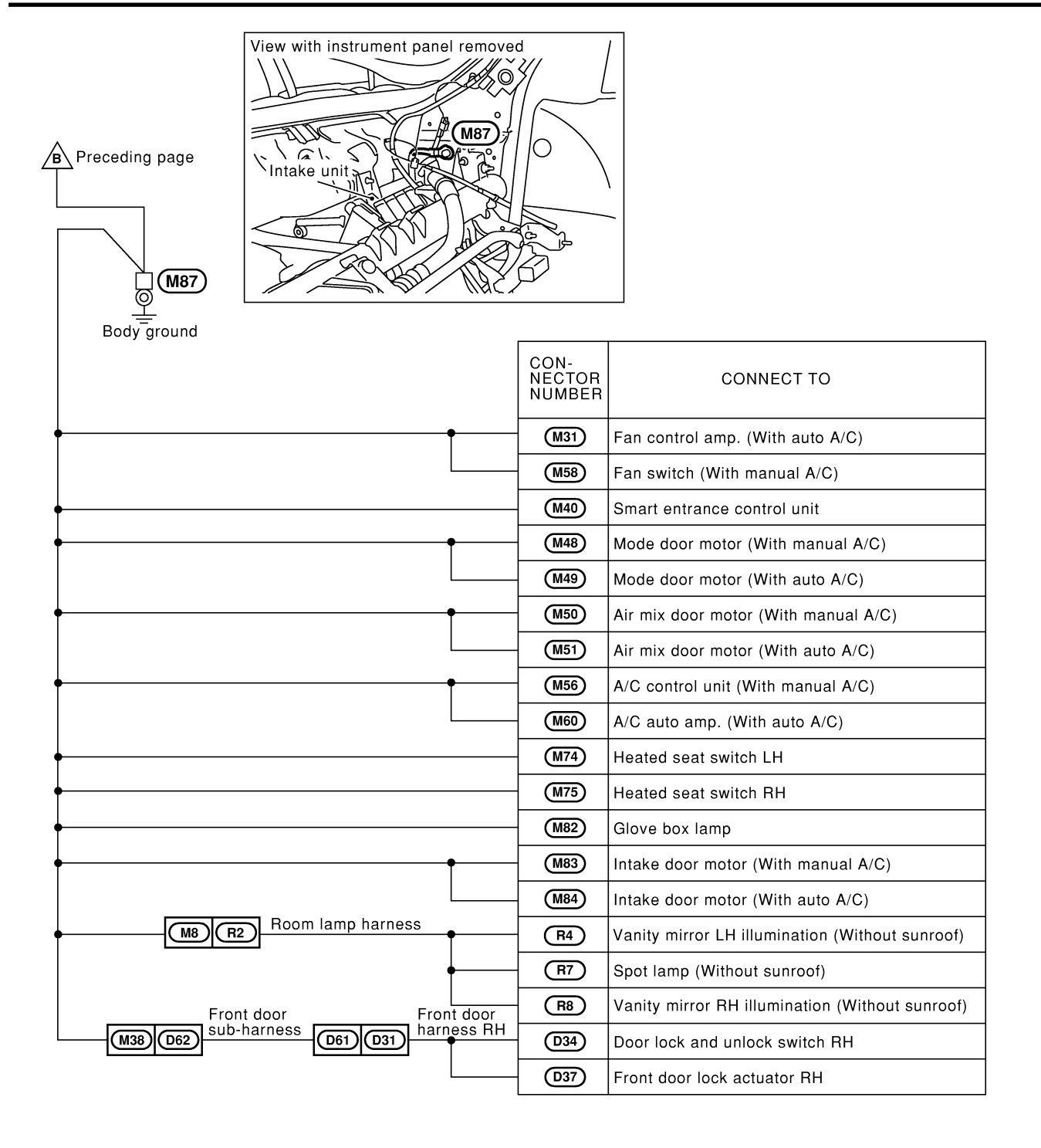

#### **ENGINE ROOM HARNESS** NFEL0008S02 GI Fuse and fusible link box MA E11 (E11) ର Body ground LC CON-NECTOR NUMBER CONNECT TO EC ABS actuator and electric unit (Without TCS) (E9) (Terminal No. 16) FE ABS/TCS control unit (With TCS) (Terminal No. 28) (E91) ABS actuator and electric unit (Without TCS) (Terminal No. 30) (E9) CL ABS/TCS control unit (With TCS) (Terminal No. 29) (E91) MT (E28) Cooling fan relay-2 (E31) Cooling fan relay-3 AT (E33) ABS solenoid valve relay (With TCS) ABS/TCS control unit (With TCS) (Terminal No. 39) AX (E91) Fuse and fusible link box SU J/C-7 æ E22 (E18) E22 ST Q CON-NECTOR NUMBER CONNECT TO Body ground Main harness (M59) (E81) (M15) A/C auto amp. (For Canada with auto A/C) (E23) Front side marker lamp LH BT (E78) J/C-7 Front wiper motor E18 (E96) Combination switch (Front wiper switch) HA (E103) Blower motor relay (E24) Parking lamp and front turn signal lamp LH SC (E25) Front fog lamp LH (E38) Cooling fan motor-1 EL (E63) Theft warning horn relay-2 (E84) Clutch interlock switch (With M/T) IDX (E100) Combination switch (Lighting switch)

🕅 Next page

MEL283L

| C Preceding page | E53<br>Alter<br>CE48<br>CE111 | nator                    |                                                           |
|------------------|-------------------------------|--------------------------|-----------------------------------------------------------|
|                  |                               | CON-<br>NECTOR<br>NUMBER | CONNECT TO                                                |
| •                |                               | E1                       | Brake fluid level switch                                  |
| •                |                               | E26                      | Hood switch                                               |
| •                |                               | E42                      | Washer level switch                                       |
| •                |                               | E43                      | Cooling fan motor-2                                       |
| •                |                               | E44                      | Front fog lamp RH                                         |
| •                |                               | E45                      | Parking lamp and front turn signal lamp RH                |
| •                |                               | (E49)                    | Front side marker lamp RH                                 |
| •                |                               | E59                      | Daytime light control unit (For Canada)                   |
| •                |                               | E69                      | Door mirror defogger relay<br>(With door mirror defogger) |
|                  |                               | (E97)                    | Combination switch (Lighting switch)                      |

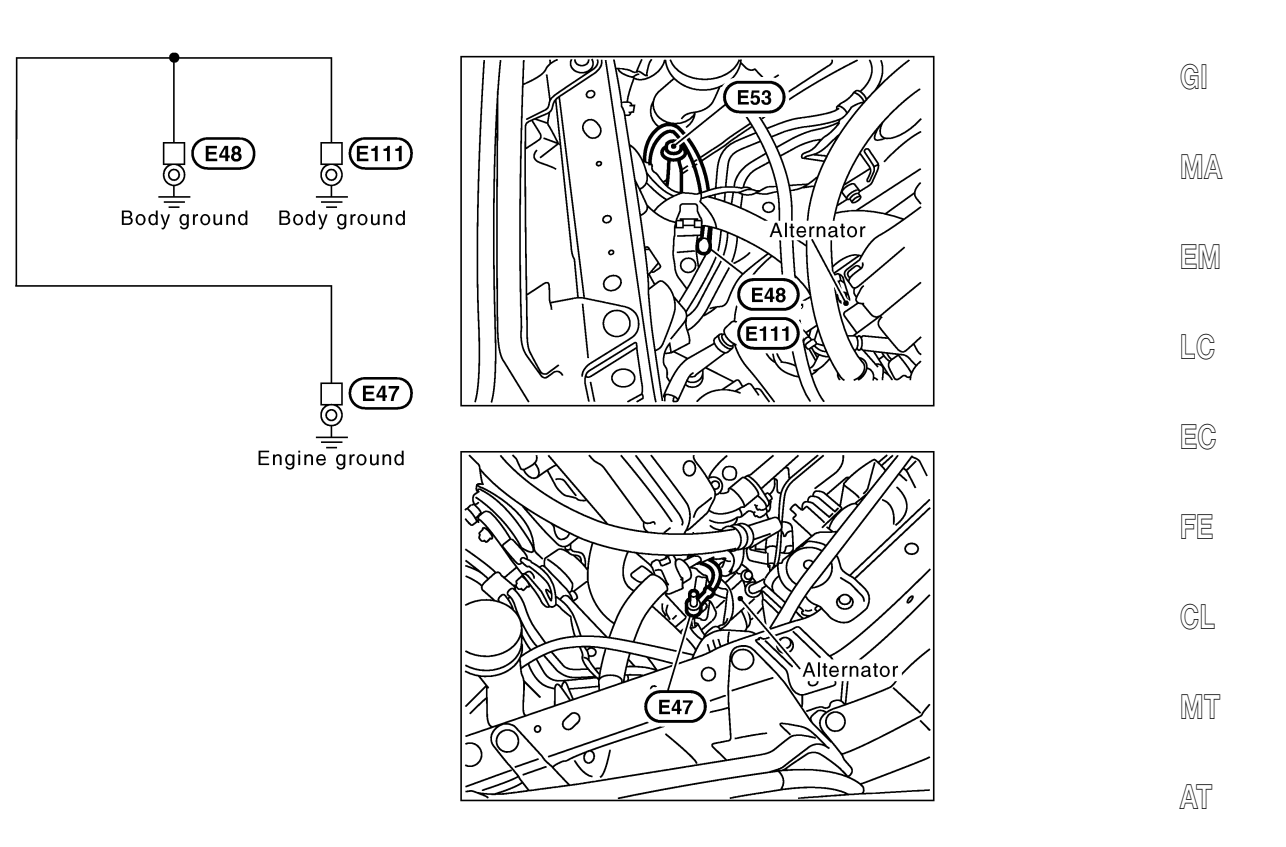

IDX

AX

SU

BR

ST

RS

BT

HA

SC

EL

MEL343K

# ENGINE CONTROL HARNESS

|                      | F39, F40<br>(F41, F42)<br>(F39)       |                          |                                                                    |
|----------------------|---------------------------------------|--------------------------|--------------------------------------------------------------------|
|                      | Engine ground                         | CON-<br>NECTOR<br>NUMBER | CONNECT TO                                                         |
|                      | F49 M81 Main harness                  | M28                      | Data link connector (Terminal No. 5)                               |
|                      |                                       | F2                       | Shield wire (Front heated oxygen sensor RH)                        |
|                      |                                       | (F11)                    | Shield wire (Throttle position sensor)                             |
|                      |                                       | (F15)                    | Shield wire (Mass air flow sensor)                                 |
| J/C-18               |                                       | (F16)                    | Swirl control valve control vacuum check<br>switch                 |
| (F46)                |                                       | (F32)                    | Shield wire (Absolute pressure sensor)                             |
|                      |                                       | <b>F</b> 38              | Shield wire (Camshaft position sensor)<br>(PHASE)                  |
|                      | F8 F131 Engine control sub-harness-4  | (F132)                   | Shield wire (Knock sensor)                                         |
|                      | F25 F171 Engine control sub-harness-6 | (F172)                   | Shield wire (Crankshaft position sensor) (POS)                     |
|                      | F43 F191 Engine control sub-harness-7 | (F196)                   | Shield wire (Crankshaft position sensor) (REF)                     |
|                      |                                       | (F24)                    | Shield wire (Rear heated oxygen sensor RH)<br>(For California)     |
|                      |                                       | (F26)                    | Shield wire (Front heated oxygen sensor LH)                        |
| J/C-17<br><b>F47</b> |                                       | (F27)                    | Shield wire (Rear heated oxygen sensor LH)<br>(For California)     |
|                      | F49 M81 Harness M2 B2 Harness         | <b>B</b> 23              | Shield wire<br>(EVAP control system pressure sensor)               |
|                      | F44 M46 harness M2 B2 harness         | <b>B</b> 33              | Shield wire (Rear heated oxygen sensor)<br>(Except for California) |
|                      | <b>F</b> 41                           |                          |                                                                    |
| E<br>g               | ngine<br>round                        | CON-<br>NECTOR<br>NUMBER | CONNECT TO                                                         |
| •                    |                                       | (F1)                     | Power steering oil pressure switch                                 |
| •                    |                                       | (F13)                    | Neutral position switch (With M/T)                                 |
| +                    |                                       | (F48)                    | ECM (Terminal No. 106)                                             |
| •                    | Engine control                        | (F48)                    | ECM (Terminal No. 108)                                             |
|                      | F10 F151 sub-harness-5                | (F152)                   | Park/Neutral position switch (With A/T)                            |

NFEL0008S03

| F39, F40      |                          |                     | GI |
|---------------|--------------------------|---------------------|----|
| F41, F42      |                          |                     | MA |
|               |                          |                     | EM |
| Fraine around | CON-<br>NECTOR<br>NUMBER | CONNECT TO          | LG |
| • •           | F3                       | Ignition coil No. 1 | FA |
|               | <b>F</b> 5               | Ignition coil No. 3 | LO |
| ↓             | <b>F</b> 6               | Ignition coil No. 5 | FE |
| │             | F30                      | Ignition coil No. 6 |    |
|               | F31                      | Ignition coil No. 4 | GL |
|               | F35                      | Ignition coil No. 2 |    |
|               | F34                      | Condenser           | MT |

|                                          |                          |                                                        | AX  |
|------------------------------------------|--------------------------|--------------------------------------------------------|-----|
| Engine ground                            | CON-<br>NECTOR<br>NUMBER | CONNECT TO                                             | SU  |
| F49 M81 Main harness                     | M42                      | NVIS (NATS) IMMU                                       | BR  |
| •                                        | F24                      | Rear heated oxygen sensor RH<br>(For California)       | ST  |
| •                                        | F27                      | Rear heated oxygen sensor LH<br>(For California)       | RS  |
| •                                        | F38                      | Camshaft position sensor (PHASE)                       | 110 |
| •                                        | F48                      | ECM (Terminal No. 48)                                  | BT  |
| •                                        | F48                      | ECM (Terminal No. 57)                                  |     |
| •                                        | F50                      | TCM (Transmission control module)<br>(Terminal No. 25) | HA  |
| Engine control                           | F50                      | TCM (Transmission control module)<br>(Terminal No. 48) | SC  |
| F25 F171 SUD-harness-6<br>Engine control | F172                     | Crankshaft position sensor (POS)                       |     |
| F43 F191 sub-harness-7                   | F196                     | Crankshaft position sensor (REF)                       | EL  |
|                                          | B33                      | Rear heated oxygen sensor<br>(Except for California)   | [DX |
| Main harness Body harnes                 | SS                       |                                                        |     |

MEL345K

AT

#### BODY HARNESS

NFEL0008S04

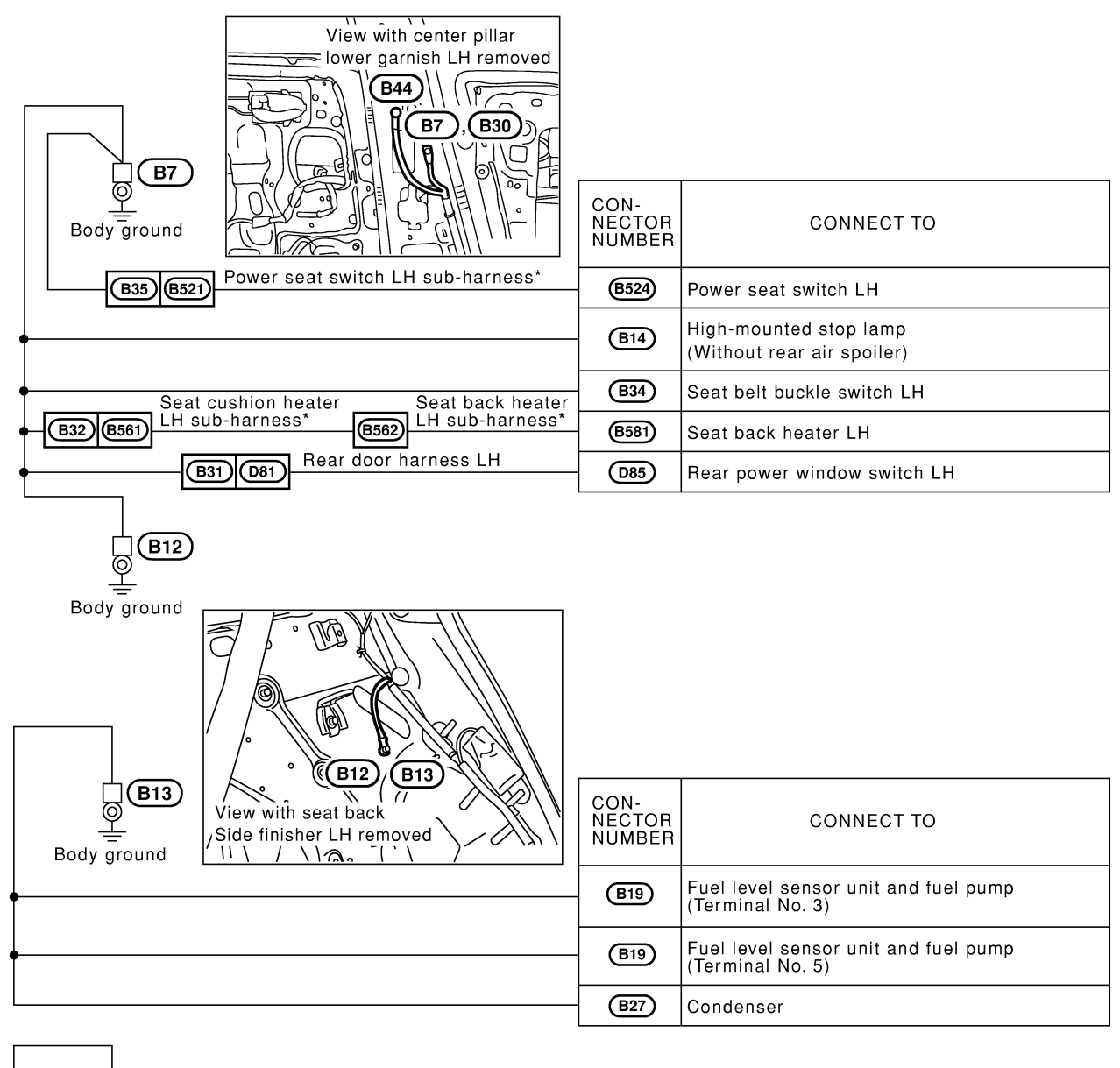

|             | [                        | l                    |
|-------------|--------------------------|----------------------|
| Body ground | CON-<br>NECTOR<br>NUMBER | CONNECT TO           |
|             | (B29)                    | Front door switch LH |

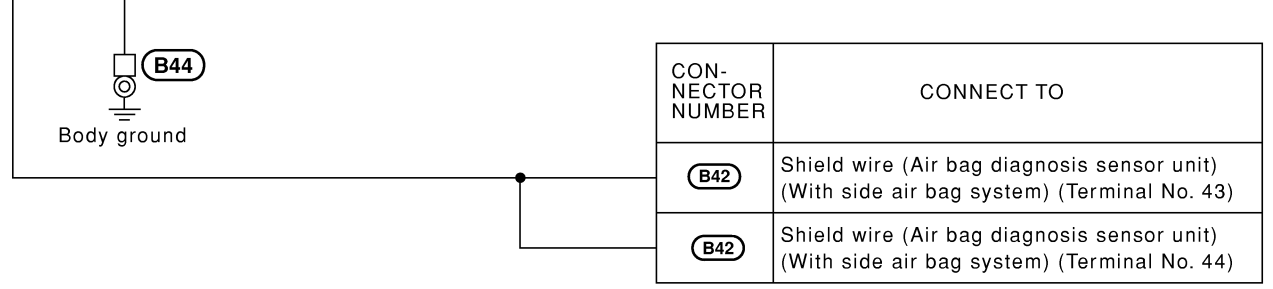

\*: This sub-harness is not shown in "Harness layout", EL-section.

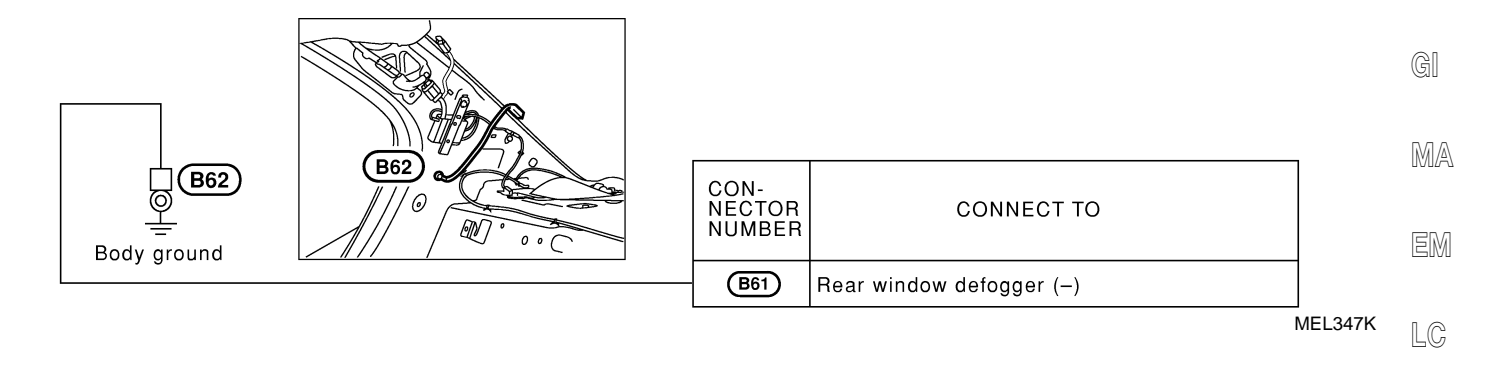

AT

EC

FE

CL

MT

AX

SU

BR

ST

RS

BT

HA

SC

EL

IDX

#### BODY NO. 2 HARNESS

=NFEL0008S05

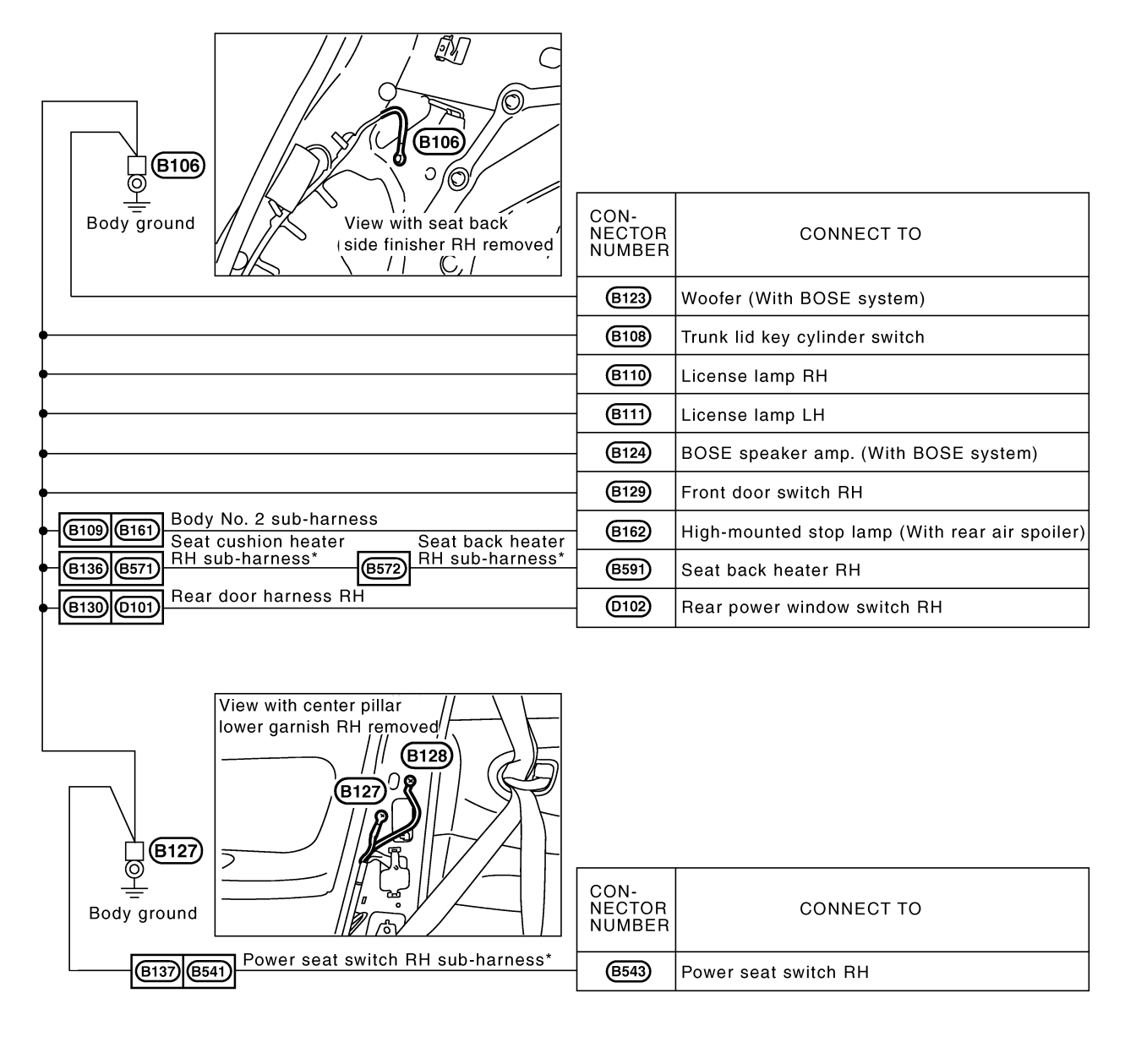

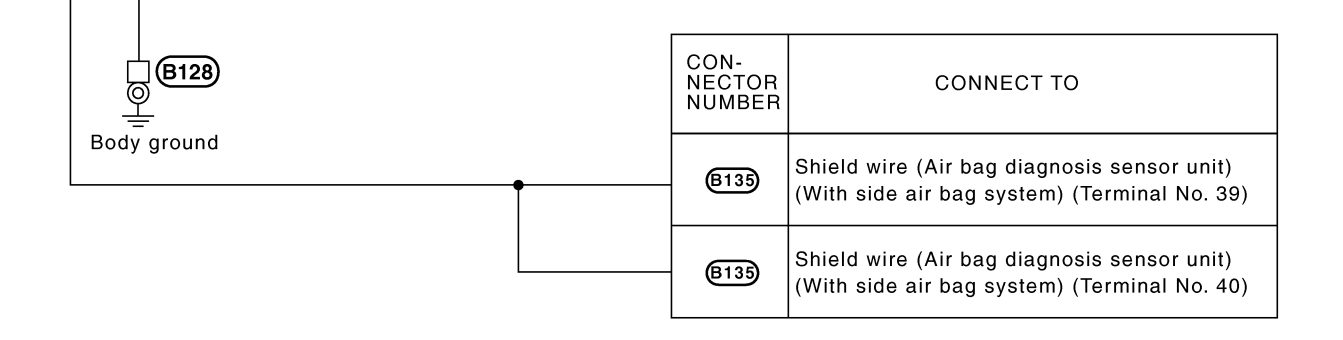

\*: This sub-harness is not shown in "Harness layout", EL-section.

# TAIL HARNESS

**T8** 

Body ground

NFEL0008S06

|                          |                                                                                      | GI                                                                                                    |
|--------------------------|--------------------------------------------------------------------------------------|----------------------------------------------------------------------------------------------------|
|                          |                                                                                      | MA                                                                                                    |
|                          |                                                                                      | EM                                                                                                    |
| CON-<br>NECTOR<br>NUMBER | CONNECT TO                                                                           | LC                                                                                                    |
|                          | Rear combination lamp LH<br>• Turn signal lamp<br>• Tail/Stop lamp<br>• Back-up lamp | EC                                                                                                    |
| T2                       | Rear side marker lamp LH                                                             | FE                                                                                                    |
|                          | Rear combination lamp RH<br>• Turn signal lamp<br>• Tail/Stop lamp<br>• Back-up lamp | GL                                                                                                    |
| - (17)                   | Rear side marker lamp RH                                                             | 0/052                                                                                                    |
| Т9                       | Trunk room lamp switch                                                               | TAT 1                                                                                                    |
|                          |                                                                                      | AT                                                                                                    |
|                          | CON-<br>NECTOR<br>NUMBER<br>(T1)<br>(T2)<br>(T2)<br>(T3)<br>(T9)                     | CON-<br>NECTOR<br>NUMBER       CONNECT TO         T1       Rear combination lamp LH         T1       • Turn signal lamp         • Tail/Stop lamp         • Back-up lamp         T2       Rear side marker lamp LH         T5       Rear combination lamp RH         • Turn signal lamp         • Turn signal lamp         • Tail/Stop lamp         • Back-up lamp         • T7       Rear side marker lamp RH         • T9       Trunk room lamp switch |

AX

SU

MEL655K

BR

RS

BT

HA

SC

EL

IDX

## **COMBINATION SWITCH**

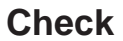

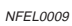

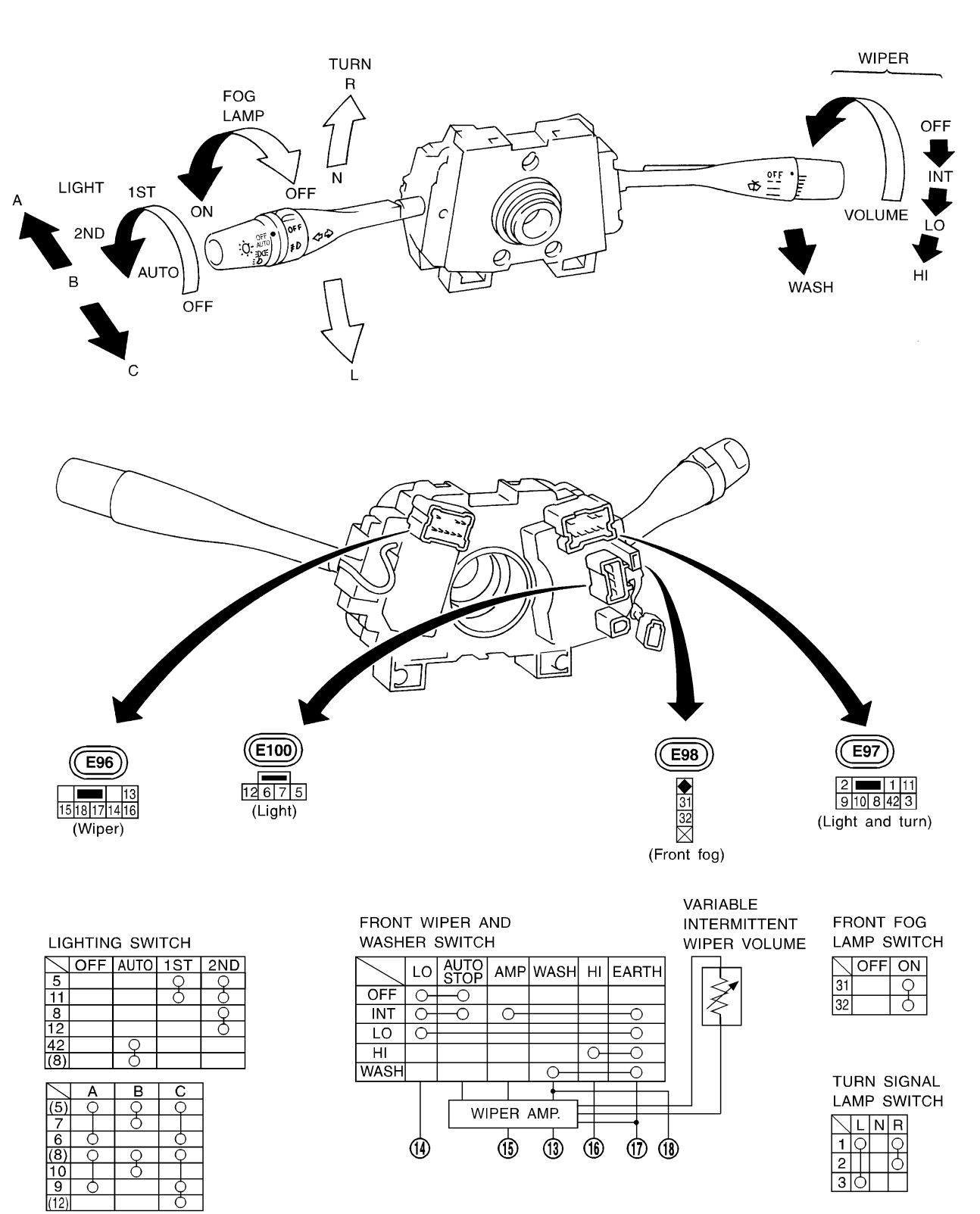

MEL335K

# **COMBINATION SWITCH**

Replacement Replacement For removal and installation of spiral cable, refer to RS-22, GI "Installation — Air Bag Module and Spiral Cable". **a**D Each switch can be replaced without removing combination • switch base. றை MA Q ) ) ) EM Switch base Lighting switch LC CEL501 To remove combination switch base, remove base attaching screw. EC FE CL 3 Ð MT CEL406 Before installing the steering wheel, align the steering wheel guide pins with the screws which secure the combination AT Screw switch as shown in the left figure. Combination-Steering wheel switch guide pin AX SU SEL151V

ST

BT

HA

SC

EL

IDX

# **STEERING SWITCH**

Check

NFEL0011

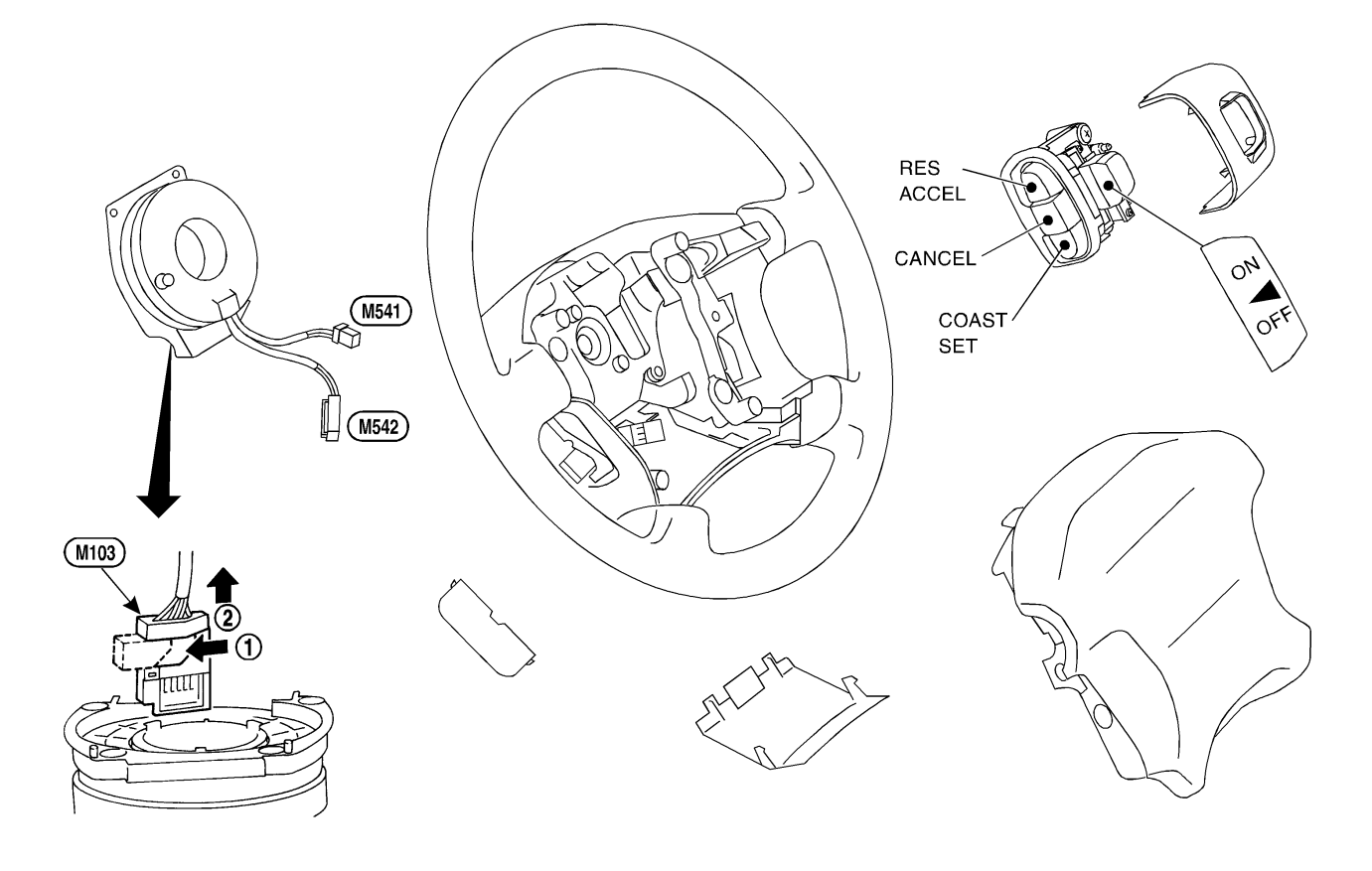

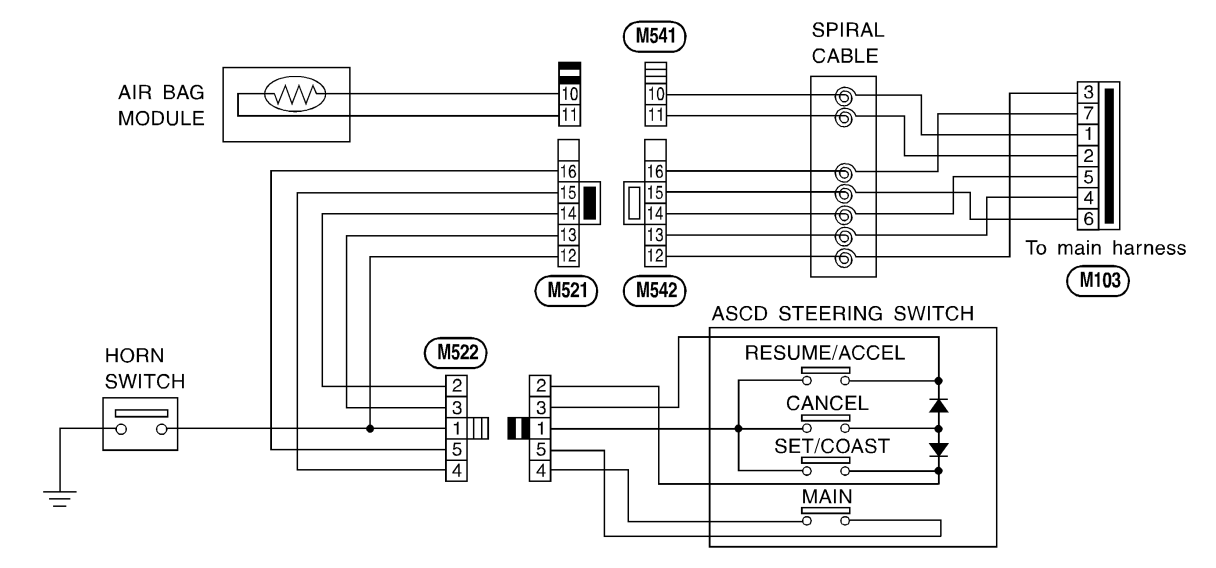

#### MEL336K

# **HEADLAMP (FOR USA)**

**Component Parts and Harness Connector** 

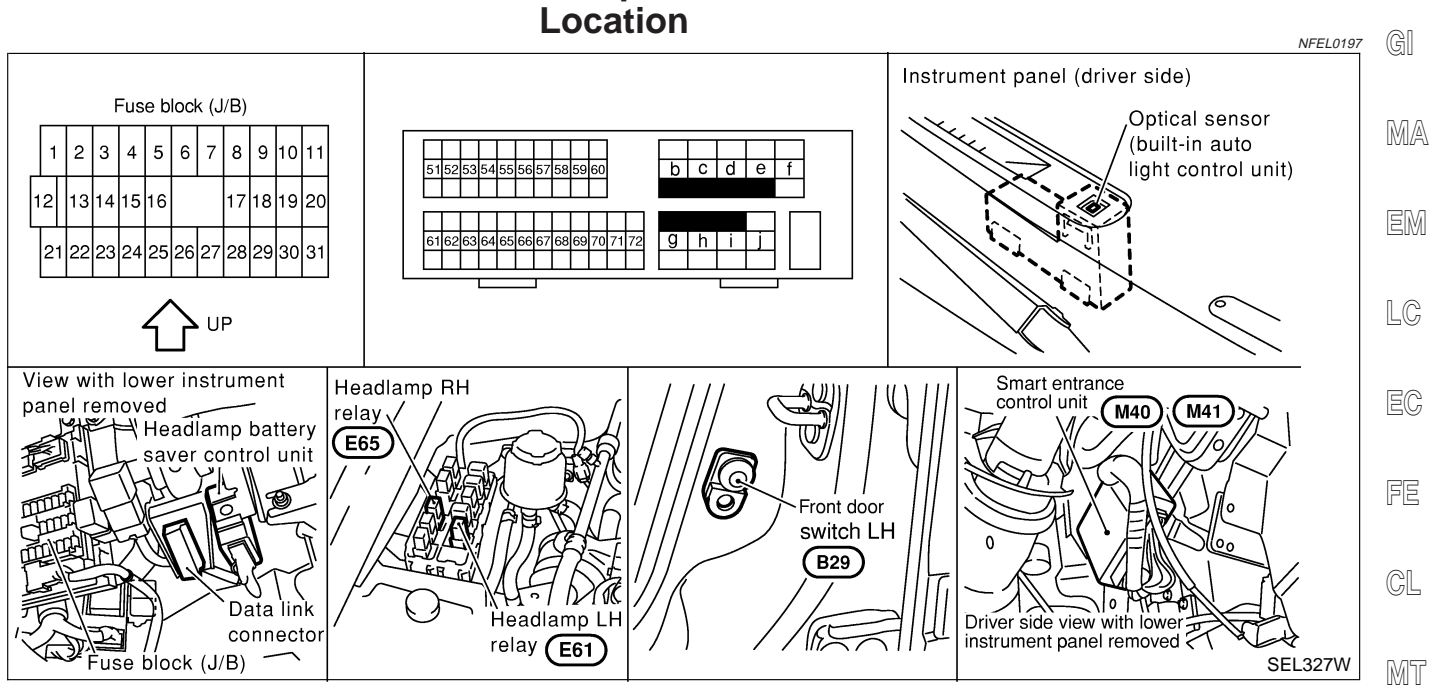

# System Description

| System Description                                                                                                    |     |
|----------------------------------------------------------------------------------------------------|-----|
| The headlamp operation is controlled by the lighting switch which is built into the combination switch and headlamp battery saver control unit. And the headlamp battery saver system is controlled by the headlamp battery saver control unit and smart entrance control unit. | AT  |
|                                                                                                    | AX  |
| OUTLINE NFEL0198501                                                                                                    |     |
| Power is supplied at all times                                                                                                    | SII |
| to neadiamp LH relay terminals 1 and 5     through 45A fues (Ne. Co. leasted in the fues and fueible link heat) and                                                                                                    | 00  |
| through 15A fuse (No. 68, located in the fuse and fusible link box), and                                                                                                    |     |
| • to neadiamp RH relay terminals 1 and 5<br>through 454 free (Ne CO leasted in the free and fusible link here), and                                                                                                    | BR  |
| <ul> <li>through 15A fuse (No. 69, located in the fuse and fusible link box), and</li> <li>to be allowing bottoms according to the main of 7.</li> </ul>                                                                                                    |     |
| • to neadiamp battery saver control unit terminal 7                                                                                                    | ST  |
| • through 10A fuse [No. 12, located in the fuse block (J/B)].                                                                                                    | 01  |
| When the ignition switch is in the ON or START position, power is supplied                                                                                                    |     |
| • to headlamp battery saver control unit terminal 1                                                                                                    | RS  |
| • through 10A fuse [No. 30, located in the fuse block (J/B)], and                                                                                                    |     |
| <ul> <li>to headlamp battery saver control unit terminal 10, and</li> </ul>                                                                                                    | ß۲  |
| to smart entrance control unit terminal 33                                                                                                    |     |
| <ul> <li>through 10A fuse [No. 10, located in the fuse block (J/B)].</li> </ul>                                                                                                    |     |
| Ground is supplied                                                                                                    | HA  |
| <ul> <li>to headlamp battery saver control unit terminals 4 and 11</li> </ul>                                                                                                    |     |
| <ul> <li>through body grounds M9, M25 and M87.</li> </ul>                                                                                                    | @@  |
| When lighting switch is in 2ND position, ground is supplied                                                                                                    | 96  |
| <ul> <li>to headlamp LH relay terminal 2 from headlamp battery saver control unit terminal 2</li> </ul>                                                                                                    |     |
| <ul> <li>through headlamp battery saver control unit terminal 3,</li> </ul>                                                                                                    | EL  |
| <ul> <li>to lighting switch terminal 12, and</li> </ul>                                                                                                    |     |
| <ul> <li>to headlamp RH relay terminal 2 from headlamp battery saver control unit terminal 8</li> </ul>                                                                                                    | 10v |
| <ul> <li>through headlamp battery saver control unit terminal 9, and</li> </ul>                                                                                                    | UU  |
| • to lighting switch terminal 12.                                                                                                    |     |

Headlamp relays (LH and RH) are then energized.

System Description (Cont'd)

#### LOW BEAM OPERATION

When the lighting switch is turned to the 2ND position and placed in LOW ("B") position, power is supplied

- from terminal 3 of each headlamp relay
- to terminal 3 of each headlamp

Ground is supplied

- to headlamp LH terminal 2
- through lighting switch terminals 7 and 5
- through body grounds E11, E22 and E53, and
- to headlamp RH terminal 2
- through lighting switch terminal 10 and 8
- through body grounds E11, E22 and E53.

With power and ground supplied, the headlamp(s) will illuminate.

#### HIGH BEAM OPERATION/FLASH-TO-PASS OPERATION

When the lighting switch is turned to the 2ND position and placed in HIGH ("A") position or PASS ("C") position, power is supplied

- from terminal 3 of each headlamp relay
- to terminal 3 of each headlamp, and
- to combination meter terminal 26 for the HIGH BEAM indicator.

Ground is supplied

- to headlamp LH terminal 1
- through lighting switch terminals 6 and 5
- through body grounds E11, E22 and E53, and
- to headlamp RH terminal 1
- to combination meter terminal 27 for the HIGH BEAM indicator
- through lighting switch terminals 9 and 8
- through body grounds E11, E22 and E53.

With power and ground supplied, the high beams and the high beam indicator illuminate.

#### **BATTERY SAVER CONTROL**

NFEL0198S0

NFEL0198S06

When the ignition switch is turned from ON (or START) to OFF (or ACC) positions while headlamps illuminate, the RAP signal is supplied to terminal 10 of the headlamp battery saver control unit from smart entrance control unit terminal 5.

After counting 45 seconds by the RAP signal from the smart entrance control unit to headlamp battery saver control unit, the ground supply to terminal 2 of the headlamp LH and RH relay from headlamp battery saver control unit terminals 2 and 8 is terminated.

Then the headlamps are turned off.

The headlamps are turned off when driver or passenger side door is opened even if 45 seconds have not passed after ignition switch is turned from ON (or START) to OFF (or ACC) positions while headlamps are illuminated.

When the lighting switch is turned from OFF to 2ND after headlamps are turned to off by the battery saver control, ground is supplied

- to headlamp battery saver control unit terminals 5 and 13 from lighting switch terminal 11, and then,
- to headlamp LH and RH relays terminal 2 from headlamp battery saver control unit terminals 2 and 8,
- through headlamp battery saver control unit terminals 3 and 9, and
- through lighting switch terminal 12.
- Then headlamps illuminate again.

#### AUTO LIGHT OPERATION

The auto light control unit has an optical sensor inside it that detects outside brightness. When lighting switch is in "AUTO" position, ground is supplied

- to auto light control unit terminal 10
- from lighting switch terminal 42.

When ignition switch is turn to "ON" or "START" position and outside brightness is darker than prescribed level. Ground is supplied

#### EL-34

# HEADLAMP (FOR USA)

| <ul> <li>to headlamp relay LH and RH terminals 2</li> </ul>                                                                                                    | 1    |
|----------------------------------------------------------------------------------------------------|------|
| through battery saver control unit                                                                                                    |      |
| <ul> <li>from auto light control unit terminal 6, and</li> </ul>                                                                                                    | GI   |
| <ul> <li>to tail lamp relay terminal 2</li> </ul>                                                                                                    |      |
| <ul> <li>through battery saver control unit</li> </ul>                                                                                                    | MA   |
| <ul> <li>from auto light control unit terminal 7.</li> </ul>                                                                                                    |      |
| Then both headlamp relays and tail lamp relay are energized, headlamps (low or high) and tail lamps are illuminate according to switch position.<br>Auto light operation allows headlamps and tail lamps to go off when | EM   |
| <ul> <li>Ignition switch is turned to "OFF" position or</li> </ul>                                                                                                    |      |
| Outside brightness is brighter than prescribed level.                                                                                                    | LG   |
| NOTE:                                                                                                    |      |
| The delay time changes (maximum of 20 seconds) as the outside brightness changes.<br>For parking license and tail lamp auto operation, refer to "PARKING, LICENSE AND TAIL LAMPS".                                      | EC   |
| <b>THEFT WARNING SYSTEM</b><br>The theft warning system will flash the high beams if the system is triggered. Refer to "THEFT WARNING                                                                                   | , FE |
| SYSTEM" (EL-280).                                                                                                    | GL   |
|                                                                                                    | MT   |
|                                                                                                    | AT   |
|                                                                                                    | 0.00 |
|                                                                                                    | AX   |
|                                                                                                    | SU   |
|                                                                                                    | BR   |
|                                                                                                    | ST   |
|                                                                                                    | RS   |
|                                                                                                    | BT   |
|                                                                                                    | HA   |
|                                                                                                    | @@   |
|                                                                                                    | 26   |
|                                                                                                    | EL   |
|                                                                                                    | IDX  |
|                                                                                                    |      |

Schematic

NFEL0199

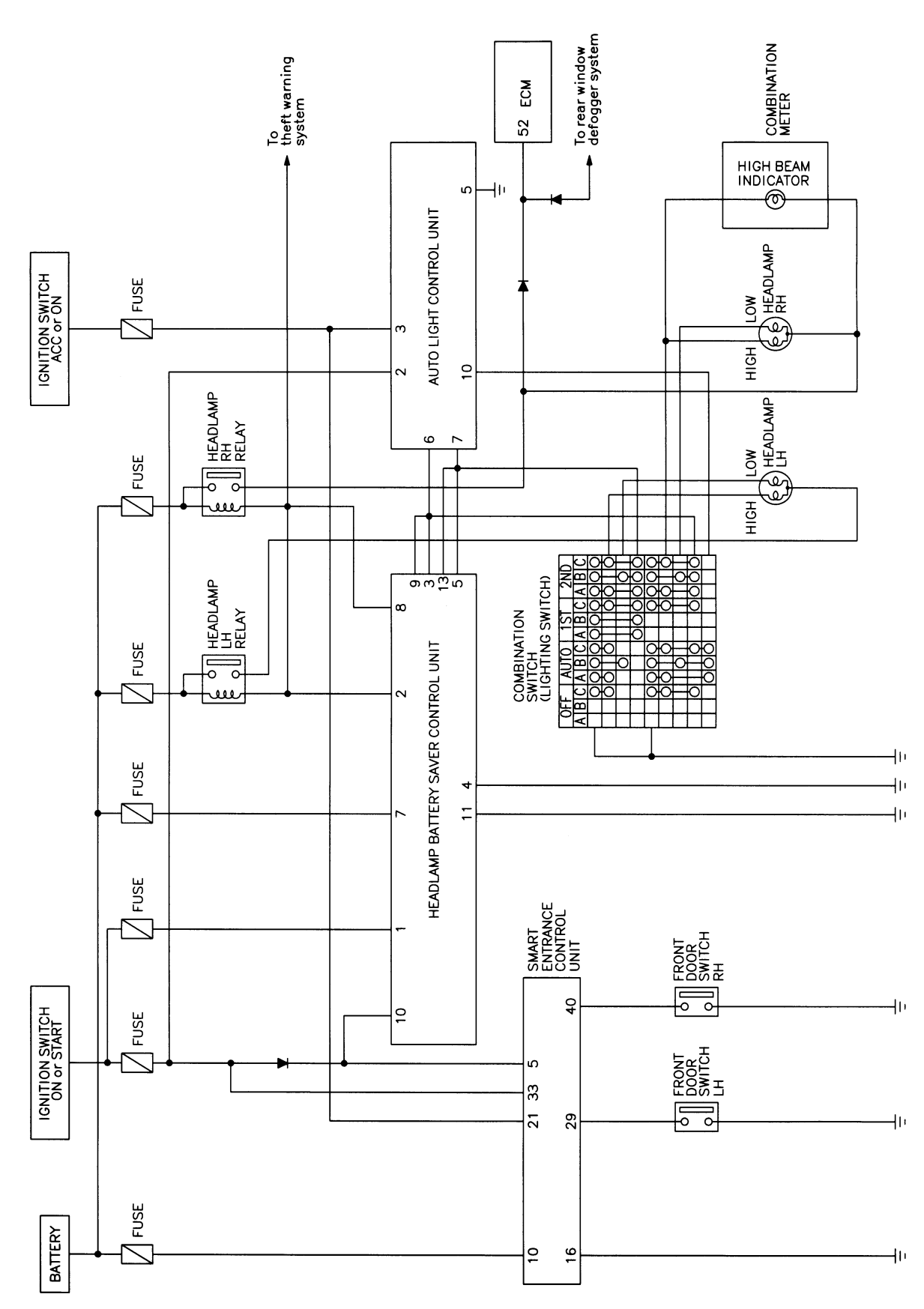
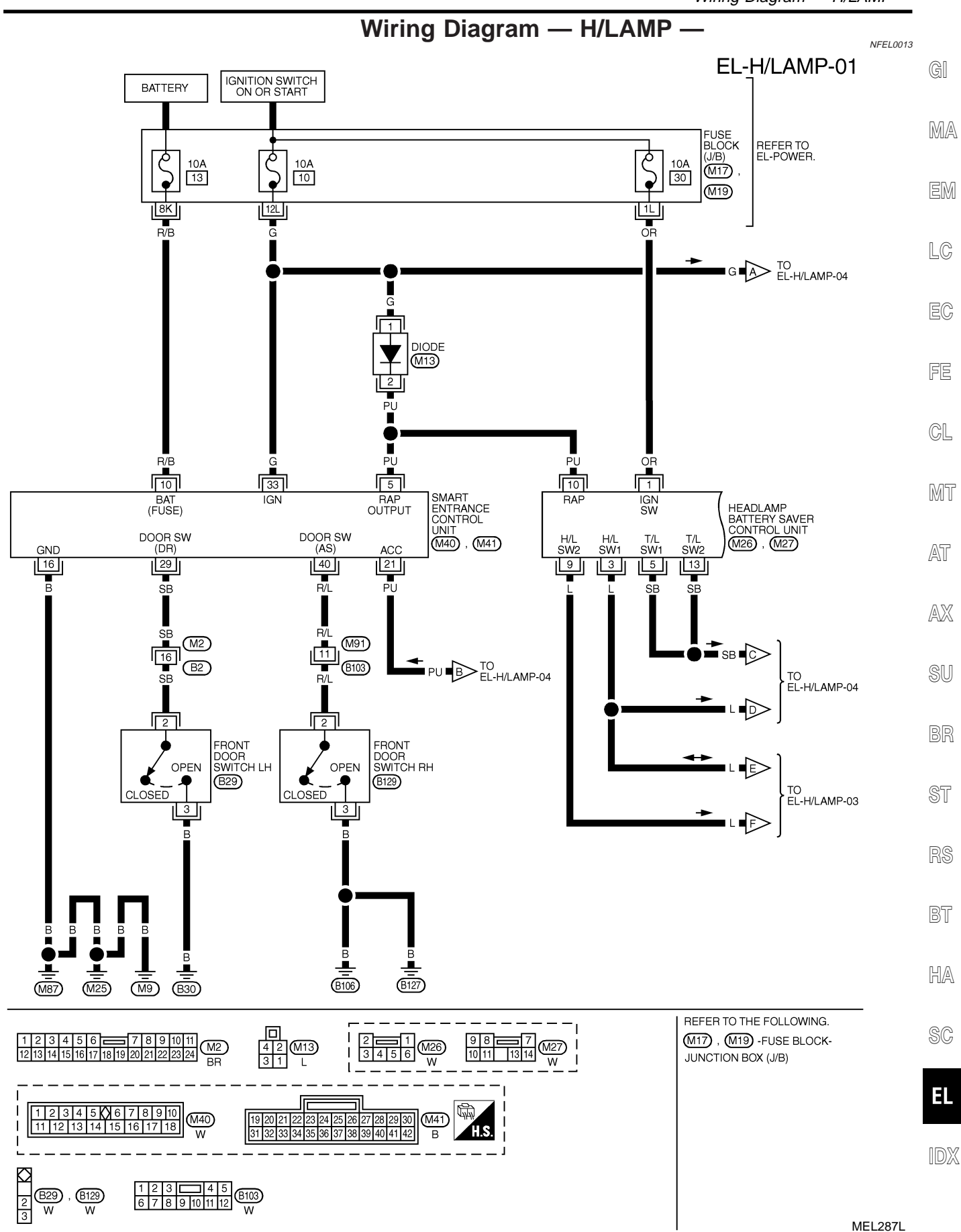

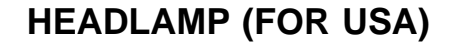

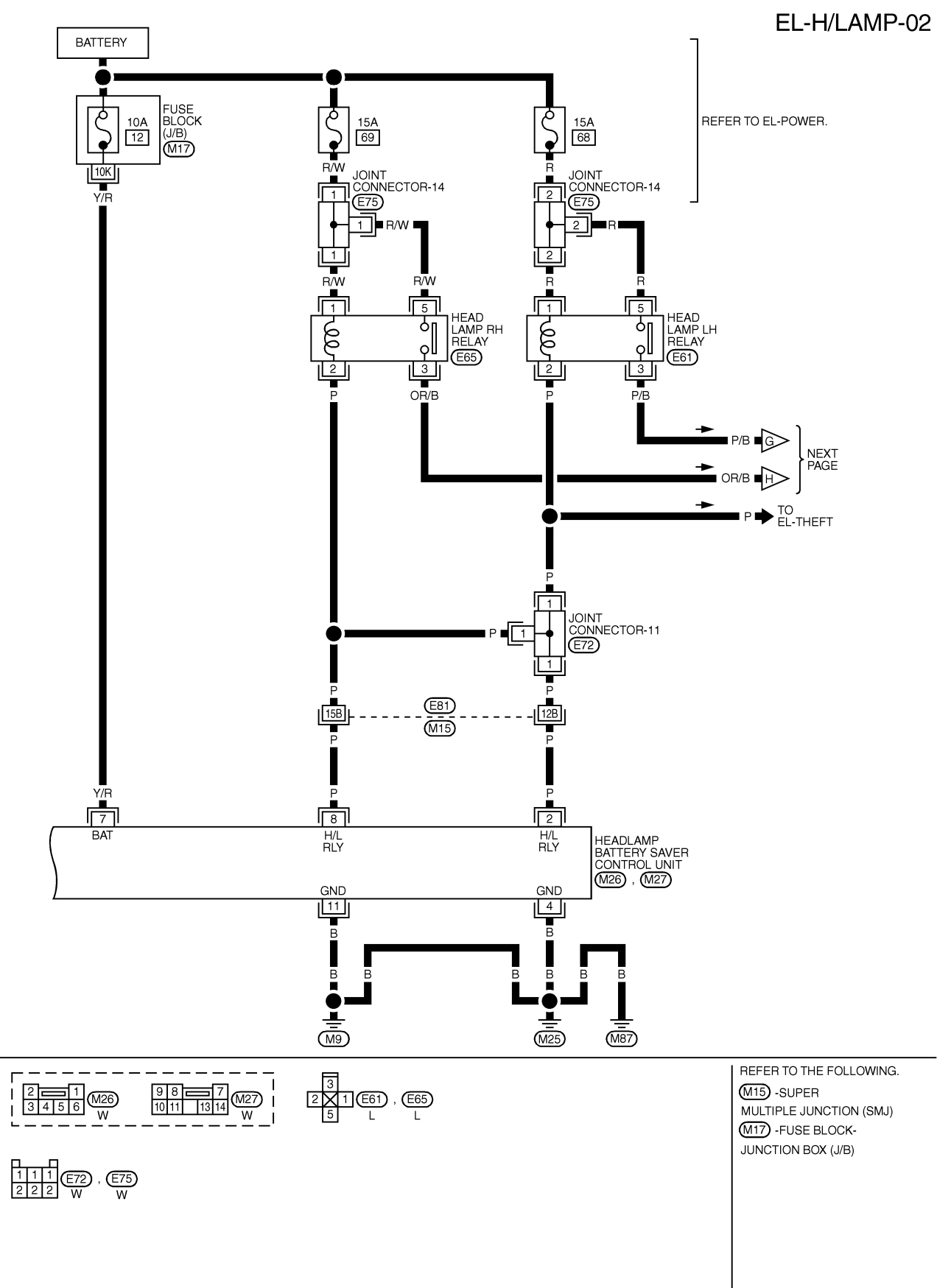

MEL288L

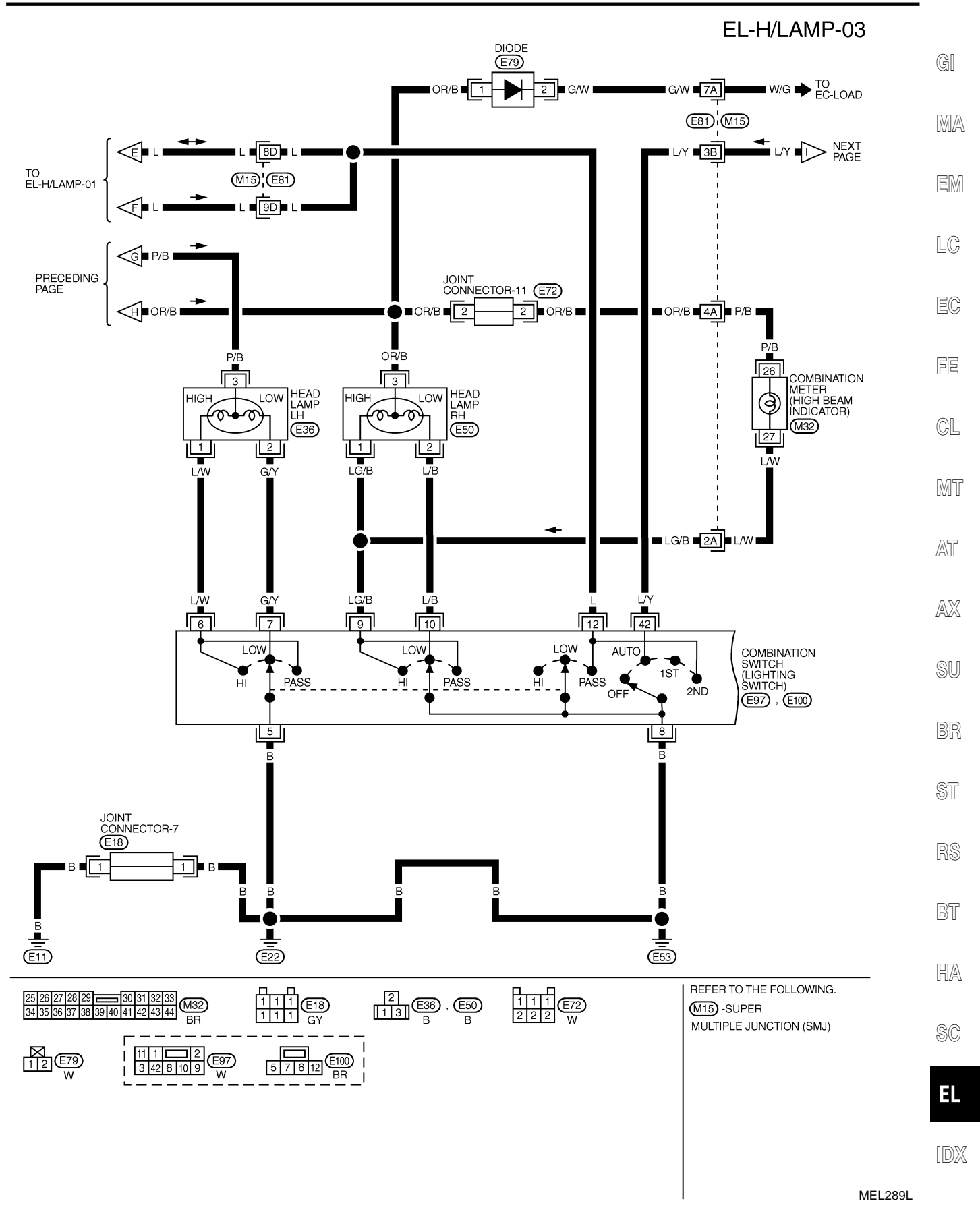

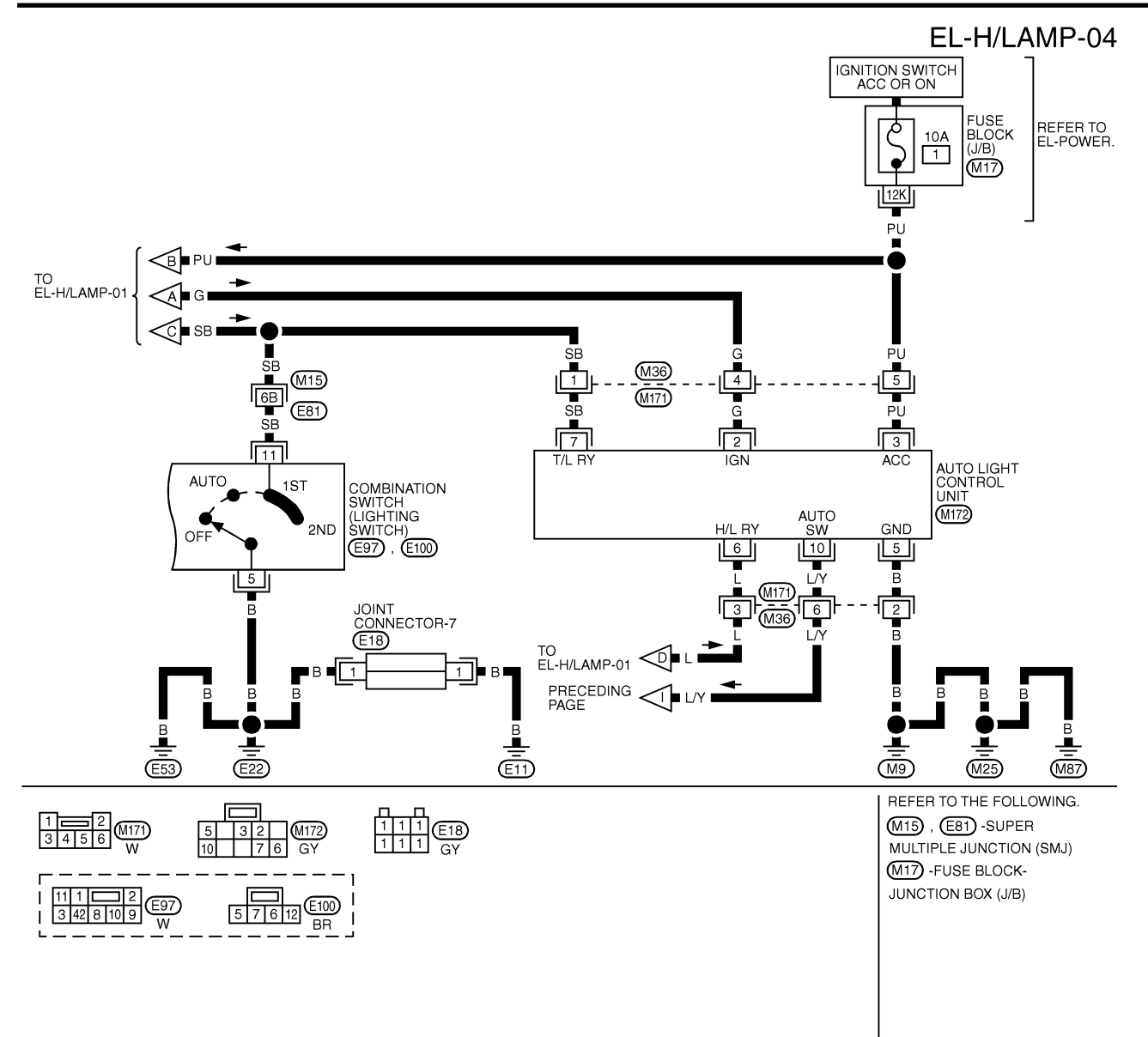

MEL229K

#### SMART ENTRANCE CONTROL UNIT TERMINALS AND REFERENCE VALUE BETWEEN EACH TERMINAL AND GROUND

| TERMINAL | WIRE COLOR | ITEM                                   | CONDITION                                     | DATA (DC)       |
|----------|------------|----------------------------------------|-----------------------------------------------|-----------------|
| 5        | PU         | HEADLAMP BATTERY<br>SAVER CONTROL UNIT | WHEN HEADLAMP BATTERY SAVER TIMER IS OPERATED | 12V             |
| 10       | R/B        | POWER SOURCE (FUSE)                    | -                                             | 12V             |
| 16       | В          | GROUND                                 | _                                             | -               |
| 29       | SB         | DRIVER DOOR SWITCH                     | OFF (CLOSED) 		 ON (OPEN)                     | 5V <b>→</b> 0V  |
| 33       | G          | IGN ON                                 | IGNITION KEY IS IN "ON" POSITION              | 12V             |
| 40       | R/L        | PASSENGER DOOR SWITCH                  | OFF (CLOSED) → ON (OPEN)                      | 5V <b>-</b> ►0V |

#### **EL-40**

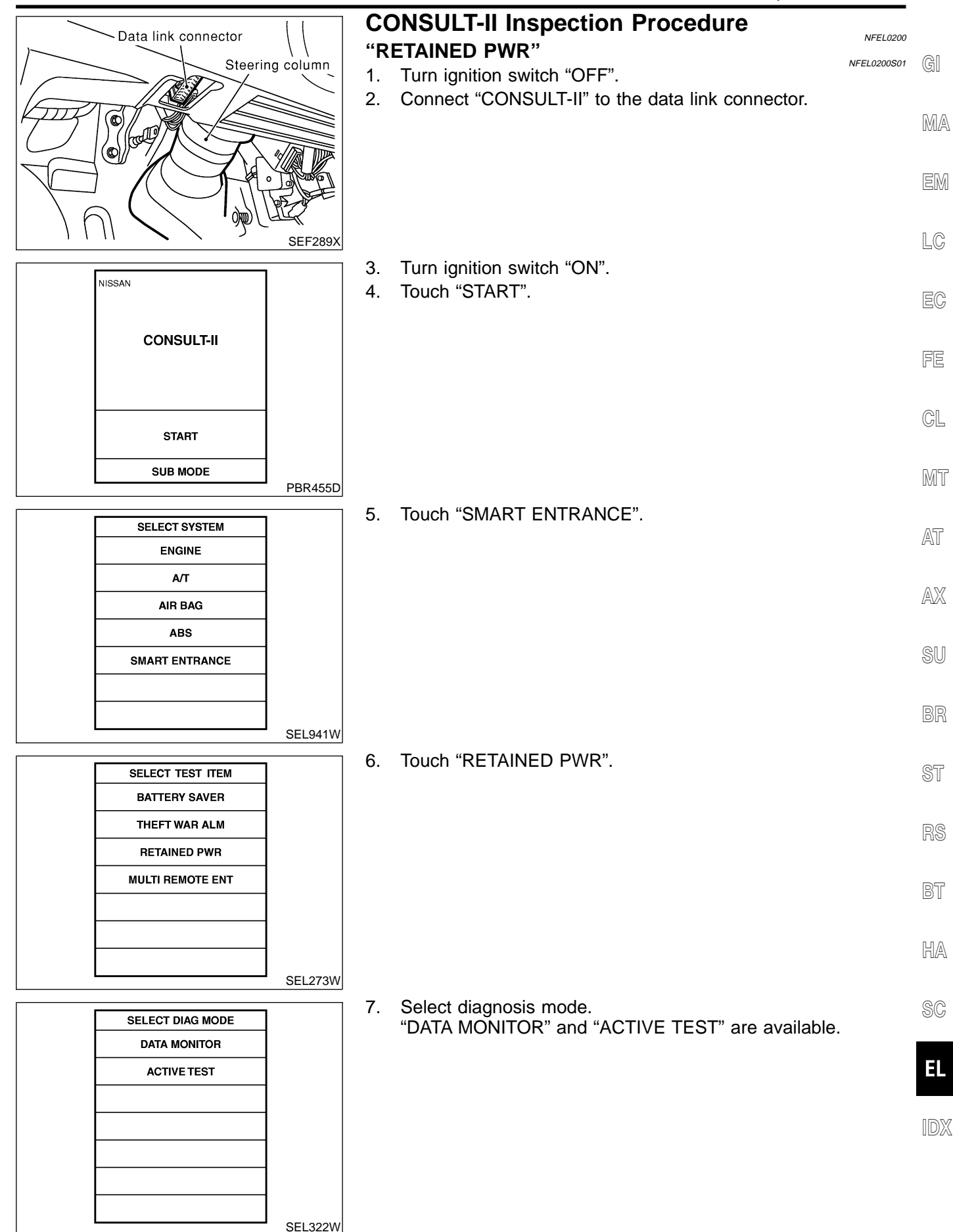

# **CONSULT-II** Application Items

### "RETAINED PWR" Data Monitor

NFEL0201S01

NFEL0201S0101

NFEL0201S0102

NFEL0202

| Monitored Item | Description                                           |
|----------------|-------------------------------------------------------|
| IGN ON SW      | Indicates [ON/OFF] condition of ignition switch.      |
| DOOR SW-DR     | Indicates [ON/OFF] condition of front door switch LH. |
| DOOR SW-AS     | Indicates [ON/OFF] condition of front door switch RH. |

### **Active Test**

| Test Item    | Description                                                                                                    |
|--------------|----------------------------------------------------------------------------------------------------|
| RETAINED PWR | This test is able to supply RAP signal (power) from smart entrance control unit to power window system, power sunroof system and headlamp battery saver control unit. Those systems can be operated when turning on "RETAINED PWR" on CONSULT-II screen even if the ignition switch is tuned OFF.<br>NOTE:<br>During this test, CONSULT-II can be operated with ignition switch "OFF" position.<br>"RETAINED PWR" should be turned "ON" or "OFF" on CONSULT-II screen when ignition switch is ON. Then turn ignition switch OFF for checking retained power operation. CON-SULT-II might be stuck if "RETAINED PWR" is turned "ON" or "OFF" on CONSULT-II screen when ignition switch is OFF. |

# **Trouble Diagnoses**

| Symptom                                                                                                    | Possible cause                                                                                                    | Repair order                                                                                                    |  |  |  |  |
|----------------------------------------------------------------------------------------------------|----------------------------------------------------------------------------------------------------|----------------------------------------------------------------------------------------------------|--|--|--|--|
| Neither headlamp operates.                                                                                     | <ol> <li>1. 10A fuse</li> <li>2. Lighting switch</li> <li>3. Headlamp battery saver control<br/>unit</li> </ol>                                                                                                    | <ol> <li>Check 10A fuse [No. 12, located in fuse block (J/B)].<br/>Verify battery positive voltage is present at terminal<br/>7 of headlamp battery saver control unit.</li> <li>Check Lighting switch.</li> <li>Check headlamp battery saver control unit.</li> </ol>                                                                                                    |  |  |  |  |
| LH headlamp (low and high beam)<br>does not operate, but RH head-<br>lamp (low and high beam) does<br>operate. | <ol> <li>Bulb</li> <li>15A fuse</li> <li>Headlamp LH relay</li> <li>Headlamp LH relay circuit</li> <li>Lighting switch</li> <li>Lighting switch ground circuit</li> <li>Headlamp battery saver control<br/>unit</li> </ol> | <ol> <li>Check bulb.</li> <li>Check 15A fuse (No. 68, located in fusible link and<br/>fuse box). Verify battery positive voltage is present<br/>at terminals 1 and 5 of headlamp LH relay.</li> <li>Check headlamp LH relay.</li> <li>Check harness between headlamp LH relay and<br/>headlamp LH.<br/>Check harness between headlamp LH relay and<br/>headlamp battery saver control unit.</li> <li>Check lighting switch.</li> <li>Check harness between LH headlamp and ground.</li> <li>Check headlamp battery saver control unit.</li> </ol> |  |  |  |  |
| RH headlamp (low and high beam)<br>does not operate, but LH headlamp<br>(low and high beam) does operate.      | <ol> <li>Bulb</li> <li>15A fuse</li> <li>Headlamp RH relay</li> <li>Headlamp RH relay circuit</li> <li>Lighting switch</li> <li>Lighting switch ground circuit</li> <li>Headlamp battery saver control<br/>unit</li> </ol> | <ol> <li>Check bulb.</li> <li>Check 15A fuse (No. 69, located in fusible link and<br/>fuse box). Verify battery positive voltage is present<br/>at terminals 1 and 5 of headlamp RH relay.</li> <li>Check headlamp RH relay.</li> <li>Check harness between headlamp RH relay and<br/>headlamp RH.<br/>Check harness between headlamp RH relay and<br/>headlamp battery saver control unit.</li> <li>Check lighting switch.</li> <li>Check harness between RH headlamp and ground.</li> <li>Check headlamp battery saver control unit.</li> </ol> |  |  |  |  |
| LH high beam does not operate,<br>but LH low beam does operate.                                                | <ol> <li>Bulb</li> <li>Open in LH high beams circuit</li> <li>Lighting switch</li> </ol>                                                                                                    | <ol> <li>Check bulb.</li> <li>Check the harness between lighting switch and LH<br/>headlamp for an open circuit.</li> <li>Check lighting switch.</li> </ol>                                                                                                    |  |  |  |  |

#### Trouble Diagnoses (Cont'd)

NFEL0202S01

| Symptom                                                         | Possible cause                                                                                                    | Repair order                                                                                                    |                                  |
|-----------------------------------------------------------------|----------------------------------------------------------------------------------------------------|----------------------------------------------------------------------------------------------------|----------------------------------|
| LH low beam does not operate, but<br>LH high beam does operate. | <ol> <li>Bulb</li> <li>Open in LH low beams circuit</li> <li>Lighting switch</li> </ol>                                                                                                    | <ol> <li>Check bulb.</li> <li>Check the harness between lighting switch and LH<br/>headlamp for an open circuit.</li> <li>Check lighting switch.</li> </ol>                                                                                                    | GI<br>MA                         |
| RH high beam does not operate,<br>but RH low beam does operate. | <ol> <li>Bulb</li> <li>Open in RH high beams circuit</li> <li>Lighting switch</li> </ol>                                                                                                    | <ol> <li>Check bulb.</li> <li>Check the harness between lighting switch and RH headlamp for an open circuit.</li> <li>Check lighting switch.</li> </ol>                                                                                                    | EM                               |
| RH low beam does not operate,<br>but RH high beam does operate. | <ol> <li>Bulb</li> <li>Open in RH low beams circuit</li> <li>Lighting switch</li> </ol>                                                                                                    | <ol> <li>Check bulb.</li> <li>Check the harness between lighting switch and RH<br/>headlamp for an open circuit.</li> <li>Check lighting switch.</li> </ol>                                                                                                    | LC<br>EC                         |
| High beam indicator does not work.                              | <ol> <li>Bulb</li> <li>Open in high beam circuit</li> </ol>                                                                                                    | <ol> <li>Check bulb in combination meter.</li> <li>Check the harness between headlamp RH relay and<br/>combination meter for an open circuit.<br/>Check the harness between combination meter and<br/>combination switch for an open circuit.</li> </ol>                                                                                                    | FE                               |
| Battery saver control does not<br>operate properly.             | <ol> <li>RAP signal circuit</li> <li>Door switch LH or RH circuit</li> <li>Lighting switch circuit</li> <li>Headlamp battery saver control<br/>unit</li> <li>Smart entrance control unit</li> </ol> | <ol> <li>Check RAP signal.         <ol> <li>(With CONSULT-II)<br/>Check RAP signal with CONSULT-II.<br/>Use "ACTIVE TEST" mode, "RETAINED PWR" in<br/>"SMART ENTRANCE". (Refer to EL-41.)<br/>If NG, go to the step b. below.</li> <li>Verify 12 positive voltage from smart entrance con-<br/>trol unit is present at terminal 10 of battery saver<br/>control unit:</li> <li>Within 45 seconds after ignition switch turns off.</li> <li>When front door LH and RH is closed.</li> <li>Check harness between smart entrance control unit<br/>and LH or RH door switch for open or short circuit.<br/>Check LH or RH door switch.</li> <li>Check harness between headlamp battery saver<br/>control unit terminals 5 or 13 and lighting switch ter-<br/>minal 11 for open or short circuit.</li> </ol> </li> </ol> | CL<br>MT<br>AT<br>AX<br>SU<br>BR |
|                                                                 |                                                                                                    | <ul> <li>Check harness between lighting switch terminal 5 and ground.</li> <li>Check lighting switch.</li> <li>4. Check headlamp battery saver control unit.</li> <li>5. Check smart entrance control unit. (EL-316)</li> </ul>                                                                                                    | ST<br>RS                         |

## BATTERY SAVER CONTROL UNIT INSPECTION TABLE

|                                             | -             |                   |                                          |                                |                                                                       | NFEL0202S01     | DT  |
|---------------------------------------------|---------------|-------------------|------------------------------------------|--------------------------------|-----------------------------------------------------------------------|-----------------|-----|
| Terminal No.                                | Wire<br>color | ltem              |                                          | Voltage<br>(Approximate value) |                                                                       |                 |     |
| 1                                           | OR            | Ignition ON power | Ignition switch                          | OFF or ACC                     |                                                                       | Less than 1V    | HA  |
|                                             |               | supply            |                                          | ON or START                    |                                                                       | Battery voltage | ~ ~ |
| 2                                           | Р             | Headlamp LH relay | Ignition switch<br>(with lighting switch | OFF or ACC                     | F or ACC More than 45 sec-<br>onds after ignition                     |                 | SC  |
|                                             |               |                   | except OFF or 1ST)                       |                                | switch is turned<br>OFF or ACC                                        |                 | EL  |
|                                             |               |                   |                                          |                                | Within 45 seconds<br>after ignition switch<br>is turned OFF or<br>ACC | Less than 1V    | IDX |
|                                             |               |                   |                                          | ON or START                    |                                                                       | Less than 1V    |     |
| Headlamps illuminate by auto light control. |               |                   |                                          |                                | Ι.                                                                    | Less than 1V    |     |

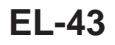

Trouble Diagnoses (Cont'd)

| Terminal No. | Wire<br>color | ltem              |                                                                | Voltage<br>(Approximate value)                        |                                                                                                    |                 |  |
|--------------|---------------|-------------------|----------------------------------------------------------------|-------------------------------------------------------|----------------------------------------------------------------------------------------------------|-----------------|--|
| 3            | L             | Headlamp switch   | Lighting switch                                                | Except PASS or 2ND                                    | Battery voltage                                                                                                    |                 |  |
|              |               |                   |                                                                | PASS or 2ND                                           | PASS or 2ND                                                                                                    |                 |  |
|              |               |                   | Headlamps illuminate                                           | e by auto light control.                              |                                                                                                    | Less than 1V    |  |
| 4            | В             | Ground            |                                                                | _                                                     |                                                                                                    | _               |  |
| 5            | SB            | Tail lamp switch  | Lighting switch                                                | OFF                                                   |                                                                                                    | Battery voltage |  |
|              |               |                   |                                                                | 1ST or 2ND                                            |                                                                                                    | Less than 1V    |  |
| 6            | Y/B           | Tail lamp relay   | Ignition switch<br>(with lighting switch<br>1ST or 2ND)        | OFF or ACC                                            | More than 45 sec-<br>onds after ignition<br>switch is turned<br>OFF or ACC                                                                                        | Battery voltage |  |
|              |               |                   |                                                                |                                                       | Within 45 seconds<br>after ignition switch<br>is turned OFF or<br>ACC                                                                                             | Less than 1V    |  |
|              |               |                   |                                                                | ON or START                                           |                                                                                                    | Less than 1V    |  |
|              |               |                   | Headlamps illuminate                                           | e by auto light control.                              |                                                                                                    | Less than 1V    |  |
| 7            | Y/R           | Power supply      |                                                                | —                                                     |                                                                                                    | Battery voltage |  |
| 8            | Ρ             | Headlamp RH relay | Ignition switch<br>(with lighting switch<br>except OFF or 1ST) | OFF or ACC                                            | OFF or ACC<br>More than 45 sec-<br>onds after ignition<br>switch is turned<br>OFF or ACC<br>Within 45 seconds<br>after ignition switch<br>is turned OFF or<br>ACC |                 |  |
|              |               |                   |                                                                |                                                       |                                                                                                    |                 |  |
|              |               |                   |                                                                | ON or START                                           |                                                                                                    | Less than 1V    |  |
|              |               |                   | Headlamps illuminate                                           | e by auto light control.                              |                                                                                                    | Less than 1V    |  |
| 9            | L             | Headlamp switch   | Lighting switch                                                | Except PASS or 2NE                                    | )                                                                                                    | Battery voltage |  |
|              |               |                   |                                                                | PASS or 2ND                                           |                                                                                                    | Less than 1V    |  |
|              |               |                   | Headlamps illuminate                                           | e by auto light control.                              |                                                                                                    | Less than 1V    |  |
| 10           | PU            | RAP signal        | Ignition switch                                                | OFF or ACC<br>(After more than 45 switch turned OFF o | Less than 1V                                                                                                    |                 |  |
|              |               |                   |                                                                | ON or START                                           |                                                                                                    | Battery voltage |  |
| 11           | В             | Ground            |                                                                |                                                       |                                                                                                    | _               |  |
| 13           | SB            | Tail lamp switch  | Lighting switch                                                | OFF                                                   |                                                                                                    | Battery voltage |  |
|              |               |                   |                                                                |                                                       | Less than 1V                                                                                                    |                 |  |

| Terminal No. | Wire<br>color | Item            |                                                         | Voltage<br>(Approximate value)                                                        | G                                                                     |                 |    |
|--------------|---------------|-----------------|---------------------------------------------------------|---------------------------------------------------------------------------------------|-----------------------------------------------------------------------|-----------------|----|
| 14           | Y/B           | Tail lamp relay | Ignition switch<br>(with lighting switch<br>1ST or 2ND) | OFF or ACC More than 45 sec-<br>onds after ignition<br>switch is turned<br>OFF or ACC |                                                                       | Battery voltage | MA |
|              |               |                 |                                                         |                                                                                       | Within 45 seconds<br>after ignition switch<br>is turned OFF or<br>ACC | Less than 1V    | EM |
|              |               |                 |                                                         | ON or START                                                                           |                                                                       | Less than 1V    | LG |
|              |               |                 | Headlamps illuminate                                    | e by auto light control.                                                              | Less than 1V                                                          | EG              |    |

- GL
- MT

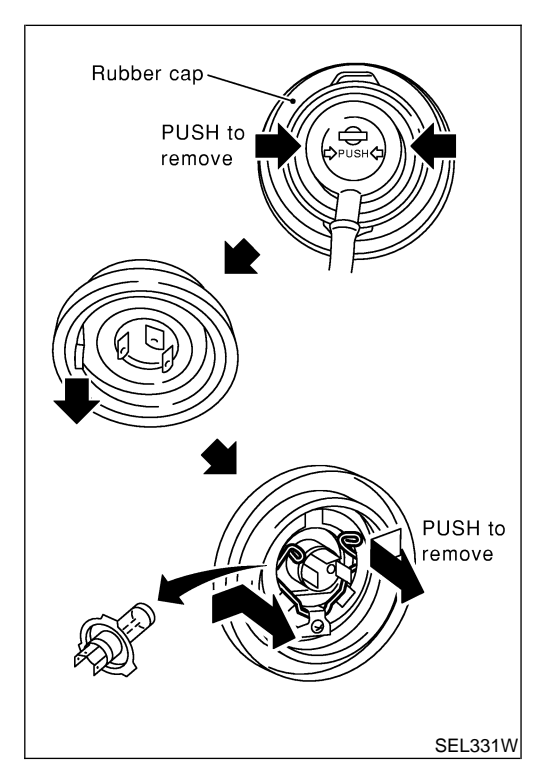

## **Bulb Replacement**

NFEL0015 AT The headlamp is a semi-sealed beam type which uses a replaceable halogen bulb. The bulb can be replaced from the engine compartment side without removing the headlamp body. AX

- Grasp only the plastic base when handling the bulb. Never • touch the glass envelope.
- Disconnect the battery cable. 1.
- 2. Disconnect the harness connector from the back side of the bulb.
- 3. Pull off the rubber cap.
- Remove the headlamp bulb carefully. Do not shake or rotate 4. the bulb when removing it. ST
- Install in the reverse order of removal. 5.

#### CAUTION:

Do not leave headlamp reflector without bulb for a long period of time. Dust, moisture, smoke, etc. entering headlamp body may affect the performance of the headlamp. Remove headlamp bulb from the headlamp reflector just before a replacement bulb is installed.

HA

SC

EL

## Aiming Adjustment

NFEL0016 For details, refer to the regulations in your own country. Before performing aiming adjustment, check the following.

- 1) Keep all tires inflated to correct pressures.
- Place vehicle on flat surface.
- 3) See that there is no-load in vehicle (coolant, engine oil filled up IDX to correct level and full fuel tank) other than the driver (or equivalent weight placed in driver's position).

**EL-45** 

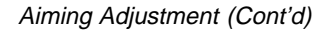

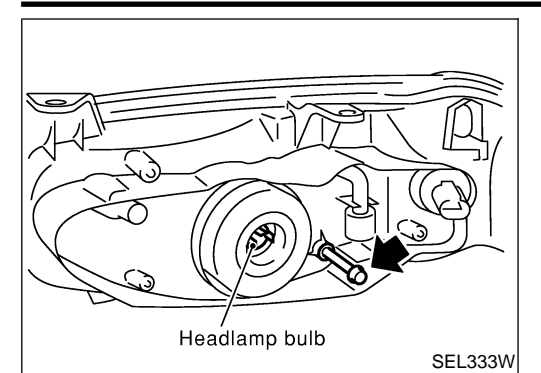

#### LOW BEAM

- 1. Turn headlamp low beam on.
- 2. Use adjusting screws to perform aiming adjustment.
- First tighten the adjusting screw all the way and then make adjustment by loosening the screw.

NFEL0016S02

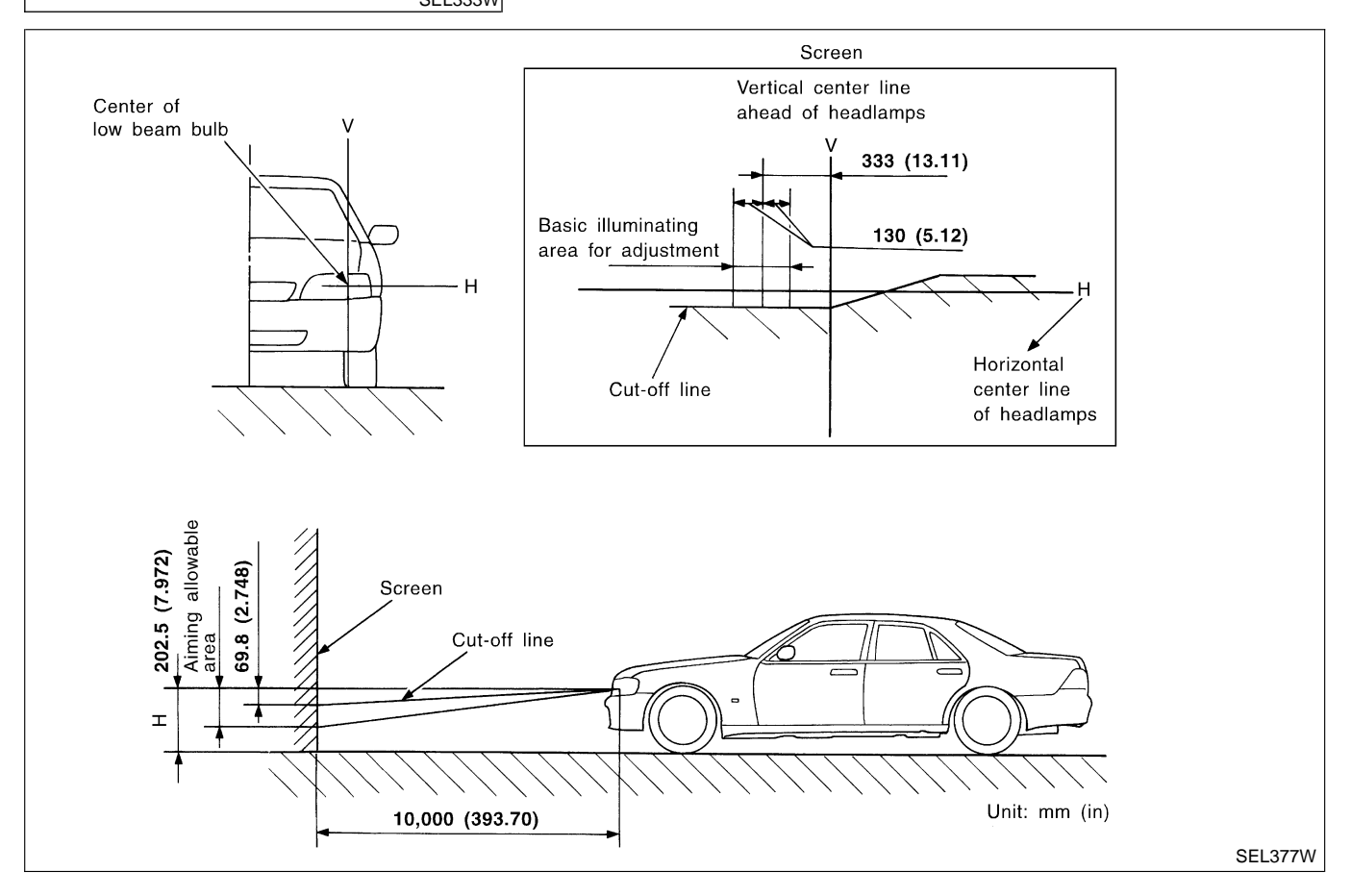

If the vehicle front body has been repaired and/or the headlamp assembly has been replaced, check aiming. Use the aiming chart shown in the figure.

• Basic illuminating area for adjustment should be within the range shown on the aiming chart. Adjust headlamps accordingly.

Component Parts and Harness Connector Location

ST

BT

HA

SC

NFEL0204S01

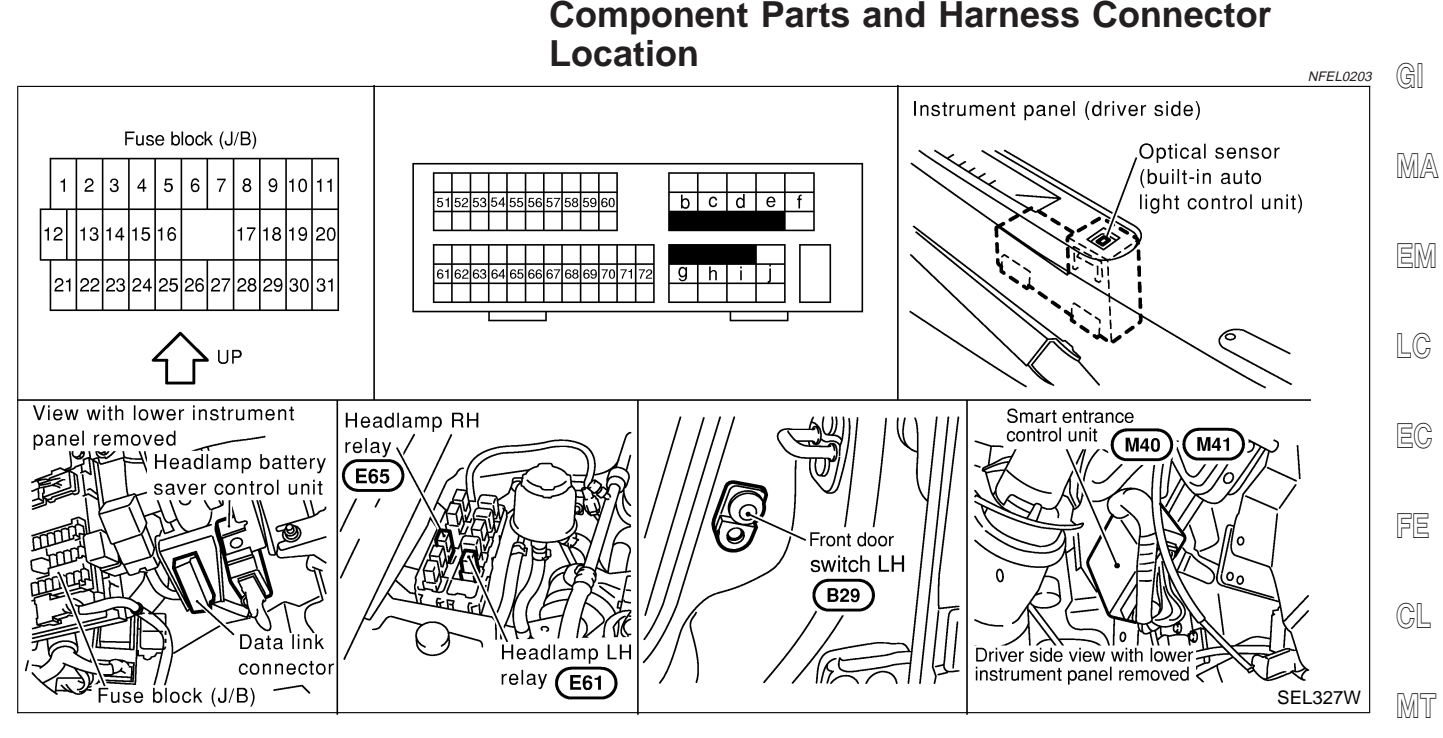

## System Description

NFEL0204 AT The headlamp system for Canada vehicles contains a daytime light control unit that activates the high beam headlamps at approximately half illumination whenever the engine is running. If the parking brake is applied before the engine is started the daytime lights will not be illuminated. The daytime lights will illuminate once AX the parking brake is released. Thereafter, the daytime lights will continue to operate when the parking brake is applied. And battery saver system is controlled by the headlamp battery saver control unit and smart entrance control

SU unit.

Power is supplied at all times

- to headlamp LH relay terminals 1 and 5
- through 15A fuse (No. 68, located in the fuse and fusible link box), and
- to headlamp RH relay terminals 1 and 5
- through 15A fuse (No. 69, located in the fuse and fusible link box), and
- to headlamp battery saver control unit terminal 7
- through 10A fuse [No. 12, located in the fuse block (J/B)]. Ground is supplied to daytime light control unit terminal 16 and to headlamp battery saver control unit terminals 4 and 11 When the ignition switch is in the ON or START position, power is also supplied to daytime light control unit terminal 3, to headlamp battery saver control unit terminal 10, and to smart entrance control unit terminal 33 through 10A fuse [No. 10, located in the fuse block (J/B)], and to headlamp battery saver control unit terminal 1 through 10A fuse [No. 30, located in the fuse block (J/B)]. When the ignition switch is in the START position, power is supplied to daytime light control unit terminal 2 through 10A fuse [No. 21, located in the fuse block (J/B)].

#### HEADLAMP OPERATION

When lighting switch is in 2ND position, ground is supplied

to headlamp LH relay terminal 2 from headlamp battery saver control unit terminal 2

**EL-47** 

System Description (Cont'd)

- through headlamp battery saver control unit terminal 3, and
- to lighting switch terminal 12, and
- to headlamp RH relay terminal 1 from headlamp battery saver control unit terminal 8
- through headlamp battery saver control unit terminal 9, and
- to lighting switch terminal 12.

Headlamp relays (LH and RH) are then energized.

#### Low Beam Operation

When the lighting switch is turned to 2ND and LOW ("B") positions, ground is supplied

- to terminal 2 of the headlamp LH
- through daytime light control unit terminals 11 and 15
- through lighting switch terminals 10 and 8
- through body grounds E11, E22 and E53.

Ground is also supplied

- to terminal 2 of the headlamp RH
- through daytime light control unit terminals 8 and 12
- through lighting switch terminals 7 and 5
- through body grounds E11, E22 and E53.

With power and ground supplied, the low beam headlamps illuminate.

#### High Beam Operation/Flash-to-pass Operation

When the lighting switch is turned to 2ND and HIGH ("A") or PASS ("C") positions, ground is supplied

- to terminal 1 of LH headlamp
- through daytime light control unit terminals 10 and 14, and
- to combination meter terminal 27 for the HIGH BEAM indicator
- through lighting switch terminals 9 and 8
- through body grounds E11, E22 and E53.

Ground is also supplied

- to terminal 1 of RH headlamp
- through daytime light control unit terminals 9 and 13
- through lighting switch terminals 6 and 5
- through body grounds E11, E22 and E53.

With power and ground supplied, the high beam headlamps and HIGH BEAM indicator illuminate.

#### **BATTERY SAVER CONTROL**

When the ignition switch is turned from ON (or START) to OFF (or ACC) positions while headlamps are illuminated, The RAP signal is supplied to terminal 10 of the headlamp battery saver control unit from smart entrance control unit terminal 5.

After counting 45 seconds by the RAP signal from the smart entrance control unit to headlamp battery saver control unit, the ground supply to terminal 2 of headlamp LH and RH relays from headlamp battery saver control unit terminals 2 and 8 is terminated.

Then headlamps are turned off.

The headlamps are turned off when LH or RH door is opened even if 45 seconds have not passed after the ignition switch is turned from ON (or START) to OFF (or ACC) positions while headlamps are illuminated. When the lighting switch is turned from OFF to 2ND after headlamps are turned to off by the battery saver control, ground is supply

- to headlamp battery saver control unit terminals 5 and 13 from lighting switch terminal 11, and then
- to headlamp LH and RH relays terminal 2 from headlamp battery saver control unit terminals 2 and 8,
- through headlamp battery saver control unit terminals 3 and 9, and
- through lighting switch terminal 12.

Then headlamps illuminate again.

#### AUTO LIGHT OPERATION

For auto light operation, refer to "HEADLAMP" (EL-34).

NFEL0204S0103

System Description (Cont'd)

### DAYTIME LIGHT OPERATION

| Wi<br>sup | th the engine running, the lighting switch in the OFF or 1ST position and parking brake released, power is oplied | GI     |
|-----------|----------------------------------------------------------------------------------------------------|--------|
| •         | through daytime light control unit terminal 7                                                                     |        |
| •         | to terminal 3 of RH headlamp                                                                                      | MA     |
| •         | through terminal 1 of RH headlamp                                                                                 | 0/02-7 |
| •         | to daytime light control unit terminal 9                                                                          |        |
| •         | through daytime light control unit terminal 6                                                                     | EM     |
| •         | to terminal 3 of LH headlamp.                                                                                     |        |

Ground is supplied to terminal 1 of LH headlamp.

- through daytime light control unit terminals 10 and 16
- through body grounds E11, E22 and E53.

Because the high beam headlamps are now wired in series, they operate at half illumination.

#### **OPERATION**

After starting the engine with the lighting switch in the "OFF" or "1ST" position, the headlamp high beam automatically turns on. Lighting switch operations other than the above are the same as conventional light systems.

| Engine                                                                                                    |                             |        | With engine stopped |       |       |        |        |       |         |               | With engine running |               |   |     |     |   |   | ' GE |   |     |
|----------------------------------------------------------------------------------------------------|-----------------------------|--------|---------------------|-------|-------|--------|--------|-------|---------|---------------|---------------------|---------------|---|-----|-----|---|---|------|---|-----|
| Lighting switch                                                                                                    |                             |        | OFF                 |       |       | 1ST    |        |       | 2ND     |               |                     | OFF           |   |     | 1ST |   |   | 2ND  |   |     |
| Lighting switch                                                                                                    |                             | Α      | В                   | С     | Α     | В      | С      | А     | В       | C A B C A B C |                     |               | С | A   | В   | С |   |      |   |     |
| Lloodlown                                                                                                    | High beam                   | Х      | Х                   | 0     | Х     | Х      | 0      | 0     | Х       | 0             | $\triangle^*$       | $\triangle^*$ | 0 | _∆* | _∆* | 0 | 0 | Х    | 0 | AT  |
| пеацатр                                                                                                    | Low beam                    | Х      | Х                   | Х     | Х     | X      | Х      | х     | 0       | Х             | Х                   | Х             | Х | Х   | Х   | х | Х | 0    | Х |     |
| Clearance and tail la                                                                                                    | amp                         | Х      | Х                   | Х     | 0     | 0      | 0      | 0     | 0       | 0             | Х                   | Х             | Х | 0   | 0   | 0 | 0 | 0    | 0 | AX  |
| License and instrument illumination lamp                                                                                                    |                             |        | x                   | x     | 0     | 0      | 0      | 0     | 0       | 0             | x                   | x             | Х | 0   | 0   | 0 | 0 | 0    | 0 | @II |
| A: "HIGH BEAM" pos<br>B: "LOW BEAM" posi<br>C: "FLASH TO PASS<br>O : Lamp "ON"                                                                             | ition<br>tion<br>" position |        |                     |       |       |        | -      |       | -       | -             |                     |               |   |     |     |   |   |      |   | BR  |
| X : Lamp "OFF"<br>$\triangle$ : Lamp dims. (Added functions)<br>* When starting the angles with the parking brake released, the douting light will some ON |                             |        |                     |       |       |        |        |       |         |               |                     | ST            |   |     |     |   |   |      |   |     |
| When starting the end                                                                                                    | gine with the parki         | ing br | ake p               | ulled | , the | daytir | ne lig | ht wo | on't co | ome (         | ON.                 |               |   |     |     |   |   |      |   | RS  |
|                                                                                                    |                             |        |                     |       |       |        |        |       |         |               |                     |               |   |     |     |   |   |      |   | BT  |

ha SC

LC

EC

EL

IDX

Schematic

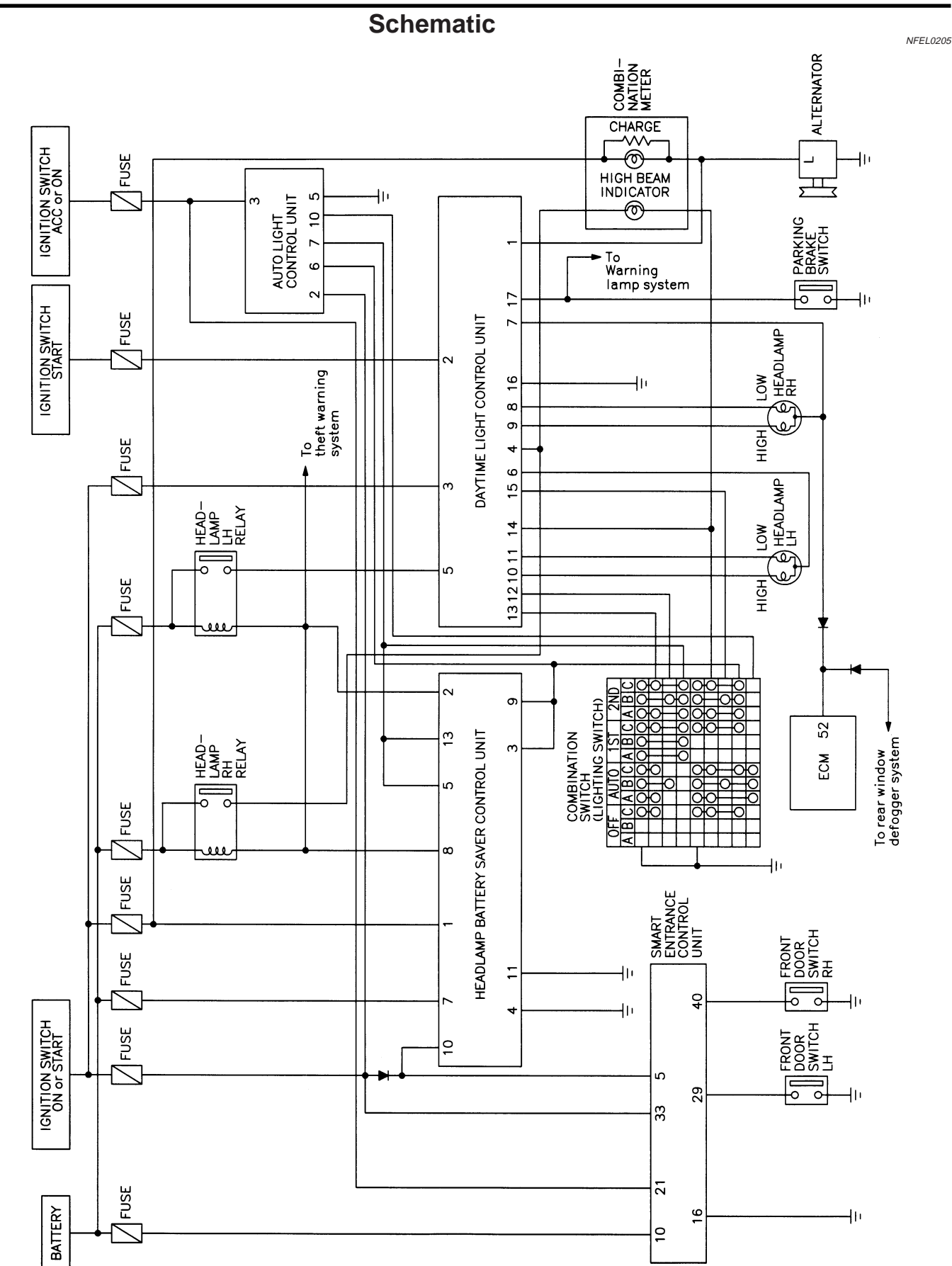

410

16

9

Wiring Diagram — DTRL –

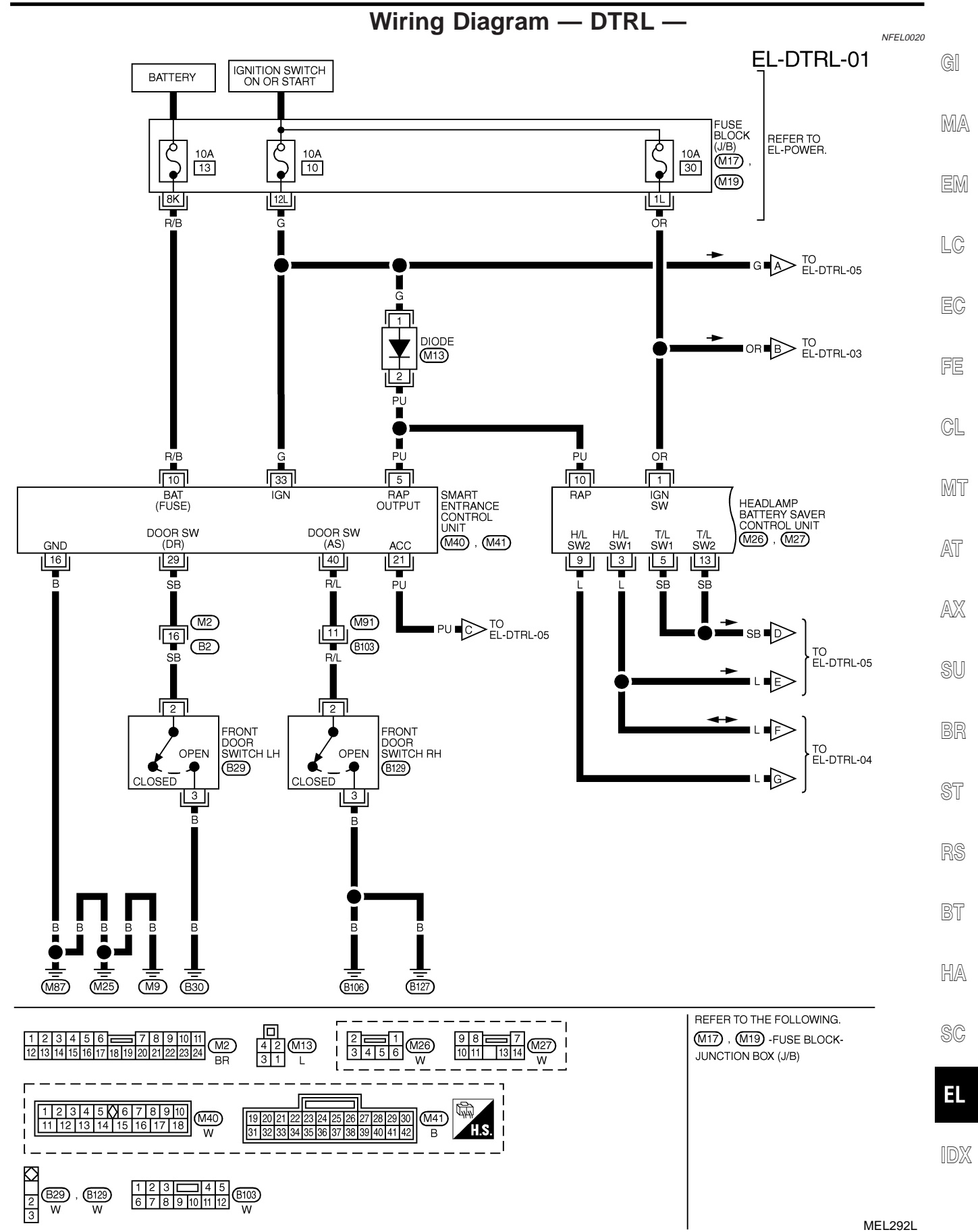

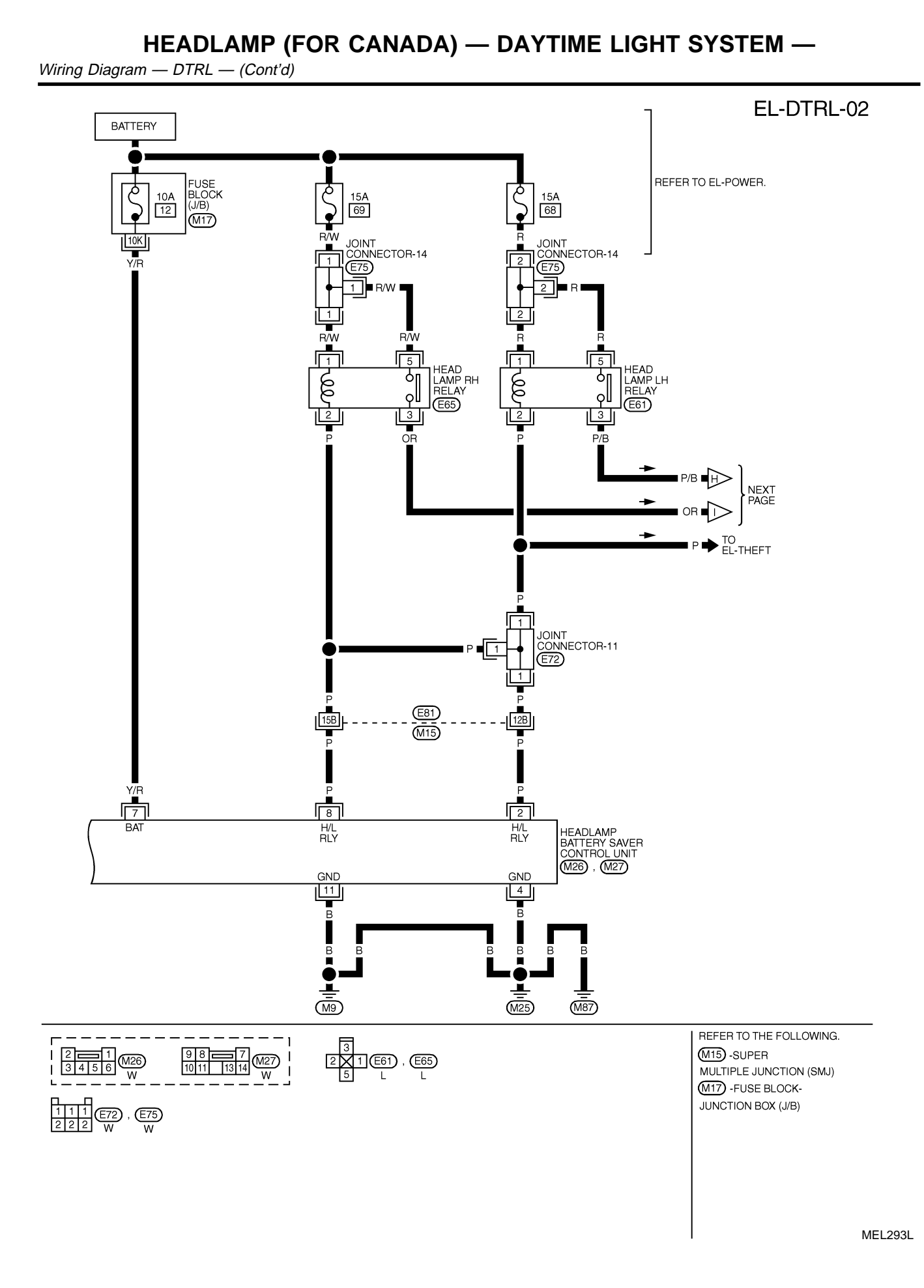

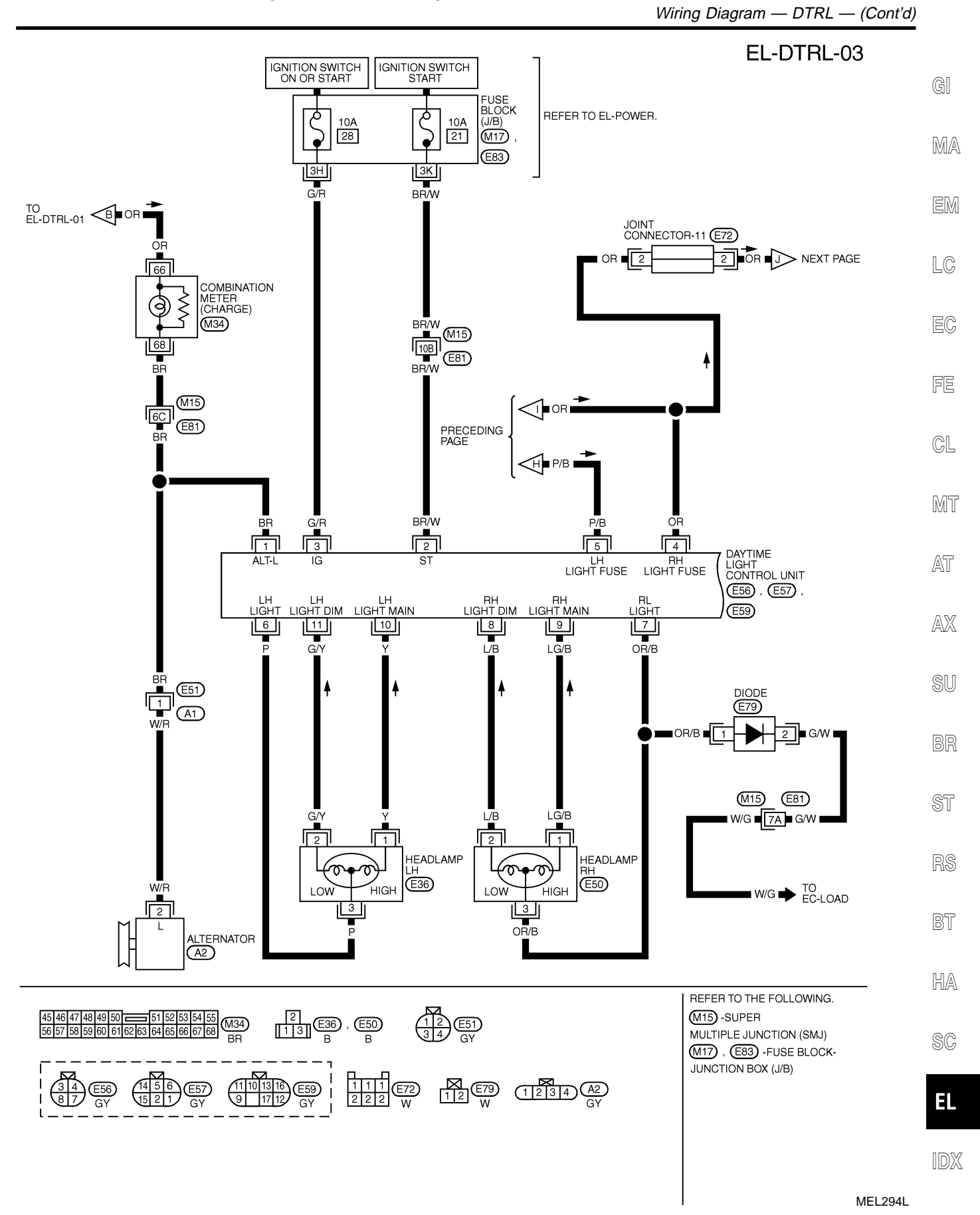

Wiring Diagram — DTRL — (Cont'd)

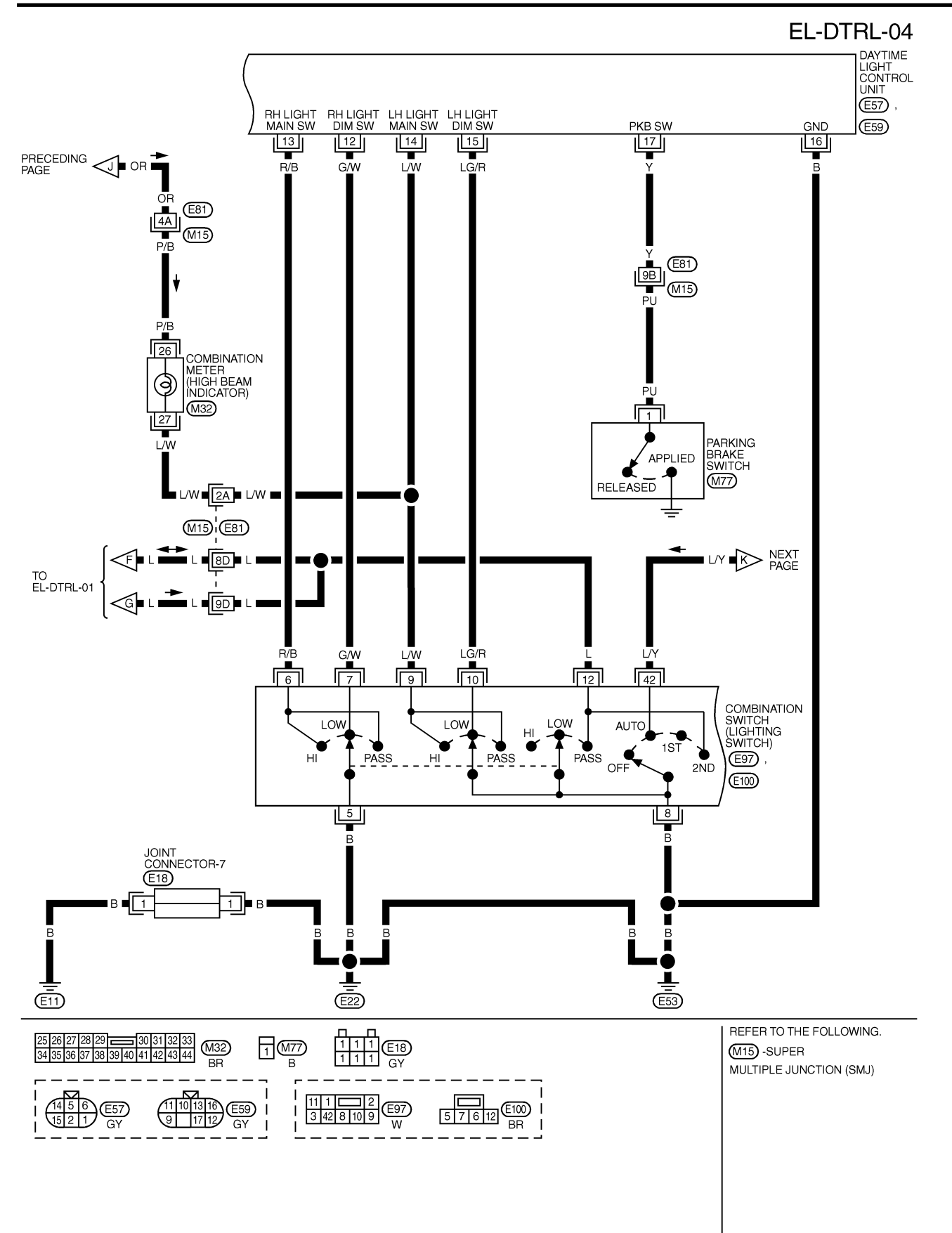

MEL295L

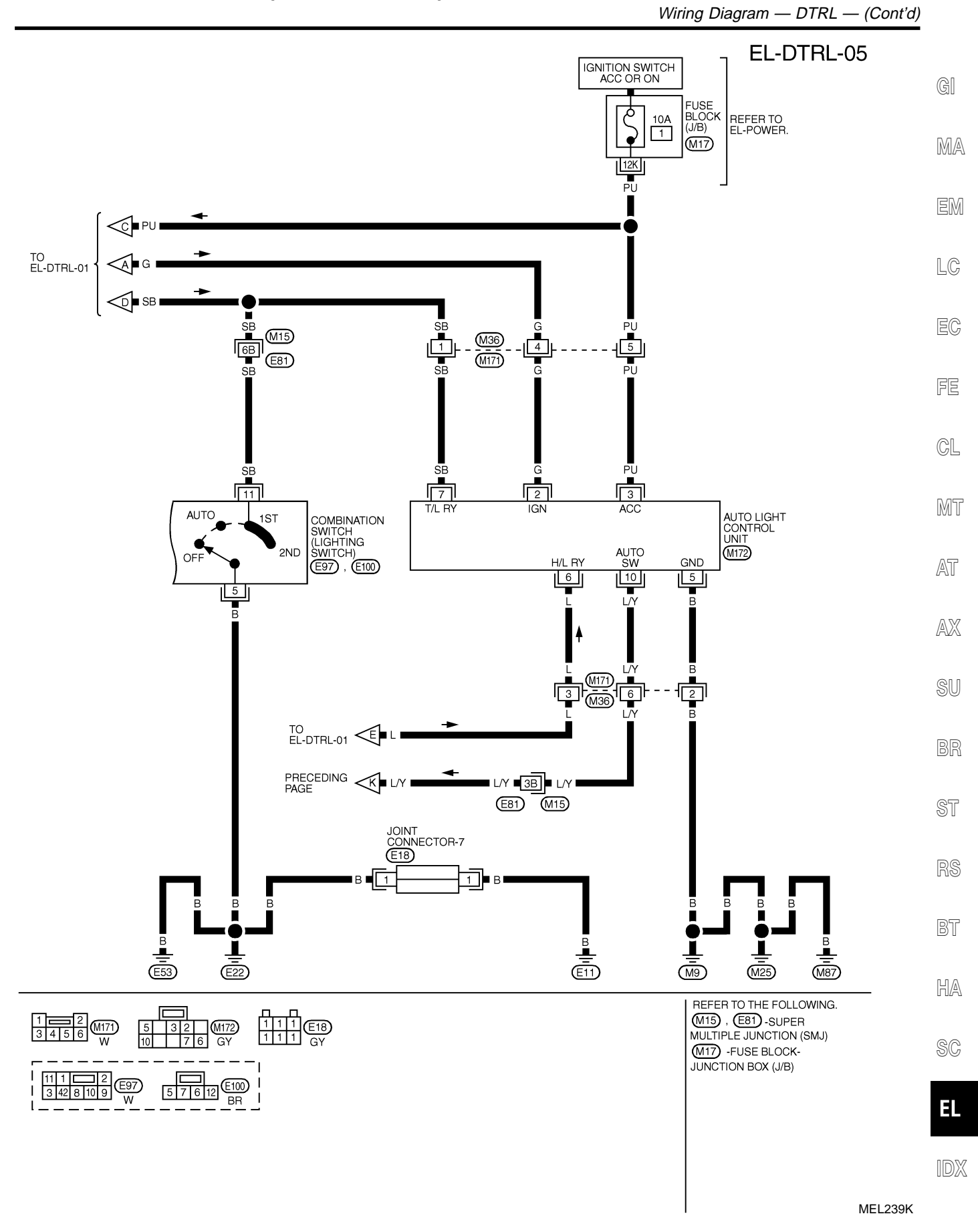

Trouble Diagnoses

# Trouble Diagnoses

DAYTIME LIGHT CONTROL UNIT INSPECTION TABLE

NFEL0206

|                 |               |                                 |                                      |                                                                                                    | NFEL0206S01                          |
|-----------------|---------------|---------------------------------|--------------------------------------|----------------------------------------------------------------------------------------------------|--------------------------------------|
| Terminal<br>No. | Wire<br>color | ltem                            |                                      | Condition                                                                                                    | Voltage<br>(Approximate val-<br>ues) |
| 1 BR Alternator |               | (Con)                           | When turning ignition switch to "ON" | Less than 1V                                                                                                    |                                      |
|                 |               |                                 |                                      | When engine is running                                                                                                    | Battery voltage                      |
|                 |               |                                 | COFF                                 | When turning ignition switch to "OFF"                                                                                                    | Less than 1V                         |
| 2               | BR/W          | Start signal                    | (CsT)                                | When turning ignition switch to "ST"                                                                                                    | Battery voltage                      |
|                 |               |                                 | Con                                  | When turning ignition switch to "ON" from "ST"                                                                                                    | Less than 1V                         |
|                 |               |                                 | COFF                                 | When turning ignition switch to "OFF"                                                                                                    | Less than 1V                         |
| 3               | G/R           | Power source                    | (Con)                                | When turning ignition switch to "ON"                                                                                                    | Battery voltage                      |
|                 |               |                                 | (CsT)                                | When turning ignition switch to "ST"                                                                                                    | Battery voltage                      |
|                 |               |                                 | COFF                                 | When turning ignition switch to "OFF"                                                                                                    | Less than 1V                         |
| 4               | OR            | Power source                    | (Con)                                | When turning ignition switch to "ON"                                                                                                    | Battery voltage                      |
|                 |               |                                 | (COFF)                               | When turning ignition switch to "OFF"                                                                                                    | Battery voltage                      |
| 5               | P/B           | Power source                    | (Con)                                | When turning ignition switch to "ON"                                                                                                    | Battery voltage                      |
|                 |               |                                 | COFF                                 | When turning ignition switch to "OFF"                                                                                                    | Battery voltage                      |
| 6               | Р             | LH headlamp<br>control (ground) |                                      | When lighting switch is turned to the 2ND position with<br>"LOW BEAM" position                                                                                                    | Less than 1V                         |
|                 |               |                                 |                                      | When releasing parking brake with engine running and turning lighting switch to "OFF" (daytime light operation)<br>CAUTION:<br>Block wheels and ensure selector lever is in N or P position. | Approx. half battery<br>voltage      |

Trouble Diagnoses (Cont'd)

| Terminal<br>No.       | Wire<br>color  | Item                         |                         | Condition                                                                                                    | Voltage<br>(Approximate val-<br>ues) | GI       |
|-----------------------|----------------|------------------------------|-------------------------|----------------------------------------------------------------------------------------------------|--------------------------------------|----------|
| 9                     | LG/B           | RH hi beam                   |                         | When lighting switch is turned to the 2ND position with<br>"HI BEAM" position                                                                                                    | Battery voltage                      | MA       |
|                       |                |                              |                         | When releasing parking brake with engine running and turning lighting switch to "OFF" (daytime light operation) CAUTION:<br>Block wheels and ensure selector lever is in N or P position. | Approx. half battery voltage         | em<br>Lc |
| 10                    | Y              | LH hi beam                   |                         | When turning lighting switch to "HI BEAM"                                                                                                    | Battery voltage                      |          |
|                       |                |                              |                         | When releasing parking brake with engine running and turning lighting switch to "OFF" (daytime light operation) CAUTION:<br>Block wheels and ensure selector lever is in N or P position. | Battery voltage                      | EC<br>FE |
|                       |                |                              |                         |                                                                                                    |                                      | a        |
| 12<br>15              | G/W<br>L/W     | Lighting switch<br>(Lo beam) |                         | When turning lighting switch to "LOW BEAM"                                                                                                    | Battery voltage                      | 6L       |
| 13                    | R/B            | Lighting switch              |                         | When turning lighting switch to "HI BEAM"                                                                                                    | Battery voltage                      | MT       |
| 14                    | L/W            | (Hi beam)                    |                         | When turning lighting switch to "FLASH TO PASS"                                                                                                    | Battery voltage                      |          |
| 16                    | В              | Ground                       |                         |                                                                                                    | _                                    | AT       |
| 17                    | Y              | Parking brake                | m                       | When parking brake is released                                                                                                    | Battery voltage                      |          |
|                       |                | switch                       | (LON)                   | When parking brake is set                                                                                                    | Less than 1.5V                       | AX       |
| BATTER<br>Refer to "H | Y SAV<br>Headl | ER CONTRO                    | L UNIT II<br>A)" EL-43. | NSPECTION TABLE                                                                                                    | NFEL0206S02                          | SU       |
|                       |                |                              |                         |                                                                                                    |                                      | BR       |
|                       |                |                              |                         | Bulb Replacement<br>Refer to "HEADLAMP (FOR USA)" (EL-45).                                                                                                    | NFEL0022                             | ST       |
|                       |                |                              |                         |                                                                                                    |                                      | RS       |
|                       |                |                              |                         |                                                                                                    |                                      | BT       |
|                       |                |                              |                         |                                                                                                    |                                      | HA       |

# Aiming Adjustment

Refer to "HEADLAMP (FOR USA)" (EL-45).

EL

SC

NFEL0023

System Description

## **System Description**

The parking, license and tail lamp operation is controlled by the lighting switch which is built into the combination switch and headlamp battery saver control unit. The battery saver system is controlled by the headlamp battery saver control unit and smart entrance control unit.

Power is supplied at all times

- to tail lamp relay terminals 1 and 3
- through 10A fuse (No. 60, located in the fuse and fusible link box), and
- to headlamp battery saver control unit terminal 7
- through 10A fuse [No. 12, located in the fuse block (J/B)].

When ignition switch is in ON or START position, power is supplied

- to headlamp battery saver control unit terminal 1
- through 10A fuse [No. 30, located in the fuse block (J/B)], and
- to headlamp battery saver control unit terminal 10, and
- to smart entrance control unit terminal 33
- through 10A fuse [No. 10, located in the fuse block (J/B)].

Ground is supplied to headlamp battery saver control unit terminals 4 and 11.

#### LIGHTING OPERATION BY LIGHTING SWITCH

When lighting switch is in 1ST (or 2ND) position, ground is supplied

- to tail lamp relay terminal 2 from headlamp battery saver control unit terminals 6 and 14
- through headlamp battery saver control unit terminals 5 and 13, and
- through lighting switch and body grounds E11, E22 and E53.

Tail lamp relay is then energized and the parking, side marker and tail lamps illuminate.

### LIGHTING OPERATION BY AUTO LIGHT CONTROL SYSTEM

When lighting switch is in AUTO position, ground is supplied

- to tail lamp relay terminal 2 from headlamp battery saver control unit terminals 6 and 14
- through headlamp battery saver control unit terminals 5 and 13, and
- through auto light control unit terminal 7.

Tail lamp relay is then energized and the parking, license side marker and tail lamps illuminate.

#### **BATTERY SAVER CONTROL**

When the ignition switch is turned from ON (or START) to OFF (or ACC) positions while parking, license side marker and tail lamps are illuminated, the RAP signal is supplied to terminal 10 of the headlamp battery saver control unit from smart entrance control unit terminal 5.

After counting 45 seconds by the RAP signal from the smart entrance control unit to headlamp battery saver control unit, the ground supply to terminal 2 of the tail lamp relay from headlamp battery saver control unit terminals 6 and 14 is terminated.

Then the parking, license side marker and tail lamps are turned off.

The parking, license side marker and tail lamps are turned off when driver or passenger side door is opened even if 45 seconds have not passed after the ignition switch is turned from ON (or START) to OFF (or ACC) positions while parking, license side marker and tail lamps are illuminated.

When the lighting switch is turned from OFF to 1ST (or 2ND) after the parking, license side marker and tail lamps are turned off by the battery saver control, ground is supplied.

- to headlamp battery saver control unit terminals 5 and 13 from lighting switch terminal 11 or auto light control unit terminal 7, and then
- to tail lamp relay terminal 2 from headlamp battery saver control unit terminals 6 and 14.

Then the parking, license side marker and tail lamps illuminate again.

NFEL0207S01

NFEL0207S03

Schematic

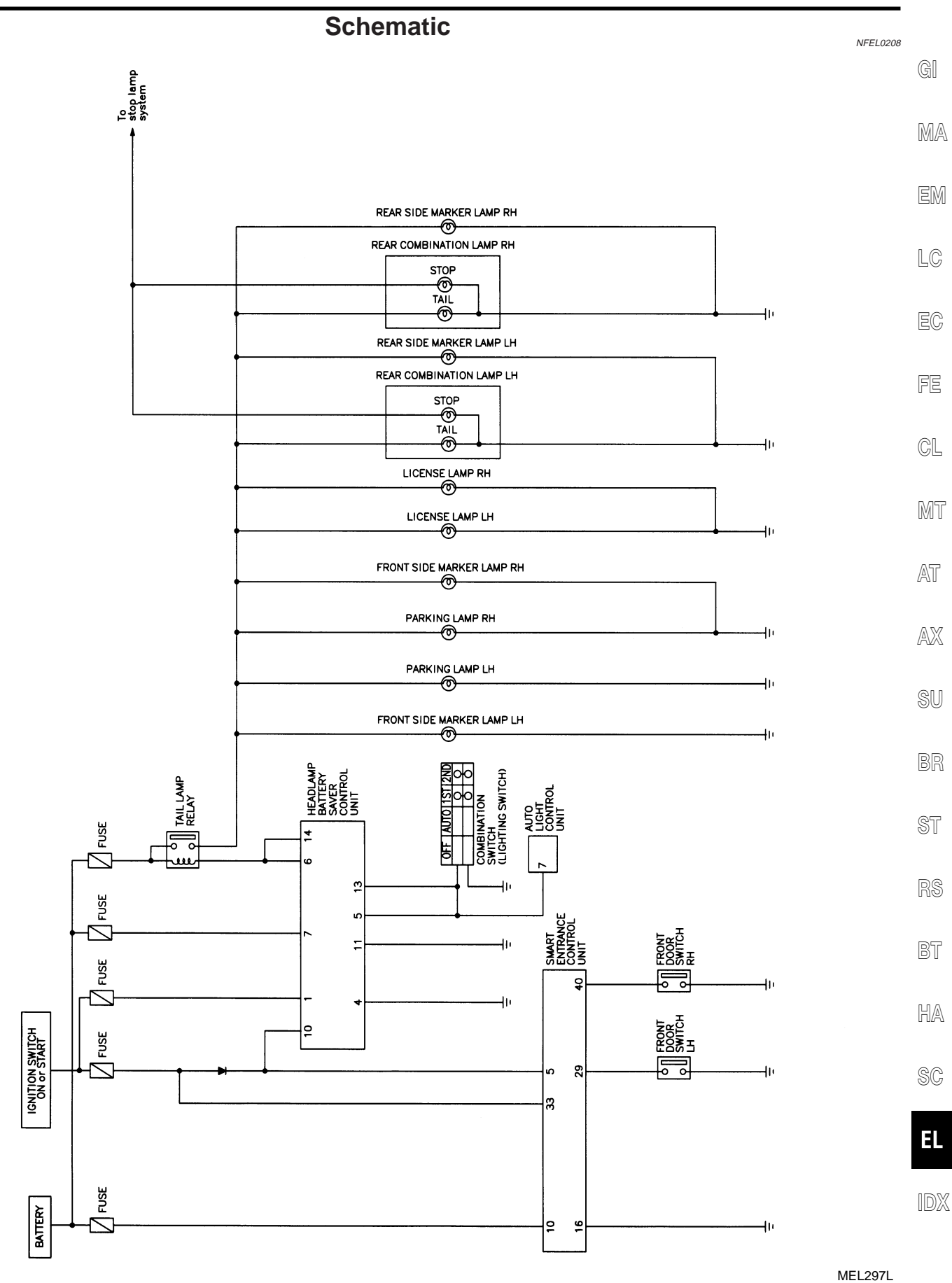

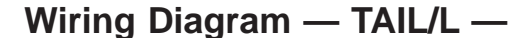

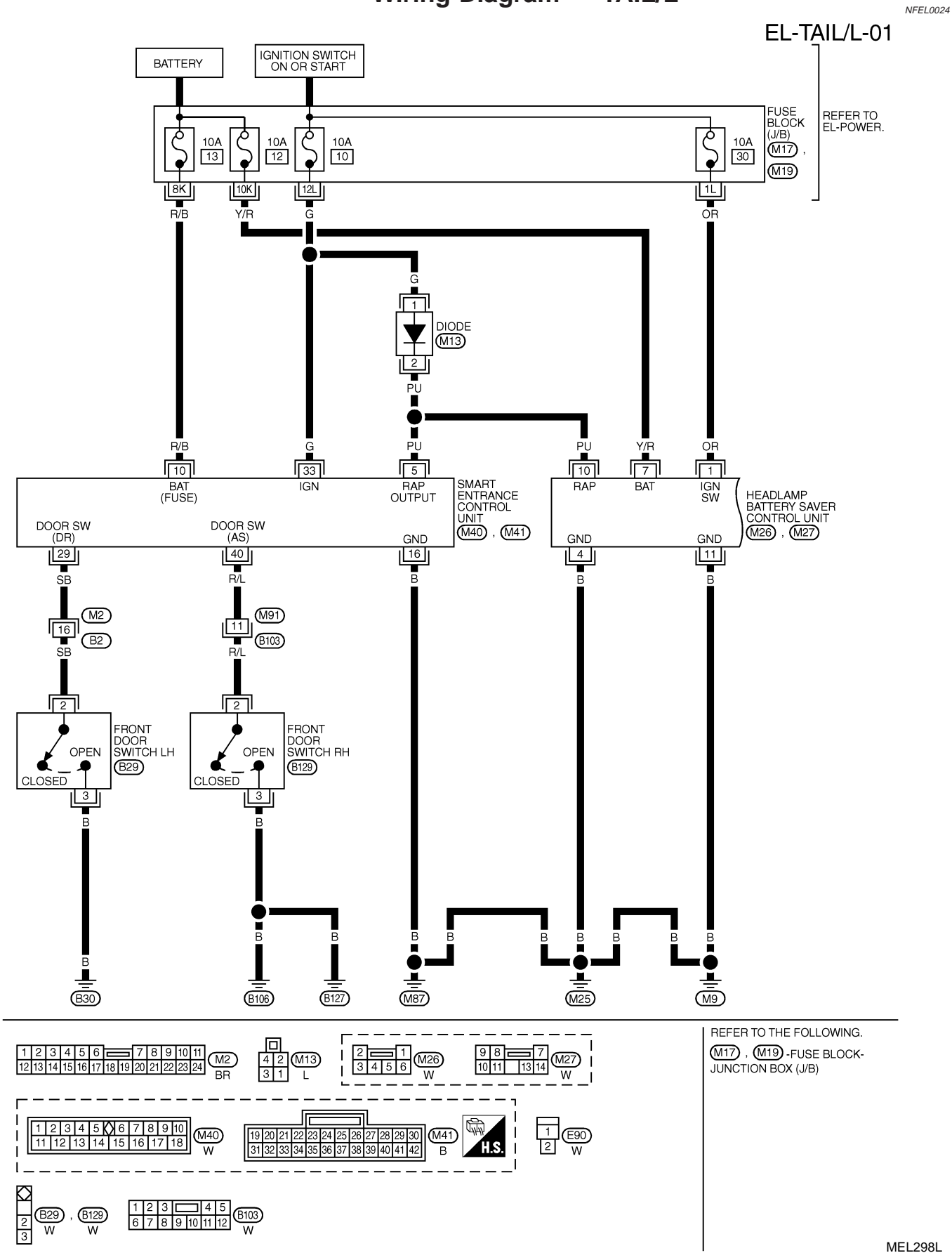

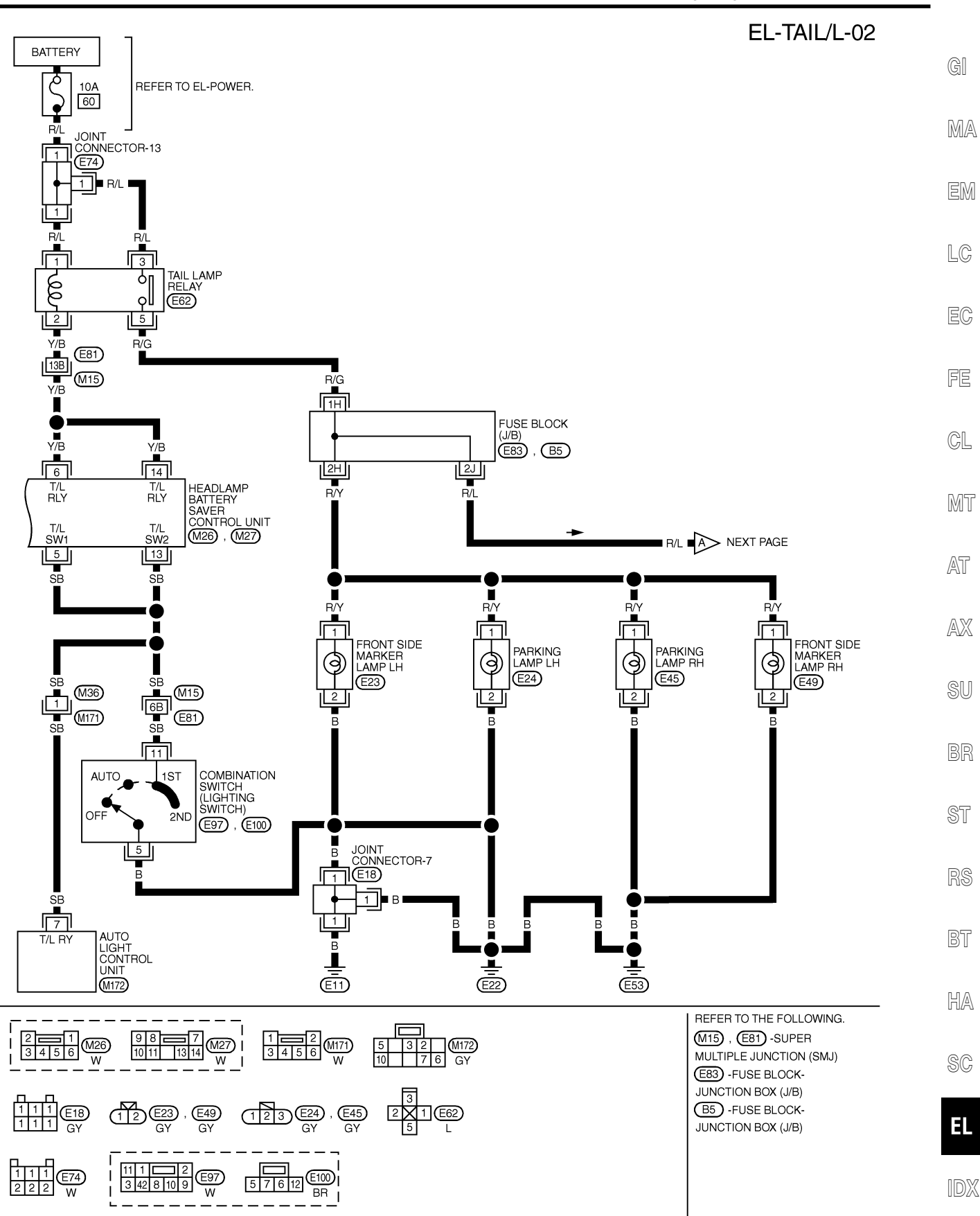

MEL246K

Wiring Diagram — TAIL/L — (Cont'd)

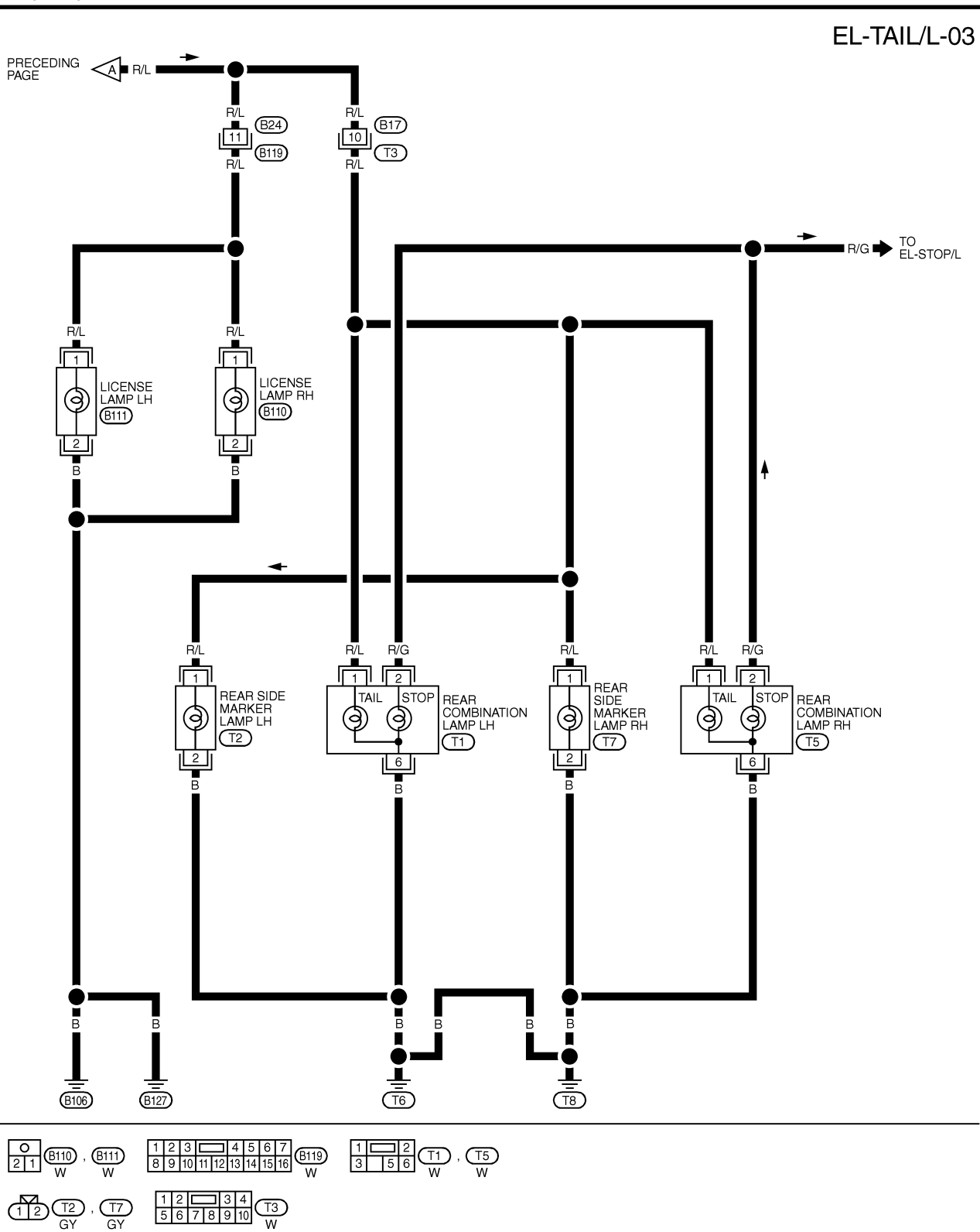

Wiring Diagram — TAIL/L — (Cont'd)

| SMART ENT | RANCE COI  | NTROL UNIT TE          | RMINALS A       | ND REF           | ERENCE VALUE BETWEEN EACH TERMINAL AND GR    | ROUND          |                         |          |
|-----------|------------|------------------------|-----------------|------------------|----------------------------------------------|----------------|-------------------------|----------|
| TERMINAL  | WIRE COLOR |                        | M               |                  | CONDITION                                    | DATA (DC)      |                         | 0.1      |
| 5         | PU         | SAVER CONTRO           | TERY<br>DL UNIT | WHEN F           | HEADLAMP BATTERY SAVER TIMER IS OPERATED     | 12V            |                         | GI       |
| 10        | R/B        | POWER SOURC            | E (FUSE)        |                  | _                                            | 12V            |                         |          |
| 16        | В          | GROUND                 | . ,             |                  | -                                            | -              |                         |          |
| 29        | SB         | DRIVER DOOR S          | SWITCH          | OFF (CL          | _OSED) → ON (OPEN)                           | 5V <b>→</b> 0V |                         | IM/A     |
| 33        | G D/I      | IGN ON                 |                 |                  |                                              | 12V            |                         |          |
|           |            |                        |                 |                  |                                              |                |                         | em<br>LC |
|           |            |                        |                 |                  |                                              |                | SEL035X                 | FE       |
|           |            |                        |                 | C                | ONSULT-II Inspection Procedu                 | ure            |                         | MT       |
|           | Data lin   | k connector<br>Steerin | ng column       | " <b>R</b><br>1. | ETAINED PWR"<br>Turn ignition switch "OFF".  |                | NFEL0209<br>NFEL0209S01 | AT       |
| ATT -     |            |                        |                 | 2.               | Connect "CONSULT-II" to the data link        | connector.     |                         | AX       |
| F         |            |                        |                 |                  |                                              |                |                         | SU<br>BR |
| 11        |            | . \ )                  | SEF289X         |                  |                                              |                |                         |          |
|           | NISSAN     |                        |                 | 3.<br>4.         | Turn ignition switch "ON".<br>Touch "START". |                |                         | ST       |
|           | CO         | NSULT-II               |                 |                  |                                              |                |                         | RS       |
|           |            |                        |                 |                  |                                              |                |                         | BT       |
|           | 5          | START                  |                 |                  |                                              |                |                         | HA       |
|           | 50         | BMODE                  | PBR455D         | 5                | Touch "SMART ENTRANCE"                       |                |                         | RA       |
|           | SELEC      | CT SYSTEM              |                 |                  |                                              |                |                         | 96       |
|           | ΔΙ         | A/T                    |                 |                  |                                              |                |                         | EL       |
|           |            | ABS                    |                 |                  |                                              |                |                         | ID)      |
|           | SMART      | ENTRANCE               |                 |                  |                                              |                |                         |          |
|           |            |                        | SEL941W         |                  |                                              |                |                         |          |

CONSULT-II Inspection Procedure (Cont'd)

| · · ·            | -       |    |                                                 |
|------------------|---------|----|-------------------------------------------------|
|                  |         | 6  | Touch "RETAINED PWR"                            |
| SELECT TEST ITEM |         | 0. |                                                 |
| BATTERY SAVER    |         |    |                                                 |
| THEFT WAR ALM    |         |    |                                                 |
| RETAINED PWR     |         |    |                                                 |
| MULTI REMOTE ENT |         |    |                                                 |
|                  |         |    |                                                 |
|                  |         |    |                                                 |
|                  |         |    |                                                 |
|                  | SEL273W |    |                                                 |
|                  |         | 7. | Select diagnosis mode.                          |
| SELECT DIAG MODE |         |    | "DATA MONITOR" and "ACTIVE TEST" are available. |
| DATA MONITOR     |         |    |                                                 |
| ACTIVE TEST      |         |    |                                                 |
|                  |         |    |                                                 |
|                  |         |    |                                                 |
|                  |         |    |                                                 |
|                  |         |    |                                                 |
|                  |         |    |                                                 |
|                  | SEL322W |    |                                                 |

# CONSULT-II Application Items

NFEL0210

NFEL0210S01

NFEL0210S0102

### "RETAINED PWR" Data Monitor

|                | NFEL021050101                                         |
|----------------|-------------------------------------------------------|
| Monitored Item | Description                                           |
| IGN ON SW      | Indicates [ON/OFF] condition of ignition switch.      |
| DOOR SW-DR     | Indicates [ON/OFF] condition of front door switch LH. |
| DOOR SW-AS     | Indicates [ON/OFF] condition of front door switch RH. |

#### **Active Test**

| Test Item    | Description                                                                                                    |
|--------------|----------------------------------------------------------------------------------------------------|
| RETAINED PWR | This test is able to supply RAP signal (power) from smart entrance control unit to power window system, power sunroof system and headlamp battery saver control unit. Those systems can be operated when turning on "RETAINED PWR" on CONSULT-II screen even if the ignition switch is tuned OFF.<br>NOTE:<br>During this test, CONSULT-II can be operated with ignition switch "OFF" position.<br>"RETAINED PWR" should be turned "ON" or "OFF" on CONSULT-II screen when ignition switch is ON. Then turn ignition switch OFF for checking retained power operation. CON-SULT-II might be stuck if "RETAINED PWR" is turned "ON" or "OFF" on CONSULT-II screen when ignition switch is OFF. |

# Trouble Diagnoses

|                                                                                            |                                                                                                    | =INFELO211                                                                                                    |          |
|--------------------------------------------------------------------------------------------|----------------------------------------------------------------------------------------------------|----------------------------------------------------------------------------------------------------|----------|
| Symptom                                                                                    | Possible cause                                                                                                    | Repair order                                                                                                    | GI       |
| No lamps operate (including head-<br>lamps).                                               | <ol> <li>10A fuse</li> <li>Lighting switch</li> <li>Headlamp battery saver control<br/>unit</li> </ol>                                                                                   | <ol> <li>Check 10A fuse [No. 12, lacated in fuse block (J/B)].<br/>Verify battery positive voltage is present at terminal<br/>7 of headlamp battery saver control unit.</li> <li>Check lighting switch.</li> <li>Check headlamp battery saver control unit. (EL-43)</li> </ol>                                             | MA       |
| No parking, side marker, license<br>and tail lamps operate, but head-<br>lamps do operate. | <ol> <li>10A fuse</li> <li>Tail lamp relay</li> <li>Tail lamp relay circuit</li> <li>Lighting switch</li> <li>Lighting switch circuit</li> <li>Headlamp battery saver control</li> </ol> | <ol> <li>Check 10A fuse (No. 60, located in fusible and fuse<br/>block). Verify battery positive voltage is present at<br/>terminals 1 and 3 of tail lamp relay.</li> <li>Check tail lamp relay.</li> <li>Check harness between headlamp battery saver<br/>control upit terminals 6 and 14 and tail lamp relay.</li> </ol> | LC       |
|                                                                                            | unit                                                                                                    | <ul> <li>terminal 2.</li> <li>Check harness between tail lamp relay terminal 5 and fuse block.</li> <li>4. Check lighting switch.</li> <li>5. Check harness between lighting switch terminal 11</li> </ul>                                                                                                    | EC<br>FE |
|                                                                                            |                                                                                                    | <ul> <li>and headlamp battery saver control unit terminals 5 and 13.</li> <li>Check harness between lighting switch terminal 5 and ground.</li> <li>6. Check headlamp battery saver control unit. (EL-43)</li> </ul>                                                                                                    | CL       |
|                                                                                            |                                                                                                    |                                                                                                    | UVU U    |
| operate properly.                                                                          | <ol> <li>RAP signal circuit</li> <li>Driver or passenger side door<br/>switch circuit</li> <li>Lighting switch circuit</li> <li>Headlamp battery saver control</li> </ol>                | a. (With CONSULT-II)<br>Check RAP signal with CONSULT-II.<br>Use "ACTIVE TEST" mode, "RETAINED PWR" in<br>"SMART ENTRANCE". (Refer to EL-63.)                                                                                                    | AT       |
|                                                                                            | unit<br>5. Smart entrance control unit                                                                                                    | <ul><li>If NG, go to the step b. below.</li><li>b. Verify 12 positive voltage from smart entrance control unit is present at terminal 10 of battery saver</li></ul>                                                                                                    | AX       |
|                                                                                            |                                                                                                    | <ul><li>control unit:</li><li>Within 45 seconds after ignition switch turns off.</li><li>When front door LH and RH is closed.</li></ul>                                                                                                    | SU       |
|                                                                                            |                                                                                                    | <ol> <li>Check harness between smart entrance control unit<br/>and driver or passenger side door switch for open or<br/>short circuit.</li> </ol>                                                                                                    | BR       |
|                                                                                            |                                                                                                    | Check driver or passenger side door switch ground<br>circuit.                                                                                                    | ST       |
|                                                                                            |                                                                                                    | <ol> <li>Check harness between headlamp battery saver<br/>control unit terminals 5 or 13 and lighting switch ter-<br/>minal 11 for open or short circuit.</li> </ol>                                                                                                    | RS       |
|                                                                                            |                                                                                                    | Check harness between lighting switch terminal 5<br>and ground.<br>Check lighting switch.                                                                                                    | BT       |
|                                                                                            |                                                                                                    | <ol> <li>Check headlamp battery saver control unit. (EL-43)</li> <li>Check smart entrance control unit. (EL-316)</li> </ol>                                                                                                    | HA       |

SC

EL

IDX

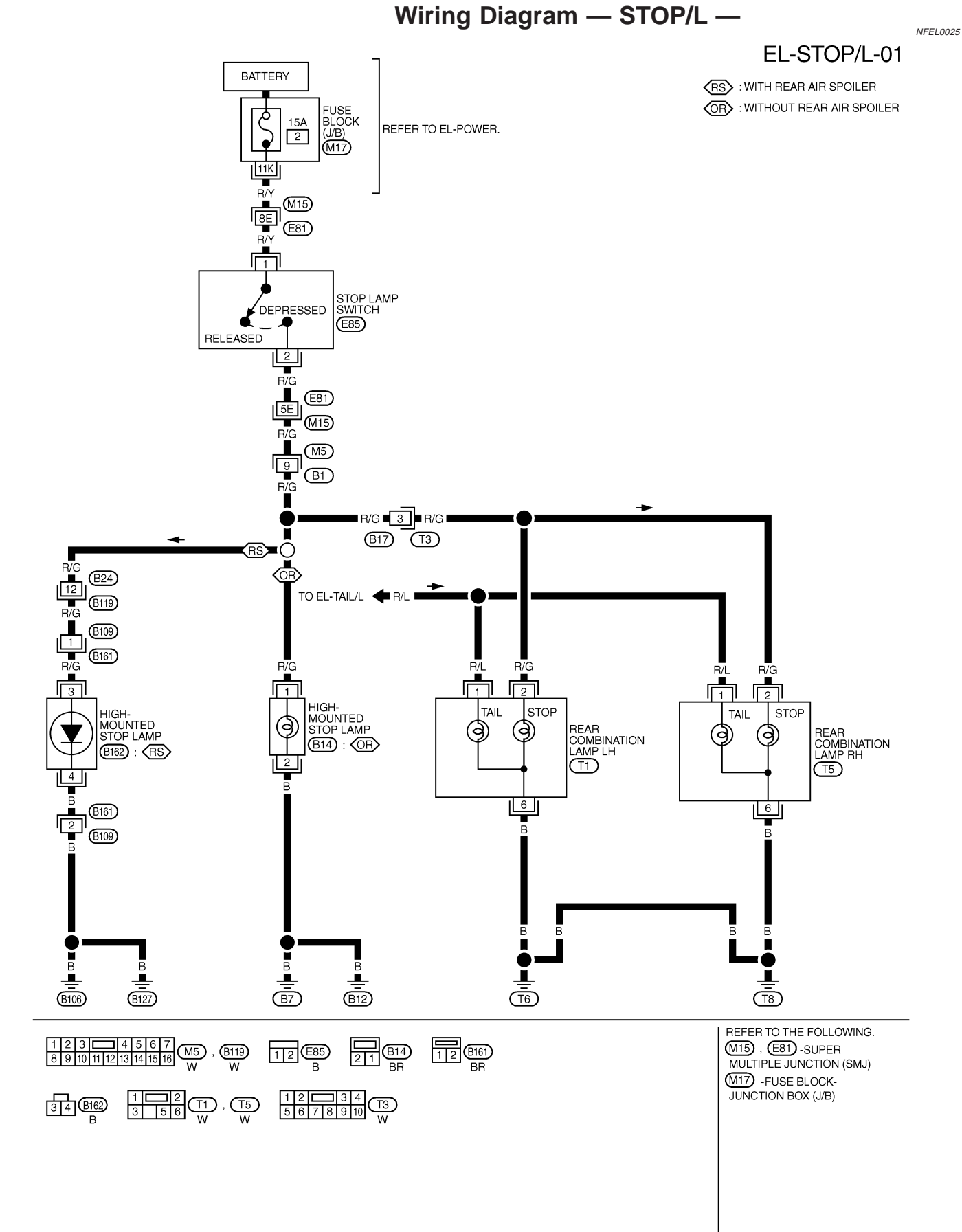

MEL248K

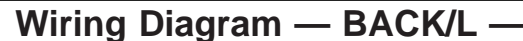

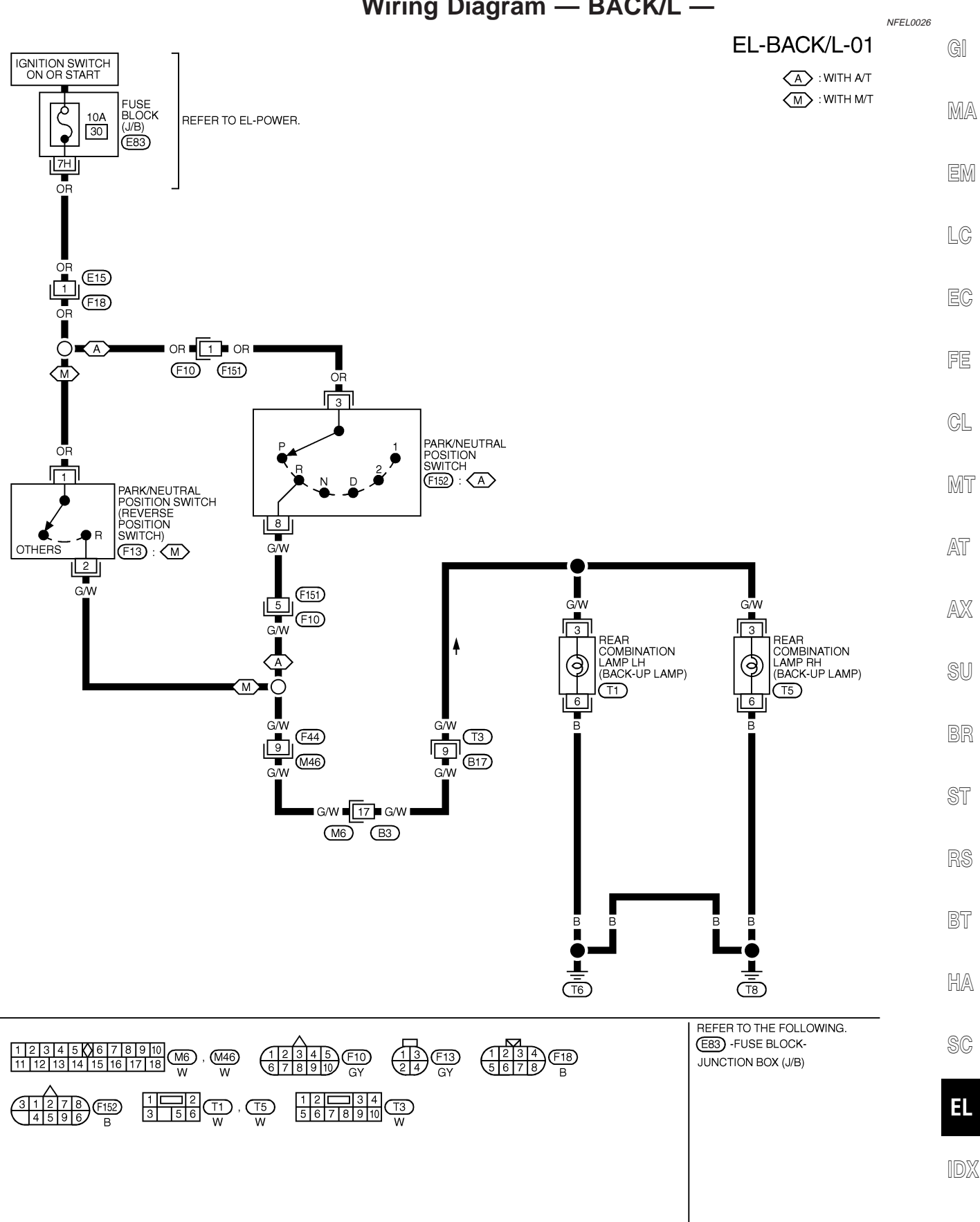

MEL249K

## **System Description**

#### OUTLINE

Power is supplied at all times

- to headlamp RH relay terminals 1 and 5
- through 15A fuse (No. 69, located in the fuse and fusible link box), and
- to headlamp battery saver control unit terminal 7
- through 10A fuse [No. 12, located in the fuse block (J/B)], and
- to front fog lamp relay terminal 3
- through 15A fuse (No. 6, located in the fuse and fusible link box).

When ignition switch is in ON or START position, power is supplied

- to headlamp battery saver control unit terminal 1
- through 10A fuse [No. 30, located in the fuse block (J/B)], and
- to headlamp battery saver control unit terminal 10, and
- to smart entrance control unit terminal 33
- through 10A fuse [No. 10, located in the fuse block (J/B)].

Ground is supplied to headlamp battery saver control unit terminals 4 and 11.

When lighting switch is in 2ND position, ground is supplied

- to headlamp RH relay terminal 2 from headlamp battery saver control unit terminal 8.
- through headlamp battery saver control unit terminal 9, and
- through lighting switch, and body grounds E11, E22 and E53.

Headlamp RH relay is then energized.

### FOG LAMP OPERATION

The fog lamp switch is built into the combination switch. The lighting switch must be in the 2ND position and LOW ("B") position for fog lamp operation.

With the fog lamp switch in the ON position, ground is supplied

- to fog lamp relay terminal 2
- through the fog lamp switch, lighting switch and body grounds E11, E22 and E53.
- The fog lamp relay is energized and power is supplied
- from fog lamp relay terminal 5
- to terminal 1 of each fog lamp.

Ground is supplied to terminal 2 of each fog lamp through body grounds E11, E22 and E53. With power and ground supplied, the fog lamps illuminate.

### BATTERY SAVER CONTROL

NFEL0164S03

When the ignition switch is turned from ON (or START) to OFF (or ACC) positions while fog lamps are illuminated, the RAP signal is supplied to terminal 10 of the headlamp battery saver control unit from smart entrance control unit terminal 5.

After counting 45 seconds by the RAP signal from the smart entrance control unit to headlamp battery saver control unit, the ground supply to terminal 1 of headlamp RH relay from headlamp battery saver control unit terminal 8 is terminated.

Then fog lamps are turned to off.

Fog lamps are turned off when driver or passenger side door is opened even if 45 seconds have not passed after the ignition switch is turned from ON (or START) to OFF (or ACC) positions while fog lamps are illuminated.

When the lighting switch is turned from OFF to 1st or 2ND after fog lamps are turned off by the battery saver control, ground is supplied

- to headlamp battery saver control unit terminals 5 and 13 from lighting switch terminal 11, and then
- to headlamp RH relay terminal 2 from headlamp battery saver control unit terminal 8.
- through headlamp battery saver control unit terminal 9
- through lighting switch, and body grounds E11, E22 and E53.

Then the fog lamps illuminate again.

NFEL0164 NFEL0164S01

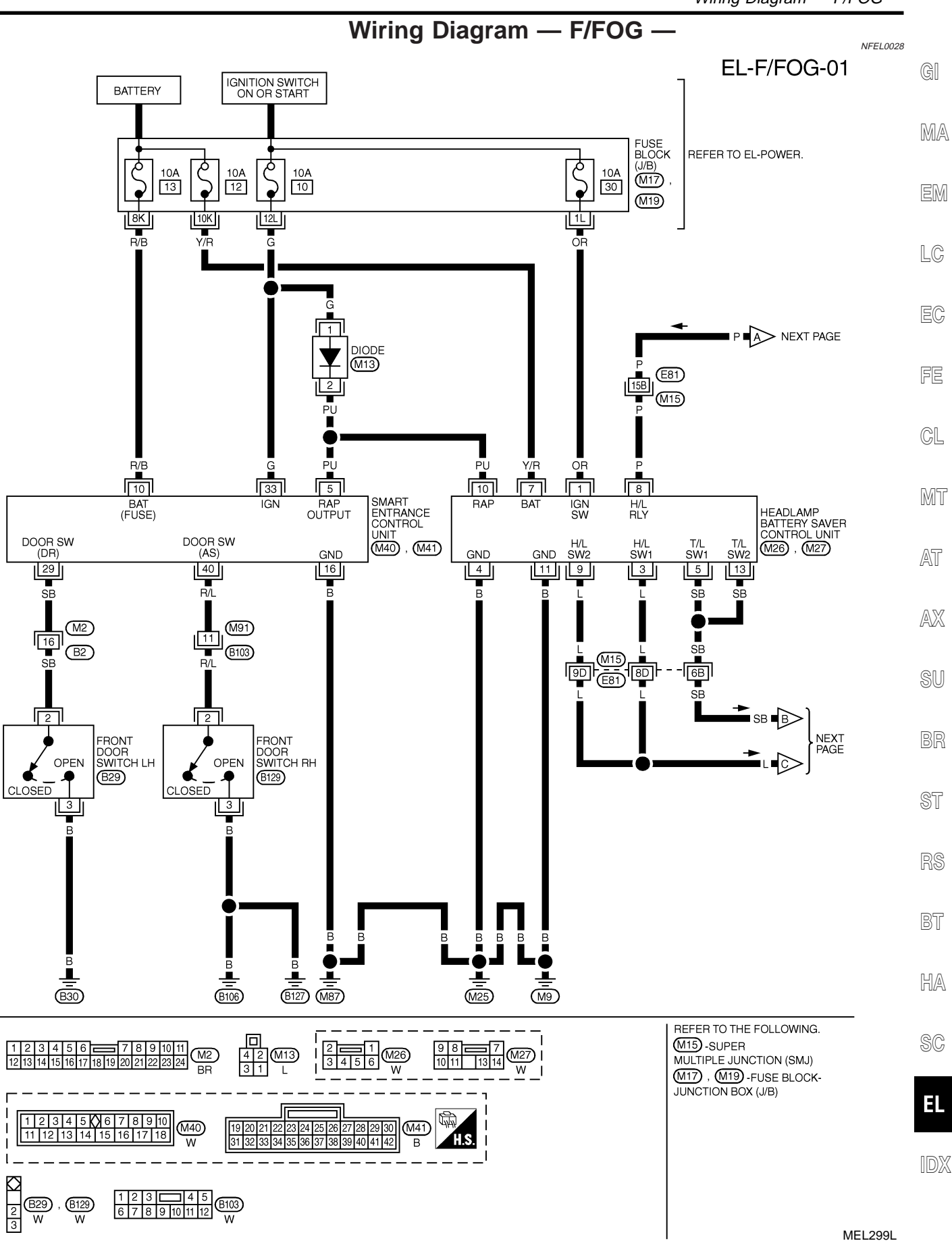

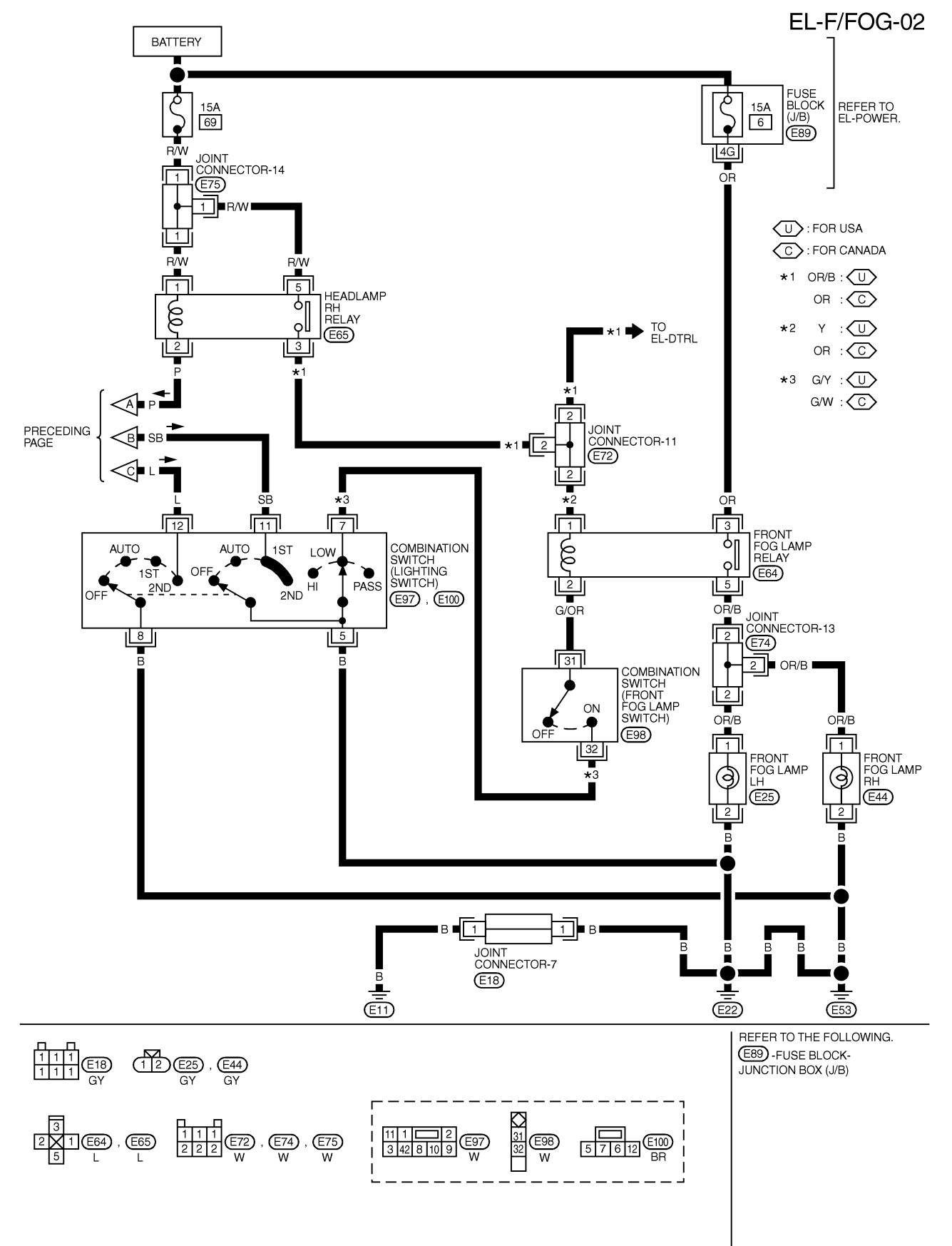

MEL300L

| ERMINAL | WIRE COLOR | ITEM                                   | CONDITION                                     | DATA (DC)       |
|---------|------------|----------------------------------------|-----------------------------------------------|-----------------|
| 5       | PU         | HEADLAMP BATTERY<br>SAVER CONTROL UNIT | WHEN HEADLAMP BATTERY SAVER TIMER IS OPERATED | 12V             |
| 10      | R/B        | POWER SOURCE (FUSE)                    | -                                             | 12V             |
| 16      | В          | GROUND                                 | -                                             | -               |
| 29      | SB         | DRIVER DOOR SWITCH                     | OFF (CLOSED)→ ON (OPEN)                       | 5V-►0V          |
| 33      | G          | IGN ON                                 | IGNITION KEY IS IN "ON" POSITION              | 12V             |
| 40      | R/L        | PASSENGER DOOR SWITCH                  | OFF (CLOSED) → ON (OPEN)                      | 5V <b>-</b> ►0V |
|         |            |                                        |                                               |                 |
|         |            |                                        |                                               |                 |
|         |            |                                        |                                               |                 |

## SEL035X FE

| NOTE:<br>For CONSULT-II Inspection Procedure, refer to "HEADLAMP (FOR USA)" (EL-41).                                                                            | CL |
|----------------------------------------------------------------------------------------------------|----|
| For CONSULT-II Application Items, refer to "HEADLAMP (FOR USA)" (EL-42).<br>Trouble Diagnoses for battery saver control, refer to "HEADLAMP (FOR USA)" (EL-42). | MT |

- AT
- AX

SU

- BR

ST

RS

BT

HA

SC

EL

IDX

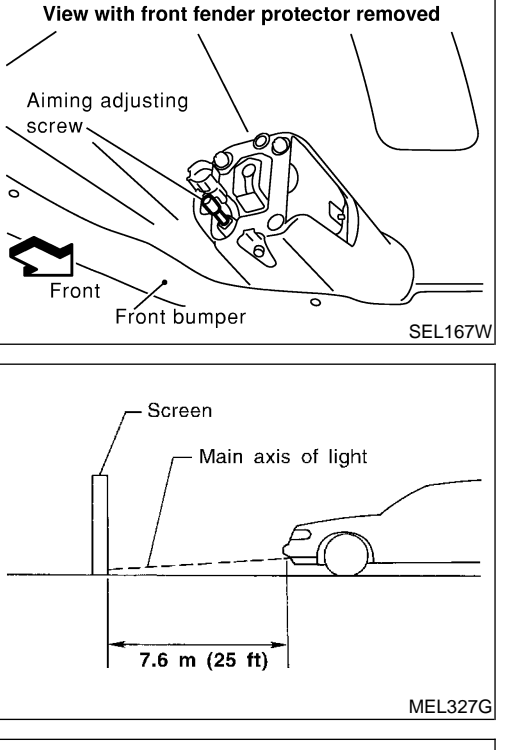

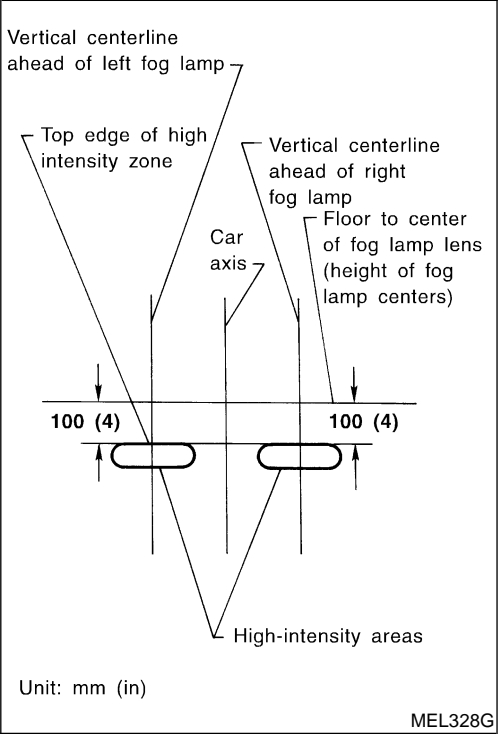

## Aiming Adjustment

Before performing aiming adjustment, make sure of the following.

- 1) Keep all tires inflated to correct pressure.
- 2) Place vehicle on level ground.
- See that vehicle is unloaded (except for full levels of coolant, engine oil and fuel, and spare tire, jack, and tools). Have the driver or equivalent weight placed in driver's seat.

Adjust aiming in the vertical direction by turning the adjusting screw.

- 1. Set the distance between the screen and the center of the fog lamp lens as shown at left.
- 2. Remove front fog lamp rim. For detail, refer to "BODY END" in BT section.
- 3. Turn front fog lamps ON.
- 4. Adjust front fog lamps so that the top edge of the high intensity zone is 100 mm (4 in) below the height of the fog lamp centers as shown at left.
- When performing adjustment, if necessary, cover the headlamps and opposite fog lamp.
# TURN SIGNAL AND HAZARD WARNING LAMPS

System Description

| System Description                                                                                                    |          |
|----------------------------------------------------------------------------------------------------|----------|
| TURN SIGNAL OPERATION                                                                                                    | 01       |
| With the hazard switch in the OFF position and the ignition switch in the ON or START position, power is supplied                                                                                                    | GI       |
| <ul> <li>through 10A fuse [No. 26, located in the fuse block (J/B)]</li> <li>to hazard switch terminal 2</li> </ul>                                                                                                    | MA       |
| <ul> <li>through terminal 1 of the hazard switch</li> <li>to combination flasher unit terminal 1</li> </ul>                                                                                                    | EM       |
| <ul> <li>through terminal 3 of the combination flasher unit</li> <li>to turn signal switch terminal 1</li> </ul>                                                                                                    | 10       |
| Ground is supplied to combination flasher unit terminal 2 through body grounds M9, M25 and M87.                                                                                                    | ĽØ       |
| LH Turn                                                                                                    | FA       |
| When the turn signal switch is moved to the LH position, power is supplied from turn signal switch terminal 3 to                                                                                                    | БV       |
| <ul> <li>front turn signal lamp LH terminal 3</li> <li>combination meter terminal 25</li> </ul>                                                                                                    | FE       |
| <ul> <li>rear combination lamp LH terminal 5.</li> </ul>                                                                                                    | e        |
| Ground is supplied to the front turn signal lamp LH terminal 2 through body grounds E11, E22 and E53.<br>Ground is supplied to the rear combination lamp LH terminal 6 through body grounds T6 and T8.<br>Ground is supplied to combination meter terminal 30 through body grounds M9, M25 and M87.                                                                                                    | MT       |
| With power and ground supplied, the combination flasher unit controls the flashing of the LH turn signal lamps.                                                                                                    |          |
| RH Turn                                                                                                    | AT       |
| 2 to                                                                                                    |          |
| <ul> <li>front turn signal lamp RH terminal 3</li> <li>combination meter terminal 29</li> </ul>                                                                                                    | AX       |
| <ul> <li>rear combination lamp RH terminal 5.</li> </ul>                                                                                                    | ¢11      |
| Ground is supplied to the front turn signal lamp RH terminal 2 through body grounds E11, E22 and E53.<br>Ground is supplied to the rear combination lamp RH terminal 6 through body grounds T6 and T8.<br>Ground is supplied to combination meter terminal 30 through body grounds M9, M25 and M87.<br>With power and ground supplied, the combination flasher unit controls the flashing of the RH turn signal lamps. | BR       |
| HAZARD LAMP OPERATION                                                                                                    |          |
| Power is supplied at all times to hazard switch terminal 3 through:<br>15A fuse [No. 5] located in the fuse block (J/B)]                                                                                                    | ST       |
| With the hazard switch in the ON position, power is supplied                                                                                                    | RS       |
| <ul> <li>through terminal 1 of the hazard switch</li> <li>to combination flasher unit terminal 1</li> </ul>                                                                                                    | BT       |
| through terminal 3 of the combination flasher unit     to bezord quiteb terminal 4                                                                                                    |          |
| IO NAZAIO SWICH LEIMINAL4. Cround is supplied to combination flocher unit terminal 2 through body grounds MO_M25 and M27                                                                                                    | ШA       |
| Power is supplied through terminal 5 of the hazard switch to                                                                                                    | 0 02-1   |
| • front turn signal lamp LH terminal 3                                                                                                    | <u>8</u> |
| <ul> <li>combination meter terminal 25</li> </ul>                                                                                                    | 96       |
| <ul> <li>rear combination lamp LH terminal 5.</li> </ul>                                                                                                    |          |
| Power is supplied through terminal 6 of the hazard switch to                                                                                                    | EL       |
| front turn signal lamp RH terminal 3                                                                                                    |          |
| combination meter terminal 29     rear combination lamp PH terminal 5                                                                                                    | IDX      |
|                                                                                                    |          |

# TURN SIGNAL AND HAZARD WARNING LAMPS

System Description (Cont'd)

Ground is supplied to terminal 2 of each front turn signal lamp through body grounds E11, E22 and E53. Ground is supplied to terminal 6 of each rear combination lamp through body grounds T6 and T8. Ground is supplied to combination meter terminal 30 through body grounds M9, M25 and M87. With power and ground supplied, the combination flasher unit controls the flashing of the hazard warning lamps.

### MULTI-REMOTE CONTROL SYSTEM OPERATION

Power is supplied at all times

- through 15A fuse [No. 5, located in the fuse block (J/B)]
- to multi-remote control relay terminals 1, 6 and 3.

Ground is supplied to multi-remote control relay terminal 2, when the multi-remote control system is triggered through the smart entrance control unit.

Refer to "MULTI-REMOTE CONTROL SYSTEM", EL-247.

The multi-remote control relay is energized.

Power is supplied through terminal 7 of the multi-remote control relay

- to front turn signal lamp LH terminal 3
- to combination meter terminal 25
- to rear combination lamp LH terminal 5.

Power is supplied through terminal 5 of the multi-remote control relay

- to front turn signal lamp RH terminal 3
- to combination meter terminal 29
- to rear combination lamp RH terminal 5.

Ground is supplied to terminal 2 of each front turn signal lamp through body grounds E11, E22 and E53. Ground is supplied to terminal 6 of each rear combination lamp through body grounds T6 and T8. Ground is supplied to combination meter terminal 30 through body grounds M9, M25 and M87. With power and ground supplied, the smart entrance control unit controls the flashing of the hazard warning lamps.

NFEL0030S03

### TURN SIGNAL AND HAZARD WARNING LAMPS

Wiring Diagram — TURN —

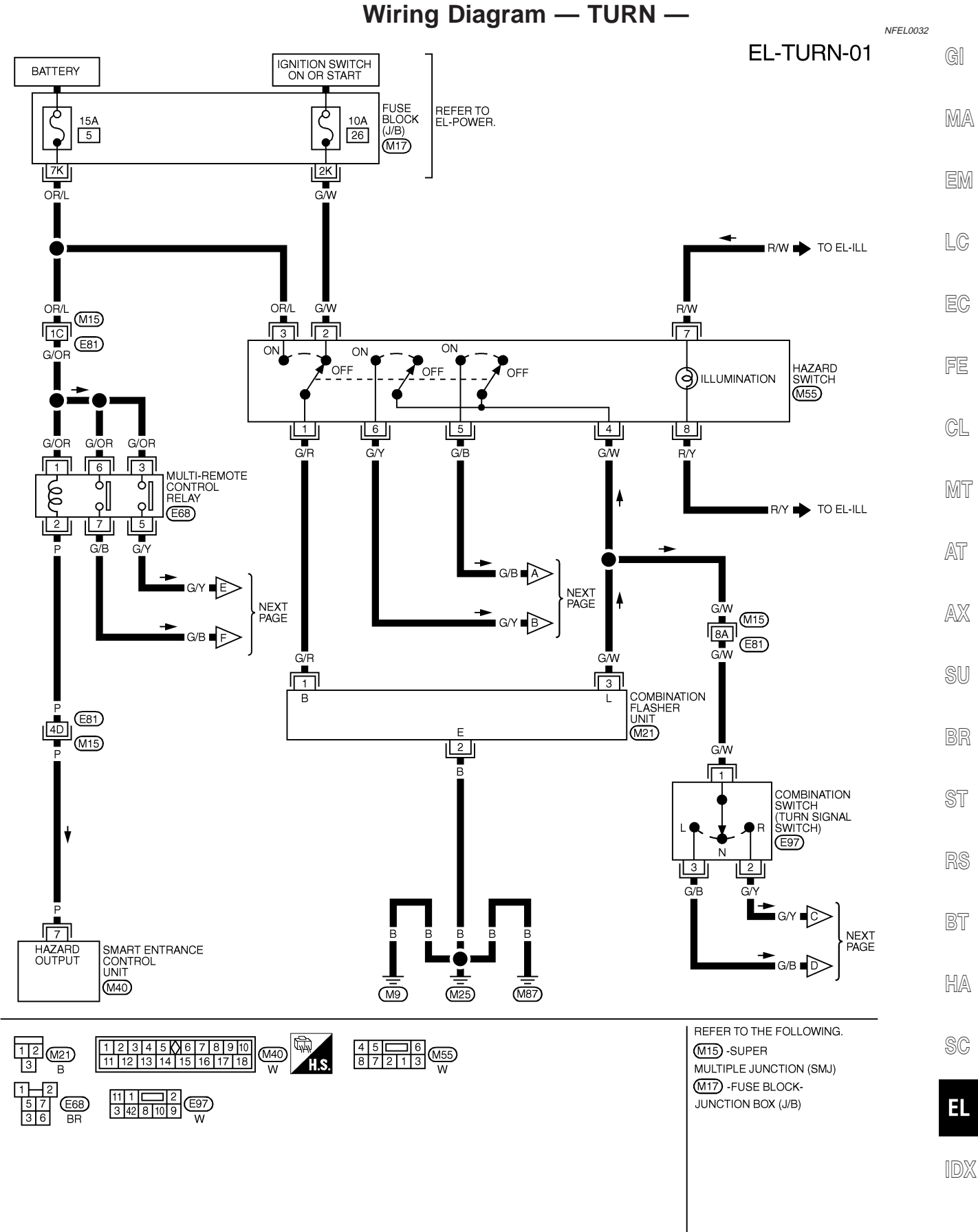

MEL301L

Wiring Diagram — TURN — (Cont'd)

EL-TURN-02

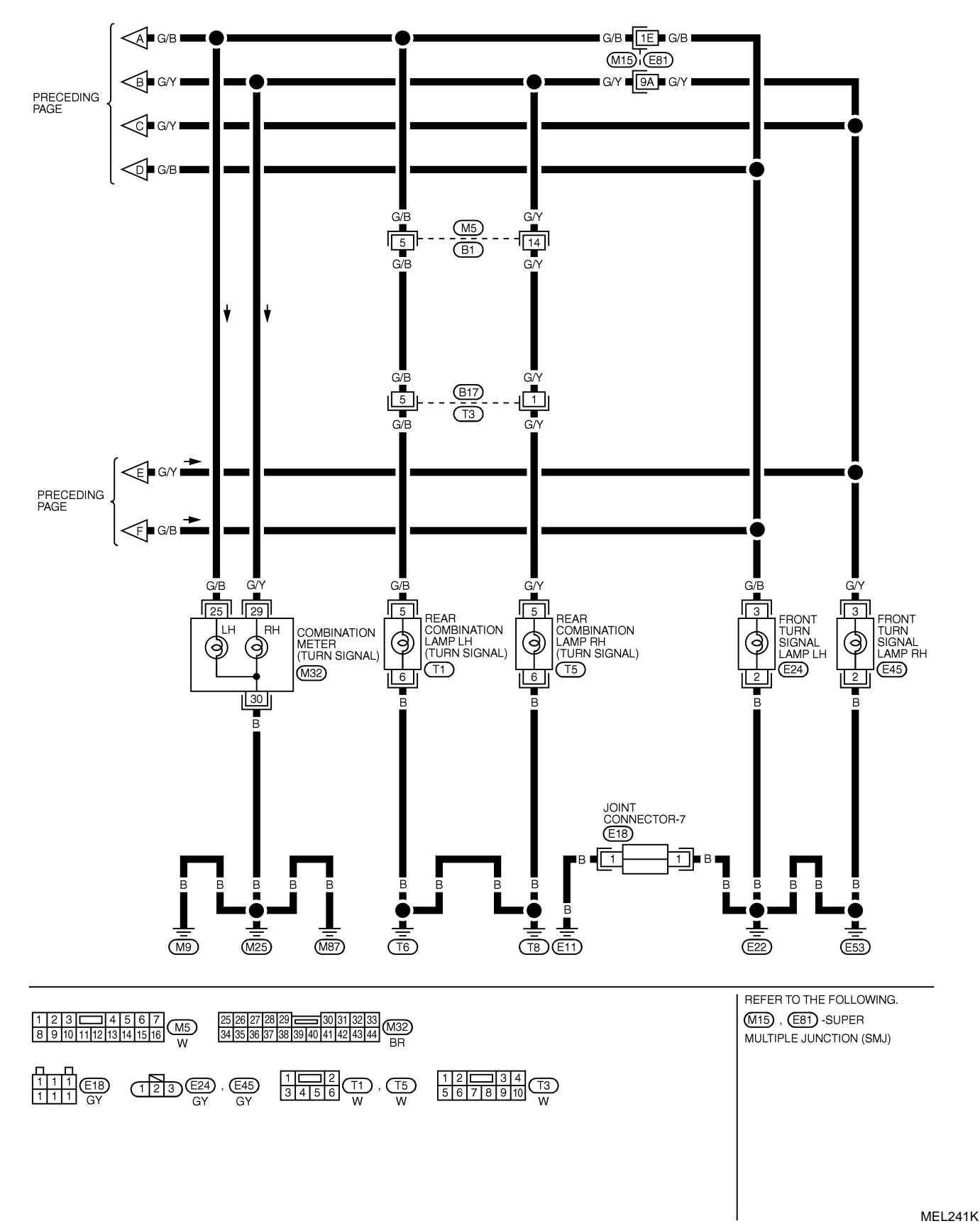

Trouble Diagnoses

# **Trouble Diagnoses**

|                                                                         |                                                                                                    | NFEL0033                                                                                                    |    |
|-------------------------------------------------------------------------|----------------------------------------------------------------------------------------------------|----------------------------------------------------------------------------------------------------|----|
| Symptom                                                                 | Possible cause                                                                                                    | Repair order                                                                                                    | G  |
| Turn signal and hazard warning lamps do not operate.                    | <ol> <li>Hazard switch</li> <li>Combination flasher unit</li> <li>Open in combination flasher unit circuit</li> </ol> | <ol> <li>Check hazard switch.</li> <li>Refer to combination flasher unit check.</li> <li>Check wiring to combination flasher unit for open circuit.</li> </ol>                            | M  |
| Turn signal lamps do not operate but hazard warning lamps operate.      | <ol> <li>1. 10A fuse</li> <li>2. Hazard switch</li> </ol>                                                             | 1. Check 10A fuse [No. 26, located in fuse block (J/B)].<br>Turn ignition switch ON and verify battery positive                                                                           | E  |
|                                                                         | <ol> <li>Turn signal switch</li> <li>Open in turn signal switch cir-<br/>ouit</li> </ol>                              | voltage is present at terminal 2 of hazard switch.<br>2. Check hazard switch.                                                                                                    | L( |
|                                                                         |                                                                                                    | <ol> <li>Check the wire between combination flasher unit<br/>terminal 3 and turn signal switch terminal 1 for open<br/>circuit.</li> </ol>                                                | E( |
| Hazard warning lamps do not oper-<br>ate but turn signal lamps operate. | <ol> <li>1. 15A fuse</li> <li>2. Hazard switch</li> <li>3. Open in hazard switch circuit</li> </ol>                   | <ol> <li>Check 15A fuse [No. 5, located in fuse block (J/B)].<br/>Verify battery positive voltage is present at terminal<br/>3 of hazard switch.</li> <li>Check hazard switch.</li> </ol> | F  |
|                                                                         |                                                                                                    | <ol> <li>Check the wire between combination flasher unit<br/>terminal 3 and hazard switch terminal 4 for open<br/>circuit.</li> </ol>                                                     | C  |
| Front turn signal lamp LH or RH                                         | 1. Bulb                                                                                                    | 1. Check bulb.                                                                                                    | M  |
| dues not operate.                                                       | 3. Front turn signal lamp circuit                                                                                     | <ol> <li>Check grounds E11, E22 and E53.</li> <li>Check the wire between combination switch and<br/>front turn signal lamp.</li> </ol>                                                    | AT |
| Rear turn signal lamp LH or RH does not operate.                        | <ol> <li>Bulb</li> <li>Grounds T6 and T8</li> <li>Rear turn signal lamp circuit</li> </ol>                            | <ol> <li>Check bulb.</li> <li>Check grounds T6 and T8.</li> <li>Check the wire between combination switch and<br/>rear turn signal lamp.</li> </ol>                                       | AD |
| LH and RH turn indicators do not operate.                               | 1. Ground                                                                                                    | 1. Check grounds M9, M25 and M87.                                                                                                    | SI |
| LH or RH turn indicator does not operate.                               | <ol> <li>Bulb</li> <li>Turn indicator circuit</li> </ol>                                                              | <ol> <li>Check bulb in combination meter.</li> <li>Check the wire between hazard switch and combination meter.</li> </ol>                                                                 | B  |

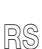

ST

*п ПG* 

BT

HA

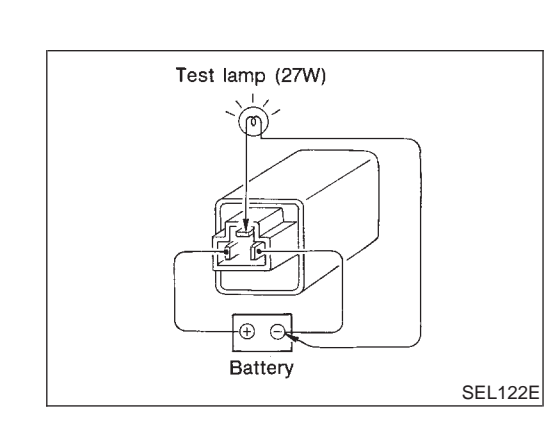

# **Electrical Components Inspection** COMBINATION FLASHER UNIT CHECK

SC

EL

NFEL0034

- Before checking, ensure that bulbs meet specifications.
- Connect a battery and test lamp to the combination flasher unit, as shown. Combination flasher unit is properly functioning if it blinks when power is supplied to the circuit.

•

# **System Description**

The illumination lamp operation is controlled by the lighting switch which is built into the combination switch and headlamp battery saver control unit. The battery saver system is controlled by the headlamp battery saver control unit and shart entrance control unit.

Power is supplied at all times

- to tail lamp relay terminals 1 and 3
- through 10A fuse (No. 60, located in the fuse and fusible link box), and
- to headlamp battery saver control unit terminal 7
- through 10A fuse [No. 12, located in the fuse block (J/B)].

When ignition switch is in ON or START position, power is supplied

- to headlamp battery saver control unit terminal 1
- through 10A fuse [No. 30, located in the fuse block (J/B)], and
- to headlamp battery saver control unit terminal 10, and
- to smart entrance control unit terminal 33
- through 10A fuse [No. 10, located in the fuse block (J/B)].

Ground is supplied to headlamp battery saver control unit terminals 4 and 11.

### LIGHTING OPERATION BY LIGHTING SWITCH

When lighting switch is 1ST (or 2ND) position, ground is supplied

- to tail lamp relay terminal 2 from headlamp battery saver control unit terminals 6 and 14
- through headlamp battery saver control unit terminals 5 and 13, and
- through lighting switch and body grounds E11, E22 and E53.

Tail lamp relay is then energized and illumination lamps illuminate.

The lighting switch must be in the 1ST or 2ND position for illumination.

The illumination control switch that controls the amount of current to the illumination system. As the amount of current increases, the illumination becomes brighter.

The ground for all of the components except for door mirror remote control switch, clock, grove box lamp, ashtray and rear power window switch are controlled through terminals 2 and 3 of the illumination control switch and body grounds M9, M25 and M87.

### **BATTERY SAVER CONTROL**

When the ignition switch is turned from ON (or START) to OFF (or ACC) positions while illumination lamps are illuminated, the RAP signal is supplied to terminal 10 of the headlamp battery saver control unit from smart entrance control unit terminal 5.

After counting 45 seconds by the RAP signal from the smart entrance control unit to headlamp battery saver control unit, the ground supply to terminal 2 of the tail lamp relay from headlamp battery saver control unit terminals 6 and 14 is terminated.

Then illumination lamps are turned off.

Illumination lamps are turned off when driver or passenger side door is opened even if 45 seconds have not passed after the ignition switch is turned from ON (or START) to OFF (or ACC) positions while illumination lamps are illuminated.

When the lighting switch is turned from OFF to 1ST (or 2ND) after illumination lamps are turned off by the battery saver control, ground is supplied

- to headlamp battery saver control unit terminals 5 and 13 from lighting switch terminal 11, and
- to tail lamp relay terminal 2 from headlamp battery saver control unit terminals 6 and 14.

Then illumination lamps illuminate again.

NFEL0035S01

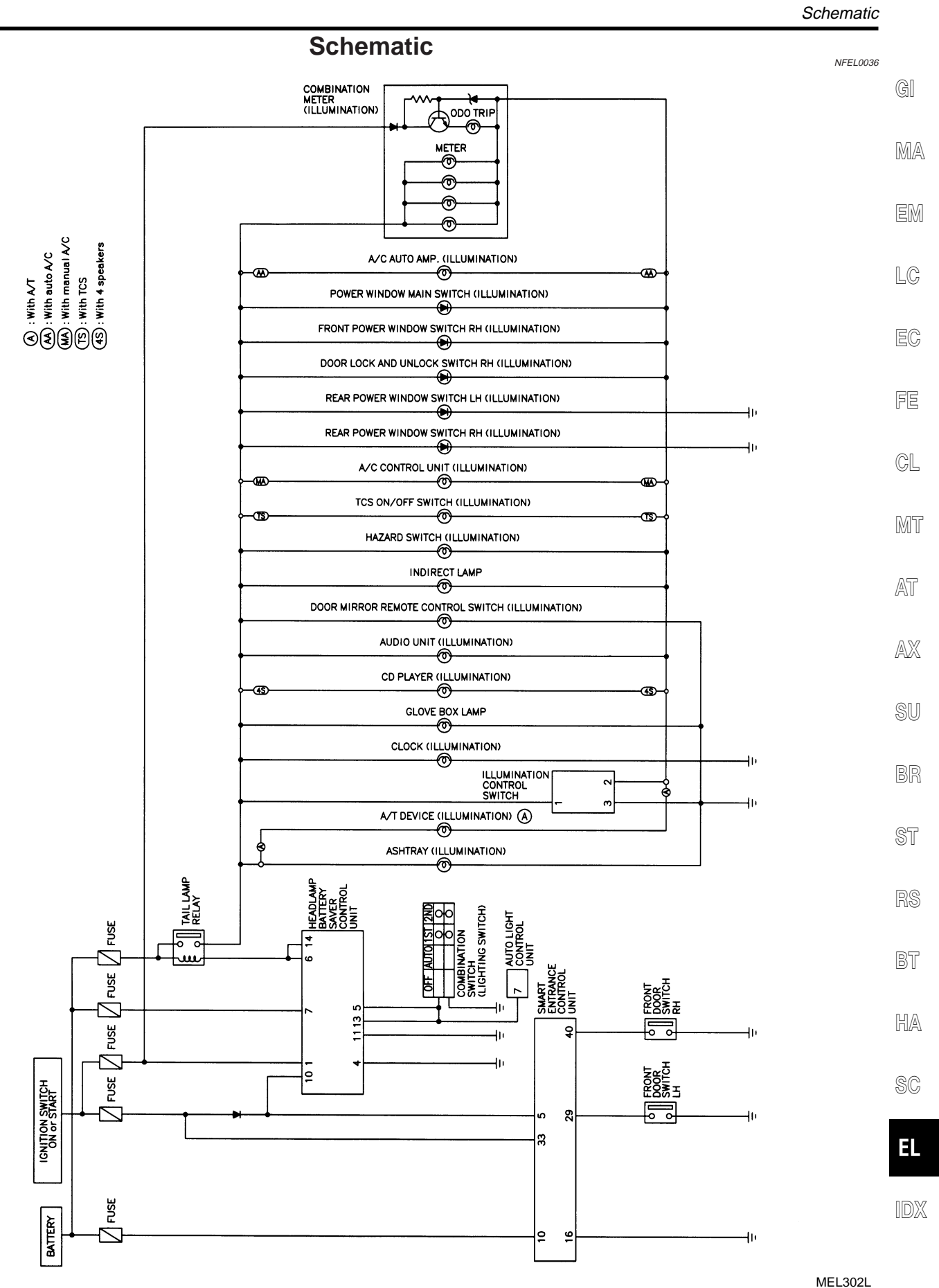

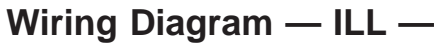

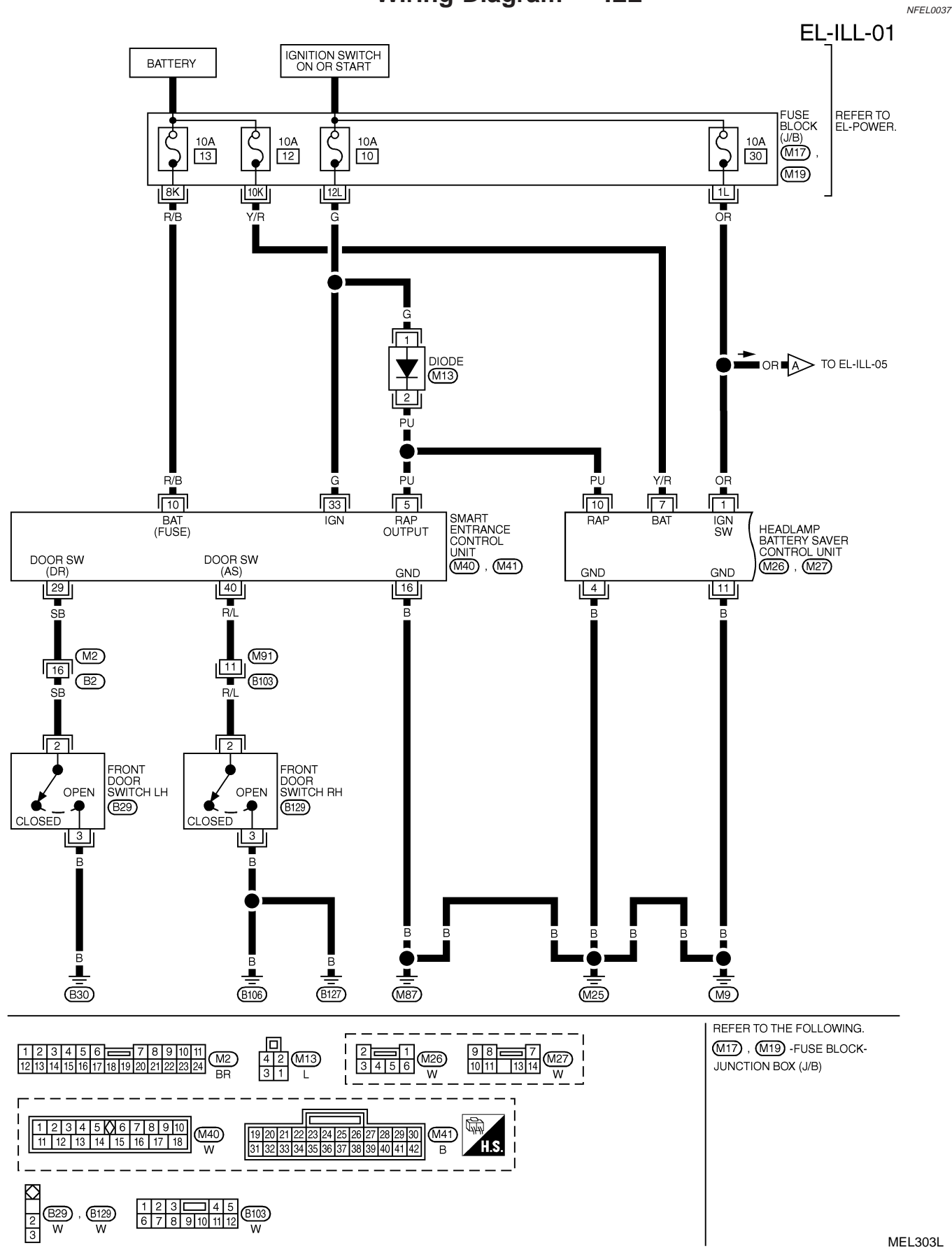

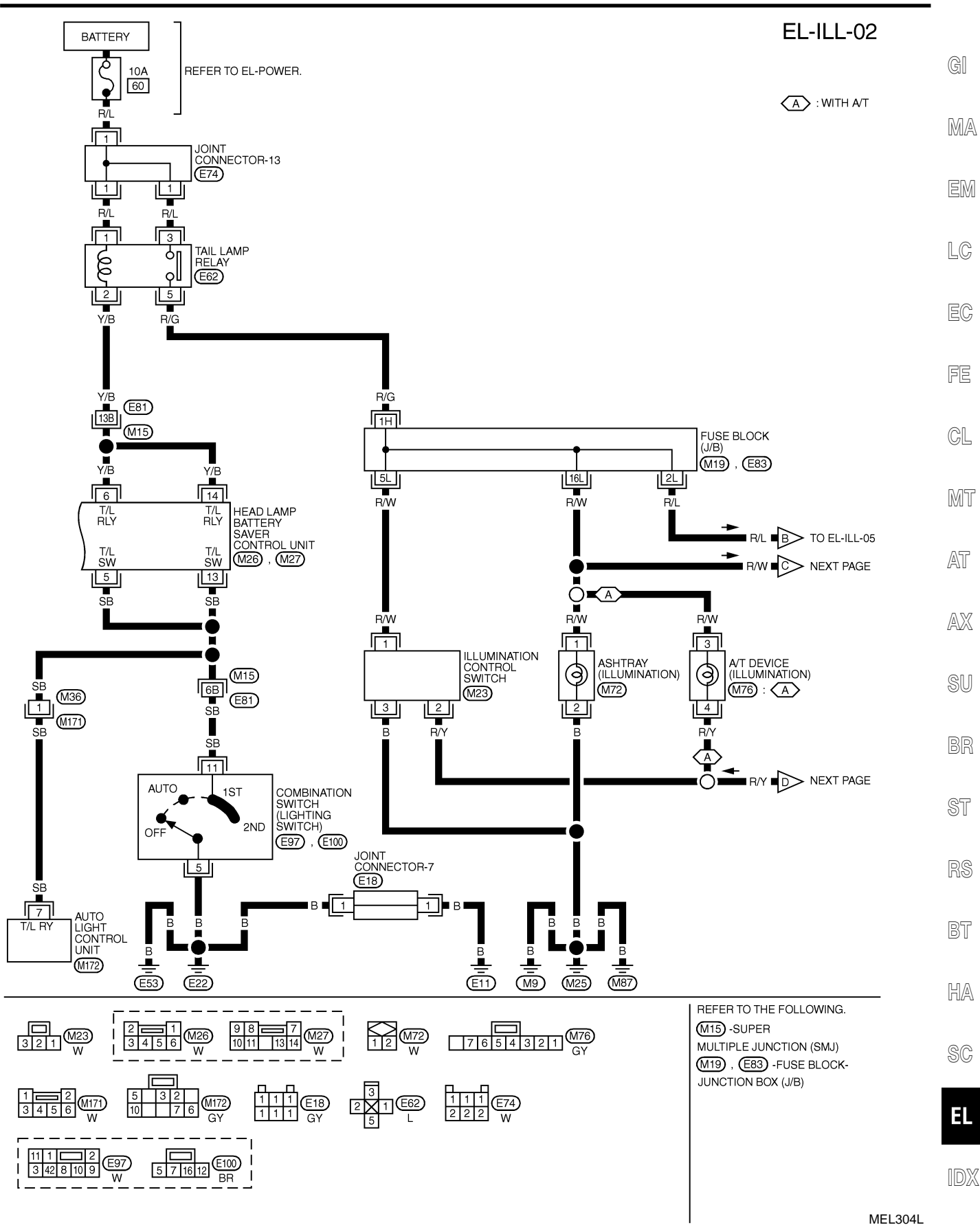

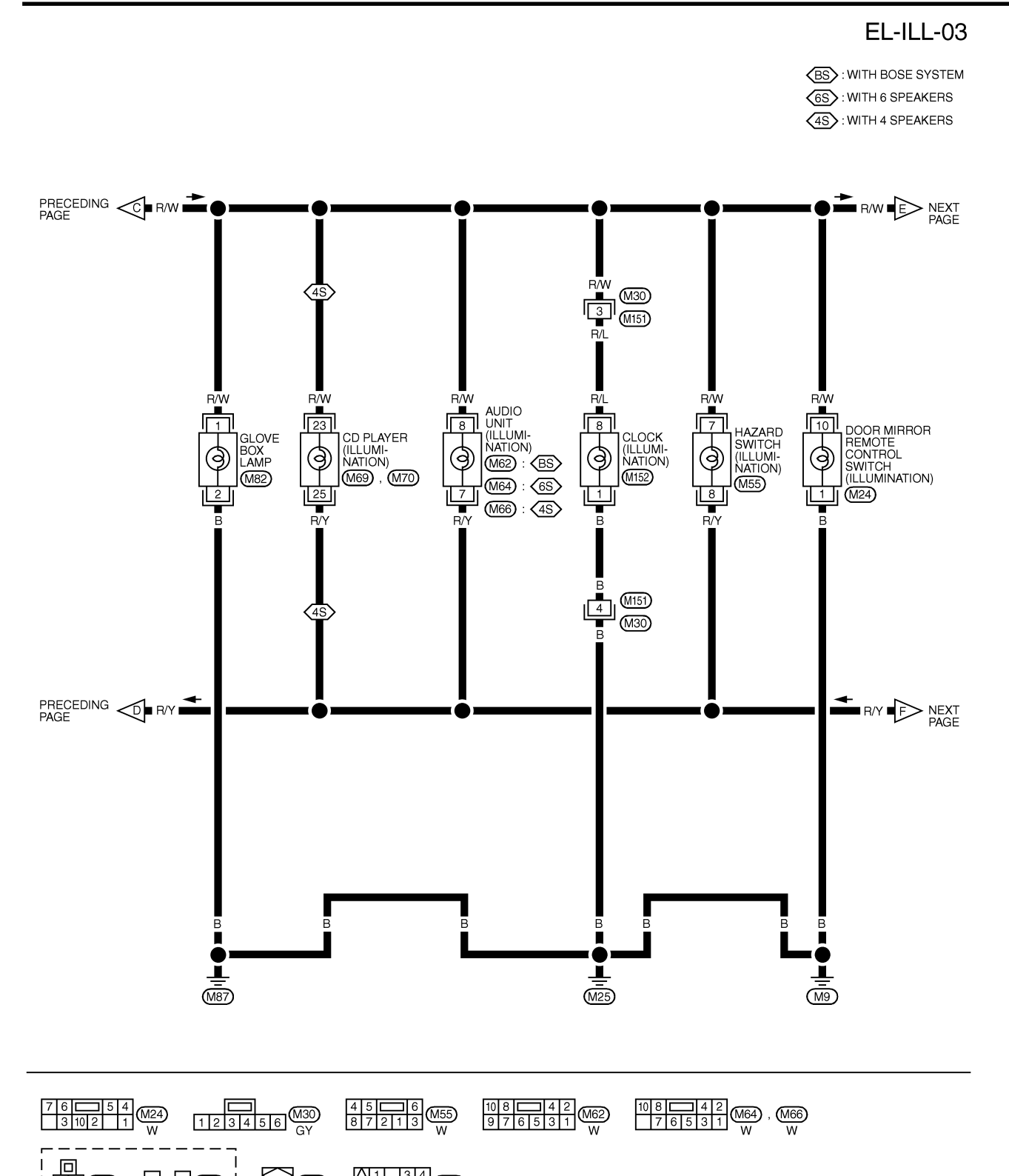

12 (M82) W

25 **O** 

24 M69 23 21 W

| | | \_\_\_\_\_\_B

1 3 4 5 8 M152 BR

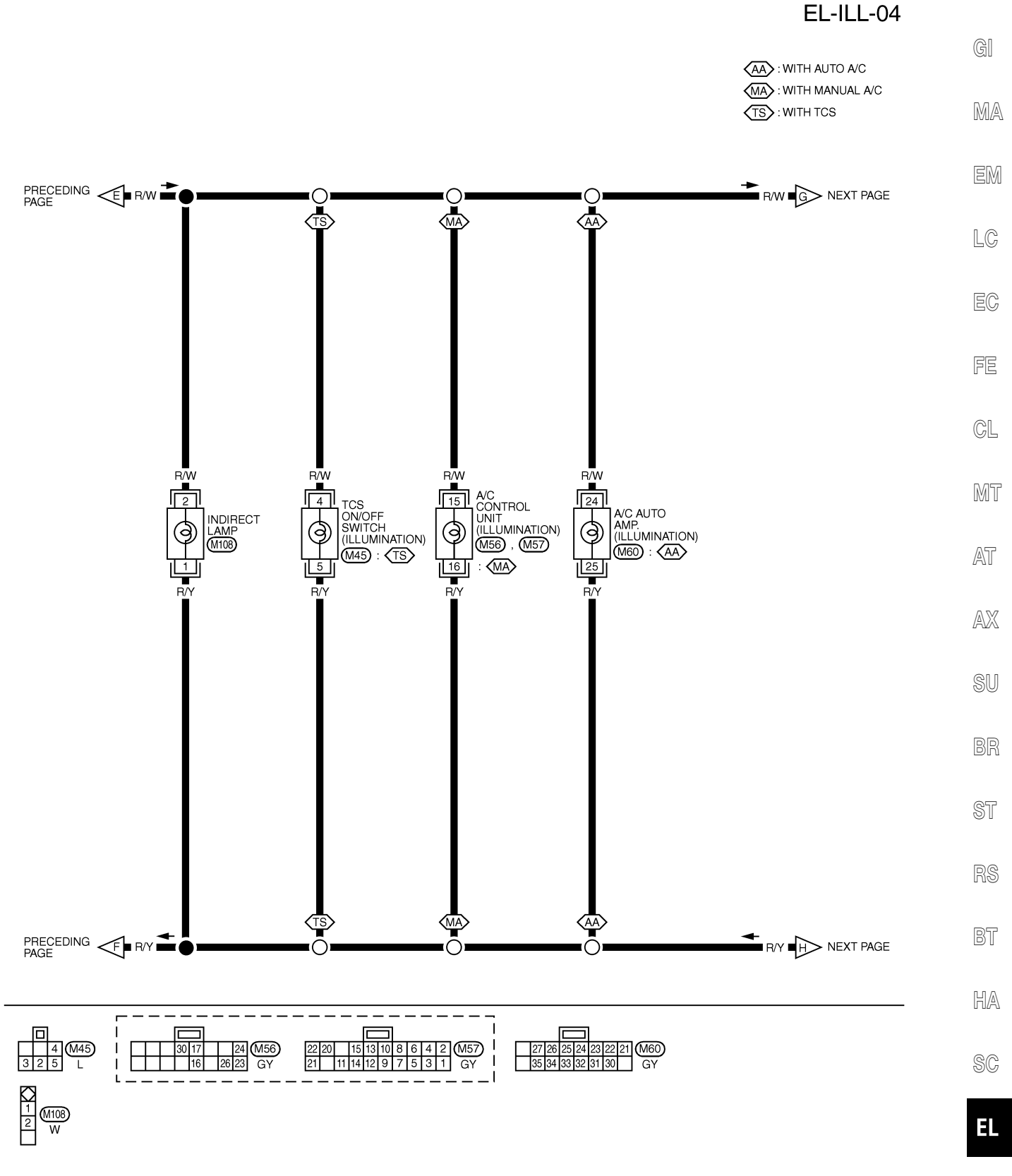

IDX

MEL259K

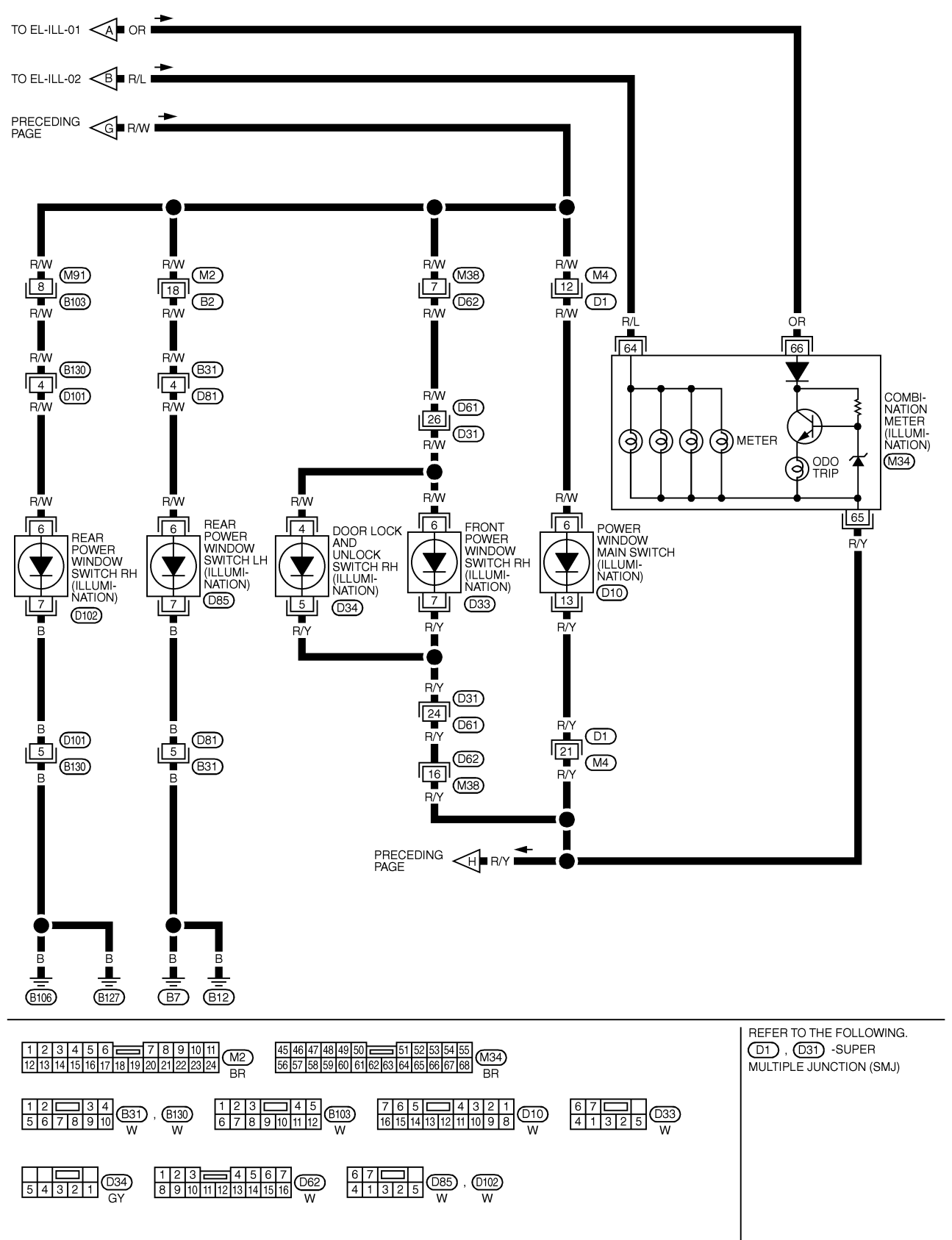

MEL306L

| TERMINAL                      | WIRE COLOR                          | ITEM                                                                 | CONDITION                                                                                                    | DATA (DC)                                     |         |           |
|-------------------------------|-------------------------------------|----------------------------------------------------------------------|----------------------------------------------------------------------------------------------------|-----------------------------------------------|---------|-----------|
| 5                             | PU                                  |                                                                      | WHEN HEADLAMP BATTERY SAVER TIMER IS OPERATED                                                                                    | 12V                                           |         | G         |
| 10                            | B/B                                 |                                                                      |                                                                                                    | 121/                                          |         |           |
| 16                            | B                                   | GBOUND                                                               | _                                                                                                    | -                                             |         |           |
| 29                            | SB                                  | DRIVER DOOR SWITCH                                                   | OFF (CLOSED) → ON (OPEN)                                                                                                    | 5V-►0V                                        |         | M         |
| 33                            | G                                   | IGN ON                                                               | IGNITION KEY IS IN "ON" POSITION                                                                                                 | 12V                                           |         | 001       |
| 40                            | R/L                                 | PASSENGER DOOR SWITC                                                 | H OFF (CLOSED) → ON (OPEN)                                                                                                    | 5V <b>-</b> ►0V                               |         |           |
|                               |                                     |                                                                      |                                                                                                    |                                               |         | [         |
| DTE:                          |                                     |                                                                      |                                                                                                    |                                               | SEL035X | [         |
| or CONS<br>or CONS<br>ouble D | SULT-II Ir<br>SULT-II A<br>iagnoses | nspection Procedure<br>pplication Items, ref<br>for battery saver co | , refer to "PARKING, LICENSE AND TAIL LA<br>er to "PARKING, LICENSE AND TAIL LAMPS<br>ontrol, refer to "PARKING, LICENSE AND TAI | MPS" (EL-63).<br>" (EL-64).<br>L LAMPS" (EL-6 | 65).    |           |
|                               |                                     |                                                                      |                                                                                                    |                                               |         | Æ         |
|                               |                                     |                                                                      |                                                                                                    |                                               |         | ß         |
|                               |                                     |                                                                      |                                                                                                    |                                               |         | <i>GD</i> |
|                               |                                     |                                                                      |                                                                                                    |                                               |         |           |
|                               |                                     |                                                                      |                                                                                                    |                                               |         | പ്ര       |

SC

HA

RS

BT

EL

IDX

System Description

# **System Description**

### POWER SUPPLY AND GROUND

Power is supplied at all times:

- through 10A fuse [No. 12, located in the fuse block (J/B)]
- to key switch terminal 2 and
- through 10A fuse [No. 13, located in the fuse block (J/B)]
- to smart entrance control unit terminal 10.

When the key is removed from ignition key cylinder, power is interrupted:

- through key switch terminal 1
- to smart entrance control unit terminal 32.
- With the ignition key switch in the ON or START position, power is supplied:
- through 10A fuse [No. 10, located in the fuse block (J/B)]
- to smart entrance control unit terminal 33.

Ground is supplied:

- to smart entrance control unit terminal 16
- through body grounds terminals M9, M25 and M87.

When the front driver side door is opened, ground is supplied:

- through body ground B30
- to front door switch LH terminal 3
- from front door switch LH terminal 2
- to smart entrance control unit terminal 29.

When the front passenger side door is opened, ground is supplied:

- through body grounds B106 and B127
- to front door switch RH terminal 3
- from front door switch RH terminal 2
- to smart entrance control unit terminal 40.

When any other door (except front door) is opened, ground is supplied to smart entrance control unit terminal 28 in the same manner as the front door switch.

When the front driver side door is unlocked, the smart entrance control unit receives a ground signal:

- through body grounds terminals M9, M25 and M87
- to front door lock actuator LH (door unlock sensor) terminal 4
- from front door lock actuator LH (door unlock sensor) terminal 2
- to smart entrance control unit terminal 36.

When a signal, or combination of signals is received by the smart entrance control unit, ground is supplied:

- through smart entrance control unit terminal 8
- to interior lamp terminal 2.

With power and ground supplied, the interior lamp illuminates.

### SWITCH OPERATION

When interior lamp switch is ON, ground is supplied:

- through case grounds of interior lamp
- to interior lamp.

And power is supplied:

- to interior lamp terminal 1
- from smart entrance control unit terminal 17.

When spot lamp (LH and/or RH) is ON, ground is supplied:

- through body grounds M9, M25 and M87
- to spot lamp terminal 2.

And power is supplied:

- to spot lamp terminal 1
- from smart entrance control unit terminal 17.

When vanity mirror illumination (LH and/or RH) is ON, ground is supplied:

### **EL-86**

NFEL0165S02

NFEL0165 NFEL0165S01

|        | <ul> <li>through body grounds M9, M25 and M87</li> </ul>                                                                                                    |            |
|--------|----------------------------------------------------------------------------------------------------|------------|
|        | <ul> <li>to vanity mirror illuminations (LH and RH) terminals 2.</li> </ul>                                                                                                    | <b>O</b> I |
| ŀ      | And power is supplied:                                                                                                    | GI         |
|        | <ul> <li>to vanity mirror illuminations (LH and RH) terminals 1</li> </ul>                                                                                                    |            |
|        | from smart entrance control unit terminal 17.                                                                                                    | MA         |
| ٧      | When rear door switch LH and/or RH is ON (door is opened), ground is supplied:                                                                                                    |            |
|        | through case ground of the rear door switch                                                                                                    | em         |
|        | from the rear door switch terminal 1                                                                                                    | GIVI       |
|        | to front step lamp LH and RH terminals 2.                                                                                                    |            |
| ŀ      | And power is supplied:                                                                                                    | LC         |
|        | to front step lamp LH and RH terminals 1                                                                                                    |            |
|        | from smart entrance control unit terminal 17.                                                                                                    | FC         |
| ٧      | When front door switch LH and/or RH is ON (door is opened), ground is supplied:                                                                                                    | Ľø         |
|        | <ul> <li>through body grounds B30, and/or B106 and B127</li> </ul>                                                                                                    |            |
|        | to the front door switch terminal 3                                                                                                    | FE         |
|        | • from the front door switch terminal 2                                                                                                    |            |
|        | to smart entrance control unit terminal 29 and/or 40                                                                                                    | GL         |
|        | from smart entrance control unit terminal 28                                                                                                    |            |
|        | to front step lamp LH and RH terminals 2.                                                                                                    | 0,052      |
| ŀ      | And power is supplied:                                                                                                    | IMI I      |
|        | to front step lamp LH and RH terminals 1                                                                                                    |            |
|        | Trom smart entrance control unit terminal 17. We as the lease leave switch is ON (terminal 17.                                                                                                    | AT         |
| V      | /vnen trunk room lamp switch is ON (trunk lid is opened), ground is supplied:                                                                                                    |            |
|        | Infough body grounds to and to                                                                                                    | AM         |
|        | from trunk room lamp switch terminal 2                                                                                                    |            |
|        | to trunk room lamp torminal 2                                                                                                    |            |
|        |                                                                                                    | SU         |
| -      | to truck room lamp torminal 1                                                                                                    |            |
|        | from smart entrance control unit terminal 17                                                                                                    | BR         |
| 1      | Nith power and ground supplied, interior lamps turn ON                                                                                                    | 011        |
|        |                                                                                                    | 05         |
|        | NTERIOR LAMP TIMER OPERATION                                                                                                    | 51         |
| \<br>ا | When interior lamp switch is in the "DOOR" position, the smart entrance control unit keeps the interior lamp<br>Iluminated for about 30 seconds when:                                                                                                    |            |
|        | <ul> <li>unlock signal is supplied from driver's door unlock sensor while all doors are closed and key is out of igni-</li> </ul>                                                                                                    | RS         |
|        | tion key cylinder                                                                                                    |            |
|        | • unlock signal is supplied from multi-remote controller while driver's door is locked and all doors are closed                                                                                                    | BT         |
|        | key is removed from ignition key cylinder while all doors are closed                                                                                                    |            |
|        | <ul> <li>driver's door is opened and then closed while key is out of the iginition key cylinder. (However, if the driver's door is closed with the key inserted in the ignition key cylinder after the driver's door is opened with the key removed, the timer is operated.)</li> </ul> | HA         |
| ٦      | The timer is canceled when:                                                                                                    |            |
|        | driver's door is locked                                                                                                    | SC         |
|        | driver's door is opened or                                                                                                    |            |
|        | ignition switch is turned ON                                                                                                    | EL         |
| N      | When driver's door is locked, interior room lamp timer is canceled as described before                                                                                                    |            |
| H      | However, ignition key hole illumination remains on for about 30 seconds after driver's door has been locked.                                                                                                    |            |
|        |                                                                                                    | IDX        |
| 1      | Net the driver side door front passenger door rear LH or RH door is opened, the interior room lamp turns                                                                                                    |            |
| C      | on while the interior room lamp switch is in the "DOOR" position.                                                                                                    |            |

When any door is opened, step lamps turn ON.

**EL-87** 

System Description (Cont'd)

### **BATTERY SAVER**

The lamp turns off automatically when interior lamp, step lamp, trunk room lamp, spot lamp and/or vanity mirror illumination is illuminated with the ignition key is in OFF position, if the lamp remains lit by the door switch open signal or if the lamp switch is in ON position for more than 10 minutes.

After lamps turn OFF by the battery saver system, the lamps illuminate again when:

- driver's door is locked or unlocked,
- door is opened or closed,
- key is removed from ignition key cylinder or inserted in ignition key cylinder,
- trunk lid is opened.

Schematic

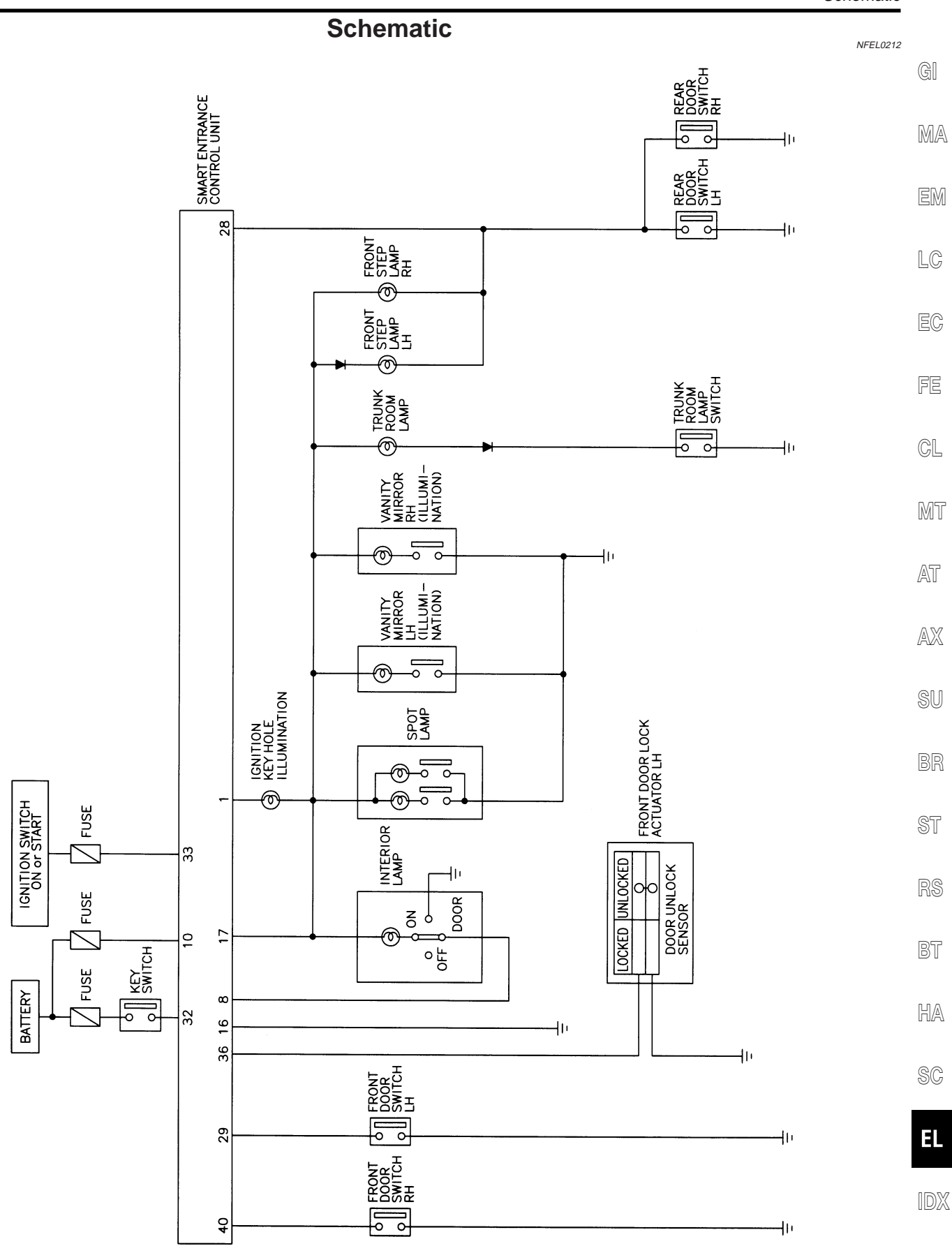

MEL307L

Wiring Diagram - INT/L -

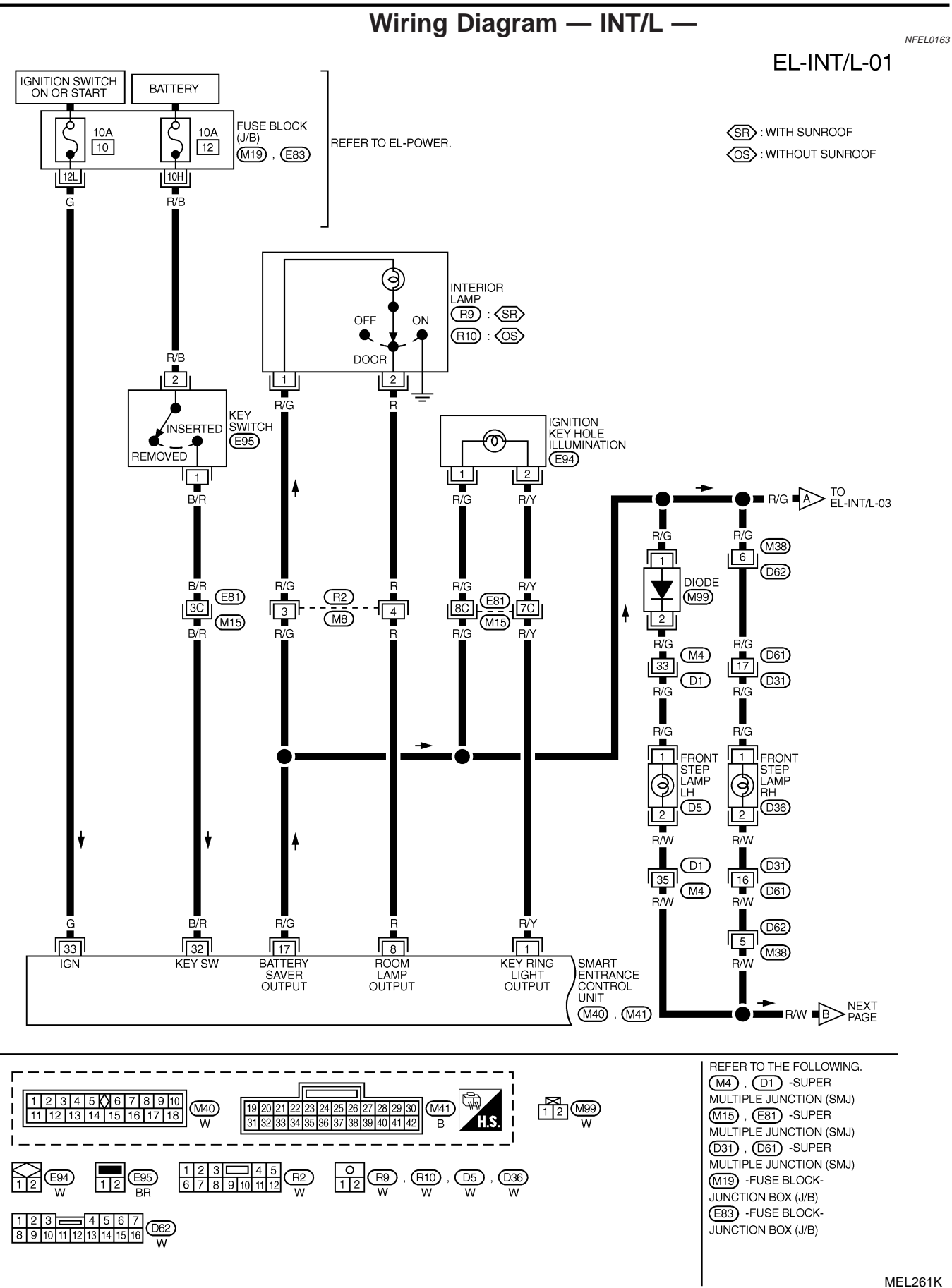

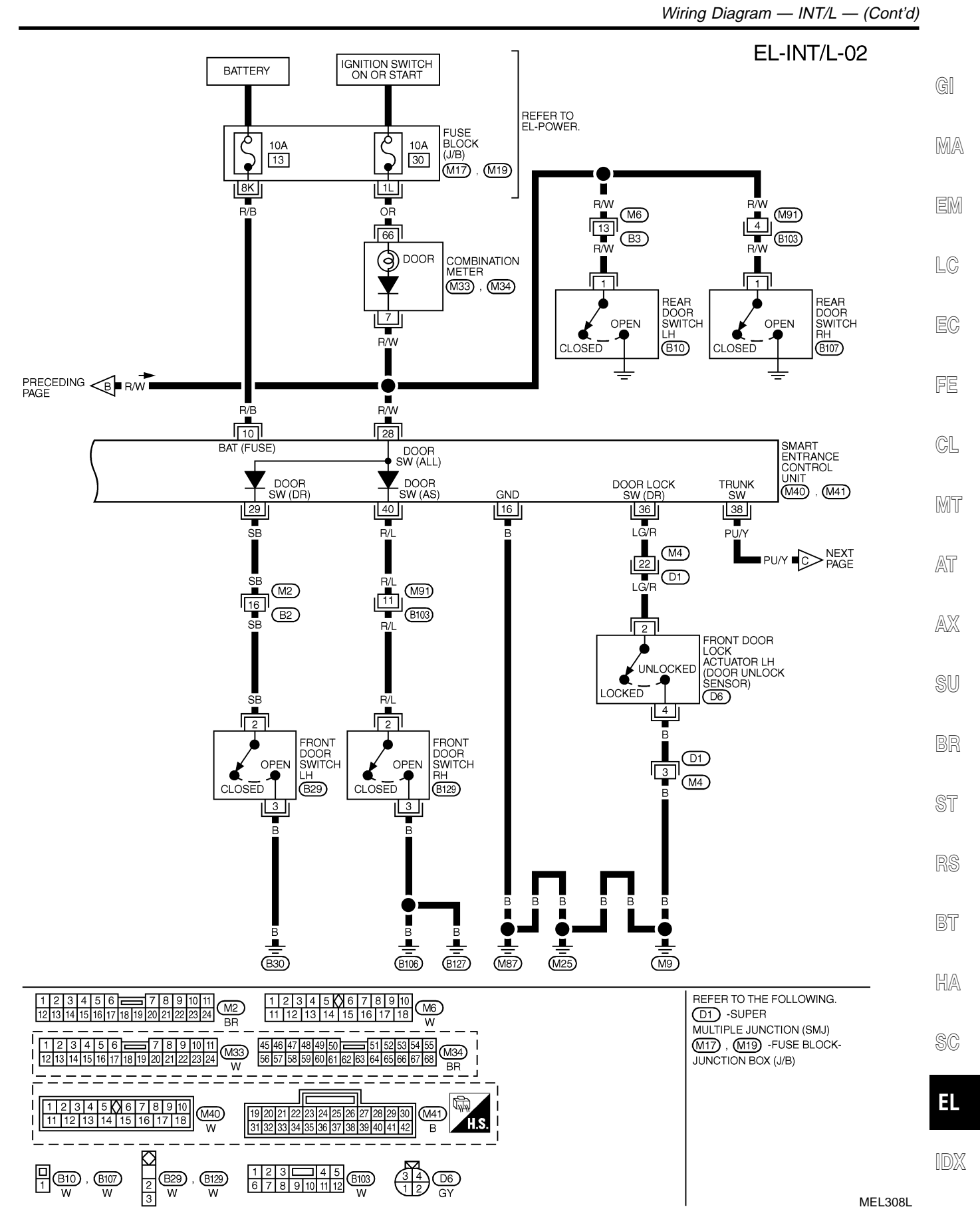

Wiring Diagram — INT/L — (Cont'd)

В

۳

1

(M9)

EL-INT/L-03 SR : WITH SUNROOF TRUNK ROOM LAMP (OS) : WITHOUT SUNROOF (B15) TO EL-INT/L-01 6 ■ R/G ■ 17 ■ R/G 2 PU/W B/G 1 PU/W 1 R/G DIODE B26 (M8) (M2) B2 (R2) B/G PRECEDING PU/Y R/G R/G R/C Ē 1 1 VANITY MIRROR LH (ILLUMI-NATION) VANITY MIRROR RH (ILLUMI-NATION) SPOT LAMP R7 ON ON ON (R4) (R8) PU/Y OFF (B17) 2 ТЗ В В TRUNK ROOM LAMP SWITCH OPEN CLOSED B 2 B B R2 [2 (M8) **K**OS

M25

(M87)

MEL666L

T8

В

(T6)

Wiring Diagram — INT/L — (Cont'd)

| ERMINAL | WIRE COLOR | ITEM                             | CONDITION                                                                                   | DATA (DC) |
|---------|------------|----------------------------------|---------------------------------------------------------------------------------------------|-----------|
| 4       | D/V        | IGNITION KEY HOLE                | FOR 30 SECONDS AFTER DRIVER DOOR IS LOCKED                                                  | 0V        |
| 1       |            | ILLUMINATION                     | 30 SECONDS PASSED AFTER DRIVER DOOR IS LOCKED                                               | 12V       |
| 8       | R          | INTERIOR LAMP                    | WHEN INTERIOR LAMP IS OPERATED USING REMOTE<br>CONTROLLER. (LAMP SWITCH IN "DOOR" POSITION) | 0V→12V    |
| 10      | R/B        | POWER SOURCE (FUSE)              | -                                                                                           | 12V       |
| 16      | В          | GROUND                           | _                                                                                           | -         |
| 17      | R/G        | BATTERY SAVER<br>(INTERIOR LAMP) | BATTERY SAVER DOES NOT OPERATE -> OPERATE                                                   | 12V→0V    |
| 28      | R/W        | REAR DOOR SWITCHES               | OFF (CLOSED) →ON (OPEN)                                                                     | 5V→0V     |
| 29      | SB         | DRIVER DOOR SWITCH               | OFF (CLOSED)→ON (OPEN)                                                                      | 5V-►0V    |
| 32      | B/R        | IGNITION KEY SWITCH<br>(INSERT)  | KEY INSERTED→ KEY REMOVED FROM IGN KEY CYLINDER                                             | 12V—►0V   |
| 33      | G          | IGN ON                           | IGNITION KEY IS IN "ON" POSITION                                                            | 12V       |
| 36      | LG/R       | DOOR LOCK SWITCH                 | DRIVER DOOR: LOCKED> UNLOCKED                                                               | 5V-►0V    |
| 40      | R/L        | PASSENGER DOOR SWITCH            | OFF (CLOSED) → ON (OPEN)                                                                    | 5V->0V    |

G0

FE

CL

MT

AT

SEL036X

1742

SU

BR

ST

RS

110

BT

HA

SC

EL

IDX

CONSULT-II Inspection Procedure

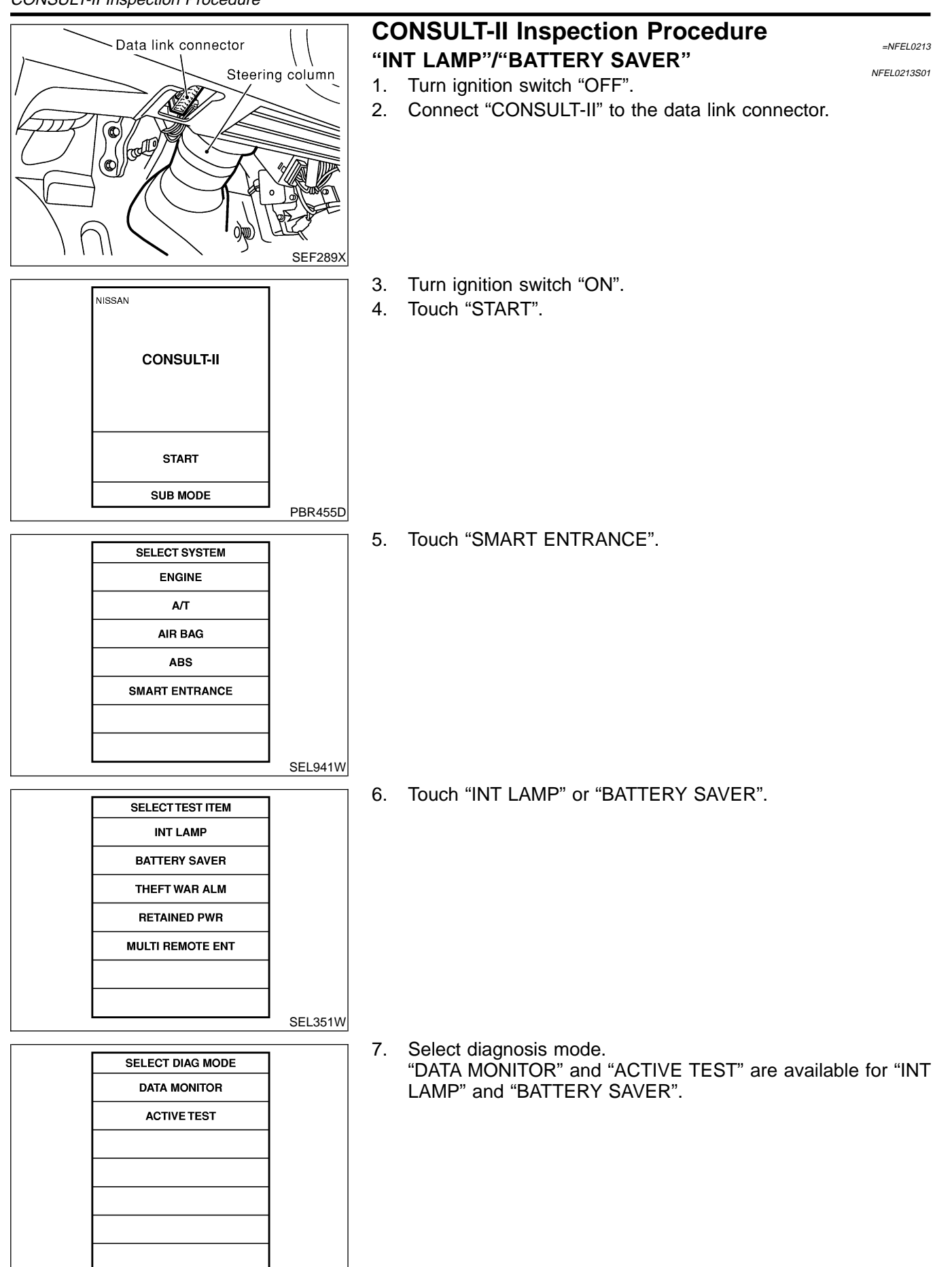

SEL322W

CONSULT-II Application Items

NFEL0214 NFEL0214S01

NFEL0214S02

# **CONSULT-II** Application Items

| <b>"INT</b> | LAMP"   |
|-------------|---------|
| Data        | Monitor |

| Data Monitor   | NFEL021450                                                            | 101 |
|----------------|-----------------------------------------------------------------------|-----|
| Monitored Item | Description                                                           | MA  |
| IGN ON SW      | Indicates [ON/OFF] condition of ignition switch.                      |     |
| KEY ON SW      | Indicates [ON/OFF] condition of key switch.                           | EM  |
| DOOR SW DR     | Indicates [ON/OFF] condition of front door switch LH.                 |     |
| DOOR SW-ALL    | Indicates [ON/OFF] condition of door switch (All).                    | LC  |
| LOCK SIG DR    | Indicates [ON/OFF] condition of front door unlock sensor LH.          |     |
| UN BUTTON/SIG  | Indicates [ON/OFF] condition of unlock signal from remote controller. | EC  |

### **Active Test**

|           | NFEL0214S010.                                                                                                    | 2 55     |
|-----------|----------------------------------------------------------------------------------------------------|----------|
| Test Item | Description                                                                                                    |          |
| INT LAMP  | <ul> <li>This test enables to check interior lamp operation.</li> <li>When touch "ON" on CONSULT-II screen.</li> <li>Interior lamp turns on when the switch is in DOOR or ON.<br/>(Smart entrance control unit supplies power and ground to interior lamp.)</li> </ul> | CL<br>M5 |
| IGN ILLUM | This test enables to check ignition key hole illumination operation. The illumination turns on when touch "ON" on CONSULT-II screen.                                                                                                    |          |
|           | -                                                                                                    | . At     |

#### "BATTERY SAVER" Data Monitor

|                | NFEL0214S0201                                                | AX |
|----------------|--------------------------------------------------------------|----|
| Monitored Item | Description                                                  |    |
| IGN ON SW      | Indicates [ON/OFF] condition of ignition switch.             | SU |
| KEY ON SW      | Indicates [ON/OFF] condition of key switch.                  |    |
| DOOR SW DR     | Indicates [ON/OFF] condition of front door switch LH.        | BR |
| DOOR SW-ALL    | Indicates [ON/OFF] condition of door switch (ALL).           |    |
| LOCK SIG DR    | Indicates [ON/OFF] condition of front door unlock sensor LH. | ST |
| TRUNK SW       | Indicates [ON/OFF] condition of trunk switch.                |    |

### **Active Test**

|               | NFEL0214S02                                                                                                    | 202 |
|---------------|----------------------------------------------------------------------------------------------------|-----|
| Test Item     | Description                                                                                                    | BT  |
| BATTERY SAVER | This test enables to check interior lamp, front step lamps, spot lamp, vanity mirror illuminations and trunk room lamp operations.                                                                                                    |     |
|               | <ul> <li>When touch "ON" on CONSULT-II screen.</li> <li>Interior lamp turns on when the switch is in ON.</li> </ul>                                                                                                    | HA  |
|               | <ul> <li>(Smart entrance control unit supplies power to interior lamp.)</li> <li>Front step lamps turn on when any doors are open.</li> <li>(Smart entrance control unit supplies power to front step lamps.)</li> <li>Spot lamp, vanity mirror illuminations, trunk room lamp turn on when the switch is in ON</li> </ul> | SC  |
|               | (Smart entrance control unit supplies power to Spot lamp, vanity mirror illuminations, trunk room lamp.)                                                                                                    | EL  |

RS

Trouble Diagnoses for Interior Lamp Timer

# Trouble Diagnoses for Interior Lamp Timer DIAGNOSTIC PROCEDURE 1

SYMPTOM: Interior lamp timer does not operate.

=NFEL0215 NFEL0215S01

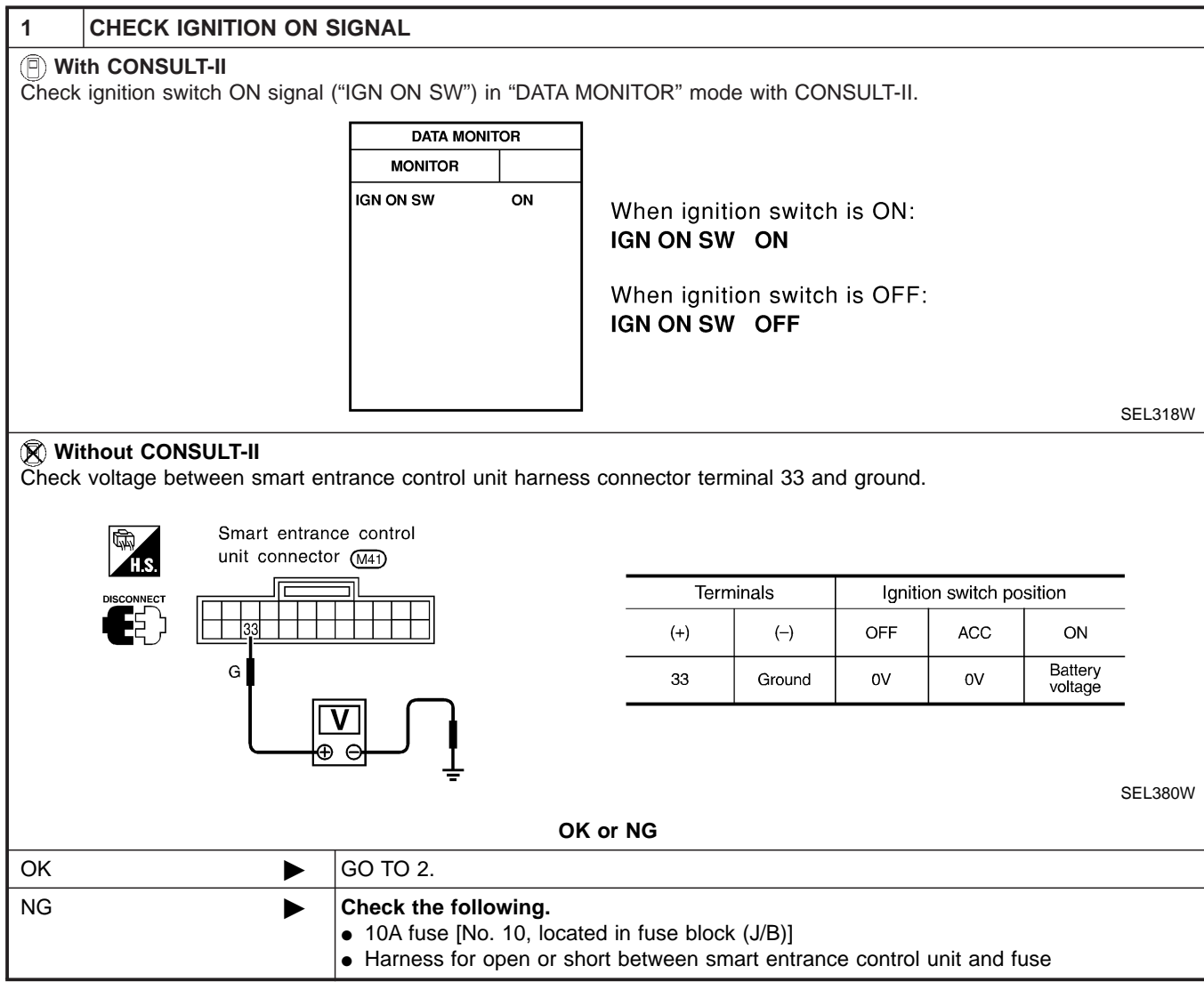

| 2 CHECK DOOR SWITCH II                                   | NPUT SIGNAL                                                                                                    |                                                                                                    |         |                |
|----------------------------------------------------------|----------------------------------------------------------------------------------------------------|----------------------------------------------------------------------------------------------------|---------|----------------|
| With CONSULT-II     Check driver door switch signal ("D  | OOR SW-DR") in "DAT                                                                                                | A MONITOR" mode with CONSULT-II.                                                                            |         | GI             |
|                                                          | DATA MONITOR<br>MONITOR                                                                                            | When driver's door is                                                                                       |         | MA             |
|                                                          | DOOR SW-DR OFF                                                                                                    | open:<br>DOOR SW-DR ON                                                                                      |         | EM             |
|                                                          |                                                                                                    | When driver's door is<br>closed:<br>DOOR SW-DR OFF                                                          |         | LC             |
|                                                          |                                                                                                    |                                                                                                    | SEL319W | EC             |
| Without CONSULT-II     Check voltage between smart entra | ance control unit harnes                                                                                           | s connector terminal 29 and ground.                                                                         |         | FE             |
| Smart entrance control<br>unit connector (M41)           |                                                                                                    |                                                                                                    |         | CL             |
|                                                          |                                                                                                    | Voltage [V]:<br>Condition of driver's door: CLOSED<br>Approx. 5<br>Condition of driver's door: OPENED       |         | MT             |
|                                                          |                                                                                                    | 0                                                                                                    |         | AT             |
|                                                          | _                                                                                                    |                                                                                                    | SEL324W | AX             |
|                                                          |                                                                                                    | K or NG                                                                                                    |         | <b>A</b> 11    |
|                                                          | 0 TO 3                                                                                                    |                                                                                                    |         | 30             |
|                                                          |                                                                                                    |                                                                                                    |         | <br>RD         |
| 3 CHECK DRIVER SIDE DO                                   | OR SWITCH                                                                                                    |                                                                                                    |         | וחש            |
| Check continuity between door swit                       | ch terminals 2 and 3.                                                                                              |                                                                                                    |         | ST             |
| Door switch driver side<br>connector (629)               |                                                                                                    | Continuity:                                                                                                 |         | RS             |
|                                                          | T.S.                                                                                                    | Door switch is pushed.<br>No<br>Door switch is released                                                     |         | BT             |
|                                                          |                                                                                                    | Door switch is released.                                                                                    |         |                |
|                                                          |                                                                                                    | Yes                                                                                                    |         | HA             |
|                                                          | <b>E</b> D                                                                                                    | Yes<br>K or NG                                                                                              | SEL325W | HA             |
| OK F C                                                   | Dineck the following.                                                                                              | Yes<br>K or NG                                                                                              | SEL325W | HA             |
| ОК <b>Р</b> С<br>•<br>•                                  | Driver side door switch<br>Harness for open or sl<br>switch                                                        | Yes K or NG h ground circuit and condition hort between smart entrance control unit and driver side         | SEL325W | HA<br>SC<br>EL |
| OK CI                                                    | C<br>heck the following.<br>Driver side door switch<br>Harness for open or sl<br>switch<br>eplace driver side door | Yes K or NG n ground circuit and condition hort between smart entrance control unit and driver side switch. | SEL325W | H#<br>SC<br>ID |

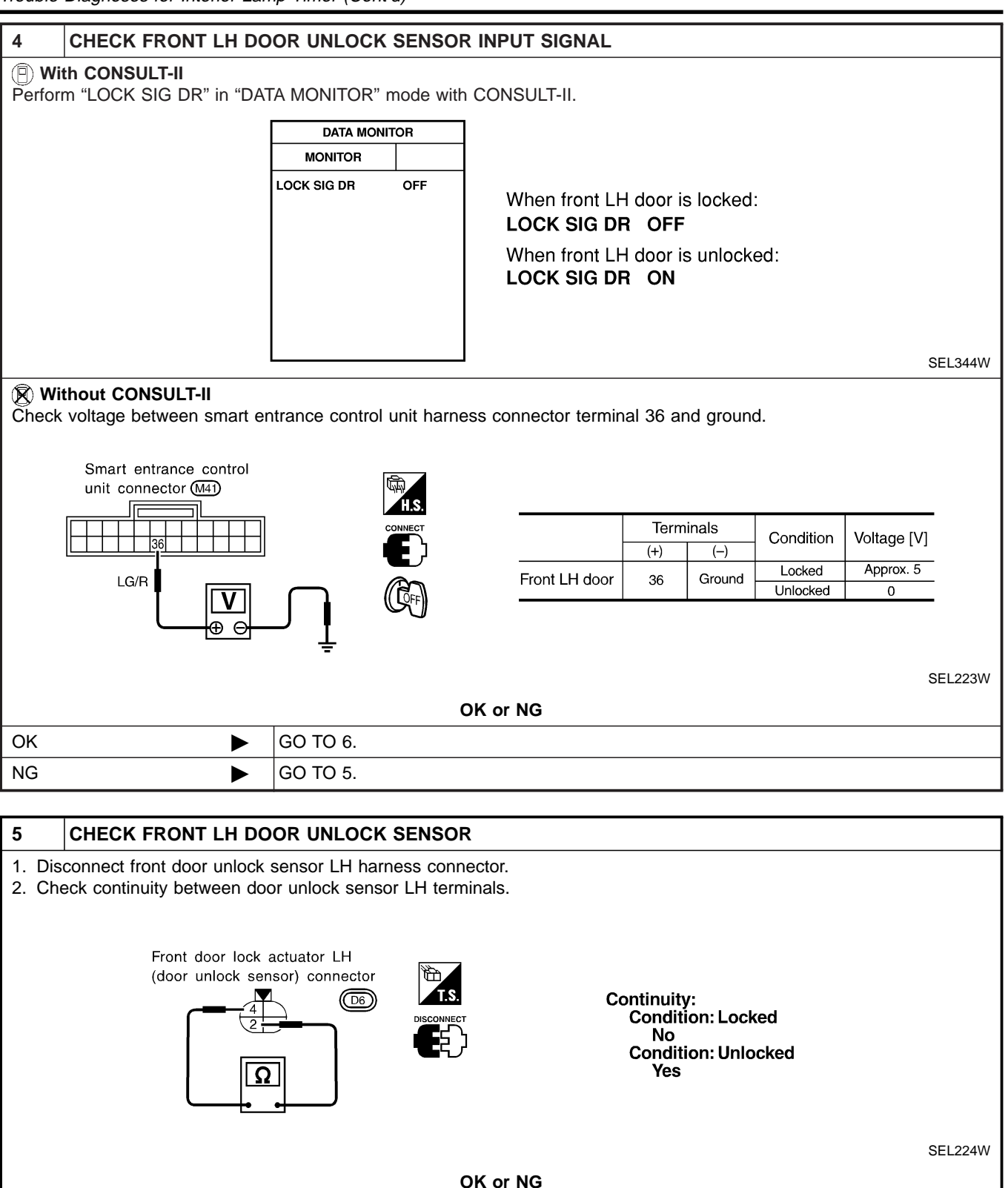

| ОК | <ul> <li>Check the following.</li> <li>Door unlock sensor LH ground circuit</li> <li>Harness for open or short between smart entrance control unit and door unlock sensor LH</li> </ul> |
|----|----------------------------------------------------------------------------------------------------|
| NG | Replace door unlock sensor LH.                                                                                                    |

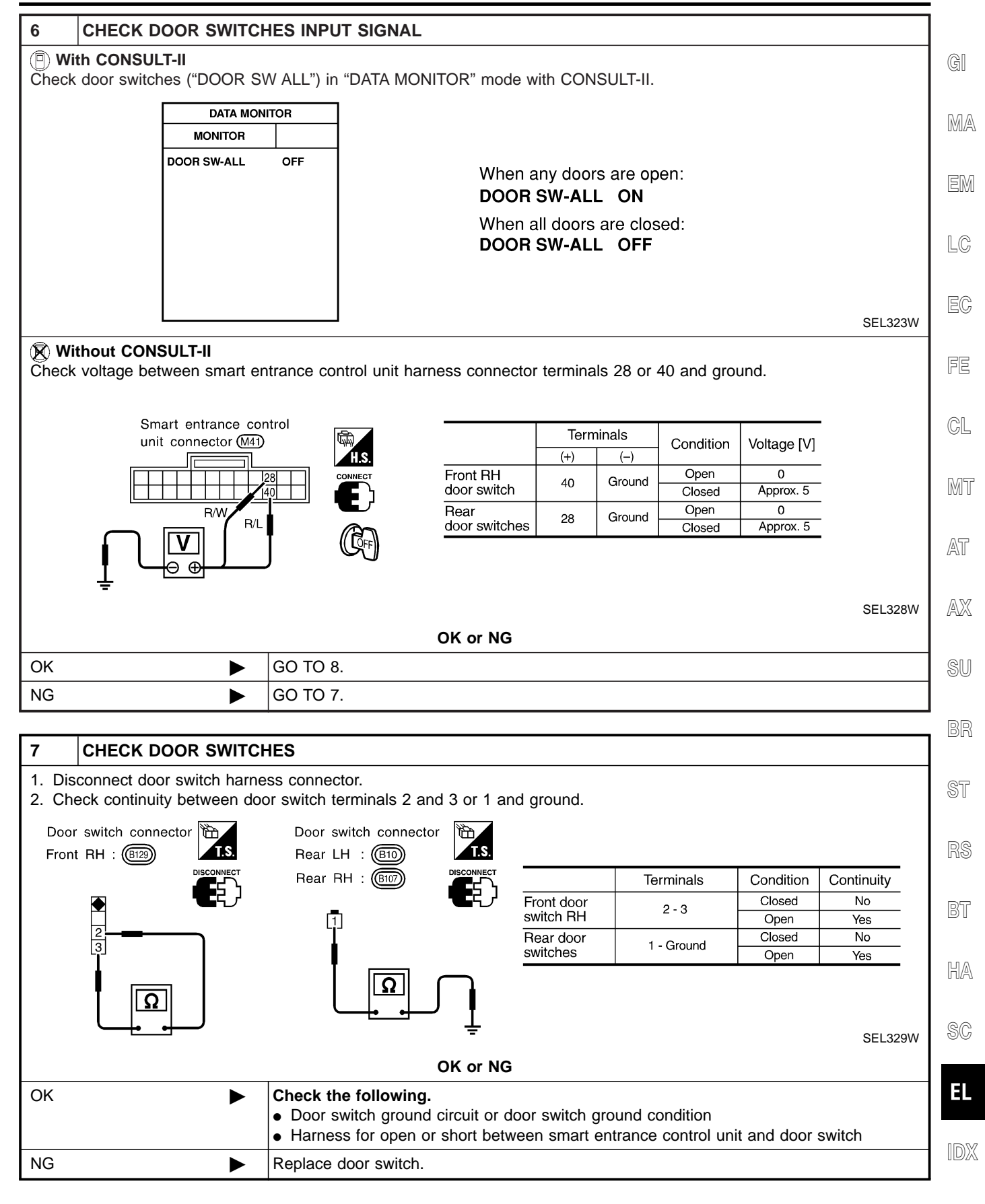

Trouble Diagnoses for Interior Lamp Timer (Cont'd)

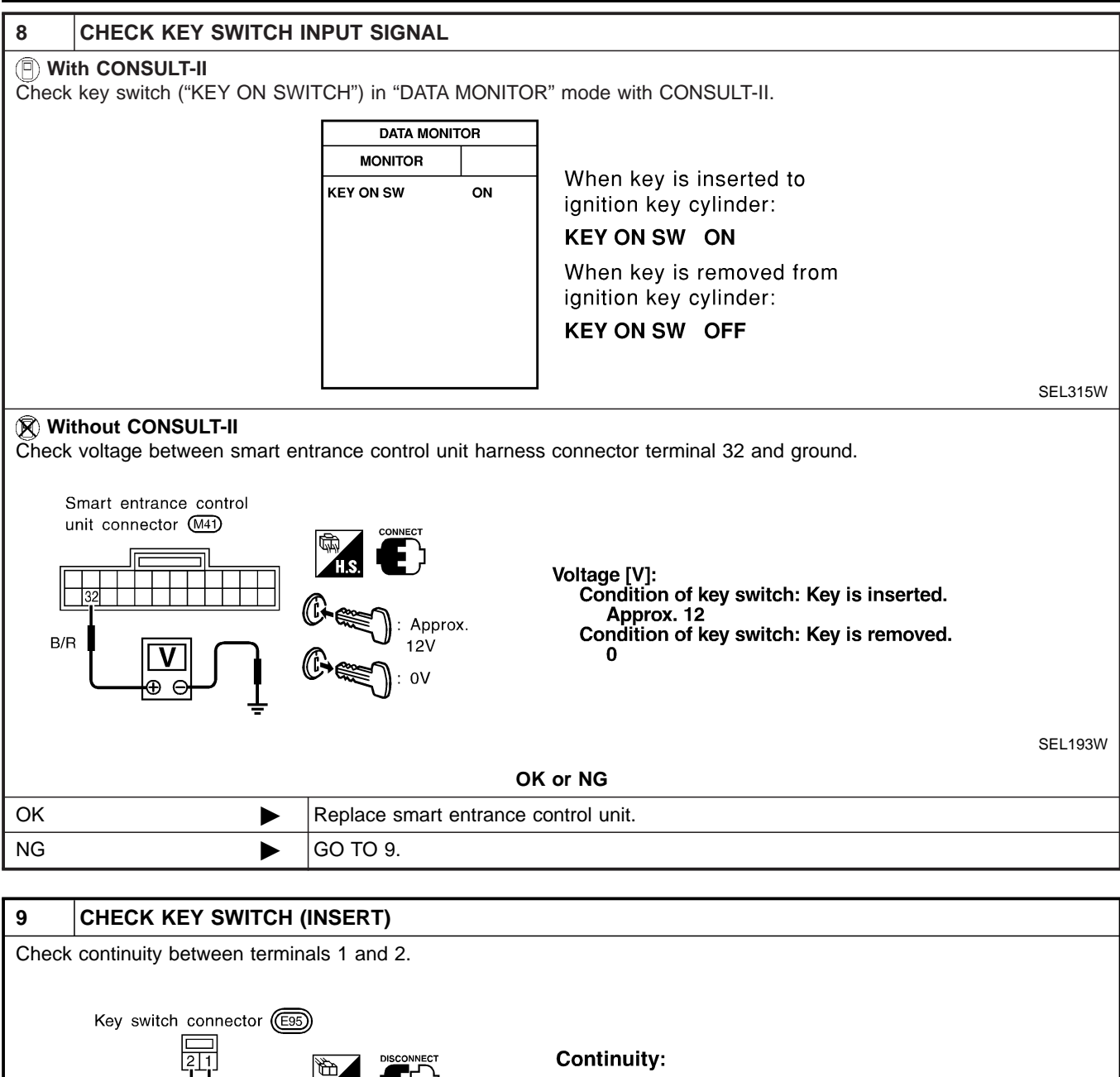

Condition of key switch: Key is inserted. Yes Condition of key switch: Key is removed. No

|          |   | s                                                                                                    | SEL311W |  |
|----------|---|----------------------------------------------------------------------------------------------------|---------|--|
| OK or NG |   |                                                                                                    |         |  |
| ОК       | ► | <ul> <li>Check the following.</li> <li>10A fuse [No. 12, located in fuse block (J/B)]</li> <li>Harness for open or short between key switch and fuse</li> <li>Harness for open or short between smart entrance control unit and key switch</li> </ul> |         |  |
| NG       |   | Replace key switch.                                                                                                    |         |  |

Trouble Diagnoses for Interior Lamp Timer (Cont'd)

#### **DIAGNOSTIC PROCEDURE 2** NFEL0215S02 SYMPTOM: Interior lamp timer does not cancel properly. GI **CHECK IGNITION ON SIGNAL** 1 (P) With CONSULT-II MA Check ignition switch ON signal ("IGN ON SW") in "DATA MONITOR" mode with CONSULT-II. DATA MONITOR MONITOR IGN ON SW ON When ignition switch is ON: IGN ON SW ON LC When ignition switch is OFF: IGN ON SW OFF EC FE SEL318W **Without CONSULT-II** Check voltage between smart entrance control unit harness connector terminal 33 and ground. CL Smart entrance control unit connector (M41) MT Terminals Ignition switch position OFF (+) (-) ACC ON AT Battery G 33 0V 0V Ground voltage AX SEL380W SU OK or NG GO TO 2. OK ► NG Check the following. Þ • 10A fuse [No. 10, located in fuse block (J/B)] · Harness for open or short between smart entrance control unit and fuse ST

R

BT

HA

SC

EL

IDX

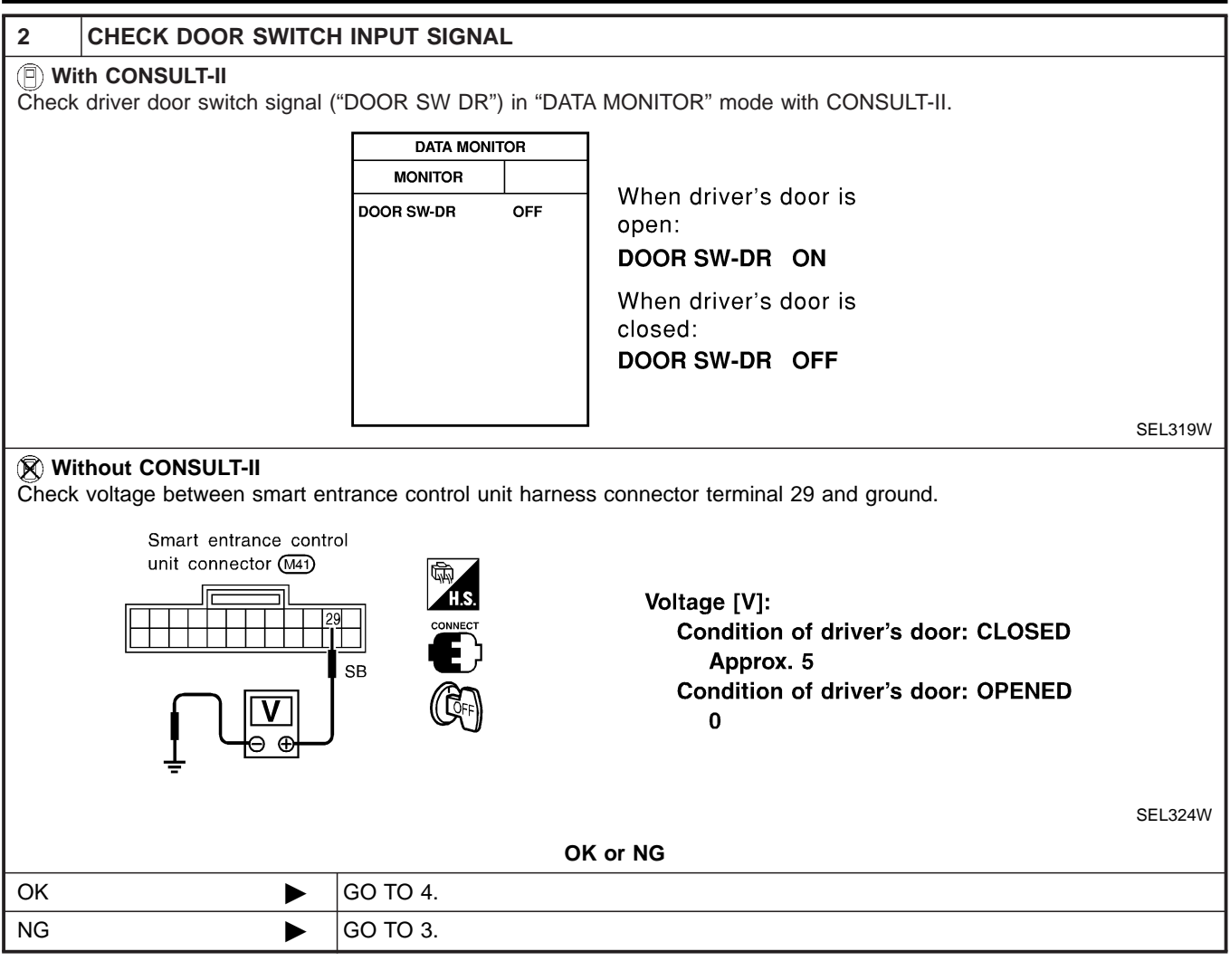

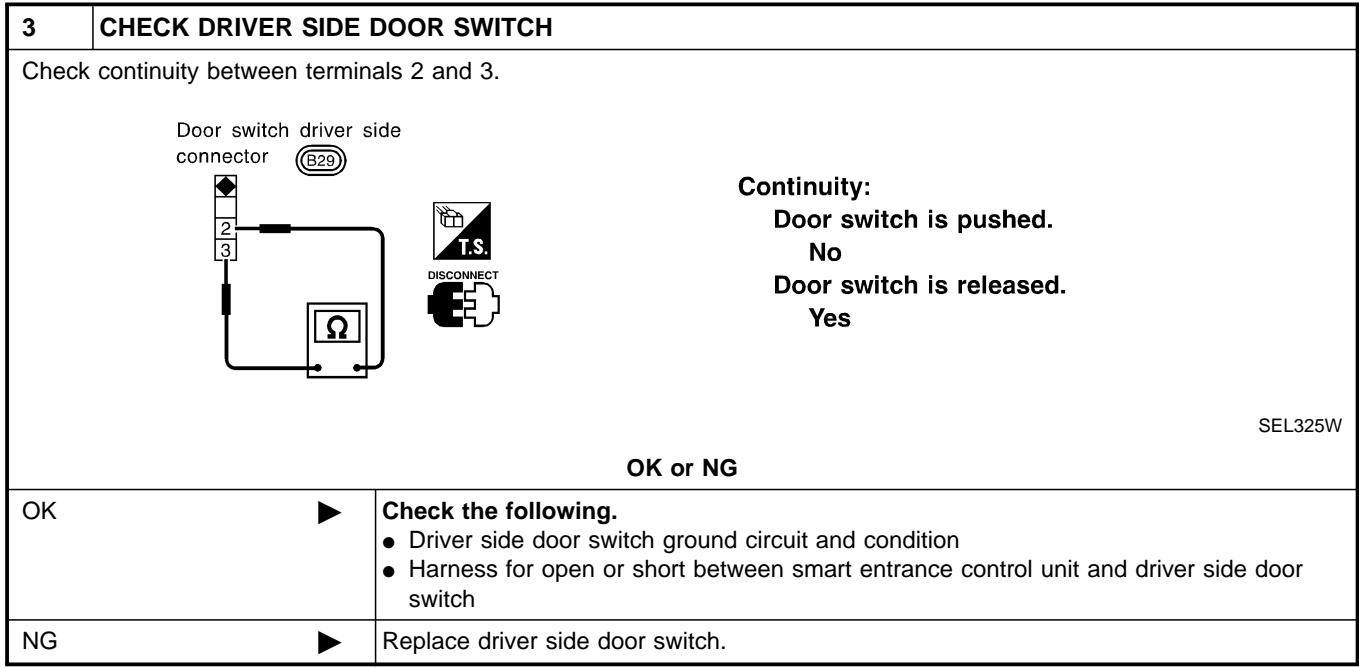

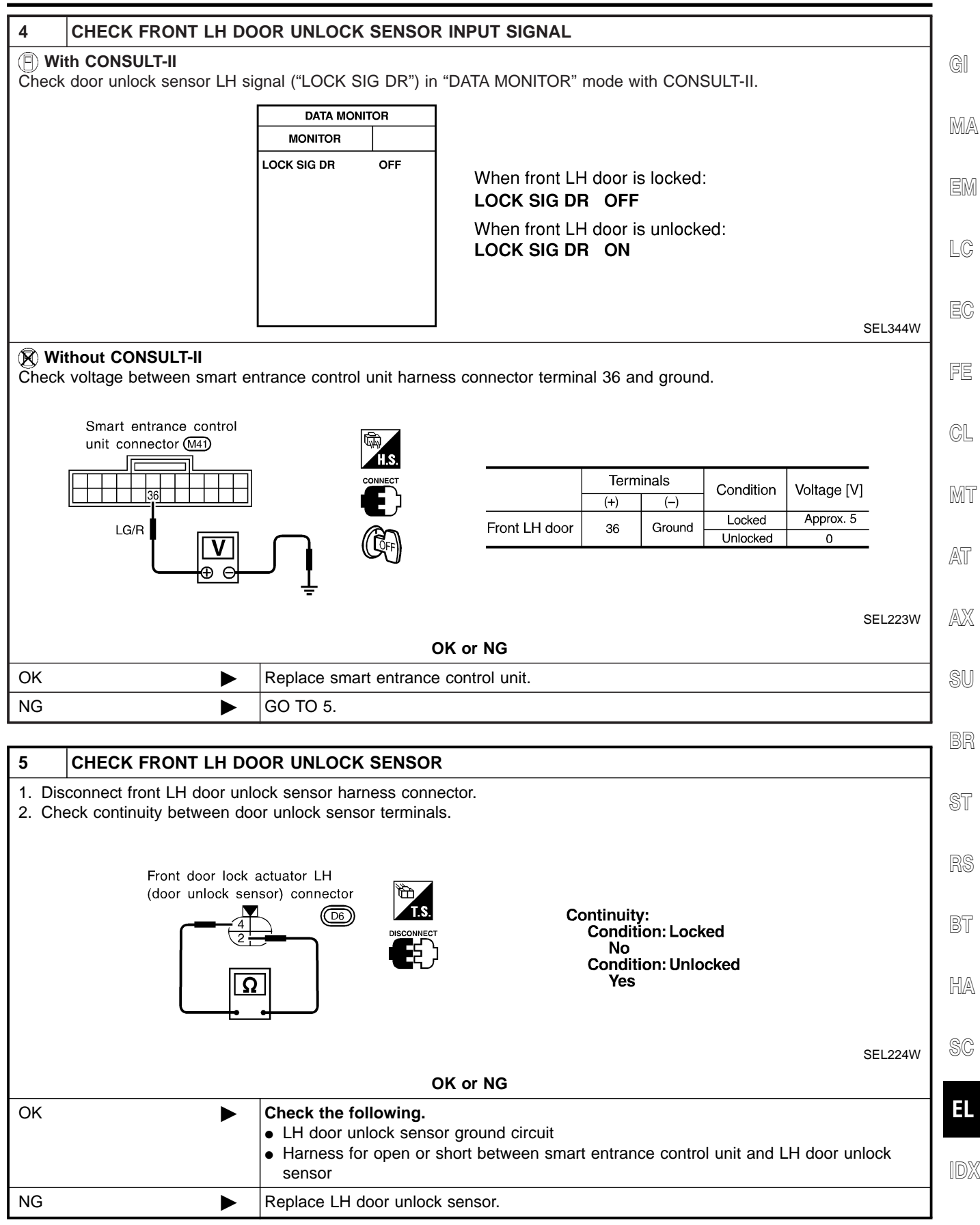

#### Component Parts and Harness Connector Location

#### **Component Parts and Harness Connector** Location

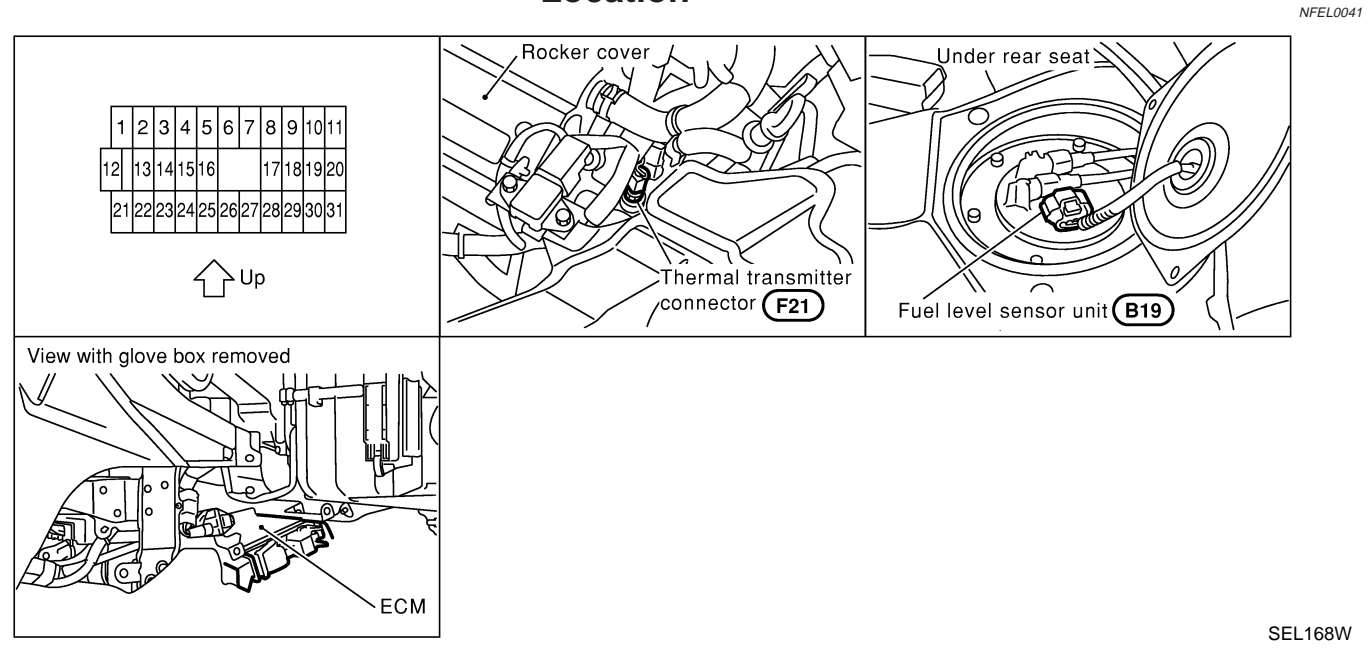

# **System Description**

UNIFIED CONTROL METER

NFEL0042

- Speedometer, odo/trip meter, tachometer, fuel gauge and water temperature gauge are controlled totally by control unit built-in combination meter.
- Digital meter is adopted for odo/trip meter.\*
   \*The record of the odo meter is kept even if the battery cable is disconnected. The record of the trip meter is erased when the battery cable is disconnected.
- Odo/trip meter is indicated for about 30 seconds after ignition switch has been turned OFF.
- Odo/trip meter segment can be checked in diagnosis mode.
- Meter/gauge can be checked in diagnosis mode.

### HOW TO CHANGE THE DISPLAY FOR ODO/TRIP METER

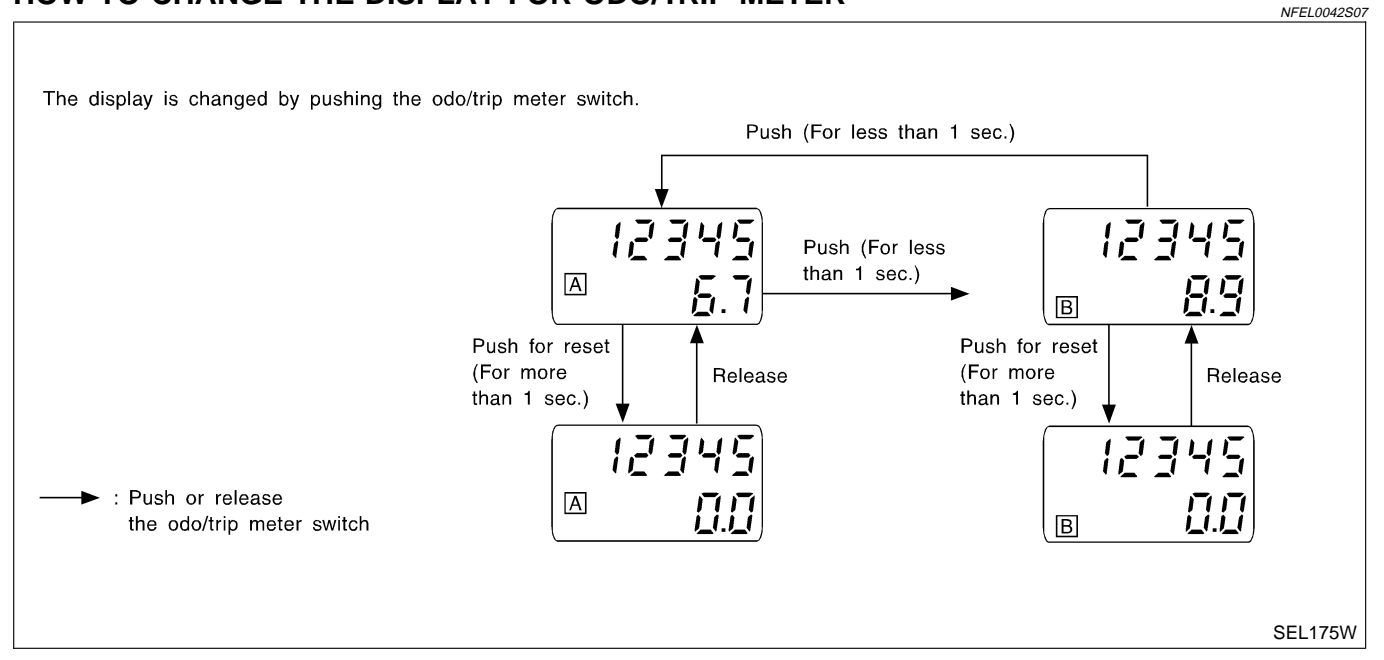

| POWER SUPPLY AND GROUND CIRCUIT                                                                                                    |                    |              |  |
|----------------------------------------------------------------------------------------------------|--------------------|--------------|--|
| Power is supplied at all times                                                                                                    | NFEL0042S08        | <b>A</b>     |  |
| <ul> <li>through 10A fuse [No. 12, located in the fuse block (J/B)]</li> </ul>                                                                                                    |                    | GI           |  |
| to combination meter terminal 62.                                                                                                    |                    |              |  |
| With the ignition switch in the ON or START position, power is supplied                                                                                                    |                    |              |  |
| <ul> <li>through 10A fuse [No. 30, located in the fuse block (J/B)]</li> </ul>                                                                                                    |                    |              |  |
| • to combination meter terminal 66.                                                                                                    |                    | EM           |  |
| Ground is supplied                                                                                                    |                    |              |  |
| <ul> <li>to combination meter terminal 59</li> <li>through body grounds M9, M25 and M87</li> </ul>                                                                                                    |                    | 10           |  |
|                                                                                                    |                    | LG           |  |
|                                                                                                    | NFEL0042S01        |              |  |
| The water temperature gauge indicates the engine coolant temperature. The reading on the gauge is on the resistance of the thermal transmitter.                                                                                            | based              | EC           |  |
| As the temperature of the coolant increases, the resistance of the thermal transmitter decreases. A v ground is supplied to terminal 18 of the combination meter for the water temperature gauge. The nee the gauge moves from "C" to "H". | ariable<br>edle on | FE           |  |
| TACHOMETER                                                                                                    |                    | a            |  |
| The tachometer indicates engine speed in revolutions per minute (rpm).<br>The tachometer is regulated by a signal                                                                                                    | NFEL0042S02        | GL           |  |
| • from terminal 25 of the ECM                                                                                                    |                    | MT           |  |
| <ul> <li>to combination meter terminal 16 for the tachometer.</li> </ul>                                                                                                    |                    |              |  |
| FUEL GAUGE                                                                                                    |                    | M72          |  |
| The fuel gauge indicates the approximate fuel level in the fuel tank.<br>The fuel gauge is regulated by a variable ground signal supplied                                                                                                  | NFEL0042S03        | <i>[</i> #\] |  |
| • to combination meter terminal 17 for the fuel gauge                                                                                                    |                    | AX           |  |
| from terminal 2 of the fuel level sensor unit                                                                                                    |                    |              |  |
| <ul> <li>through terminal 5 of the fuel level sensor unit and</li> </ul>                                                                                                    |                    | SU           |  |
| <ul> <li>through body ground B13.</li> </ul>                                                                                                    |                    | 00           |  |
| SPEEDOMETER                                                                                                    |                    | 66           |  |
| The combination meter provides a voltage signal to the vehicle speed sensor for the speedometer.<br>The voltage is supplied                                                                                                    | NFEL0042504        | BR           |  |
| <ul> <li>from combination meter terminal 15 for the speedometer</li> </ul>                                                                                                    |                    | ST           |  |
| <ul> <li>to terminal 1 of the vehicle speed sensor (with TCS).</li> </ul>                                                                                                    |                    |              |  |
| <ul> <li>to terminal 19 of ABS actuator and electric unit (without TCS).</li> </ul>                                                                                                    |                    | RS           |  |
| The speedometer converts the voltage into the vehicle speed displayed.                                                                                                    |                    | 110          |  |
|                                                                                                    |                    | 67           |  |
|                                                                                                    |                    | BI           |  |
|                                                                                                    |                    |              |  |
|                                                                                                    |                    | HA           |  |
|                                                                                                    |                    |              |  |
|                                                                                                    |                    | SC           |  |
|                                                                                                    |                    |              |  |
|                                                                                                    |                    | EL           |  |

IDX

Combination Meter

### **Combination Meter**

CHECK

NFEL0043 NFEL0043S01

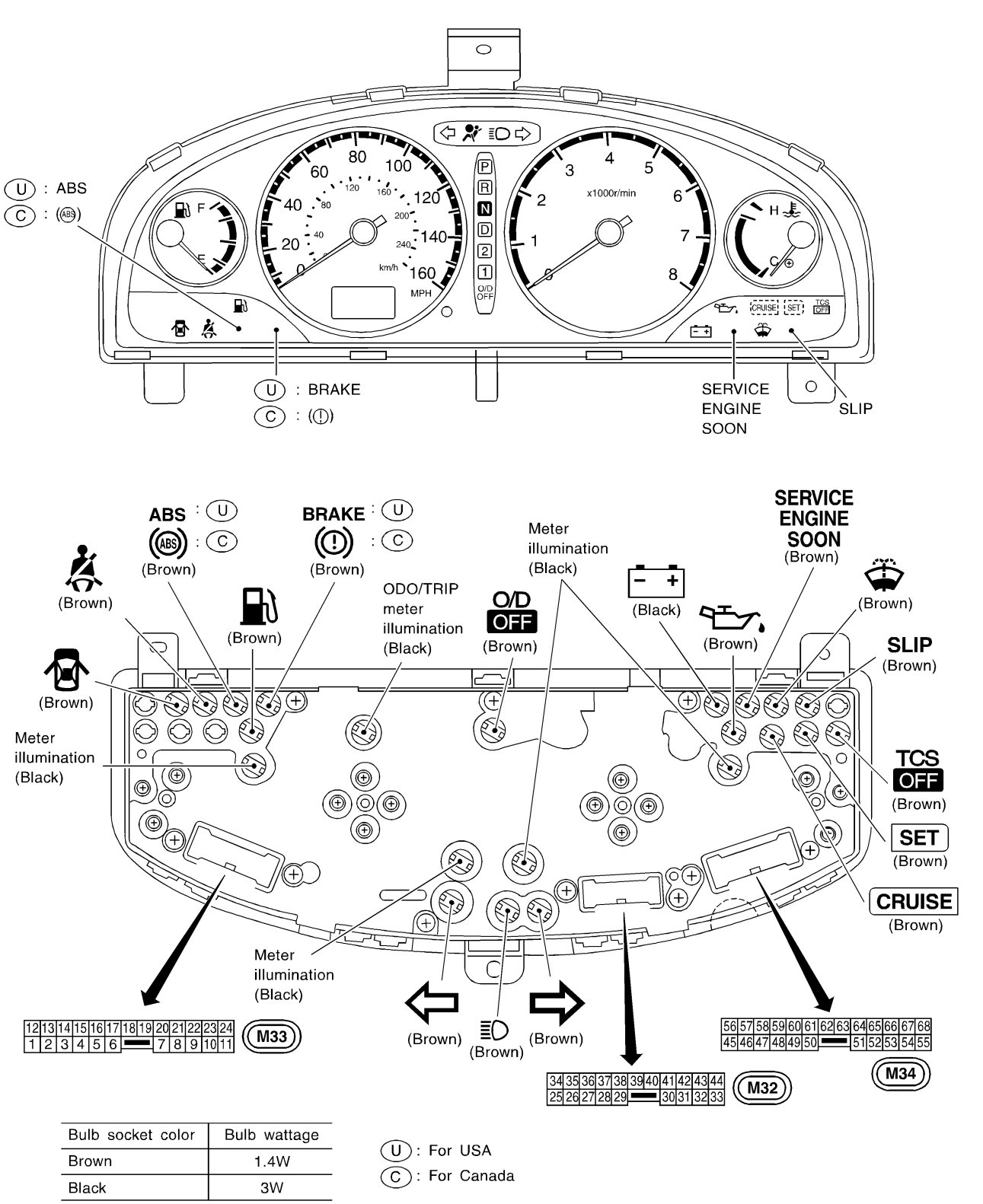

( ): Bulb socket color

# CONSTRUCTION

NFEL0043S04 GI MA Speedometer Fuel gauge EM Front cover 6 LC Meter cover Unified meter control unit EC Odo/trip meter switch shaft ھر FE Tachometer Lower housing Upper housing Water temp. gauge CL SEL178W MT

AT

AX

SU

BR

ST

RS

BT

HA

SC

EL

IDX

**Schematic** 

NFEL0254

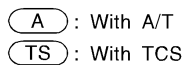

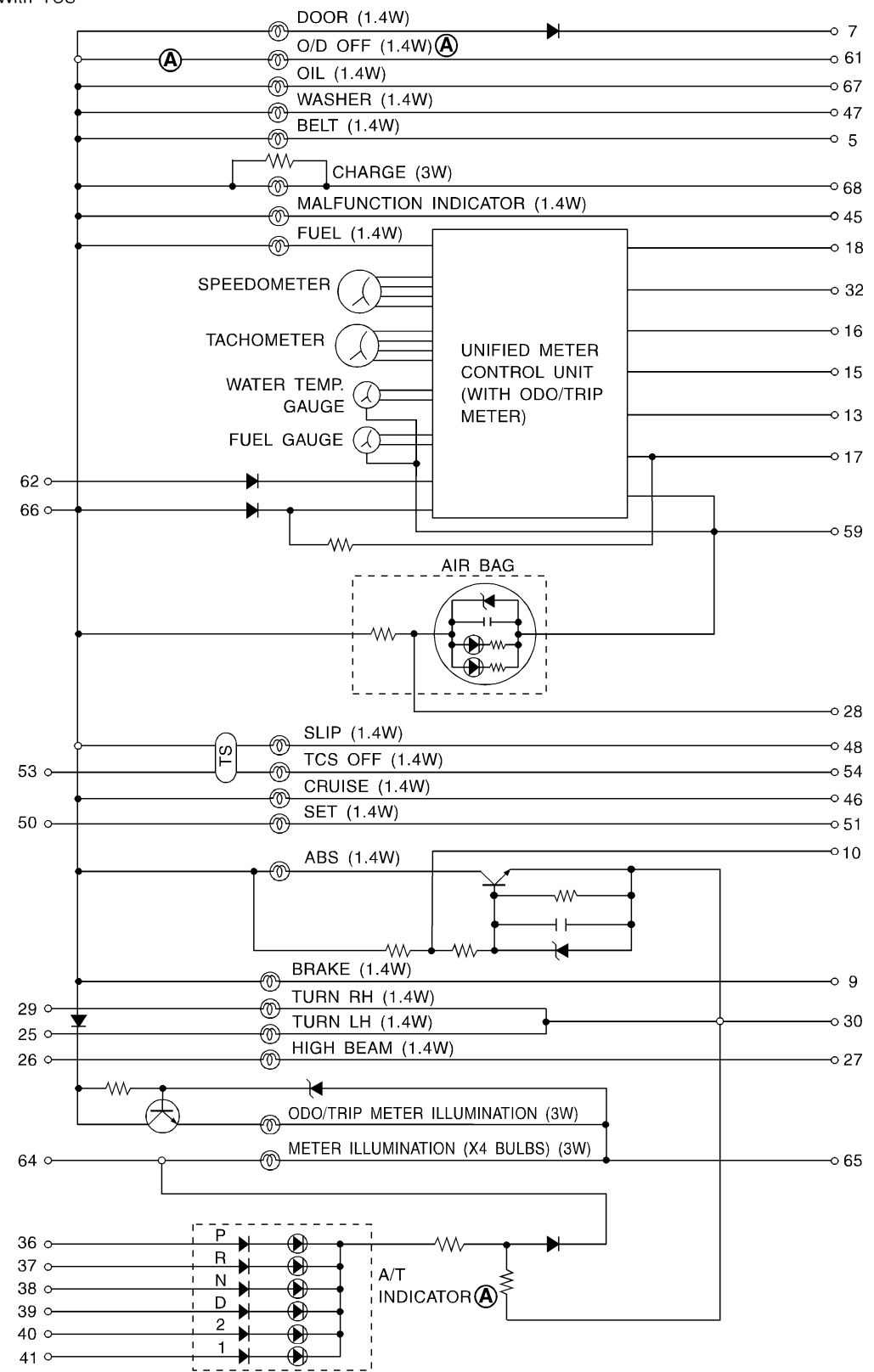
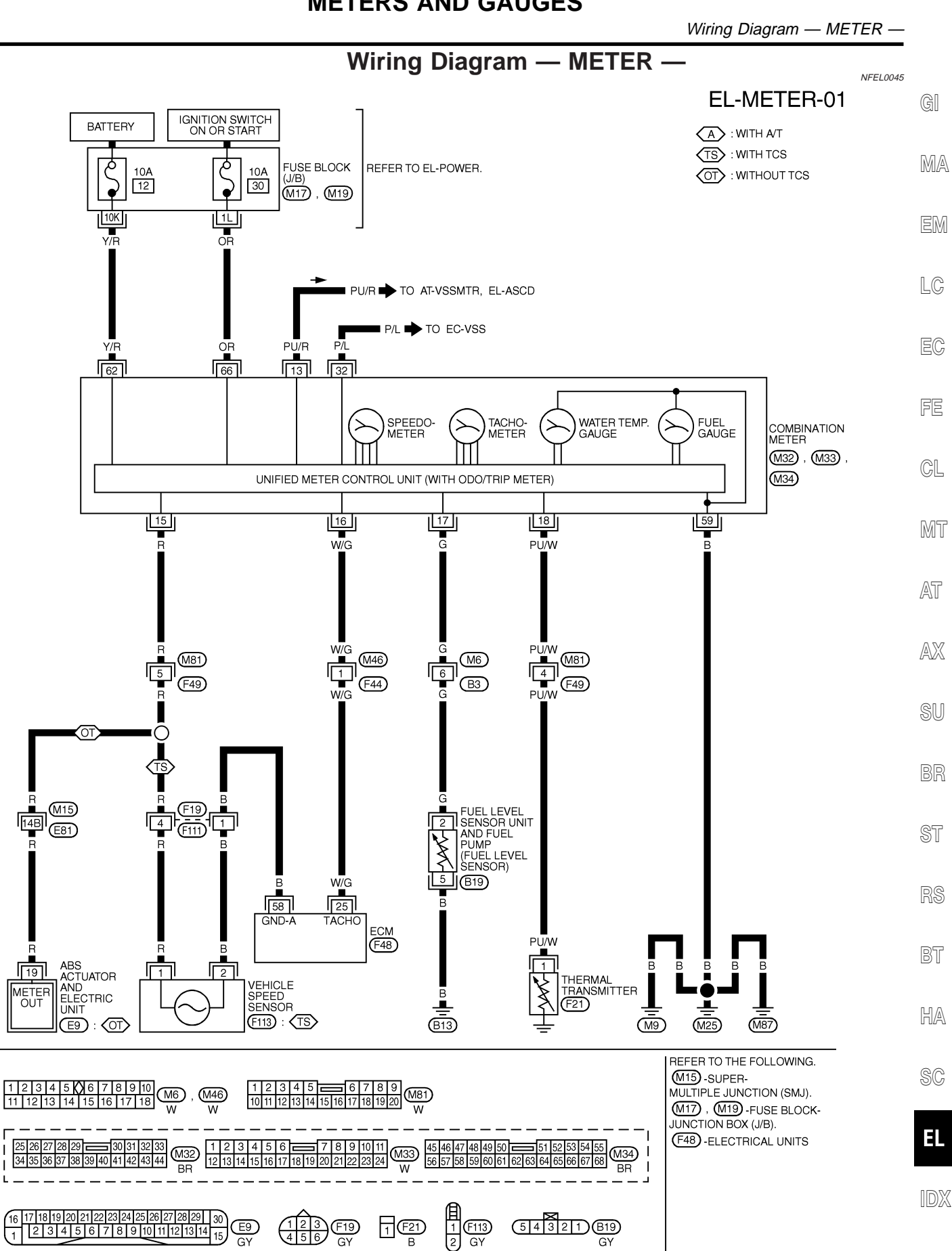

MEL310L

Meter/Gauge Operation and Odo/Trip Meter Segment Check in Diagnosis Mode

#### Meter/Gauge Operation and Odo/Trip Meter Segment Check in Diagnosis Mode DIAGNOSIS FUNCTION

NFEL0151

- Odo/trip meter segment can be checked in diagnosis mode.
- Meters/gauges can be checked in diagnosis mode.

#### HOW TO ALTERNATE DIAGNOSIS MODE

- 1. Turn ignition switch to ON and change odo/trip meter to "TRIP A".
- 2. Turn ignition switch to OFF.
- 3. Turn ignition switch to ON when pushing odo/trip meter switch.
- 4. Release odo/trip meter switch 1 second after ignition switch is turned ON.
- 5. Push odo/trip meter switch more than three times within 5 seconds.

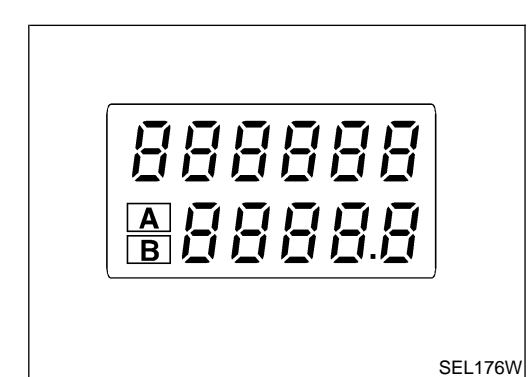

6. All odo/trip meter segments should be turned on.

#### NOTE:

If some segments are not turned on, unified meter control unit with odo/trip meter should be replaced.

At this point, the unified control meter is turned to diagnosis mode.

7. Push odo/trip meter switch. Indication of each meter/gauge should be as shown left during pushing odo/trip meter switch if it is no malfunctioning.

#### NOTE:

It takes about a few seconds for indication of fuel gauge and water temperature gauge to become stable.

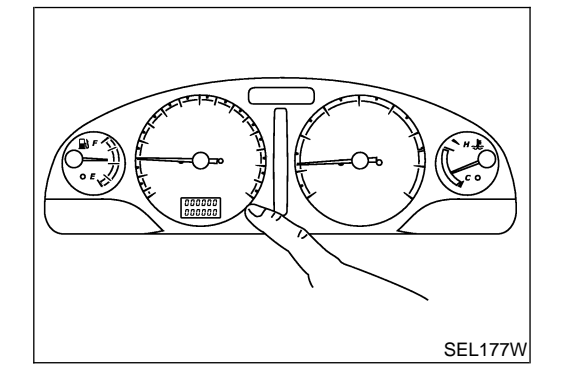

Trouble Diagnoses

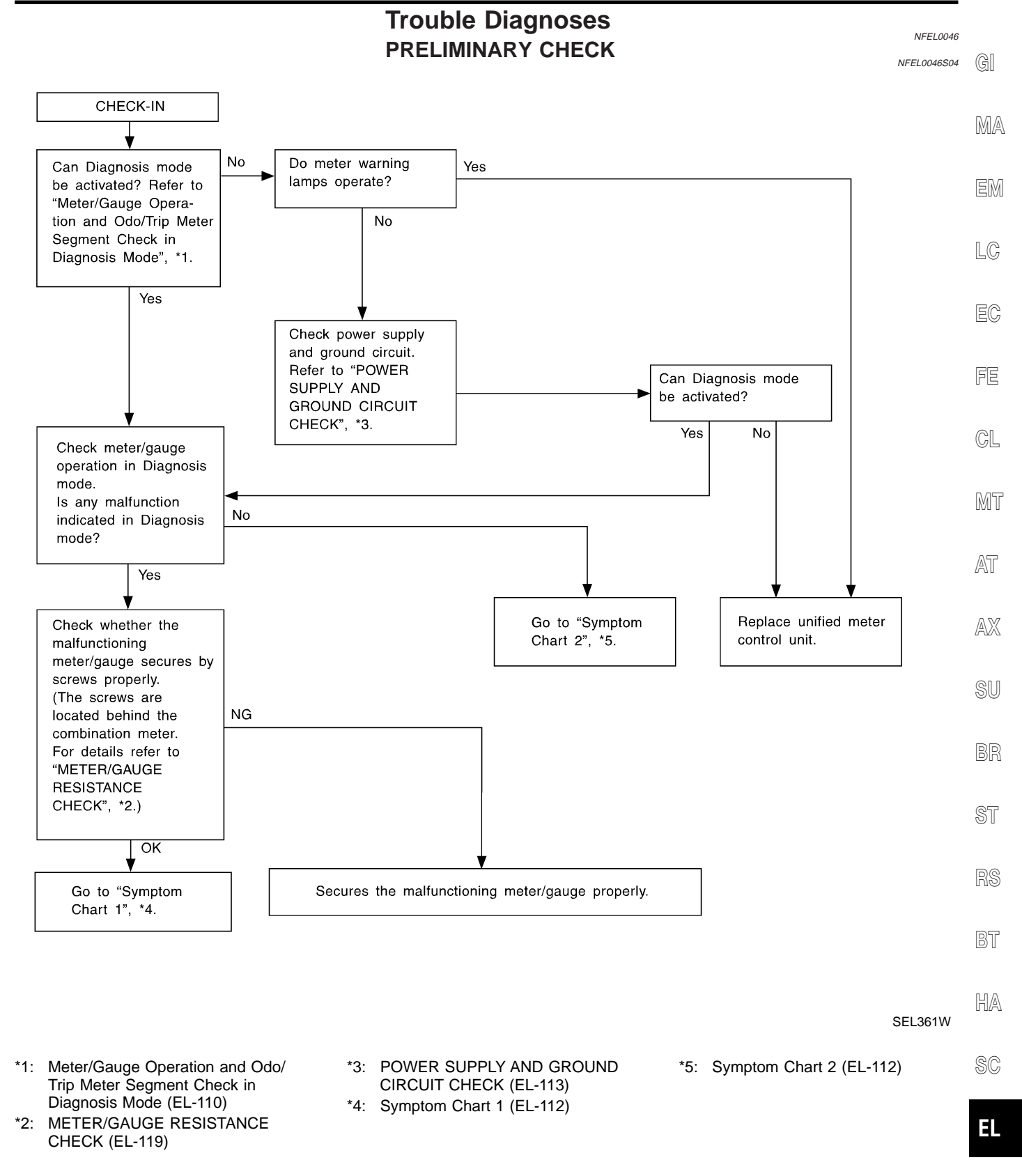

1DX

#### SYMPTOM CHART Symptom Chart 1 (Malfunction is Indicated in Diagnosis Mode)

NFEL0046S10

NFEL0046S1001

| Symptom                                                                                                    | Possible causes                                                     | Repair order                                                                                                    |
|----------------------------------------------------------------------------------------------------|---------------------------------------------------------------------|----------------------------------------------------------------------------------------------------|
| Odo/trip meter indicate(s)<br>malfunction in Diagnosis<br>mode.                                                   | Unified meter control unit                                          | Replace unified meter control unit.                                                                                                    |
| Multiple meter/gauge indi-<br>cate malfunction in Diagno-<br>sis mode.                                            |                                                                     |                                                                                                    |
| One of speedometer/<br>tachometer/fuel gauge/<br>water temp. gauge indicates<br>malfunction in Diagnosis<br>mode. | <ol> <li>Meter/Gauge</li> <li>Unified meter control unit</li> </ol> | <ol> <li>Check resistance of meter/gauge indicating malfunc-<br/>tion. If the resistance is NG, replace the meter/<br/>gauge. Refer to "METER/GAUGE RESISTANCE<br/>CHECK", EL-119.</li> <li>If the resistance of meter/gauge is OK, replace uni-<br/>fied meter control unit.</li> </ol> |

# Symptom Chart 2 (No Malfunction is Indicated in Diagnosis Mode)

| Symptom                                                                                                    | Possible causes                                                                                                    | Repair order                                                                                                    |
|----------------------------------------------------------------------------------------------------|----------------------------------------------------------------------------------------------------|----------------------------------------------------------------------------------------------------|
| One of speedometer/<br>tachometer/fuel gauge/<br>water temp. gauge is mal-<br>functioning.<br>Multiple meter/gauge are<br>malfunctioning. (except<br>odo/trip meter) | <ol> <li>Sensor signal         <ul> <li>Vehicle speed signal</li> <li>Engine revolution signal</li> <li>Fuel gauge</li> <li>Water temp. gauge</li> </ul> </li> <li>Unified meter control unit</li> </ol> | <ol> <li>Check the sensor for malfunctioning meter/gauge.<br/>INSPECTION/VEHICLE SPEED SENSOR (Refer to<br/>EL-114.)<br/>INSPECTION/ENGINE REVOLUTION SIGNAL<br/>(Refer to EL-116.)<br/>INSPECTION/FUEL LEVEL SENSOR UNIT (Refer to<br/>EL-117.)<br/>INSPECTION/THERMAL TRANSMITTER (Refer to<br/>EL-118.)</li> <li>Replace unified meter control unit.</li> </ol> |

Before starting trouble diagnoses below, perform PRELIMINARY CHECK, EL-111.

\_

Trouble Diagnoses (Cont'd)

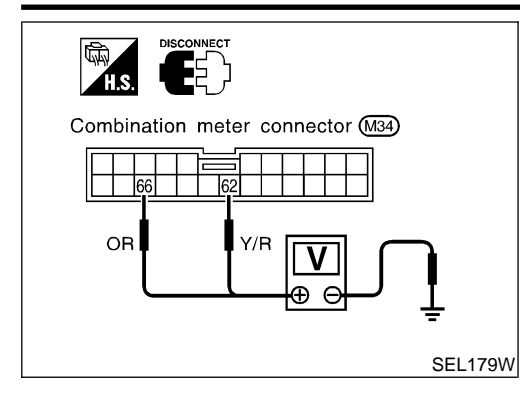

#### POWER SUPPLY AND GROUND CIRCUIT CHECK **Power Supply Circuit Check**

|           |        |                    |                    | NFEL0046S0701      | G |
|-----------|--------|--------------------|--------------------|--------------------|---|
| Terminals |        | Ign                | ition switch posi  | tion               | 0 |
| (+)       | (-)    | OFF                | ACC                | ON                 | M |
| 62        | Ground | Battery<br>voltage | Battery<br>voltage | Battery<br>voltage | P |
| 66        | Ground | 0V                 | 0V                 | Battery<br>voltage | E |
|           |        |                    |                    |                    | L |

If NG, check the following.

- 10A fuse [No. 12, located in fuse block (J/B)] •
- 10A fuse [No. 30, located in fuse block (J/B)] •
- Harness for open or short between fuse and combination • meter
- FE

EC

CL

MT

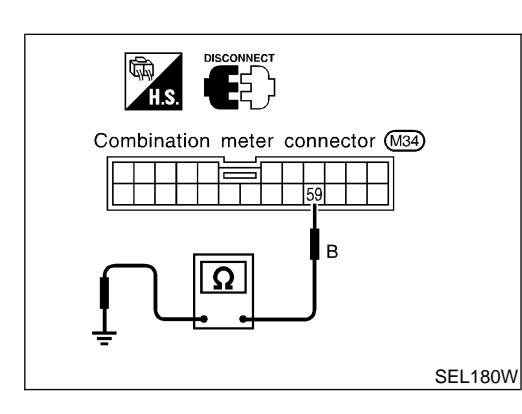

#### **Ground Circuit Check**

|             | NFEL0046S0702 | M72          |
|-------------|---------------|--------------|
| Terminals   | Continuity    | <i>[</i> #\] |
| 59 - Ground | Yes           | AX           |

ST

SU

BR

RS

BT

HA

SC

EL

IDX

#### **INSPECTION/VEHICLE SPEED SENSOR**

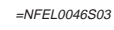

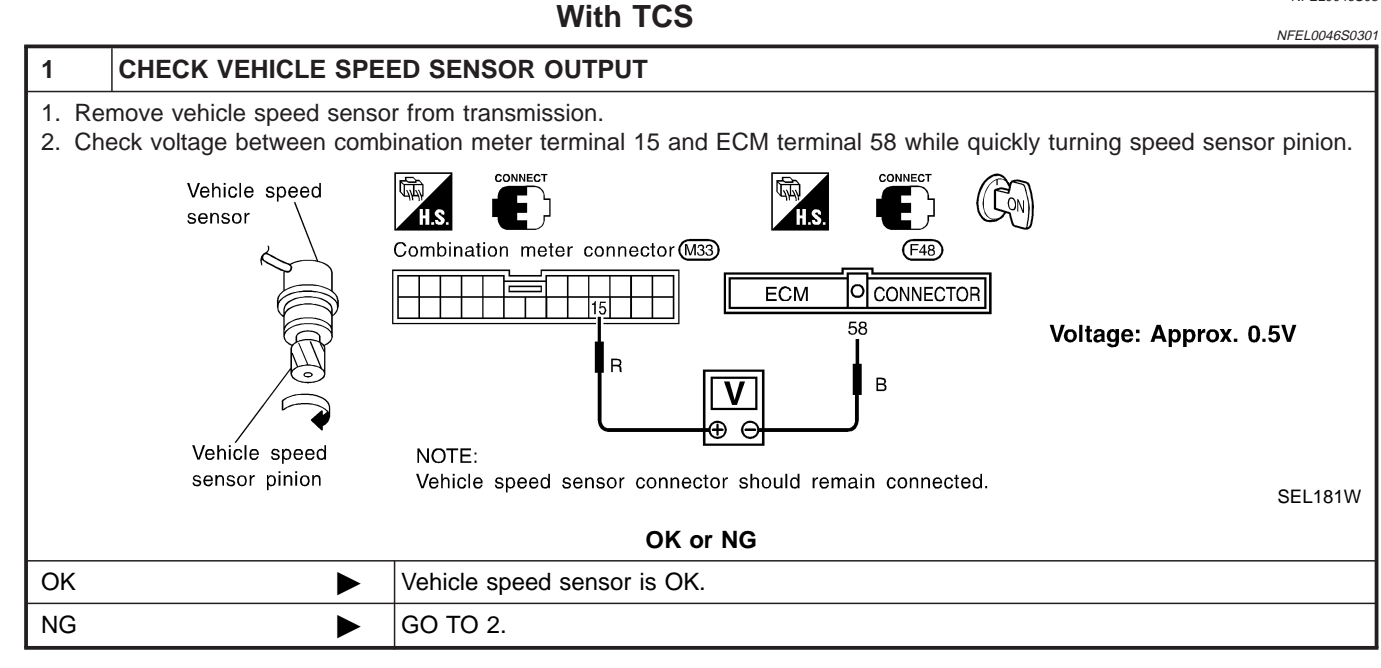

|       | 1                                        |                                                                                                    |
|-------|------------------------------------------|----------------------------------------------------------------------------------------------------|
| 2     | CHECK VEHICLE SPEE                       | D SENSOR                                                                                                    |
| Check | k resistance between vehicl              | e speed sensor terminals 1 and 2.                                                                                                    |
|       | Vehicle speed sens<br>connector (F54): M | Vehicle speed sensor<br>connector F13: A       A       A       A       A       M       M |
|       |                                          | SEL406W                                                                                                    |
|       |                                          | OK or NG                                                                                                    |
| ОК    |                                          | Check harness or connector between speedometer, vehicle speed sensor and ECM.                                                                                                    |
| NG    | •                                        | Replace vehicle speed sensor.                                                                                                    |

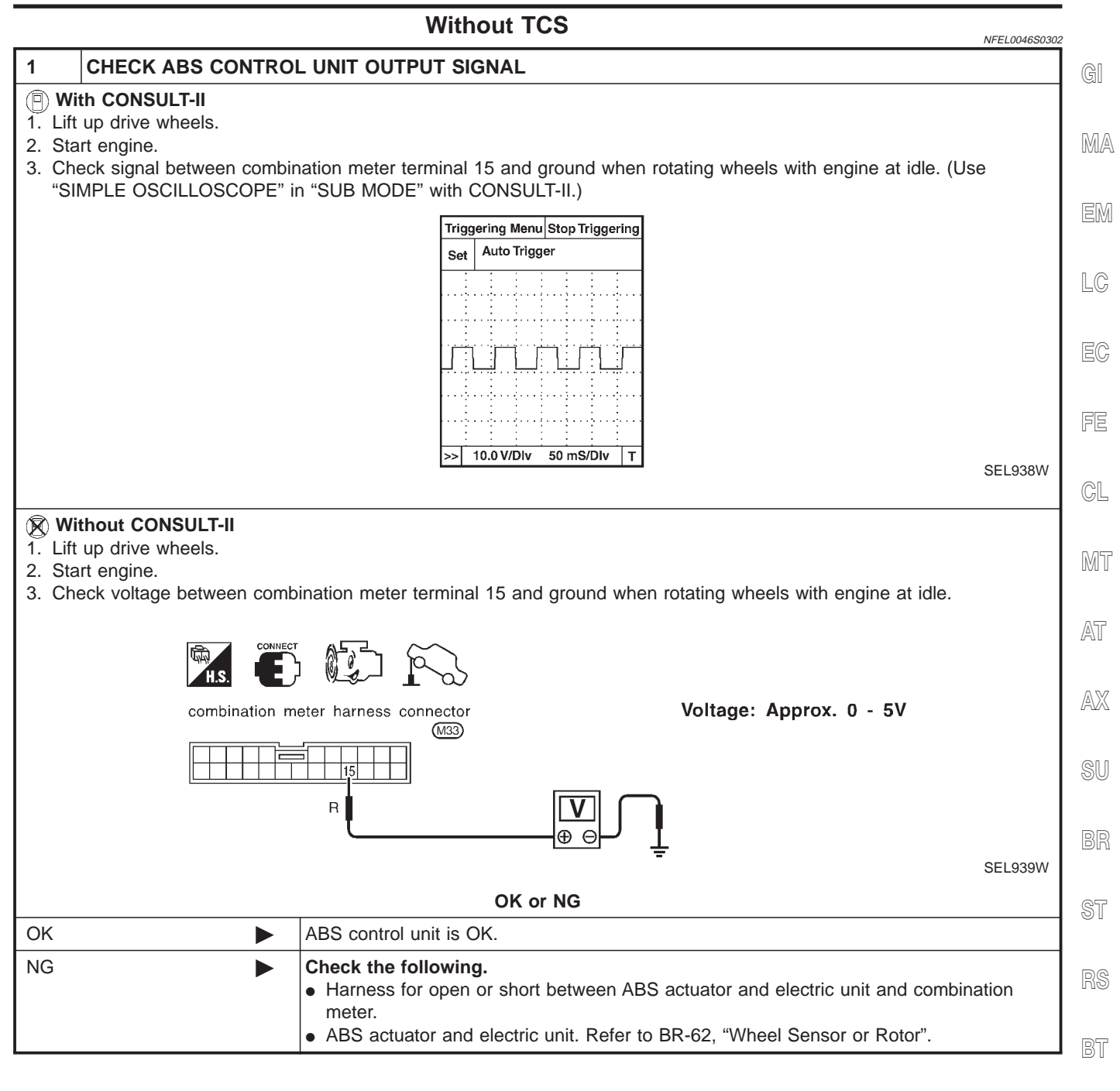

HA

SC

EL

#### **INSPECTION/ENGINE REVOLUTION SIGNAL**

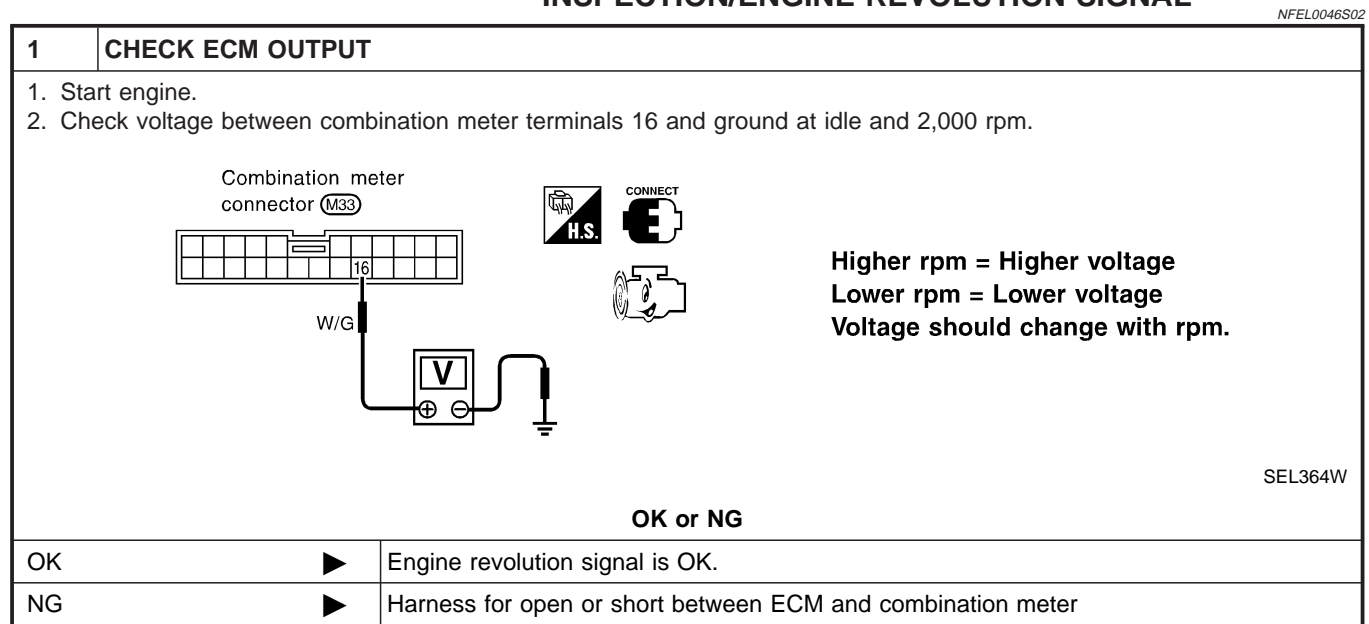

#### **INSPECTION/FUEL LEVEL SENSOR UNIT** =NFEL0046S08 1 CHECK GROUND CIRCUIT FOR FUEL LEVEL SENSOR UNIT GI Check harness continuity between fuel level sensor unit and fuel pump connector terminal 5 and ground. MA Fuel level sensor unit and fuel pump connector (B19) Continuity should exist. LC EC SEL182W OK or NG FE OK GO TO 2. ► NG Repair harness or connector. CL CHECK FUEL LEVEL SENSOR UNIT 2 MT Refer to "FUEL LEVEL SENSOR UNIT CHECK" (EL-119). OK or NG AT OK GO TO 3. ► NG Replace fuel level sensor unit. AX 3 CHECK HARNESS FOR OPEN OR SHORT 1. Disconnect combination meter connector and fuel level sensor unit and fuel pump connector. SU 2. Check continuity between combination meter terminal 17 and fuel level sensor unit and fuel pump connector terminal 2. Continuity should exist. 3. Check continuity between combination meter terminal 17 and ground. Continuity should not exist. ST Fuel level sensor unit and Combination meter fuel pump connector (B19) connector M33 G G BT Ω HA SEL183W OK or NG SC OK Fuel level sensor unit is OK. Þ NG Repair harness or connector. ► EL

[D]X

#### INSPECTION/THERMAL TRANSMITTER

=NFEL0046S09

| 1       | CHECK THERMAL TRA                              | NSMITTER |  |  |  |
|---------|------------------------------------------------|----------|--|--|--|
| Refer t | Refer to "THERMAL TRANSMITTER CHECK" (EL-119). |          |  |  |  |
|         | OK or NG                                       |          |  |  |  |
| OK      |                                                | GO TO 2. |  |  |  |
| NG      |                                                | Replace. |  |  |  |

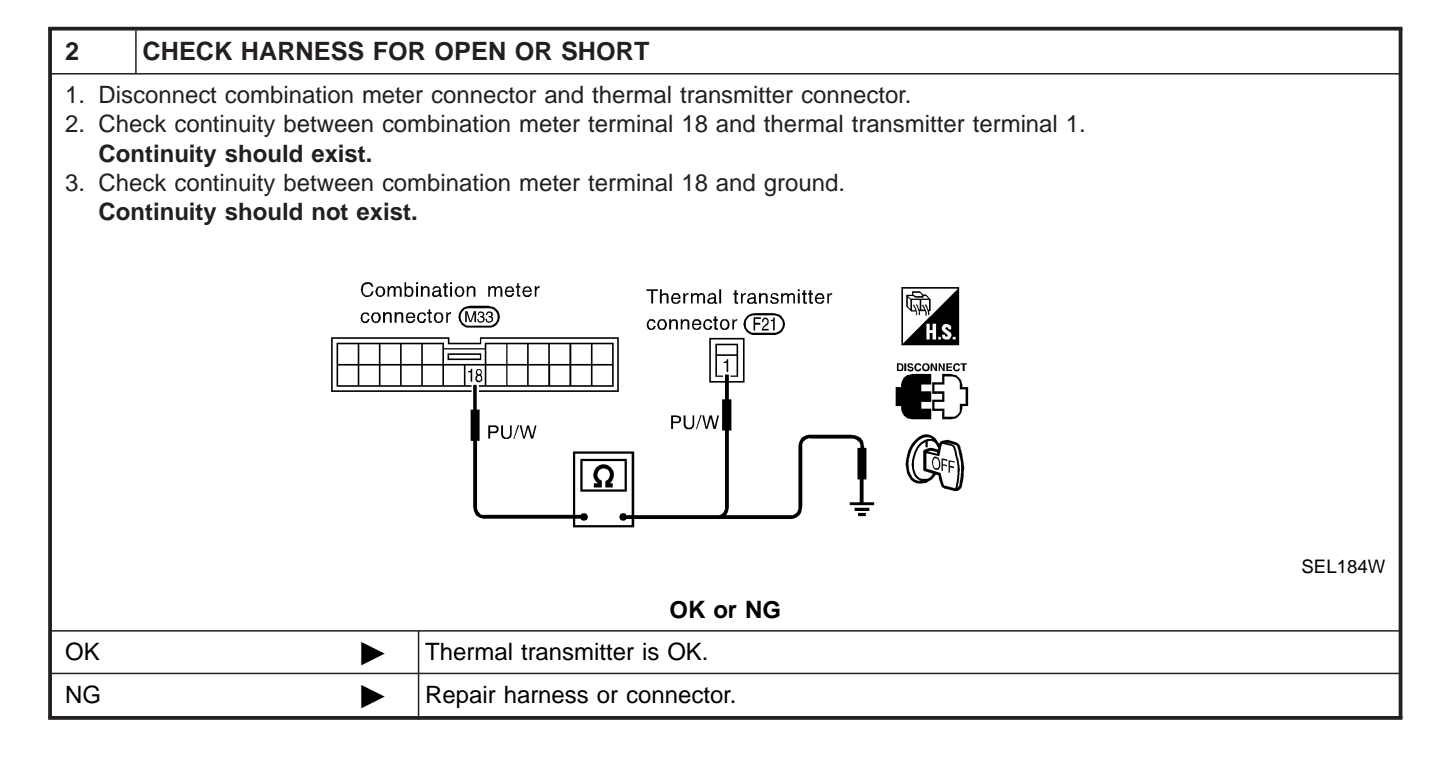

Electrical Components Inspection

#### **Electrical Components Inspection** METER/GAUGE RESISTANCE CHECK

=NFEL0047

GI

Check resistance between installation screws of meter/gauge.

| Screws            |                  | Resistance                | -<br>MA |
|-------------------|------------------|---------------------------|---------|
| Tacho/Speedometer | Fuel/Temp. gauge | Ω                         | 0002~0  |
| A - C             | A - C            | Approx. 190 - Approx. 260 | -<br>EM |
| B - D             | B - C            | Approx. 230 - Approx. 310 | - 19000 |

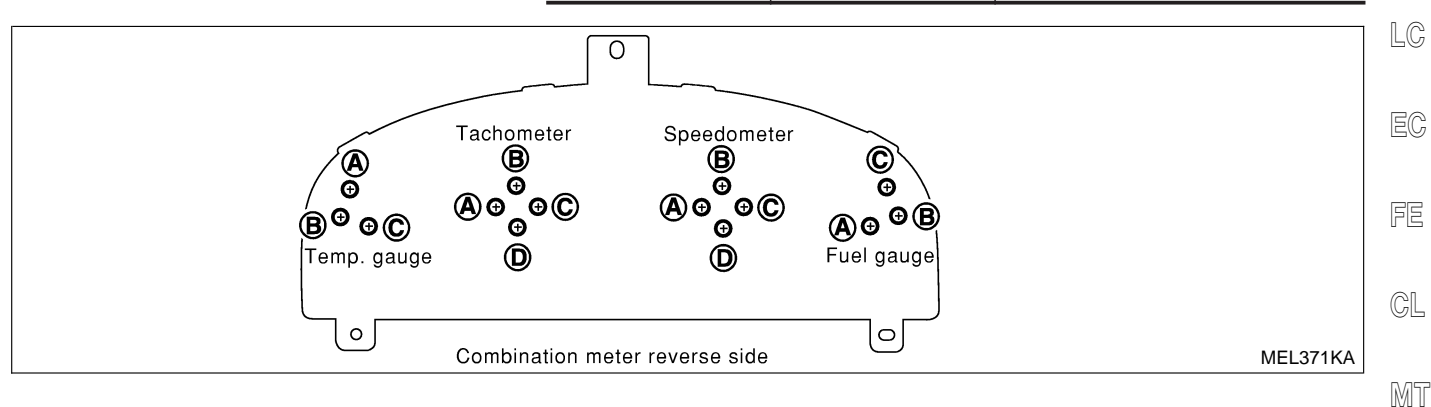

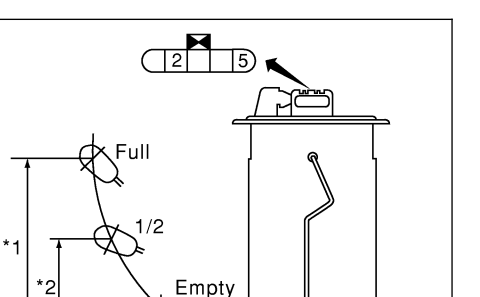

MEL372K

#### FUEL LEVEL SENSOR UNIT CHECK

• For removal, refer to FE-7. Check the resistance between terminals 2 and 5.

| Ohm | meter | Elect position mm (in) |                | Float position mm (in) Resistant |               | Resistance | AX |
|-----|-------|------------------------|----------------|----------------------------------|---------------|------------|----|
| (+) | (-)   |                        | Float position | (11)                             | value Ω       |            |    |
|     |       | *1                     | Full           | 152 (5.98)                       | Approx. 4 - 6 | SU         |    |
| 2   | 5     | *2                     | 1/2            | 87 (3.43)                        | 27 - 35       |            |    |
|     |       | *3                     | Empty          | 22 (0.87)                        | 78 - 85       | BR         |    |

\*1 and \*3: When float rod is in contact with stopper.

ST

BT

HA

SC

AT

NFEL0047S01

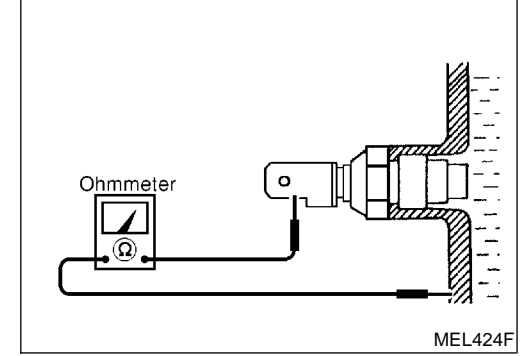

#### THERMAL TRANSMITTER CHECK

Check the resistance between the terminals of thermal transmitter and body ground.

| Water temperature | Resistance         |        |
|-------------------|--------------------|--------|
| 60°C (140°F)      | Approx. 170 - 210Ω | IDX    |
| 100°C (212°F)     | Approx. 47 - 53Ω   | . 1024 |

Electrical Components Inspection (Cont'd)

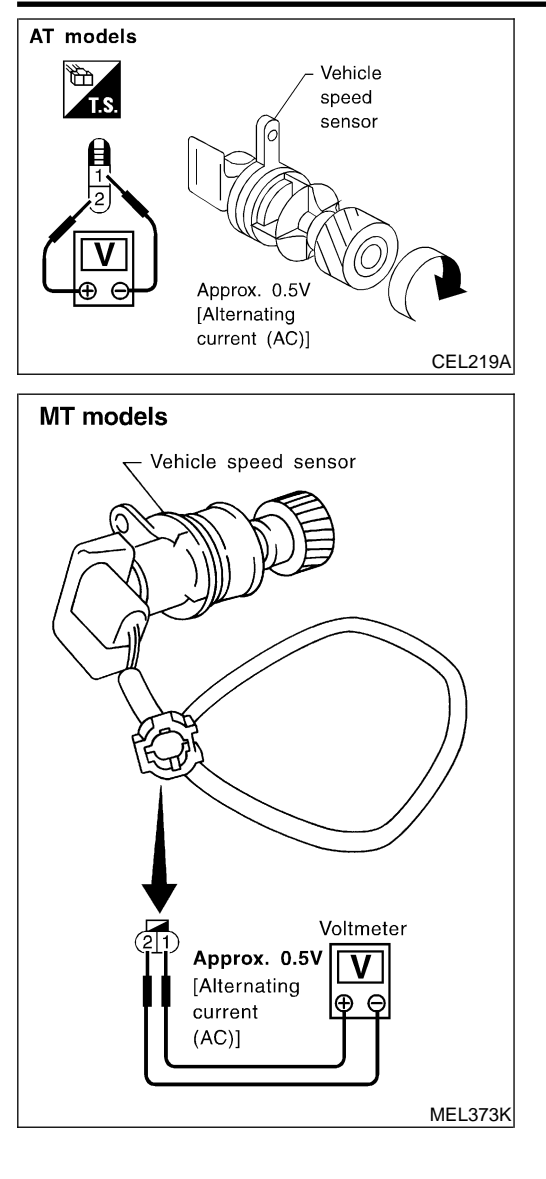

#### VEHICLE SPEED SENSOR SIGNAL CHECK

- 1. Remove vehicle speed sensor from transmission.
- 2. Turn vehicle speed sensor pinion quickly and measure voltage across 1 and 2.

NFEL0047S03

Schematic

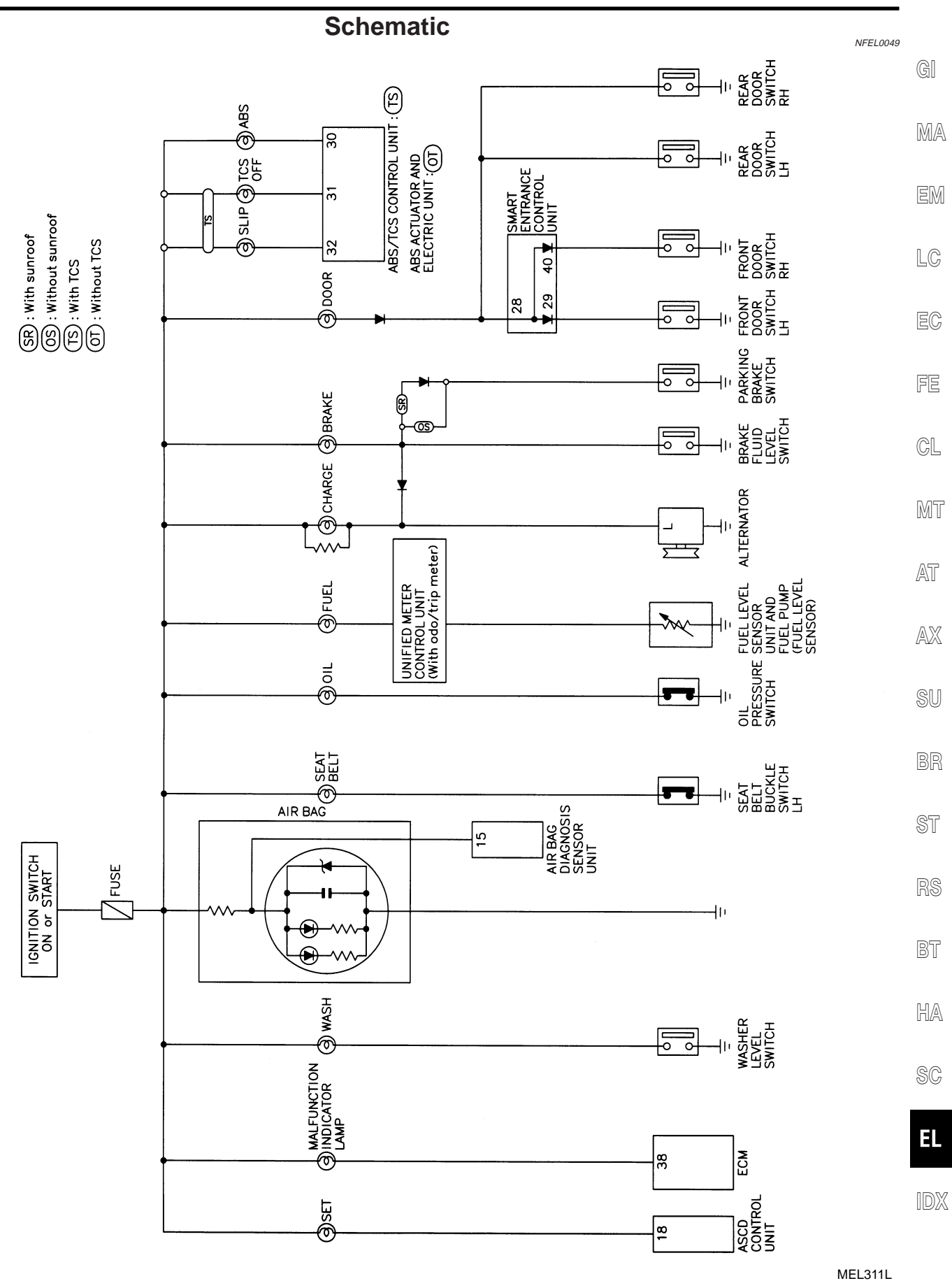

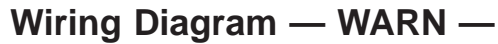

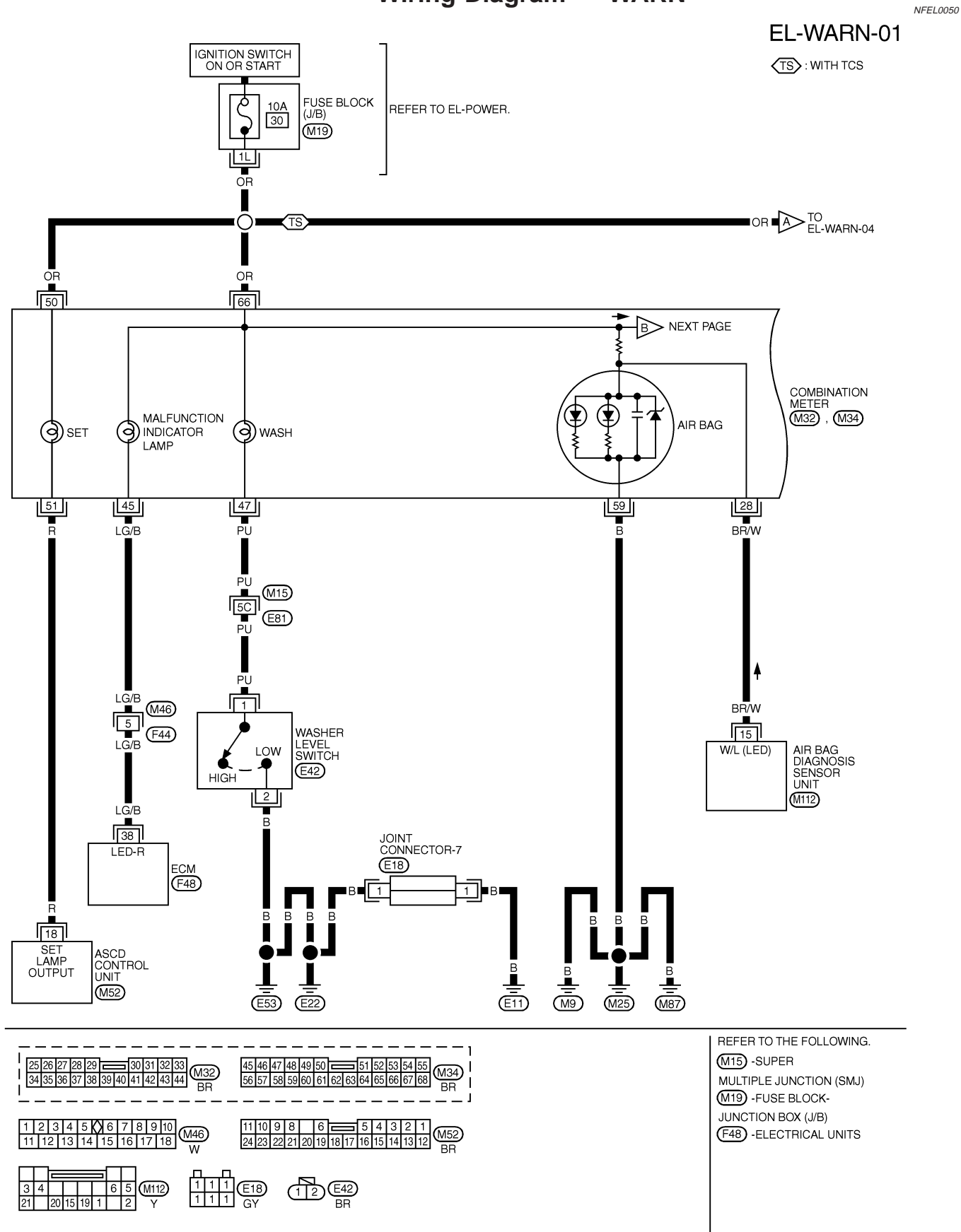

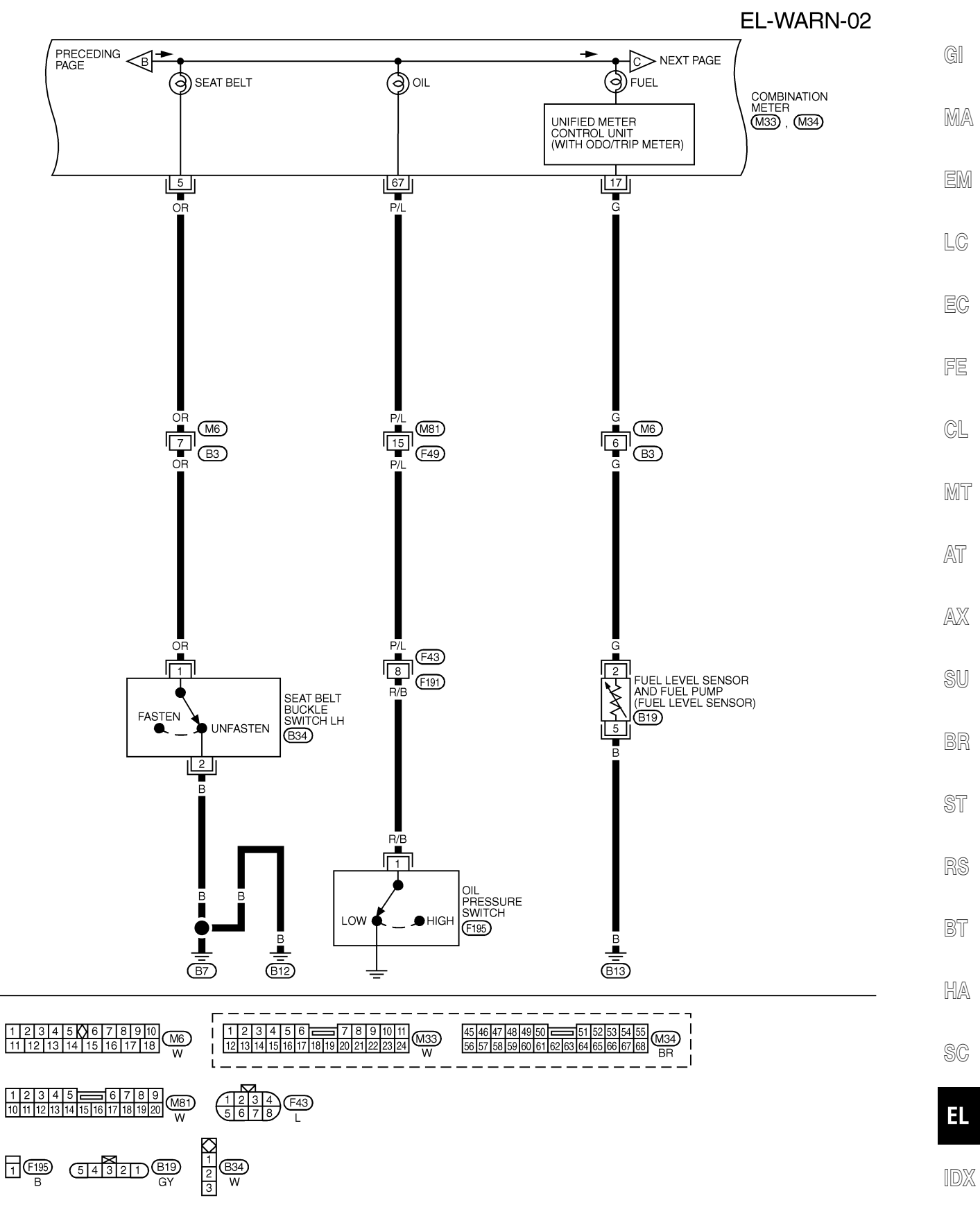

MEL313L

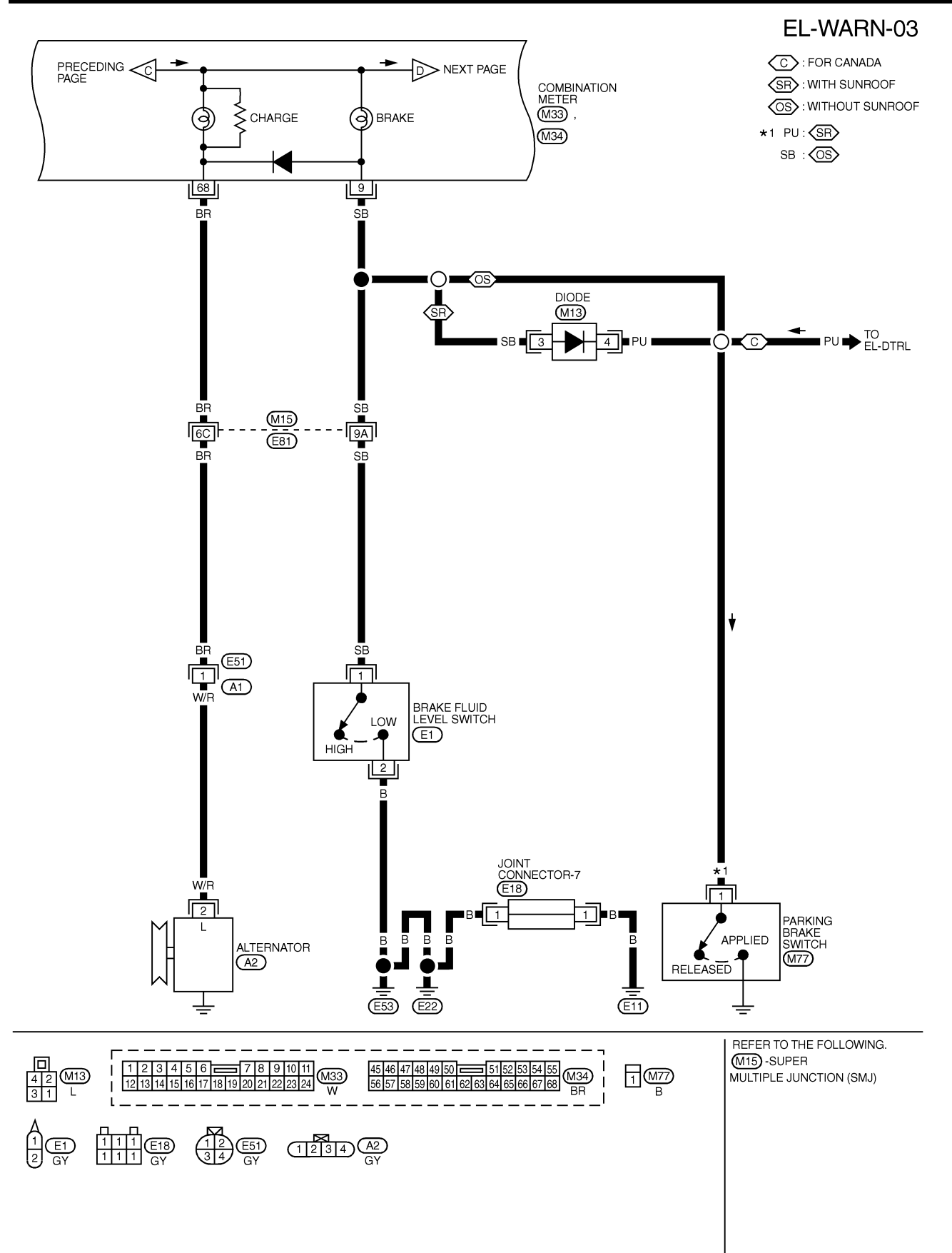

MEL314L

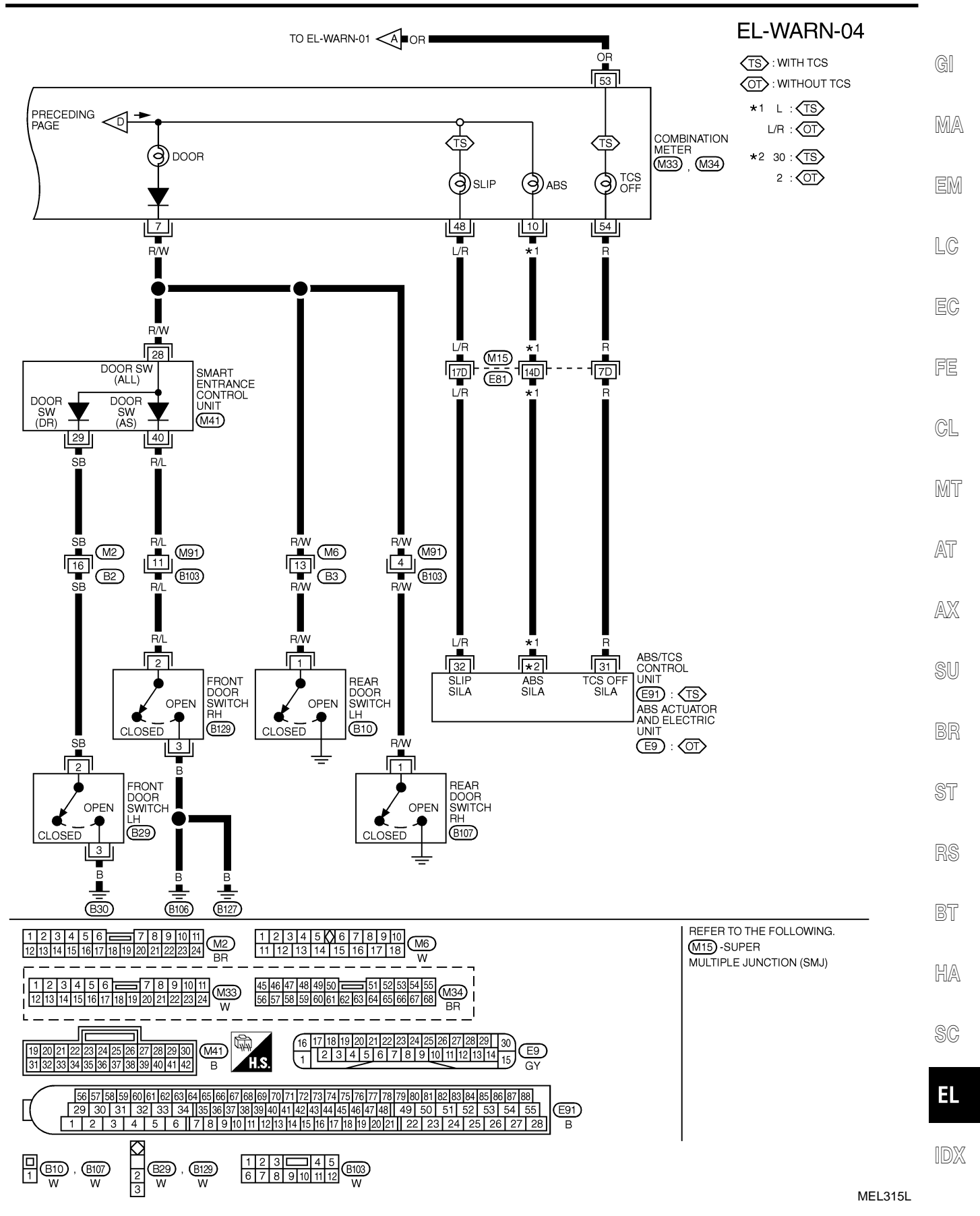

#### EL-125

Electrical Components Inspection

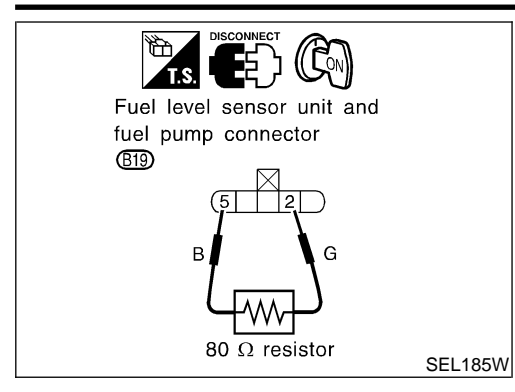

#### WARNING LAMPS

#### Electrical Components Inspection FUEL WARNING LAMP OPERATION CHECK

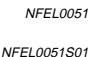

- 1. Turn ignition switch "OFF".
- 2. Disconnect fuel level sensor unit and fuel pump harness connector B19.
- 3. Connect a resistor (80 $\Omega$ ) between fuel level sensor unit and fuel pump harness connector terminals 2 and 5.
- 4. Turn ignition switch "ON".

#### The fuel warning lamp should come on.

#### NOTE:

ECM might store the 1st trip DTC P0180 and the 1st trip DTC P0464 during this inspection.

If the DTC is stored in ECM memory, erase the DTC after reconnecting fuel level sensor unit and fuel pump harness connector. Refer to EC-87, "HOW TO ERASE EMISSION-RELATED DIAG-NOSTIC INFORMATION".

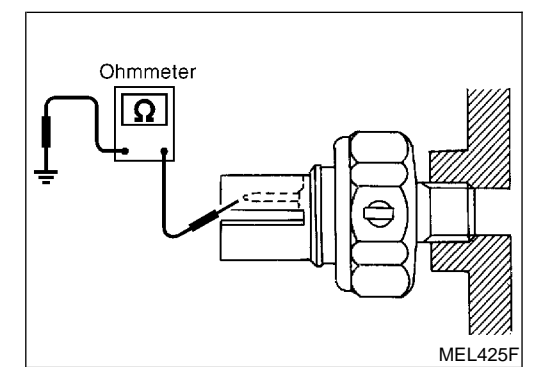

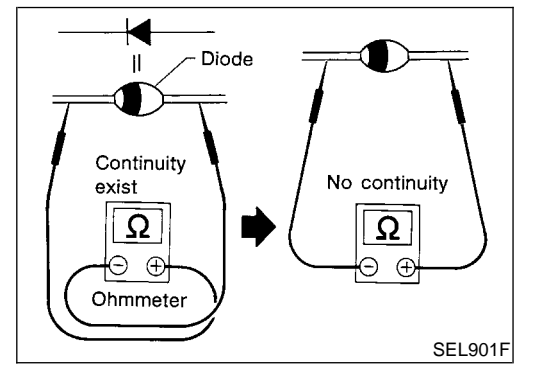

#### OIL PRESSURE SWITCH CHECK

| SIL FRESSORE SWITCH CHECK |                                                | NFEL0051S02 |
|---------------------------|------------------------------------------------|-------------|
|                           | Oil pressure<br>kPa (kg/cm <sup>2</sup> , psi) | Continuity  |
| Engine running            | More than 10 - 20<br>(0.1 - 0.2, 1 - 3)        | No          |
| Engine not running        | Less than 10 - 20<br>(0.1 - 0.2, 1 - 3)        | Yes         |

Check the continuity between the terminals of oil pressure switch and body ground.

#### **DIODE CHECK**

Check continuity using an ohmmeter.

NFEL0051S03

- Diode is functioning properly if test results are as shown in the figure at left.
- Check diodes at the combination meter harness connector instead of on the combination meter assembly. Refer to EL-122, "WARNING LAMP" wiring diagrams.

#### NOTE:

•

•

Specification may vary depending on the type of tester. Before performing this inspection, be sure to refer to the instruction manual for the tester to be used.

#### A/T INDICATOR

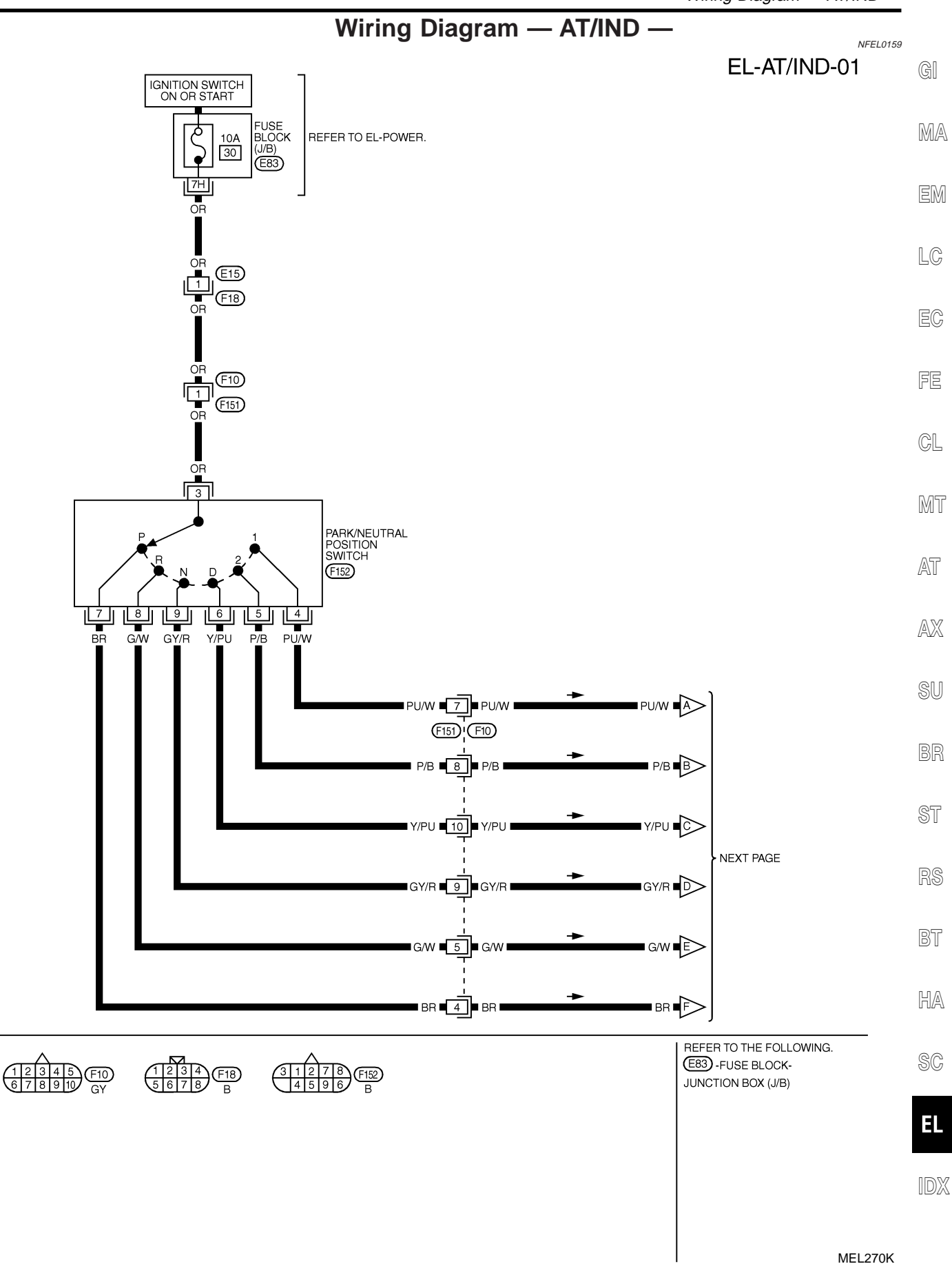

#### A/T INDICATOR

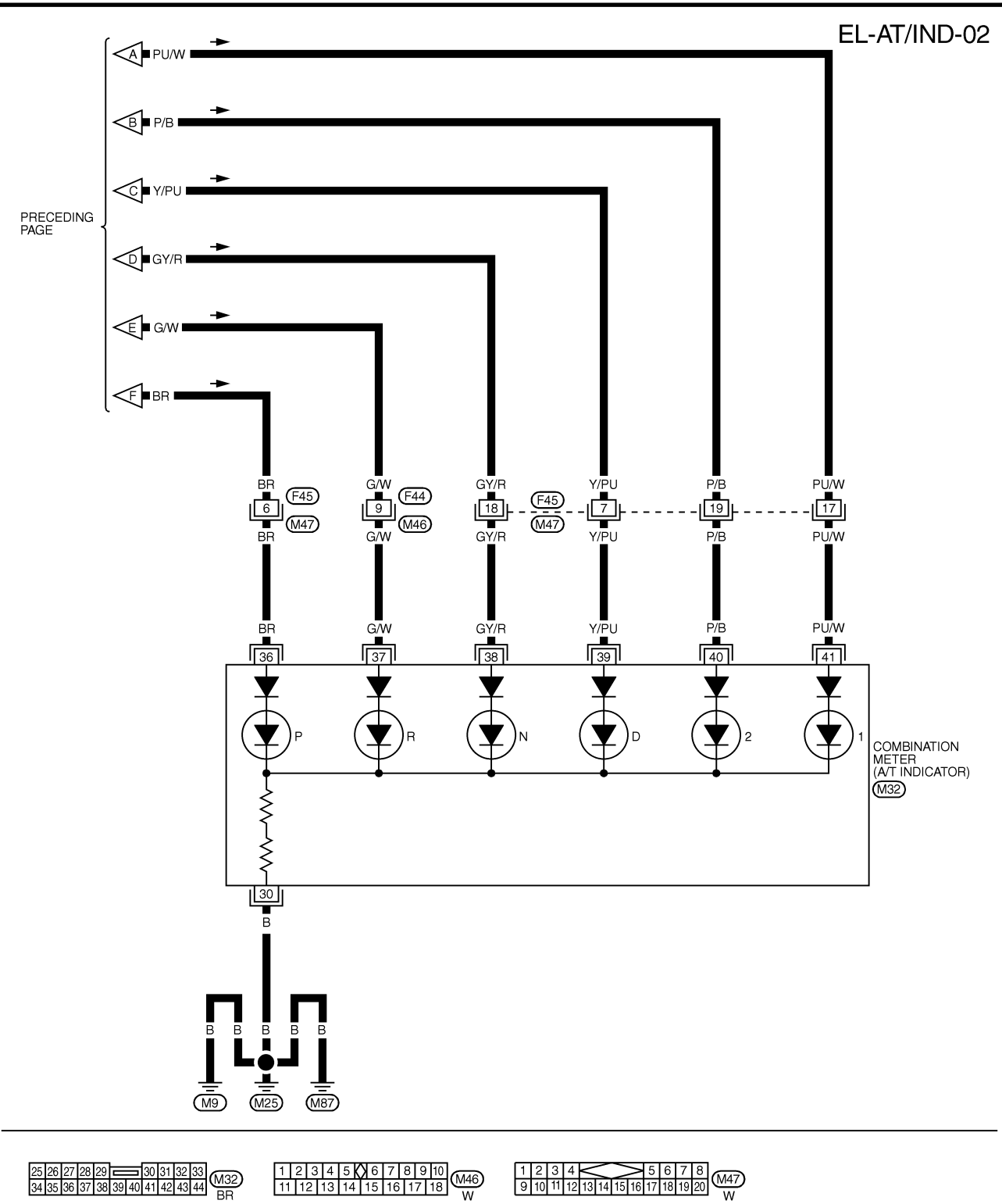

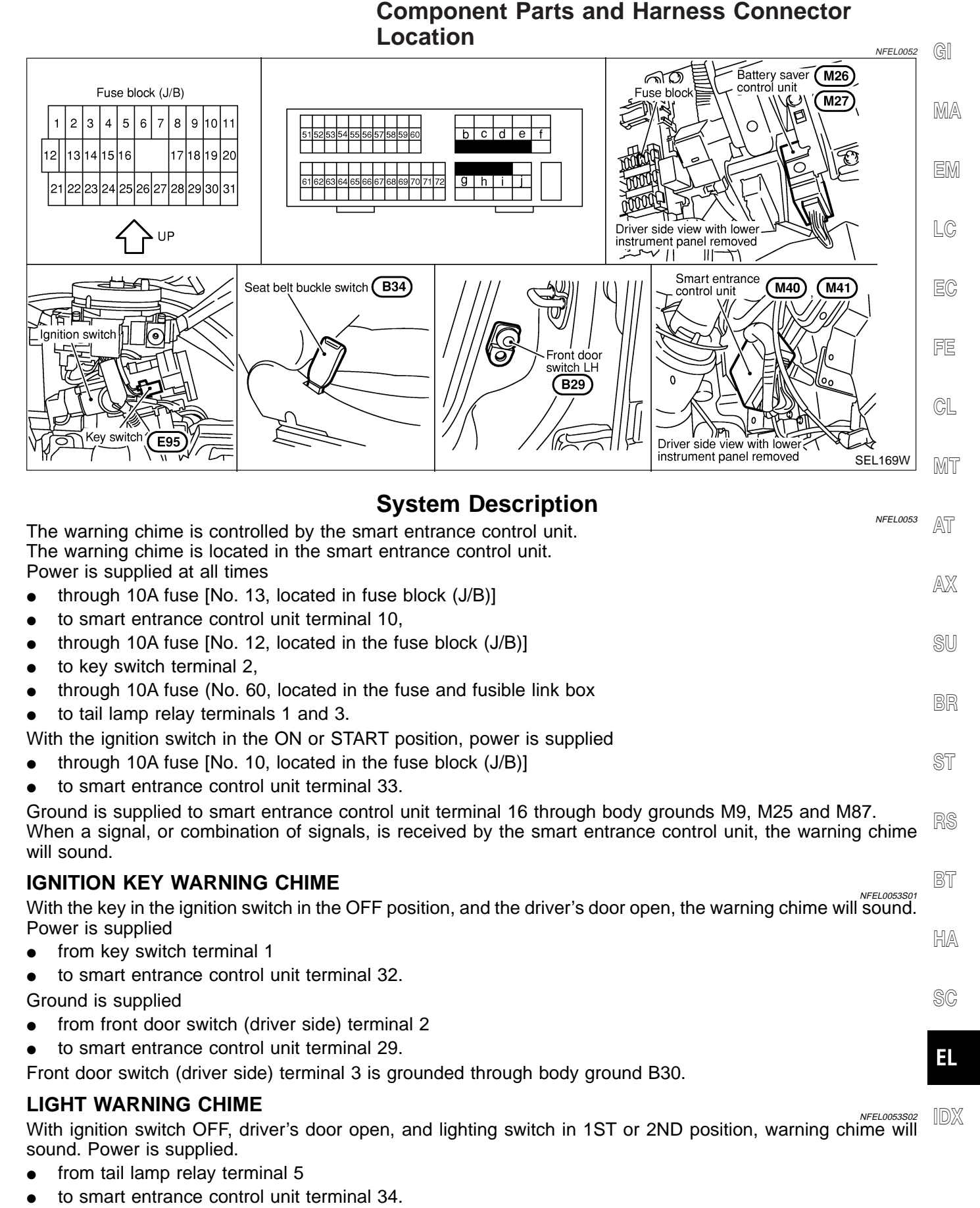

**EL-129** 

Ground is supplied

System Description (Cont'd)

- from front door switch (driver side) terminal 2
- to smart entrance control unit terminal 29.

Front door switch (driver side) terminal 3 is grounded through body ground B30.

#### SEAT BELT WARNING CHIME

With ignition switch turned ON and seat belt unfastened (seat belt switch ON), warning chime will sound for approximately 6 seconds.

Ground is supplied

- from seat belt switch terminal 1
- to smart entrance control unit terminal 22.

Seat belt switch terminal 2 is grounded through body grounds B7 and B12.

MEL272K

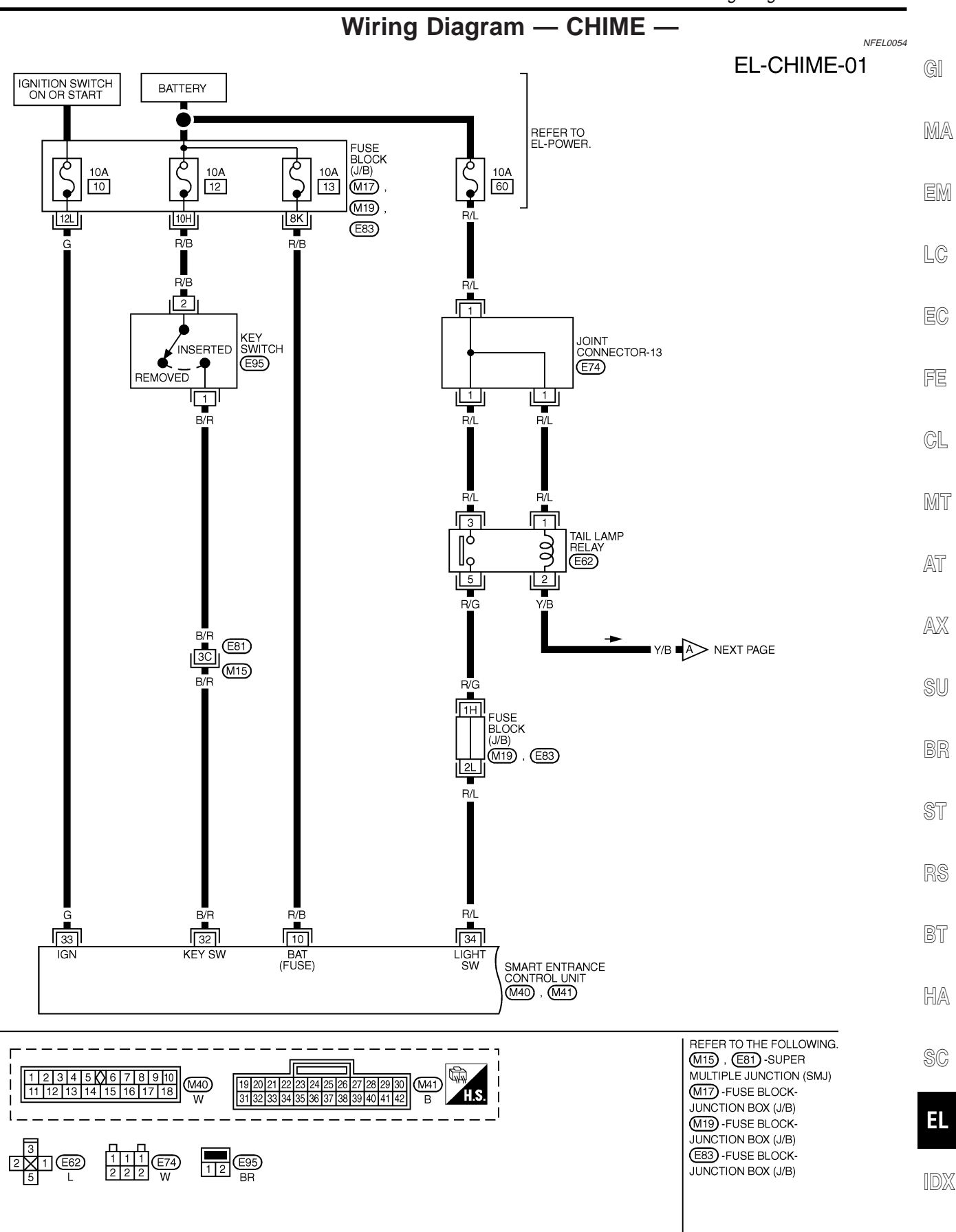

EL-CHIME-02

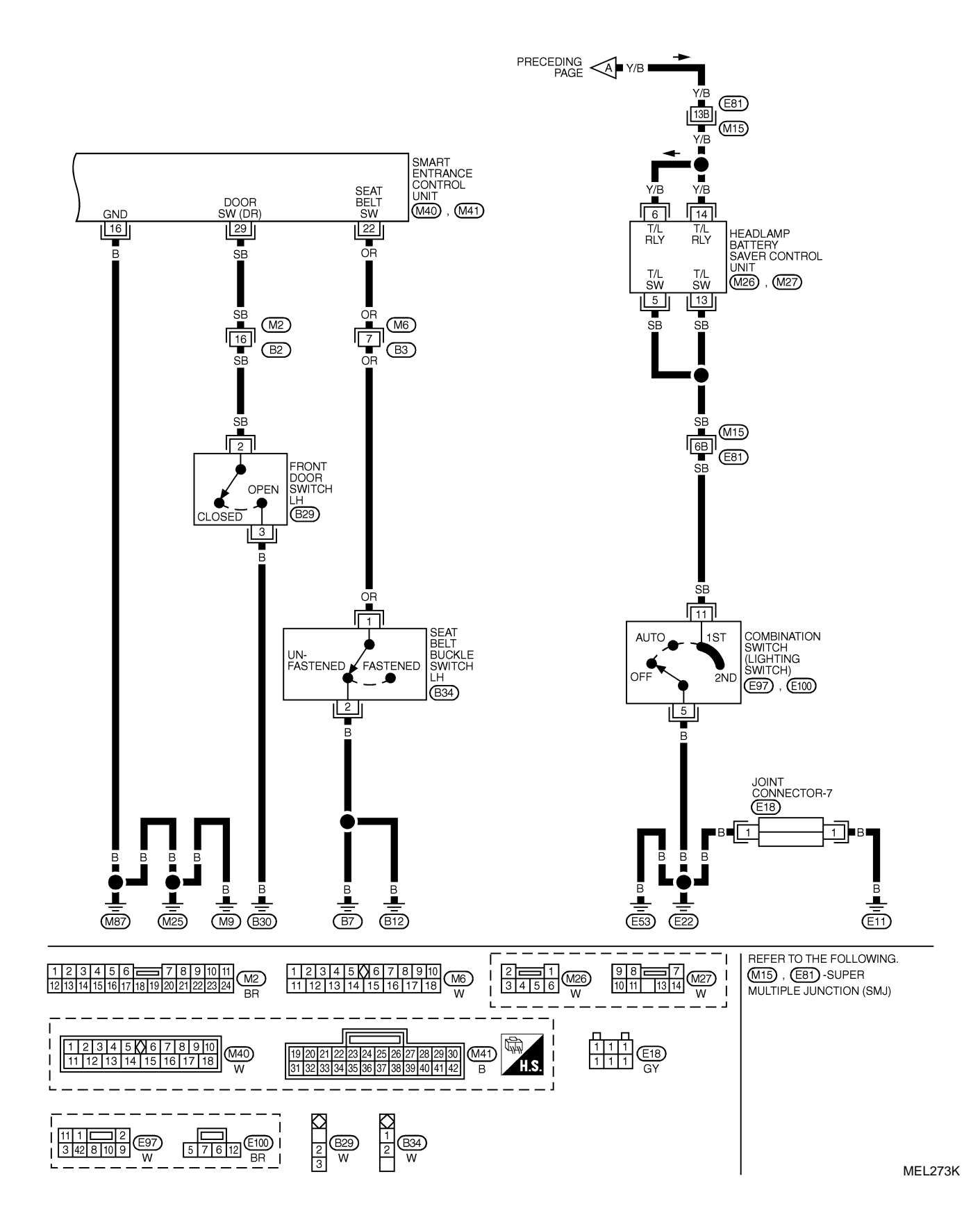

| TERMINAL | WIRE COLOR | ITEM                            | CONDITION                                           | DATA (DC)       |
|----------|------------|---------------------------------|-----------------------------------------------------|-----------------|
| 10       | R/B        | POWER SOURCE (FUSE)             | -                                                   | 12V             |
| 16       | В          | GROUND                          | -                                                   | -               |
| 22       | OR         | SEAT BELT BUCKLE<br>SWITCH      | UNFASTEN> FASTEN (IGNITION KEY IS IN "ON" POSITION) | 0V- <b>►</b> 5V |
| 29       | SB         | DRIVER DOOR SWITCH              | OFF (CLOSED) → ON (OPEN)                            | 5V→0V           |
| 32       | B/R        | IGNITION KEY SWITCH<br>(INSERT) | KEY INSERTED → KEY REMOVED FROM IGN KEY CYLINDER    | 12V→ 0V         |
| 33       | G          | IGN ON                          | IGNITION KEY IS IN "ON" POSITION                    | 12V             |
| 34       | R/L        | TAIL LAMP RELAY                 | 1ST, 2ND POSITIONS: ON → OFF                        | 12V->0V         |

LC

EC

SEL037X FE

CL

- MT

AT

- AX

SU

- BR

ST

RS

BT

HA

SC

EL

IDX

CONSULT-II Inspection Procedure

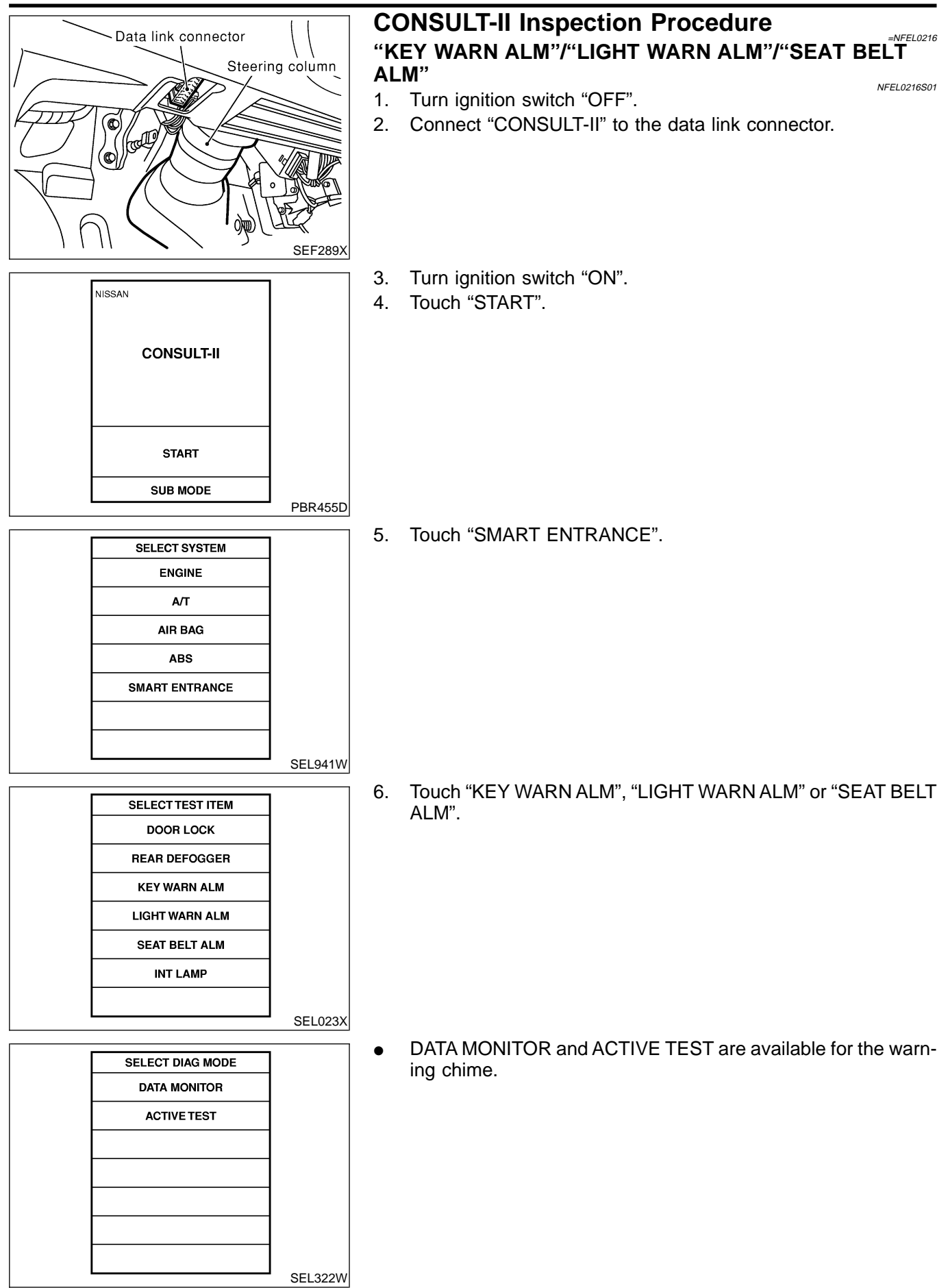

### **CONSULT-II** Application Items

NFEL0217 NFEL0217S01 G NFEL0217S0101 MA

#### "KEY WARNING ALARM" Data Monitor

| Monitored Item                   | Description                                                                                                    | MA     |
|----------------------------------|----------------------------------------------------------------------------------------------------|--------|
| IGN ON SW                        | Indicates [ON/OFF] condition of ignition switch.                                                                                         | 0000 0 |
| KEY ON SW                        | Indicates [ON/OFF] condition of key switch.                                                                                              | EM     |
| DOOR SW DR                       | Indicates [ON/OFF] condition of front door switch LH.                                                                                    |        |
| Active Test                      | NFEL0217S0102                                                                                                    | LC     |
| Test Item                        | Description                                                                                                    | FA     |
| CHIME                            | This test is able to check key warning chime operation. Key warning chime sounds for 2 seconds after touching "ON" on CONSULT-II screen. | 69     |
| "LIGHT WARN ALM"<br>Data Monitor | NFEL0217S02<br>NFEL0217S0201                                                                                                    | FE     |
| Monitored Item                   | Description                                                                                                    | GL     |
| IGN ON SW                        | Indicates [ON/OFF] condition of ignition switch.                                                                                         | MT     |
| HD/LMP 1ST SW                    | Indicates [ON/OFF] condition of lighting switch.                                                                                         | 000 0  |
| DOOR SW-DR                       | Indicates [ON/OFF] condition of front door switch LH.                                                                                    | AT     |

#### **Active Test**

|           | NFEL0217S0202                                                                                                    | 0.00 |
|-----------|----------------------------------------------------------------------------------------------------|------|
| Test Item | Description                                                                                                    | AX   |
| CHIME     | This test is able to check light warning chime operation. Light warning chime sounds for 2 seconds after touching "ON" on CONSULT-II screen. | SU   |

#### "SEAT BELT WARM ALM" Data Monitor

|                | NFEL                                              | L0217S0301 |          |
|----------------|---------------------------------------------------|------------|----------|
| Monitored Item | Description                                       |            | <u>م</u> |
| IGN ON SW      | Indicates [ON/OFF] condition of ignition switch.  |            | 91       |
| SEAT BELT SW   | Indicates [ON/OFF] condition of seat belt switch. |            | RS       |

#### **Active Test**

|           | NFEL0217S0302                                                                                                    |    |
|-----------|----------------------------------------------------------------------------------------------------|----|
| Test Item | Description                                                                                                    | BT |
| CHIME     | This test is able to check seat belt warning chime operation. Seat belt warning chime sounds for 2 seconds after touching "ON" on CONSULT-II screen. | HA |

SC

NFEL0217S03

BR

EL

IDX

#### Trouble Diagnoses SYMPTOM CHART

NFEL0055

NFEL0055S0202

|                                               |                                          |                                                                   |                                                               |                                                              | NFEL0055S01            |
|-----------------------------------------------|------------------------------------------|-------------------------------------------------------------------|---------------------------------------------------------------|--------------------------------------------------------------|------------------------|
| REFERENCE PAGE (EL- )                         | 136                                      | 137                                                               | 138                                                           | 139                                                          | 140                    |
| SYMPTOM                                       | POWER SUPPLY AND<br>GROUND CIRCUIT CHECK | DIAGNOSTIC PROCEDURE 1<br>(LIGHTING SWITCH INPUT<br>SIGNAL CHECK) | DIAGNOSTIC PROCEDURE 2<br>(KEY SWITCH INSERT<br>SIGNAL CHECK) | DIAGNOSTIC PROCEDURE 3<br>(SEAT BELT BUCKLE<br>SWITCH CHECK) | DIAGNOSTIC PROCEDURE 4 |
| Light warning chime does not activate.        | Х                                        | Х                                                                 |                                                               |                                                              | х                      |
| Ignition key warning chime does not activate. | Х                                        |                                                                   | Х                                                             |                                                              | Х                      |
| Seat belt warning chime does not activate.    | Х                                        |                                                                   |                                                               | Х                                                            | X                      |
| All warning chimes do not activate.           | Х                                        |                                                                   |                                                               |                                                              | X                      |

#### POWER SUPPLY AND GROUND CIRCUIT CHECK Power Supply Circuit Check

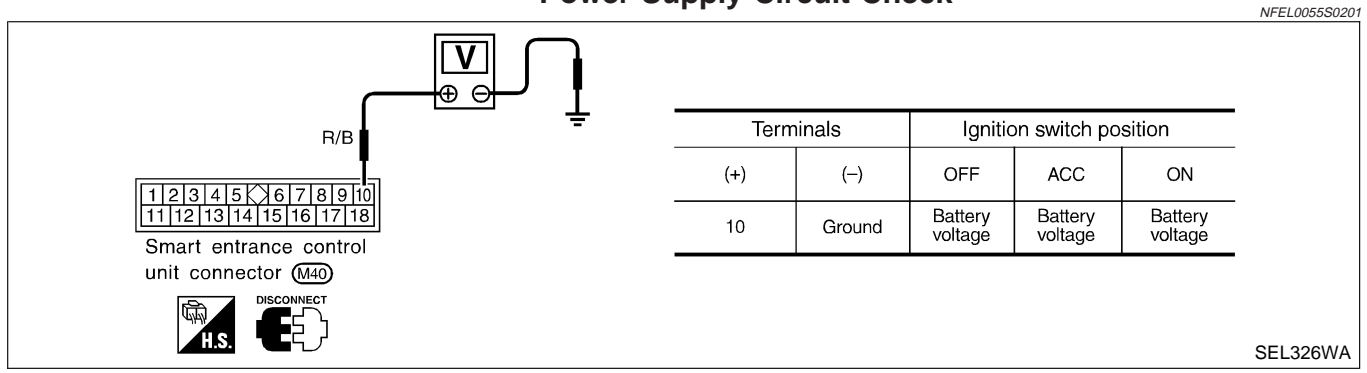

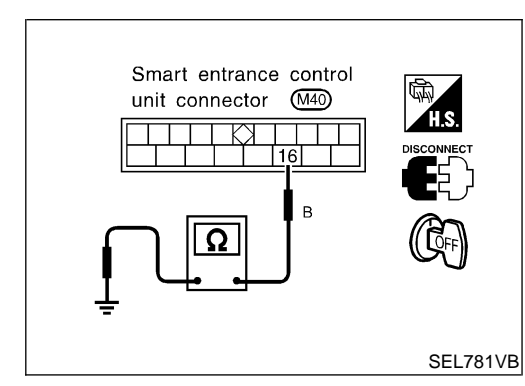

#### **Ground Circuit Check**

| Terminals   | Continuity |
|-------------|------------|
| 16 - Ground | Yes        |

#### DIAGNOSTIC PROCEDURE 1 (LIGHTING SWITCH INPUT SIGNAL CHECK)

|                                |                                           | = = = = = = = = = = = = = = = = = = =                         |      |
|--------------------------------|-------------------------------------------|---------------------------------------------------------------|------|
| 1 CHECK LIGHTING SWI           | TCH INPUT SIGNAL                          |                                                               | GII  |
| (P) With CONSULT-II            |                                           |                                                               |      |
| Check lighting switch ("HD/LMP | 1ST SW") in "DATA MON                     | ITOR" mode with CONSULT-II.                                   | LM12 |
|                                | DATA MONITOR                              | 7                                                             |      |
|                                | MONITOR                                   |                                                               | EN   |
|                                | HD/LMP 1ST SW OFF                         | When lighting switch is in                                    |      |
|                                |                                           |                                                               | 16   |
|                                |                                           |                                                               | LU   |
|                                |                                           | When lighting switch is in                                    |      |
|                                |                                           |                                                               | EC   |
|                                |                                           |                                                               |      |
|                                |                                           | SEL316W                                                       | FE   |
| Without CONSULT-II             |                                           |                                                               |      |
| Check voltage between smart en | trance control unit termin                | al 34 and ground.                                             | @1   |
|                                |                                           | -                                                             | U.   |
|                                |                                           |                                                               |      |
| unit connector (M41)           | H.S.                                      |                                                               | IMI' |
|                                | CONNECT                                   | Voltage [V]:                                                  |      |
|                                |                                           | Condition of lighting switch: 151 or 2ND                      | AT   |
|                                |                                           | Condition of lighting switch: OFF                             |      |
|                                |                                           | 0                                                             |      |
|                                |                                           |                                                               |      |
|                                | ÷                                         | SEI 309W                                                      |      |
|                                | 0                                         | NK or NC                                                      | SI   |
| 01/                            | Linktin n avritak in OK                   |                                                               |      |
|                                | Lighting switch is OK.                    |                                                               | BF   |
| NG                             | Check the following.                      | ated in the fuse and fusible link box                         |      |
|                                | <ul> <li>Harness for open or s</li> </ul> | short between smart entrance control unit and tail lamp relay | ବ୍ୟ  |
|                                |                                           |                                                               | 0    |
|                                |                                           |                                                               |      |
|                                |                                           |                                                               | R    |
|                                |                                           |                                                               |      |
|                                |                                           |                                                               | R    |
|                                |                                           |                                                               | 9    |

EL

HA

SC

IDX

## DIAGNOSTIC PROCEDURE 2 (KEY SWITCH INSERT SIGNAL CHECK)

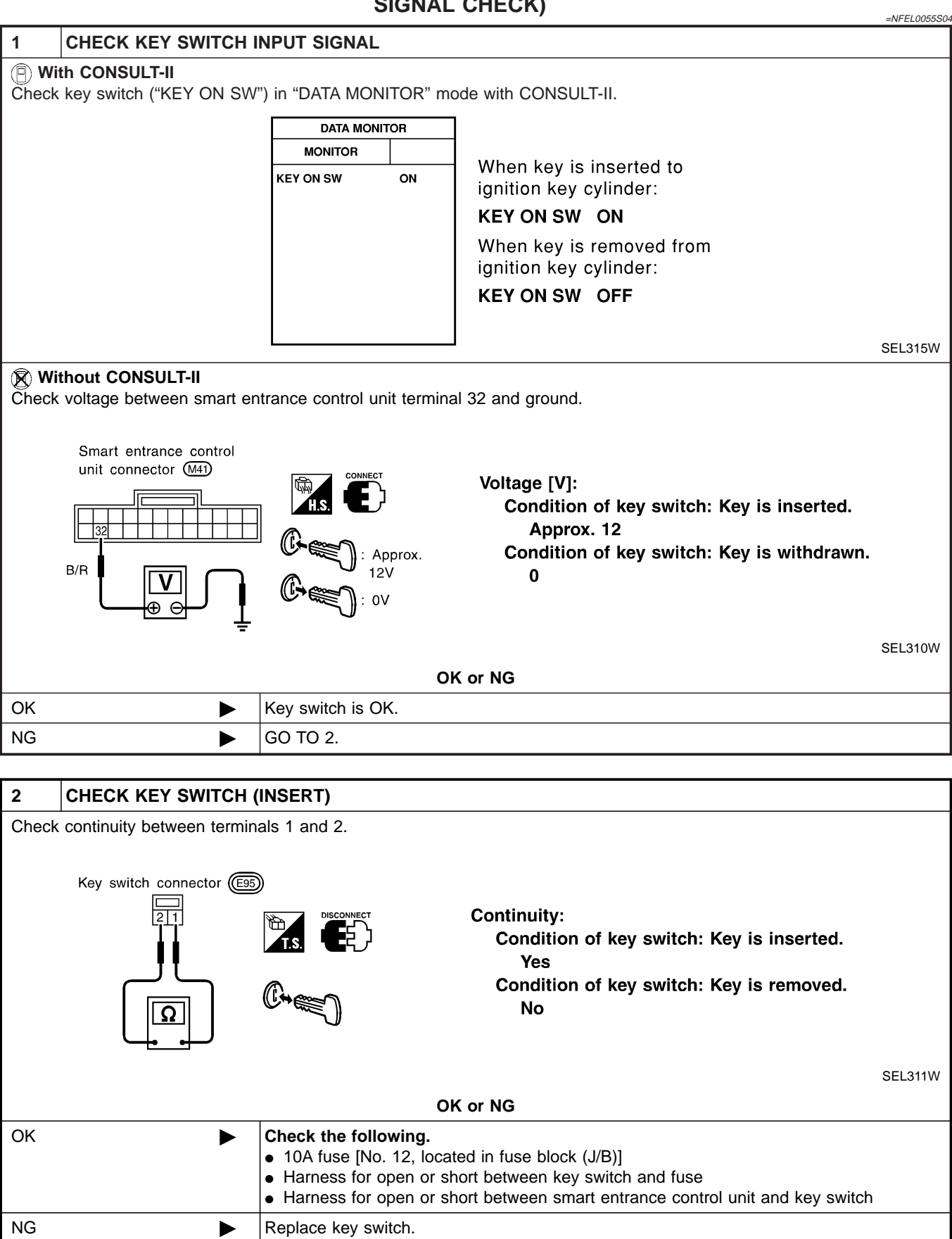

#### EL-138

#### DIAGNOSTIC PROCEDURE 3 (SEAT BELT BUCKLE SWITCH CHECK)

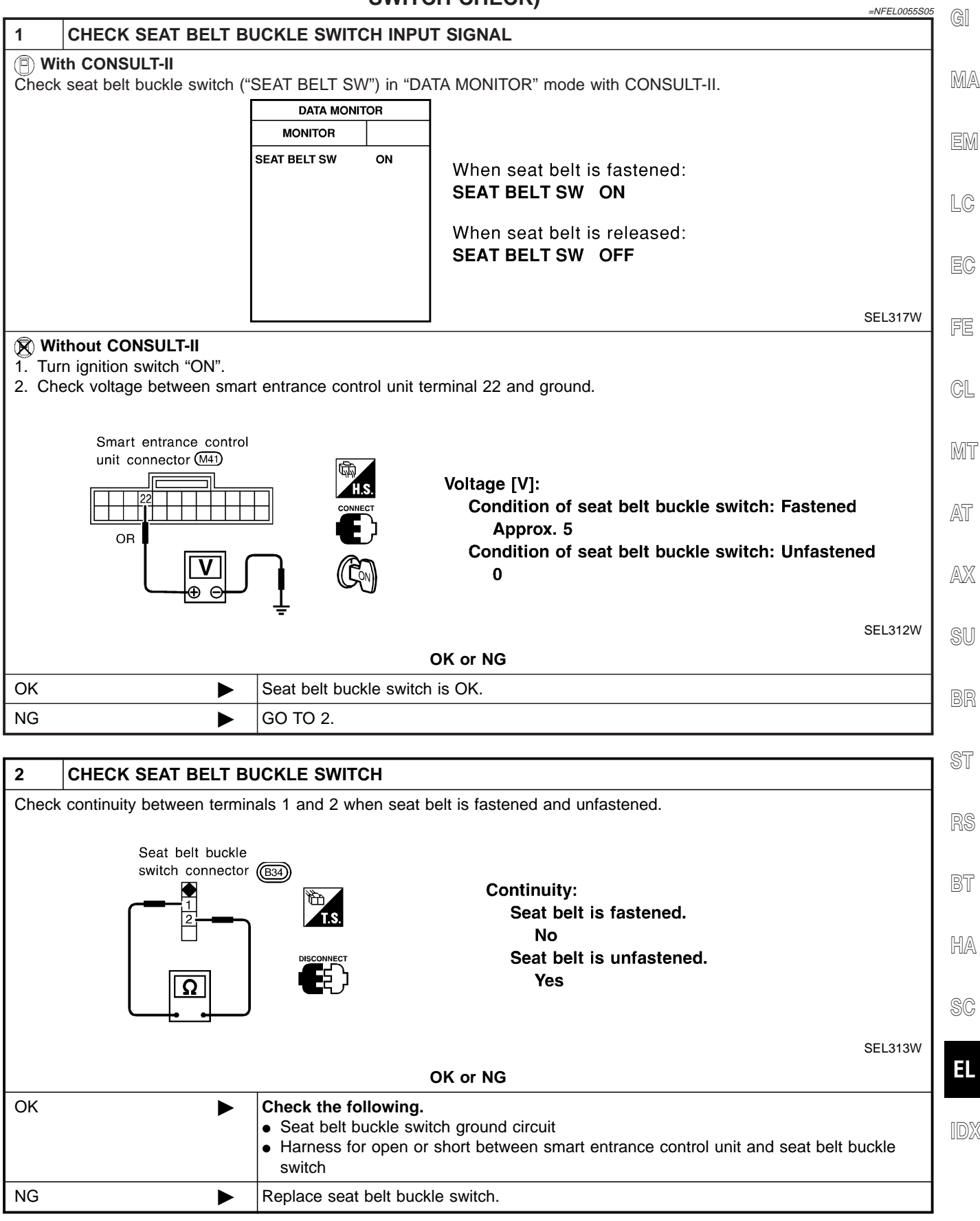

#### **DIAGNOSTIC PROCEDURE 4**

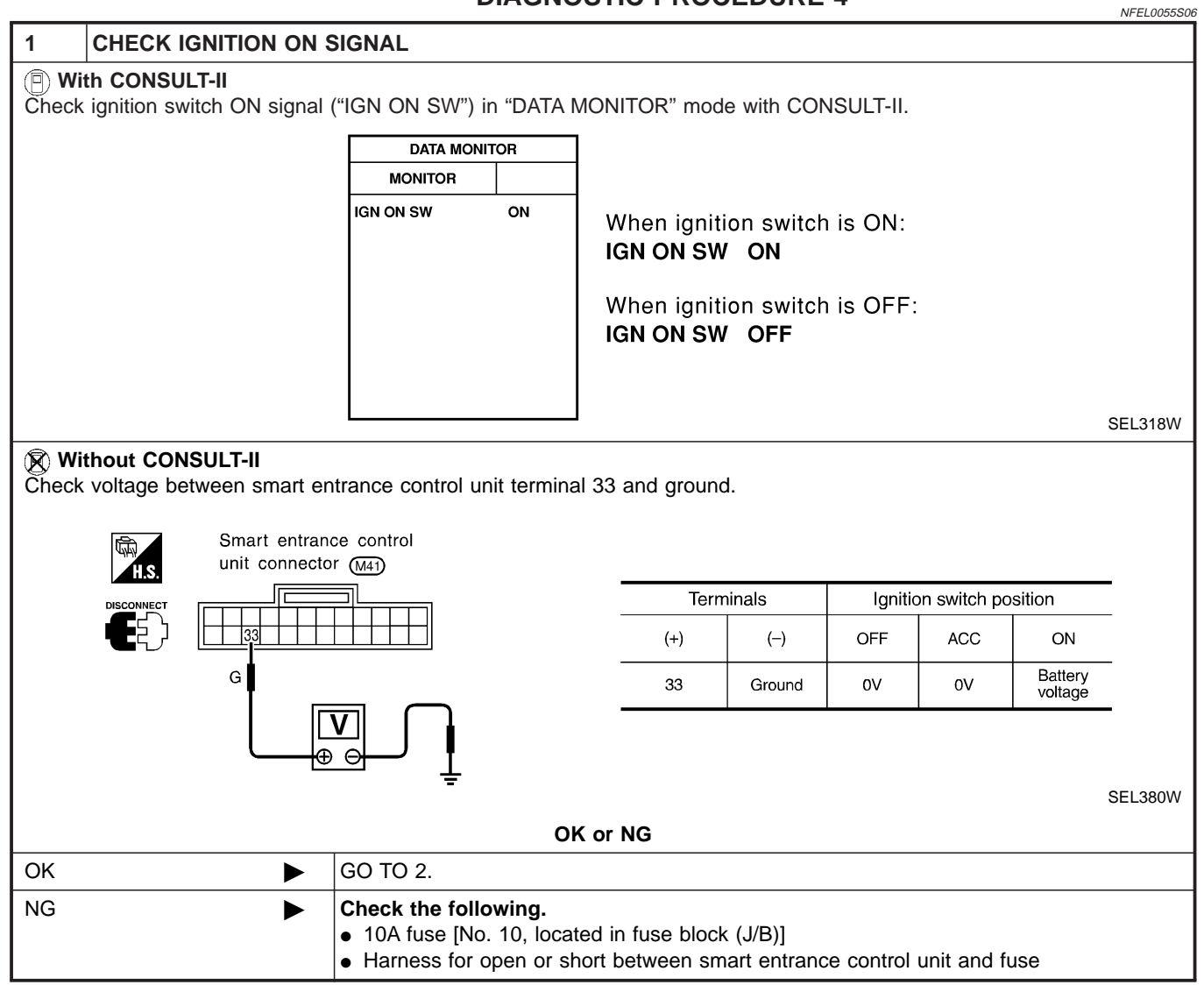

| 2 CHECK DOOR SWITCH INPUT SIGNAL                                                                                                    |              |       |
|----------------------------------------------------------------------------------------------------|--------------|-------|
| B With CONSULT-II<br>Check driver door switch signal ("DOOR SW-DR") in "DATA MONITOR" mode with CONSULT-II.                                                                                                    | (            | GI    |
| DATA MONITOR                                                                                                    | l r          | ŊЛΛ   |
| MONITOR Whon driver's door is                                                                                                    | Ľ            | UMI/A |
| DOOR SW-DR OFF OPEN:<br>DOOR SW-DR OFF OPEN:<br>DOOR SW-DR ON                                                                                                    | ſ            | EM    |
| When driver's door is<br>closed:<br>DOOR SW-DR OFF                                                                                                    | Ū.           | LC    |
|                                                                                                    | SEL319W      | EC    |
| <b>Without CONSULT-II</b><br>Check voltage between smart entrance control unit terminal 29 and ground.                                                                                                    | ]<br>ا       | FE    |
| Smart entrance control<br>unit connector M41                                                                                                    | (            | GL    |
| Image [v]:       Image [v]:         Image [v]:       Condition of driver's door: CLOSED         Image [v]:       Image [v]:         Image [v]:       Condition of driver's door: CLOSED         Image [v]:       Image [v]:         Image [v]:       Condition of driver's door: CLOSED         Image [v]:       Image [v]:         Image [v]:       Image [v]:         Image [v]: |              | MT    |
|                                                                                                    | Ŀ            | AT    |
|                                                                                                    | SEL324W      | AX    |
| OK or NG                                                                                                    |              | 011   |
|                                                                                                    |              | SU    |
| NG GO 10 3.                                                                                                    |              |       |
| 3 CHECK DRIVER SIDE DOOR SWITCH                                                                                                    |              | BR    |
| Check continuity between terminals 2 and 3.                                                                                                    |              | ST    |
| Door switch driver side<br>connector (B29)                                                                                                    | [            | RS    |
| Door switch is pushed.     Insconnect     Door switch is released.                                                                                                    | [            | BT    |
| Yes                                                                                                    | C            | HA    |
|                                                                                                    | SEL325W      | SC    |
|                                                                                                    | <b>_</b>     |       |
| <ul> <li>Check the following.</li> <li>Driver side door switch ground circuit and condition</li> <li>Harness for open or short between smart entrance control unit and drive switch</li> </ul>                                                                                                    | er side door | EL    |
| NG   Replace driver side door switch.                                                                                                    | [            | ID)   |

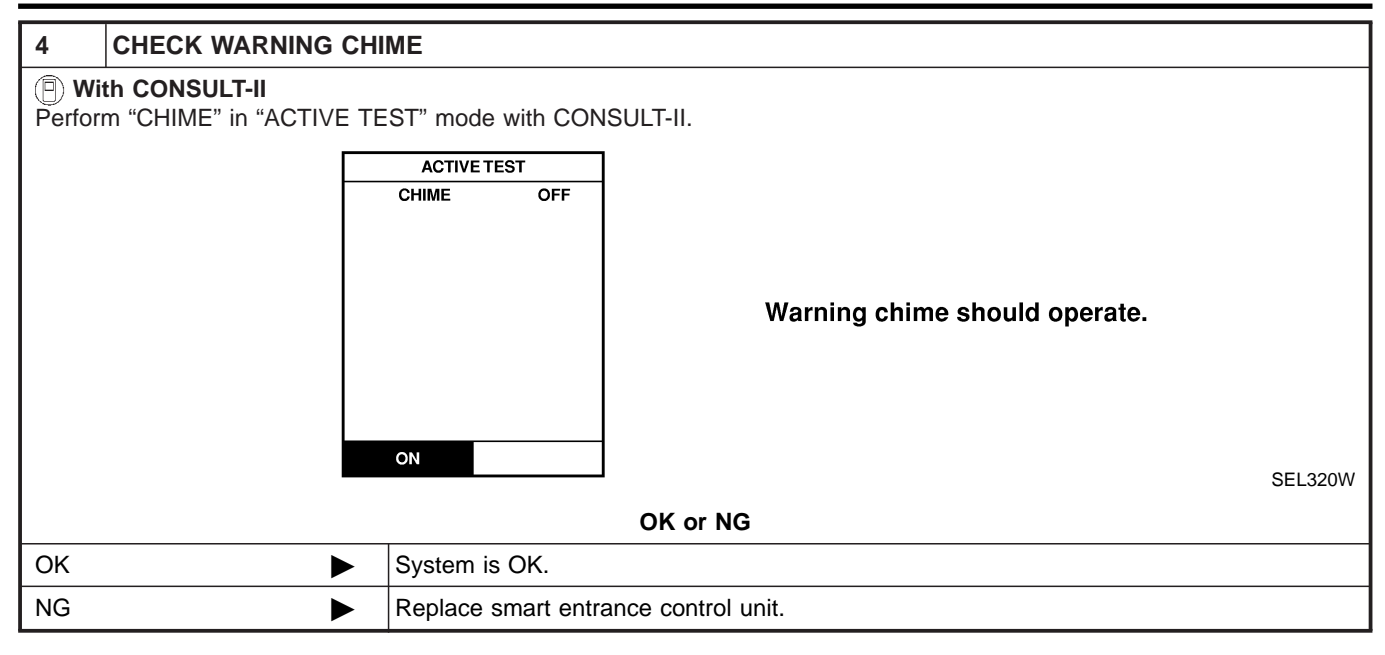

| System Description                                                                                                    |            |
|----------------------------------------------------------------------------------------------------|------------|
| WIPER OPERATION                                                                                                    | <b>A</b> I |
| The wiper switch is controlled by a lever built into the combination switch.<br>There are three wiper switch positions:                                                                                                    | ଔ          |
| <ul> <li>LO speed</li> <li>HI speed</li> <li>INT (Intermittent)</li> </ul>                                                                                                    | MA         |
| <ul> <li>INT (Internitient)</li> <li>With the ignition switch in the ON or START position, power is supplied</li> <li>through 20A fuse [No. 25, located in the fuse block (J/B)]</li> </ul>                                                                                            | EM         |
| • to wiper motor terminal 4.                                                                                                    | LC         |
| <ul> <li>Low and High Speed Wiper Operation</li> <li>Ground is supplied to wiper switch terminal 17 through body grounds E11, E22 and E53.</li> <li>When the wiper switch is placed in the LO position, ground is supplied</li> <li>through terminal 14 of the wiper switch</li> </ul> | EC         |
| <ul> <li>to wiper motor terminal 3.</li> </ul>                                                                                                    | FE         |
| <ul> <li>With power and ground supplied, the wiper motor operates at low speed.</li> <li>When the wiper switch is placed in the HI position, ground is supplied</li> <li>through terminal 16 of the wiper switch</li> </ul>                                                            | CL         |
| to when motor terminal 1. With power and ground supplied, the winer motor operates at high speed                                                                                                    | MT         |
| Auto Ston Operation                                                                                                    | 555 5      |
| With wiper switch turned OFF, wiper motor will continue to operate until wiper arms reach windshield base.<br>When wiper arms are not located at base of windshield with wiper switch OFF, ground is provided                                                                          | AT         |
| <ul> <li>from terminal 14 of the wiper switch</li> <li>to wiper motor terminal 3 in order to continue wiper motor operation at low speed</li> </ul>                                                                                                    | AX         |
| Ground is also supplied                                                                                                    |            |
| through terminal 13 of the wiper switch                                                                                                    | SU         |
| to wiper motor terminal 2                                                                                                    |            |
| through terminal 6 of the wiper motor, and                                                                                                    | BR         |
| • through body grounds E11, E22 and E53.                                                                                                    | 200        |
| 2 and 6. Wiper motor will then stop wiper arms at the STOP position.                                                                                                    | ST         |
|                                                                                                    |            |
| seconds. This feature is controlled by the wiper amplifier (INT SW) combined with wiper switch.<br>When the wiper switch is placed in the INT position, ground is supplied to wiper amplifier.                                                                                         | RS         |
| The desired interval time is input to wiper amplifier (INT VR) from wiper volume switch combined with wiper                                                                                                    | BT         |
| Then intermittent around is supplied                                                                                                    |            |
| <ul> <li>to wiper motor terminal 3</li> </ul>                                                                                                    | HA         |
| from terminal 14 of wiper switch                                                                                                    |            |
| <ul> <li>through wiper amplifier (OUTPUT).</li> </ul>                                                                                                    | SC         |
| The wiper motor operates at low speed at the desired interval.                                                                                                    | 00         |
| WASHER OPERATION                                                                                                    | ЕІ         |
| With the ignition switch in the ON or START position, power is supplied                                                                                                    |            |
| <ul> <li>through 20A fuse [No. 25, located in the fuse block (J/B)]</li> <li>to washer mater terminal 1</li> </ul>                                                                                                    |            |
| • to washer motor terminar 1.<br>When the lever is pulled to the WASH position, around is supplied                                                                                                    | IDX        |
| <ul> <li>to washer motor terminal 2, and</li> </ul>                                                                                                    |            |
| - from terminal 10 of the winer ewitch                                                                                                    |            |

- from terminal 18 of the wiper switch
- through terminal 17 of the wiper switch, and

System Description (Cont'd)

through body grounds E11, E22 and E53. 

With power and ground supplied, the washer motor operates. When the lever is pulled to the WASH position for one second or more, the wiper motor operates at low speed for approximately 3 seconds to clean windshield. This feature is controlled by the wiper amplifier in the same manner as the intermittent operation.
#### FRONT WIPER AND WASHER

Wiring Diagram — WIPER —

#### Wiring Diagram — WIPER —

EL-WIPER-01

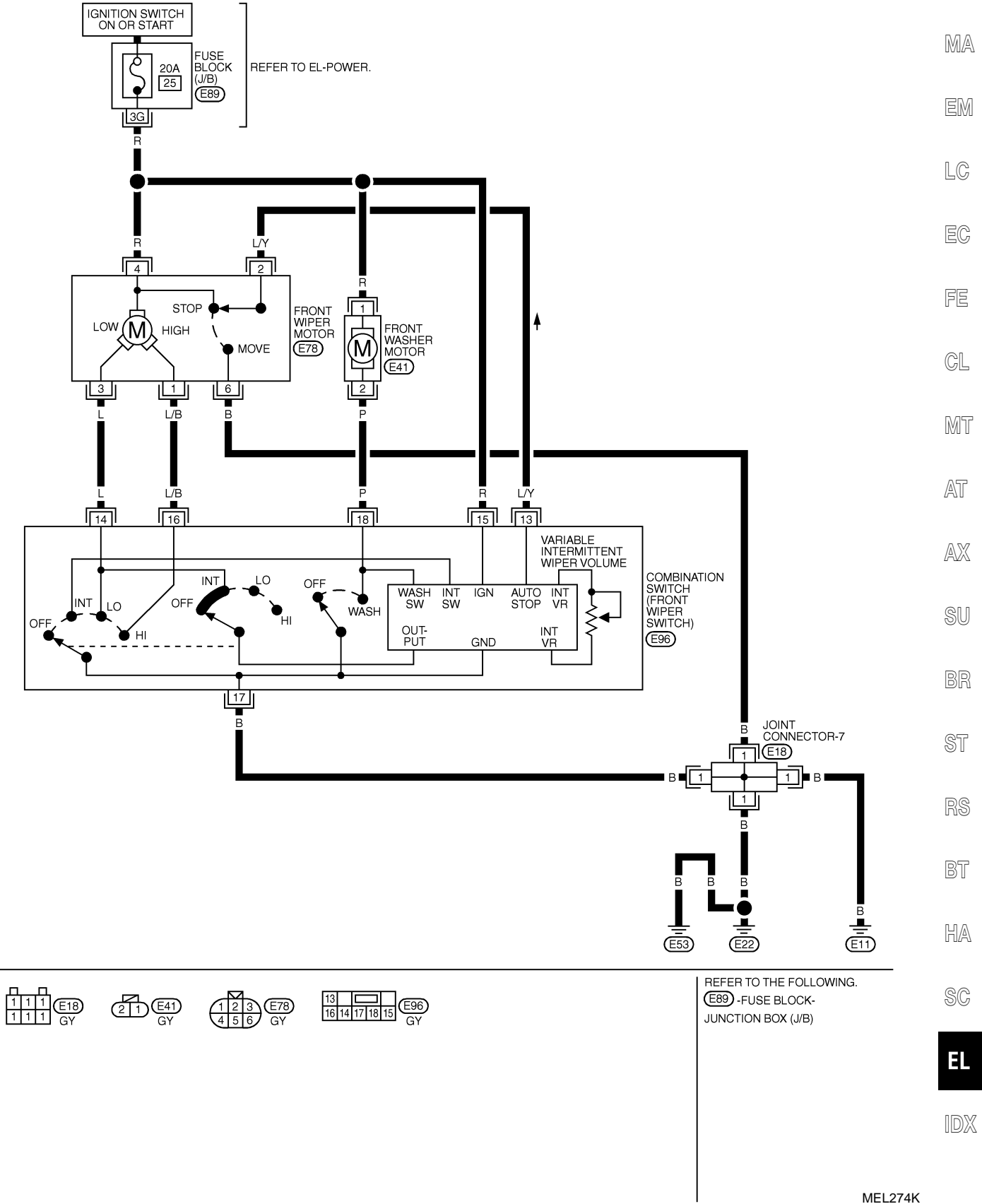

#### FRONT WIPER AND WASHER

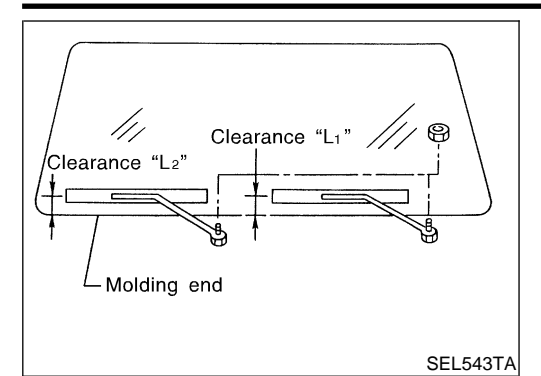

#### Removal and Installation WIPER ARMS

NFEL0060

- Prior to wiper arm installation, turn on wiper switch to operate wiper motor and then turn it "OFF" (Auto Stop).
- 2. Lift the blade up and then set it down onto glass surface to set the blade center to clearance " $L_1$ " & " $L_2$ " immediately before tightening nut.
- 3. Eject washer fluid. Turn on wiper switch to operate wiper motor and then turn it "OFF".
- 4. Ensure that wiper blades stop within clearance "L<sub>1</sub>" & "L<sub>2</sub>".
   Clearance "L<sub>1</sub>": 48 64 mm (1.89 2.52 in)
   Clearance "L<sub>2</sub>": 40 56 mm (1.57 2.20 in)
- Tighten wiper arm nuts to specified torque.
  - Front wiper: 21 26 N·m (2.1 2.7 kg-m, 16 19 ft-lb)

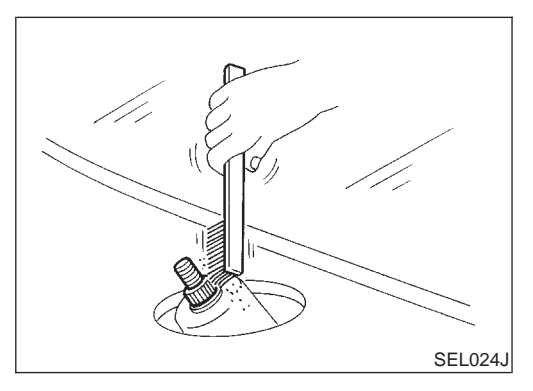

• Before reinstalling wiper arm, clean up the pivot area as illustrated. This will reduce possibility of wiper arm looseness.

WIPER LINKAGE

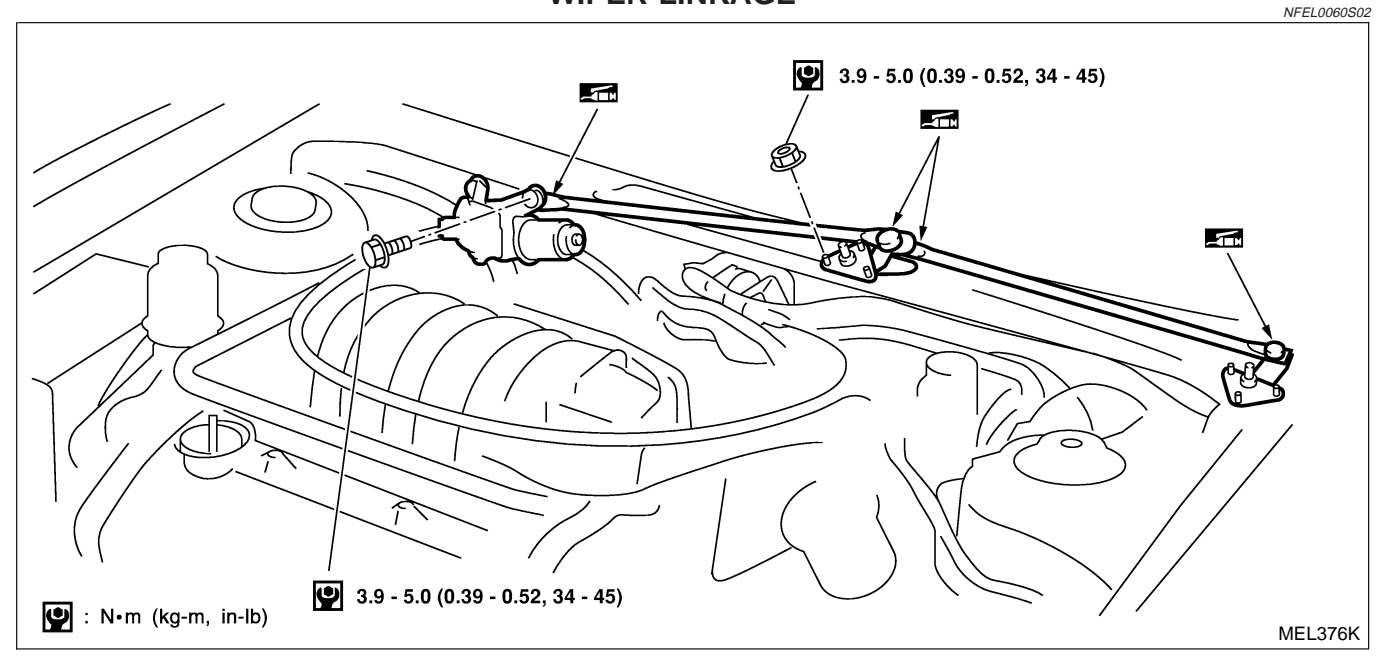

### FRONT WIPER AND WASHER

-Suitable tool

\*5 \*7

Washer nozzle

Washer tube

Washer tank

Max. 10°

|                                         | Removal1.Remove 4 b2.Detach wipe3.Remove wipBe careful not t               | olts that secure<br>r motor from wip<br>per linkage.<br><b>co break ball joi</b> n | wiper motor.<br>er linkage at ball<br><b>nt rubber boot.</b> | NFEL006050201     | GI<br>MA |
|-----------------------------------------|----------------------------------------------------------------------------|------------------------------------------------------------------------------------|--------------------------------------------------------------|-------------------|----------|
|                                         | <ul><li>Installation</li><li>Grease ball</li><li>Installation is</li></ul> | joint portion befo<br>s the reverse orc                                            | ore installation.<br>ler of removal.                         | NFEL0060S0202     | EM       |
| uble tool                               | <ul><li>Washer Noz</li><li>Adjust wash</li></ul>                           | <b>zle Adjustm</b> er nozzle with su                                               | <b>ent</b><br>iitable tool as sho                            | own in the figure | LC<br>EC |
|                                         | at left.<br>Adjustat                                                       | ble range: ±10°                                                                    |                                                              |                   | FE       |
| Nozzle hole<br>bore diameter            |                                                                            |                                                                                    |                                                              |                   | CL       |
| SEL241P                                 |                                                                            |                                                                                    |                                                              | Unit: mm (in)     | MT       |
|                                         | *1                                                                         | 341 (13.43)                                                                        | *5                                                           | 154 (6.06)        | AT       |
|                                         | *2                                                                         | 286 (11.26)                                                                        | *6                                                           | 203 (7.99)        |          |
|                                         | *3                                                                         | 285 (11.22)                                                                        | *7                                                           | 382 (15.04)       | AX       |
|                                         | *4                                                                         | 152 (5.98)                                                                         | *8                                                           | 385 (15.16)       |          |
| 5 + + 6 + + + + + + + + + + + + + + + + | *: The diameters of t                                                      | these circles are less                                                             | s than 80 mm (3.15 ii                                        | ח).               | su<br>BR |
| ozzle                                   | Washer Tub                                                                 | e Layout                                                                           |                                                              | NFEL0062          | ST       |
| e<br>Ne                                 |                                                                            |                                                                                    |                                                              |                   | RS       |
|                                         |                                                                            |                                                                                    |                                                              |                   | BT       |
| MEL377K                                 |                                                                            |                                                                                    |                                                              |                   | HA       |
|                                         |                                                                            |                                                                                    |                                                              |                   | SC       |

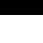

EL

IDX

EL-147

## Wiring Diagram — HORN —

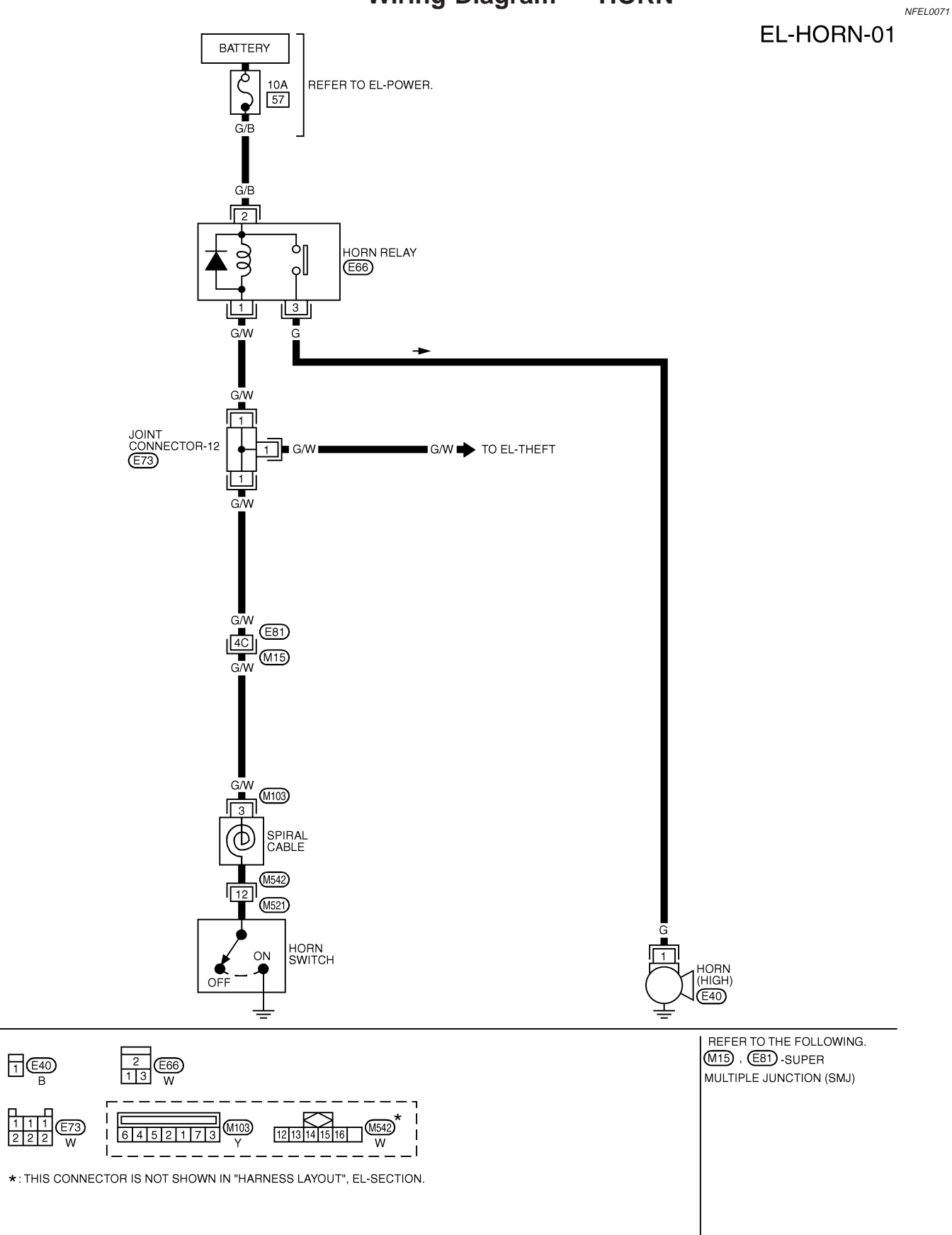

MEL275K

#### **CIGARETTE LIGHTER**

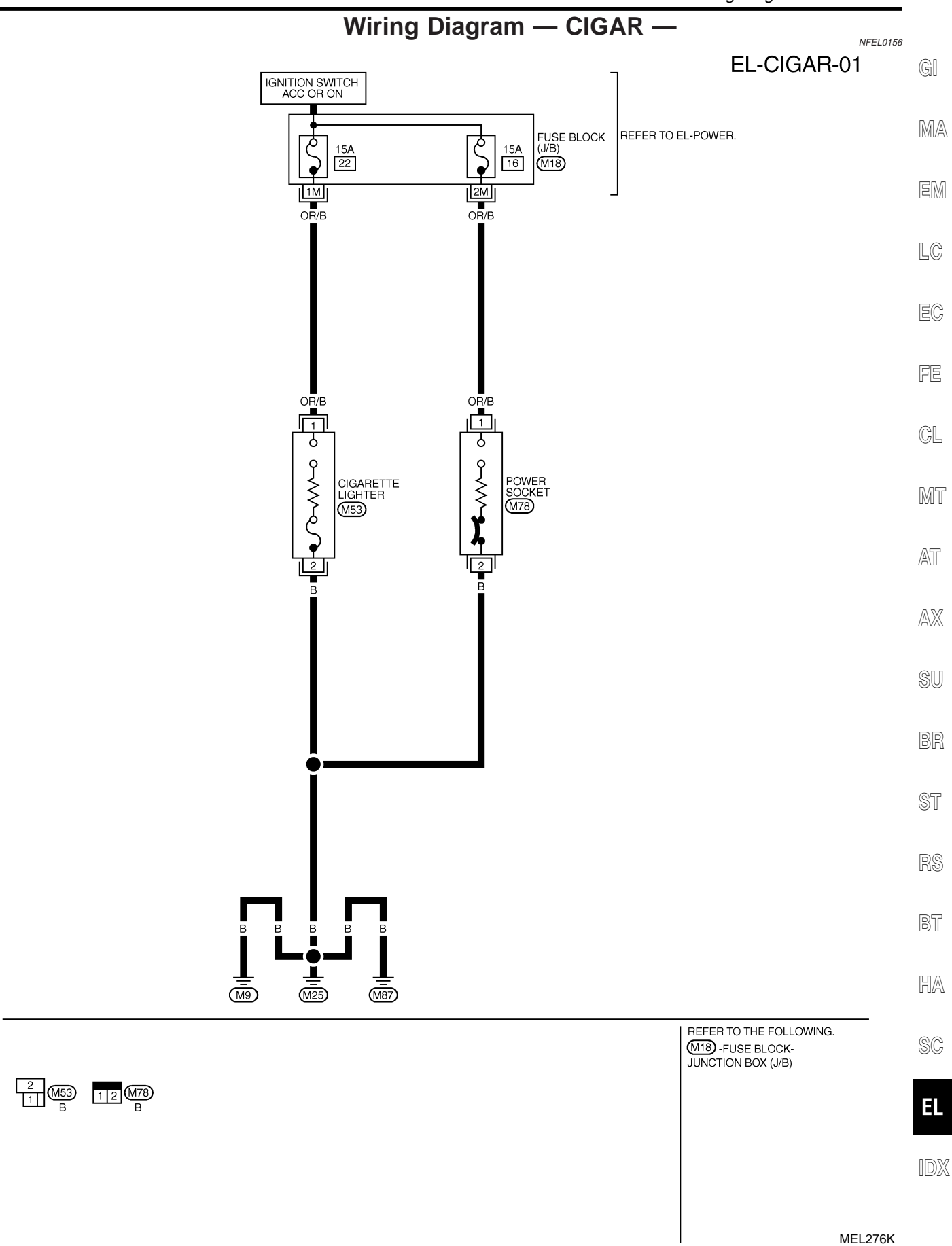

## Wiring Diagram — CLOCK —

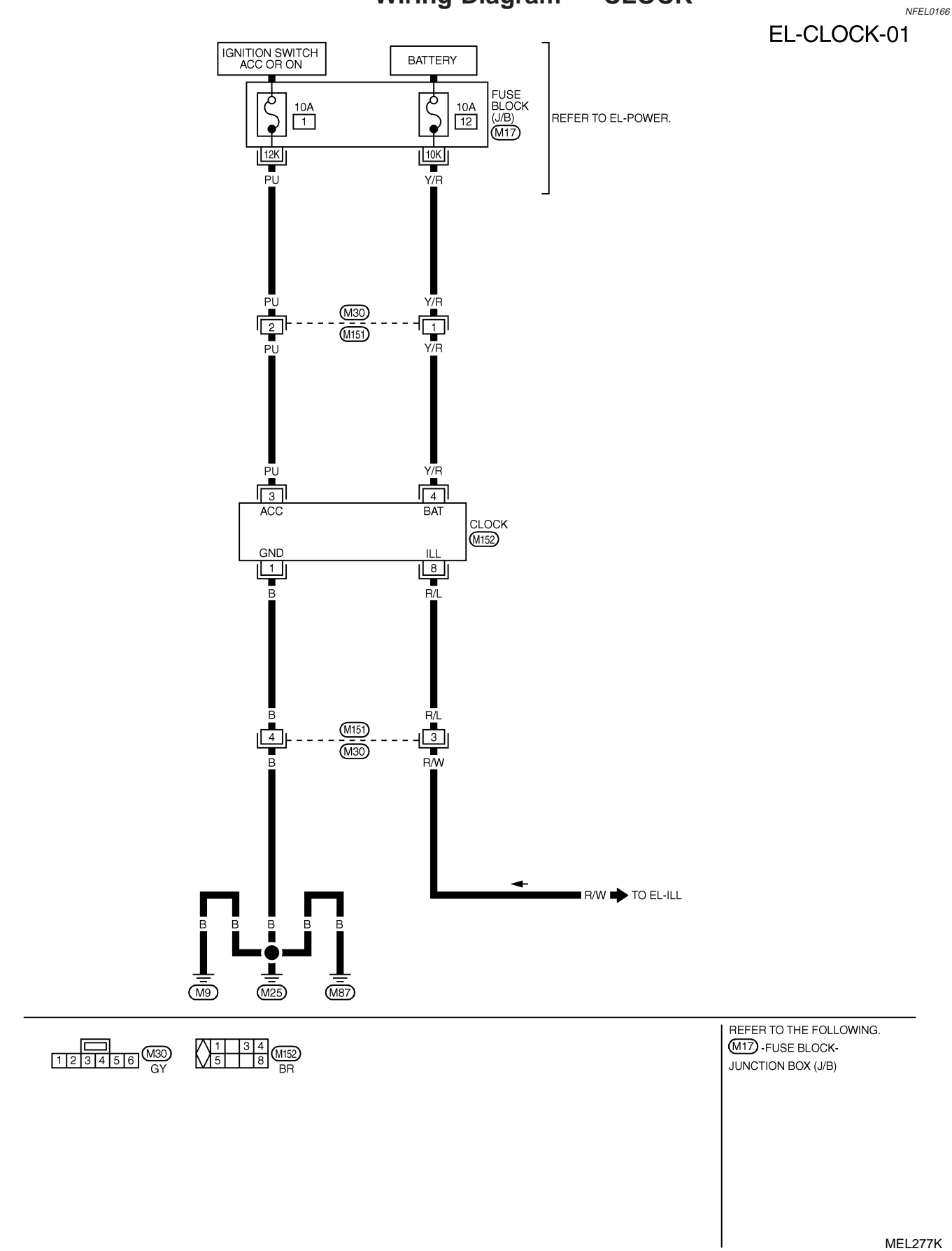

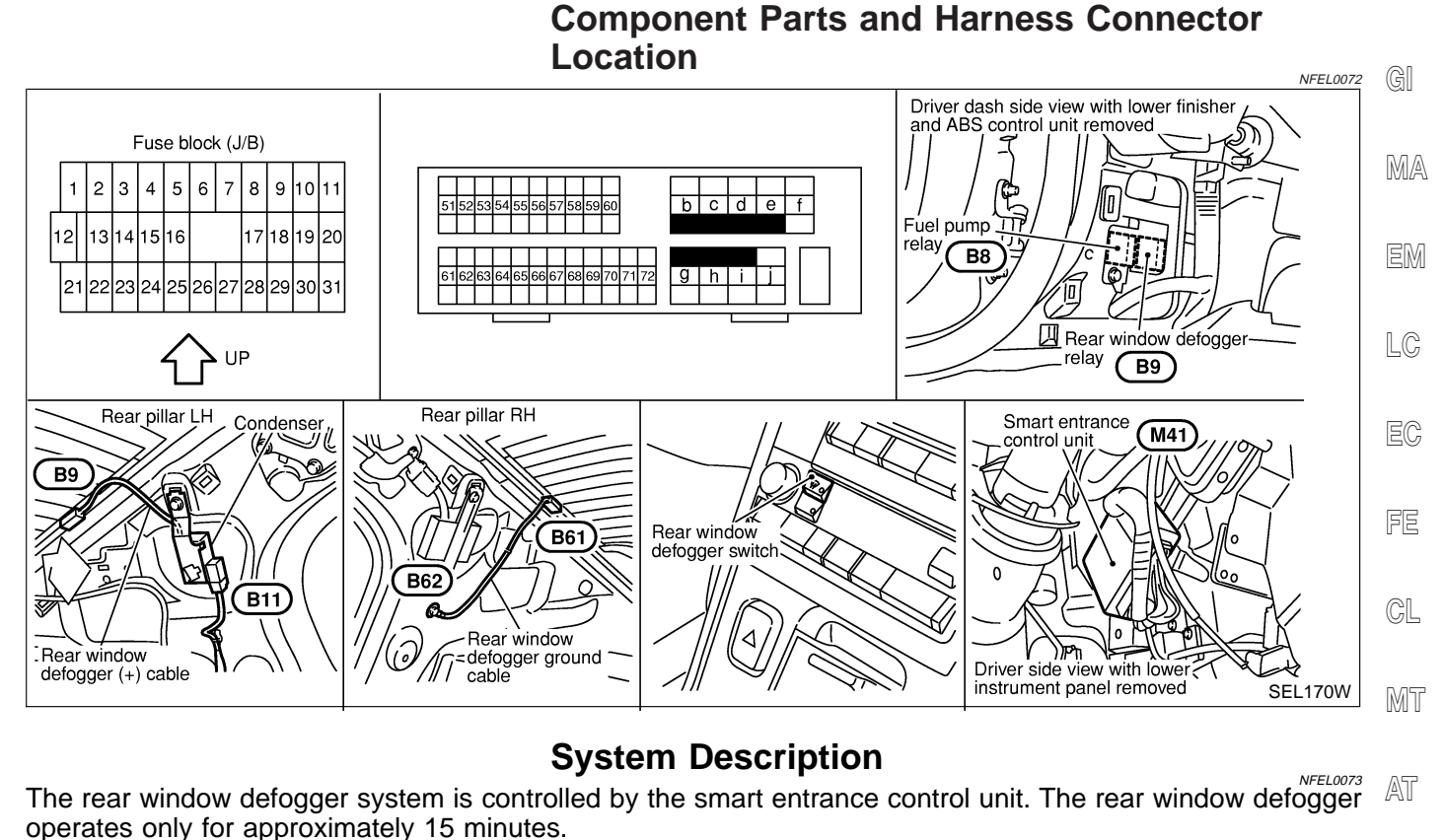

Power is supplied at all times
to rear window defogger relay terminal 3
through 20A fuse (No. 7, located in the fuse and fusible link box) and
to rear window defogger relay terminal 6
through 20A fuse (No. 4, located in the fuse and fusible link box).

- to smart entrance control unit terminal 10
- through 10A fuse (No. 13, located in the fuse and fusible link box).
- With the ignition switch in the ON or START position, power is supplied
- through 10A fuse [No. 10, located in the fuse block (J/B)]
- to the rear window defogger relay terminal 1 and
- to smart entrance control unit terminal 33.

Ground is supplied to terminal 32 (with auto A/C) or 17 (with manual A/C) of the rear defogger switch (builtin A/C control unit or A/C auto amp.) through body grounds M9, M25 and M87. When the rear defogger switch is turned ON, ground is supplied

- through terminal 31 (with auto A/C) or 9 (with manual A/C) of the rear defogger switch
- to smart entrance control unit terminal 39.

Terminal 2 of the smart entrance control unit then supplies ground to the rear window defogger relay terminal 2.

With power and ground supplied, the rear window defogger relay is energized. Power is supplied

- through terminals 5 and 7 of the rear window defogger relay
- to the rear window defogger.

The rear window defogger has an independent ground.

With power and ground supplied, the rear window defogger filaments heat and defog the rear window.

EL

SC

AX

SU

ST

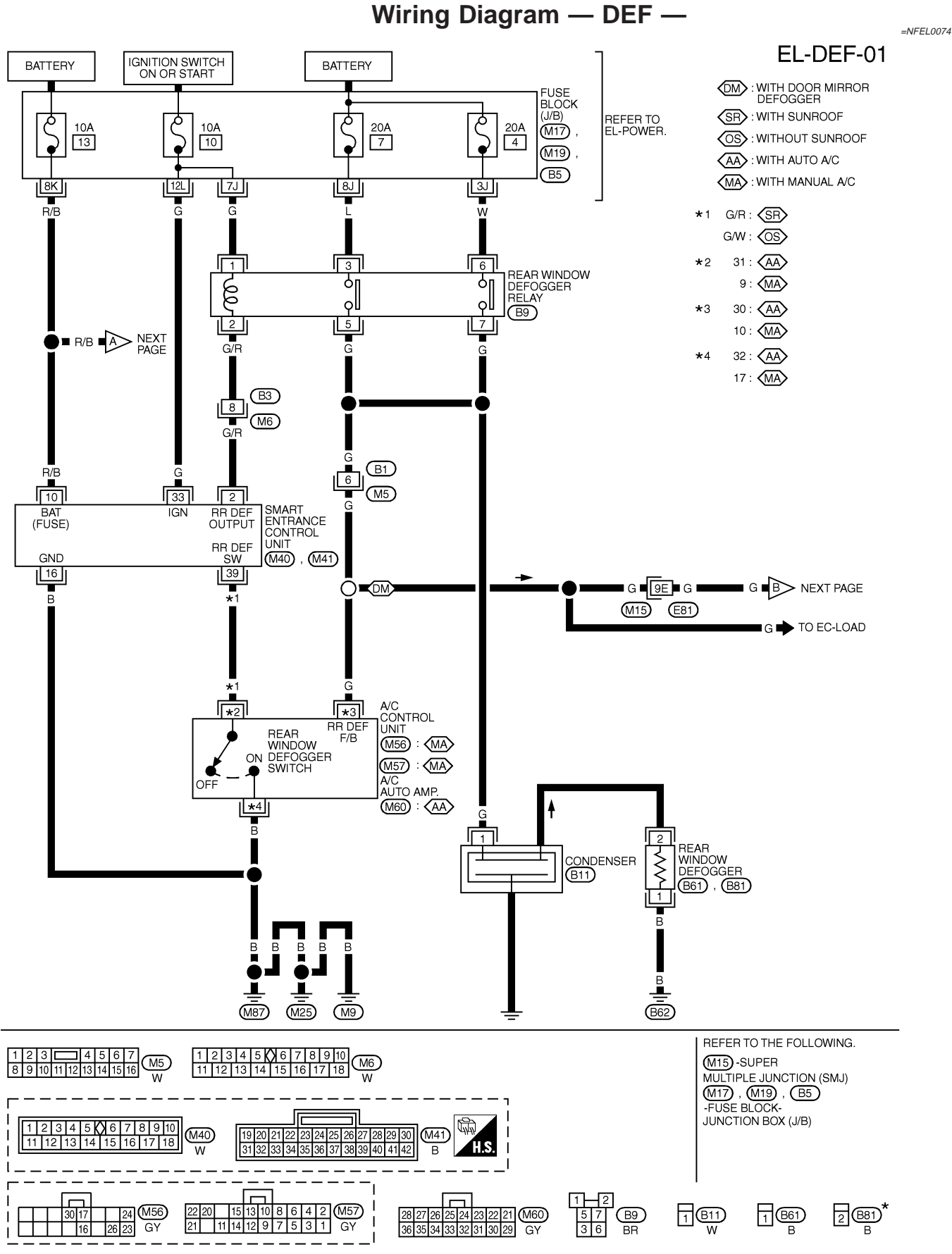

\*: THIS CONNECTOR IS NOT SHOWN IN "HARNESS LAYOUT", EL-SECTION.

MEL316L

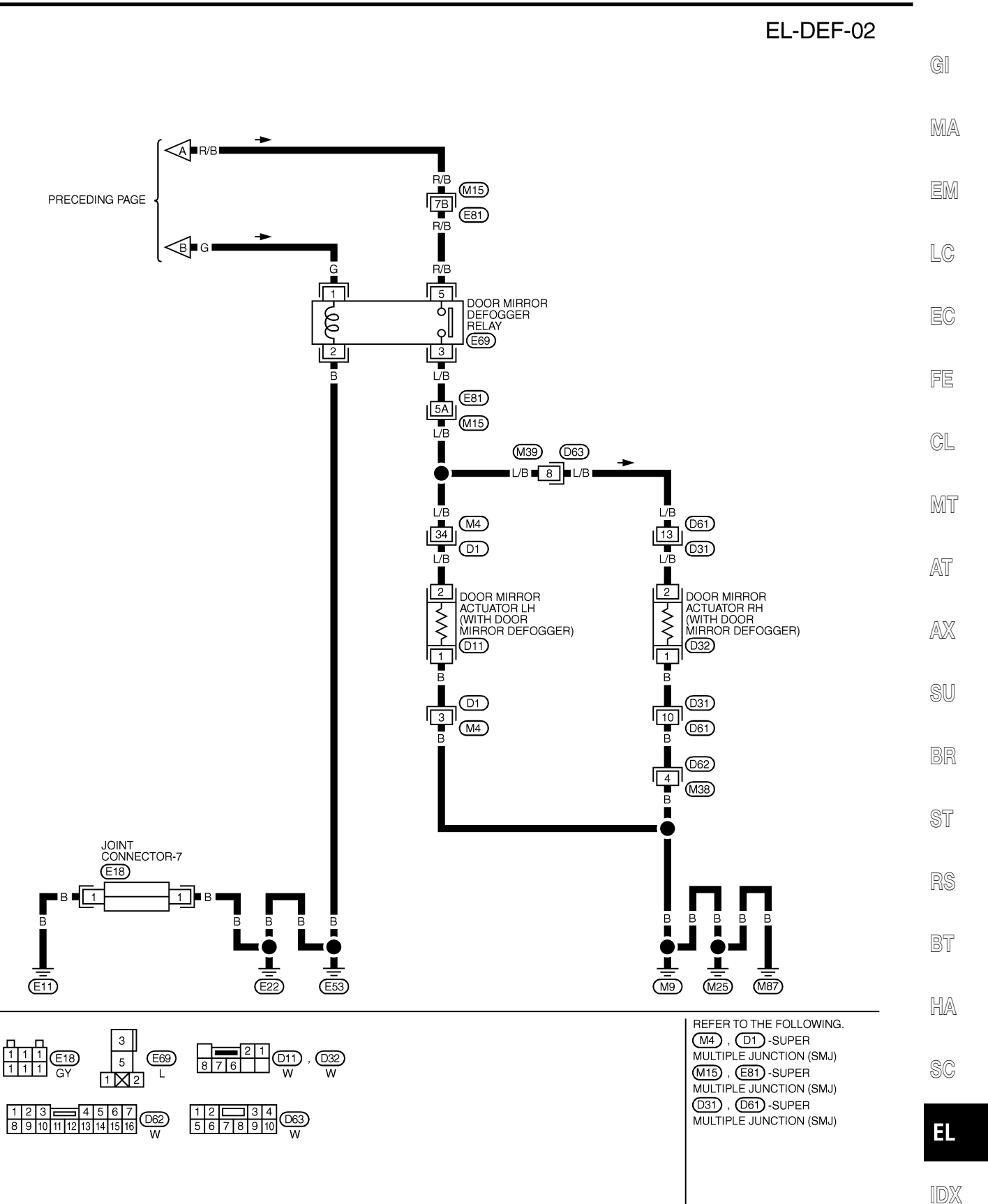

MEL279K

Wiring Diagram — DEF — (Cont'd)

| SMART ENTRANCE CONTROL UNIT TERMINALS AND REFERENCE VALUE BETWEEN EACH TERMINAL AND GROUND |                                                 |                                |                                             |                 |
|--------------------------------------------------------------------------------------------|-------------------------------------------------|--------------------------------|---------------------------------------------|-----------------|
| TERMINAL                                                                                   | WIRE COLOR                                      | ITEM                           | CONDITION                                   | DATA (DC)       |
| 2                                                                                          | G/R                                             | REAR WINDOW DEFOGGER<br>RELAY  | OFF → ON (IGNITION KEY IS IN "ON" POSITION) | 0V <b>→</b> 12V |
| 10                                                                                         | R/B                                             | POWER SOURCE (FUSE)            | _                                           | 12V             |
| 16                                                                                         | В                                               | GROUND                         | _                                           | -               |
| 33                                                                                         | G                                               | IGN ON                         | IGNITION KEY IS IN "ON" POSITION            | 12V             |
| 39                                                                                         | With<br>sunroof: G/R<br>Without<br>sunroof: G/W | REAR WINDOW DEFOGGER<br>SWITCH | OFF→ON                                      | 5V <b>→</b> 0V  |

SEL003X

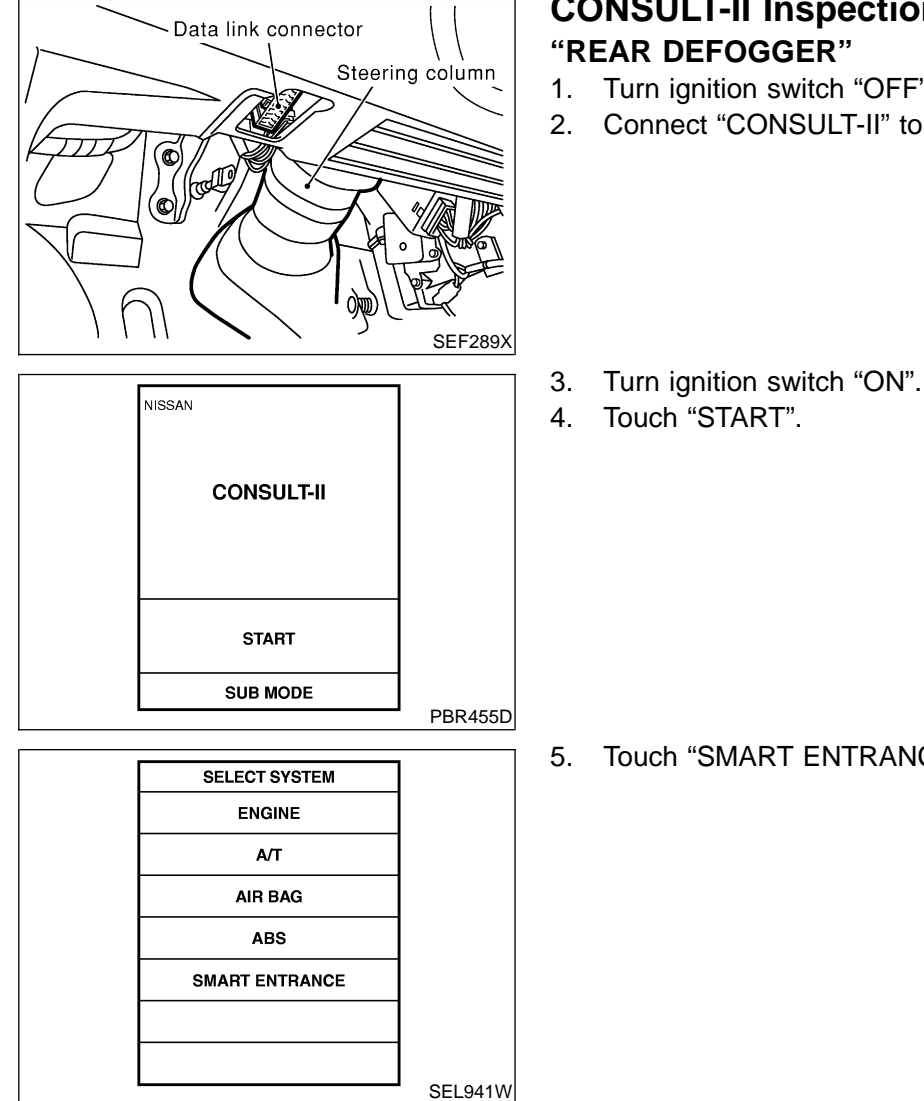

# **CONSULT-II Inspection Procedure**

NFEL0218 NFEL0218S01

- 1. Turn ignition switch "OFF".
- 2. Connect "CONSULT-II" to the data link connector.

5. Touch "SMART ENTRANCE".

|          |                  |                       |                    | CONSULT II Inspection Procedure (Cont'd)                                                                |              |
|----------|------------------|-----------------------|--------------------|----------------------------------------------------------------------------------------------------|--------------|
|          |                  |                       |                    |                                                                                                    |              |
|          | SELECT TEST ITEM | 1                     | 6.                 | Iouch "REAR DEFOGGER".                                                                                  |              |
|          | DOOR LOCK        |                       |                    |                                                                                                    | GI           |
|          | REAR DEFOGGER    |                       |                    |                                                                                                    | Gau          |
|          | KEY WARN ALM     |                       |                    |                                                                                                    | MA           |
|          | LIGHT WARN ALM   |                       |                    |                                                                                                    | 0002~        |
|          | SEAT BELT ALM    |                       |                    |                                                                                                    | en           |
|          | INT LAMP         |                       |                    |                                                                                                    | BM           |
|          |                  |                       |                    |                                                                                                    |              |
|          |                  | SEL023X               | _                  |                                                                                                    | LC           |
|          | SELECT DIAG MODE | 1                     | 7.                 | Select diagnosis mode.<br>"DATA MONITOR" and "ACTIVE TEST" are available                                |              |
|          | DATA MONITOR     |                       |                    | DAMAMONTON and ACTIVE FEOT are available.                                                               | EC           |
|          | ACTIVE TEST      |                       |                    |                                                                                                    |              |
|          |                  |                       |                    |                                                                                                    | FE           |
|          |                  |                       |                    |                                                                                                    |              |
|          |                  |                       |                    |                                                                                                    | CL           |
|          |                  |                       |                    |                                                                                                    |              |
|          |                  |                       |                    |                                                                                                    | MT           |
|          |                  | SEL322W               | -                  |                                                                                                    | 000 0        |
|          |                  |                       | C                  | ONSULT-II Application Items                                                                             | M77          |
| "REAR    | DEFOGGER"        |                       |                    | NFEL0219S01                                                                                             | <i>[</i> #\] |
| Data Mo  | onitor           |                       |                    | NFEL021950101                                                                                           | 0.57         |
|          | Monitored Item   |                       |                    | Description                                                                                             | AX           |
| IGN ON S | SW               | Indicates             | [ON/C              | DFF] condition of ignition switch.                                                                      |              |
| REAR DE  | F SW             | Indicates             | [ON/C              | DFF] condition of rear window defogger switch.                                                          | SU           |
| Active 1 | <b>Fest</b>      |                       |                    | NFFI 0219\$0102                                                                                         | BR           |
|          | Test Item        |                       |                    | Description                                                                                             |              |
| REAR DE  | FOGGER           | This test<br>when "Ol | is able<br>N" on ( | e to check rear window defogger operation. Rear window defogger activates CONSULT-II screen is touched. | ST           |

EL

RS

BT

HA

SC

IDX

#### Trouble Diagnoses

DIAGNOSTIC PROCEDURE

NFEL0075

SYMPTOM: Rear window defogger does not activate, or does not go off after activating.

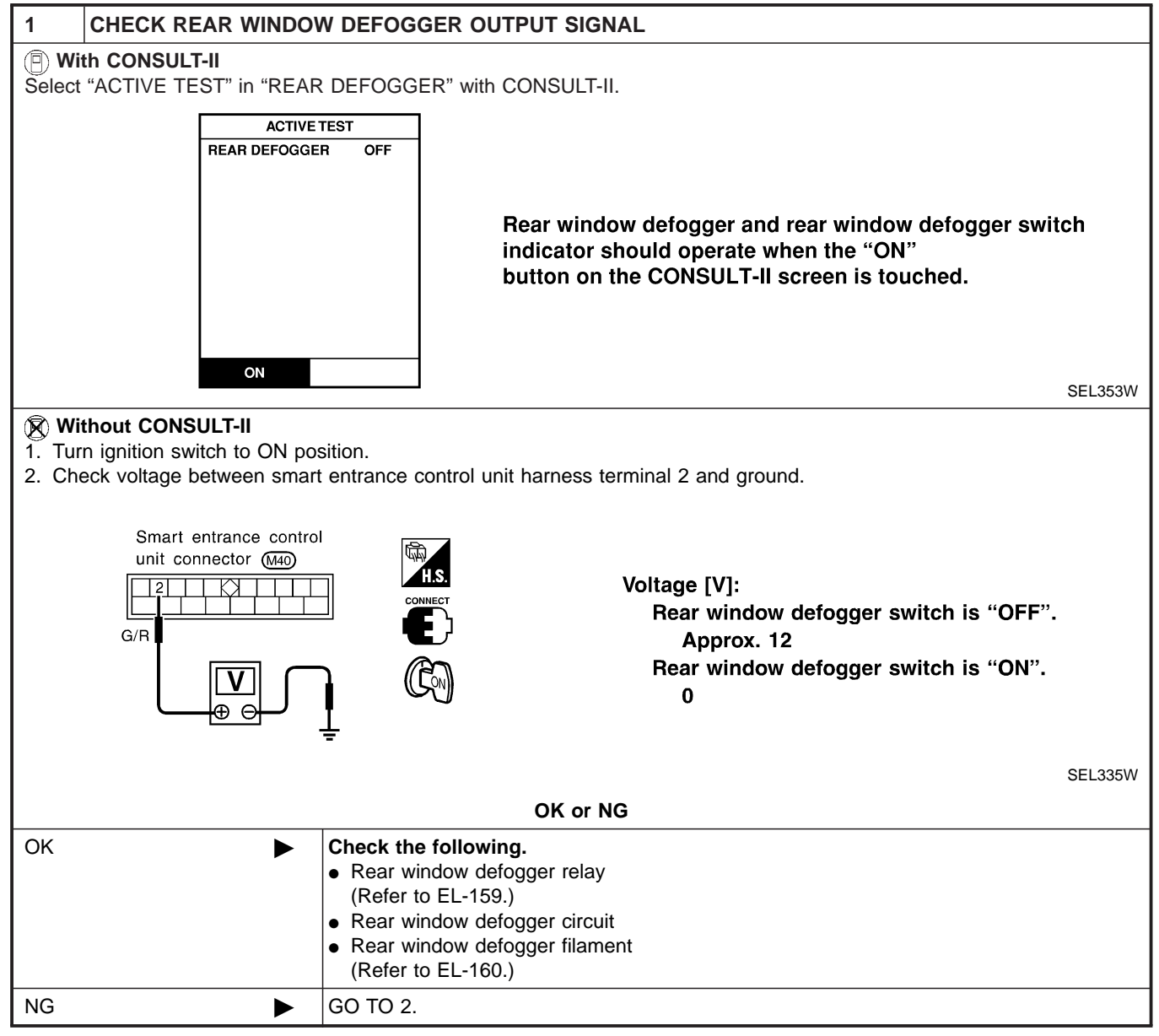

Trouble Diagnoses (Cont'd)

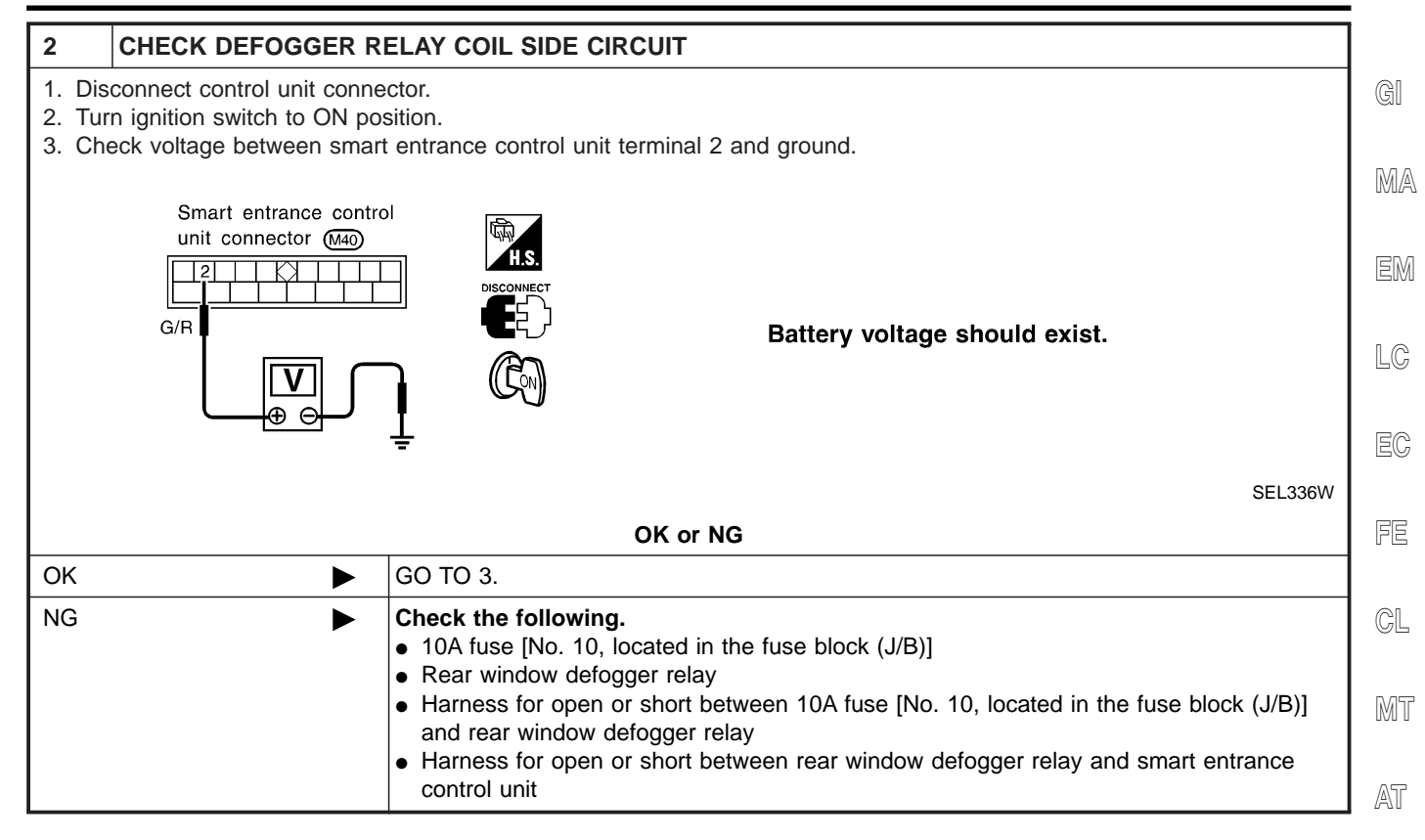

AX

SU

ST

6

.

BT

HA

SC

EL

IDX

Trouble Diagnoses (Cont'd)

OK

NG

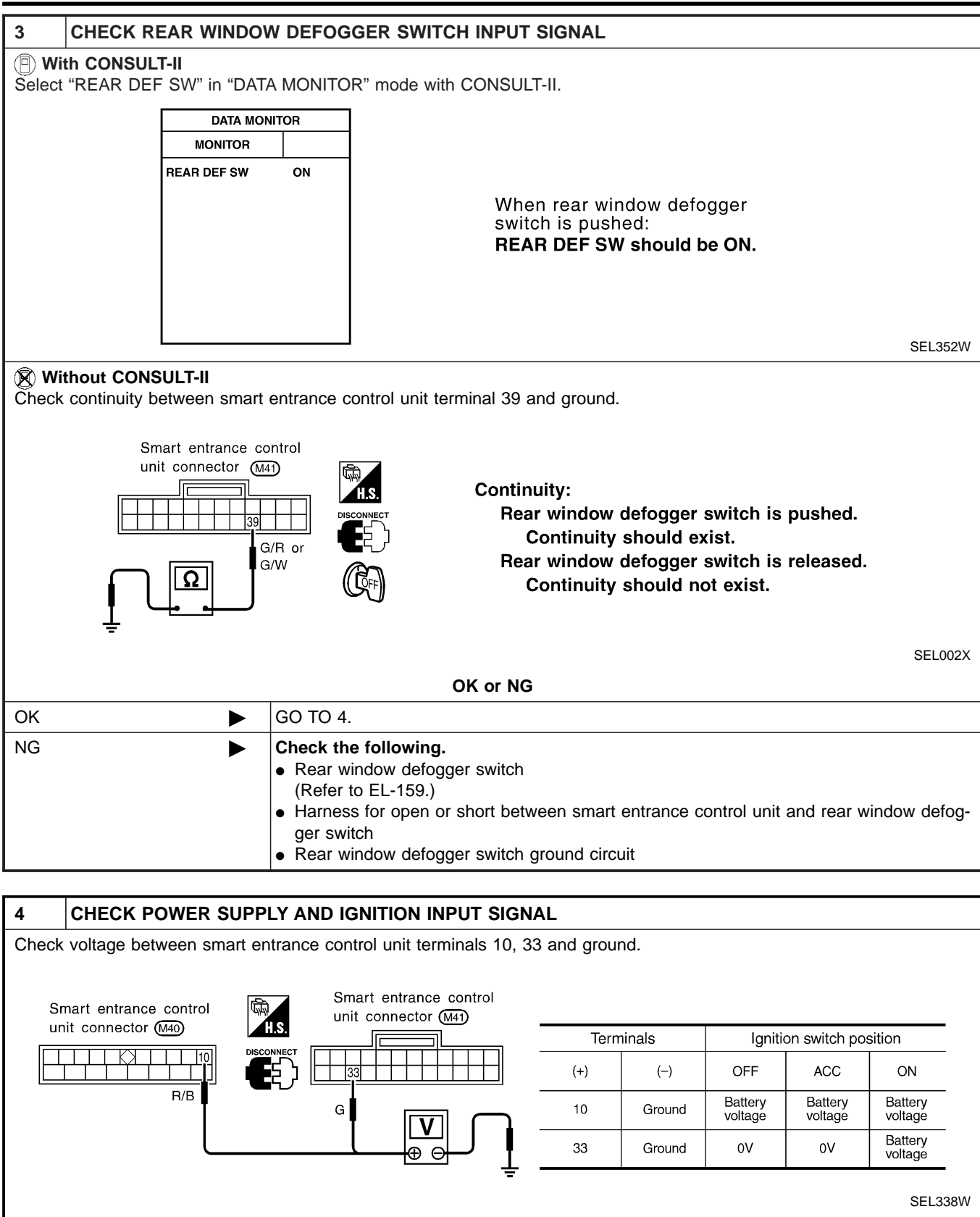

 OK or NG

 GO TO 5.

 Image: Check the following.

 • 10A fuse [No. 10 or No. 13, located in the fuse block (J/B)]

 • Harness for open or short between smart entrance control unit and fuse

Trouble Diagnoses (Cont'd)

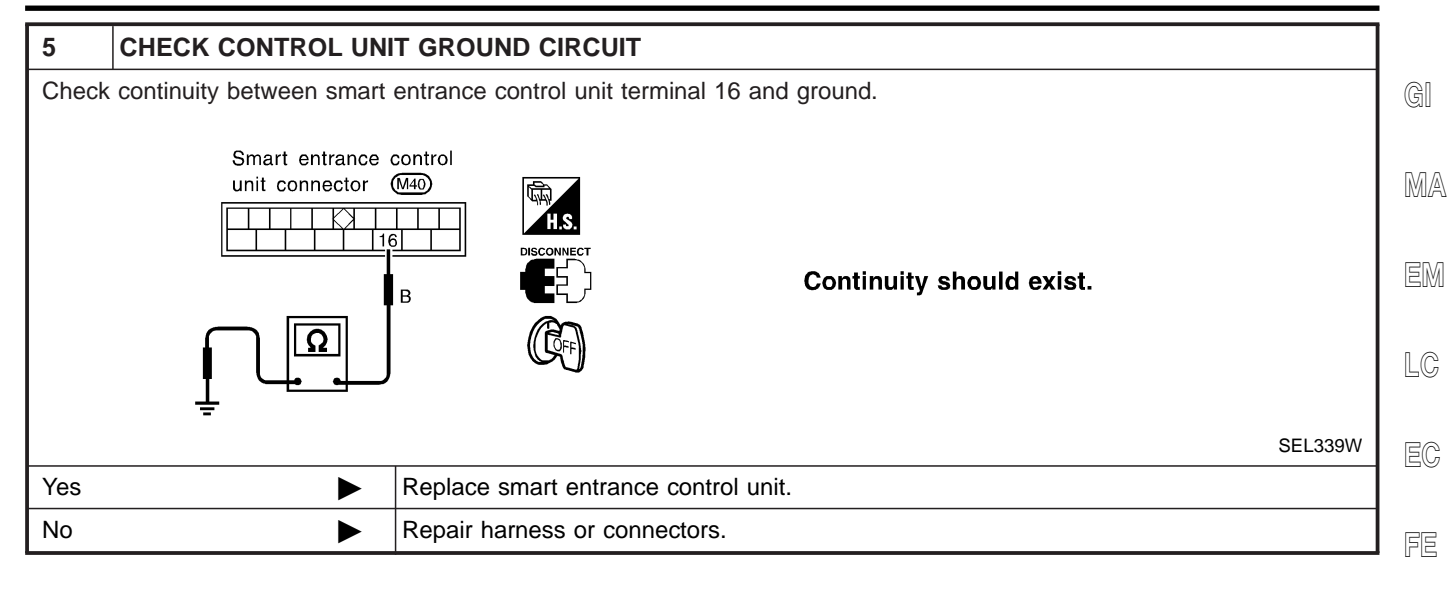

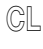

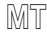

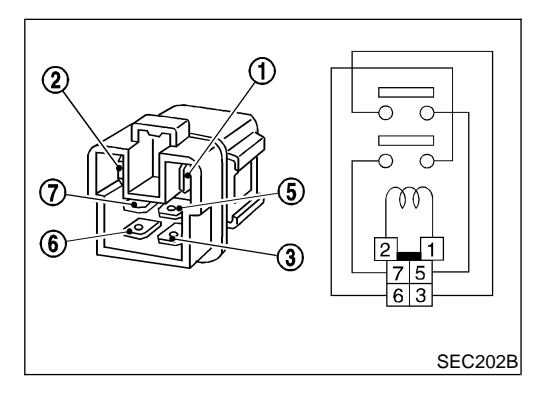

| Electrical Components I<br>REAR WINDOW DEFOGGER<br>Check continuity between termina | ectrical Components Inspection<br>AR WINDOW DEFOGGER RELAY<br>eck continuity between terminals 3 and 5, 6 and 7. |  |    |  |
|-------------------------------------------------------------------------------------|----------------------------------------------------------------------------------------------------|--|----|--|
| Condition                                                                           | Continuity                                                                                                    |  | AX |  |
| 12V direct current supply between ter-<br>minals 1 and 2                            | Yes                                                                                                    |  | SU |  |
| No current supply                                                                   | No                                                                                                    |  |    |  |
|                                                                                     |                                                                                                    |  | BR |  |

#### **REAR WINDOW DEFOGGER SWITCH**

Check continuity between terminals when rear window defogger switch is pushed and released.

| -                        |                                          |            |    |
|--------------------------|------------------------------------------|------------|----|
| Terminals                | Condition                                | Continuity | RS |
| 9 - 17 (with manual A/C) | Rear window defogger switch is pushed.   | Yes        | BT |
| 31 - 32 (with auto A/C)  | Rear window defogger switch is released. | No         | HA |

SC

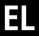

IDX

With manual A/C

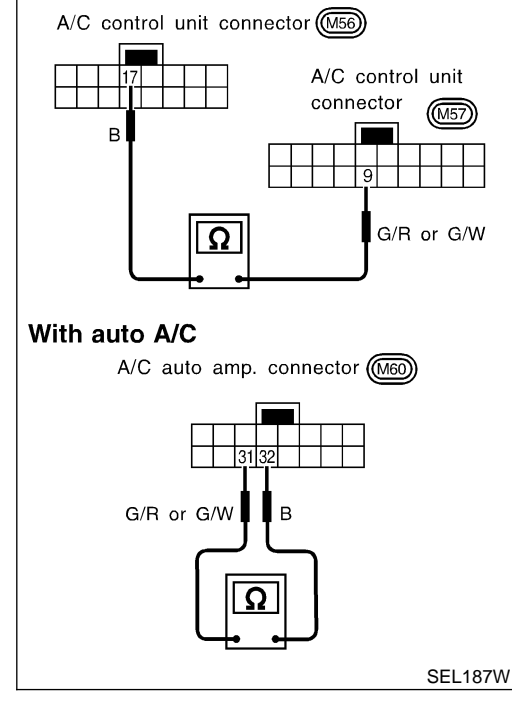

Filament Check

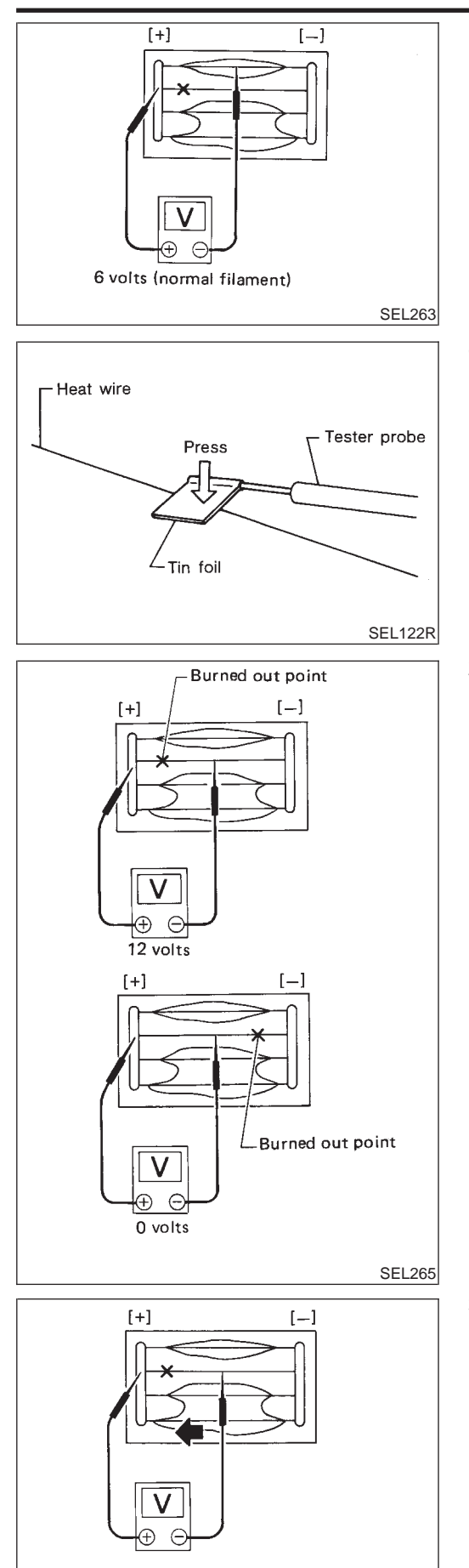

#### **Filament Check**

1. Attach probe circuit tester (in volt range) to middle portion of each filament.

• When measuring voltage, wrap tin foil around the top of the negative probe. Then press the foil against the wire with your finger.

2. If a filament is burned out, circuit tester registers 0 or 12 volts.

3. To locate burned out point, move probe to left and right along filament. Test needle will swing abruptly when probe passes the point.

SEL266

|               | Fil               |                                                                                                    |    |
|---------------|-------------------|----------------------------------------------------------------------------------------------------|----|
|               | RE<br>1)<br>2)    | Conductive silver composition (Dupont No. 4817 or equivalent)<br>Ruler 30 cm (11 8 in) long                                                                                                    | GI |
|               | 2)<br>3)<br>4)    | Drawing pen<br>Heat gun                                                                                                    | MA |
|               | 5)<br>6)          | Alcohol<br>Cloth                                                                                                    | EM |
|               | RE                |                                                                                                    | LC |
| ς             | 1.                | Wipe broken heat wire and its surrounding area clean with a cloth dampened in alcohol.                                                                                                    | EC |
|               | 2.                | Apply a small amount of conductive silver composition to tip of drawing pen.                                                                                                    | FE |
|               | <b>Sh</b> a<br>3. | ake silver composition container before use.<br>Place ruler on glass along broken line. Deposit conductive silver composition on break with drawing pen. Slightly overlap existing heat wire on both sides [preferably 5 mm (0.20 in)] of | CL |
| (in)<br>BE540 |                   | the break.                                                                                                    | MT |
|               | 4.                | After repair has been completed, check repaired wire for con-<br>tinuity. This check should be conducted 10 minutes after silver<br>composition is deposited.                                                                             | AT |
|               | Do                | not touch repaired area while test is being conducted.                                                                                                    | AX |
|               |                   |                                                                                                    | SU |
| SEL012D       |                   |                                                                                                    | BR |
|               | 5.                | Apply a constant stream of hot air directly to the repaired area<br>for approximately 20 minutes with a heat gun. A minimum dis-<br>tance of 3 cm $(1.2 \text{ in})$ should be kept between repaired area                                 | ST |
|               |                   | and hot air outlet. If a heat gun is not available, let the repaired area dry for 24 hours.                                                                                                    | RS |
|               |                   |                                                                                                    | BT |
| SEL013D       |                   |                                                                                                    | HA |
|               |                   |                                                                                                    | SC |

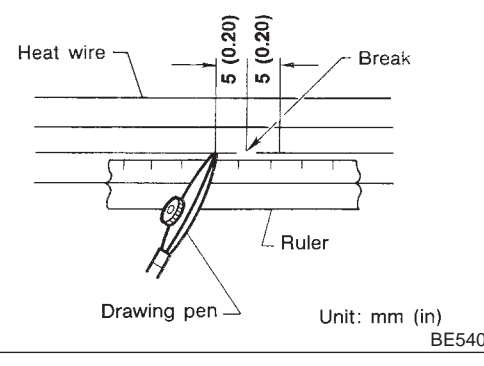

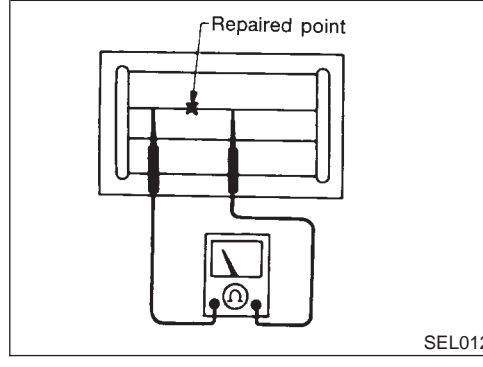

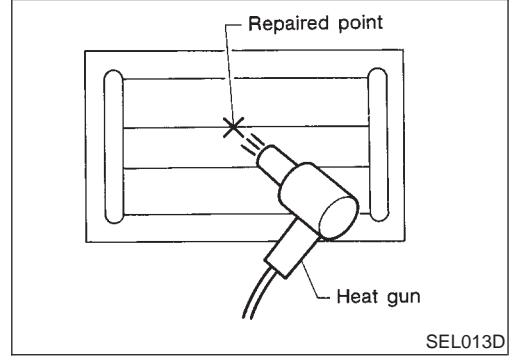

EL

IDX

#### **System Description**

#### BASE SYSTEM

Refer to Owner's Manual for audio system operating instructions. Power is supplied at all times

- through 15A fuse [No. 56, located in the fuse block (J/B)]
- to audio unit terminal 6, and
- to CD player terminal 24 (with 4 speakers).

With the ignition switch in the ACC or ON position, power is supplied

- through 10A fuse [No. 1, located in the fuse block (J/B)]
- to audio unit terminal 10, and
- CD player terminal 21 (with 4 speakers).

Ground is supplied through the case of the audio unit. Audio signals are supplied

- through audio unit terminals 1, 2, 3, 4, 13, 14, 15 and 16
- to terminals 1 and 2 of front door speaker LH and RH
- to terminals 1 and 2 of rear door speaker LH and RH
- to terminals 1 and 2 of tweeter LH and RH (with 6 speakers).

#### BOSE SYSTEM

Refer to Owner's Manual for audio system operating instructions. Power is supplied at all times

- through 15A fuse [No. 56, located in the fuse block (J/B)]
- to speaker amp. terminal 27, and
- to audio unit terminal 6.

With the ignition switch in the ACC or ON position, power is supplied

- through 10A fuse [No. 1, located in the fuse block (J/B)]
- to audio unit terminal 10.

Ground is supplied through the case of the audio unit. Ground is supplied

- to speaker amp. terminal 40, and
- to woofer terminal 47
- through body grounds B106 and B127.

Audio signals are supplied

- through audio unit terminals 1, 2, 3, 4, 13, 14, 15 and 16
- to speaker amp. terminals 20, 21, 22, 23, 25, 33, 34, 35 and 36.

Audio signals are amplified by the speaker amp.

The amplified audio signals are supplied

- through speaker amp. terminals 17, 18, 24, 28, 29, 30, 31, 37, 41 and 42
- to terminals 1 and 2 of the front door speaker LH and RH
- to terminals 1 and 2 of the tweeter LH and RH
- to terminals 1 and 2 of the rear speaker LH and RH
- to terminals 43 and 44 of the woofer.

NFEL0079

NFEL0079S01

Schematic

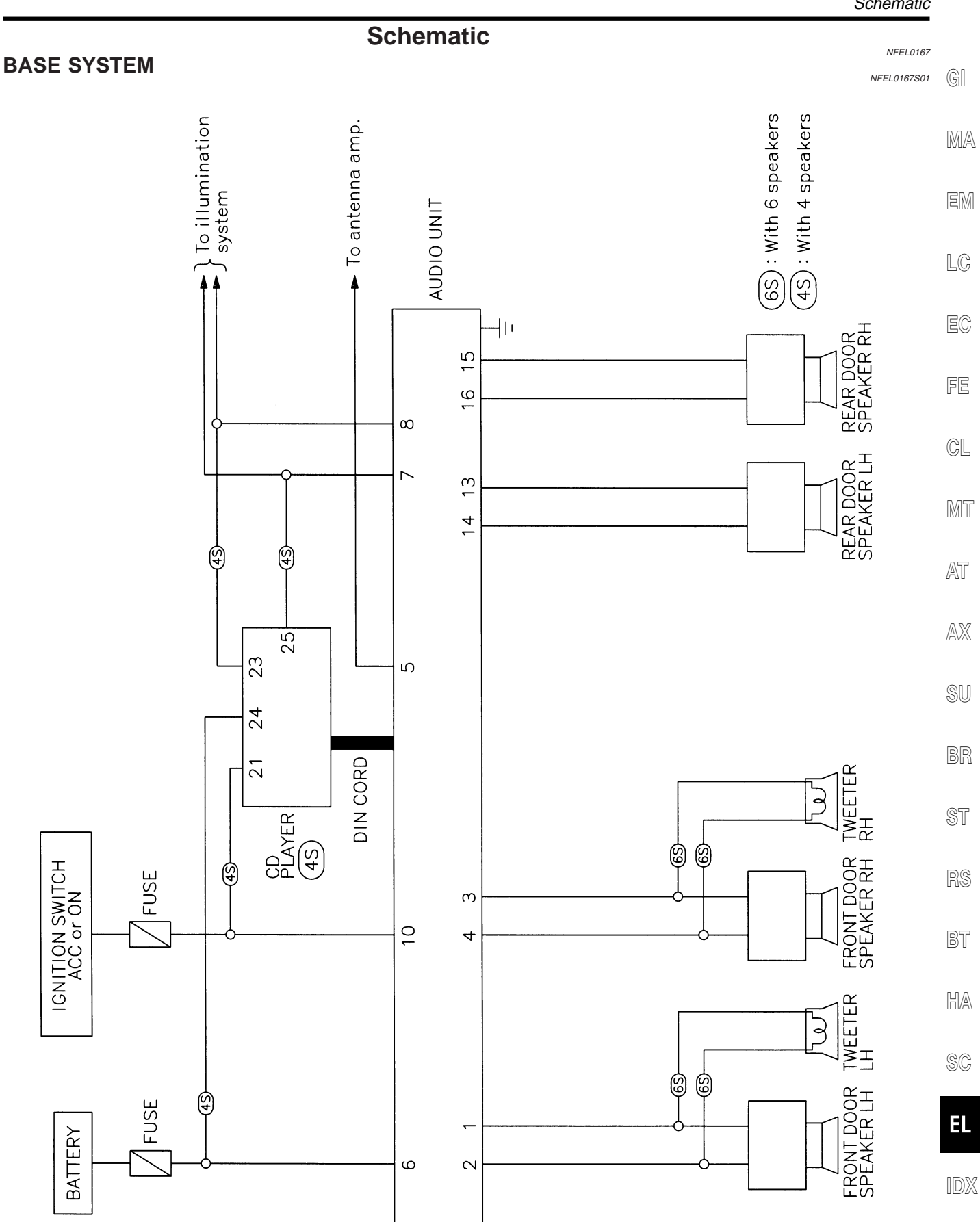

MEL280K

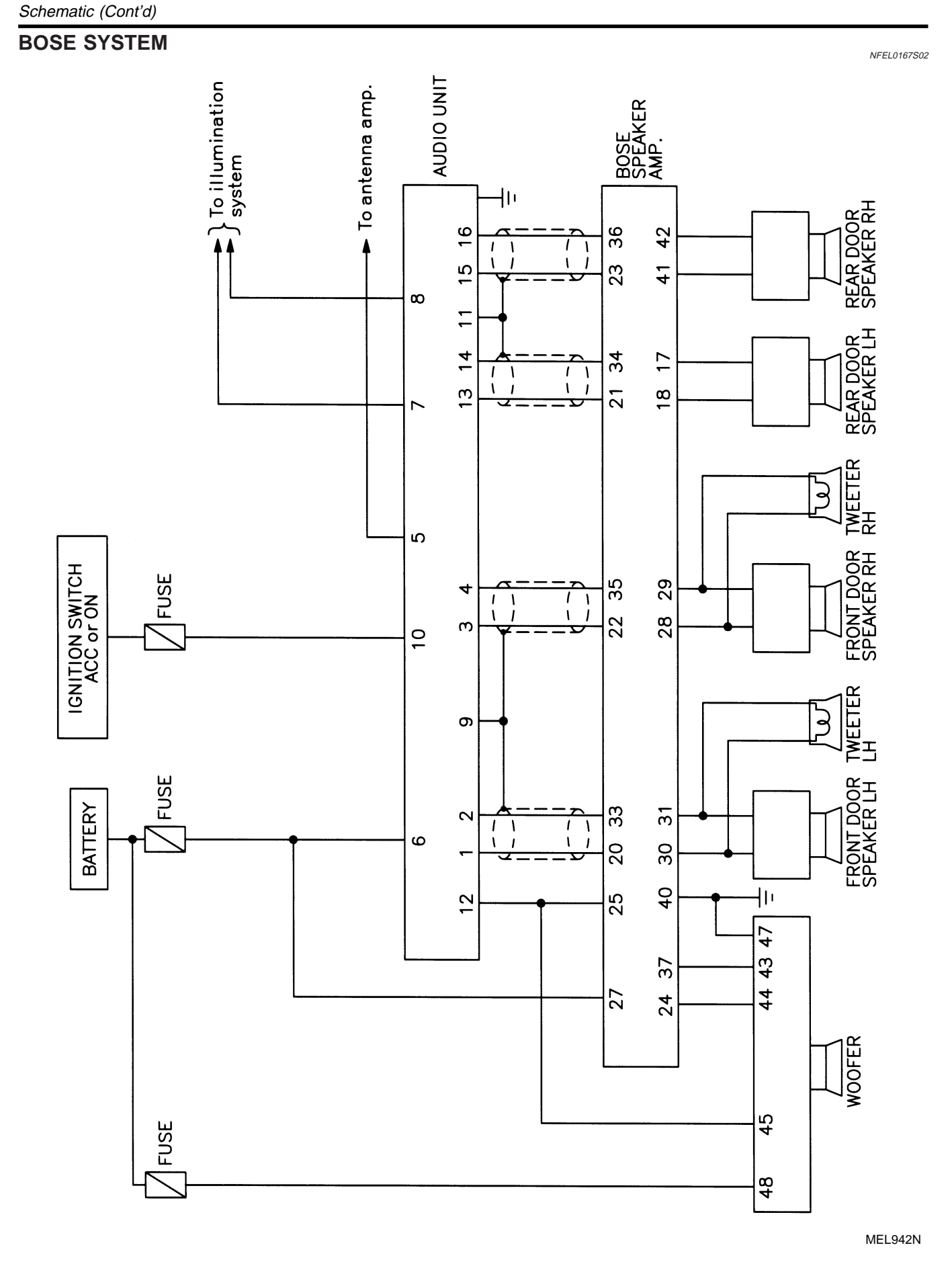

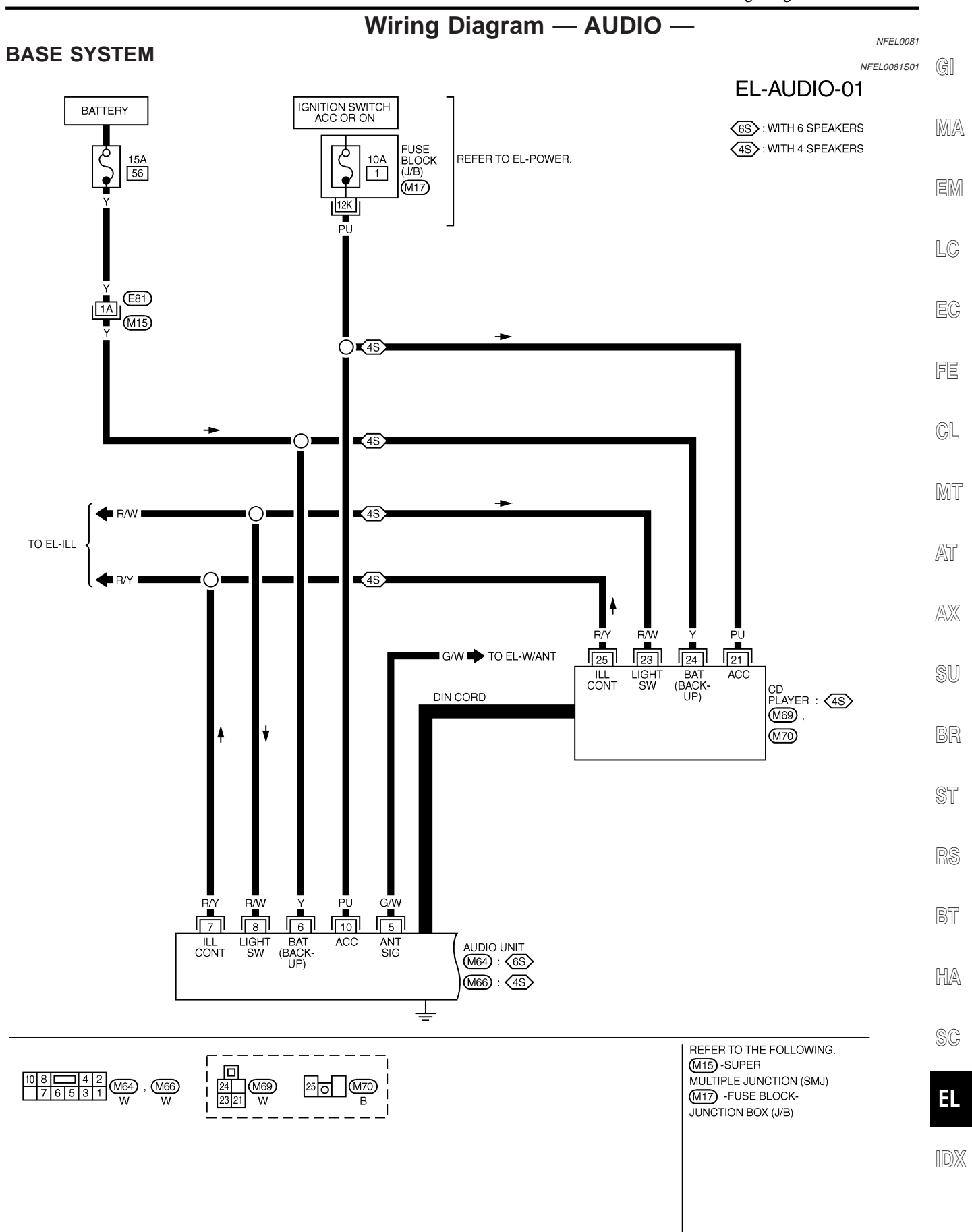

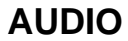

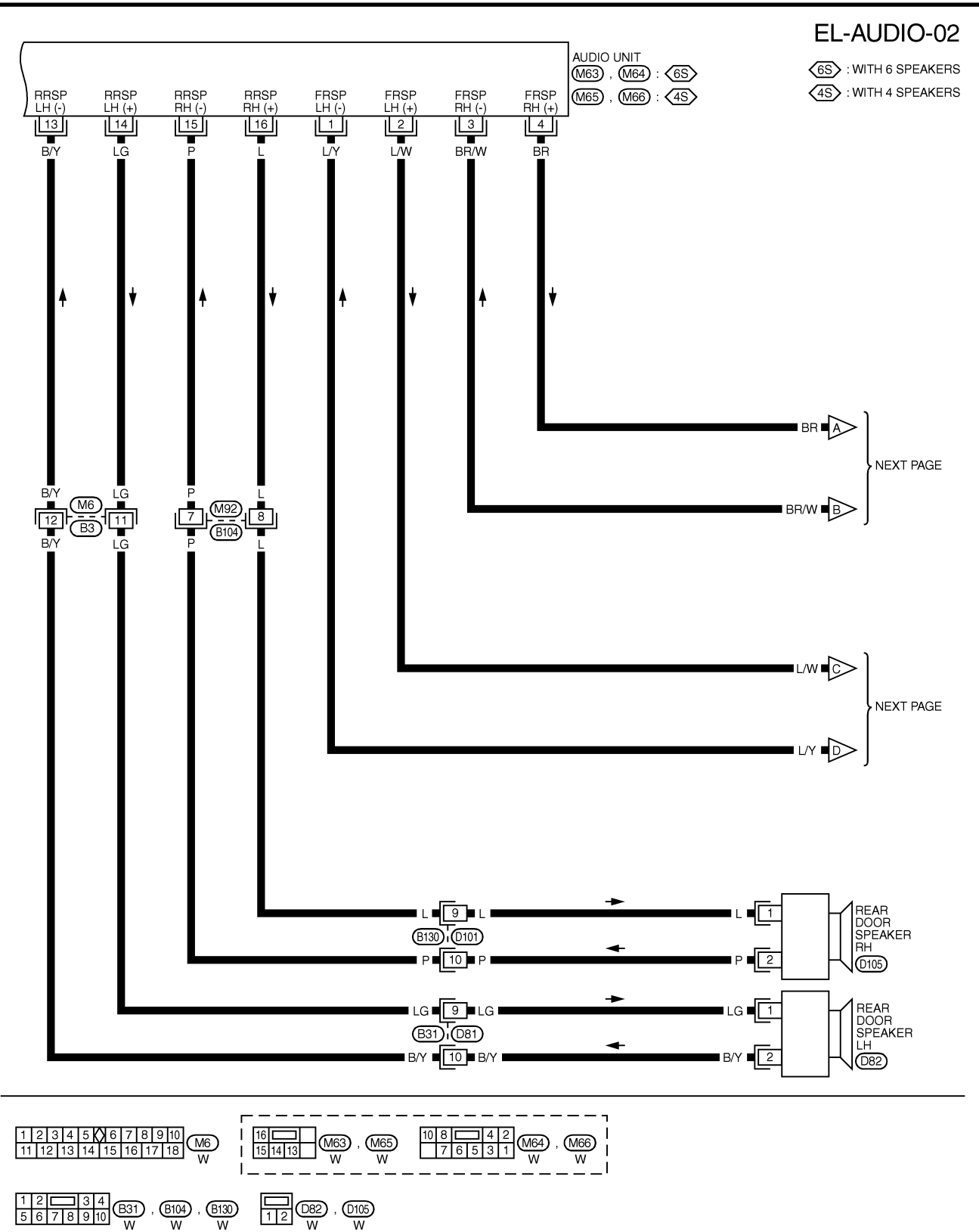

MEL318L

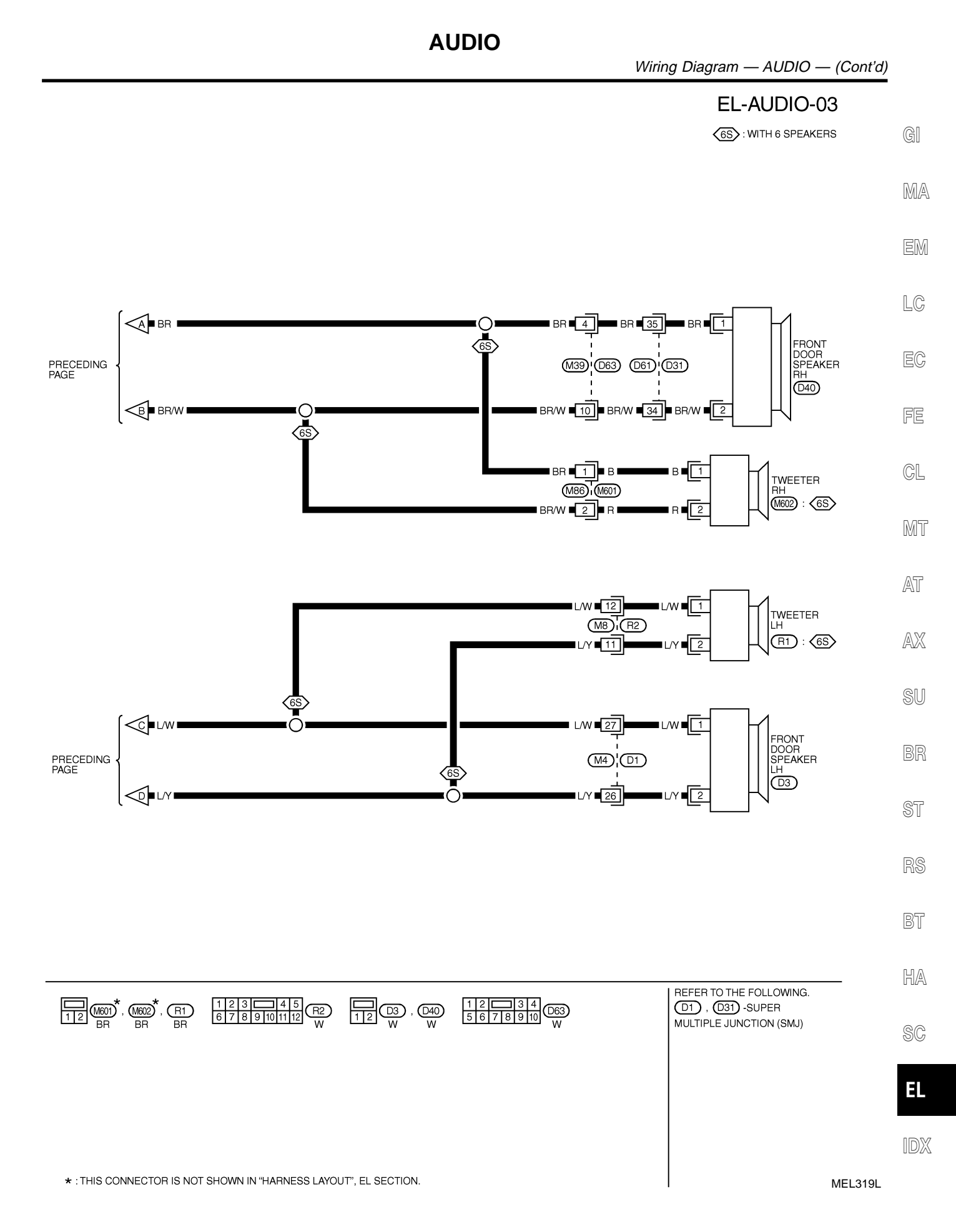

EL-167

#### **BOSE SYSTEM**

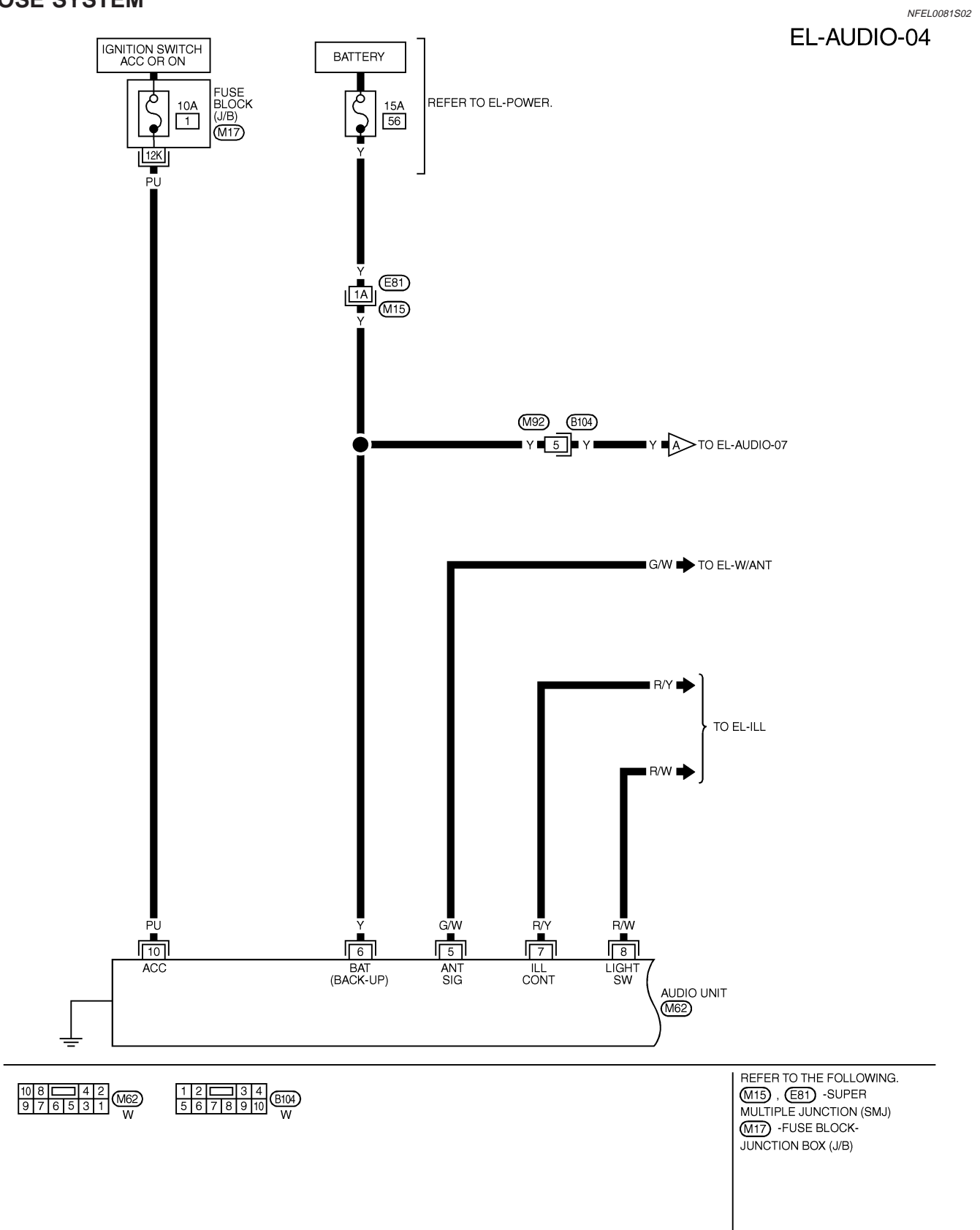

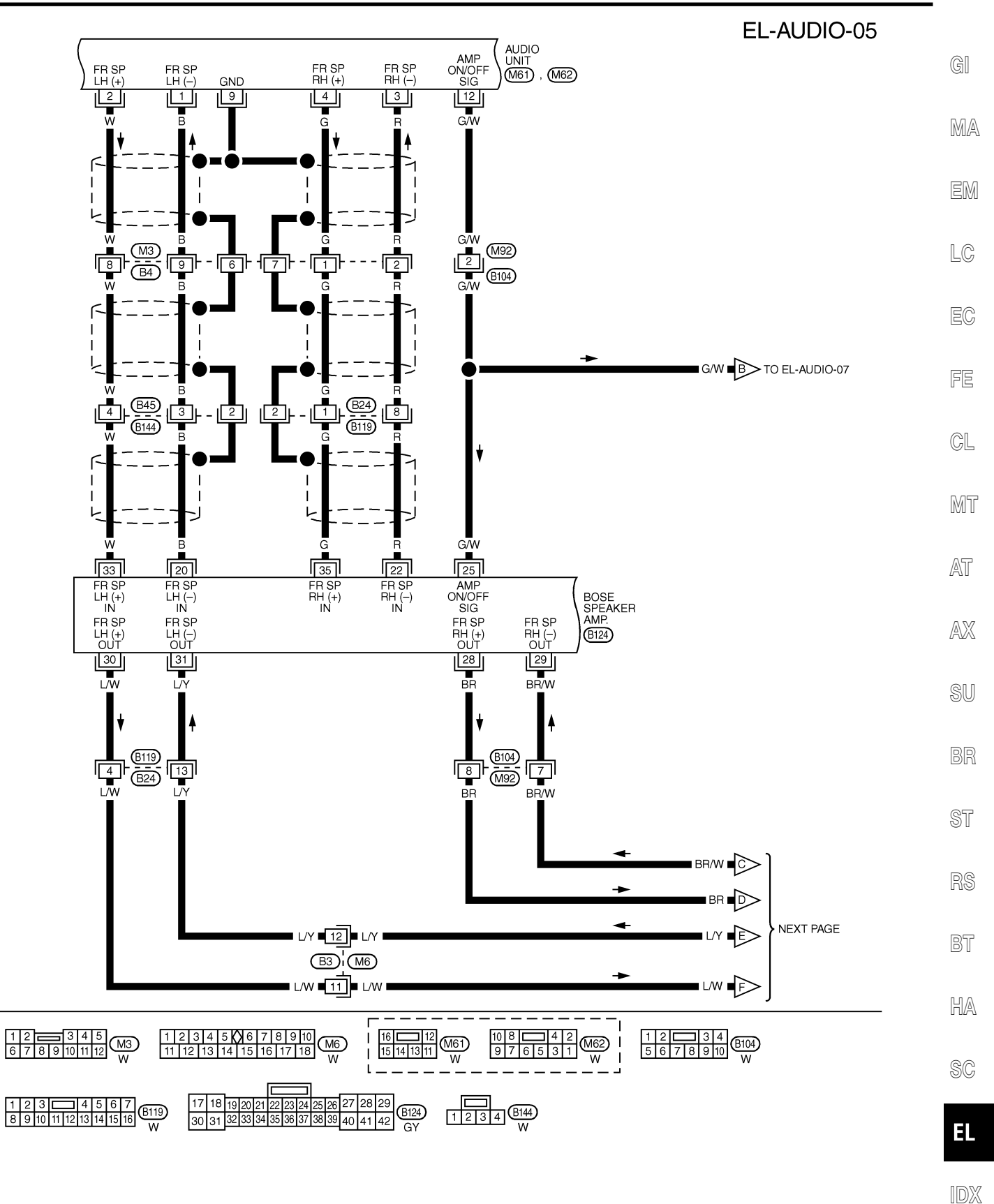

MEL320L

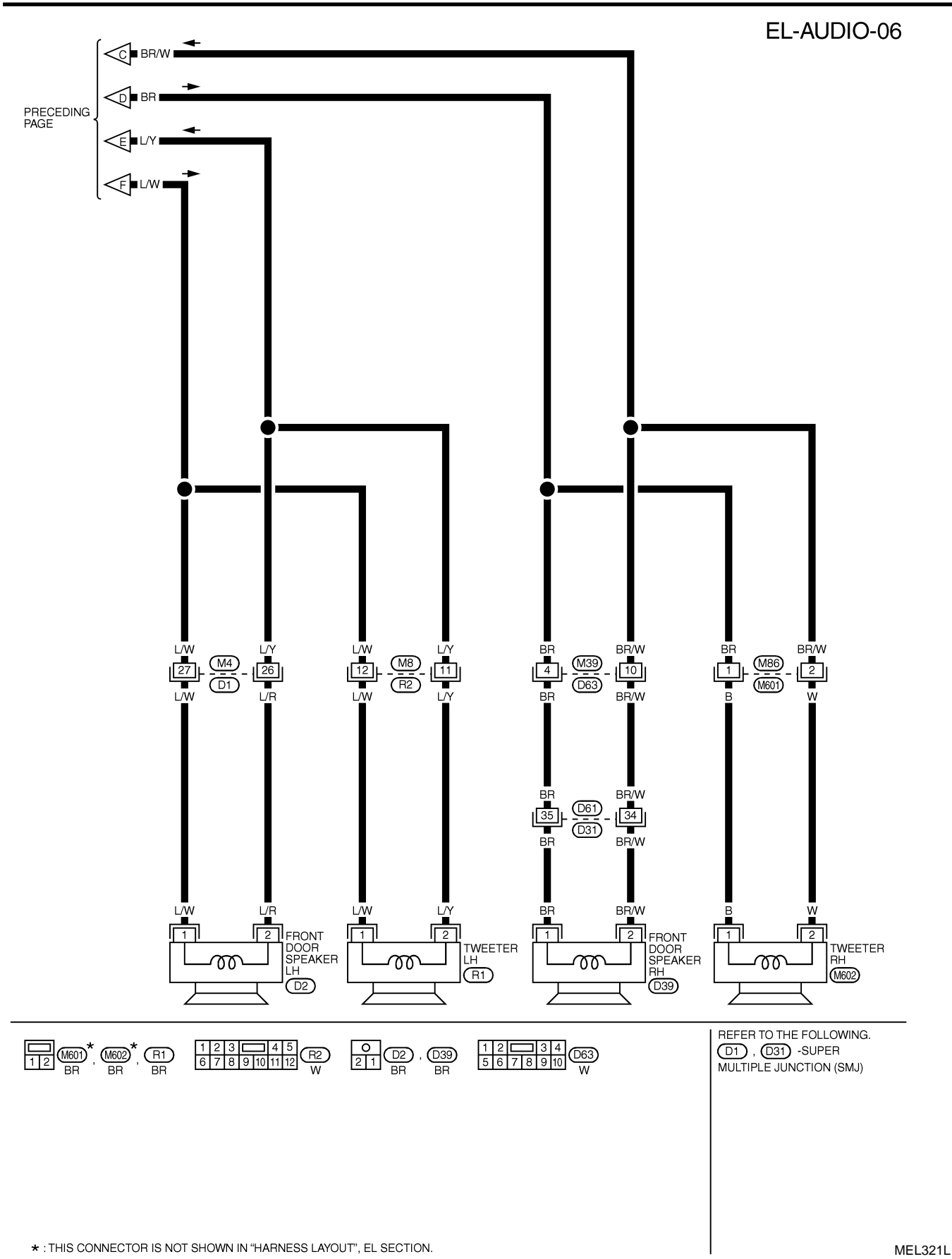

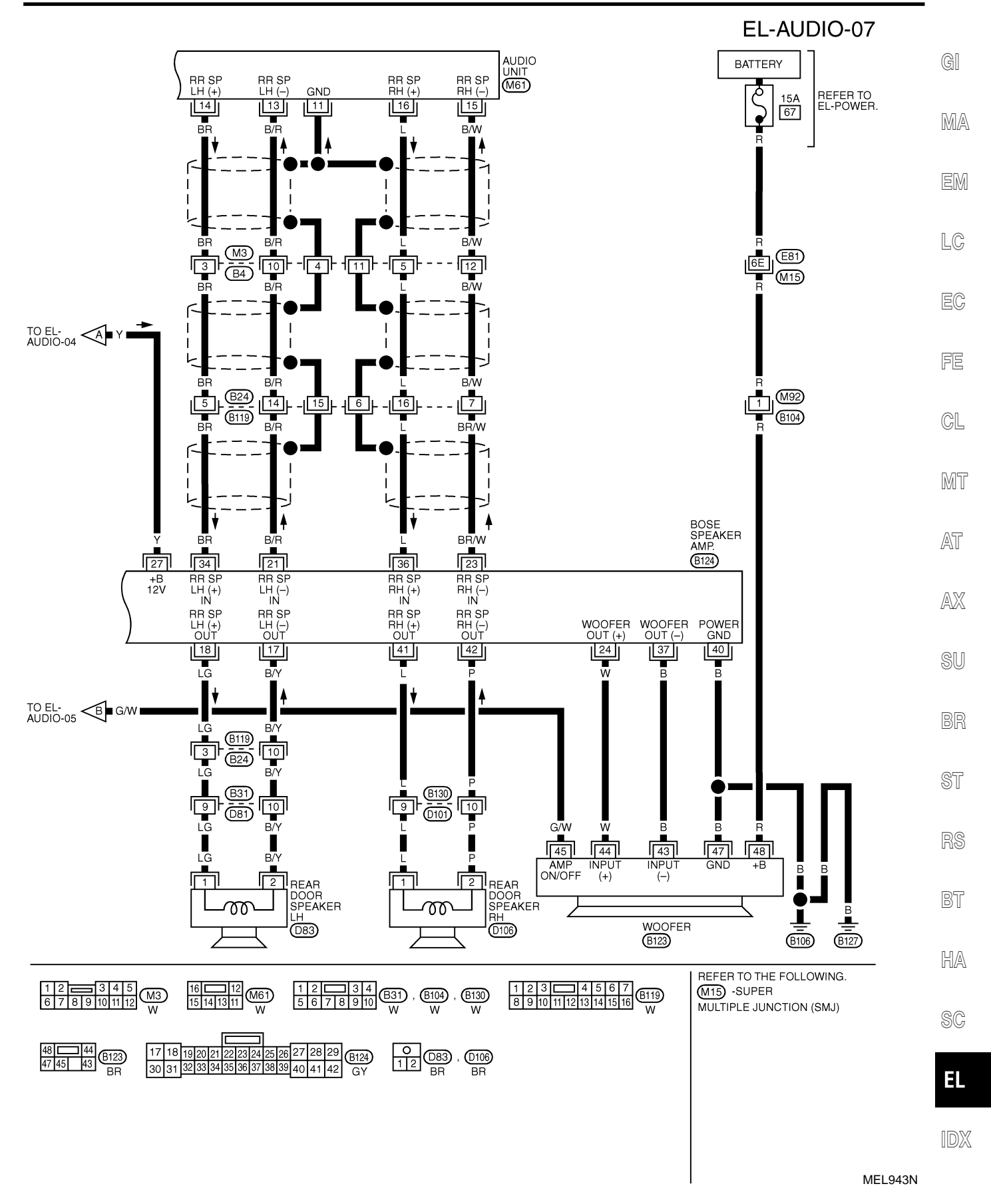

#### **AUDIO UNIT**

## **Trouble Diagnoses**

NFEL0220

NFEL0220S01

| Symptom                                                                                                   | Possible causes                                                                                                    | Repair order                                                                                                    |
|----------------------------------------------------------------------------------------------------|----------------------------------------------------------------------------------------------------|----------------------------------------------------------------------------------------------------|
| Audio unit inoperative (no<br>digital display and no<br>sound from speakers).                             | <ol> <li>10A fuse</li> <li>Poor audio unit case ground</li> <li>Audio unit</li> </ol>                                                                                                    | <ol> <li>Check 10A fuse [No. 1, located in fuse block (J/B)].<br/>Turn ignition switch ON and verify that battery posi-<br/>tive voltage is present at terminal 10 of audio unit.</li> <li>Check audio unit case ground.</li> <li>Remove audio unit for repair.</li> </ol> |
| Audio unit presets are lost<br>when ignition switch is<br>turned OFF.                                     | <ol> <li>1. 15A fuse</li> <li>2. Audio unit</li> </ol>                                                                                                    | <ol> <li>Check 15A fuse [No. 56, located in fuse block (J/B)]<br/>and verify that battery positive voltage is present at<br/>terminal 6 of audio unit.</li> <li>Remove audio unit for repair.</li> </ol>                                                                   |
| AM/FM stations are weak or noisy.                                                                         | <ol> <li>Window antenna</li> <li>Audio unit ground</li> <li>Audio unit</li> </ol>                                                                                                    | <ol> <li>Check window antenna.</li> <li>Check audio unit ground condition.</li> <li>Remove audio unit for repair.</li> </ol>                                                                                                    |
| Audio unit generates noise<br>in AM and FM modes with<br>engine running.                                  | <ol> <li>Poor audio unit ground</li> <li>Loose or missing ground bonding straps</li> <li>Ignition condenser or rear window<br/>defogger noise suppressor condenser</li> <li>Ignition coil or secondary wiring</li> <li>Audio unit</li> </ol> | <ol> <li>Check audio unit ground.</li> <li>Check ground bonding straps.</li> <li>Replace ignition condenser or rear window defogger<br/>noise suppressor condenser.</li> <li>Check ignition coil and secondary wiring.</li> <li>Remove audio unit for repair.</li> </ol>   |
| Audio unit generates noise<br>in AM and FM modes with<br>accessories on (switch<br>pops and motor noise). | <ol> <li>Poor audio unit ground</li> <li>Antenna</li> <li>Accessory ground</li> <li>Faulty accessory</li> </ol>                                                                                                    | <ol> <li>Check audio unit ground.</li> <li>Check antenna.</li> <li>Check accessory ground.</li> <li>Replace accessory.</li> </ol>                                                                                                    |

#### **BASE SYSTEM**

|                                                |                                                                                                    | NFEL0220S02                                                                                                    |
|------------------------------------------------|----------------------------------------------------------------------------------------------------|----------------------------------------------------------------------------------------------------|
| Symptom                                        | Possible causes                                                                                     | Repair order                                                                                                    |
| Individual speaker is noisy<br>or inoperative. | <ol> <li>Speaker</li> <li>Audio unit output</li> <li>Speaker circuit</li> <li>Audio unit</li> </ol> | <ol> <li>Check speaker.</li> <li>Check audio unit output voltages.</li> <li>Check wires for open or short between audio unit<br/>and speaker.</li> <li>Remove audio unit for repair.</li> </ol> |

#### **BOSE SYSTEM**

|                                                                                    |                                                                                                    | NFEL0220S03                                                                                                    |
|------------------------------------------------------------------------------------|----------------------------------------------------------------------------------------------------|----------------------------------------------------------------------------------------------------|
| Symptom                                                                            | Possible causes                                                                                                    | Repair order                                                                                                    |
| Audio unit controls are<br>operational, but no sound<br>is heard from any speaker. | <ol> <li>1. 15A fuse</li> <li>2. Amp. ON/OFF signal circuit</li> <li>3. Speaker amp. ground</li> </ol>                                        | <ol> <li>Check 15A fuse [No. 56, located in fuse block (J/B)].<br/>Verify battery positive voltage is present at terminal<br/>27 of speaker amp.</li> <li>Check harness continuity between audio unit terminal<br/>12 and speaker amp. terminal 25.</li> <li>Check harness continuity between speaker amp. ter-<br/>minal 40 and ground.</li> </ol>                                                 |
| Individual rear speaker is noisy or inoperative.                                   | <ol> <li>Each speaker</li> <li>Output circuit to each speaker</li> </ol>                                                                      | <ol> <li>Check speaker.</li> <li>Check the output circuits to each speaker</li> <li>between audio unit and speaker amp.</li> <li>between speaker amp. and each speaker.</li> </ol>                                                                                                    |
| Woofer does not operate.                                                           | <ol> <li>Power supply to woofer</li> <li>Amp. ON/OFF signal circuit</li> <li>Speaker amp. ground</li> <li>Output circuit to woofer</li> </ol> | <ol> <li>Check 15A fuse [No. 67, located in fuse block (J/B)].<br/>Verify battery positive voltage is present at terminal<br/>48 of woofer.</li> <li>Check harness continuity between audio unit terminal<br/>12 and woofer terminal 45.</li> <li>Check harness continuity between woofer terminal 47<br/>and ground.</li> <li>Check the output circuits to woofer from speaker<br/>amp.</li> </ol> |

| Inspection                                                                                                    |            |
|----------------------------------------------------------------------------------------------------|------------|
| Inspection                                                                                                    |            |
| AUDIO UNIT AND AMP.                                                                                                    | <b>A</b> I |
| All voltage inspections are made with:                                                                                               | GI         |
| Ignition switch ON or ACC                                                                                                    |            |
| Audio unit ON                                                                                                    | MA         |
| • Audio unit and amps. connected (If audio unit or amp. is removed for inspection, supply a ground to the case using a jumper wire.) | eM         |
| ANTENNA                                                                                                    | EM         |
| Using a jumper wire, clip an auxiliary ground between antenna and body.                                                              |            |
| <ul> <li>If reception improves, check antenna ground (at body surface).</li> </ul>                                                   | LC         |
| If reception does not improve, check main feeder cable for short circuit or open circuit.                                            |            |
|                                                                                                    | FA         |
|                                                                                                    | 69         |
|                                                                                                    |            |
|                                                                                                    | FE         |
|                                                                                                    |            |
|                                                                                                    | CL         |
|                                                                                                    |            |
|                                                                                                    | MT         |
|                                                                                                    | UVU U      |
|                                                                                                    |            |
|                                                                                                    | AT         |
|                                                                                                    |            |
|                                                                                                    | AX         |
|                                                                                                    |            |
|                                                                                                    | ©11        |
|                                                                                                    | 90         |
|                                                                                                    |            |
|                                                                                                    | BR         |
|                                                                                                    |            |
|                                                                                                    | ST         |
|                                                                                                    |            |
|                                                                                                    | DQ         |
|                                                                                                    | NO         |
|                                                                                                    |            |
|                                                                                                    | Bl         |
|                                                                                                    |            |
|                                                                                                    | HA         |
|                                                                                                    |            |
|                                                                                                    | RA         |
|                                                                                                    | 96         |
|                                                                                                    |            |

IDX

EL

#### **AUDIO ANTENNA**

#### **System Description**

With the ignition switch is turned to ACC or ON, power is supplied

- through 10A fuse [No. 1, located in the fuse block (J/B)]
- to audio unit terminal 10.

Ground is supplied through the case of antenna amp. When the radio switch is turned ON, antenna signal is supplied

- through audio unit terminal 5
- to the antenna terminal 1.

Then the antenna amp. is activated.

The amplified radio signals are supplied to the audio unit, through antenna amp. terminals 2 and 3.

NFEL0084

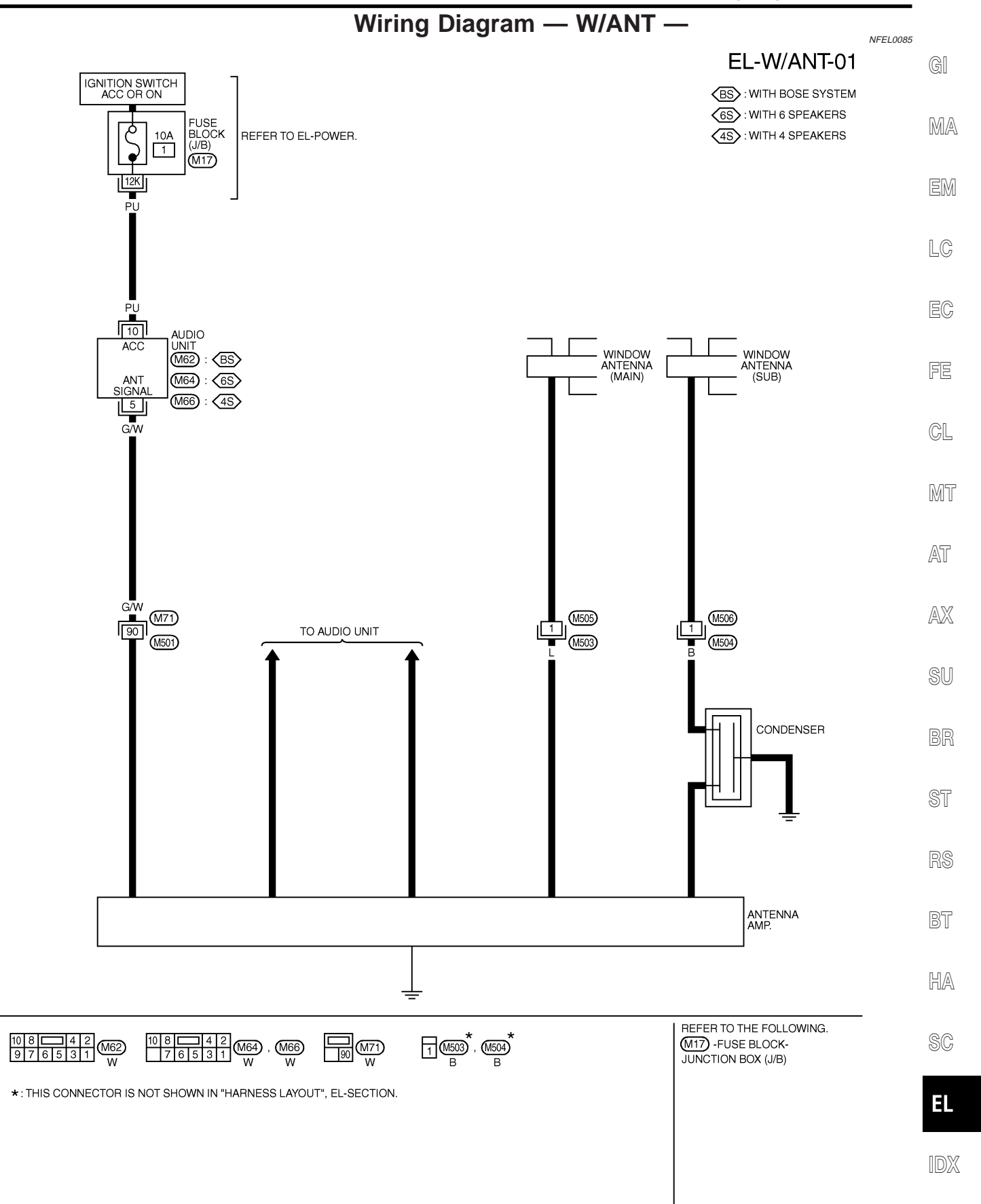

MEL642L

#### **AUDIO ANTENNA**

#### Location of Antenna

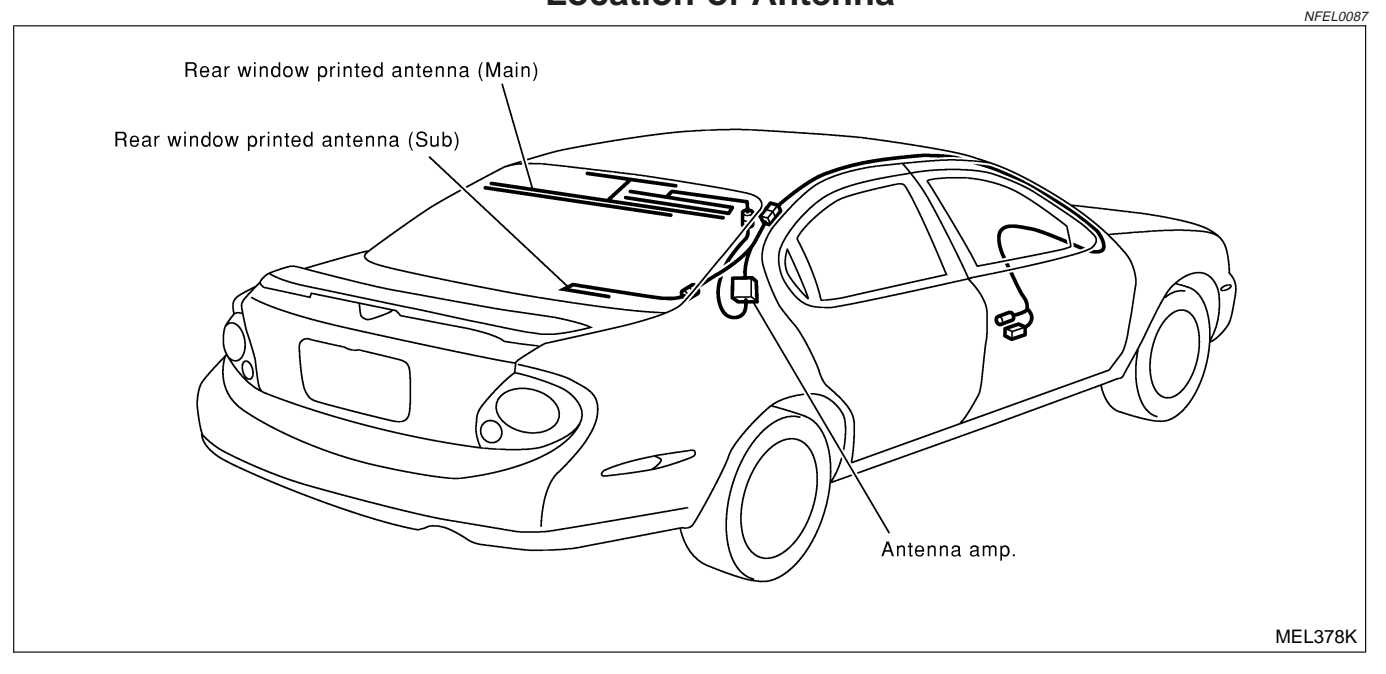

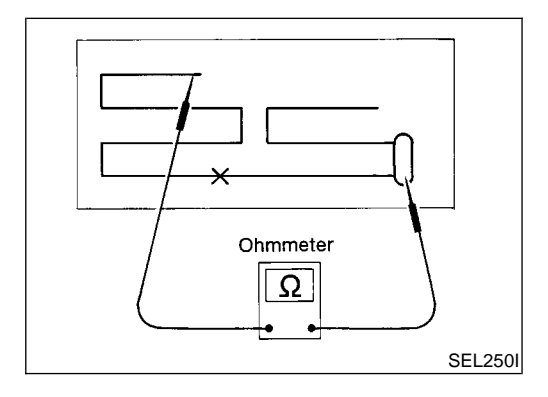

#### Window Antenna Repair ELEMENT CHECK

NFEL0250

 Attach probe circuit tester (in ohm range) to antenna terminal on each side.

If an element is OK, continuity should exist.

If an element is broken, no continuity should exist. Go to step 2.

#### **AUDIO ANTENNA**

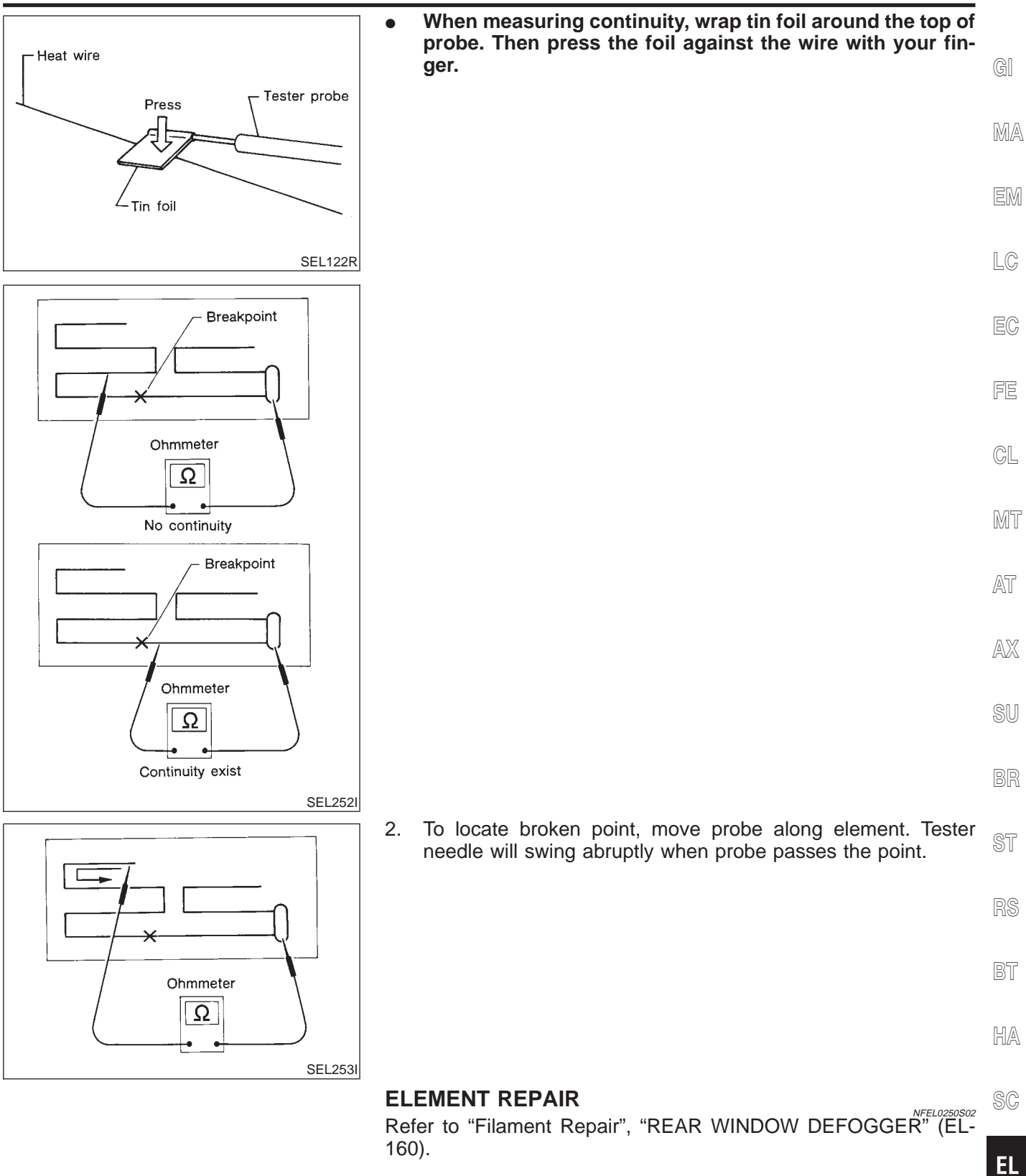

IDX

#### **System Description**

#### OUTLINE

Electric sunroof system consists of

- Sunroof switch
- Sunroof motor
- Smart entrance control unit

Smart entrance control unit controls retained power operation.

#### OPERATION

The sunroof can be opened or closed and tilted up or down with the sunroof switch.

#### AUTO OPERATION

The power sunroof AUTO feature makes it possible to open and close the sunroof without holding the sunroof switch in the down or up position.

#### **RETAINED POWER OPERATION**

When the ignition switch is turned to OFF position from ON or START position, power is supplied for 45 seconds

- to sunroof motor terminal 6
- from smart entrance control unit terminal 5.

When power is supplied, the electrical sunroof can be operated. The retained power operation is canceled when the driver or passenger side door is opened.

#### INTERRUPTION DETECTION FUNCTION

The CPU of sunroof motor monitors the sunroof motor operation and the sunroof position (full closed or other) for sunroof by the signals from encoder and limit switch in sunroof motor.

- When sunroof motor detects interruption during the following close operation,
- automatic close operation when ignition switch is in the "ON" position
- automatic close operation during retained power operation

sunroof switch controls the motor for open and the sunroof will operate about 150 mm (5.91 in).

NFEL0222 NFEL0222S01

NFEL0222S03

NFEL0222S04

Wiring Diagram — SROOF —

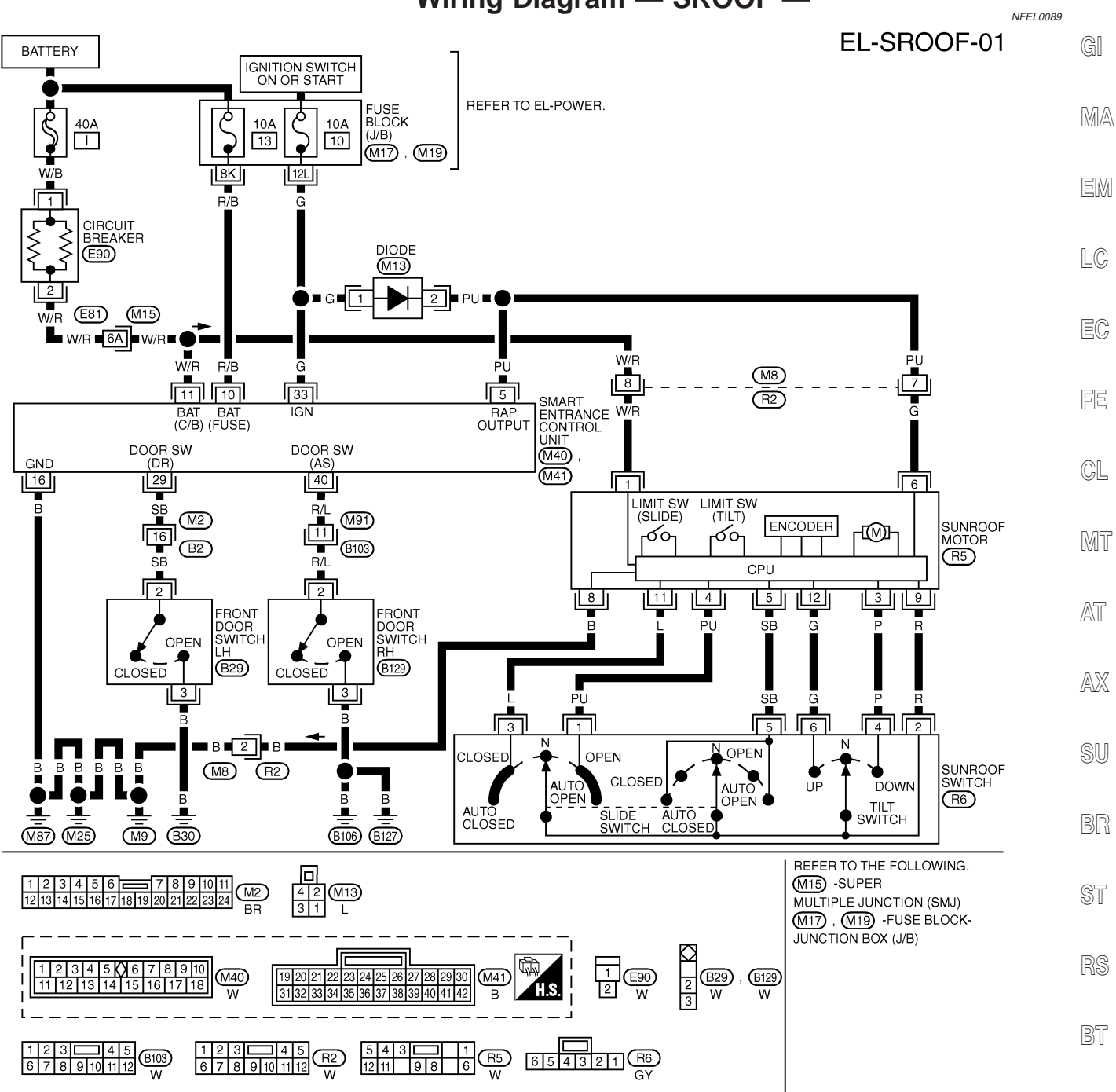

MEL323L HA

SC

EL

#### SMART ENTRANCE CONTROL UNIT TERMINALS AND REFERENCE VALUE BETWEEN EACH TERMINAL AND GROUND

| TERMINAL | WIRE COLOR | ITEM                                   | CONDITION                                     | DATA (DC)      |
|----------|------------|----------------------------------------|-----------------------------------------------|----------------|
| 5        | PU         | HEADLAMP BATTERY<br>SAVER CONTROL UNIT | WHEN HEADLAMP BATTERY SAVER TIMER IS OPERATED | 12V            |
| 10       | R/B        | POWER SOURCE (FUSE)                    | _                                             | 12V            |
| 11       | W/R        | POWER SOURCE (C/B)                     | _                                             | 12V            |
| 16       | В          | GROUND                                 | -                                             | -              |
| 29       | SB         | DRIVER DOOR SWITCH                     | OFF (CLOSED) 		 ON (OPEN)                     | 5V→0V          |
| 33       | G          | IGN ON                                 | IGNITION KEY IS IN "ON" POSITION              | 12V            |
| 40       | R/L        | PASSENGER DOOR SWITCH                  | OFF (CLOSED) → ON (OPEN)                      | 5V <b>→</b> 0V |

SEL369WA

#### **POWER SUNROOF**

CONSULT-II Inspection Procedure

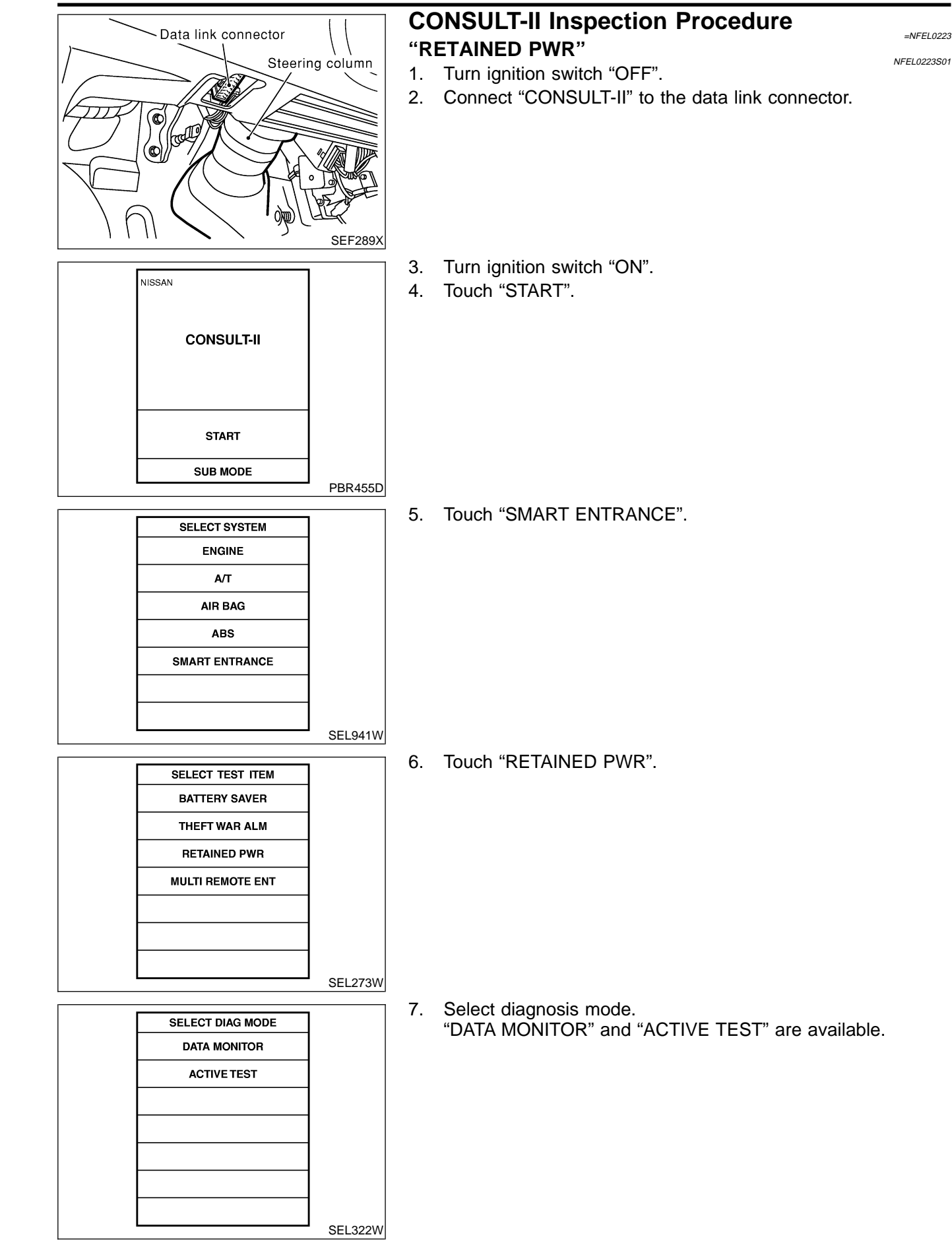
# **CONSULT-II** Application Items

NFEL0224 NFEL0224S01 G

NFEL0225

#### **"RETAINED PWR"** Data Monitor

|                |                                                       | NFEL0224S0101 |
|----------------|-------------------------------------------------------|---------------|
| Monitored Item | Description                                           | <br>M/        |
| IGN ON SW      | Indicates [ON/OFF] condition of ignition switch.      |               |
| DOOR SW-DR     | Indicates [ON/OFF] condition of front door switch LH. | EN            |
| DOOR SW-AS     | Indicates [ON/OFF] condition of front door switch RH. |               |
| Active Test    |                                                       |               |

#### A otiv o Toot

| Active lest  | NFEL0224\$0102                                                                                                    | ĽØ |
|--------------|----------------------------------------------------------------------------------------------------|----|
| Test Item    | Description                                                                                                    | RA |
|              | This test is able to supply RAP signal (power) from smart entrance control unit to power window system, power suppoor system and headlamp battery saver control unit. Those sys-                                                                 | EG |
|              | tems can be operated when turning on "RETAINED PWR" on CONSULT-II screen even if the ignition switch is tuned OFF. <b>NOTE:</b>                                                                                                    | FE |
| RETAINED PWR | During this test, CONSULT-II can be operated with ignition switch "OFF" position.<br>"RETAINED PWR" should be turned "ON" or "OFF" on CONSULT-II screen when<br>ignition switch is ON. Then turn ignition switch OFF for checking retained power | CL |
|              | operation. CONSULT-II might be stuck if "RETAINED PWR" is turned "ON" or "OFF" on CONSULT-II screen when ignition switch is OFF.                                                                                                    | MT |

# **Trouble Diagnoses**

| Symptom                                                             | Possible cause                                                                                                    | Repair order                                                                                                    | 1-11           |
|---------------------------------------------------------------------|----------------------------------------------------------------------------------------------------|----------------------------------------------------------------------------------------------------|----------------|
| Power sunroof cannot be operated using any switch.                  | <ol> <li>10A fuse, 40A fusible link and<br/>E90 circuit breaker</li> <li>Grounds M9, M25 and M87</li> <li>Sunroof switch</li> <li>Sunroof switch circuit</li> <li>Sunroof motor</li> </ol> | <ol> <li>Check 10A fuse [No. 10, located in fuse block<br/>(J/B)], 40A fusible link (letter i, located in fuse and<br/>fusible link box) and E90 circuit breaker. Turn igni-<br/>tion switch "ON" and verify battery positive voltage<br/>is present at terminals 1 and 6 of sunroof motor.</li> <li>Check grounds M9, M25, M87.</li> <li>Check sunroof switch.</li> <li>Check harness between sunroof switch and sunroof<br/>motor.</li> <li>Replace sunroof motor.</li> </ol> | AX<br>SU<br>BR |
| Power sunroof cannot be operated using one of the sunroof switches. | <ol> <li>Sunroof switch</li> <li>Sunroof switch circuit</li> </ol>                                                                                                    | <ol> <li>Check sunroof switch.</li> <li>Check the harness between sunroof motor and<br/>sunroof switch.</li> </ol>                                                                                                    | SI<br>R§       |
| Power sunroof auto function cannot be operated properly.            | <ol> <li>Sunroof slide mechanism</li> <li>Sunroof switch</li> <li>Sunroof switch circuit</li> <li>Sunroof motor</li> </ol>                                                                 | <ol> <li>Check the following.</li> <li>Check obstacles in sunroof, etc.</li> <li>Check worn or deformed sunroof.</li> <li>Check sunroof sash tilted too far inward or outward.</li> <li>Check sunroof switch.</li> <li>Check harness between sunroof motor and sunroof switch.</li> <li>Replace sunroof motor.</li> </ol>                                                                                                    | BT             |

SC

EL

IDX

# **POWER SUNROOF**

Trouble Diagnoses (Cont'd)

| Symptom                                                | Possible cause                                                                                                    | Repair order                                                                                                    |
|--------------------------------------------------------|----------------------------------------------------------------------------------------------------|----------------------------------------------------------------------------------------------------|
| Retained power operation does not<br>operate properly. | <ol> <li>RAP signal circuit</li> <li>Driver or passenger side door<br/>switch circuit</li> <li>Smart entrance control unit</li> </ol> | <ol> <li>Check RAP signal.</li> <li>(With CONSULT-II)<br/>Check RAP signal with CONSULT-II. Use "ACTIVE<br/>TEST" mode, "RETAINED PWR" in "SMART<br/>ENTRANCE". (Refer to EL-180.)<br/>If NG, go to the step b. below.</li> <li>Verify 12 positive voltage from smart entrance con-<br/>trol unit is present at terminal 6 of sunroof motor:</li> <li>Within 45 seconds after ignition switch turns off.</li> <li>When front door LH and RH is closed.</li> <li>Check harness between smart entrance control unit<br/>and driver or passenger side door switch.<br/>Check driver or passenger side door switch.</li> <li>Check smart entrance control unit. (EL-316)</li> </ol> |

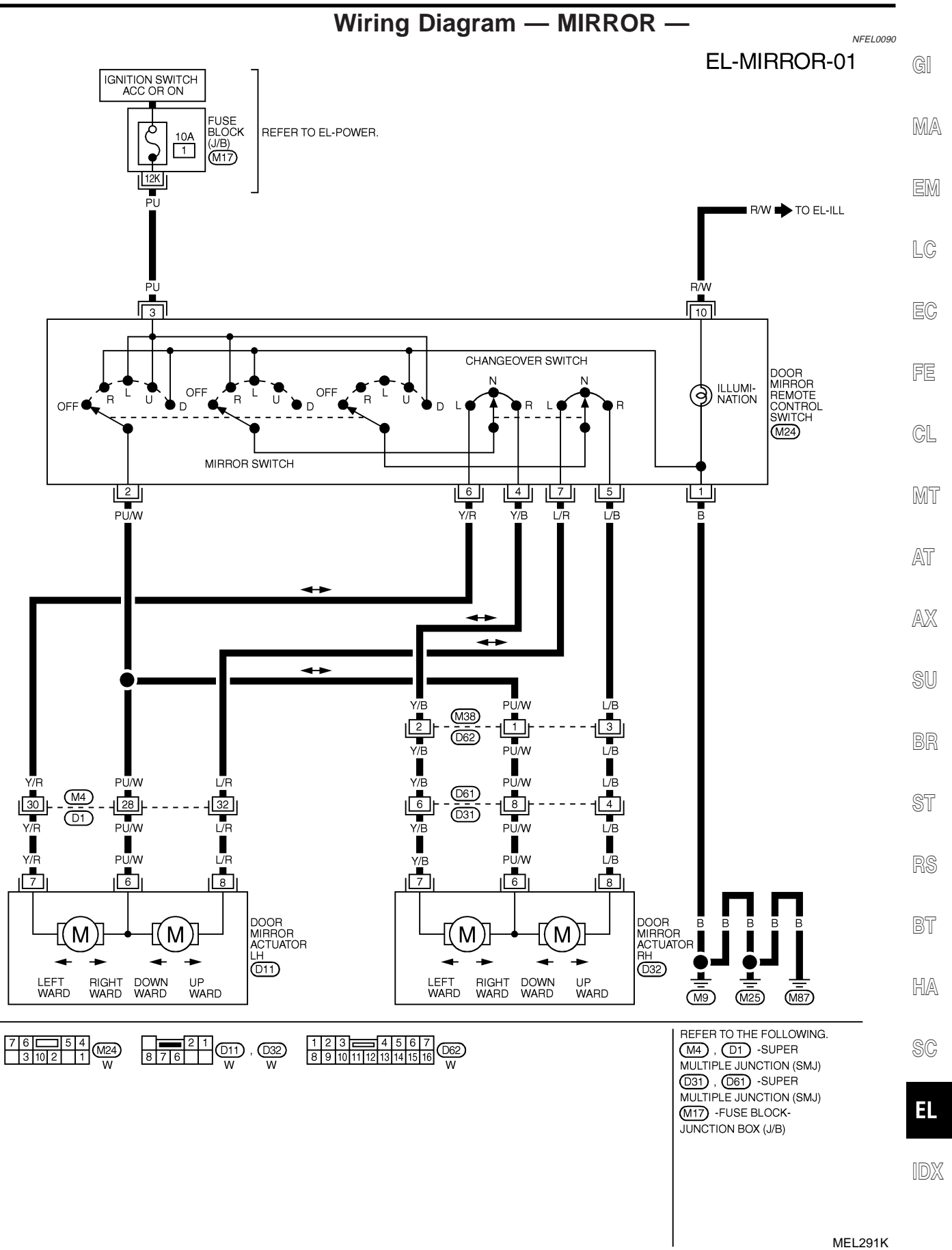

#### TRUNK LID AND FUEL FILLER LID OPENER

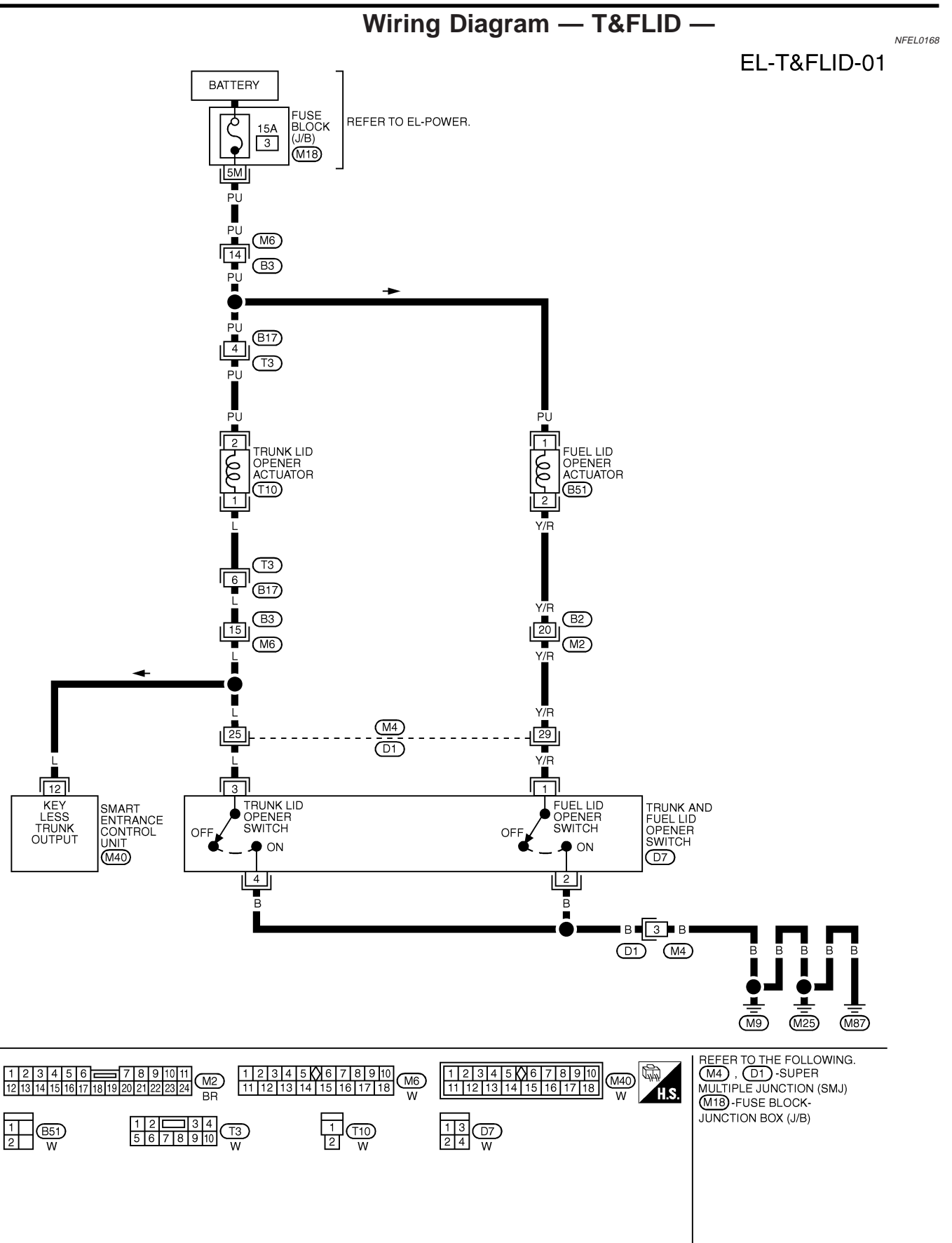

# **TELEPHONE (PRE WIRE)**

Wiring Diagram — PHONE —

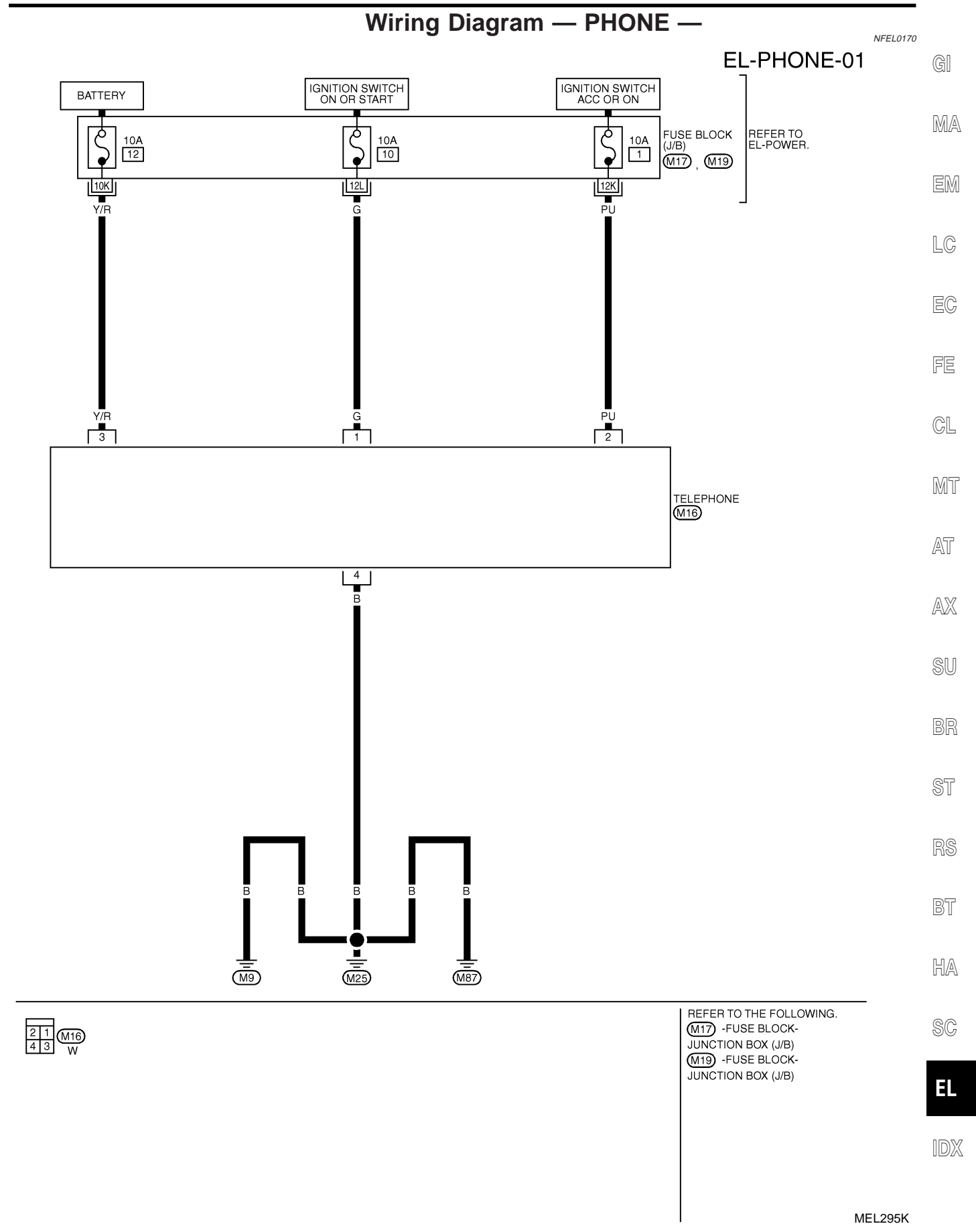

# Schematic

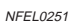

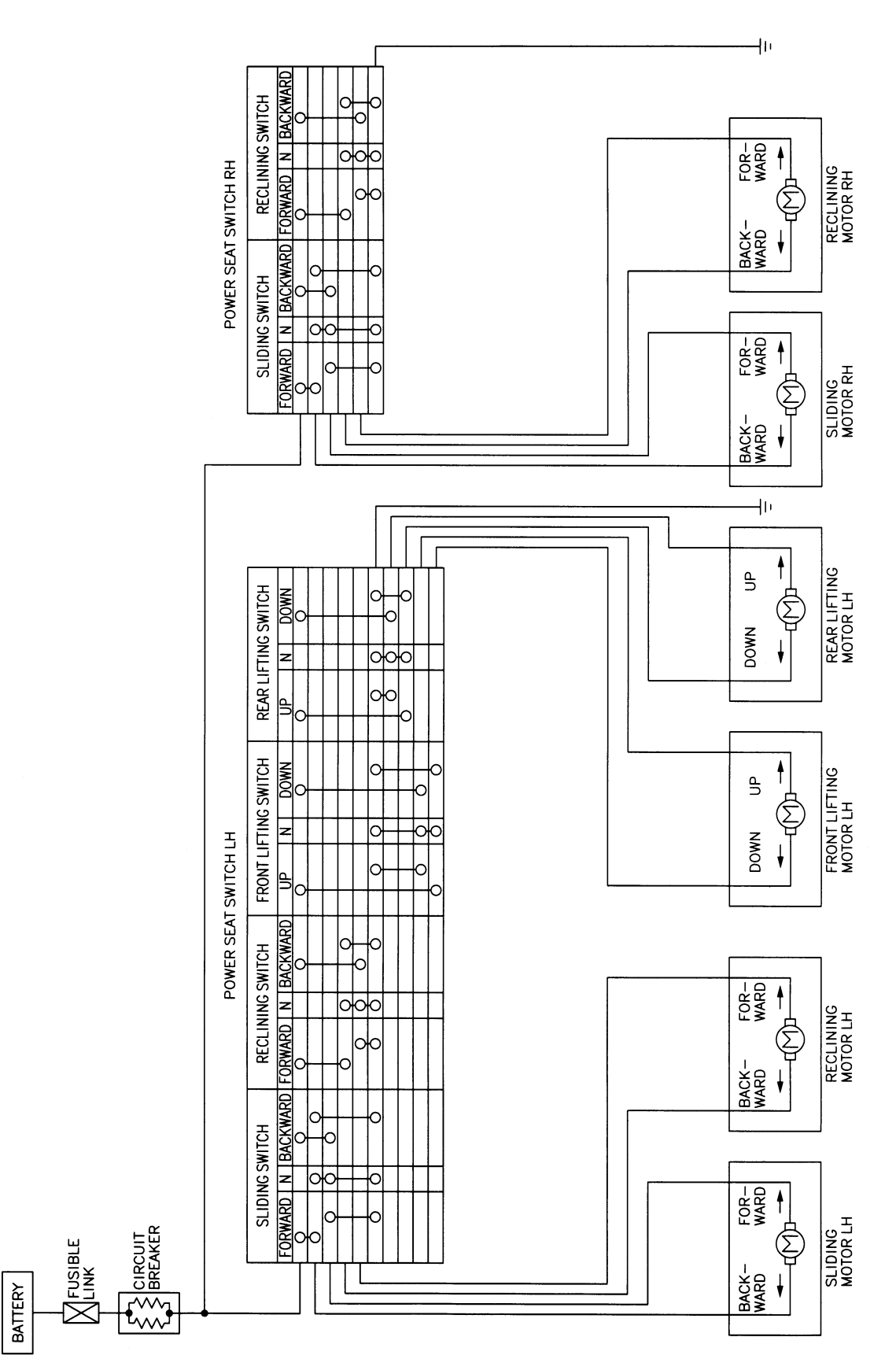

MEL324L

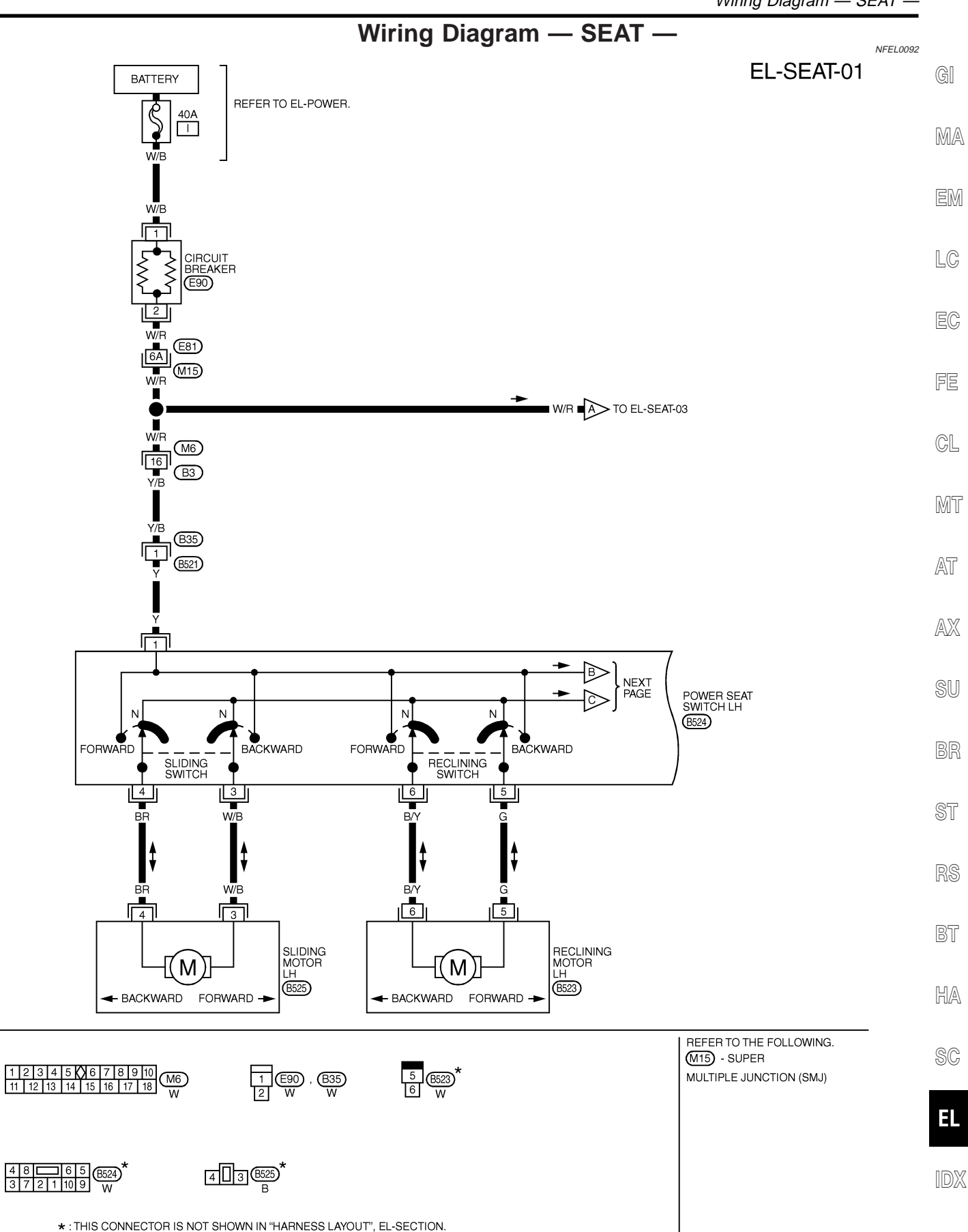

MEL325L

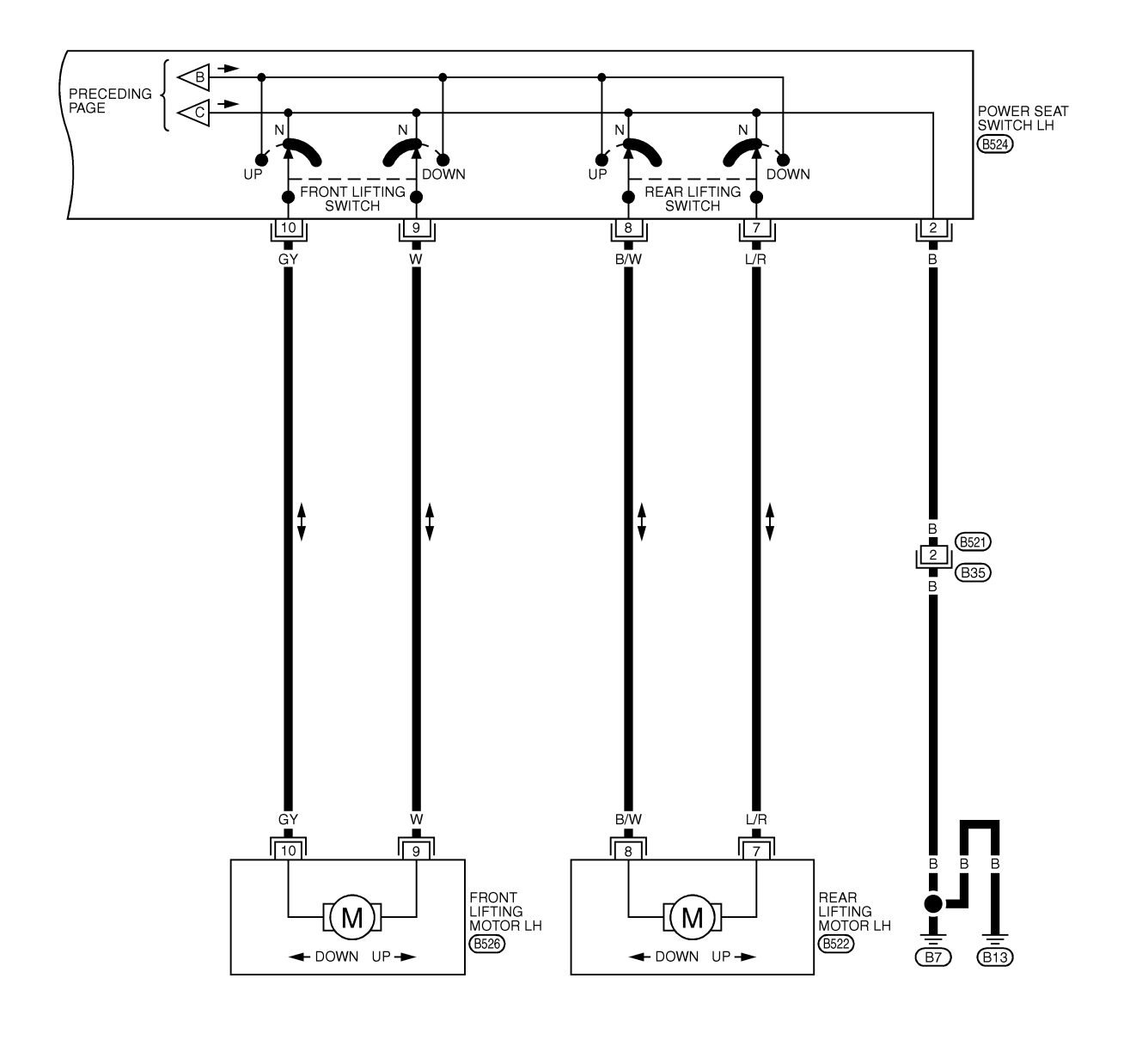

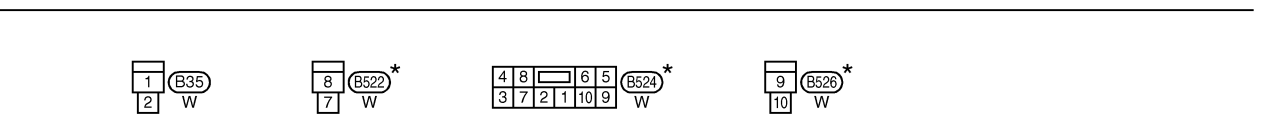

\* : THIS CONNECTOR IS NOT SHOWN IN "HARNESS LAYOUT", EL SECTION.

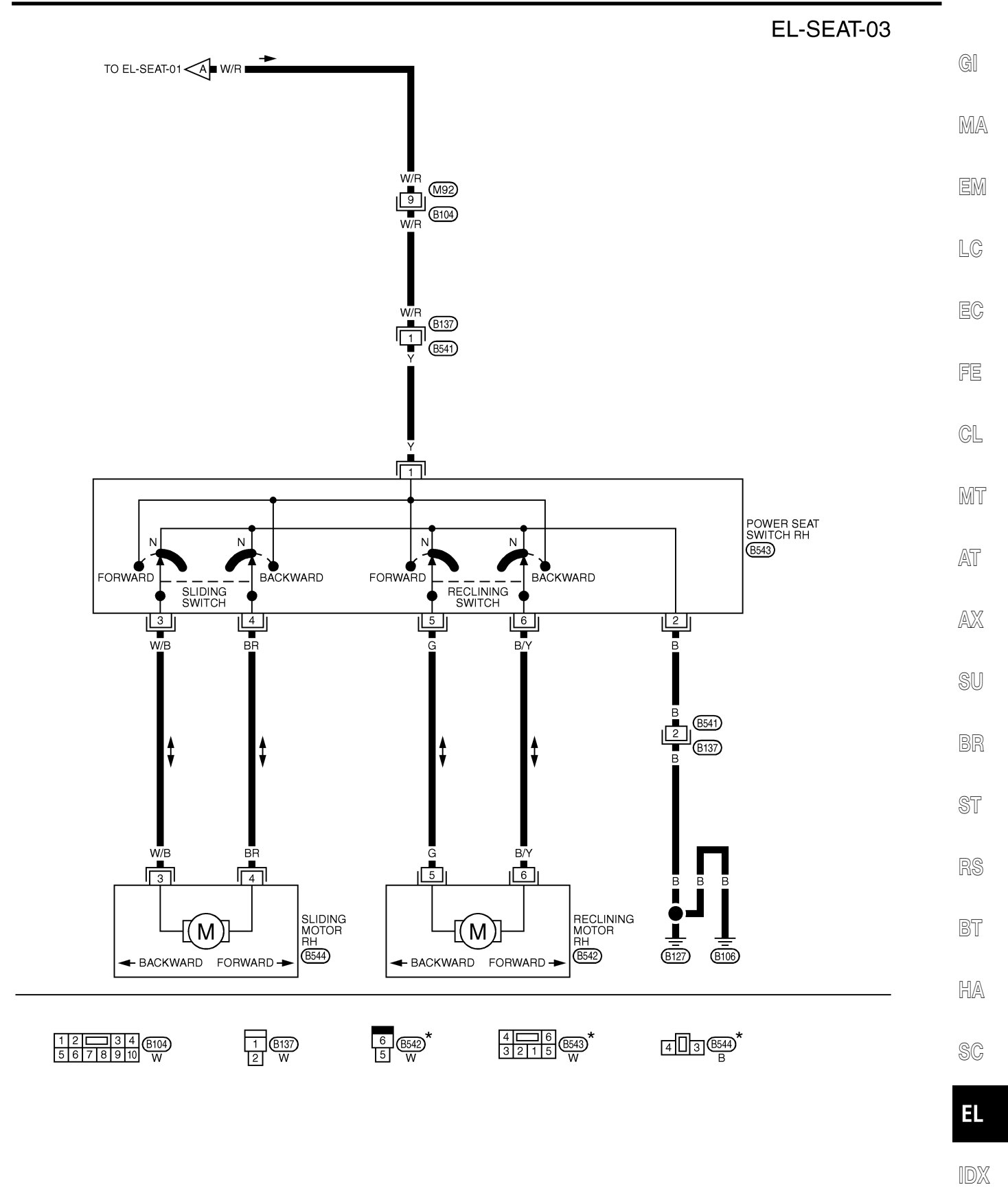

\* : THIS CONNECTOR IS NOT SHOWN IN "HARNESS LAYOUT", EL SECTION.

MEL648K

# Wiring Diagram — HSEAT —

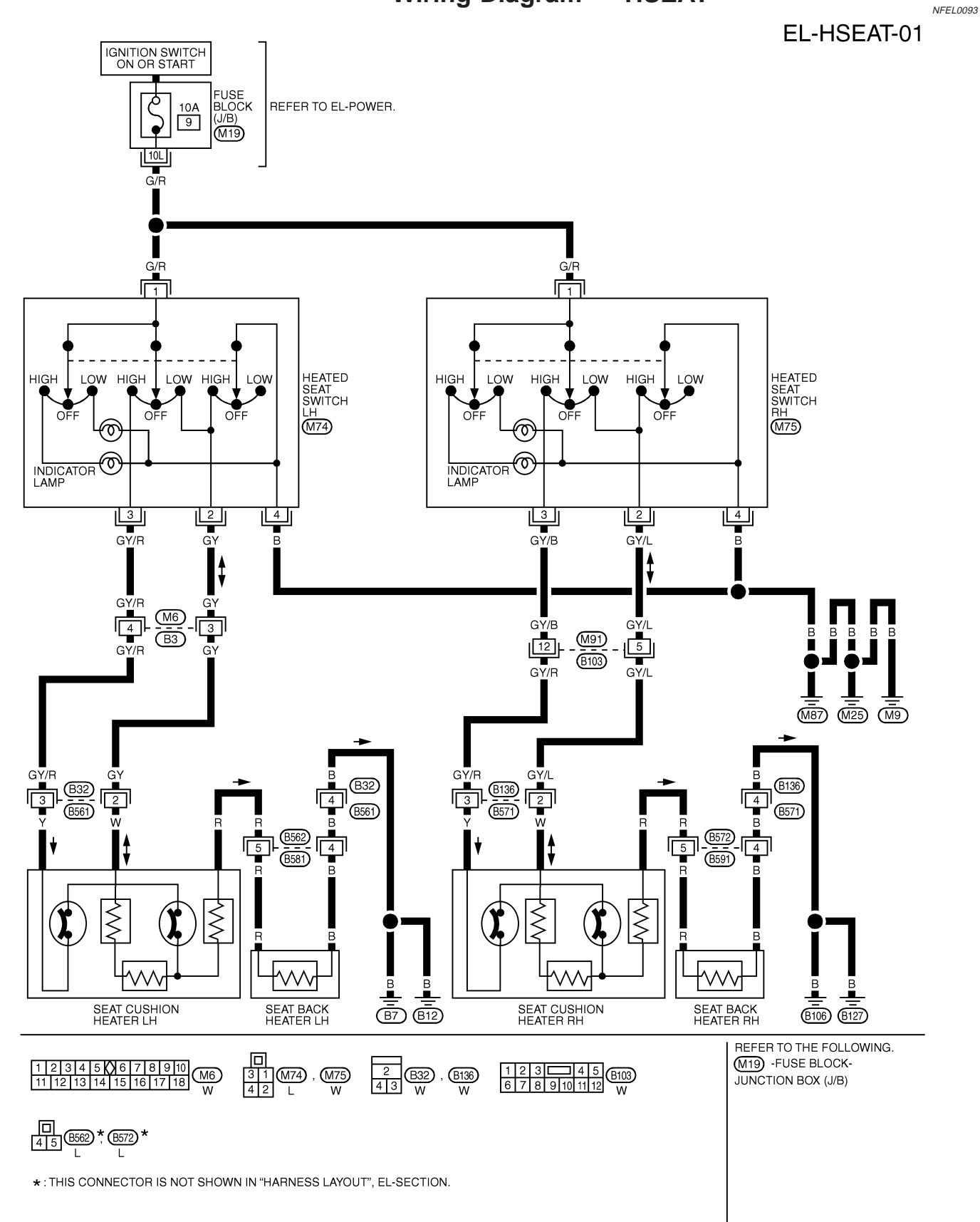

Component Parts and Harness Connector Location

# Component Parts and Harness Connector Location

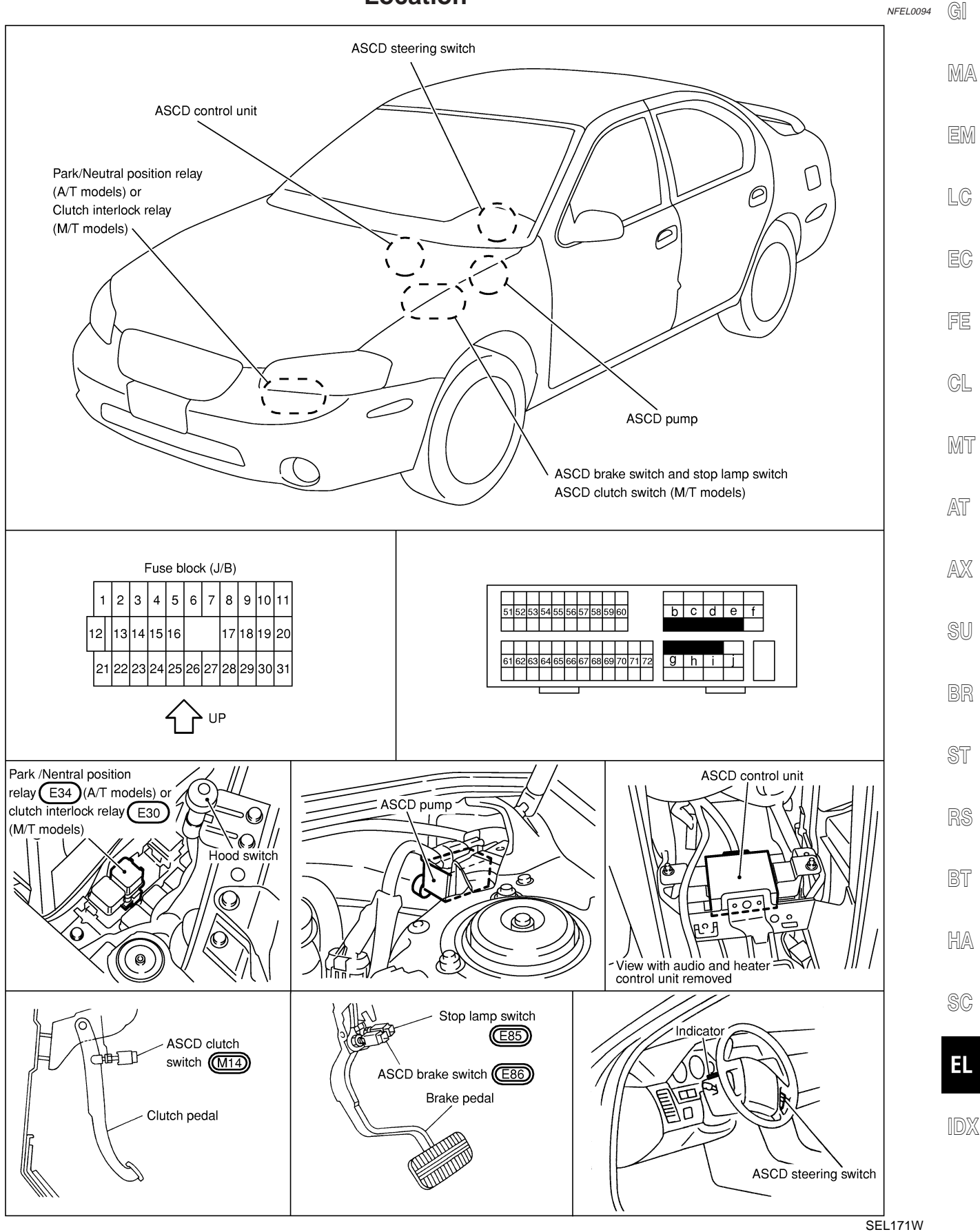

EL-191

System Description

# **System Description**

Refer to Owner's Manual for ASCD operating instructions.

#### POWER SUPPLY AND GROUND

When ignition switch is in the ON or START position, power is supplied:

- through 10A fuse [No. 30, located in the fuse block (J/B)]
- to ASCD brake switch terminal 1 and
- to combination meter terminals 50 and 66,
- through 15A fuse [No. 20, located in the fuse block (J/B)]
- to park/neutral position relay terminal 1,
- through 10A fuse [No. 10, located in the fuse block (J/B)]
- to ASCD control unit terminal 5, and

#### Power is supplied at all times:

- through 15A fuse [No. 2, located in the fuse block (J/B)]
- to the stop lamp switch terminal 1, and
- through 10A fuse [No. 57, located in the fuse block (J/B)]
- to the horn relay terminal 2.
- through 10A fuse [No. 12, located in the fuse block (J/B)]
- to combination meter terminal 62.

When park/neutral position is in the P or N position, ground is supplied:

- to park/neutral position switch terminal 2
- through body grounds F41 and F39.

When ASCD main switch is depressed (ON), ground is supplied:

- to ASCD control unit terminal 9
- from ASCD steering switch terminal 4
- to ASCD steering switch terminal 5
- through body grounds M9, M25 and M87

then ASCD control unit holds CRUISE condition and illuminates CRUISE indicator. Ground is supplied:

- from ASCD control unit terminal 15, and
- to combination meter terminal 46.

#### OPERATION

#### Set Operation

To activate the ASCD, all of following conditions must exist.

- Ground supply to ASCD control unit terminal 9
- Power supply to ASCD control unit terminal 8 [Brake and clutch pedal is released (M/T models), and brake
  pedal is released and A/T selector lever is in other than P and N position. (A/T models)]
- Vehicle speed is between 40 km/h (25 MPH) and 144 km/h (89 MPH). (Signal from combination meter) When the SET/COAST switch is depressed, power is supplied:
- from ASCD steering switch terminal 2
- to ASCD control unit terminal 11.

And then ASCD pump is activated to control throttle wire and ASCD control unit supply ground

• to combination meter terminals 51 to illuminate SET indicator.

#### A/T Overdrive Control during Cruise Control Driving (A/T models)

When the vehicle speed is approximately 8 km/h (5 MPH) below set speed, a signal is sent

- from ASCD control unit terminal 10
- to TCM (transmission control module) terminal 24.

When this occurs, the TCM (transmission control module) cancels overdrive.

After vehicle speed is approximately 3 km/h (2 MPH) above set speed, overdrive is reactivated.

#### NFEL0190S02

NFEL0190

NFEL0190S01

NFEL0190S0201

NFEL0190S0202

|                                                                                                    |                                                                                                    |                                                    |                                        | - )                                  |                                         |      |
|----------------------------------------------------------------------------------------------------|----------------------------------------------------------------------------------------------------|----------------------------------------------------|----------------------------------------|--------------------------------------|-----------------------------------------|------|
| ASCD Shifting (<br>During ASCD cruis<br>This is used to con<br>Throttle positio                                                                                                    | <b>Control</b><br>se, ASCD control untrol the signals be<br>on sensor from EC<br>oid valve A                                                                                                    | unit controls A/T s<br>elow.<br>:M                 | hifting to avoid un                    | comfortable shiftir                  | NFEL019050207                           | GI   |
| Coost Operation                                                                                                    |                                                                                                    |                                                    |                                        |                                      |                                         | IMIA |
| When the SET/CC cable to decrease                                                                                                    | AST switch is de<br>vehicle set speed                                                                                                    | pressed during cru<br>until the switch is          | uise control driving released. And the | g, ASCD actuator<br>n ASCD will keep | returns the throttle the new set speed. | EM   |
| Accel Operation<br>When the RESUM<br>• from ASCD ste                                                                                                    | <b>n</b><br>IE/ACCEL switch i<br>eering switch term                                                                                                    | s depressed, pow<br>inal 3                         | er is supplied                         |                                      | NFEL0190S0204                           | LC   |
| <ul> <li>to ASCD contr<br/>If the RESUME/AC<br/>to increase the vel<br/>speed by the syste</li> </ul>                                                                                                    | to ASCD control unit terminal 24. If the RESUME/ACCEL switch is depressed during cruise control driving, ASCD actuator pulls the throttle cable o increase the vehicle speed until the switch is released or vehicle speed is reached to maximum controlled speed by the system. And then ASCD will keep the new set speed. |                                                    |                                        |                                      |                                         |      |
| Cancel Operation                                                                                                    | Cancel Operation When any of following condition exists, cruise operation will be canceled.                                                                                                    |                                                    |                                        |                                      |                                         | GL   |
| <ul> <li>CANCEL switch is depressed. (Power supply to ASCD control unit terminals 11 and 24)</li> <li>Brake pedal is depressed. (Power supply to ASCD control unit terminal 23 from stop lamp switch)</li> <li>Brake or clutch pedal is depressed (M/T models), brake pedal is depressed or A/T selector lever is shifted to P or N position (A/T models). (Power supply to ASCD control unit terminal 8 is interrupted.)</li> </ul> |                                                                                                    |                                                    |                                        |                                      |                                         | MT   |
| If MAIN switch is to<br>speed memory wil                                                                                                    | If MAIN switch is turned to OFF during ASCD is activated, all of ASCD operation will be canceled and vehicle peed memory will be erased.                                                                                                    |                                                    |                                        |                                      |                                         | AT   |
| <b>Resume Operation</b><br>When the RESUME/ACCEL switch is depressed after cancel operation other than depressing MAIN switch is performed, vehicle speed will return to last set speed. To resume vehicle set speed, vehicle condition must meet following conditions                                                                                                    |                                                                                                    |                                                    |                                        |                                      | AX                                      |      |
| <ul> <li>Brake pedal is</li> <li>Clutch pedal is</li> <li>A/T selector le</li> <li>Vehicle speed</li> </ul>                                                                                                    | released.<br>s released (M/T me<br>ver is in other that<br>is greater than 40                                                                                                    | odels).<br>n P and N positior<br>) km/h (25 MPH) a | n (A/T models).<br>Ind 144 km/h (89    | MPH).                                |                                         | BR   |
| ASCD PUMP OF                                                                                                    | PERATION                                                                                                    | , ,                                                |                                        | ,                                    | NFEL0190S03                             | ST   |
| <ul> <li>The ASCD pump operation of the power is supplied</li> <li>from terminal for the ASCD pump.</li> </ul>                                                                                                    | consists of a vacu                                                                                                    | ium motor, an air<br>bl unit                       | valve and a relea                      | se valve. When th                    | e ASCD activates,                       | RS   |
| Ground is supplied<br>operated condition                                                                                                    | to terminal 1.<br>d to vacuum moto<br>as shown in the l                                                                                                    | r, air valve and re<br>below table.                | lease valve from                       |                                      | depending on the                        | BT   |
| pump vacuum the                                                                                                    | diaphragm of ASC                                                                                                    | CD actuator by vacuum                              | trol throttle cable.                   | ASCD pump is ac                      |                                         | HA   |
|                                                                                                    |                                                                                                    | Air valve (*1)                                     | Release valve (*1)                     | Vacuum motor                         | Actuator inner pres-<br>sure            | SC   |
| ASCD not operating                                                                                                    |                                                                                                    | Open                                               | Open                                   | Stopped                              | Atmosphere                              |      |
|                                                                                                    | Releasing throttle cable                                                                                                    | Open                                               | Closed                                 | Stopped                              | Vacuum                                  | EL   |
| ASCD operating                                                                                                    | Holding throttle position                                                                                                    | Closed                                             | Closed                                 | Stopped                              | Vacuum (*2)                             | IDX  |
|                                                                                                    | Pulling throttle cable                                                                                                    | Closed                                             | Closed                                 | Operated                             | Vacuum                                  |      |
| *4 \\\//                                                                                                    | and in a second in the second                                                                                                    |                                                    |                                        |                                      |                                         |      |

\*1: When power and ground is supplied, valve is closed.

\*2: Set position held.

Schematic

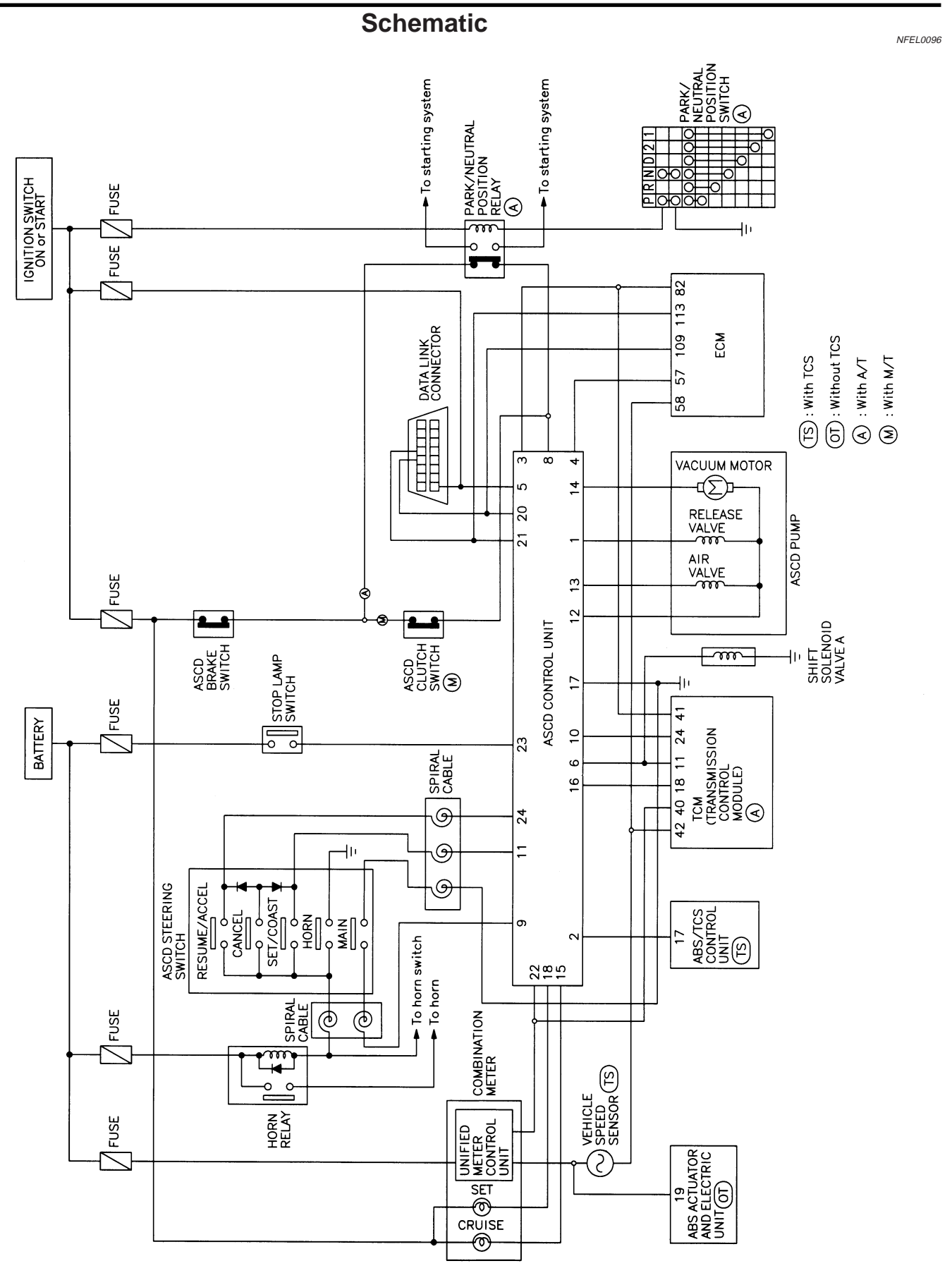

Wiring Diagram — ASCD -

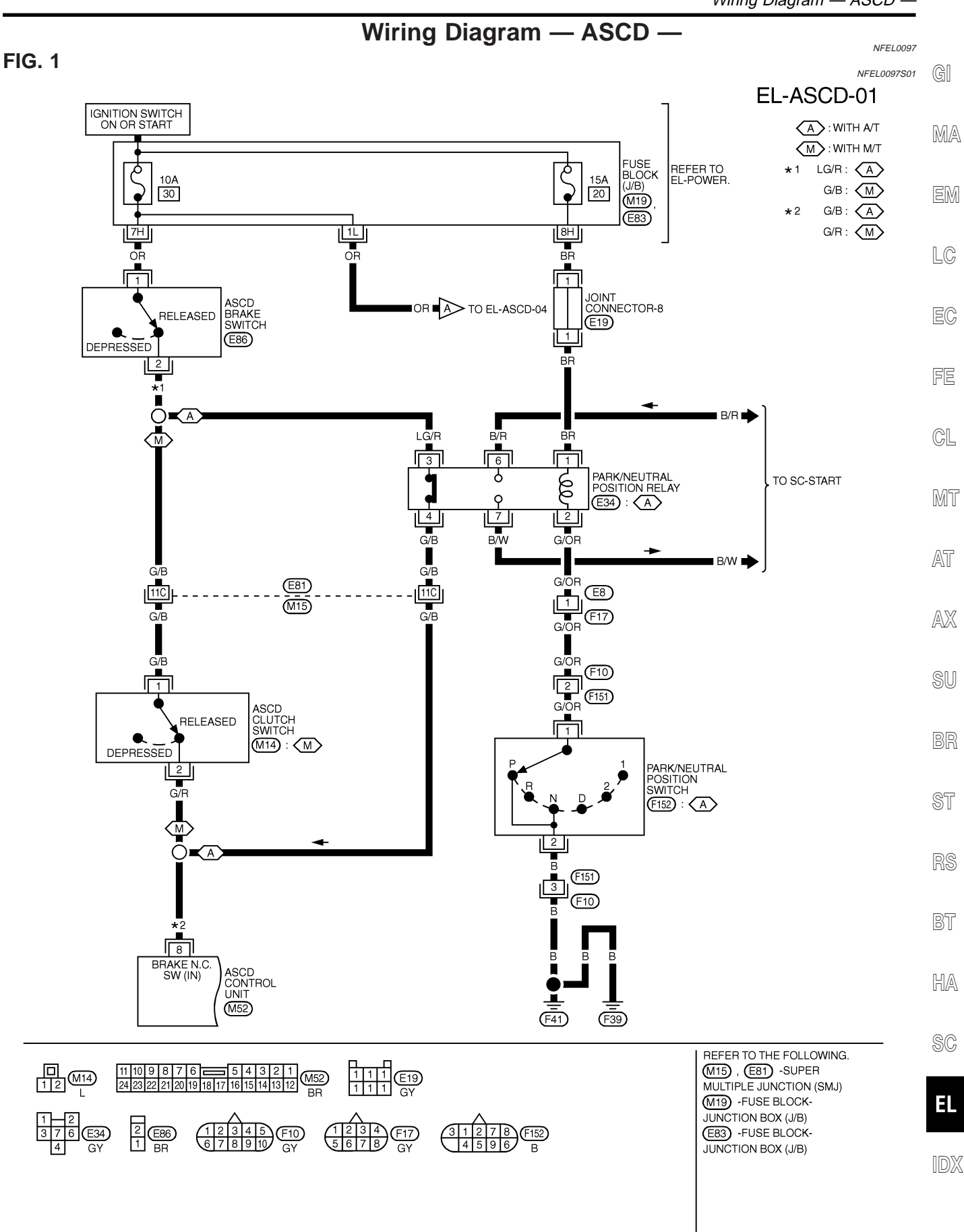

**EL-195** 

MEL300K

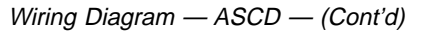

#### FIG. 2

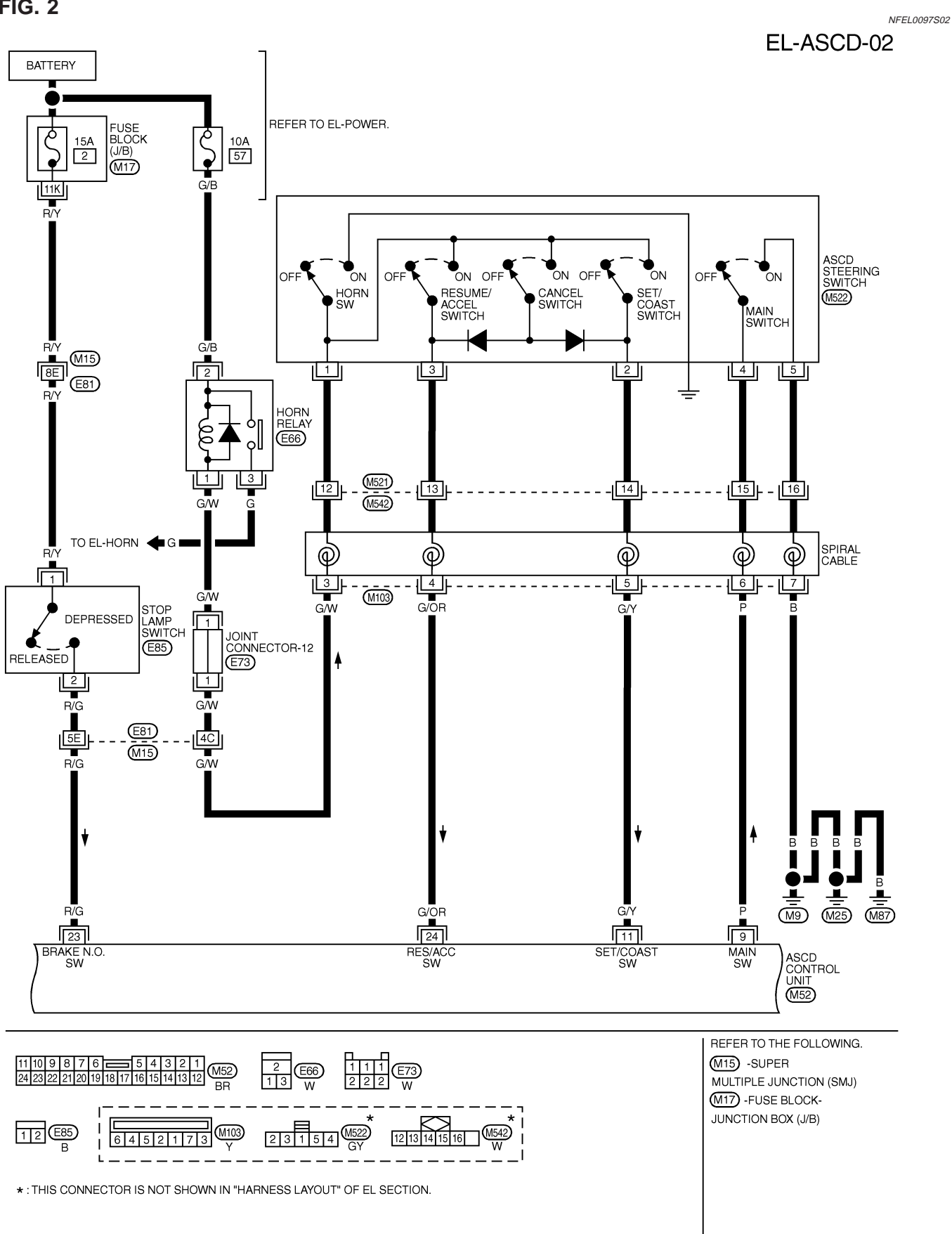

NFEL0097S03 EL-ASCD-03 GI IGNITION SWITCH ON OR START A : WITH A/T TS: WITH TCS FUSE BLOCK (J/B) Ģ REFER TO EL-POWER. MA 10A 10 • (M19) 12L EM TCM (TRANSMISSION CONTROL MODULE) G DATA LINK CONNECTOR ASCD 4TH CUT SW ASCD SHIFT CRUISE SOL SENS SPEED GND SENS M28 TVOI LC (F50), (F51): (A) 8 41 18 11 24 42 40 12 | 13 | BR/Y È PU/R R/Y G W В ECM EC (F48) SCITX SCIRX TVOO GND-A GND-C ∎PU/R ∎B 57 113 109 82 58 BR/Y NEXT  $\overline{\mathbb{A}}$ В W B PAGE FE **—**Ô' A A Ē. CL BR/Y W R/\ ک<mark>ر چ</mark> (F14) (F49) (F49) F45 M47 15 13 3 (M81) (M81) (F91) . w MT R F92 E TERMINAL CORD ASSEMBLY AT SHIFT 00 SOLENOID VALVE A AX BR/ w 20 21 10 ╧ 3 16 6 5 4 IGNITION RXI GND-C THROTTLE POSITION TXI CRUISE SIGNAL A OD SOLENOID CANCEL ASCD CONTROL UNIT SW SU MONITOR RELEASE VALVE OUTPUT ACTR OUTPUT (HIGH) AIR VALVE OUTPUT VAC MOTOR OUTPUT (M52) GND TCS L/OR 12 17 13 14 L/W L/R W/R L/Y В ţ L/OR 1 Tw 17 17R W/R ST (M15) 17C 14C 12C 15C (E81) L/W L/Y L/R W/R L/OR W/R L/W L/Y L/R 17 3 4 ASR ST BT  $\mathbb{M}$ В В в ABS/TCS CONTROL UNIT E91): (TS) AIR VALVE VACUUM MOTOR g ASCD PUMP E2 HA (M9) (M25) (M87) REFER TO THE FOLLOWING. 123450678910 1112131415161718 W M15 -SUPER SC 16 13 12 11 9 1 2 3 4 5 6 7 8 9 10 11 12 13 14 15 16 17 18 19 20 M28 W M47 MULTIPLE JUNCTION (SMJ) 8754 1 (M19) -FUSE BLOCK-JUNCTION BOX (J/B) 4 3 2 1234 789 EL 9876 (E91), (F48) E2 GY (M52) (M81) 24 23 22 21 20 19 18 17 16 15 14 13 12 10 11 12 13 14 15 16 17 18 19 20 -ELECTRICAL UNITS W 123456789 IDX 25 26 27 28 29 30 31 32 33 僔 4 4<u>32</u>1 8765 (F14) (F92) (F51) (F50) 34 35 36 37 38 39 40 41 42 10 11 12 13 14 15 16 17 18 8 H.S. BB GY W 22 23 24 43 44 45 46 47 48 19 20 21

MEL328L

#### **EL-197**

#### FIG. 3

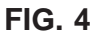

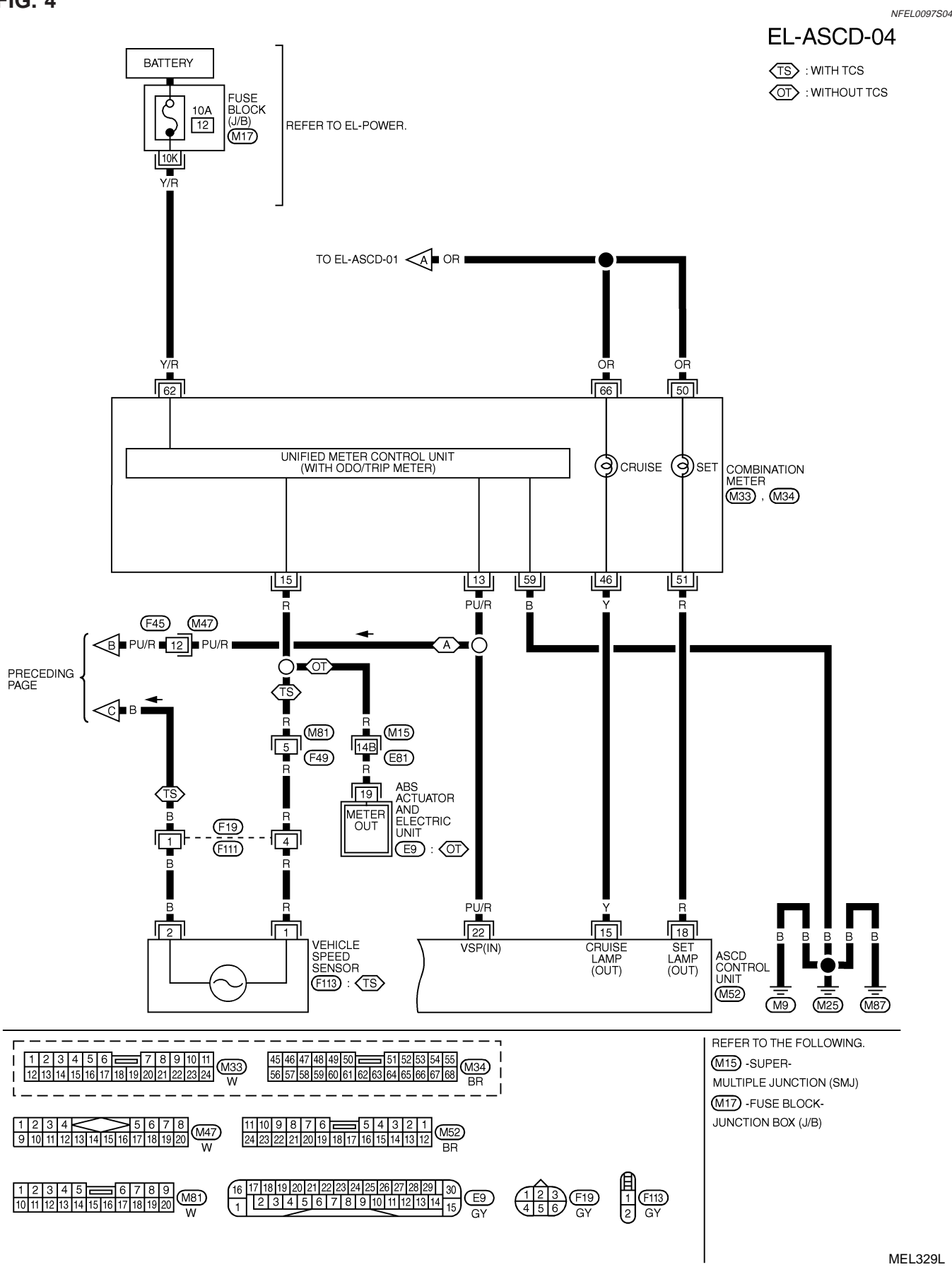

Fail-safe System

MT

AT

AX

SU

ASCD is deactivated.Vehicle speed memory is not

canceled.

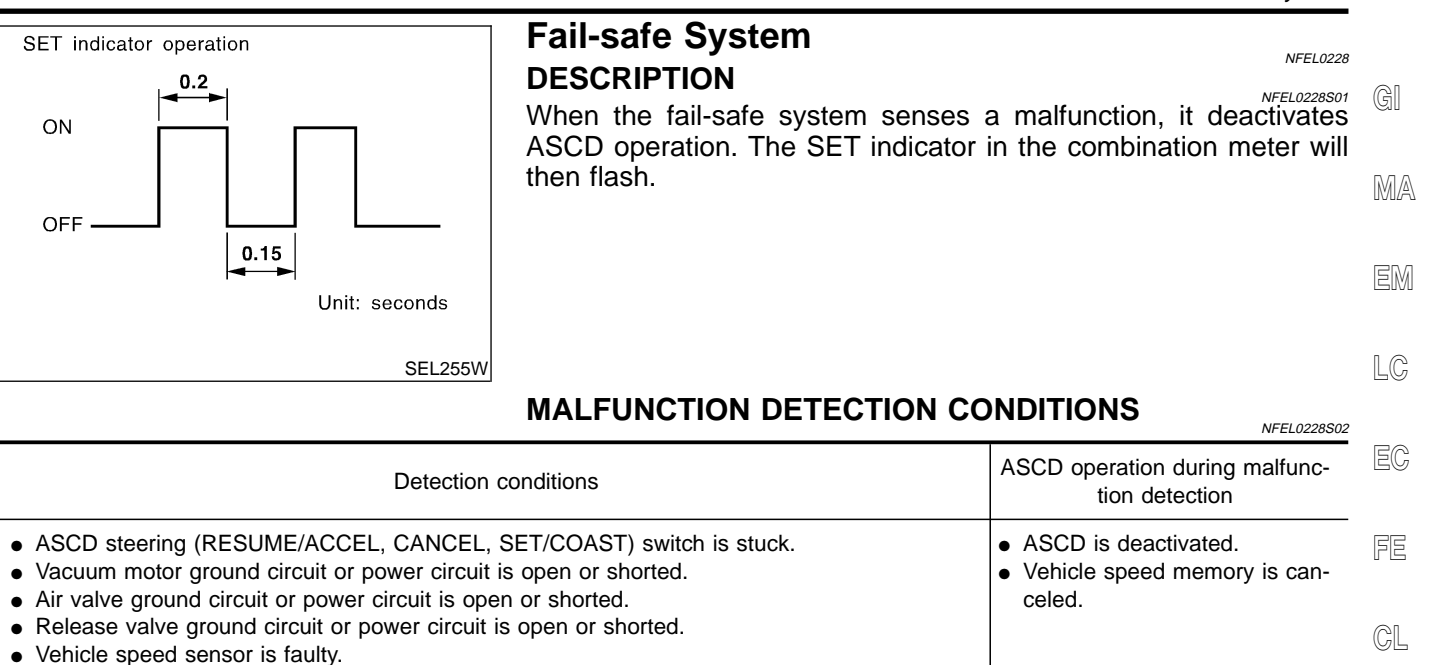

- ASCD control unit internal circuit is malfunctioning.
- ASCD brake switch or stop lamp switch is faulty.

**CONSULT-II** Inspection Procedure Data link connector NFEL0229 Turn ignition switch OFF. 1. Steering column 2. Connect "CONSULT-II" to data link connector. foll BT HA SEF289X Turn ignition switch ON. 3. SC SELECT DIAG MODE 4. Turn ASCD main switch ON. SELF-DIAG RESULTS Touch START (on CONSULT-II display). 5. EL DATA MONITOR 6. Touch ASCD. Touch SELF-DIAG RESULTS. 7. IDX

PEL041P

CONSULT-II Inspection Procedure (Cont'd)

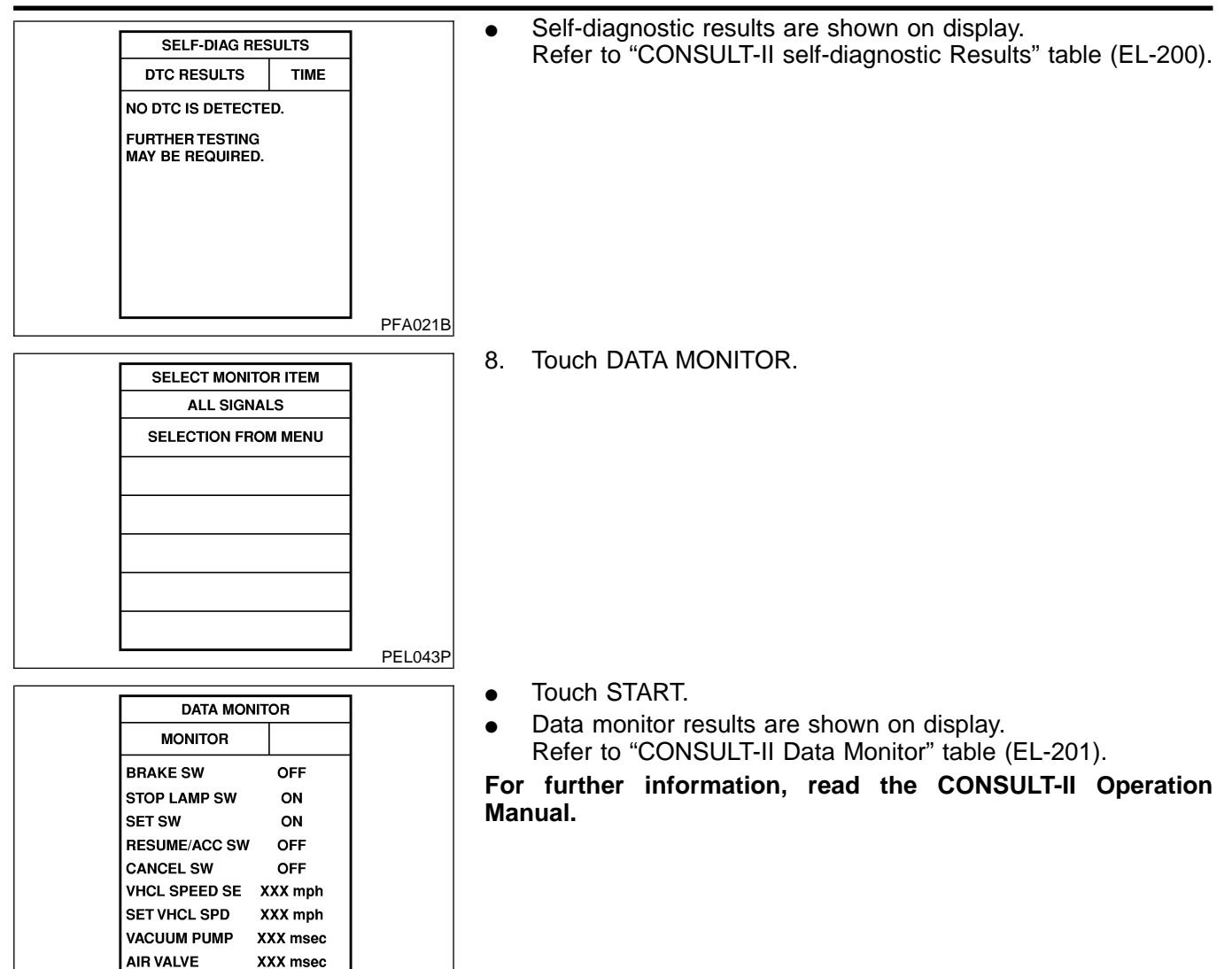

#### PEL811S

### **CONSULT-II Self-diagnostic Results**

NEEI 0230

| Diagnostic item                                            | Description                                                                                                    | Repair/Check order                            |
|------------------------------------------------------------|----------------------------------------------------------------------------------------------------|-----------------------------------------------|
| NO DTC IS DETECTED.<br>FURTHER TESTING<br>MAY BE REQUIRED. | • Even if no malfunction is indicated, further testing may be required as far as the customer complains.              | _                                             |
| POWER SUPPLY-VALVE                                         | <ul> <li>The power supply circuit for the ASCD pump is open.<br/>(An abnormally high voltage is entered.)</li> </ul>  | ASCD PUMP CIRCUIT CHECK<br>(EL-210)           |
| VACUUM PUMP                                                | <ul> <li>The vacuum motor circuit is open or shorted. (An<br/>abnormally high or low voltage is entered.)</li> </ul>  | ASCD PUMP CIRCUIT CHECK<br>(EL-210)           |
| AIR VALVE                                                  | • The air valve circuit is open or shorted. (An abnormally high or low voltage is entered.)                           | ASCD PUMP CIRCUIT CHECK<br>(EL-210)           |
| RELEASE VALVE                                              | <ul> <li>The release valve circuit is open or shorted. (An<br/>abnormally high or low voltage is entered.)</li> </ul> | ASCD PUMP CIRCUIT CHECK<br>(EL-210)           |
| VHCL SP·S/FAILSAFE                                         | • The vehicle speed sensor is malfunctioning.                                                                         | VEHICLE SPEED SENSOR<br>CHECK (EL-209)        |
| CONTROL UNIT                                               | The ASCD control unit is malfunctioning.                                                                              | Replace ASCD control unit.                    |
| BRAKE SW/STOP/L SW                                         | <ul> <li>The brake switch or stop lamp switch circuit is mal-<br/>functioning.</li> </ul>                             | ASCD BRAKE/STOP LAMP<br>SWITCH CHECK (EL-205) |

CONSULT-II Self-diagnostic Results (Cont'd)

| Diagnostic item | Description                                                                                                    | Repair/Check order                                |    |
|-----------------|----------------------------------------------------------------------------------------------------|---------------------------------------------------|----|
| COMMAND SW      | <ul> <li>The steering switch (set/coast switch, resume/accel<br/>switch or cancel switch) is malfunctioning.</li> </ul> | ASCD STEERING SWITCH<br>CHECK (EL-207)            | G] |
| ECM             | • ECM is malfunctioning.                                                                                                | THROTTLE POSITION SENSOR<br>SIGNAL CHECK (EL-213) | MA |

LC

NFEL0231

# **CONSULT-II** Data Monitor

| Monitored item | Description                                                                                                    | EC      |
|----------------|----------------------------------------------------------------------------------------------------|---------|
| BRAKE SW       | <ul> <li>Indicates [ON/OFF] condition of the brake switch, and ASCD clutch switch (M/T models) or park/<br/>neutral position relay (A/T models).</li> </ul> | FE      |
| AT OD MONITOR  | Indicates [ON/OFF] condition of A/T O/D (shift solenoid valve A).                                                                                           |         |
| STOP LAMP SW   | Indicates [ON/OFF] condition of the stop lamp switch.                                                                                                    | GL      |
| MAIN SW        | Indicates [ON/OFF] condition of main switch.                                                                                                    |         |
| SET SW         | Indicates [ON/OFF] condition of the set switch.                                                                                                    | MT      |
| RESUME/ACC SW  | Indicates [ON/OFF] condition of the resume/accelerate switch.                                                                                               |         |
| CANCEL SW      | Indicates [ON/OFF] condition of the cancel.                                                                                                    | AT      |
| VHCL SPEED SE  | • The present vehicle speed computed from the vehicle speed sensor signal is displayed.                                                                     |         |
| SET VHCL SPD   | The preset vehicle speed is displayed.                                                                                                    | AX      |
| VACUUM PUMP    | The operation time of the vacuum pump is displayed.                                                                                                    | <br>@11 |
| AIR VALVE      | The operation time of the air valve is displayed.                                                                                                    | - 30    |
| PW SUP-VALVE   | Indicates [ON/OFF] condition of the circuit for the air valve and the release valve.                                                                        | <br>DD  |
| CRUISE LAMP    | Indicates [ON/OFF] condition of the set lamp.                                                                                                    | — Dri   |
| MAIN LAMP      | Indicates [ON/OFF] condition of cruise lamp.                                                                                                    |         |
| A/T-OD CANCEL  | Indicates [ON/OFF] condition of the OD cancel.                                                                                                    |         |
| FAIL SAFE-LOW  | The fail-safe (LOW) circuit function is displayed.                                                                                                    |         |
| FAIL SAFE-SPD  | The fail-safe (SPEED) circuit function is displayed.                                                                                                    |         |
| TCS MONITOR    | Indicates [ON/OFF] condition of TCS.                                                                                                    | BT      |
| THRTL POS SEN  | The voltage of throttle position sensor is displayed.                                                                                                    |         |
| R/LORD ESTMT   | The present road/load computed by ASCD control unit is displayed.                                                                                           | HA      |

SC

EL

IDX

Trouble Diagnoses

#### Trouble Diagnoses SYMPTOM CHART

NFEL0232

NFEL0232S01

| PROCEDURE                                                                                    | Diagnostic procedure   |                                       |                                   |                            |                            |                         |                          |
|----------------------------------------------------------------------------------------------|------------------------|---------------------------------------|-----------------------------------|----------------------------|----------------------------|-------------------------|--------------------------|
| REFERENCE PAGE (EL- )                                                                        | 203                    | 204                                   | 205                               | 207                        | 209                        | 210                     | 212                      |
| SYMPTOM                                                                                      | FAIL-SAFE SYSTEM CHECK | POWER SUPPLY AND GROUND CIRCUIT CHECK | ASCD BRAKE/STOP LAMP SWITCH CHECK | ASCD STEERING SWITCH CHECK | VEHICLE SPEED SENSOR CHECK | ASCD PUMP CIRCUIT CHECK | ASCD ACTUATOR/PUMP CHECK |
| ASCD cannot be set. ("CRUISE" indica-<br>tor lamp does not ON.)                              |                        | Х                                     |                                   | X <b>*</b> 3               |                            |                         |                          |
| ASCD cannot be set. ("SET" indicator lamp does not blink.)                                   |                        |                                       | х                                 | х                          | х                          |                         |                          |
| ASCD cannot be set. ("SET" indicator lamp blinks.★1)                                         | х                      |                                       | х                                 | х                          | х                          | х                       |                          |
| Vehicle speed does not decrease after SET/COAST switch has been pressed.                     |                        |                                       |                                   | х                          |                            |                         | х                        |
| Vehicle speed does not return to the set speed after RESUME/ACCEL switch has been pressed.★2 |                        |                                       |                                   | х                          |                            |                         | х                        |
| Vehicle speed does not increase after<br>RESUME/ACCEL switch has been<br>pressed.            |                        |                                       |                                   | х                          |                            |                         | х                        |
| System is not released after CANCEL switch (steering) has been pressed.                      |                        |                                       |                                   | Х                          |                            |                         | X                        |
| Large difference between set speed and actual vehicle speed.                                 |                        |                                       |                                   |                            | Х                          | Х                       | х                        |
| Deceleration is greatest immediately after ASCD has been set.                                |                        |                                       |                                   |                            | x                          | х                       | х                        |

★1: It indicates that system is in fail-safe. After completing diagnostic procedures, perform "FAIL-SAFE SYSTEM CHECK" (EL-203) to verify repairs.

 $\star$ 2: If vehicle speed is greater than 40 km/h (25 MPH) after system has been released, pressing RESUME/ACCEL switch returns vehicle speed to the set speed previously achieved. However, doing so when the ASCD main switch is turned to "OFF", vehicle speed will not return to the set speed since the memory is canceled.

★3: Check only main switch built-in steering switch.

Trouble Diagnoses (Cont'd)

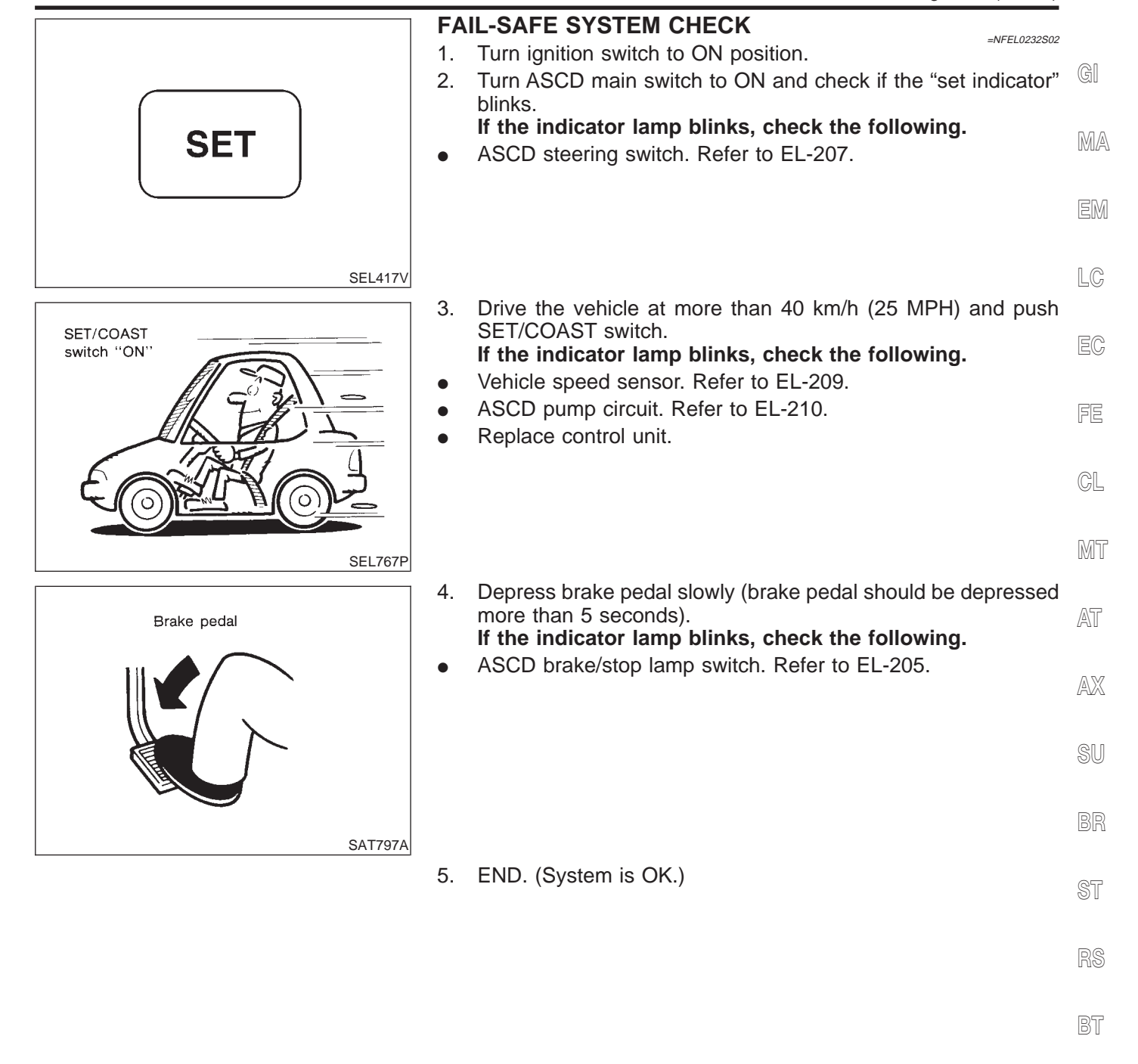

HA

SC

EL

Trouble Diagnoses (Cont'd)

Yes

No

#### POWER SUPPLY AND GROUND CIRCUIT CHECK

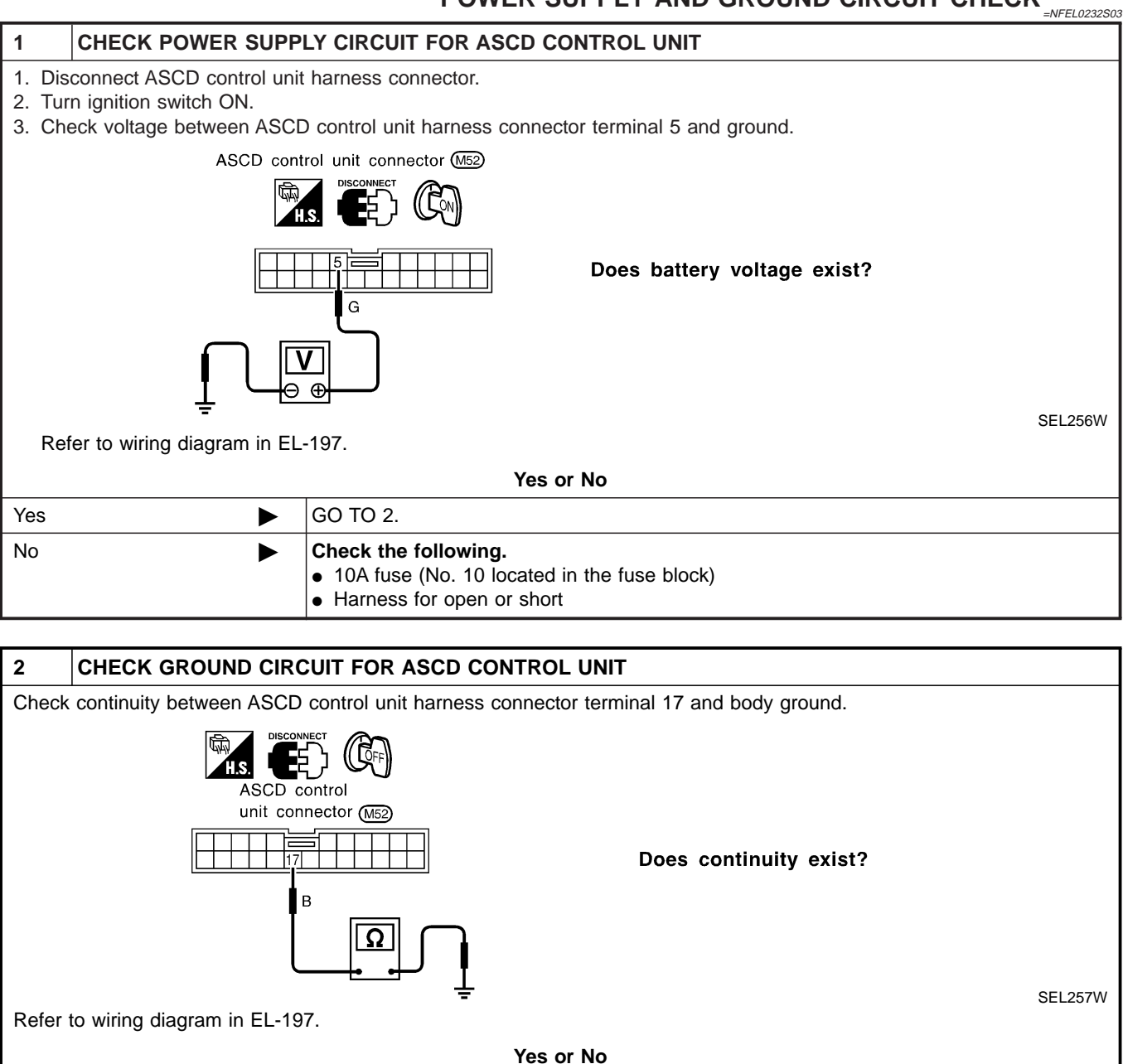

Power supply and ground circuit is OK.

Repair harness.

►

►

### ASCD BRAKE/STOP LAMP SWITCH CHECK

|                                              |                                |                                                               | =NFEL0232S06 |
|----------------------------------------------|--------------------------------|---------------------------------------------------------------|--------------|
|                                              | KE SWITCH CIR                  | CUIT                                                          |              |
|                                              |                                |                                                               |              |
| See BRAKE SVV III DATA I                     | MONITOR mode.                  |                                                               |              |
|                                              | DATA MONITOR                   | A/T models                                                    |              |
|                                              | MONITOR                        | When brake pedal is depressed or                              |              |
| BRA                                          | AKE SW OFF                     | BRAKE SW OFF                                                  |              |
|                                              |                                | When brake pedal is released and                              |              |
|                                              |                                | A/I selector lever is not in "N" or "P" range:<br>BRAKE SW ON |              |
|                                              |                                | M/T models                                                    |              |
|                                              |                                | When clutch pedal or brake pedal is depressed:                |              |
|                                              |                                | BRAKE SW OFF                                                  |              |
|                                              |                                | BRAKE SW ON                                                   |              |
|                                              |                                |                                                               | SEL286W      |
| Without CONSULT-II                           | unit horness acre              | optor                                                         |              |
| Turn ignition switch ON                      | unit namess conn               |                                                               |              |
| <ol> <li>Check voltage between AS</li> </ol> | SCD control unit h             | arness connector terminal 8 and ground.                       |              |
|                                              |                                | Ŭ                                                             |              |
|                                              |                                | When brake or clutch pedal is depressed (M/T), or when        |              |
| ASCD control                                 |                                | brake pedal is depressed or A/T selector lever is in "N" or   |              |
| unit connector (M52)                         | a                              | Apporox. 0V                                                   |              |
|                                              |                                | When brake and clutch pedal are released (M/T), or when       |              |
| G/R: M                                       | //T models                     | both brake pedal is released and A/T selector lever is not in |              |
| G/B: A                                       | VT models                      | Battery voltage should exist.                                 |              |
|                                              |                                |                                                               |              |
|                                              |                                |                                                               |              |
|                                              | - ÷                            |                                                               | SEL258W      |
|                                              |                                | OK or NG                                                      |              |
| DK 🕨                                         | GO TO 2.                       |                                                               |              |
| IG 🕨                                         | Check the fo                   | llowing.                                                      |              |
|                                              | ASCD brak                      | e switch                                                      |              |
|                                              | Refer to "E                    | lectrical Component Inspection" (EL-214).                     |              |
|                                              | Refer to "F                    | lectrical Component Inspection" (FI -214).                    |              |
|                                              | Park/neutra                    | al position relay (A/T models)                                |              |
|                                              | <ul> <li>ASCD cluto</li> </ul> | ch switch (M/T models)                                        |              |
|                                              | Refer to "E                    | lectrical Component Inspection" (EL-214).                     |              |
|                                              | Harness for                    | r open or short                                               |              |
|                                              |                                |                                                               |              |
|                                              |                                |                                                               |              |

SC

EL

IDX

Trouble Diagnoses (Cont'd)

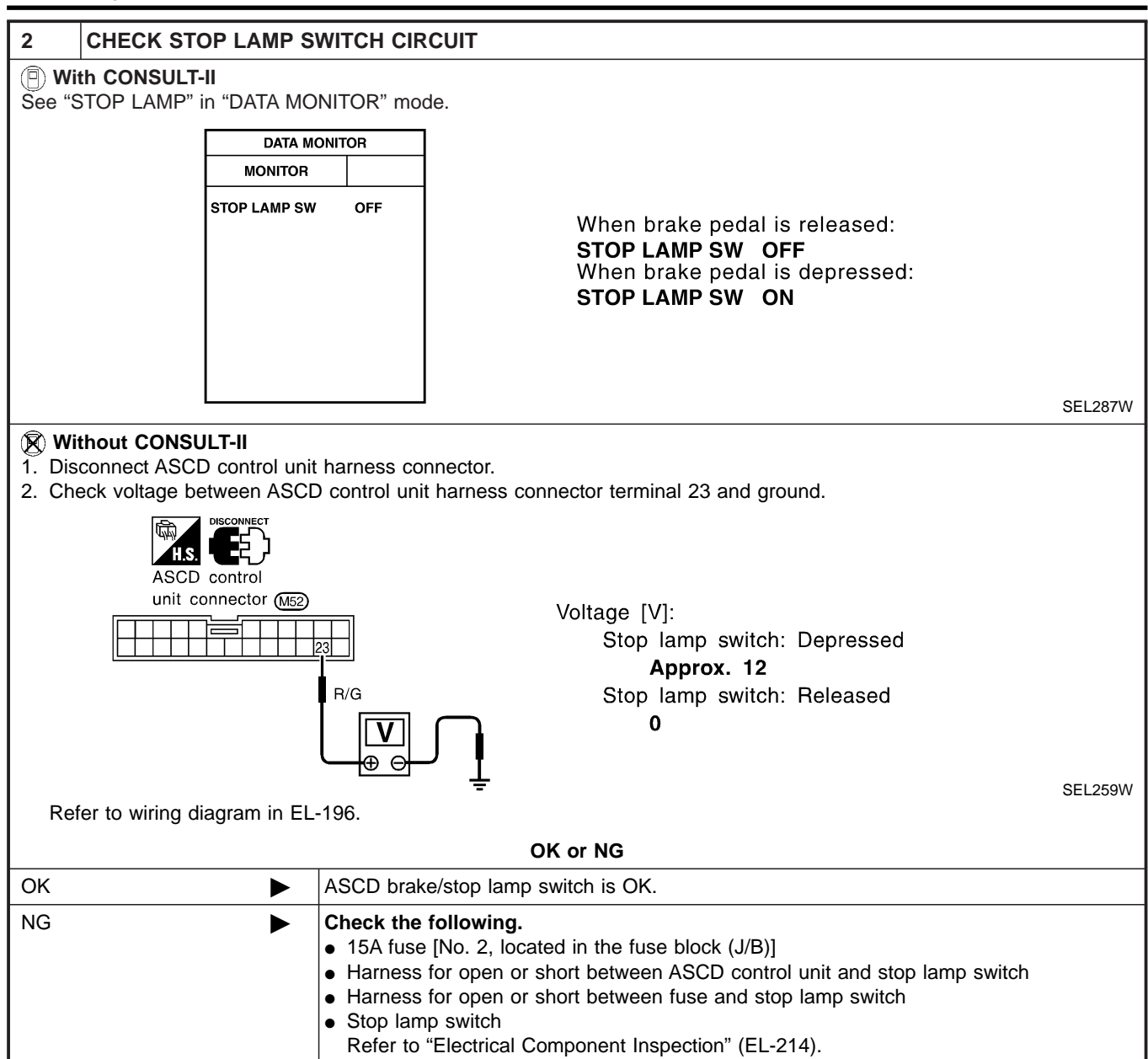

Trouble Diagnoses (Cont'd)

#### ASCD STEERING SWITCH CHECK =NFEL0232S07 1 CHECK ASCD STEERING SWITCH CIRCUIT FOR ASCD CONTROL UNIT GI (P) With CONSULT-II See "MAIN SW", "RESUME/ACC SW", "SET SW" and "CANCEL SW" in "DATA MONITOR" mode. MA DATA MONITOR MONITOR MAIN SW OFF MAIN SW, RESUME/ACC SW, SET SW SET SW and CANCEL SW OFF When switch is pressed: RESUME/ACC SW OFF LC ON CANCEL SW OFF When switch is released: OFF EC SEL288W FE **Without CONSULT-II** Check voltage between ASCD control unit harness connector terminals and ground. CL 2 H.S. Terminal No. Switch condition ASCD control Pressed Released (+) (-) unit connector (M52) MT G/Y MAIN SW 0٧ Approx. 9V 9 Ground SET/COAST SW 11 Ground 12V 0٧ 12V 0V RESUME/ACC SW 24 Ground P AT G/OR 11 12V Ground 0V CANCEL SW 24 Ground 12V 0V AX Ð SEL260W Refer to wiring diagram in EL-196. OK or NG OK ASCD steering switch is OK. ► NG GO TO 2. ► ST 2 CHECK POWER SUPPLY FOR ASCD STEERING SWITCH Does horn work? GO TO 3. Yes ►

 Yes
 GO 10 3.

 No
 Check the following.

 • 10A fuse (No. 57, located in the relay box)
 • Horn relay

 • Harness for open or short
 • Harness for open or short

SC

EL

Trouble Diagnoses (Cont'd)

| 3                                                                                                    | CHECK ASCD STEERIN     | NG SWITCH            |                                                       |        |          |                    |        |          |               |
|----------------------------------------------------------------------------------------------------|------------------------|----------------------|-------------------------------------------------------|--------|----------|--------------------|--------|----------|---------------|
| <ol> <li>Disconnect ASCD steering switch.</li> <li>Check continuity between terminals by pushing each switch.</li> </ol> |                        |                      |                                                       |        |          |                    |        |          |               |
| ſ                                                                                                    | ASCD steering switch ( |                      | Switch<br>MAIN<br>RESUME/ACCEL<br>SET/COAST<br>CANCEL |        | 2        | Termina<br>3<br>—O | 4      | 5        |               |
|                                                                                                    |                        | <u>.</u>             | OK or NG                                              |        |          |                    |        | <u> </u> | SEL261W       |
| ОК                                                                                                    |                        | Check harness for op | en or short betwee                                    | n ASCI | D steeri | ng swit            | ch and | ASCD     | control unit. |
| NG                                                                                                    | ►                      | Replace ASCD steeri  | ng switch.                                            |        |          |                    |        |          |               |

Trouble Diagnoses (Cont'd)

#### VEHICLE SPEED SIGNAL CHECK

|     |                             | =NFEL02325                                                           | 08 |  |  |
|-----|-----------------------------|----------------------------------------------------------------------|----|--|--|
| 1   | CHECK SPEEDOMETER OPERATION |                                                                      |    |  |  |
|     |                             | Does speedometer operate normally?                                   |    |  |  |
| Yes |                             | GO TO 2.                                                             | MA |  |  |
| No  |                             | Check speedometer and vehicle speed sensor circuit. Refer to EL-114. | ]  |  |  |
|     |                             |                                                                      | EN |  |  |
| 2   | CHECK VEHICLE SPE           | ED INPUT                                                             |    |  |  |

#### (P) With CONSULT-II

See "VHCL SPEED SE" in "DATA MONITOR" mode while driving.

meter terminal 13.

NOTE:

No

- This test may be conducted with the drive wheels lifted in the shop or by driving the vehicle. If a road test is excepted to EC be easier, it is unnecessary to lift the vehicle.
- Always drive vehicle in safe speed and manner according to traffic conditions and obey all traffic laws.

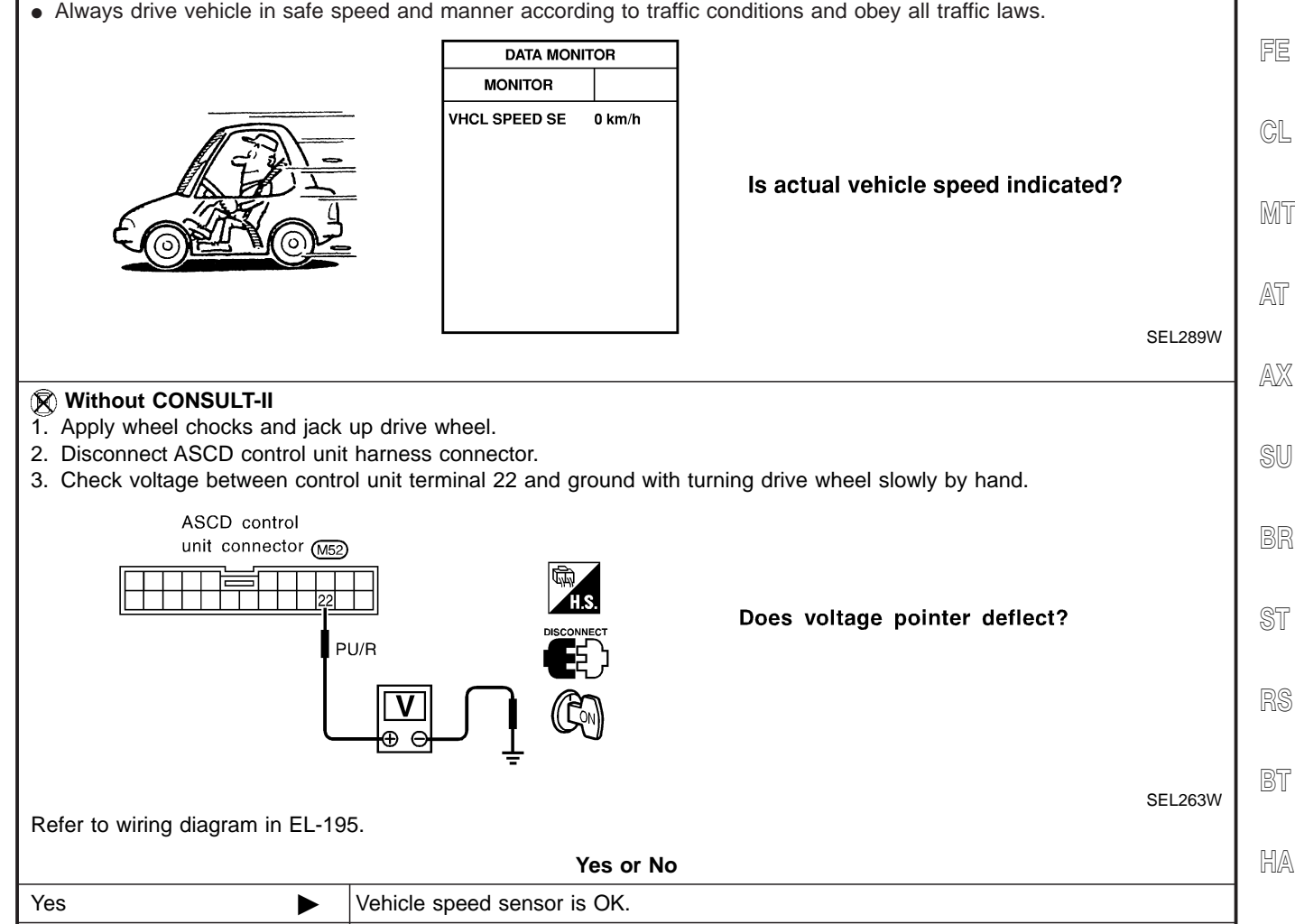

| _ | _ |
|---|---|
|   |   |

SC

LC

IDX

Check harness for open or short between ASCD control unit terminal 22 and combination

Trouble Diagnoses (Cont'd)

### ASCD PUMP CIRCUIT CHECK

|          |                                                  |                                    |                |            |          | NFEL023250 |
|----------|--------------------------------------------------|------------------------------------|----------------|------------|----------|------------|
| 1        | CHECK ASCD PUMP                                  |                                    |                |            |          |            |
| 1. Disc  | connect ASCD pump conn                           | nector.                            |                |            |          |            |
| 2. Mea   | asure resistance between                         | ASCD pump terminals 1 and 2, 3,    | 4.             |            |          |            |
|          | ASCD pump con                                    | nector                             |                |            |          |            |
|          |                                                  | DISCONNECT                         |                |            |          |            |
|          | $\begin{pmatrix} 1 \\ 2 \\ 2 \\ 4 \end{pmatrix}$ |                                    | Tormin         |            | Desister |            |
|          | 34                                               |                                    | Termina        | 2          | Approx   | <u>65</u>  |
|          | 1                                                | 2, 3, 4                            | 1              | 3          | Approx.  | 65         |
|          | L '                                              |                                    |                | 4          | Approx.  | 3          |
|          | Ω                                                | J                                  |                |            |          |            |
|          |                                                  |                                    |                |            |          |            |
| Refe     | er to wiring diagram in EL                       | -197.                              |                |            |          | SEL202W    |
|          |                                                  |                                    |                |            |          |            |
|          |                                                  |                                    |                |            |          |            |
| ОК       |                                                  | GO TO 2.                           |                |            |          |            |
| NG       | •                                                | Replace ASCD pump.                 |                |            |          |            |
|          |                                                  |                                    |                |            |          |            |
| 2        | CHECK ASCD PUMP C                                | CIRCUIT                            |                |            |          |            |
| 1. Disc  | connect ASCD control unit                        | t harness connector.               |                |            |          |            |
| 2. Che   | eck harness for open or sh                       | nort between ASCD control unit and | ASCD pump.     |            |          |            |
| R.       |                                                  |                                    |                |            |          |            |
|          |                                                  |                                    |                |            |          |            |
| ASC      | D control unit connector (M5                     | ASCD pump connector (E2)           | Circuit        | ASCD       | Term     | ninal      |
|          |                                                  |                                    | ASCD pump powe | er AGOD    |          |            |
| 1213     | 314                                              |                                    | suply          |            | 12       | 1          |
|          | 1, 12, 13, 14                                    | 1, 2, 3, 4                         | Air valve      |            | 13       | 2          |
|          |                                                  | Ĭ                                  | Vacuum motor   |            | 14       | 4          |
|          | Į į                                              | Ω                                  | Continuity she | ould exist | •        | <u>·</u>   |
| SEL269W  |                                                  |                                    |                |            |          |            |
| OK or NG |                                                  |                                    |                |            |          |            |
| ОК       |                                                  | GO TO 3.                           |                |            |          |            |
| NG       | •                                                | Repair harness.                    |                |            |          |            |
|          | · ·                                              | 1                                  |                |            |          |            |

Trouble Diagnoses (Cont'd)

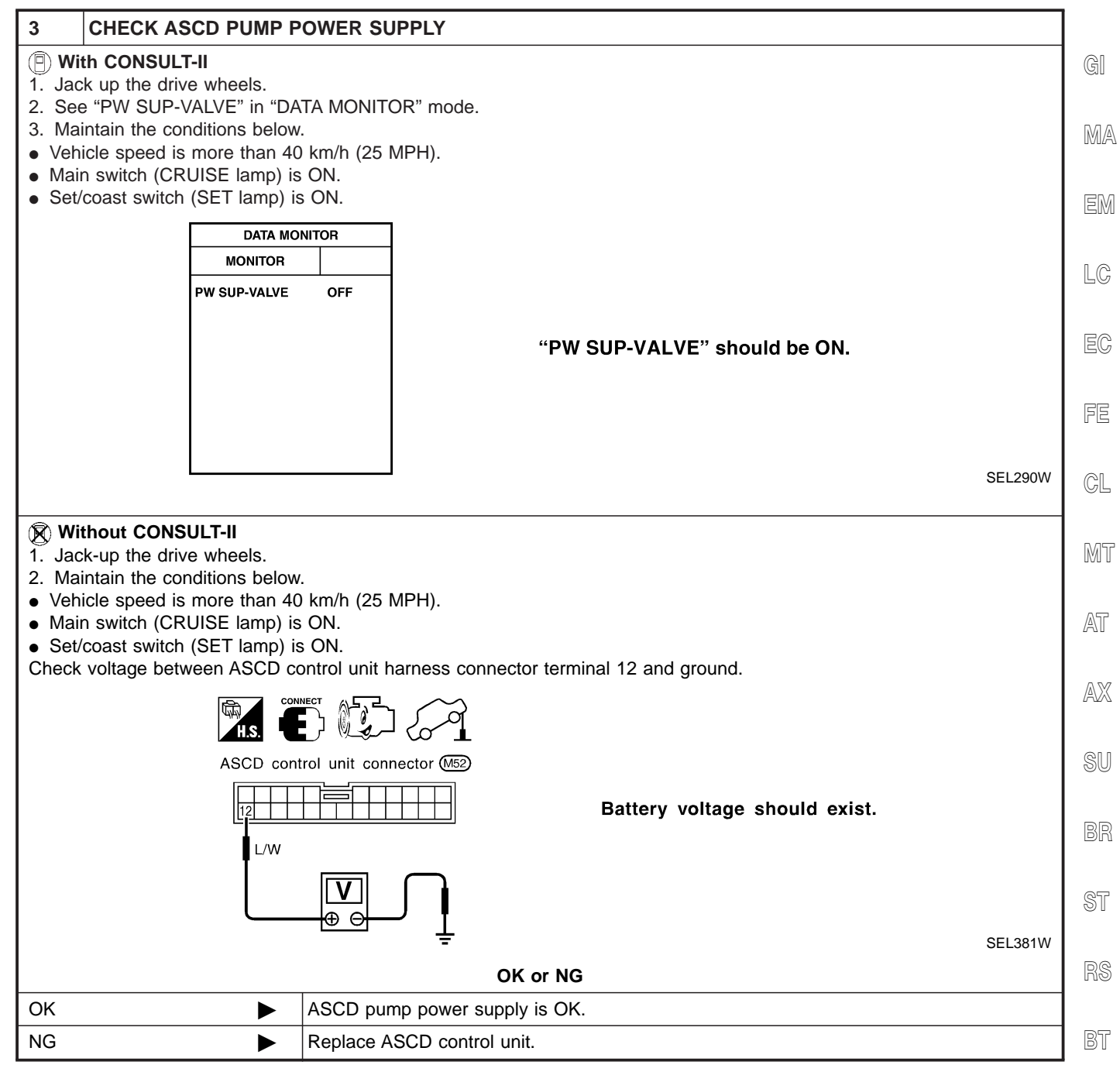

HA

SC

ΕL

Trouble Diagnoses (Cont'd)

#### ASCD ACTUATOR/PUMP CHECK

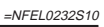

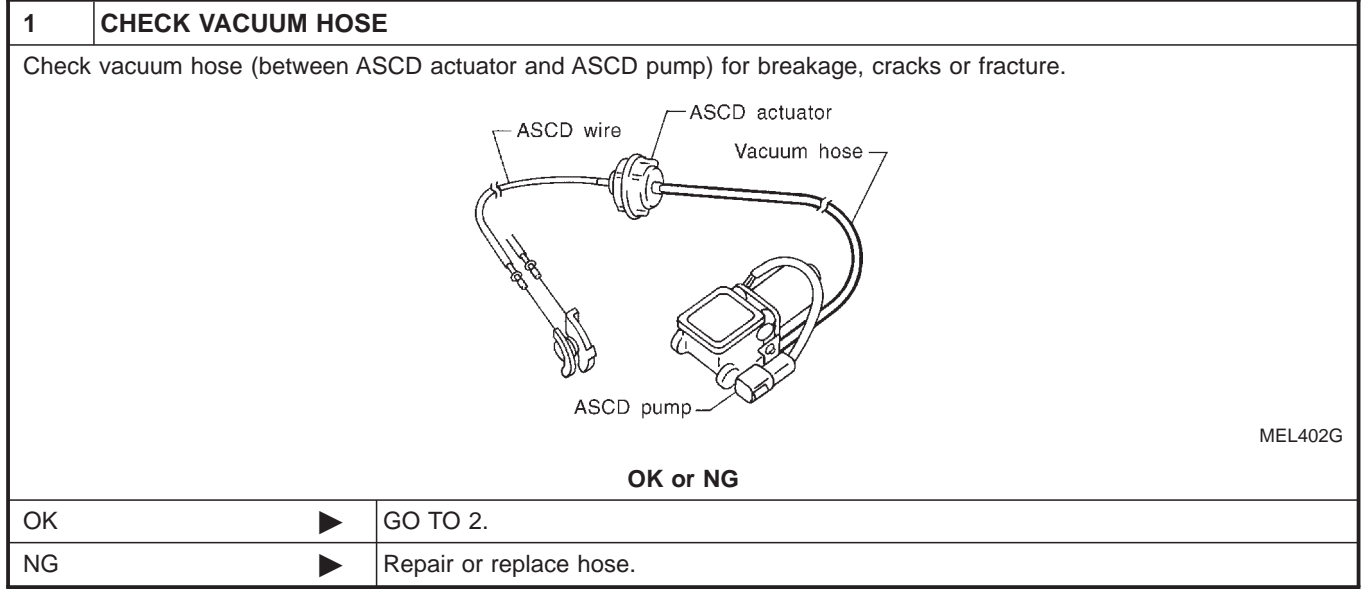

| 2                                                               | CHECK ASCD WIRE |                                                                   |
|-----------------------------------------------------------------|-----------------|-------------------------------------------------------------------|
| Check wire for improper installation, rust formation or breaks. |                 |                                                                   |
| OK or NG                                                        |                 |                                                                   |
| OK                                                              |                 | GO TO 3.                                                          |
| NG                                                              | •               | Repair or replace wire. Refer to "ASCD Wire Adjustment" (EL-215). |

| 3 CHECK ASCD ACTUA                                                                                                    | FOR                                                                                                    |         |  |
|----------------------------------------------------------------------------------------------------|----------------------------------------------------------------------------------------------------|---------|--|
| <ol> <li>Disconnect vacuum hose from ASCD actuator.</li> <li>Connect the hose of hand vacuum pump to ASCD actuator.</li> </ol> |                                                                                                    |         |  |
| ASCD wire<br>ASCD<br>actuator<br>Hand va                                                                                       | Apply -40 kPa (-0.41 kg/cm <sup>2</sup> , -5.8 psi) vacuum to ASCD<br>actuator with hand vacuum pump.<br>ASCD wire should move to pull throttle drum.<br>Wait 10 seconds and check for decrease in vacuum pres-<br>sure.<br>Vacuum pressure decrease:<br>Less than 2.7 kPa (0.028 kg/cm <sup>2</sup> , 0.39 psi) |         |  |
|                                                                                                    |                                                                                                    | SEL264W |  |
| OK or NG                                                                                                    |                                                                                                    |         |  |
| ок 🕨                                                                                                    | GO TO 4.                                                                                                    |         |  |
| NG                                                                                                    | Replace ASCD actuator.                                                                                                    |         |  |

Trouble Diagnoses (Cont'd)

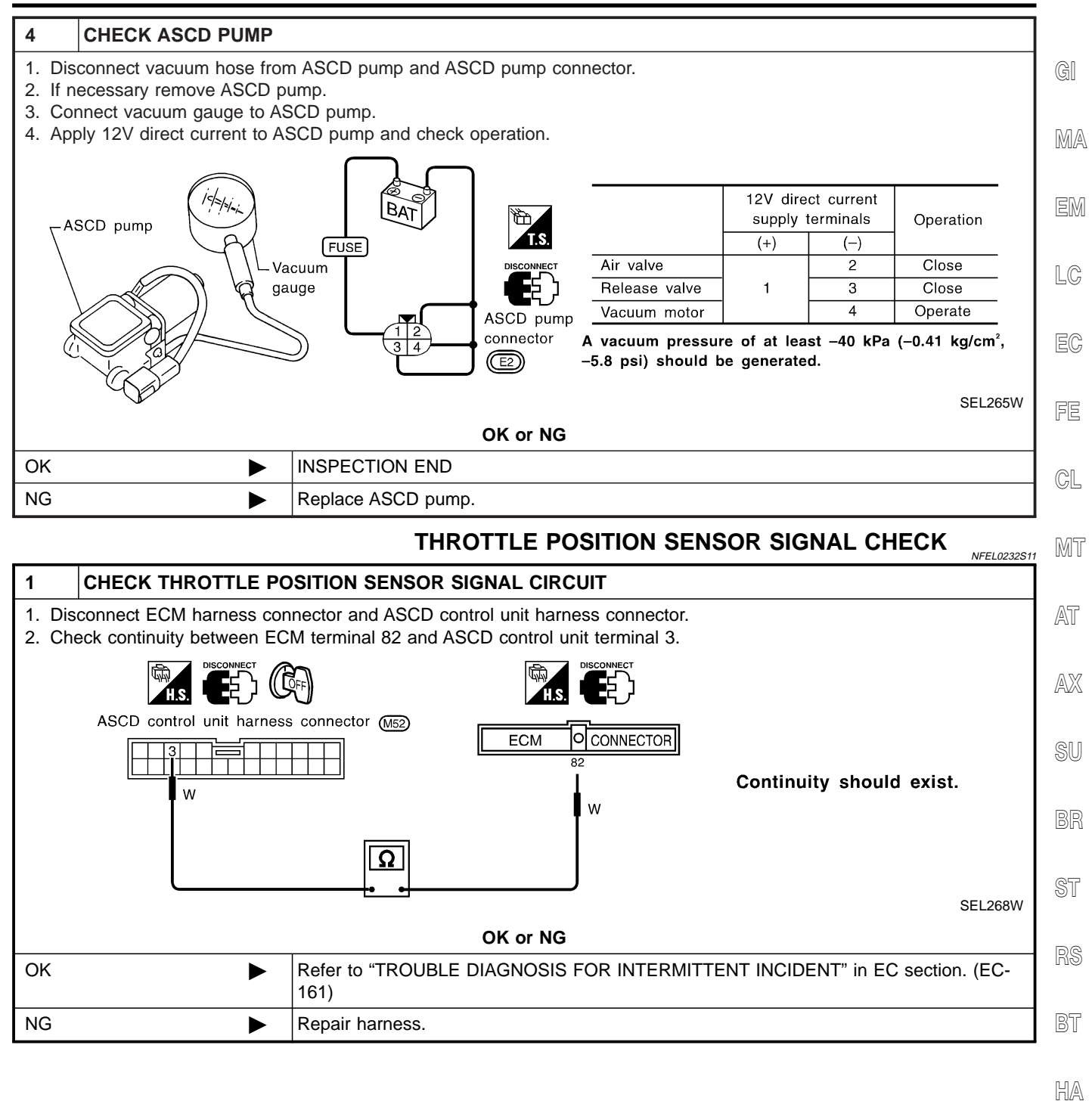

. .....

SC

EL

Electrical Component Inspection

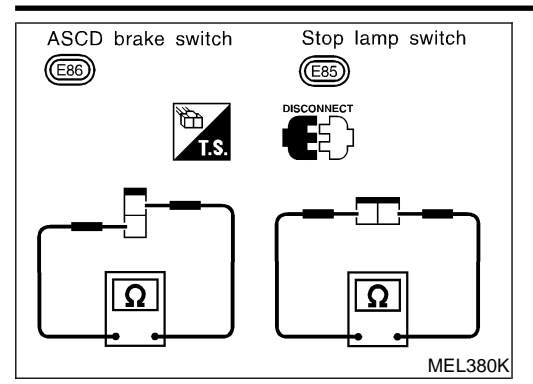

# Electrical Component Inspection ASCD BRAKE SWITCH AND STOP LAMP SWITCH

|                               | Continuity           |                  |  |
|-------------------------------|----------------------|------------------|--|
| Condition                     | ASCD brake<br>switch | Stop lamp switch |  |
| When brake pedal is depressed | No                   | Yes              |  |
| When brake pedal is released  | Yes                  | No               |  |

Check each switch after adjusting brake pedal — refer to BR section.

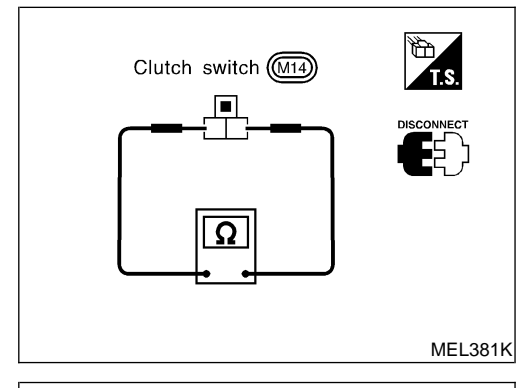

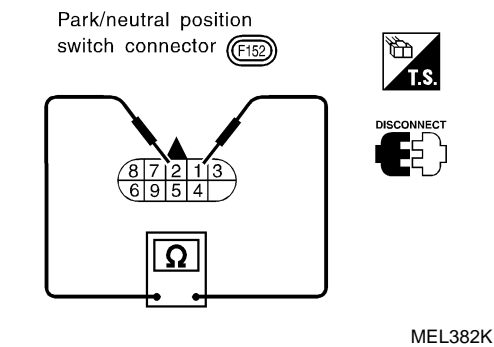

# ASCD CLUTCH SWITCH (FOR M/T MODELS)

| Condition                      | Continuity |
|--------------------------------|------------|
| When clutch pedal is depressed | No         |
| When clutch pedal is released  | Yes        |

NEEL 0100S04

# PARK/NEUTRAL POSITION SWITCH (FOR A/T MODELS)

| A/T selector lever position     Continuity       "P"     Between terminals 1 and 2       "N"     Yes       "N"     Yes       Except "P" and "N"     No |                             | NFEL0100S03               |  |  |
|----------------------------------------------------------------------------------------------------|-----------------------------|---------------------------|--|--|
| A/T selector level position     Between terminals 1 and 2       "P"     Yes       "N"     Yes       Except "P" and "N"     No                          | A/T coloctor lower position | Continuity                |  |  |
| "P"Yes"N"YesExcept "P" and "N"No                                                                                                    | A/1 selector lever position | Between terminals 1 and 2 |  |  |
| "N"     Yes       Except "P" and "N"     No                                                                                                    | "P"                         | Yes                       |  |  |
| Except "P" and "N" No                                                                                                    | "N"                         | Yes                       |  |  |
|                                                                                                    | Except "P" and "N"          | No                        |  |  |

ASCD Wire Adjustment

#### **ASCD Wire Adjustment**

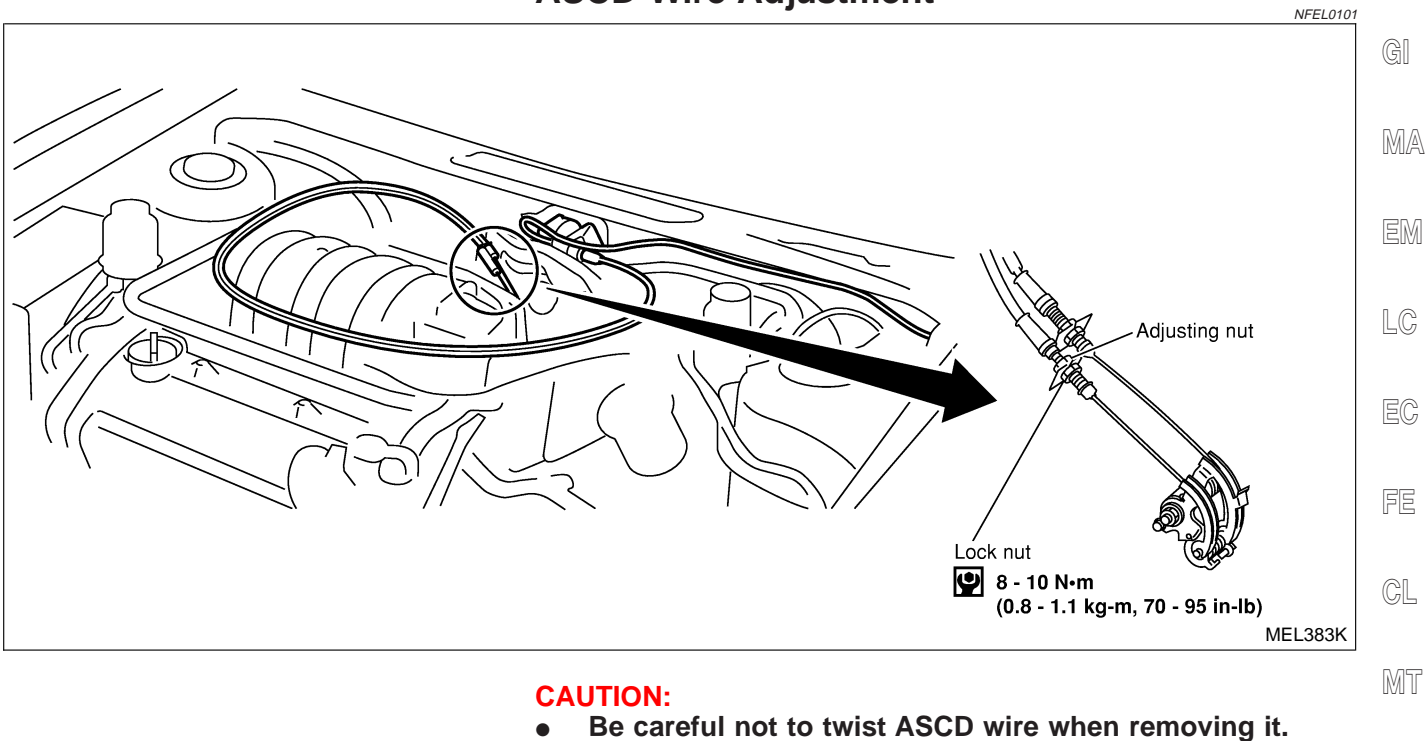

# • Do not tense ASCD wire excessively during adjustment.

Adjust the tension of ASCD wire in the following manner.Loosen lock nut and adjusting nut.

- Make sure that accelerator wire is properly adjusted. Refer to FE-3, "ACCELERATOR CONTROL SYSTEM".
- 3. Tighten adjusting nut just until throttle drum starts to move.  $$\mathbb{SU}$$
- 4. Loosen adjusting nut again 1/2 to 1 turn.
- 5. Tighten lock nut.

EL

BR

ST

RS

BT

HA

SC

IDX

# **System Description**

Power is supplied at all times

- from 40A fusible link (letter i, located in the fuse and fusible link box)
- to circuit breaker terminal 1
- through circuit breaker terminal 2
- to power window relay terminal 3.

With ignition switch in ON or START position, power is supplied

- through 10A fuse [No. 10, located in the fuse block (J/B)]
- to power window relay terminal 2, and

Ground is supplied to power window relay terminal 1

• through body grounds M9, M25 and M87.

- The power window relay is energized and power is supplied
- through power window relay terminal 5
- to power window main switch terminal 12,
- to front power window switch terminal 5,
- to rear power window switch LH and RH terminals 5.

#### MANUAL OPERATION

#### Front Door LH

Ground is supplied

- to power window main switch terminal 19
- through body grounds M9, M25 and M87.

WINDOW UP

When the front LH switch in the power window main switch is pressed in the up position, power is supplied

- to front power window regulator LH terminal 1
- through power window main switch terminal 2.

Ground is supplied

- to front power window regulator LH terminal 3
- through power window main switch terminal 1.

Then, the motor raises the window until the switch is released.

WINDOW DOWN

When the LH switch in the power window main switch is pressed in the down position, power is supplied

- to front power window regulator LH terminal 3
- through power window main switch terminal 1.

Ground is supplied

- to front power window regulator LH terminal 1
- through power window main switch terminal 2.

Then, the motor lowers the window until the switch is released.

#### Front Door RH

Ground is supplied

- to power window main switch terminal 19
- through body grounds M9, M25 and M87.

#### NOTE:

Numbers in parentheses are terminal numbers, when power window switch is pressed in the UP and DOWN positions respectively.

MAIN SWITCH OPERATION

Power is supplied

- through power window main switch (4, 3)
- to front power window switch RH (3, 4).

The subsequent operation is the same as the front power window switch RH operation. FRONT POWER WINDOW SWITCH RH OPERATION Power is supplied NFEL0191S0102

NFEL0191S01 NFEL0191S0101

NFEL0191
| • through front power window switch RH (1, 2)                                                                                                    |            |
|----------------------------------------------------------------------------------------------------|------------|
| • to front power window regulator RH (1, 2).                                                                                                    | <b>A</b> I |
| Ground is supplied                                                                                                    | GI         |
| • to front power window regulator RH (2, 1)                                                                                                    |            |
| through front power window switch RH (2, 1)                                                                                                    | MA         |
| • to front power window switch RH (4, 3)                                                                                                    |            |
| <ul> <li>Infough power window main switch (3, 4).</li> </ul>                                                                                                    | EM         |
| Then, the motor raises or lowers the window until the switch is released.                                                                                                    |            |
| Rear Door                                                                                                    | 10         |
| Rear door windows will raise and lower in the same manner as front door RH window.                                                                                                    | LU         |
| AUTO OPERATION                                                                                                    |            |
| The power window AUTO feature enables the driver to open or close the driver's window without holding the window switch in the down or up position.<br>The AUTO feature only operates on the driver's window.                                                                                                   | EC         |
| POWER WINDOW LOCK                                                                                                    | FC         |
| The power window lock is designed to lock operation of all windows except for driver's door window. When the lock switch is pressed to lock position, ground of the front and rear power window switches in the power window main switch is disconnected. This prevents the power window motors from operating. | CL         |
| RETAINED POWER OPERATION                                                                                                    | 0,052      |
| When the ignition switch is turned to OFF position from ON or START position, power is supplied for 45 sec-                                                                                                    | UMI II     |
| to power window relay terminal 2                                                                                                    | AT         |
| • from smart entrance control unit terminal 5.                                                                                                    |            |
| Ground is always supplied                                                                                                    | ۸₩         |
| to power window relay terminal 1                                                                                                    | 14174      |
| <ul> <li>through body grounds M9, M25 and M87.</li> </ul>                                                                                                    |            |
| When power and ground are supplied, the power window relay continues to be energized, and the power window can be operated.                                                                                                    | SU         |
| The retained power operation is canceled when the driver or passenger side door is opened.                                                                                                    | BB         |
| INTERRUPTION DETECTION FUNCTION                                                                                                    | 911        |
| Power window main switch monitors the power window regulator motor operation and the power window position (full closed or other) for driver's power window by the signals from encoder and limit switch in front                                                                                               | ST         |
| When power window main switch detects interruption during the following close operation in the driver's side door,                                                                                                    | RS         |
| <ul> <li>automatic close operation when ignition switch is in the "ON" position</li> </ul>                                                                                                    |            |
| <ul> <li>automatic close operation during retained power operation</li> </ul>                                                                                                    | BT         |
| <ul> <li>manual close operation during retained power operation</li> </ul>                                                                                                    |            |
| power window main switch controls driver's power window regulator motor for open and the power window will be lowered about 150 mm (5.91 in).                                                                                                    | HA         |
|                                                                                                    |            |
|                                                                                                    | SC         |
|                                                                                                    | -          |

IDX

Schematic

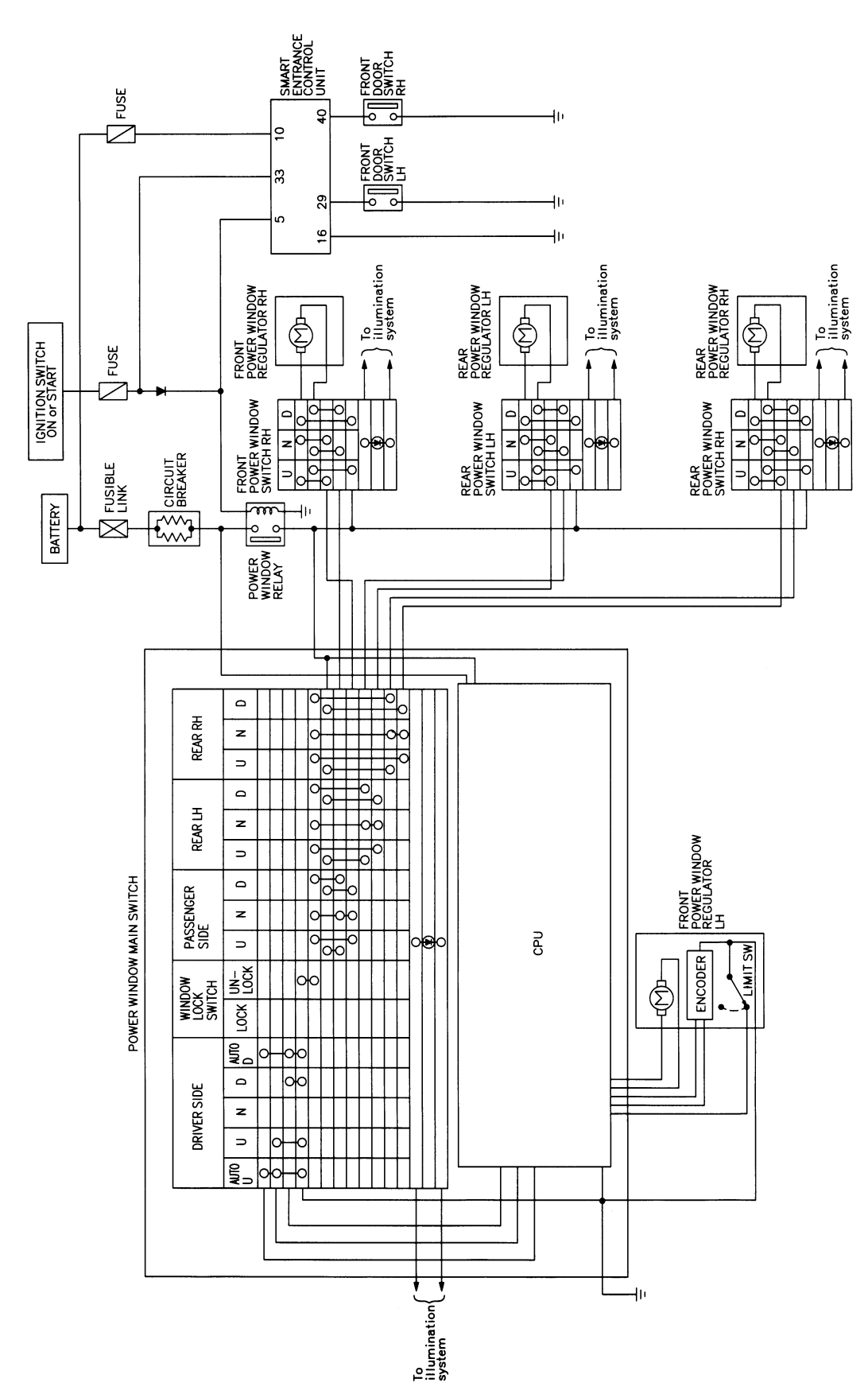

NFEL0103

Wiring Diagram — WINDOW -

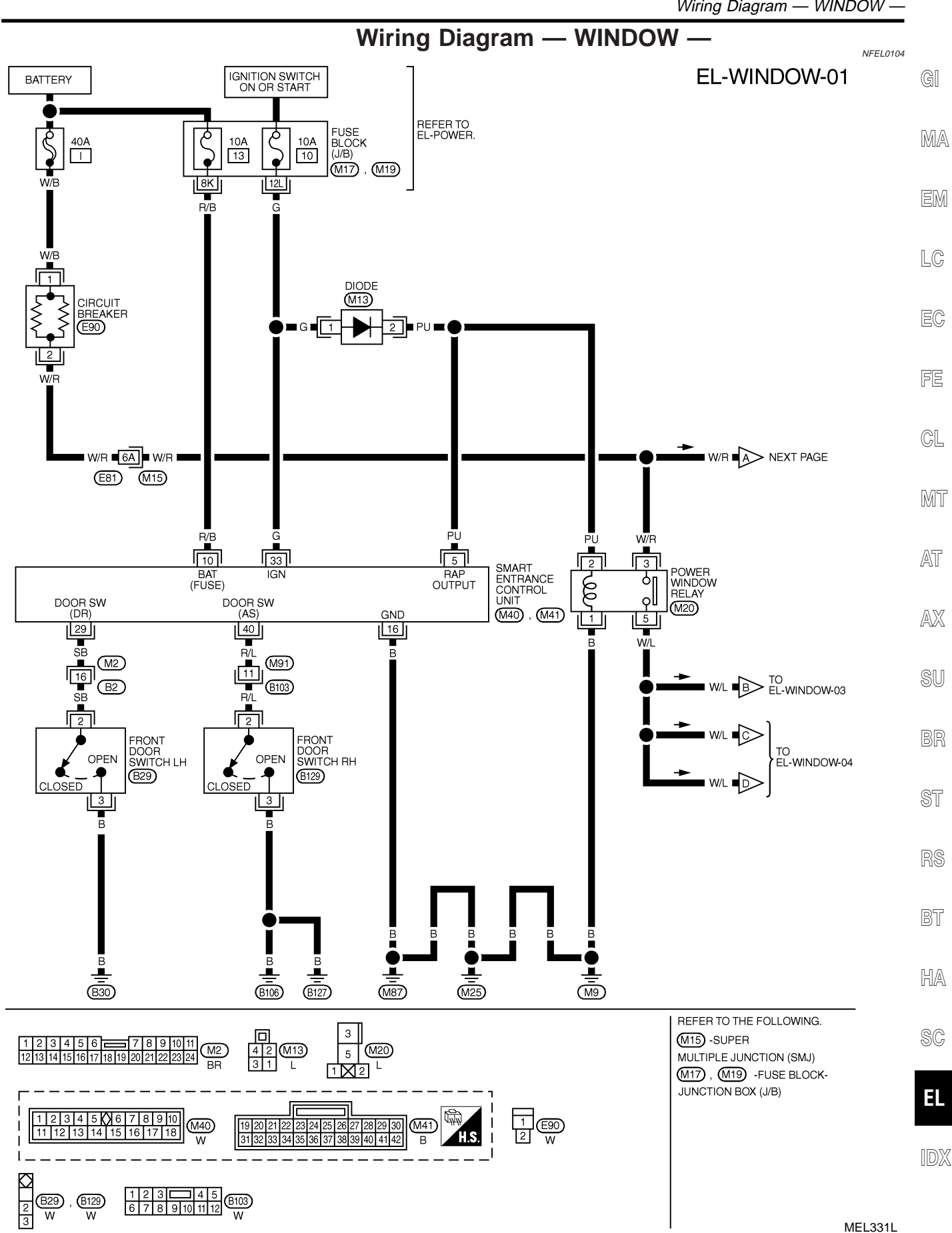

EL-WINDOW-02

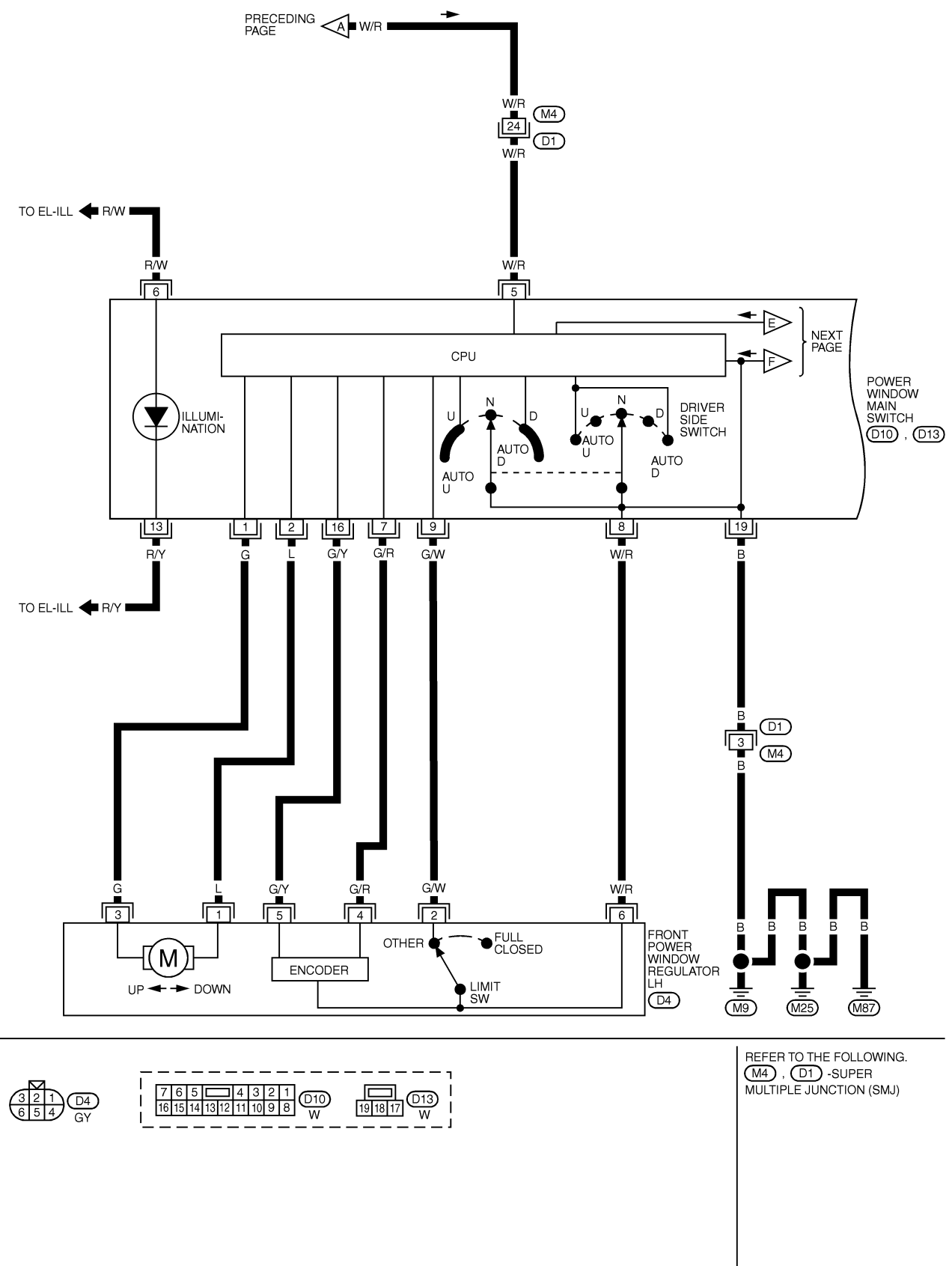

MEL306K

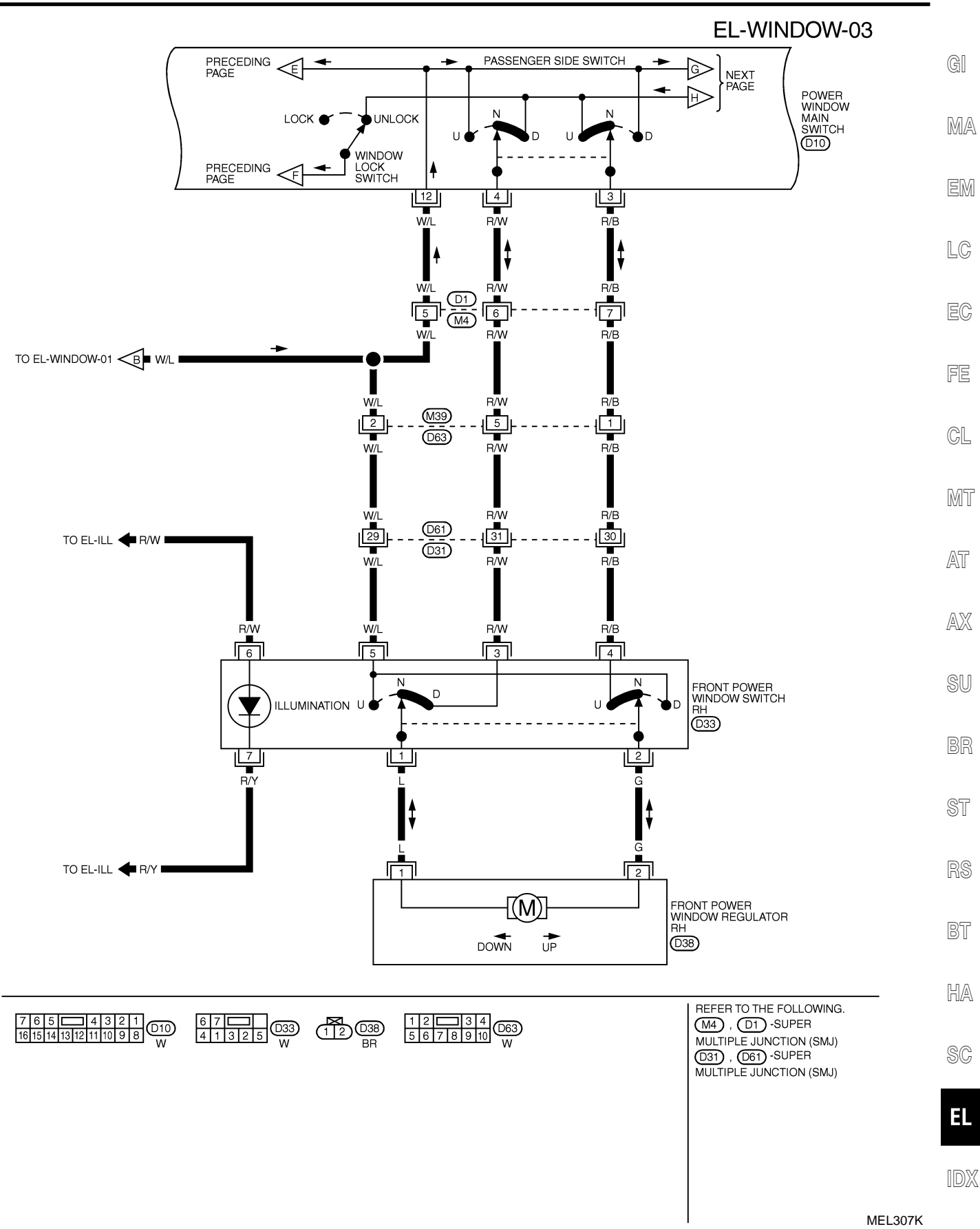

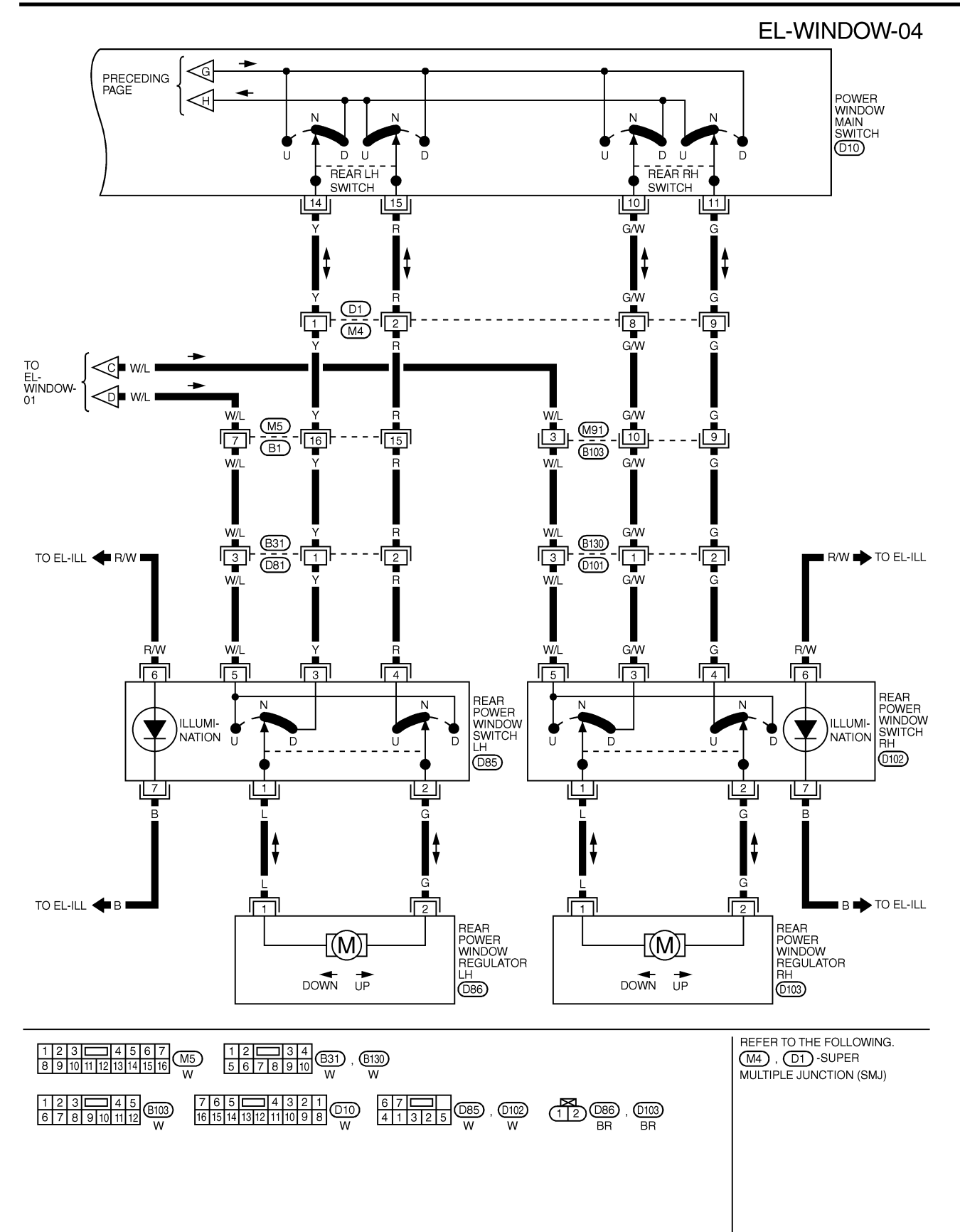

MEL308K

| TERMINAL | WIRE COLOR | ITEM                                   | CONDITION                                     | DATA (DC) |
|----------|------------|----------------------------------------|-----------------------------------------------|-----------|
| 5        | PU         | HEADLAMP BATTERY<br>SAVER CONTROL UNIT | WHEN HEADLAMP BATTERY SAVER TIMER IS OPERATED | 12V       |
| 10       | R/B        | POWER SOURCE (FUSE)                    | -                                             | 12V       |
| 16       | В          | GROUND                                 | -                                             | -         |
| 29       | SB         | DRIVER DOOR SWITCH                     | OFF (CLOSED)→ ON (OPEN)                       | 5V-►0V    |
| 33       | G          | IGN ON                                 | IGNITION KEY IS IN "ON" POSITION              | 12V       |
| 40       | R/L        | PASSENGER DOOR SWITCH                  | OFF (CLOSED)→ ON (OPEN)                       | 5V-►0V    |

GI

MA

EM

EC

SEL035X FE

CL

MT

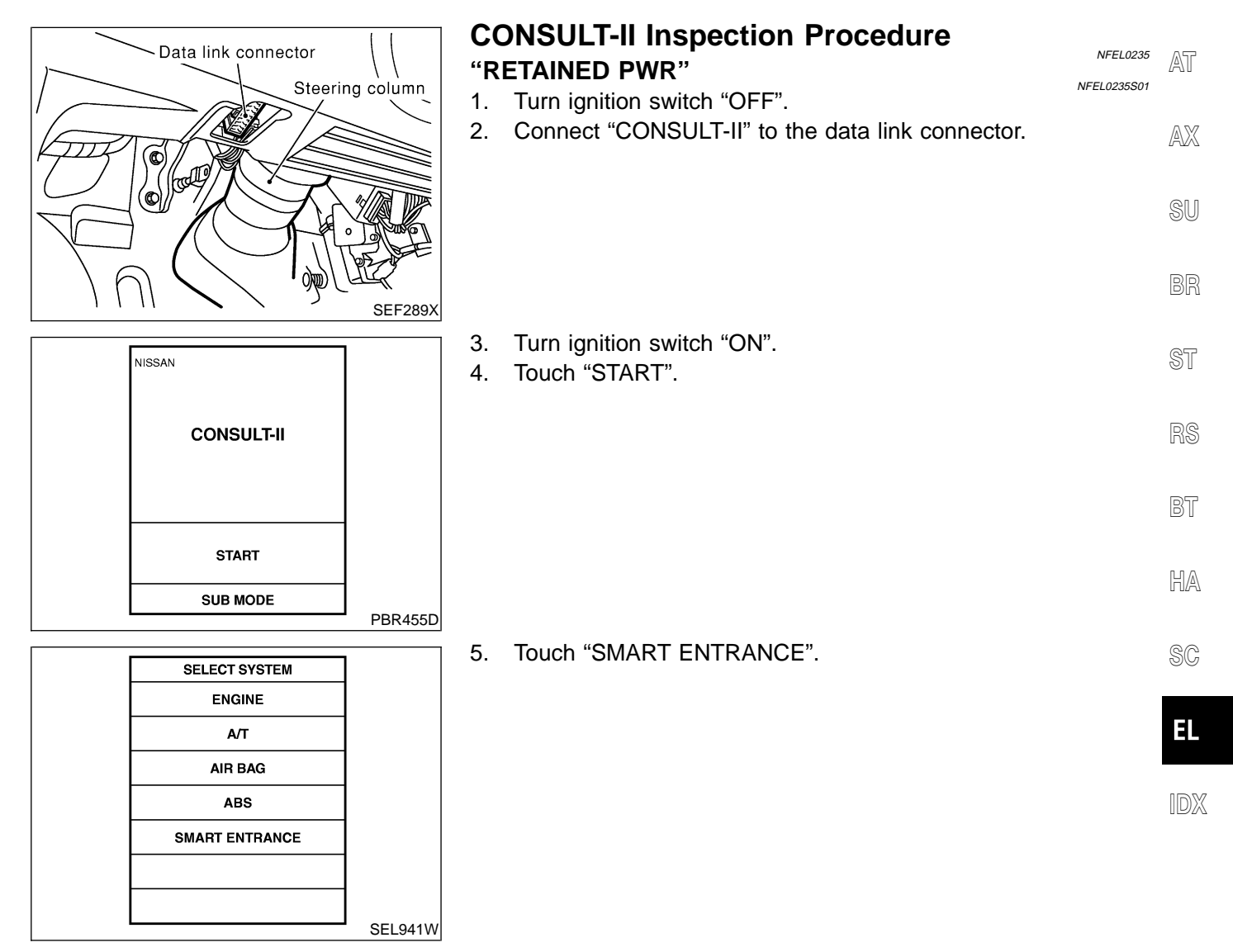

| SELECT TEST ITEM         BATTERY SAVER         THEFT WAR ALM         RETAINED PWR         MULTI REMOTE ENT         SEL273W         SELECT DIAG MODE         DATA MONTOR         ACTIVE TEST         SEL322W    SEL322W 6. Touch "RETAINED PWR".           SEL273W    6. Touch "RETAINED PWR". |                  | -       |     |                                                 |
|----------------------------------------------------------------------------------------------------|------------------|---------|-----|-------------------------------------------------|
| SELECT TEST TIEM     BATTERY SAVER       THEFT WAR ALM     RETAINED PWR       MULTI REMOTE ENT     SEL273W       SELECT DIAG MODE     SEL273W       DATA MONITOR     ACTIVE TEST       ACTIVE TEST     SEL322W   SEL322W                                                                      | <br>             |         | 6.  | Touch "RETAINED PWR".                           |
| BATTERY SAVER         THEFT WAR ALM         RETAINED PWR         MULTI REMOTE ENT                                                                                                    | SELECT TEST ITEM |         | ••• |                                                 |
| THEFT WAR ALM         RETAINED PWR         MULTI REMOTE ENT                                                                                                    | BATTERY SAVER    |         |     |                                                 |
| RETAINED PWR         MULTI REMOTE ENT                                                                                                    | THEFT WAR ALM    |         |     |                                                 |
| MULTI REMOTE ENT         SELECT DIAG MODE         DATA MONITOR         ACTIVE TEST         SEL322W    7. Select diagnosis mode.<br>"DATA MONITOR" and "ACTIVE TEST" are available.                                                                                                    | RETAINED PWR     |         |     |                                                 |
| SEL273W         SELECT DIAG MODE         DATA MONITOR         ACTIVE TEST         SEL322W    7. Select diagnosis mode.<br>"DATA MONITOR" and "ACTIVE TEST" are available.                                                                                                    | MULTI REMOTE ENT |         |     |                                                 |
| SEL273W SEL273W SELECT DIAG MODE DATA MONITOR ACTIVE TEST SEL322W SEL322W                                                                                                    |                  |         |     |                                                 |
| SEL273W SEL273W SEL273W SEL322W SEL322W SEL322W SEL322W                                                                                                    |                  |         |     |                                                 |
| SEL273W         SELECT DIAG MODE         DATA MONITOR         ACTIVE TEST         SEL322W    7. Select diagnosis mode.<br>"DATA MONITOR" and "ACTIVE TEST" are available.                                                                                                    |                  |         |     |                                                 |
| SELECT DIAG MODE         DATA MONITOR         ACTIVE TEST                                                                                                    |                  | SEL273W |     |                                                 |
| SELECT DIAG MODE         DATA MONITOR         ACTIVE TEST                                                                                                    |                  |         | 7   | Select diagnosis mode                           |
| DATA MONITOR       ACTIVE TEST                                                                                                    | SELECT DIAG MODE |         | 1.  | "DATA MONITOR" and "ACTIVE TEST" are available. |
| ACTIVE TEST                                                                                                    | DATA MONITOR     |         |     |                                                 |
| SEL322W                                                                                                    | ACTIVE TEST      |         |     |                                                 |
| SEL322W                                                                                                    |                  |         |     |                                                 |
| SEL322W                                                                                                    |                  |         |     |                                                 |
| SEL322W                                                                                                    |                  |         |     |                                                 |
| SEL322W                                                                                                    |                  |         |     |                                                 |
| SEL322W                                                                                                    |                  |         |     |                                                 |
|                                                                                                    |                  | SEL322W |     |                                                 |

# **CONSULT-II** Application Items

NFEL0236

NFEL0236S01

NFEL0236S0102

## "RETAINED PWR" Data Monitor

|                | NFEL0236S0101                                         |
|----------------|-------------------------------------------------------|
| Monitored Item | Description                                           |
| IGN ON SW      | Indicates [ON/OFF] condition of ignition switch.      |
| DOOR SW-DR     | Indicates [ON/OFF] condition of front door switch LH. |
| DOOR SW-AS     | Indicates [ON/OFF] condition of front door switch RH. |

## **Active Test**

| Test Item    | Description                                                                                                    |
|--------------|----------------------------------------------------------------------------------------------------|
| RETAINED PWR | This test is able to supply RAP signal (power) from smart entrance control unit to power window system, power sunroof system and headlamp battery saver control unit. Those systems can be operated when turning on "RETAINED PWR" on CONSULT-II screen even if the ignition switch is tuned OFF.<br>NOTE:<br>During this test, CONSULT-II can be operated with ignition switch in "OFF" position.<br>"RETAINED PWR" should be turned "ON" or "OFF" on CONSULT-II screen when ignition switch is ON. Then turn ignition switch OFF to check retained power operation. CON-SULT-II might be stuck if "RETAINED PWR" is turned "ON" or "OFF" on CONSULT-II screen when ignition switch is OFF. |

# Trouble Diagnoses

|                                                                                                    |                                                                                                    | INFELUTUS                                                                                                    |                            |
|----------------------------------------------------------------------------------------------------|----------------------------------------------------------------------------------------------------|----------------------------------------------------------------------------------------------------|----------------------------|
| Symptom                                                                                                    | Possible cause                                                                                                    | Repair order                                                                                                    | GI                         |
| None of the power windows can be<br>operated using any switch.                                                                                        | <ol> <li>10A fuse, 40A fusible link</li> <li>E90 circuit breaker</li> <li>Power window relay</li> <li>E90 circuit breaker circuit</li> <li>Power window relay circuit</li> <li>Ground circuit</li> <li>Power window main switch</li> </ol> | <ol> <li>Check 10A fuse [No. 10, located in fuse block (J/B)],<br/>40A fusible link (letter I, located in fuse and fusible<br/>link box).</li> <li>Check E90 circuit breaker.</li> <li>Check power window relay.</li> <li>Check the following.</li> <li>Check harness between E90 circuit breaker and 40A<br/>fusible link (letter I, located in fuse and fusible link<br/>box).</li> <li>Check harness between E90 circuit breaker and<br/>power window main switch.</li> <li>Check the following.</li> <li>Check harness between E90 circuit breaker and<br/>power window main switch.</li> <li>Check the following.</li> <li>Check harness between fuse and power window<br/>relay.</li> <li>Check the following.</li> <li>Check the following.</li> <li>Check the following.</li> <li>Check the following.</li> <li>Check the following.</li> <li>Check the following.</li> <li>Check the following.</li> <li>Check the following.</li> <li>Check the following.</li> <li>Check pround circuit of power window main switch<br/>terminal 19.</li> <li>Check power window relay ground cirucit.</li> <li>Check power window main switch.</li> </ol> | MA<br>EM<br>LC<br>FE<br>CL |
| Driver side power window cannot<br>be operated but other windows can<br>be operated.                                                                  | <ol> <li>Driver side power window regulator circuit</li> <li>Driver side power window regulator</li> <li>Power window main switch</li> </ol>                                                                                               | <ol> <li>Check harness between power window main switch<br/>and driver side power window regulator for open or<br/>short circuit.</li> <li>Check driver side power window regulator.</li> <li>Check power window main switch.</li> </ol>                                                                                                    | MT<br>AT                   |
| One or more power windows<br>except driver's side window cannot<br>be operated.                                                                       | <ol> <li>Power window switches</li> <li>Power window regulators</li> <li>Power window main switch</li> </ol>                                                                                                    | <ol> <li>Check power window switch.</li> <li>Check power window regulator.</li> <li>Check power window main switch.</li> </ol>                                                                                                    | AX                         |
|                                                                                                    | 4. Power window circuit                                                                                                    | <ul><li>4. Check the following.</li><li>a. Check harness between the power window switch terminal 5 and power window relay.</li></ul>                                                                                                    | SU                         |
|                                                                                                    |                                                                                                    | <ul> <li>b. Check harnesses between power window main<br/>switch and power window switch for open/short cir-<br/>cuit.</li> <li>c. Check harnesses between power window switch and<br/>power window regulator for open/short circuit.</li> </ul>                                                                                                    | BR<br>ST                   |
| Power windows except driver's<br>side window cannot be operated<br>using power window main switch<br>but can be operated by power win-<br>dow switch. | 1. Power window main switch                                                                                                    | 1. Check power window main switch.                                                                                                    | RS<br>BT                   |
| Driver side power window auto-<br>matic operation does not function<br>properly.                                                                      | <ol> <li>Power window main switch</li> <li>Encoder and limit switch</li> </ol>                                                                                                    | <ol> <li>Check power window main switch.</li> <li>Check encoder and limit switch. (EL-227)</li> </ol>                                                                                                    | HA                         |

SC

EL

IDX

Trouble Diagnoses (Cont'd)

| Symptom                                                | Possible cause                                                                                                    | Repair order                                                                                                    |
|--------------------------------------------------------|----------------------------------------------------------------------------------------------------|----------------------------------------------------------------------------------------------------|
| Retained power operation does not<br>operate properly. | <ol> <li>RAP signal circuit</li> <li>Driver or passenger side door<br/>switch circuit</li> <li>Smart entrance control unit</li> </ol> | <ol> <li>Check RAP signal.</li> <li>a. (With CONSULT-II)<br/>Check RAP signal with CONSULT-II.<br/>Use "ACTIVE TEST" mode, "RETAINED PWR" in<br/>"SMART ENTRANCE".<br/>(Refer to EL-223.)<br/>If NG, go to the step b. below.</li> <li>Verify 12 positive voltage from smart entrance con-<br/>trol unit is present at terminal 10 of power window<br/>relay:</li> <li>Within 45 seconds after ignition switch turns off.</li> <li>When front door LH and RH is closed.</li> <li>Check harness between smart entrance control unit<br/>and driver or passenger side door switch for short<br/>circuit.<br/>Check driver or passenger side door switch ground<br/>circuit.</li> <li>Check smart entrance control unit. (EL-316)</li> </ol> |

### **ENCODER AND LIMIT SWITCH CHECK**

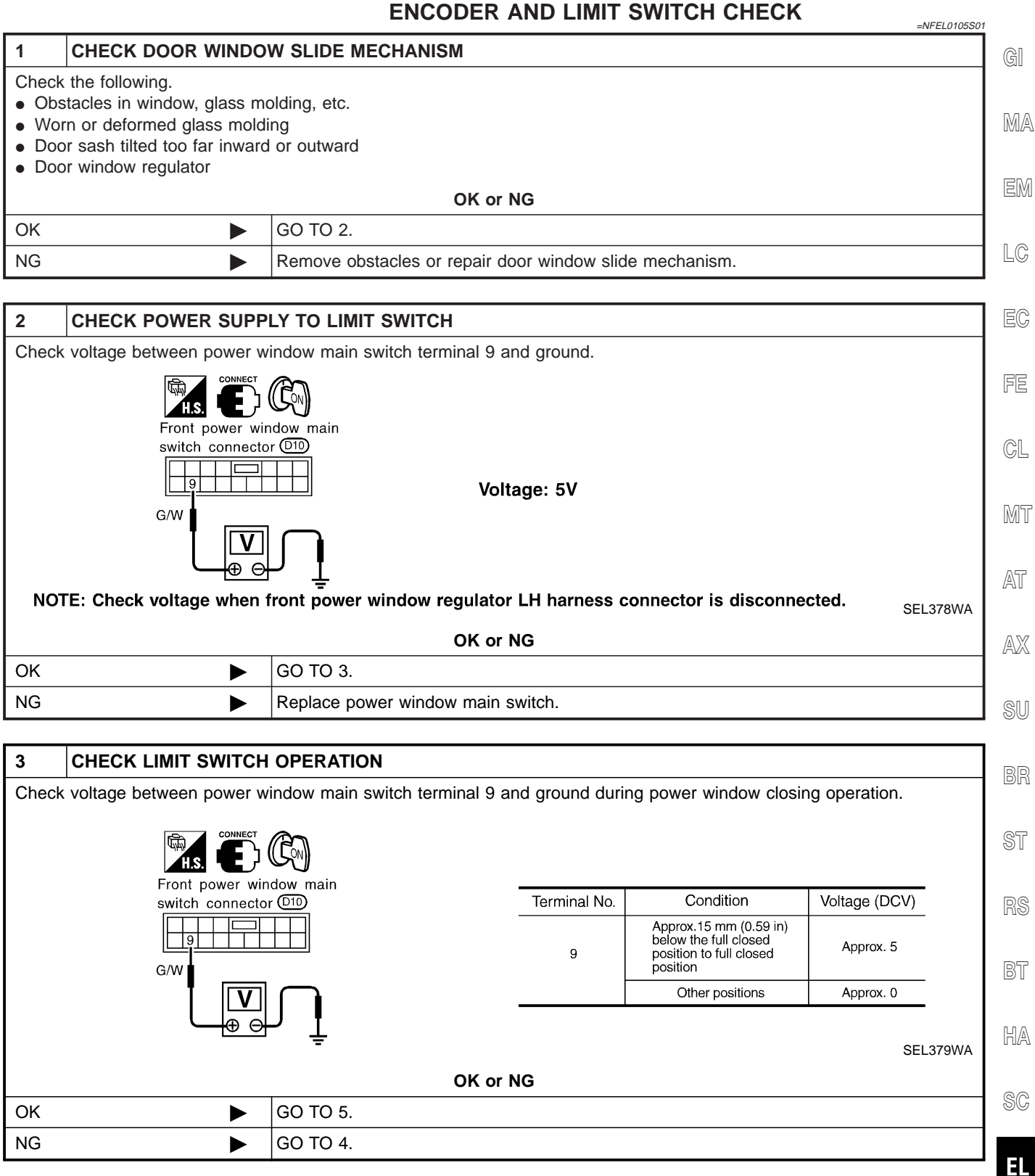

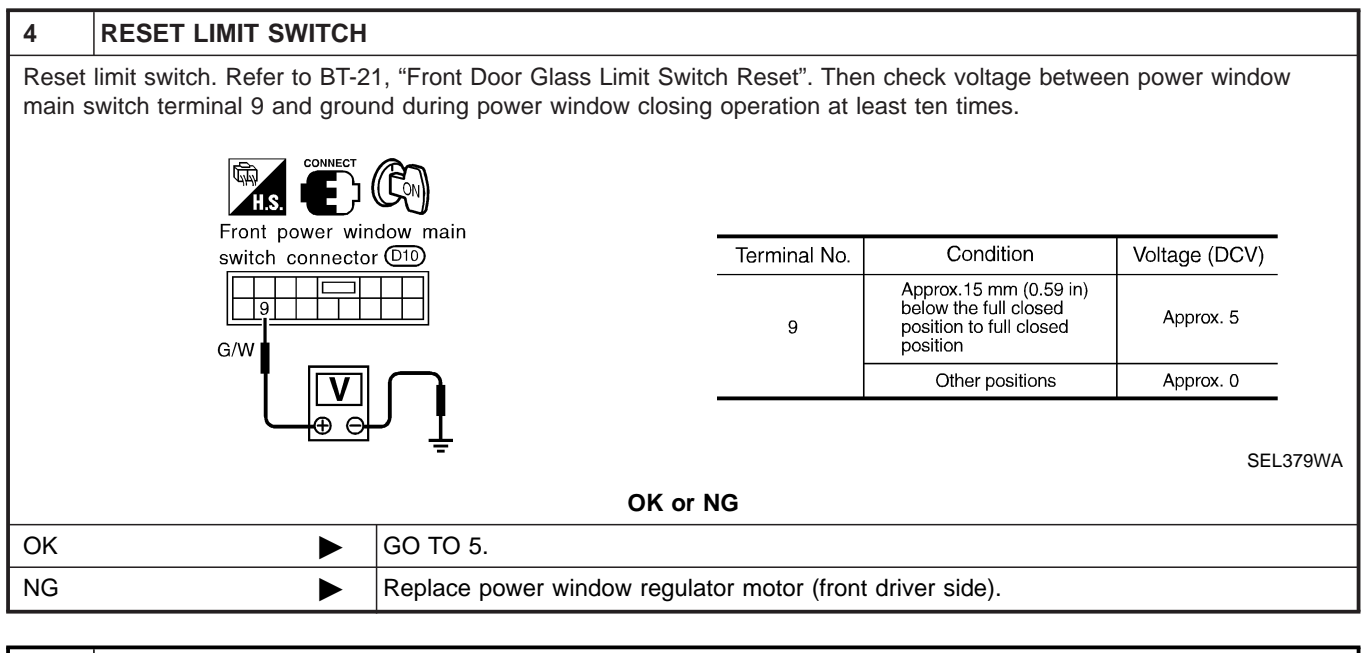

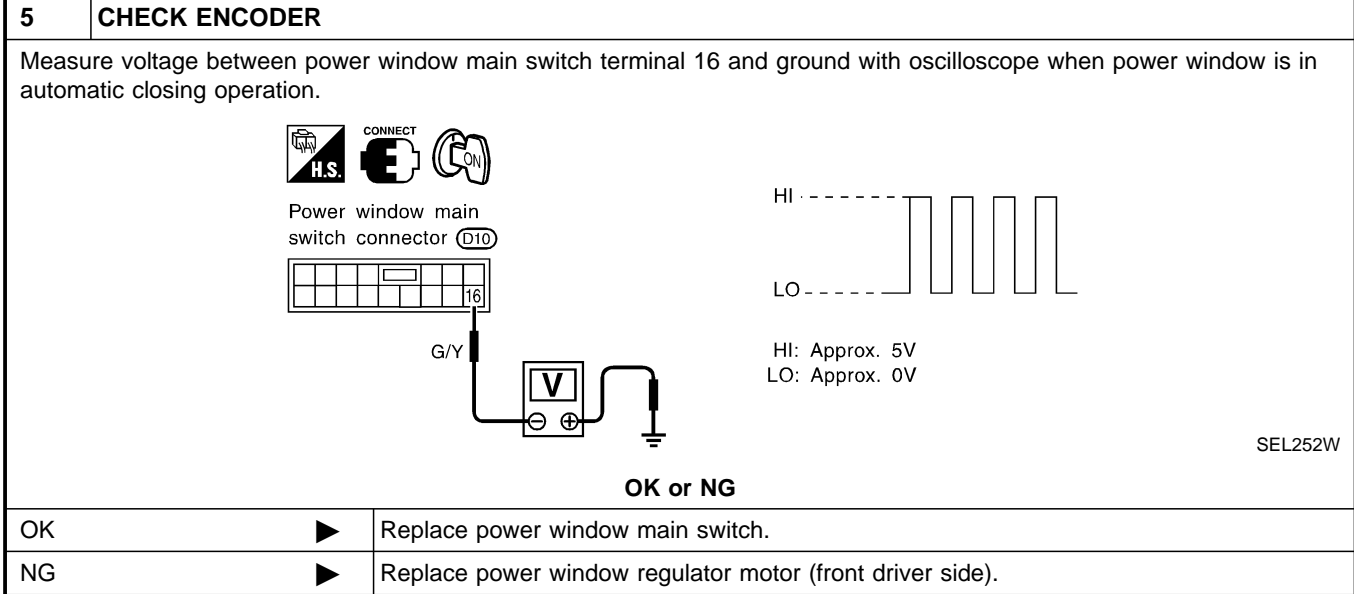

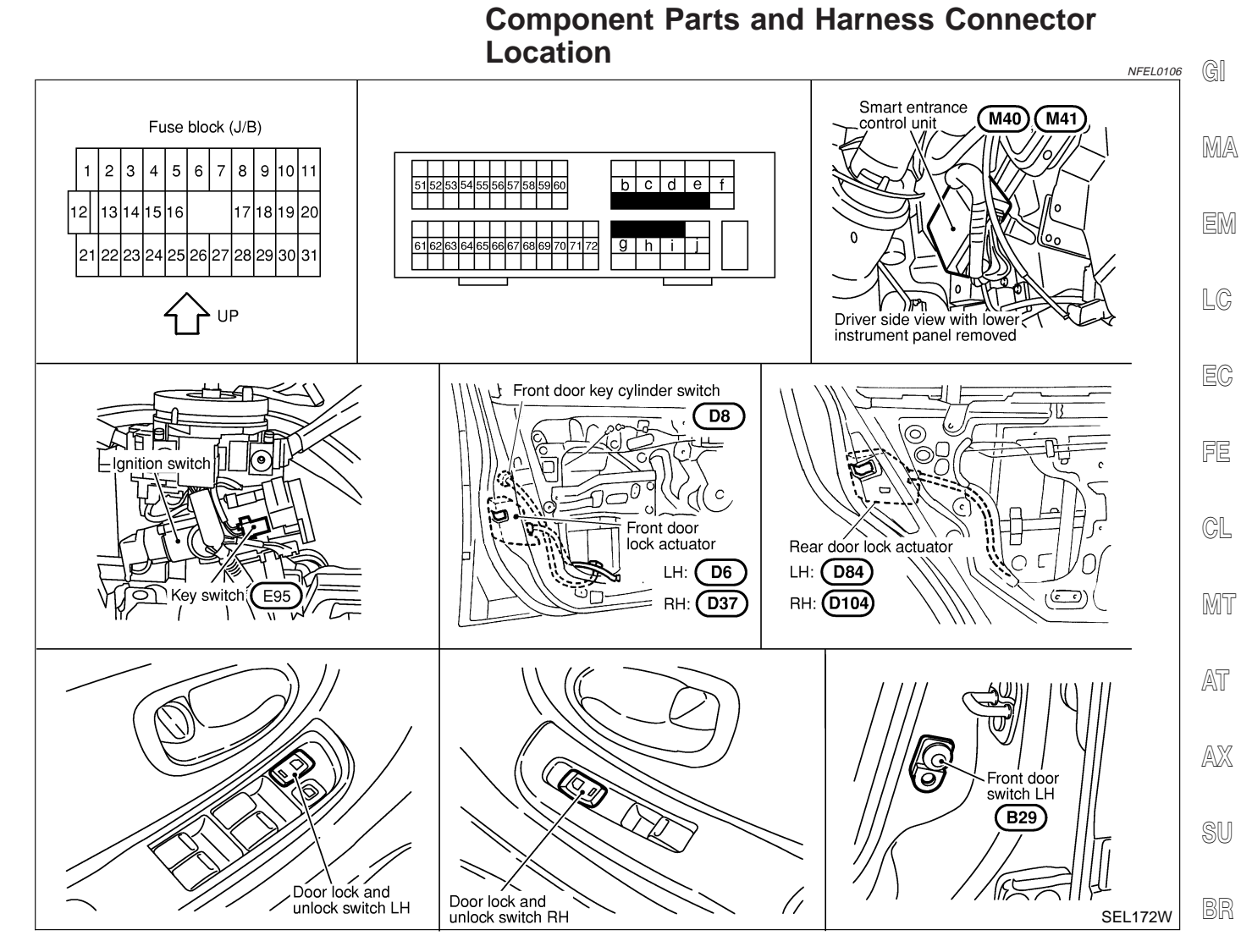

## **System Description**

## OPERATION

- The lock/unlock switches (LH and RH) on door trim can lock and unlock all doors.
- With the door key inserted in the key cylinder on front LH, turning it to "LOCK", will lock all doors; turning it to "UNLOCK" once unlocks the corresponding door; turning it to "UNLOCK" again within 5 seconds after the first unlock operation unlocks all of the other doors. (Signals from door key cylinder switch)
- If the ignition key is in the ignition key cylinder and one or more of the doors are open, setting the lock/ unlock switch to "LOCK" locks the doors once but then immediately unlocks them. (KEY REMINDER DOOR SYSTEM)

HA

ST

NFEL0107

NFEL0107S04

SC

EL

IDX

Schematic

FRONT DOOR KEY CYLINDER SWITCH LH REAR DOOR LOCK ACTUATOR RH FULL STROKE UNLOCK BETWEEN FULL STROKE AND N ЮЮ Ś z REAR DOOR LOCK ACTUATOR LH BETWEEN FULL STROKE AND N Ð FULL STROKE FRONT DOOR LOCK ACTUATOR RH 4 30 POWER WINDOW MAIN SWITCH (DOOR LOCK AND UNLOCK SWITCH LH) Ś UNLOCK UNLOCK 4 DOOR LOCK AND UNLOCK SWITCH RH FRONT DOOR LOCK ACTUATOR LH LOCK N LOCK N 00 ж 11 Ś 23 15 13 ΗÞ 35 FRONT DOOR SWITCH RH SMART ENTRANCE CONTROL UNIT FUSE ام ا  $\overline{\phantom{a}}$ 5 4  $+\mu$ KEY SWITCH FUSE ام م 32 REAR DOOR SWITCH RH CIRCUIT BREAKER FUSIBLE Ē γ Ηı BATTERY time t  $\bowtie$ = REAR DOOR SWITCH LH 5 28 ΗÞ FRONT DOOR SWITCH LH 29 Ηı 16 ΗĿ

NFEL0108

MEL332L

Wiring Diagram — D/LOCK —

MEL333L

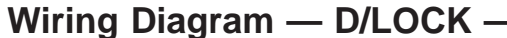

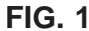

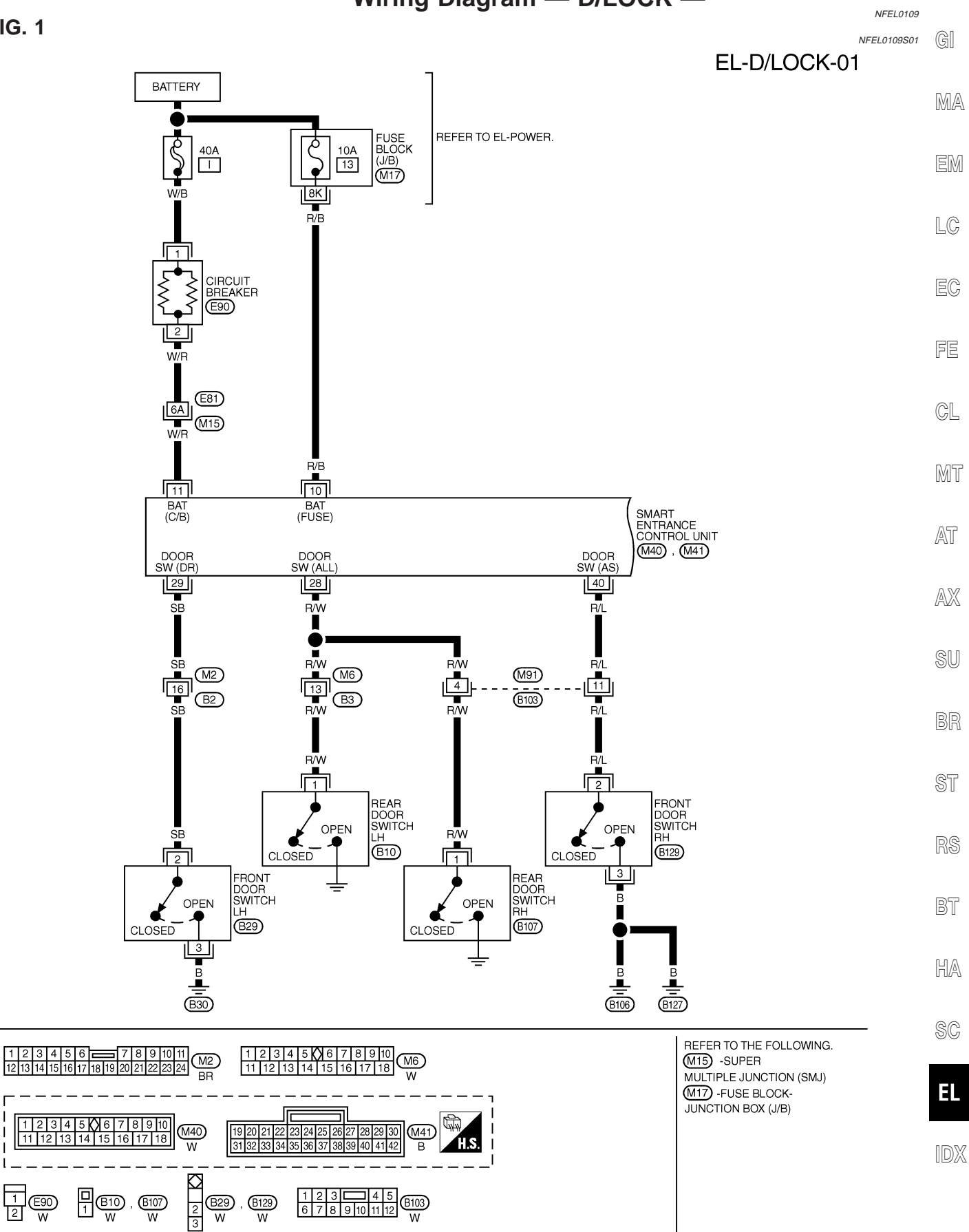

## FIG. 2

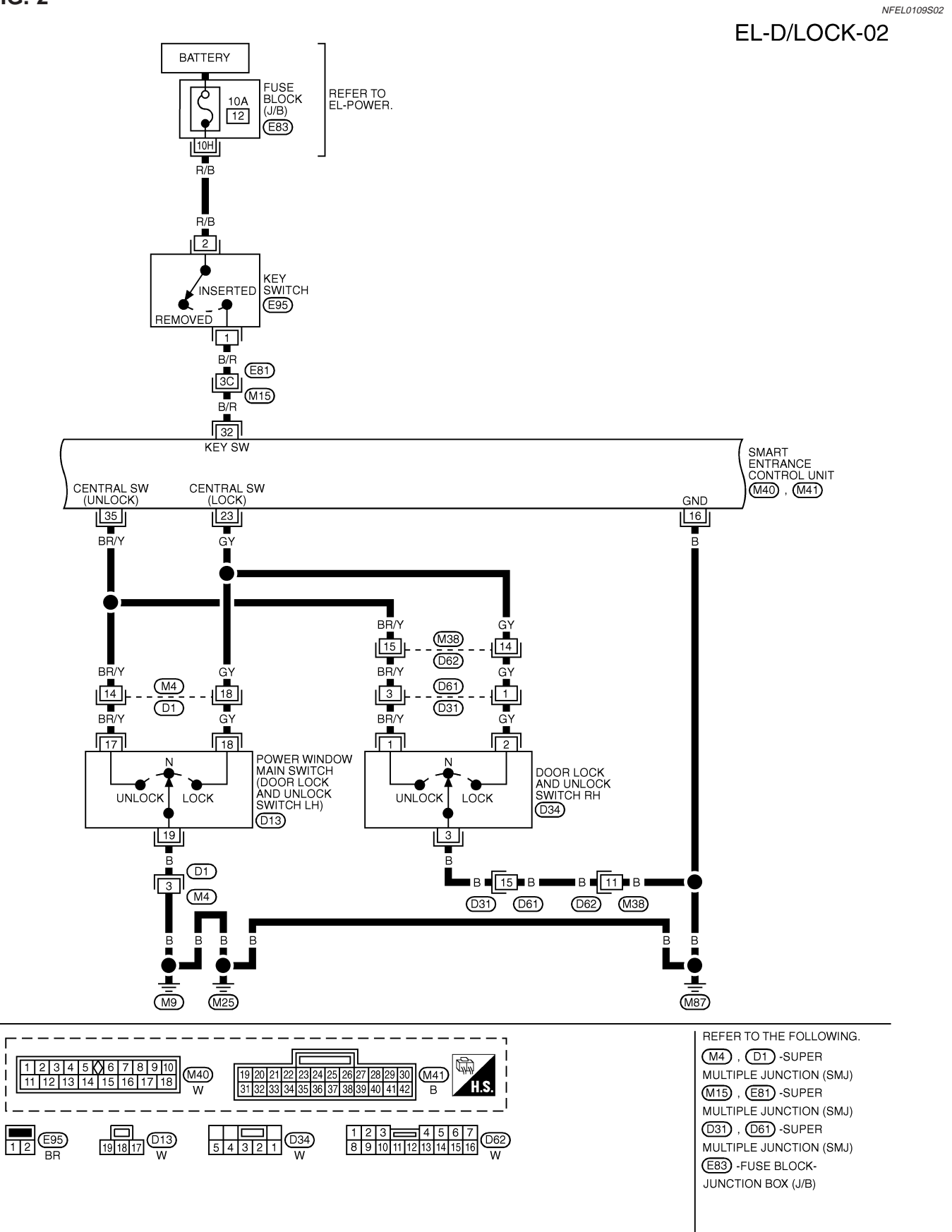

MEL311K

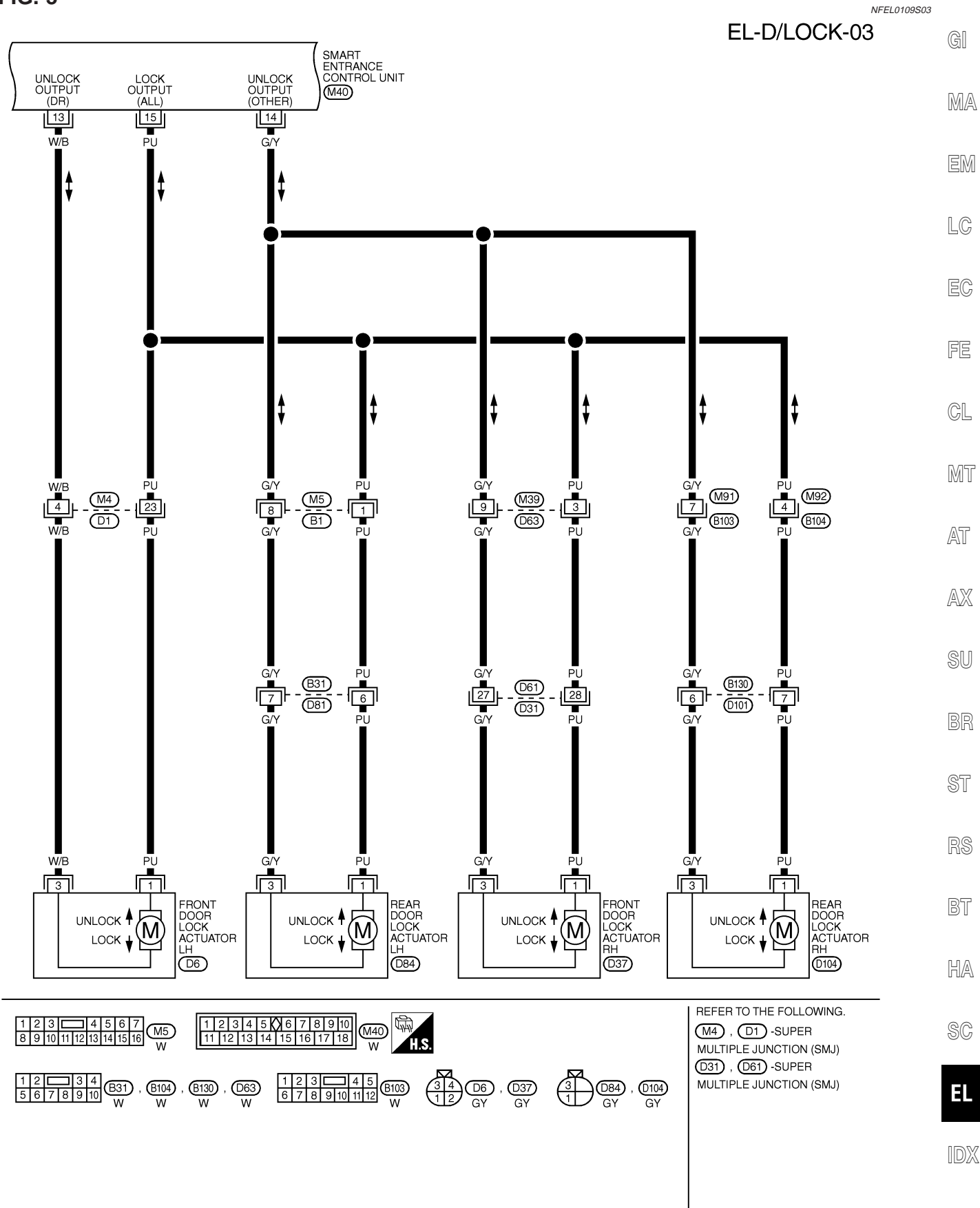

MEL312K

## FIG. 3

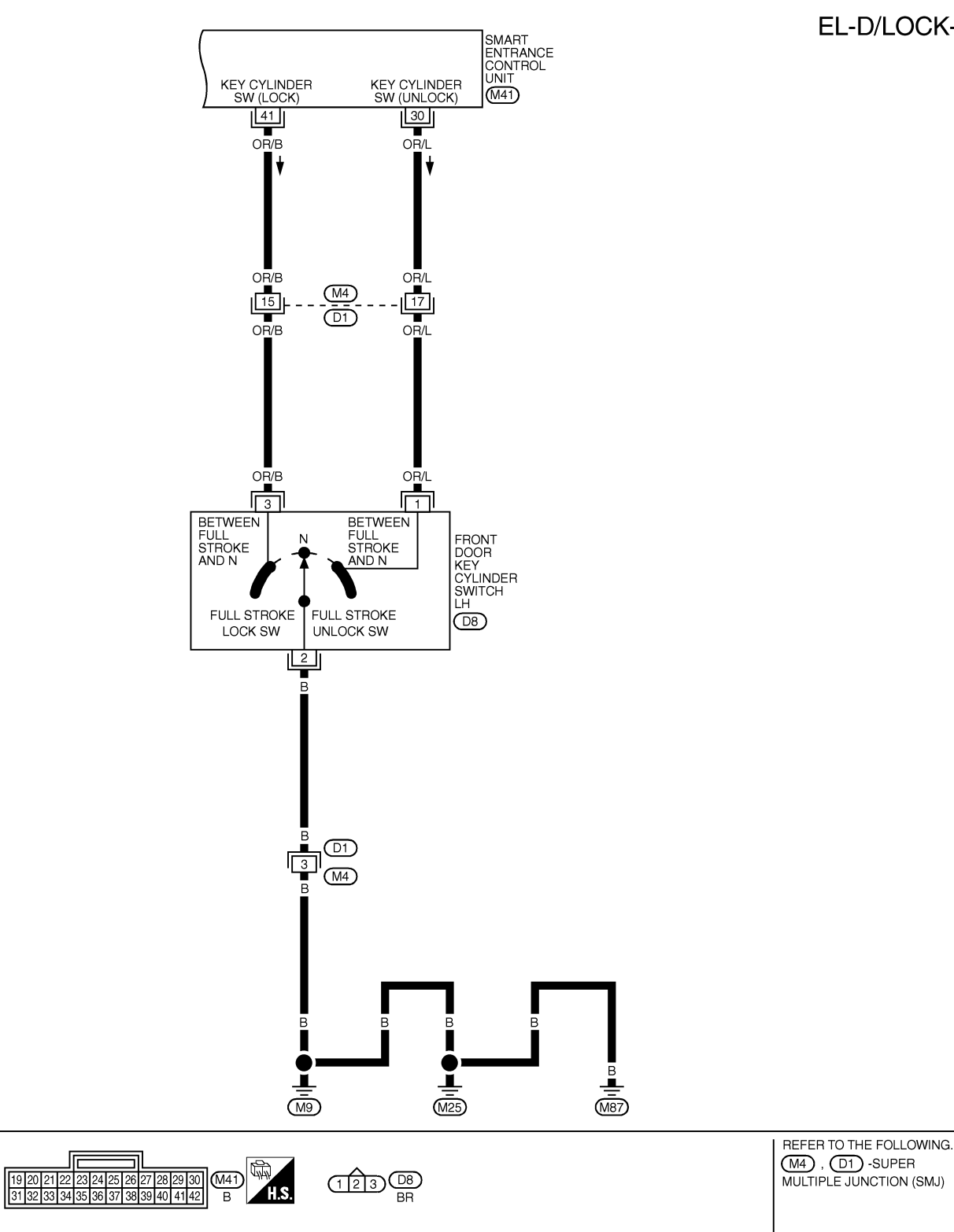

NFEL0109505

GI

MA

#### SMART ENTRANCE CONTROL UNIT TERMINALS AND REFERENCE VALUE BETWEEN EACH TERMINAL AND GROUND

| TERMINAL | WIRE COLOR | ITEM                                     | CONDITION                                       |                           | DATA (DC)       |     |
|----------|------------|------------------------------------------|-------------------------------------------------|---------------------------|-----------------|-----|
| 10       | R/B        | POWER SOURCE (FUSE)                      | -                                               |                           | 12V             | EM. |
| 11       | W/R        | POWER SOURCE (C/B)                       | _                                               |                           | 12V             |     |
| 13       | W/B        | DRIVER DOOR LOCK<br>ACTUATOR             |                                                 | FREE                      | ov              |     |
| 14       | G/Y        | PASSENGER AND REAR<br>DOOR LOCK ACTUATOR | DOON LOOK & UNLOCK SWITCH                       | UNLOCKED                  | 12V             | LU  |
| 15       | рп         |                                          |                                                 | FREE                      | 0V              | 7   |
| 15       | PU PU      | DOOR LOCK ACTUATORS                      |                                                 | LOCKED                    | 12V             | FC  |
| 16       | В          | GROUND                                   | _                                               |                           | -               |     |
| 23       | GY         | DOOR LOCK & UNLOCK<br>SWITCHES           | NEUTRAL LOCKS                                   |                           | 5V <b>-</b> ►0V |     |
| 28       | R/W        | REAR DOOR SWITCHES                       | OFF (CLOSED) → ON (OPEN)                        | FF (CLOSED) -> ON (OPEN)  |                 | FE  |
| 29       | SB         | DRIVER DOOR SWITCH                       | FF (CLOSED) → ON (OPEN)                         |                           | 5V-►0V          |     |
| 30       | OR/L       | DOOR KEY CYLINDER<br>UNLOCK SWITCH       | FF (NEUTRAL)→ ON (UNLOCKED)                     |                           | 5V <b>-</b> ►0V |     |
| 32       | B/R        | IGNITION KEY SWITCH<br>(INSERT)          | EY INSERTED → KEY REMOVED FROM IGN KEY CYLINDER |                           | 12V-►0V         | GL  |
| 35       | BR/Y       | DOOR LOCK & UNLOCK<br>SWITCHES           |                                                 | 5V <b>→</b> 0V            | <br>M15r        |     |
| 40       | R/L        | PASSENGER DOOR SWITCH                    | OFF (CLOSED) → ON (OPEN)                        |                           | 5V-► 0V         |     |
| 41       | OR/B       | DOOR KEY CYLINDER<br>LOCK SWITCH         | OFF (NEUTRAL)→ON (LOCKED)                       | DFF (NEUTRAL)→ON (LOCKED) |                 |     |

AT

SEL373WD

SU

BR

ST

RS

BT

HA

SC

EL-235

IDX

EL

=NFEL0238

NFEL0238S01

#### CONSULT-II Inspection Procedure

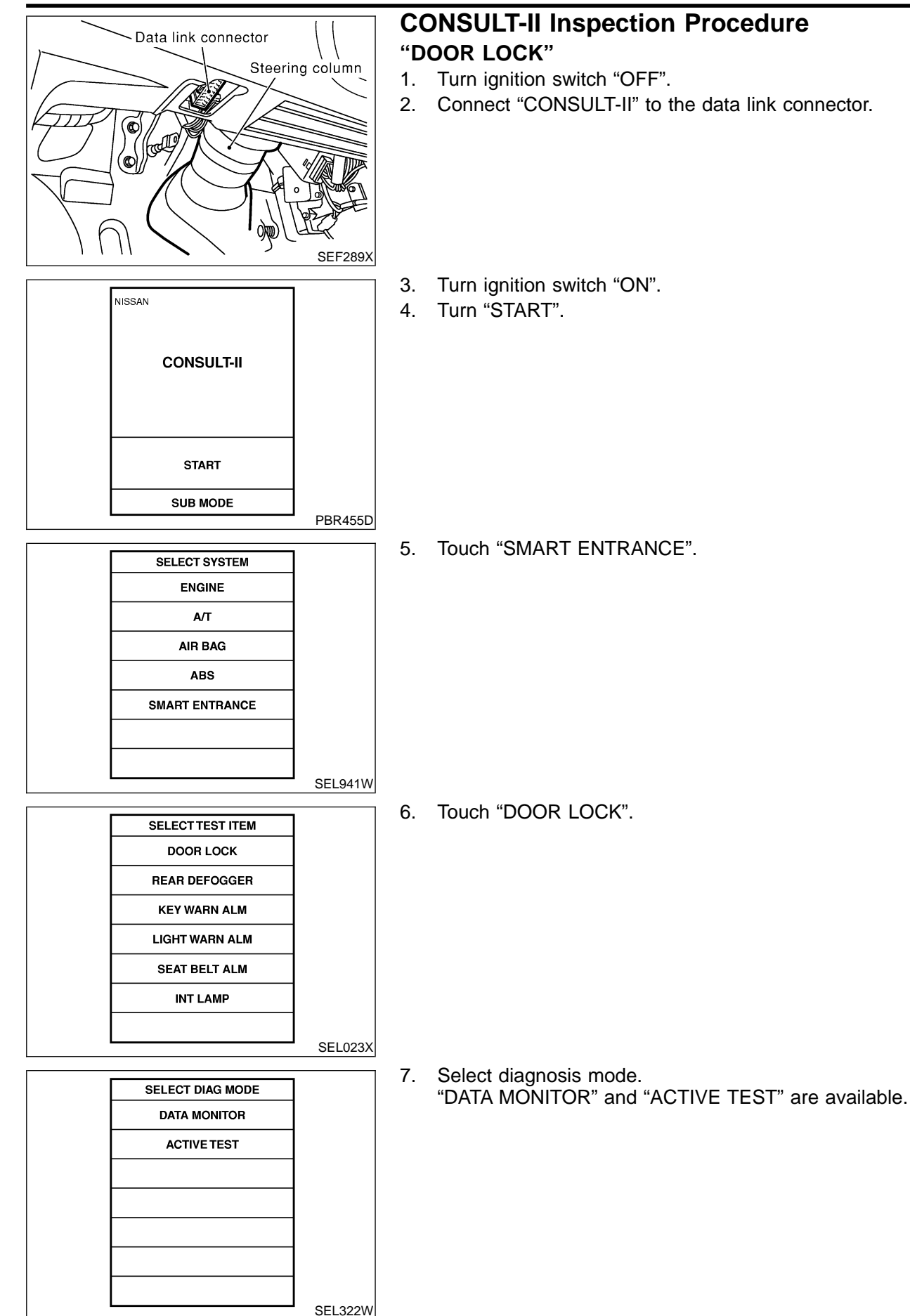

# **CONSULT-II** Application Items

NFEL0239 NFEL0239S01

## "DOOR LOCK" Data Monitor

|                | NFEL02                                                                                                    | 3950101 |
|----------------|----------------------------------------------------------------------------------------------------|---------|
| Monitored Item | Description                                                                                                    | MA      |
| KEY ON SW      | Indicates [ON/OFF] condition of key switch.                                                                               | 5555    |
| LOCK SW DR/AS  | Indicates [ON/OFF] condition of lock signal from lock/unlock switch LH and RH.                                            | EM      |
| UNLK SW DR/AS  | Indicates [ON/OFF] condition of unlock signal from lock/unlock switch LH and RH.                                          |         |
| KEY CYL LK SW  | Indicates [ON/OFF] condition of lock signal from key cylinder.                                                            | LC      |
| KEY CYL UN SW  | Indicates [ON/OFF] condition of unlock signal from key cylinder.                                                          |         |
| DOOR SW-ALL    | Indicates [ON/OFF] condition of door switch (All).                                                                        | EC      |
| LK BUTTON/SIG  | Indicates [ON/OFF] condition of lock signal from remote controller.                                                       |         |
| UN BUTTON/SIG  | Indicates [ON/OFF] condition of unlock signal from remote controller.                                                     | FE      |
| UN BUTTON ON   | Indicates [ON/OFF] condition of second unlock signal from remote controller within 5 second after first unlock operation. | s<br>GL |

### **Active Test**

| NFI          |                                                                                                    |      |  |
|--------------|----------------------------------------------------------------------------------------------------|------|--|
| Test Item    | Description                                                                                                    | IMIT |  |
| ALL D/LK MTR | This test is able to check all door lock actuators lock operation. These actuators lock when "ON" on CONSULT-II screen is touched.                                           | AT   |  |
| DR D/UN MTR  | This test is able to check front door lock actuator LH unlock operation. The actuator unlocks when "ON" on CONSULT-II screen is touched.                                     | AX   |  |
| NON DR D/UN  | This test is able to check door lock actuators (except front door lock actuator LH) unlock opera-<br>tion. These actuators unlock when "ON" on CONSULT-II screen is touched. | QII  |  |
|              |                                                                                                    | 20   |  |

BR

ST

BT

RS

HA

SC

EL

IDX

Trouble Diagnoses

# Trouble Diagnoses

SYMPTOM CHART

=NFEL0193

|                                                                                             |                                            |                   |                           |                               |                                      | NFEL0193S01              |
|---------------------------------------------------------------------------------------------|--------------------------------------------|-------------------|---------------------------|-------------------------------|--------------------------------------|--------------------------|
| REFERENCE PAGE (EL- )                                                                       | 239                                        | 240               | 241                       | 242                           | 244                                  | 245                      |
| SYMPTOM                                                                                     | MAIN POWER SUPPLY AND GROUND CIRCUIT CHECK | DOOR SWITCH CHECK | KEY SWITCH (INSERT) CHECK | DOOR LOCK/UNLOCK SWITCH CHECK | FRONT DOOR KEY CYLINDER SWITCH CHECK | DOOR LOCK ACTUATOR CHECK |
| Key reminder door system does not operate properly.                                         | X                                          | х                 | х                         |                               |                                      | Х                        |
| Specific door lock actuator does not operate.                                               | Х                                          |                   |                           |                               |                                      | Х                        |
| Power door lock does not operate with door lock and unlock switch (LH and RH) on door trim. | x                                          |                   |                           | Х                             |                                      |                          |
| Power door lock does not operate with front door key cylinder operation.                    | x                                          |                   |                           |                               | Х                                    |                          |

### Trouble Diagnoses (Cont'd)

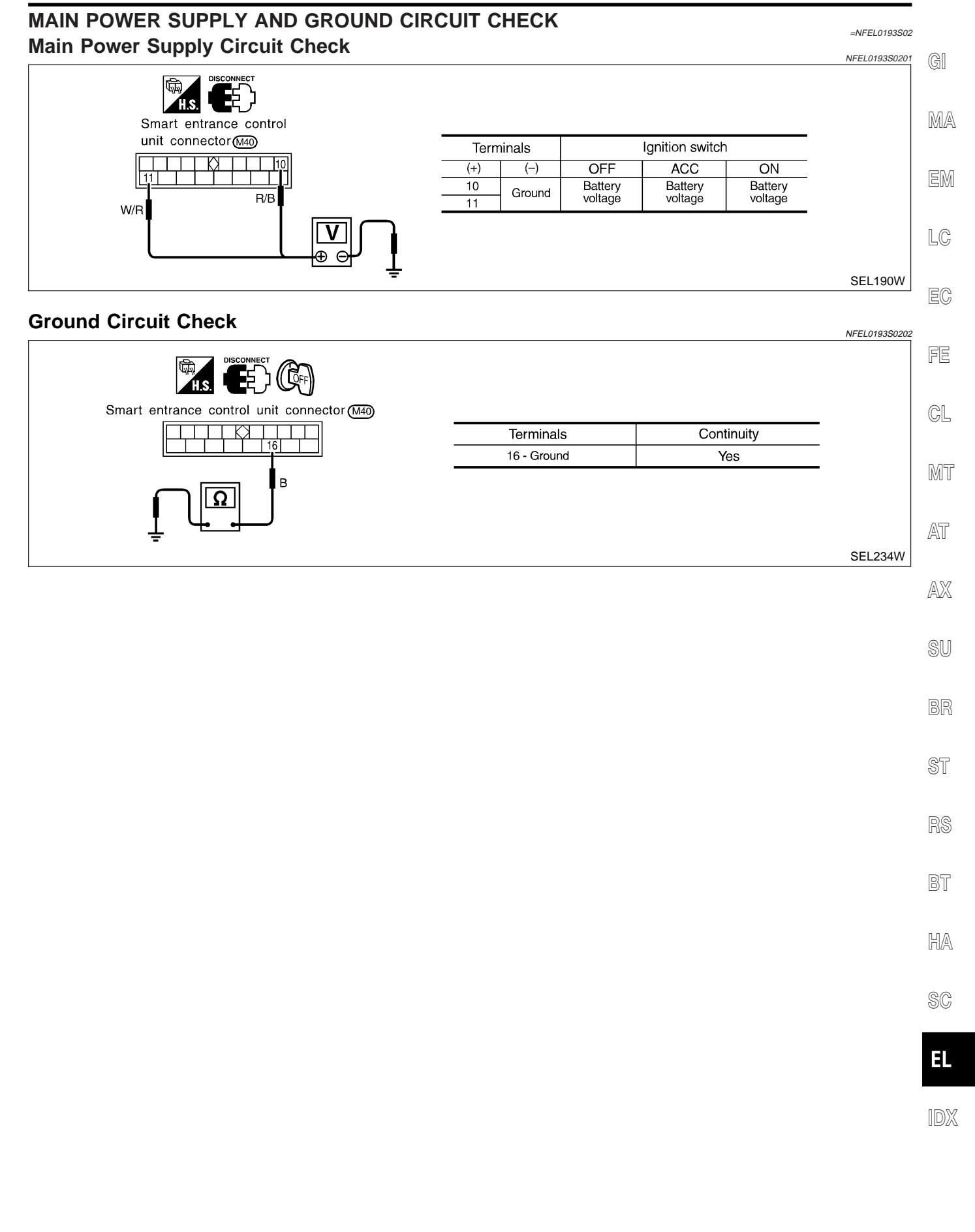

#### DOOR SWITCH CHECK =NFEL0193S03 1 CHECK DOOR SWITCHES INPUT SIGNAL (P) With CONSULT-II Check door switches ("DOOR SW-ALL") in "DATA MONITOR" mode with CONSULT-II. DATA MONITOR MONITOR DOOR SW-ALL OFF When any doors are open: DOOR SW-ALL ON When all doors are closed: DOOR SW-ALL OFF SEL323W **Without CONSULT-II** Check voltage between smart entrance control unit harness connector terminals 28, 29 or 40 and ground. Smart entrance control Terminals unit connector M41 Condition Voltage [V] (+) (-) Front LH Open 0 Ground 29 door switch Closed Approx. 5 Front RH Open 0 SB R/W 40 Ground R/L door switch Closed Approx. 5 Rear Open 0 Ground 28 door switches Approx. 5 Closed æ SEL191W Refer to wiring diagram in EL-231. OK or NG OK Door switch is OK. ► NG GO TO 2. ► CHECK DOOR SWITCHES 2 1. Disconnect door switch harness connector.

2. Check continuity between door switch connector terminals.

| Door switch connector<br>Front LH : (B29) | Door switch connector<br>Rear LH : 1910                                                          | 治<br>T.S.                      |                                  |                                     |              |            |
|-------------------------------------------|--------------------------------------------------------------------------------------------------|--------------------------------|----------------------------------|-------------------------------------|--------------|------------|
| Front RH : (B129)                         | Rear RH : (8107)                                                                                 |                                |                                  | Terminals                           | Condition    | Continuity |
| <b>ح</b> راً                              | _                                                                                                | ▝ <b>╶</b> ╡ <sub>┙</sub> ┙    | Front door                       | 2-3                                 | Closed       | No         |
|                                           | [1]                                                                                              |                                | switches                         | 2.0                                 | Open         | Yes        |
|                                           |                                                                                                  |                                | Rear door                        | 1 - Ground                          | Closed       | No         |
|                                           |                                                                                                  |                                | switches                         | r - Ground                          | Open         | Yes        |
|                                           |                                                                                                  | u<br>L<br>OK or NG             | 6                                |                                     |              | SEL192W    |
| OK 🕨                                      | <ul> <li>Check the following.</li> <li>Door switch ground</li> <li>Harness for open c</li> </ul> | d circuit or o<br>or short bet | door switch gro<br>ween smart er | ound condition<br>htrance control u | nit and door | switch     |
| NG                                        | Replace door switch.                                                                             |                                |                                  |                                     |              |            |

SC

EL

IDX

SEL194W

#### **KEY SWITCH (INSERT) CHECK** =NFEL0193S04 1 CHECK KEY SWITCH INPUT SIGNAL GI Check key switch ("KEY ON SW") in "DATA MONITOR" mode with CONSULT-II. MA DATA MONITOR MONITOR When key is inserted to KEY ON SW ON ignition key cylinder: **KEY ON SW ON** LC When key is removed from ignition key cylinder: **KEY ON SW OFF** EC SEL315W FE Without CONSULT-II Check voltage between smart entrance control unit harness connector terminal 32 and ground. CL Smart entrance control unit connector M41 MT Voltage [V]: Condition of key switch: Key is inserted. Approx. 12 Approx. Condition of key switch: Key is removed. AT B/R 12V 0 οv AX SEL193W Refer to wiring diagram in EL-232. OK or NG OK Key switch is OK. ► NG GO TO 2. ► 2 **CHECK KEY SWITCH (INSERT)** Check continuity between key switch connector terminals 1 and 2. Key switch connector (E95) BT Continuity: Condition of key switch: Key is inserted. Yes HA Condition of key switch: Key is removed. No

## EL-241

OK or NG

• Harness for open or short between key switch and fuse

· Harness for open or short between smart entrance control unit and key switch

• 10A fuse [No. 12, located in fuse block (J/B)]

Check the following.

Replace key switch.

OK

NG

## DOOR LOCK/UNLOCK SWITCH CHECK

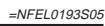

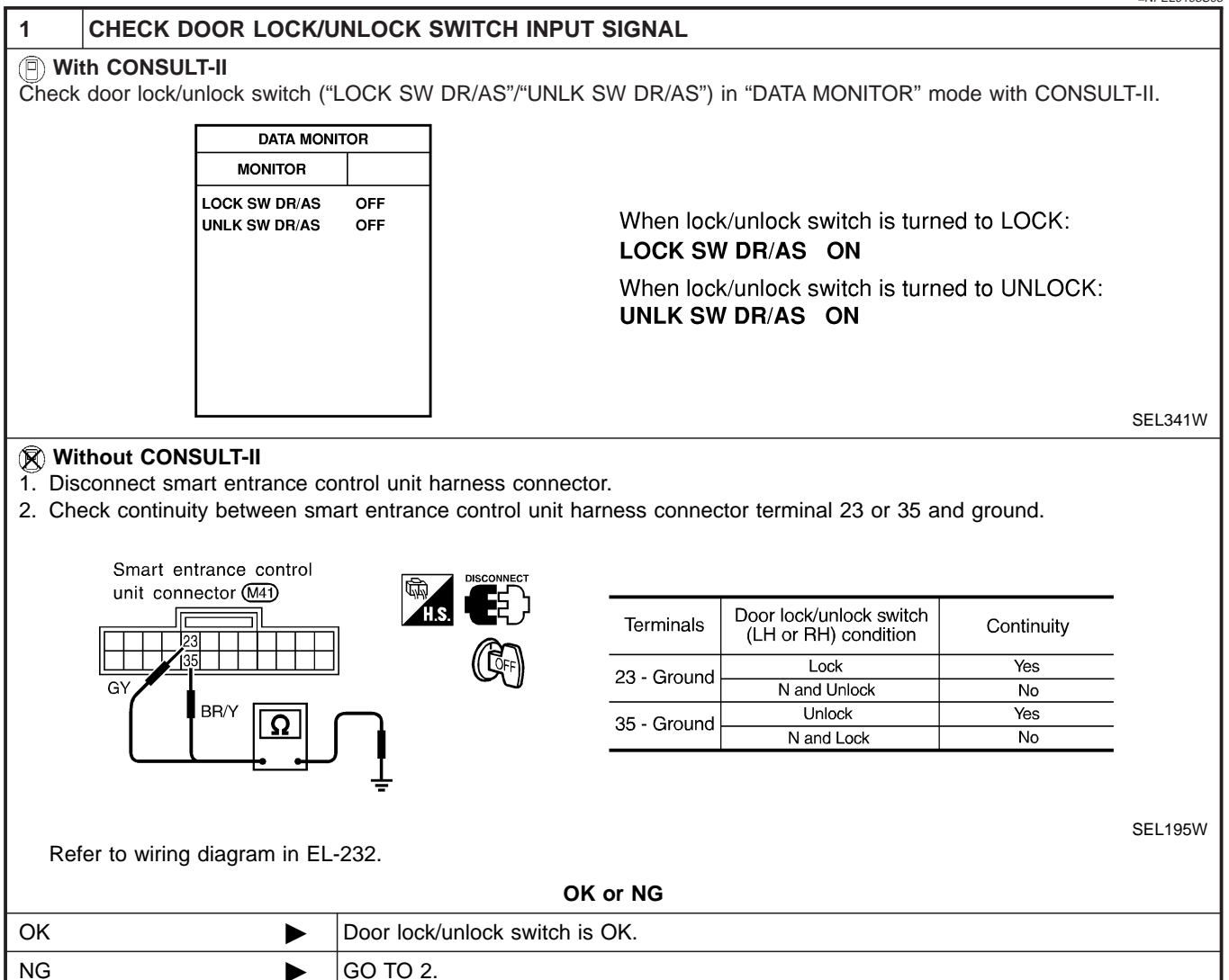

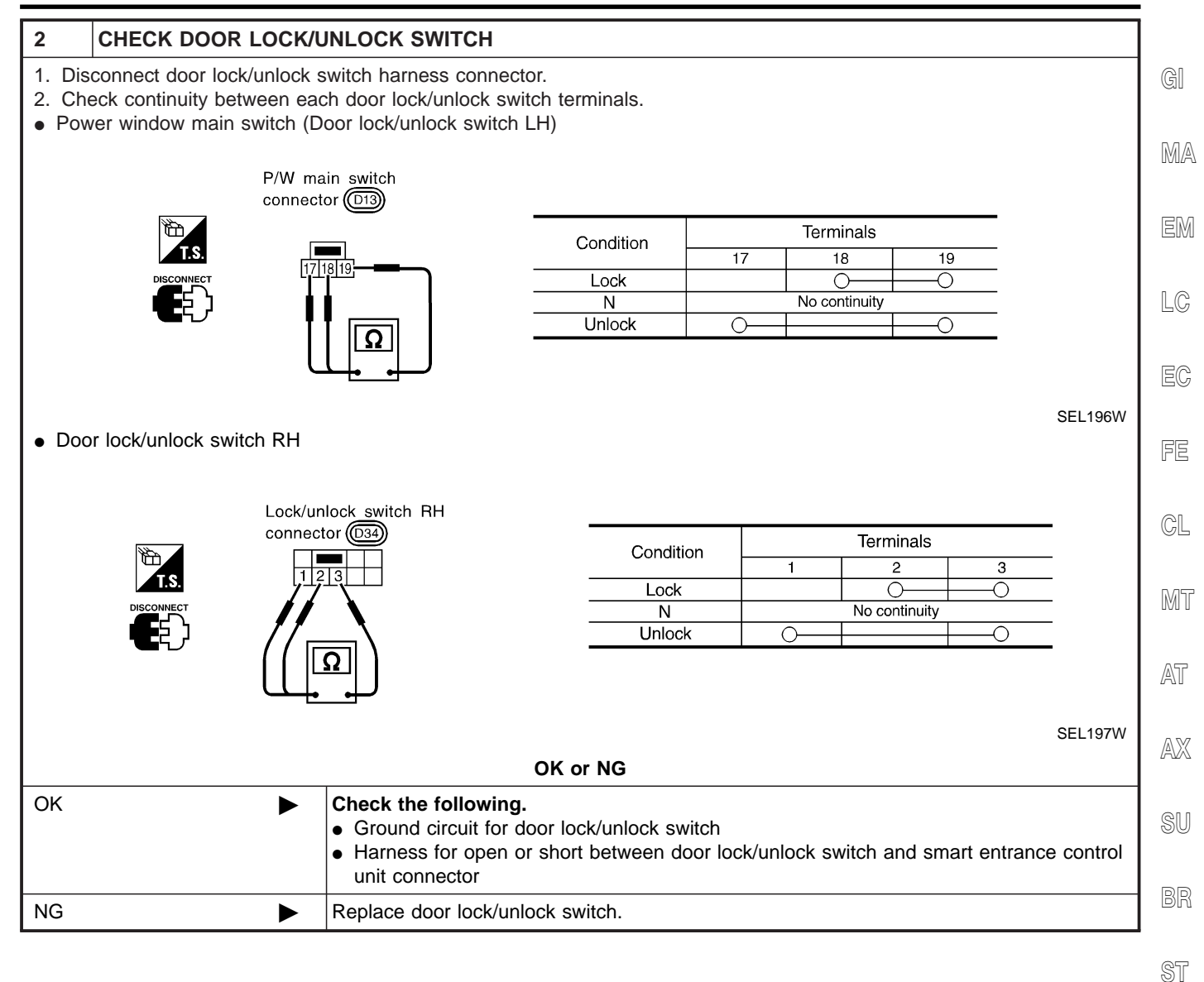

BT

HA

SC

EL

## FRONT DOOR KEY CYLINDER SWITCH CHECK

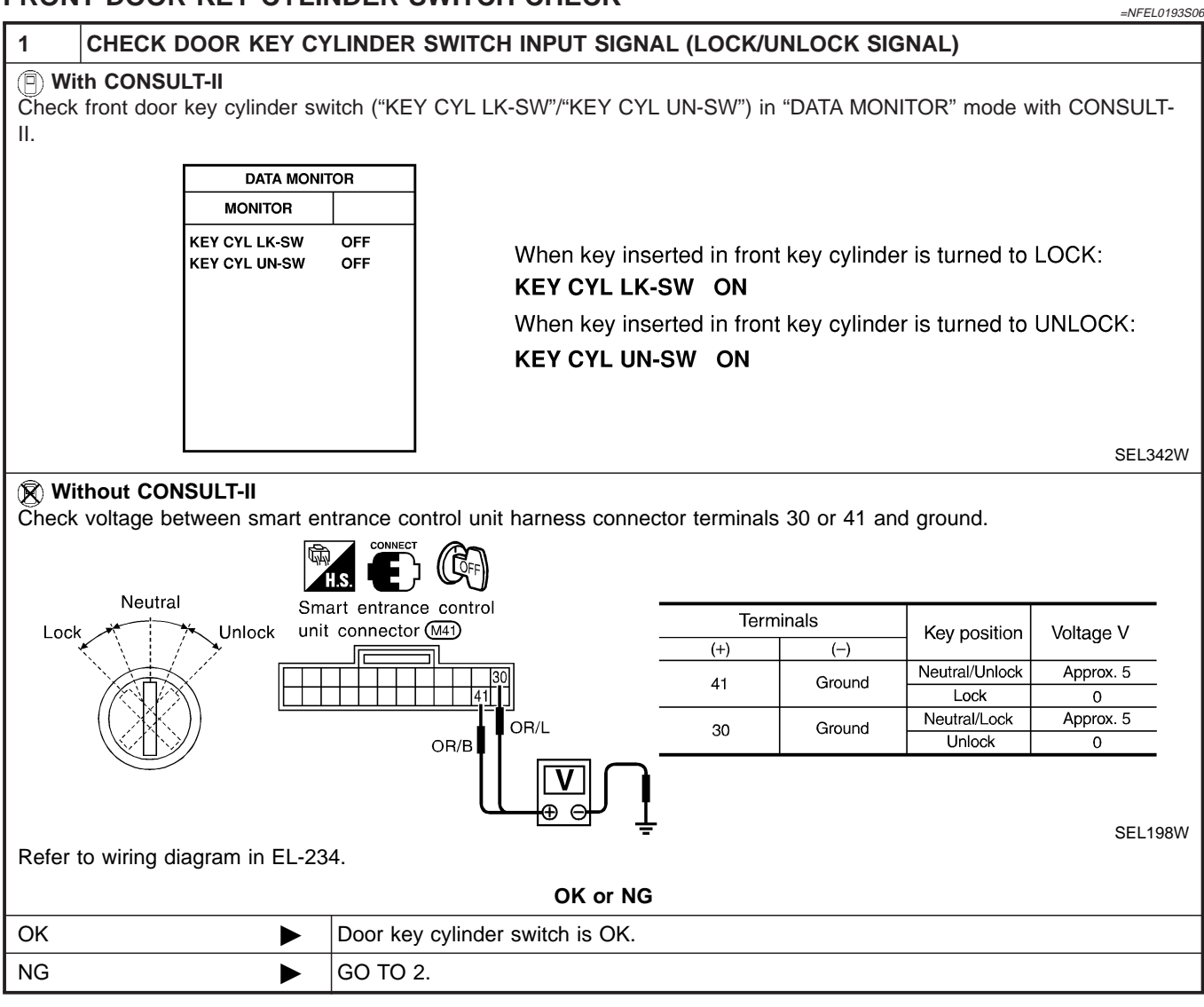

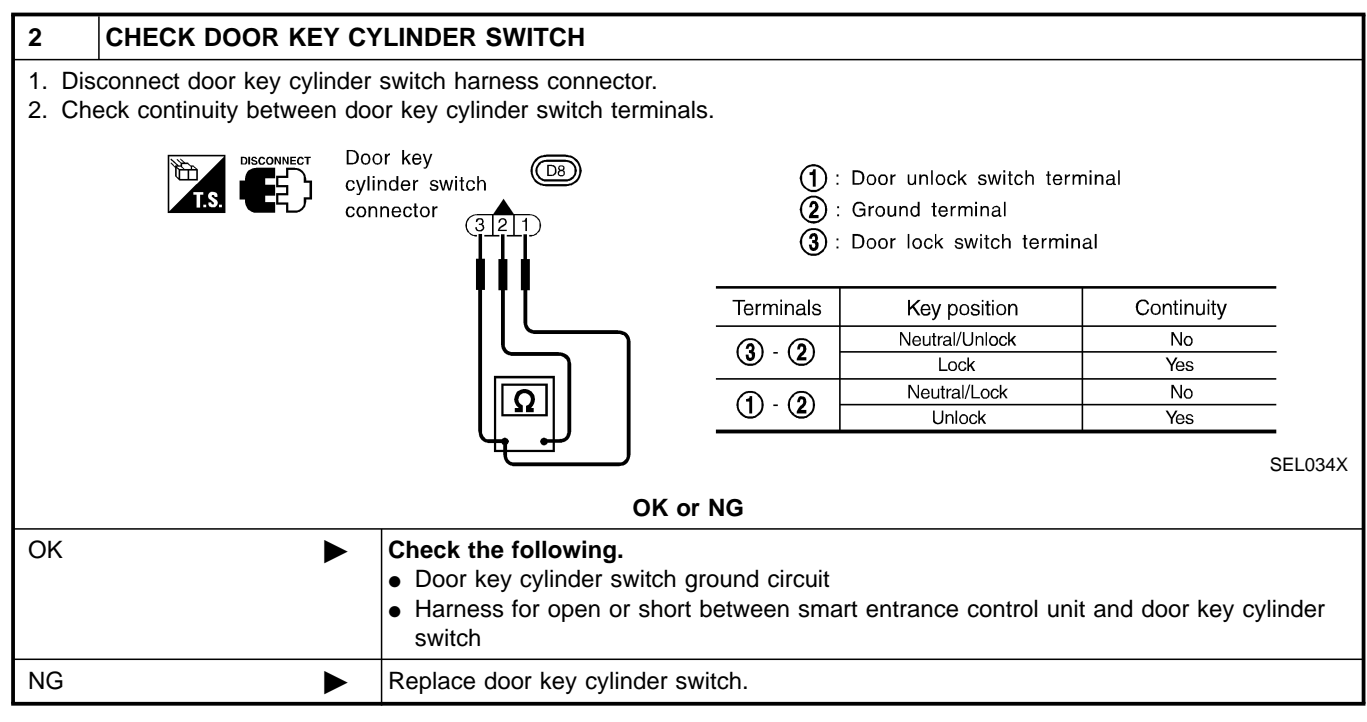

=NFEL0193S08

GI

MA

## DOOR LOCK ACTUATOR CHECK

## CHECK DOOR LOCK ACTUATOR OPERATION

## With CONSULT-II

1

- 1. Select "ACTIVE TEST" in "DOOR LOCK" with CONSULT-II.
- Select "ALL D/LK MTR" and touch "ON".
   Then, select "DR D/UN MTR" and touch "ON".
- Inen, select "DR D/UN MIR" and touch "OI
   Select "NON DR D/UN" and touch "ON".
- EM ACTIVE TEST ALL D/LK MTR OFF LC or (DR D/UN MTR OFF) (NON DR D/UN OFF) Door lock motor should operate. EC FE ON SEL343W NOTE: CL If CONSULT-II is not available, skip this procedure and go to the next step. OK or NG MT OK Door lock actuator is OK. NG GO TO 2. AT

AX

1.512/1

BR

SU

ST

RS

BT

HA

SC

EL

IDX

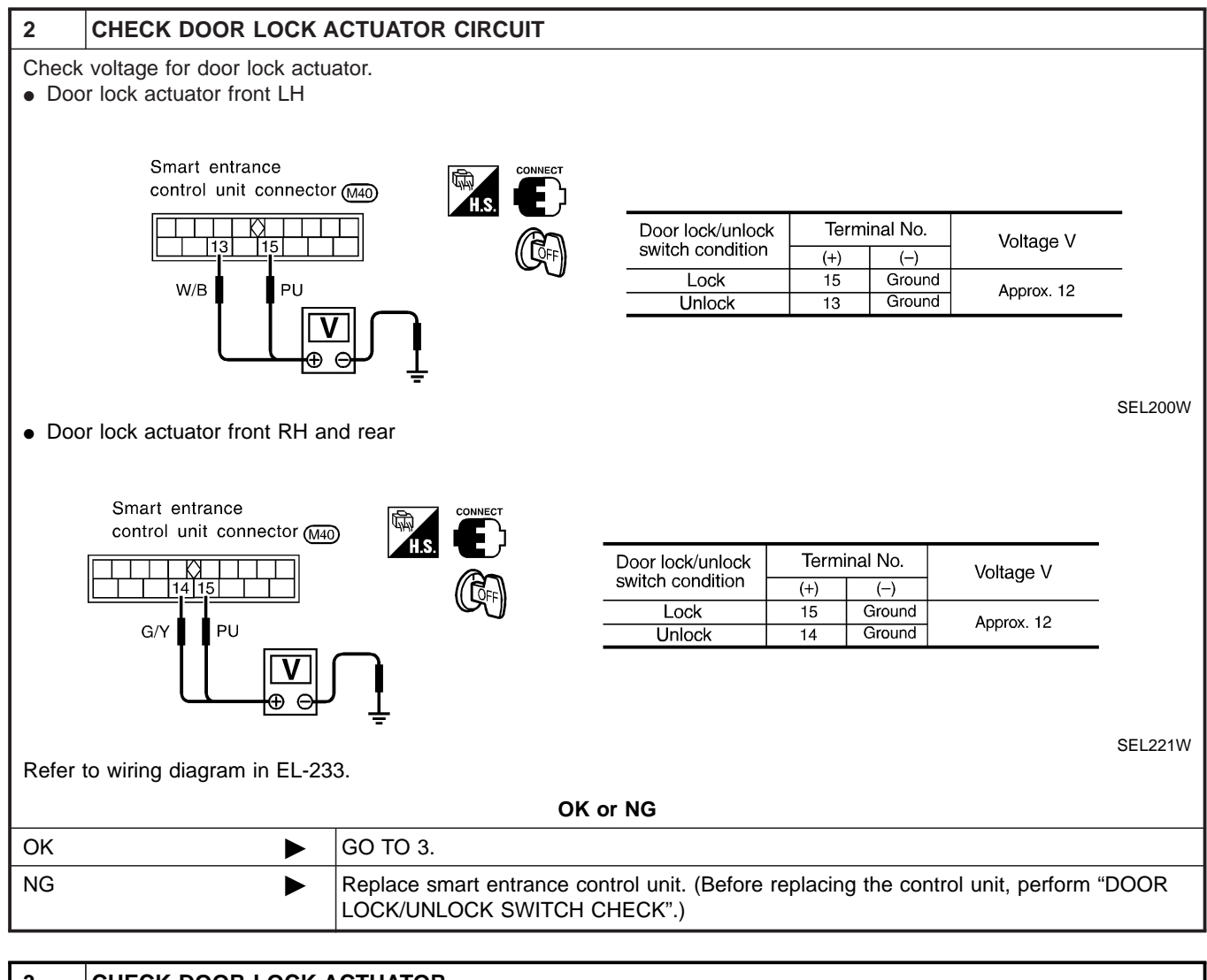

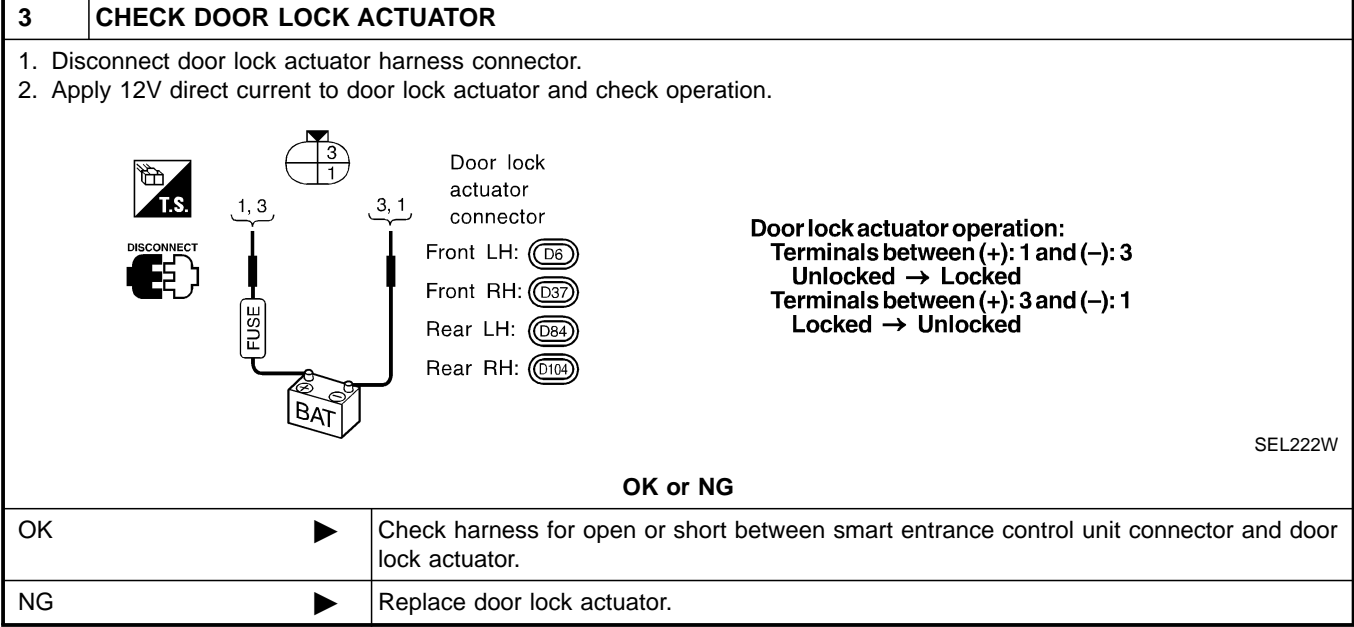

# **MULTI-REMOTE CONTROL SYSTEM**

Component Parts and Harness Connector Location

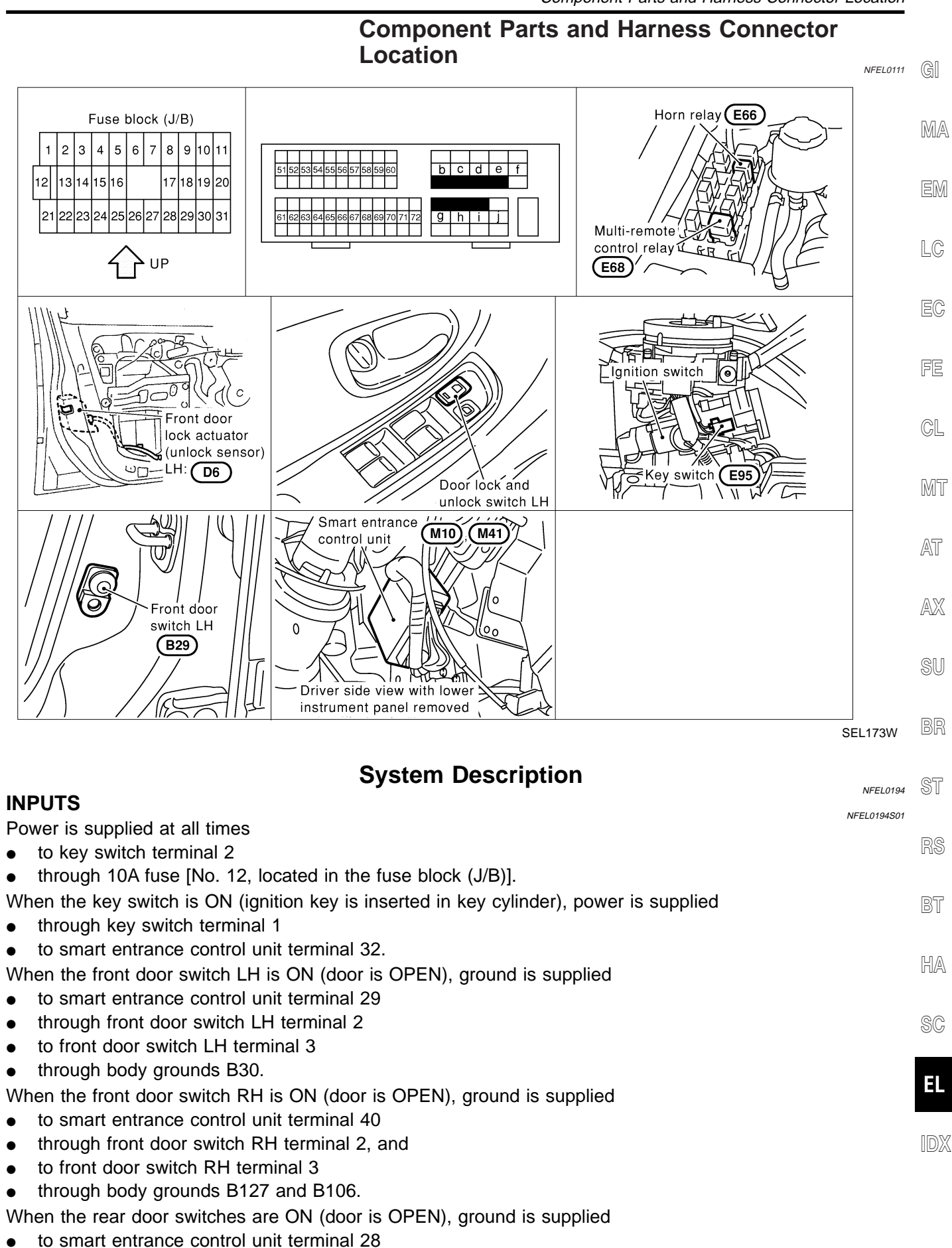

## EL-247

System Description (Cont'd)

- through rear door switches terminal 1
- to rear door switchs case grounds.

When lock/unlock switch LH is LOCK, ground is supplied

- to smart entrance control unit terminal 23
- through lock/unlock switch LH terminal 18, and
- through body grounds M9, M25 and M87.

When lock/unlock switch LH is UNLOCK, ground is supplied

- to smart entrance control unit terminal 35
- through lock/unlock switch LH terminal 17, and

• through body grounds M9, M25 and M87.

When front door unlock sensor LH is UNLOCKED, ground is supplied

- to smart entrance control unit terminal 36,
- through front door unlock sensor LH terminal 2, and
- through body grounds M9, M25 and M87.

Remote controller signal is inputted to smart entrance control unit (The antenna of the system is combined with smart entrance control unit).

The multi-remote control system controls operation of the

- power door lock
- trunk lid opener
- interior lamp
- panic alarm
- hazard and horn reminder

## OPERATED PROCEDURE

## **Power Door Lock Operation**

Smart entrance control unit receives a LOCK signal from remote controller. Smart entrance control unit locks all doors with input of LOCK signal from remote controller.

When an UNLOCK signal is sent from remote controller once, driver's door will be unlocked.

Then, if an UNLOCK signal is sent from remote controller again within 5 seconds, all other door will be unlocked.

## Hazard and Horn Reminder

Power is supplied at all times

- to multi-remote control relay terminals 1, 3 and 6
- through 15A fuse [No. 5, located in the fuse block (J/B)], and
- to horn relay terminal 2
- through 10A fuse (No. 57, located in the fusible link and fuse box)

When smart entrance control unit receives LOCK or UNLOCK signal from remote controller with all doors closed, ground is supplied

- to multi-remote control relay terminal 2
- through smart entrance control unit terminal 7, and
- to horn relay terminal 1
- through smart entrance control unit terminal 19

Multi-remote control relay and horn relay are now energized, and hazard warning lamp flashes and horn sounds as a reminder.

The hazard and horn reminder has C mode (horn chirp mode) and S mode (non-horn chirp mode).

## Operating function of hazard and horn reminder

|        | C mode (Horn chirp mode)     |            | S mode (Non-horn chirp mode) |            |
|--------|------------------------------|------------|------------------------------|------------|
|        | Hazard warning lamp<br>flash | Horn sound | Hazard warning lamp<br>flash | Horn sound |
| Lock   | Twice                        | Once       | Twice                        | —          |
| Unlock | Once                         | _          | _                            | _          |

**EL-248** 

NFEL0194S0202

NFEL0194S02

### How to change hazard and horn reminder mode

(P) With CONSULT-II

Hazard and horn reminder can be changed using "WORK SUPPORT" mode in "MULTI REMOTE ENT".

When LOCK and UNLOCK signals are sent from the remote controller for more than 2 seconds at the same time, the hazard and horn reminder mode is changed and hazard warning lamp flashes and horn sounds as MA follows:

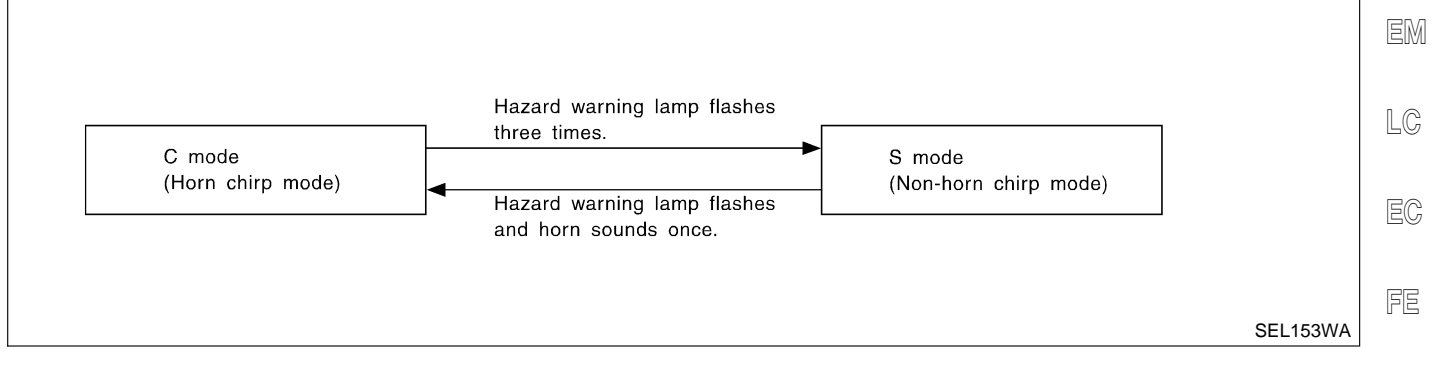

## Interior Lamp Operation

When the following input signals are both supplied:

- door switch CLOSED (when all the doors are closed);
- driver's door LOCKED;

multi-remote control system turns on interior lamp and key hole illumination (for 30 seconds) with input of UNLOCK signal from remote controller.

For detailed description, refer to "INTERIOR, STEP, SPOT, VANITY MIRROR AND TRUNK ROOM LAMPS" (EL-86).

## Panic Alarm Operation

When key switch is OFF (when ignition key is not inserted in key cylinder), multi-remote control system turns on and off horn and headlamp intermittently with input of PANIC ALARM signal from remote controller. The alarm automatically turns off after 25 seconds or when smart entrance control unit receives any signal from multi-remote controller.

For detailed description, refer to "THEFT WARNING SYSTEM" (EL-280).

### **Trunk Lid Opener Operation**

Power is supplied at all times

- through 15A fuse [No. 3, located in the fuse block (J/B)]
- to trunk lid opener actuator terminal 2.

When a TRUNK OPEN signal is sent with key OFF (ignition key removed from key cylinder) from remote controller, ground is supplied

- to trunk lid opener actuator terminal 1
- through smart entrance control unit terminal 12.

Then power and ground are supplied, trunk lid opener actuator opens trunk lid.

IDX

GL

MT

AX

ST

BT

HA

SC

NFEL0194S0203

NEEI 0194S0205

## **MULTI-REMOTE CONTROL SYSTEM**

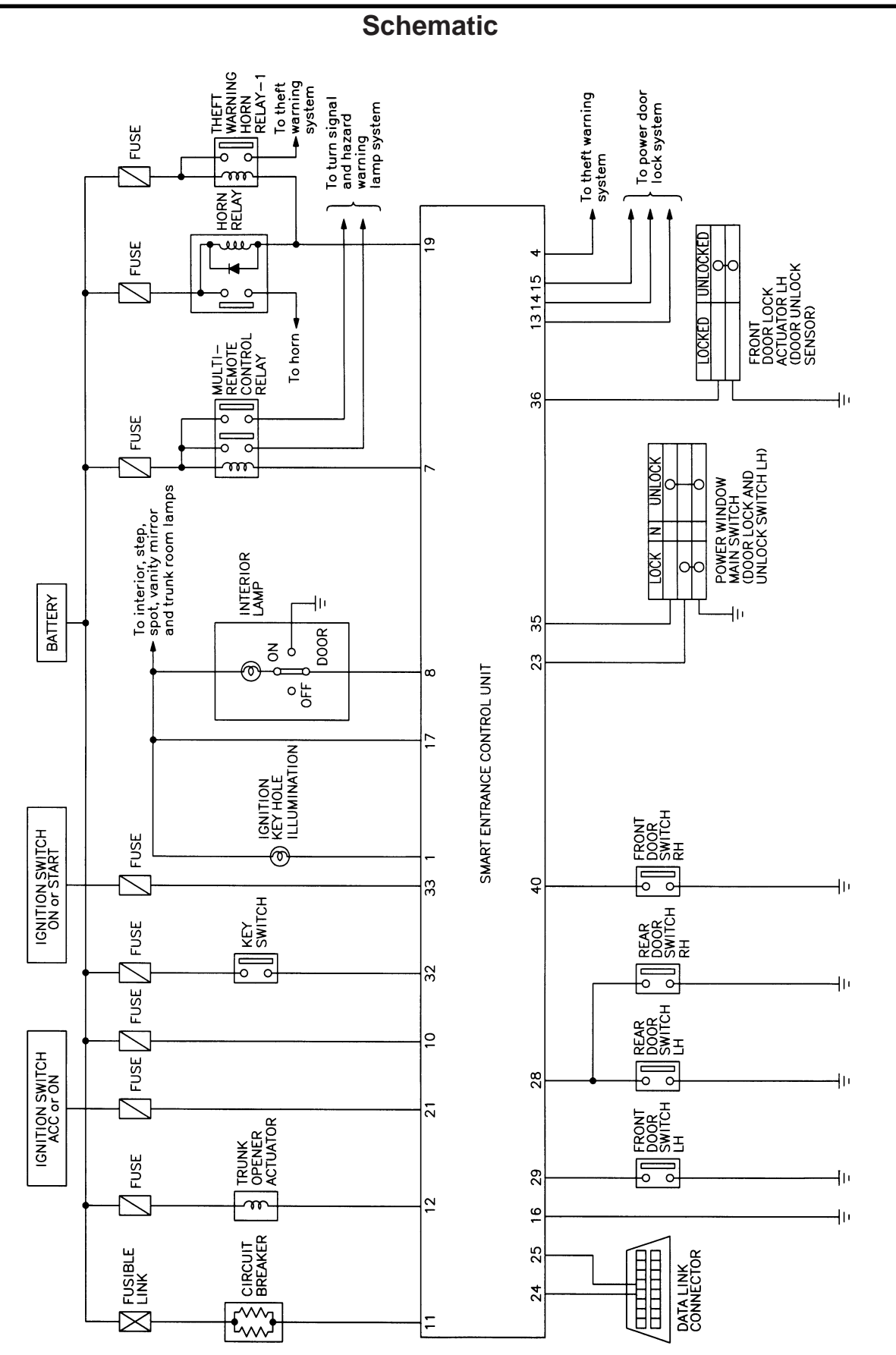

MEL334L

NFEL0171

## EL-250

## **MULTI-REMOTE CONTROL SYSTEM**

Wiring Diagram - MULTI -

MEL335L

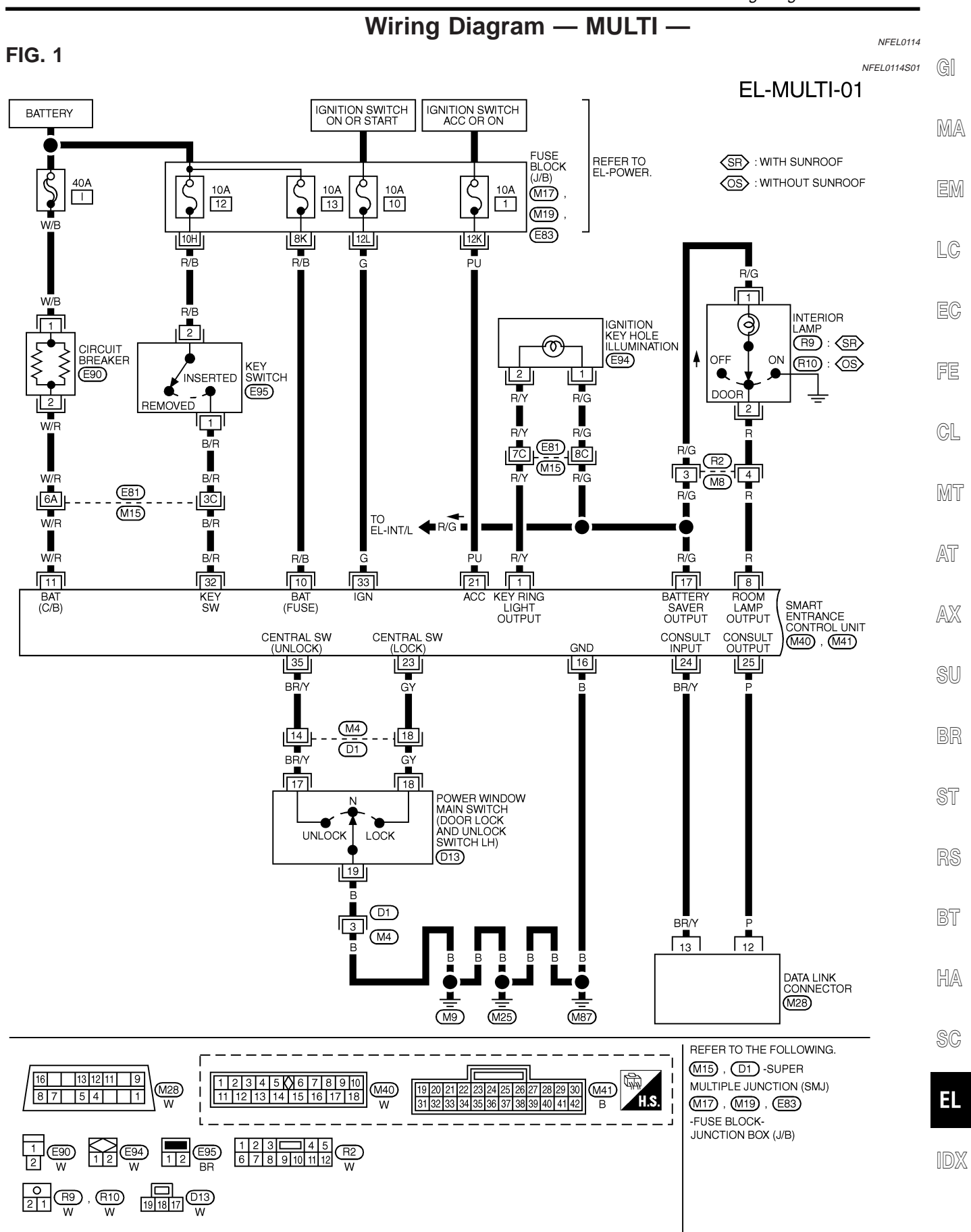

Wiring Diagram — MULTI — (Cont'd)

## FIG. 2

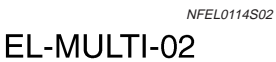

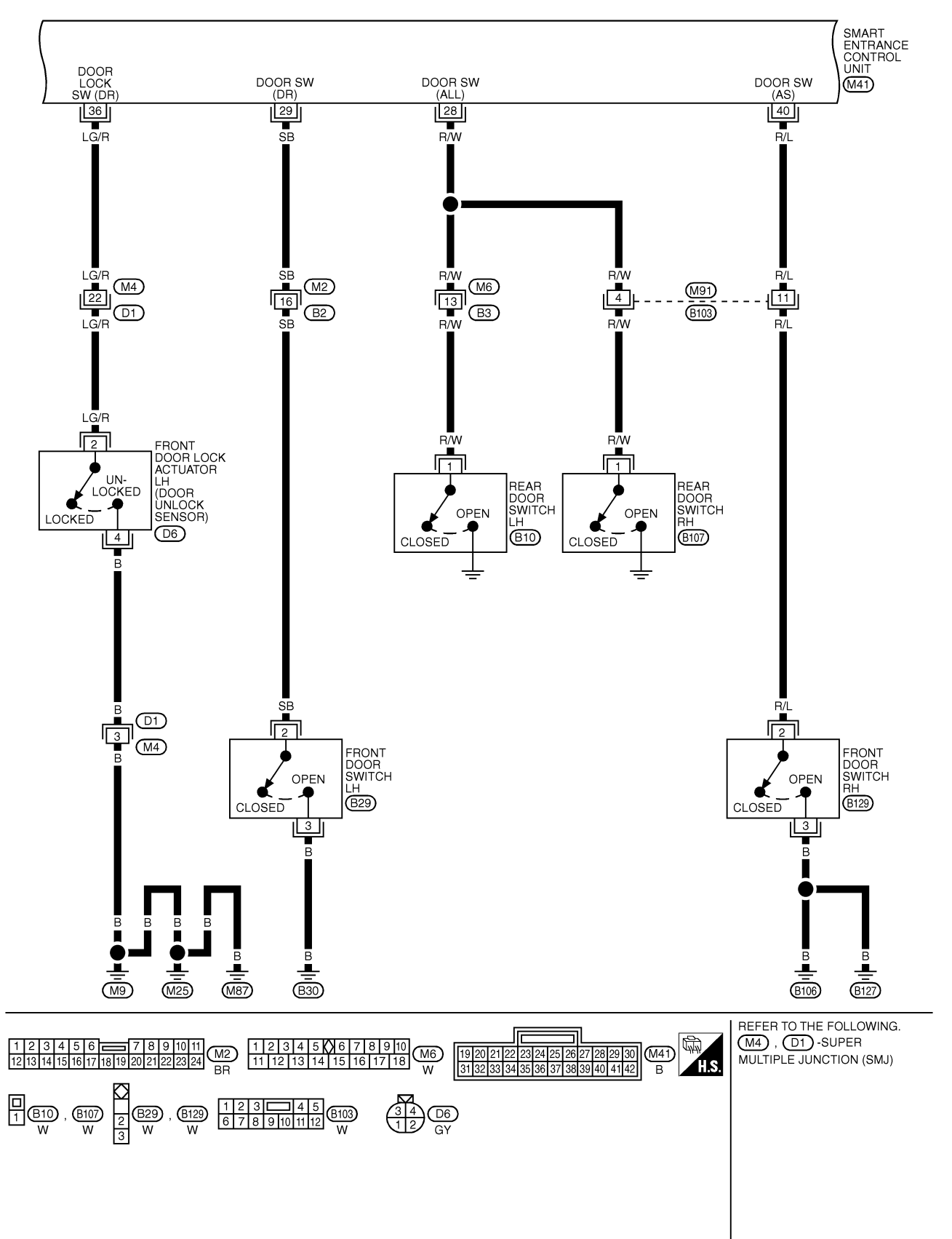
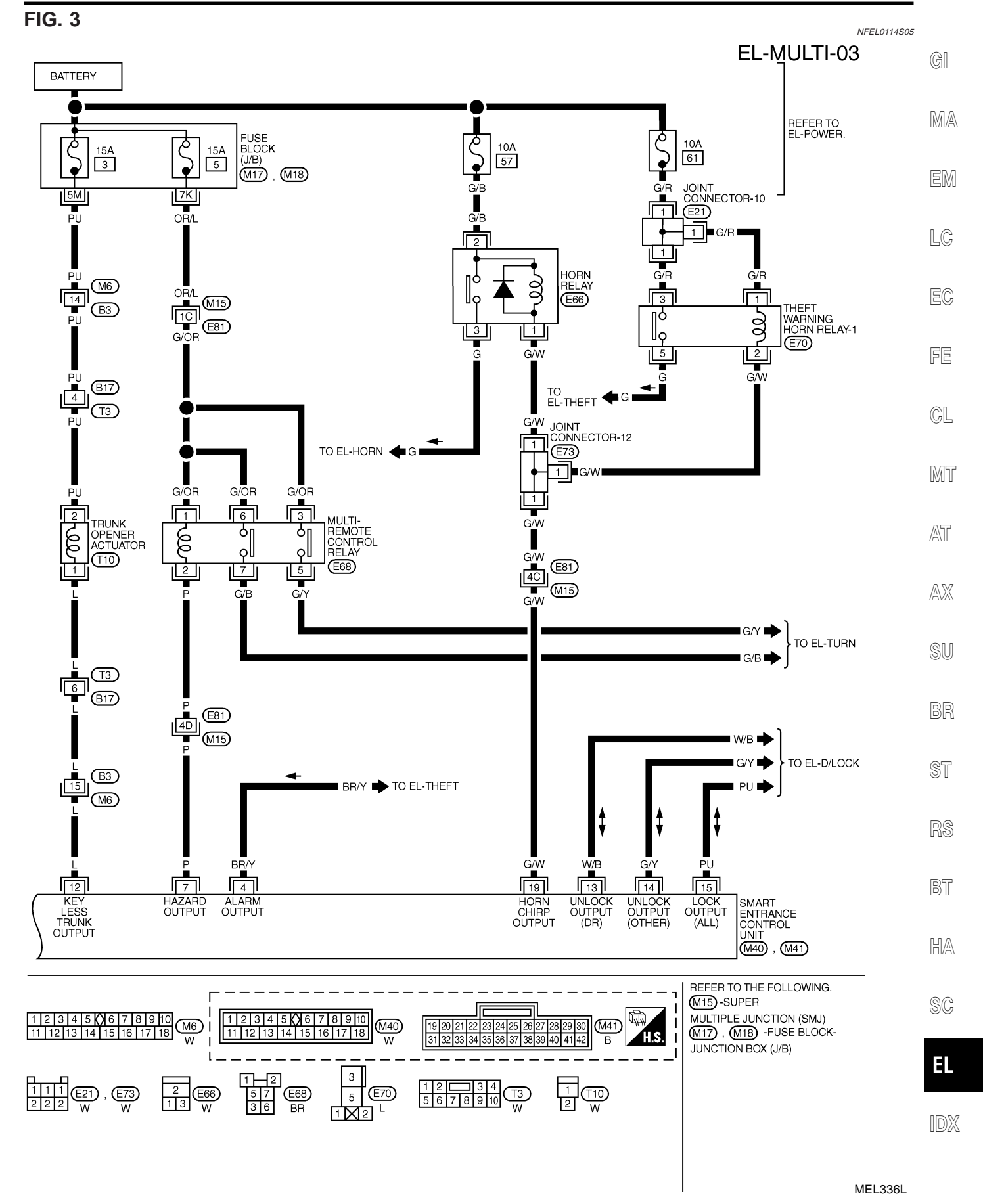

#### EL-253

| TERMINAL | WIRE COLOR | ITEM                                     | CONDITION                                                             |                            | DATA (DC)       |
|----------|------------|------------------------------------------|-----------------------------------------------------------------------|----------------------------|-----------------|
|          | DA         | IGNITION KEY HOLE                        | FOR 30 SECONDS AFTER DRIVER DOOF                                      | R IS LOCKED                | OV              |
| I        |            | ILLUMINATION                             | 0 SECONDS PASSED AFTER DRIVER DOOR IS LOCKED                          |                            | 12V             |
| 4        | BR/Y       | THEFT WARNING<br>HORN/LAMP RELAY         | WHEN PANIC ALARM IS OPERATED USIN<br>CONTROLLER                       | IG REMOTE                  | 12V-►0V         |
| 7        | Р          | MULTI-REMOTE CONTROL<br>RELAY            | WHEN DOORS ARE LOCKED USING REM                                       | OTE CONTROLLER             | 12V <b>→</b> 0V |
| 8        | R          | INTERIOR LAMP                            | WHEN INTERIOR LAMP IS OPERATED US<br>CONTROLLER (LAMP SWITCH IN "DOOF | SING REMOTE<br>" POSITION) | 0V →12V         |
| 10       | R/B        | POWER SOURCE (FUSE)                      | -                                                                     |                            | 12V             |
| 11       | W/R        | POWER SOURCE (C/B)                       | -                                                                     |                            | 12V             |
| 12       | L          | TRUNK LID OPENER<br>SWITCH               | ON (OPEN) → OFF (CLOSED)                                              |                            | 0V <b>→</b> 12V |
| 13       | W/B        | DRIVER DOOR LOCK<br>ACTUATOR             |                                                                       | FREE                       | ov              |
| 14       | G/Y        | PASSENGER AND REAR<br>DOOR LOCK ACTUATOR | UNLOCKED                                                              |                            | 12V             |
| 15       | вц         |                                          |                                                                       | FREE                       | 0V              |
| 15       |            |                                          | DOOR LOCK & UNLOCK SWITCH                                             | LOCKED                     | 12V             |
| 16       | В          | GROUND                                   | -                                                                     |                            | -               |
| 17       | R/G        | BATTERY SAVER<br>(INTERIOR LAMP)         | BATTERY SAVER DOES NOT OPERATE -                                      | ► OPERATE                  | 12V <b>→</b> 0V |
| 19       | G/W        | HORN RELAY                               | WHEN DOORS ARE LOCKED USING REN<br>WITH HORN CHIRP MODE               | OTE CONTROLLER             | 12V→ 0V         |
| 21       | PU         | IGNITION SWITCH (ACC)                    | "ACC" POSITION                                                        |                            | 12V             |
| 23       | GY         | DOOR LOCK & UNLOCK<br>SWITCHES           |                                                                       |                            |                 |
| 28       | R/W        | REAR DOOR SWITCHES                       | OFF (CLOSED) →ON (OPEN)                                               |                            | 5V-►0V          |
| 29       | SB         | DRIVER DOOR SWITCH                       | OFF (CLOSED) ->ON (OPEN)                                              |                            | 5V-►0V          |
| 32       | B/R        | IGNITION KEY SWITCH<br>(INSERT)          | KEY INSERTED                                                          |                            | 12V→ 0V         |
| 33       | G          | IGN ON                                   | IGNITION KEY IS IN "ON" POSITION                                      |                            | 12V             |
| 35       | BR/Y       | DOOR LOCK & UNLOCK<br>SWITCHES           | NEUTRAL-+UNLOCKS                                                      |                            | 5V-►0V          |
| 36       | LG/R       | DOOR LOCK SWITCH                         | DRIVER DOOR: LOCKED UNLOCKED                                          |                            | 5V <b>→</b> 0V  |
| 40       | B/I        | PASSENGER DOOR SWITCH                    |                                                                       |                            | 5V -> 0V        |

SMART ENTRANCE CONTROL UNIT TERMINALS AND REFERENCE VALUE BETWEEN EACH TERMINAL AND GROUND GROUND

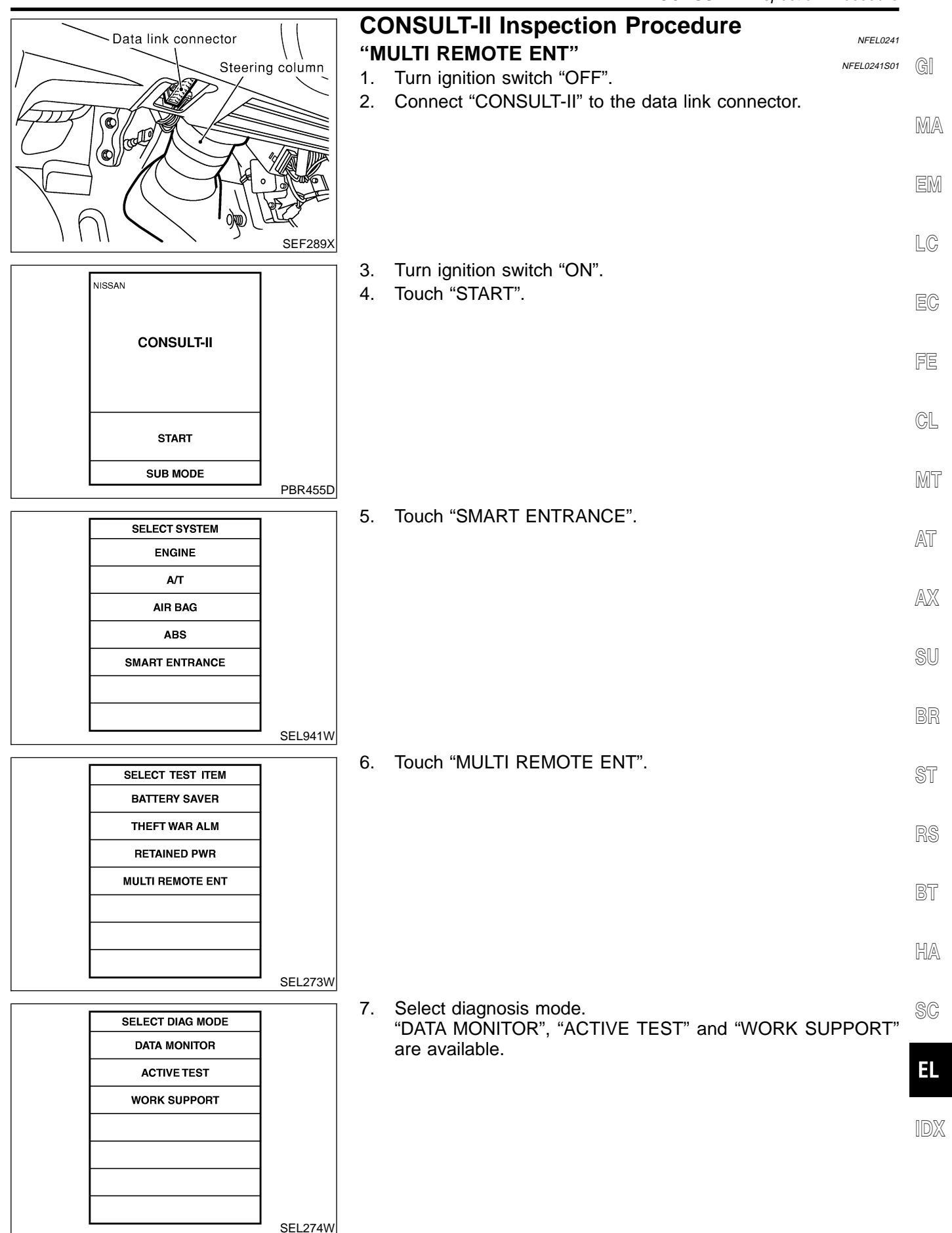

# **CONSULT-II** Application Items

NFEL0242

#### NFEL0242S01

NFEL0242S0101

#### "MULTI REMOTE ENT" Data Monitor

| Monitored Item | Description                                                                                                    |
|----------------|----------------------------------------------------------------------------------------------------|
| ACC ON SW      | Indicates [ON/OFF] condition of ignition switch in ACC position.                                                           |
| KEY ON SW      | Indicates [ON/OFF] condition of key switch.                                                                                |
| DOOR SW-DR     | Indicates [ON/OFF] condition of front door switch LH.                                                                      |
| DOOR SW-ALL    | Indicates [ON/OFF] condition of door switch (All).                                                                         |
| LOCK SW DR/AS  | Indicates [ON/OFF] condition of lock signal from lock/unlock switch LH and RH.                                             |
| UNLK SW DR/AS  | Indicates [ON/OFF] condition of unlock signal from lock/unlock switch LH and RH.                                           |
| KEY CYL LK SW  | Indicates [ON/OFF] condition of lock signal from key cylinder switch.                                                      |
| KEY CYL UN SW  | Indicates [ON/OFF] condition of unlock signal from key cylinder switch.                                                    |
| LK BUTTON/SIG  | Indicates [ON/OFF] condition of lock signal from remote controller.                                                        |
| UN BUTTON/SIG  | Indicates [ON/OFF] condition of unlock signal from remote controller.                                                      |
| TRUNK BTN/SIG  | Indicates [ON/OFF] condition of trunk open signal from remote controller.                                                  |
| PANIC BTN      | Indicates [ON/OFF] condition of panic signal from remote controller.                                                       |
| UN BUTTON ON   | Indicates [ON/OFF] condition of second unlock signal from remote controller within 5 seconds after first unlock operation. |
| LK/UN BTN ON   | Indicates [ON/OFF] condition of lock/unlock signal at the same time from remote controller.                                |

#### **Active Test**

|               | NFEL0242S0102                                                                                                    |
|---------------|----------------------------------------------------------------------------------------------------|
| Test Item     | Description                                                                                                    |
| INT/IGN ILLUM | This test is able to check interior lamp and ignition key hole illumination operation. The interior lamp and ignition key hole illumination are turned on when "ON" on CONSULT-II screen is touched. |
| HAZARD        | This test is able to check hazard reminder operation. The hazard lamp turns on when "ON" on CONSULT-II screen is touched.                                                                            |
| ALARM         | This test is able to check panic alarm operation. The alarm activate for 0.5 seconds after "ON" on CONSULT-II screen is touched.                                                                     |
| MULTI REM HRN | This test is able to check horn reminder operation. The horn sounds for 0.02 seconds after "ON" on CONSULT-II screen is touched.                                                                     |
| TRUNK OUTPUT  | This test is able to check trunk lid opener actuator operation. The trunk is unlocked when "ON" on CONSULT-II screen is touched.                                                                     |

### Work Support

|                     | NFEL0242S0103                                                                                                    |
|---------------------|----------------------------------------------------------------------------------------------------|
| Test Item           | Description                                                                                                    |
| REMO CONT ID CONFIR | It can be checked whether remote controller ID code is registered or not in this mode.                                                        |
| REMO CONT ID REGIST | Remote controller ID code can be registered.                                                                                                  |
| REMO CONT ID ERASUE | Remote controller ID code can be erased.                                                                                                    |
| HZRD REM SET        | Hazard and horn reminder mode can be changed in this mode. The reminder mode will be changed when "MODE SET" on CONSULT-II screen is touched. |

Trouble Diagnoses

#### Trouble Diagnoses SYMPTOM CHART

NOTE:

NFEL0195

NFEL0195S01 (

- Always check remote controller battery before replacing remote controller.
- The panic alarm operation and trunk lid opener operation of multi-remote control system do not activate with the ignition key inserted in the ignition key cylinder.

| Symptom                                                                                                  | Diagnoses/service procedure                                                                                                    | Reference<br>page<br>(EL-) | LC             |  |
|----------------------------------------------------------------------------------------------------|----------------------------------------------------------------------------------------------------|----------------------------|----------------|--|
| All function of multi-remote control system do not                                                       | 1. Remote controller battery and function check                                                                                                    | 259                        | . PA           |  |
| operate.                                                                                                 | 2. Power supply and ground circuit for smart entrance control unit check                                                                                                    | 260                        | EG             |  |
|                                                                                                    | 3. Replace remote controller. Refer to ID Code Entry Procedure.<br>NOTE: If the result of remote controller function check with<br>CONSULT-II is OK, remote controller is not malfunctioning. | 272                        | FE             |  |
| The new ID of remote controller cannot be                                                                | 1. Remote controller battery and function check                                                                                                    | 259                        | GL             |  |
| entered.                                                                                                 | 2. Key switch (insert) check                                                                                                    | 263                        | N/157          |  |
|                                                                                                    | 3. Door switch check                                                                                                    | 262                        | UMU U          |  |
|                                                                                                    | 4. Door lock/unlock switch LH check                                                                                                    | 264                        | AT             |  |
|                                                                                                    | 5. Power supply and ground circuit for smart entrance control unit check                                                                                                    | 260                        | <i>L-</i> 7 II |  |
|                                                                                                    | 6. Replace remote controller. Refer to ID Code Entry Procedure.<br>NOTE: If the result of remote controller function check with<br>CONSULT-II is OK, remote controller is not malfunctioning. | 272                        | AX             |  |
| Door lock or unlock does not function.                                                                   | 1. Remote controller battery and function check                                                                                                    | 259                        | 20             |  |
| (If the power door lock system does not operate manually, check power door lock system. Refer to EL-238) | 2. Replace remote controller. Refer to ID Code Entry Procedure.<br>NOTE: If the result of remote controller function check with<br>CONSULT-II is OK, remote controller is not malfunctioning. | 272                        | BR             |  |
| Hazard and horn reminder does not activate prop-                                                         | 1. Remote controller battery and function check                                                                                                    | 259                        | ST             |  |
| erly when pressing lock or unlock button of remote controller.                                           | 2. Hazard reminder check                                                                                                    | 267                        | _              |  |
|                                                                                                    | <ul> <li>3. Horn reminder check*</li> <li>*: Horn chirp can be activated or deactivated.</li> <li>First check the horn chirp setting. Refer to "System</li> </ul>                             | 269                        | RS             |  |
|                                                                                                    | Description", EL-247.                                                                                                    |                            | . BT           |  |
|                                                                                                    | 4. Door switch check                                                                                                    | 262                        |                |  |
|                                                                                                    | 5. Replace remote controller. Refer to ID Code Entry Procedure. NOTE: If the result of remote controller function check with CONSULT-II is OK, remote controller is not malfunctioning.       | 272                        | HA             |  |
| Interior lamp and key hole illumination operation                                                        | 1. Interior lamp operation check                                                                                                    | 270                        | SC             |  |
| do not activate properly.                                                                                | 2. Key hole illumination operation check                                                                                                    | 271                        |                |  |
|                                                                                                    | 3. Door switch check                                                                                                    | 262                        | EL             |  |
|                                                                                                    | 4. Front LH door unlock sensor check                                                                                                    | 265                        | · IDX          |  |

Trouble Diagnoses (Cont'd)

| Symptom                                               | Diagnoses/service procedure                                                                                                    | Reference<br>page<br>(EL- ) |
|-------------------------------------------------------|----------------------------------------------------------------------------------------------------|-----------------------------|
| Panic alarm (horn and headlamp) does not acti-        | 1. Remote controller battery and function check                                                                                                    | 259                         |
| vate when panic alarm button is continuously pressed. | 2. Theft warning operation check. Refer to "PRELIMINARY CHECK" in "THEFT WARNING SYSTEM".                                                                                                    | 292                         |
|                                                       | 3. Key switch (insert) check                                                                                                    | 263                         |
|                                                       | 4. Replace remote controller. Refer to ID Code Entry Procedure.<br>NOTE: If the result of remote controller function check with<br>CONSULT-II is OK, remote controller is not malfunctioning. | 272                         |
| Trunk lid does not open when trunk opener button      | 1. Remote controller battery and function check                                                                                                    | 259                         |
| is continuously pressed.                              | 2. Trunk lid opener actuator check                                                                                                    | 266                         |
|                                                       | 3. Key switch (insert) check                                                                                                    | 263                         |
|                                                       | 4. Replace remote controller. Refer to ID Code Entry Procedure.<br>NOTE: If the result of remote controller function check with<br>CONSULT-II is OK, remote controller is not malfunctioning. | 272                         |

Trouble Diagnoses (Cont'd)

# REMOTE CONTROLLER BATTERY AND FUNCTION CHECK

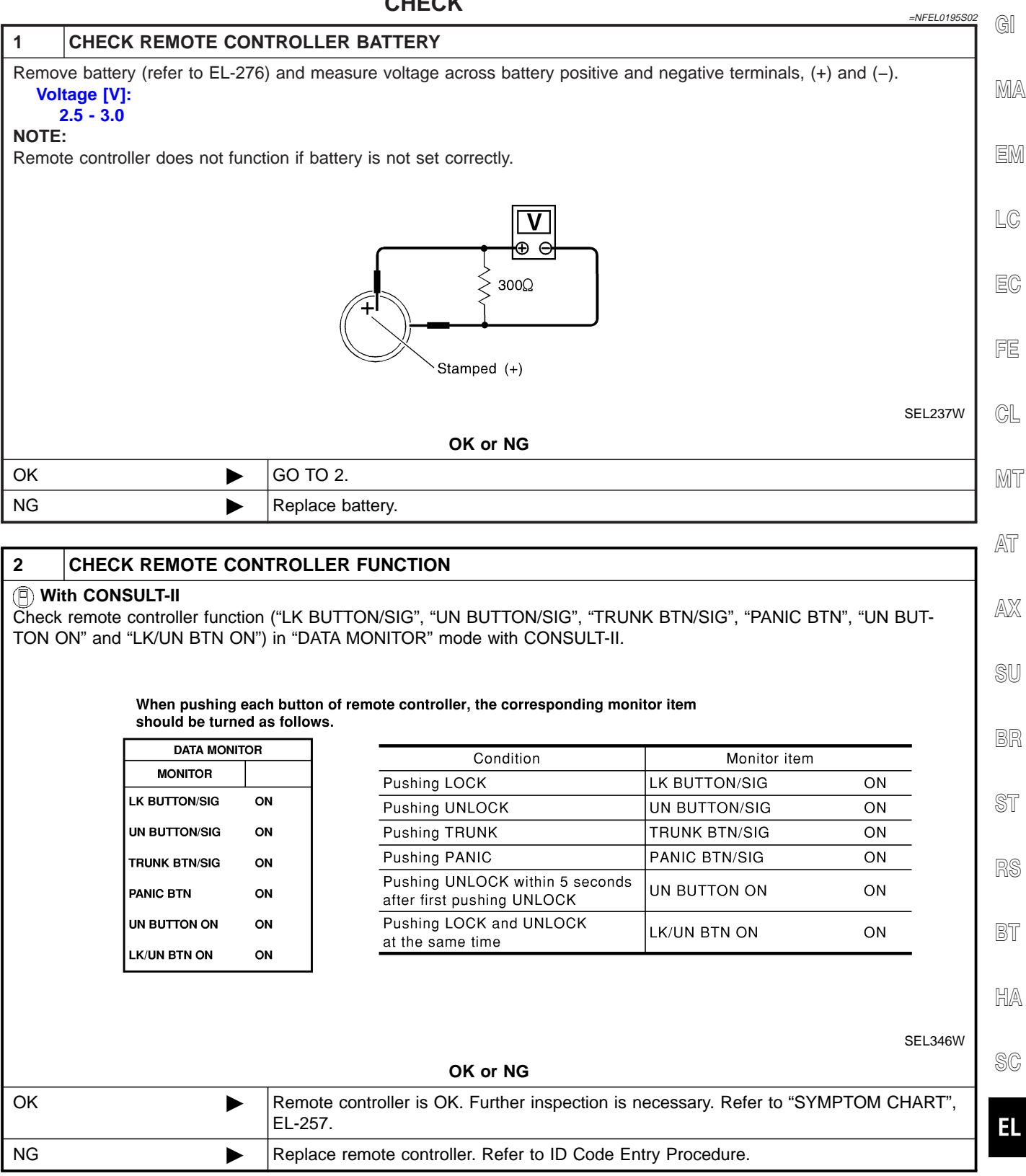

IDX

Trouble Diagnoses (Cont'd)

#### POWER SUPPLY AND GROUND CIRCUIT CHECK

|                                                         | =NFEL019580                                                                                     |
|---------------------------------------------------------|-------------------------------------------------------------------------------------------------|
| 1 CHECK MAIN POWER                                      | SUPPLY CIRCUIT FOR SMART ENTRANCE CONTROL UNIT                                                  |
| 1. Disconnect smart entrance c                          | ontrol unit harness connector.                                                                  |
| 2. Check voltage between sma                            | rt entrance control unit harness connector terminal 10 or 11 and ground.                        |
|                                                         | Smart entrance control                                                                          |
|                                                         |                                                                                                 |
|                                                         |                                                                                                 |
|                                                         | W/R ■ R/B ■ Battery voltage should exist.                                                       |
|                                                         |                                                                                                 |
|                                                         |                                                                                                 |
|                                                         |                                                                                                 |
|                                                         | SEL226W                                                                                         |
| Refer to wiring diagram in El                           | L-251.                                                                                          |
|                                                         | OK or NG                                                                                        |
| ОК                                                      | GO TO 2.                                                                                        |
| NG                                                      | Check the following.                                                                            |
|                                                         | • 40A fusible link (letter i, located in fuse and fusible link box)                             |
|                                                         | <ul> <li>10A fuse [No. 13, located in fuse block (J/B)]</li> <li>F90 circuit breaker</li> </ul> |
|                                                         | <ul> <li>Harness for open or short between smart entrance control unit and fuse</li> </ul>      |
|                                                         |                                                                                                 |
| 2 CHECK IGNITION SW                                     | ITCH "ACC" CIRCUIT                                                                              |
| 1. Disconnect smart entrance of                         | ontrol unit harness connector.                                                                  |
| <ol> <li>Check voltage between sma<br/>"ACC"</li> </ol> | rt entrance control unit harness connector terminal 21 and ground while ignition switch is      |
|                                                         |                                                                                                 |
|                                                         | Smart entrance control                                                                          |
|                                                         | unit connector (M4)                                                                             |
|                                                         |                                                                                                 |
|                                                         | Battery voltage should exist.                                                                   |
|                                                         | PU                                                                                              |
|                                                         |                                                                                                 |
|                                                         |                                                                                                 |
|                                                         | SEL227W                                                                                         |
| Refer to wiring diagram in El                           | L-251.                                                                                          |
|                                                         | OK or NG                                                                                        |
| ОК                                                      | GO TO 3.                                                                                        |
| NG                                                      | Check the following.                                                                            |

Check the following.
 10A fuse [No. 1, located in fuse block (J/B)]

• Harness for open or short between smart entrance control unit and fuse

Trouble Diagnoses (Cont'd)

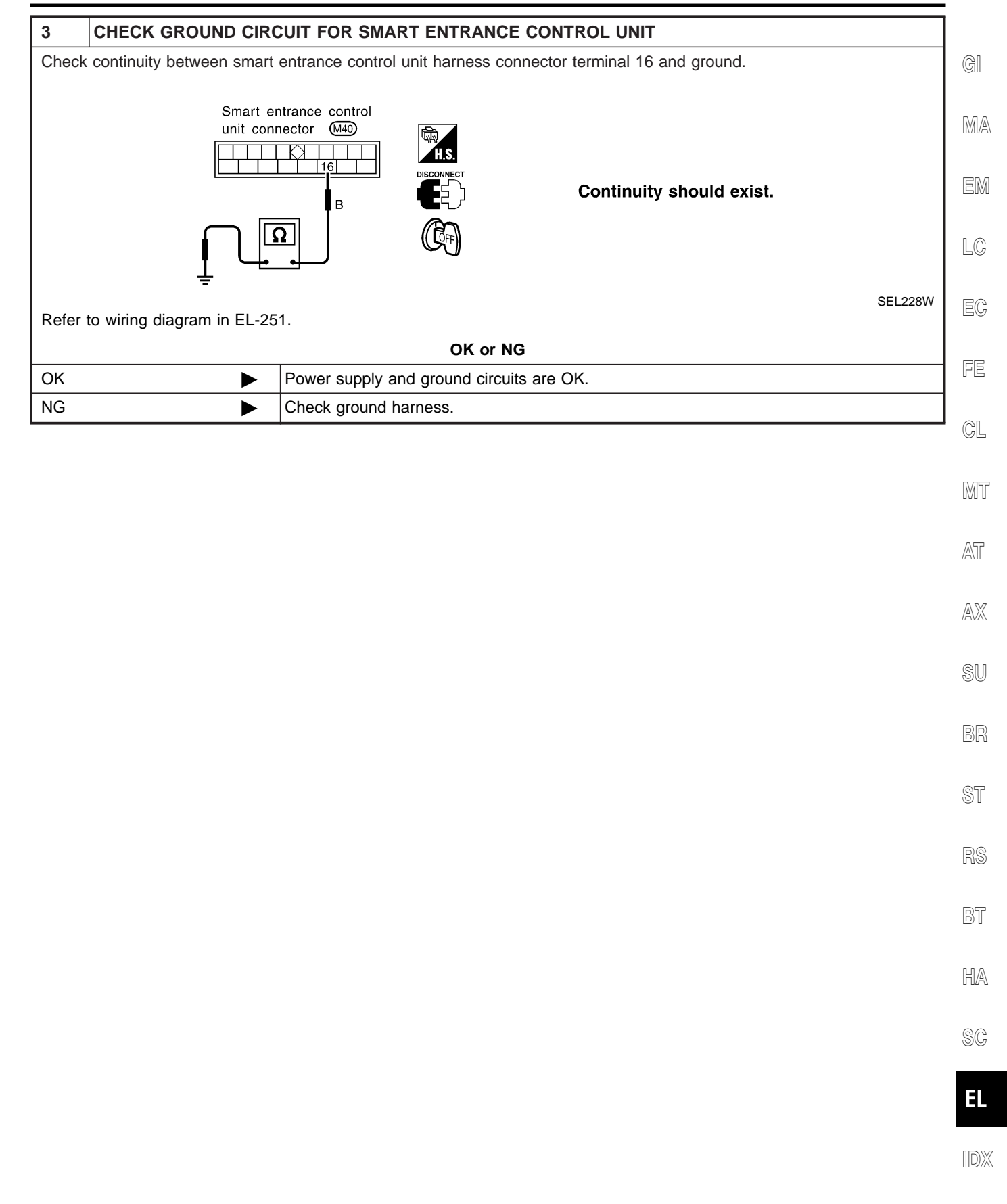

#### DOOR SWITCH CHECK

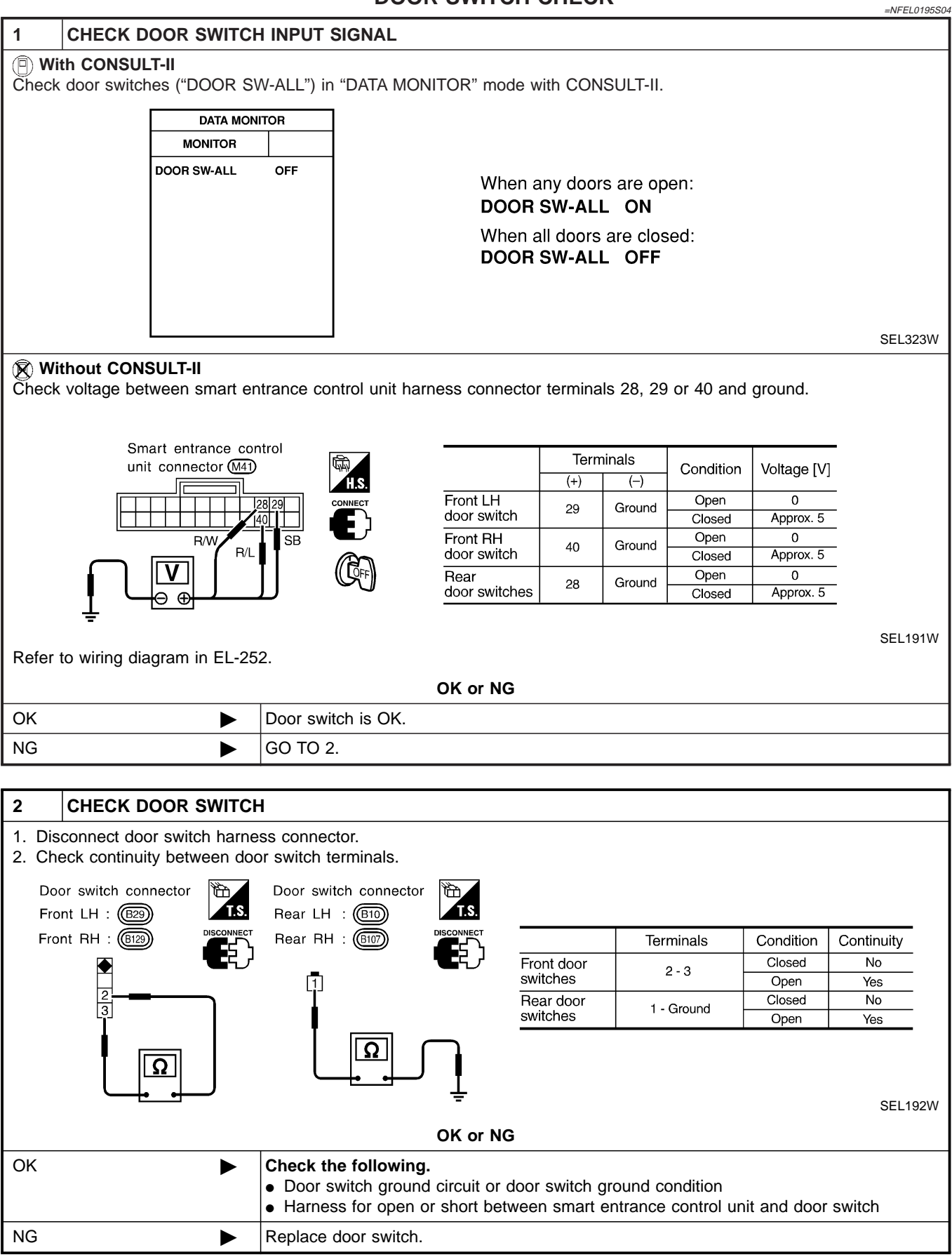

#### EL-262

Trouble Diagnoses (Cont'd)

#### **KEY SWITCH (INSERT) CHECK**

=NFEL0195S05

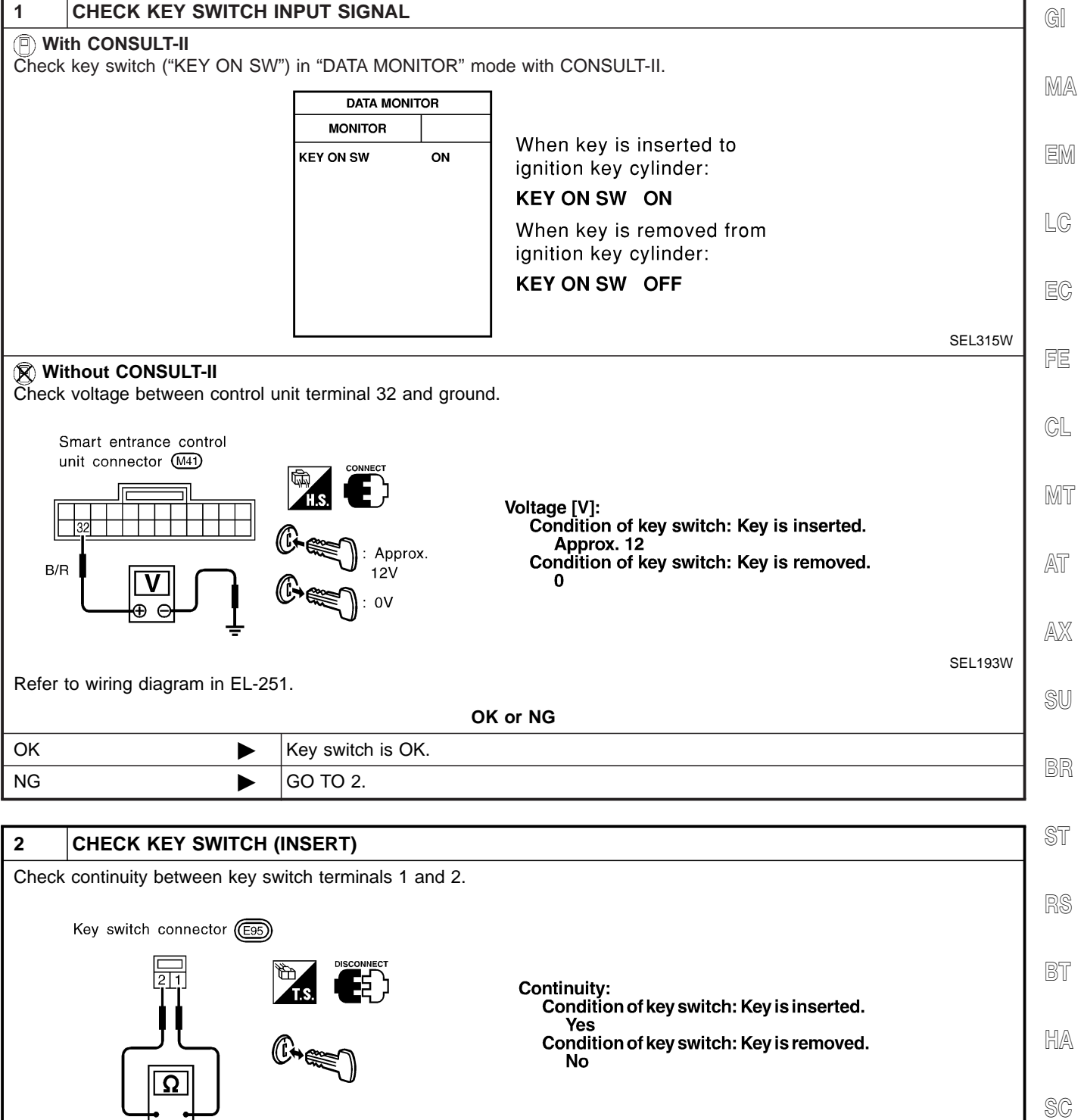

SEL194W

EL

OK or NG

• Harness for open or short between key switch and fuse

· Harness for open or short between smart entrance control unit and key switch

• 10A fuse [No. 12, located in fuse block (J/B)]

Check the following.

Replace key switch.

OK

NG

#### DOOR LOCK/UNLOCK SWITCH LH CHECK

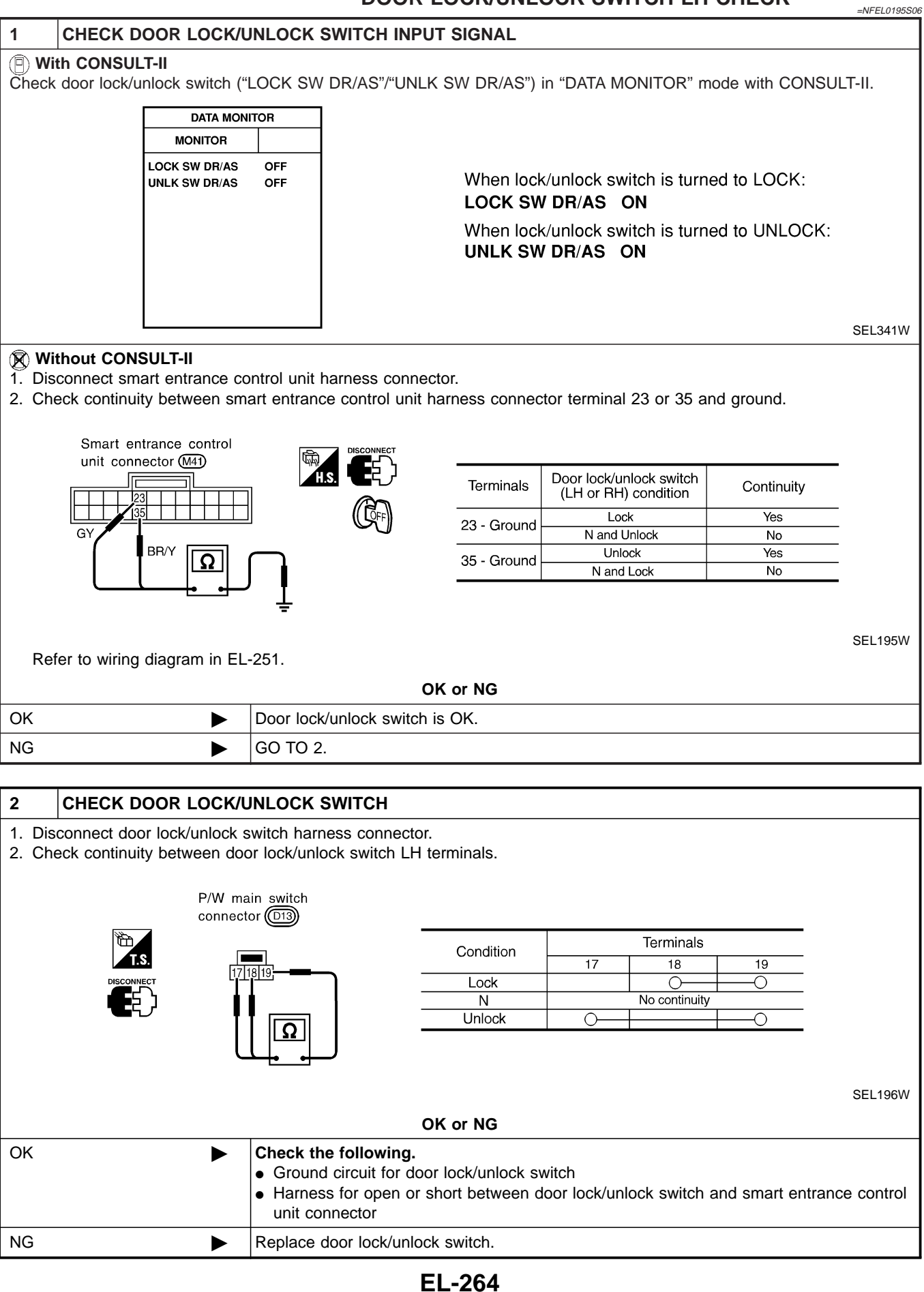

Trouble Diagnoses (Cont'd)

#### FRONT LH DOOR UNLOCK SENSOR CHECK =NFEL0195S07 1 CHECK FRONT LH DOOR UNLOCK SENSOR INPUT SIGNAL GI (P) With CONSULT-II 1. Select "DATA MONITOR" mode in "INT LAMP" with CONSULT-II. MA 2. Check front LH door unlock sensor ("LOCK SIG DR") in "DATA MONITOR" mode. DATA MONITOR MONITOR LOCK SIG DR OFF When front LH door is locked: LOCK SIG DR OFF LC When front LH door is unlocked: LOCK SIG DR ON EC SEL344W **Without CONSULT-II** Check voltage between smart entrance control unit harness connector terminal 36 and ground. GL Smart entrance control unit connector (M41) MT Terminals Condition Voltage [V] (+) (-) AT Locked Approx. 5 LG/R Front LH door 36 Ground Unlocked 0 AX SEL223W Refer to wiring diagram in EL-252. OK or NG OK Door unlock sensor is OK. NG GO TO 2. Þ CHECK FRONT LH DOOR UNLOCK SENSOR 2 1. Disconnect front LH door unlock sensor harness connector. 2. Check continuity between door unlock sensor terminals. BT Front door lock actuator LH (door unlock sensor) connector Continuity: (D6)HA Condition: Locked No Condition: Unlocked Yes SC Ω EL SEL224W OK or NG OK Check the following. Door unlock sensor ground circuit Harness for open or short between smart entrance control unit and door unlock sensor NG ► Replace door unlock sensor.

#### EL-265

#### TRUNK LID OPENER ACTUATOR CHECK

|                |                                                                                                    | INGUN EID OF ENER ACTORION CHECK                 | =NFEL0195S12 |  |
|----------------|----------------------------------------------------------------------------------------------------|--------------------------------------------------|--------------|--|
| 1              | CHECK TRUNK LID OPENER                                                                                                    |                                                  |              |  |
| Check<br>NOTE: | Check trunk lid opener operation with trunk lid opener switch.<br>NOTE: First check trunk lid opener cancel lever position.<br>Does trunk lid open? |                                                  |              |  |
| Yes            |                                                                                                    | GO TO 2.                                         |              |  |
| No             |                                                                                                    | Check trunk lid opener actuator and the circuit. |              |  |

| 2                                                         | CHECK TRUNK LID C                                                                                                    | PENER ACTU                   | JATOR OPERATION                                                             |  |  |  |
|-----------------------------------------------------------|----------------------------------------------------------------------------------------------------|------------------------------|-----------------------------------------------------------------------------|--|--|--|
| <ul> <li>Win</li> <li>1. Selo</li> <li>2. Selo</li> </ul> | <ul> <li>With CONSULT-II</li> <li>Select "ACTIVE TEST" in "MULTI REMOTE ENT" with CONSULT-II.</li> <li>Select "TRUNK OUTPUT" and touch "ON".</li> </ul> |                              |                                                                             |  |  |  |
|                                                           | A                                                                                                    | CTIVE TEST                   |                                                                             |  |  |  |
|                                                           | TRUNK C                                                                                                    | UTPUT OFF                    |                                                                             |  |  |  |
|                                                           |                                                                                                    |                              |                                                                             |  |  |  |
|                                                           |                                                                                                    |                              | Trunk lid opener should operate.                                            |  |  |  |
|                                                           |                                                                                                    |                              |                                                                             |  |  |  |
|                                                           |                                                                                                    |                              |                                                                             |  |  |  |
|                                                           | ON                                                                                                    |                              | SEL345W                                                                     |  |  |  |
| NOTE                                                      | : If CONSULT-II is not a                                                                                                    | vailable, skip t             | his procedure and go to the next step.                                      |  |  |  |
|                                                           |                                                                                                    |                              | OK or NG                                                                    |  |  |  |
| ОК                                                        | ►                                                                                                    | Trunk lid ope                | ner actuator circuit is OK.                                                 |  |  |  |
| NG                                                        | ►                                                                                                    | Check harnes<br>opener actua | ss for open or short between smart entrance control unit and trunk lid tor. |  |  |  |
|                                                           |                                                                                                    |                              |                                                                             |  |  |  |

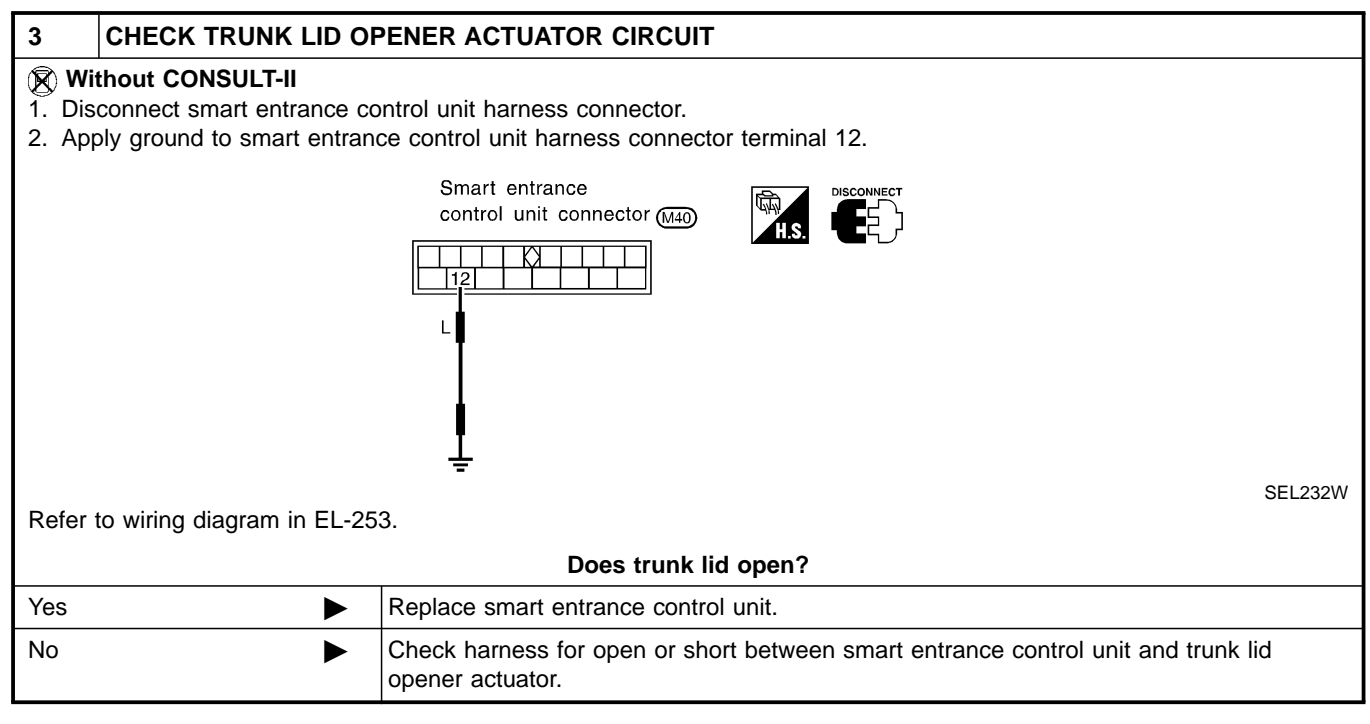

#### HAZARD REMINDER CHECK =NFEL0195S08 CHECK HAZARD INDICATOR 1 GI Check if hazard indicator flashes with hazard switch. Does hazard indicator operate? MA GO TO 2. Yes No Check "hazard indicator" circuit. EM CHECK HAZARD REMINDER OPERATION WITH CONSULT-II 2 LC (P) With CONSULT-II 1. Select "ACTIVE TEST" in "MULTI REMOTE ENT" with CONSULT-II. 2. Select "HAZARD" and touch "ON". EC ACTIVE TEST HAZARD OFF FE Hazard indicator should illuminate. GL MT ON SEL347W AT NOTE: If CONSULT-II is not available, skip this procedure and go to the next step. OK or NG AX OK Hazard reminder operation is OK. ► NG GO TO 4. ► SU CHECK HAZARD REMINDER OPERATION WITHOUT CONSULT-II 3 **Without CONSULT-II** 1. Disconnect smart entrance control unit harness connector. 2. Apply ground to smart entrance control unit harness connector terminal 7. Smart entrance control unit connector M40 Hazard indicator should illuminate. Р BT HA SEL225W Refer to wiring diagram in EL-253. SC OK or NG

[D]X

EL

Replace smart entrance control unit.

►

Þ

GO TO 4.

OK

NG

Trouble Diagnoses (Cont'd)

| HECK MULTI-REMOT                  | E CONTROL RELAY                     |  |  |  |
|-----------------------------------|-------------------------------------|--|--|--|
| Check multi-remote control relay. |                                     |  |  |  |
| OK or NG                          |                                     |  |  |  |
|                                   | GO TO 5.                            |  |  |  |
| •                                 | Replace multi-remote control relay. |  |  |  |
|                                   | aulti-remote control relay.         |  |  |  |

| 5               | CHECK POWER SUPP                                                                                                    | LY FOR MULTI-REMOTE CONTROL RELAY                                                                                                    |         |  |  |
|-----------------|----------------------------------------------------------------------------------------------------|----------------------------------------------------------------------------------------------------|---------|--|--|
| 1. Dis<br>2. Ch | <ol> <li>Disconnect multi-remote control relay harness connector.</li> <li>Check voltage between terminal 1 and ground.</li> </ol> |                                                                                                    |         |  |  |
|                 |                                                                                                    | Multi-remote control<br>relay connector (EGB)<br>G/OR<br>G/OR<br>CFF                                                                                                    |         |  |  |
|                 |                                                                                                    | S                                                                                                    | SEL235W |  |  |
|                 |                                                                                                    | Does battery voltage exist?                                                                                                    |         |  |  |
| Yes             | •                                                                                                    | GO TO 6.                                                                                                    |         |  |  |
| No              | ►                                                                                                    | <ul> <li>Check the following.</li> <li>15A fuse [No. 5, located in fuse block (J/B)]</li> <li>Harness for open or short between multi-remote control relay and fuse</li> </ul> |         |  |  |

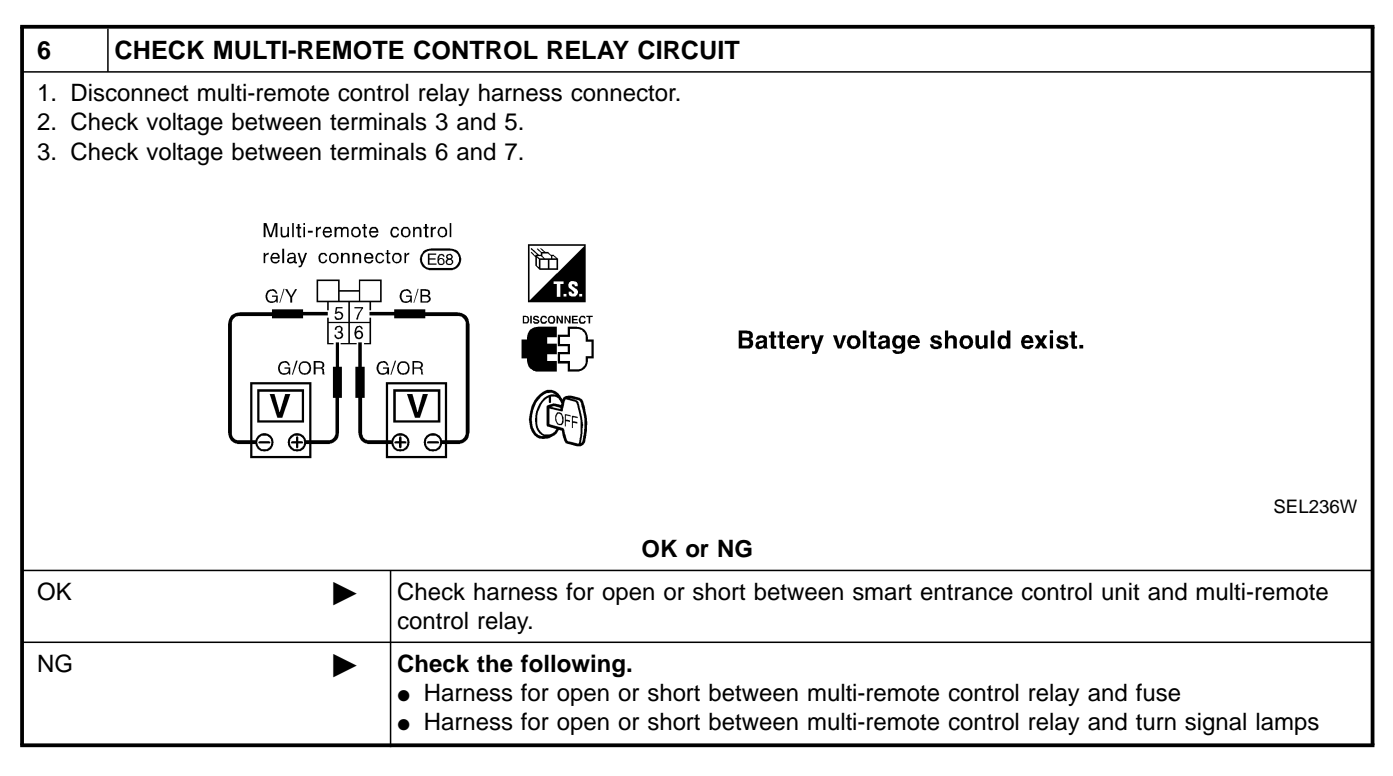

Trouble Diagnoses (Cont'd)

|                  |                                                                                        |     | HORN REMINDER CHECK                           | )195S09 |  |
|------------------|----------------------------------------------------------------------------------------|-----|-----------------------------------------------|---------|--|
| 1                | CHECK HORN                                                                             |     |                                               | GI      |  |
| Check            | Check if horn sounds with horn switch.                                                 |     |                                               |         |  |
|                  |                                                                                        |     | Does horn operate?                            | MA      |  |
| Yes              |                                                                                        |     | GO TO 2.                                      |         |  |
| No               | •                                                                                      |     | Check horn circuit.                           | EM      |  |
|                  | 1                                                                                      |     |                                               |         |  |
| 2                | CHECK HORN REMI                                                                        | NC  |                                               | — LC    |  |
| 🕘 Wi<br>  1 Sel  | th CONSULT-II<br>lect "ACTIVE TEST" in "I                                              | мι  | II TI REMOTE ENT" with CONSULT-II             |         |  |
| 2. Se            | lect "MULTI REM HRN"                                                                   | an  | d touch "ON".                                 | FG      |  |
|                  | · · · ·                                                                                | ACT | IVE TEST                                      |         |  |
|                  | MULTI R                                                                                | ЕМ  | HRN OFF                                       | FF      |  |
|                  |                                                                                        |     |                                               |         |  |
|                  |                                                                                        |     | Horn should sound.                            | CI      |  |
|                  |                                                                                        |     |                                               |         |  |
|                  |                                                                                        |     |                                               | MT      |  |
|                  |                                                                                        |     |                                               | uvu u   |  |
|                  | ON                                                                                     |     | SEL34                                         | .8W AT  |  |
|                  | NOTE: If CONSULT-II is not available, skip this procedure and go to the next step.     |     |                                               |         |  |
| OK or NG         |                                                                                        |     |                                               |         |  |
| ОК               | ▶                                                                                      |     | orn reminder operation is OK.                 |         |  |
| NG               | NG Check harness for open or short between smart entrance control unit and horn relay. |     |                                               |         |  |
|                  |                                                                                        |     |                                               |         |  |
| 3<br>(20) Wi     |                                                                                        | NL  |                                               | <br>DD  |  |
| 1. Dis           | sconnect smart entrance                                                                | со  | ntrol unit harness connector.                 |         |  |
| 2. Ap            | ply ground to smart entra                                                              | ano | e control unit harness connector terminal 19. | \$T     |  |
|                  |                                                                                        |     | Smart entrance control                        | 01      |  |
|                  |                                                                                        |     | unit connector (M4)                           | ଇଜ      |  |
|                  |                                                                                        |     |                                               | ы       |  |
|                  |                                                                                        |     |                                               | DT      |  |
|                  |                                                                                        |     |                                               |         |  |
|                  |                                                                                        |     |                                               |         |  |
|                  | · · · · · · · · · · · · · · · · · · ·                                                  |     |                                               |         |  |
| Re               | SEL229W<br>Refer to wiring diagram in EL-253.                                          |     |                                               |         |  |
| Does horn sound? |                                                                                        |     |                                               | 96      |  |
| Yes              | •                                                                                      |     | Replace smart entrance control unit.          |         |  |
| l                |                                                                                        |     |                                               |         |  |

Check harness for open or short between smart entrance control unit and horn relay.

IDX

No

#### INTERIOR LAMP OPERATION CHECK

=NFEL0195S10

| 1                                                                                   | CHECK INTERIOR LAN | 1P                                                                                                    |  |  |
|-------------------------------------------------------------------------------------|--------------------|----------------------------------------------------------------------------------------------------|--|--|
| Check if the interior lamp switch is in the "ON" position and the lamp illuminates. |                    |                                                                                                    |  |  |
| Does interior lamp illuminate?                                                      |                    |                                                                                                    |  |  |
| Yes                                                                                 |                    | GO TO 2.                                                                                                    |  |  |
| No                                                                                  | •                  | <ul> <li>Check the following.</li> <li>Harness for open or short between smart entrance control unit and interior lamp</li> <li>Interior lamp</li> </ul> |  |  |

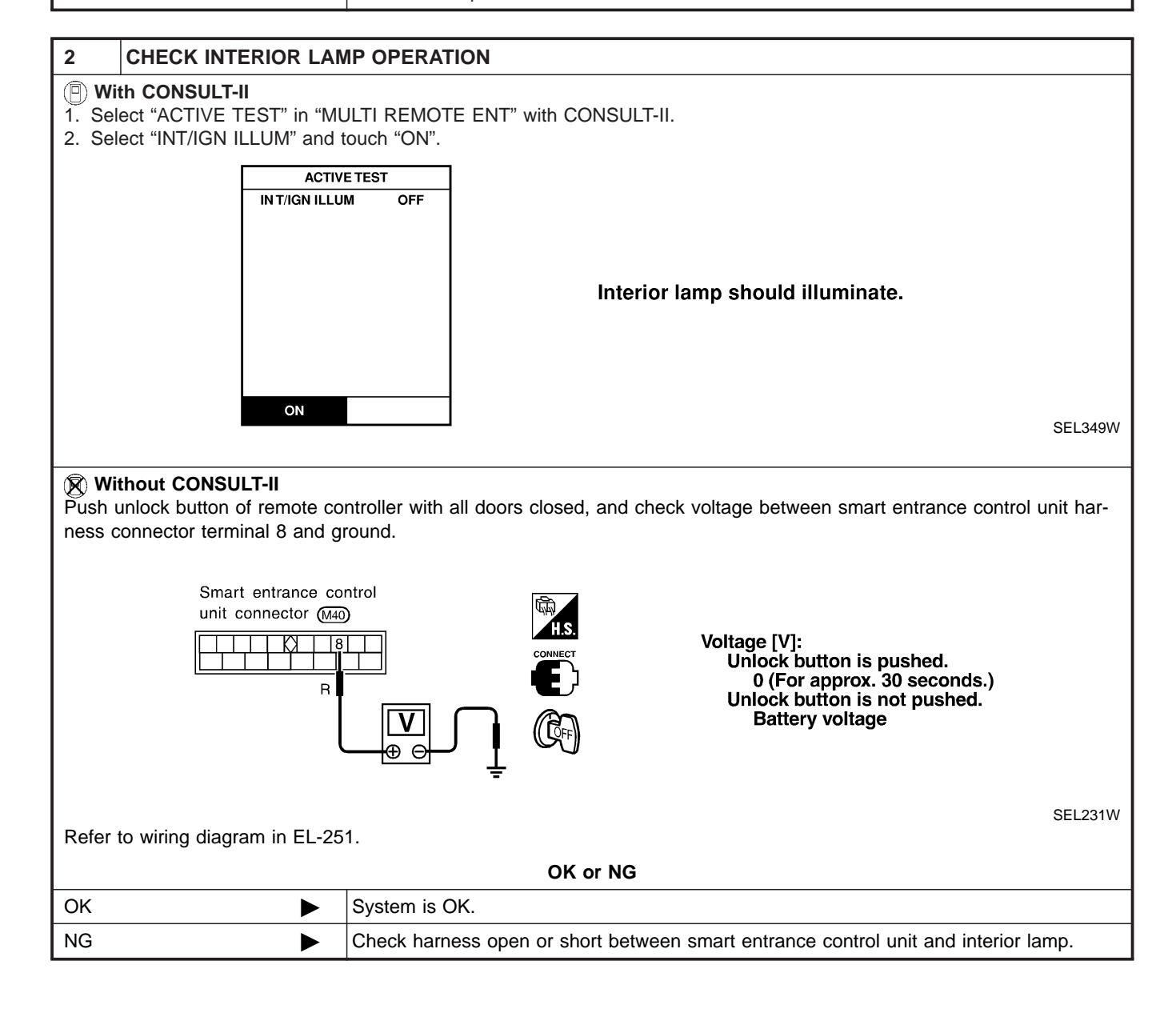

### KEY HOLE ILLUMINATION OPERATION CHECK

|                                                                                                    | KEY HOLE ILLUMINATION OPERATION CHECK                                                                                                    |
|----------------------------------------------------------------------------------------------------|----------------------------------------------------------------------------------------------------|
| 1 CHECK KEY HOLE ILL                                                                                 | UMINATION OPERATION                                                                                                    |
| With CONSULT-II <ol> <li>Select "ACTIVE TEST" IN "M</li> <li>Select "INT/IGN ILLUM" and "</li> </ol> | ULTI REMOTE ENT" with CONSULT-II.<br>touch "ON".                                                                                                    |
| AC<br>IN T/IGN IL                                                                                    | TIVE TEST<br>LUM OFF                                                                                                    |
|                                                                                                    | Key hole illuminate should illuminate.                                                                                                    |
|                                                                                                    |                                                                                                    |
| ON                                                                                                   | SEL350W                                                                                                    |
| Without CONSULT-II<br>Push unlock button of remote co<br>entrance control unit harness co            | ontroller with all doors closed and driver's door locked, and check voltage between smart nnector terminal 1 and ground.                                                                                                    |
| Smart entrance contr                                                                                 |                                                                                                    |
|                                                                                                    | Unlock button is pushed.                                                                                                    |
|                                                                                                    | Image: Control of the second second secon |
| Defende wiring die soom in EL 25                                                                     | SEL330W                                                                                                    |
| Celer to winng diagram in EL-25                                                                      | OK or NG                                                                                                    |
|                                                                                                    | System is OK.                                                                                                    |
|                                                                                                    | <ul> <li>Harness for open or short between smart entrance control unit and key hole illumination.</li> <li>Key hole illumination</li> </ul>                                                                                                    |
|                                                                                                    | ·                                                                                                    |
|                                                                                                    |                                                                                                    |
|                                                                                                    |                                                                                                    |
|                                                                                                    |                                                                                                    |
|                                                                                                    |                                                                                                    |

IDX

NISSAN

Data link connector

CONSULT-II

Steering column

SEF289X

#### **ID Code Entry Procedure**

### REMOTE CONTROLLER ID SET UP WITH CONSULT-II NOTE:

If a remote controller is lost, the ID code of the lost remote controller must be erased to prevent unauthorized use. When the ID code of a lost remote controller is not known, all controller ID codes should be erased. After all ID codes are erased, the ID codes of all remaining and/or new remote controllers must be re-registered.

- Turn ignition switch "OFF". 1.
- 2. Connect "CONSULT" to the data link connector.

Turn ignition switch "ON". 3. 4. Touch "START".

5. Touch "SMART ENTRANCE".

Touch "MULTI REMOTE ENT". 6.

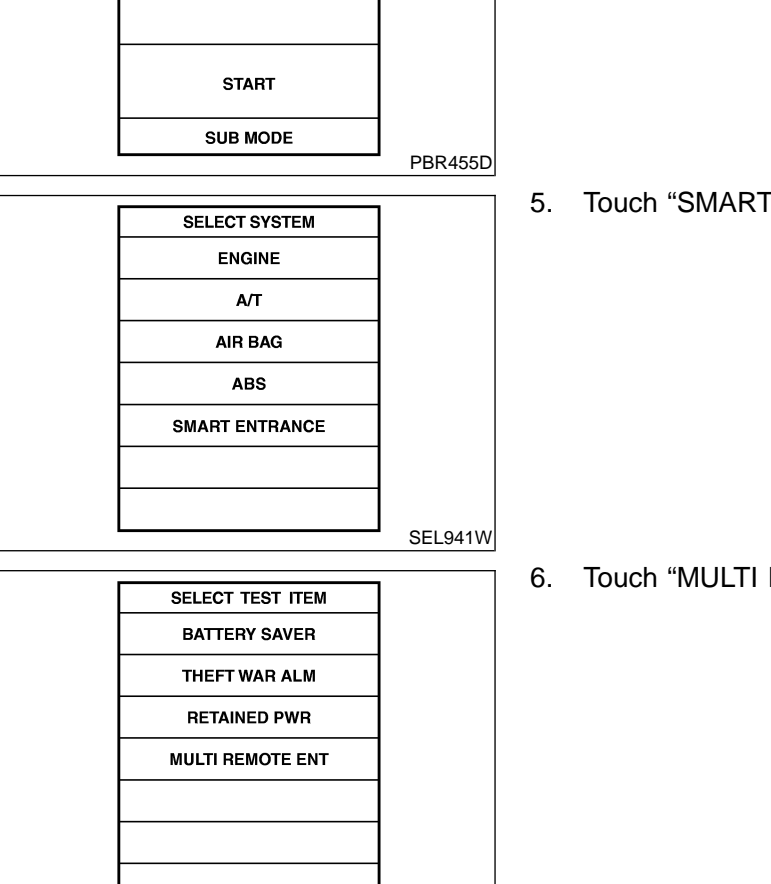

SEL273W

**EL-272** 

|                     |         | ID Code Entry Procedure (Contra)                              |          |
|---------------------|---------|---------------------------------------------------------------|----------|
|                     | 7.      | Touch "WORK SUPPORT".                                         |          |
| SELECT DIAG MODE    |         |                                                               |          |
| DATA MONITOR        |         |                                                               | GI       |
| ACTIVE TEST         |         |                                                               |          |
| WORK SUPPORT        |         |                                                               | MA       |
|                     |         |                                                               |          |
|                     |         |                                                               | ВМ       |
|                     |         |                                                               | LUVU     |
|                     |         |                                                               |          |
|                     | SEL274W |                                                               | LG       |
| SELECT WORK ITEM    | 8.      | . The items are shown on the figure at left can be set up.    |          |
| REMO CONT ID CONFIR | •       | "REMO CONTID CONFIR"                                          | EC       |
| REMO CONT ID REGIST |         | istered or not.                                               |          |
| REMO CONT ID ERASUR | •       | "REMO CONT ID REGIST"                                         | FE       |
| HZRD REM SET        |         | Use this mode to register a remote controller ID code.        |          |
|                     |         | OTE:                                                          | <b>M</b> |
|                     | C       | ontrol unit is replaced, or when additional remote controller | ΨĽ       |
|                     | is      | s required.                                                   |          |
|                     | SEL277W | "REMO CONT ID ERASUR"                                         | IMIT     |
|                     |         | Use this mode to erase a remote controller ID code.           |          |
|                     | •       | "HZRD REM SET"                                                | AT       |
|                     |         | reminder.                                                     |          |
|                     |         |                                                               | AX       |
|                     |         |                                                               | 0000     |
|                     |         |                                                               | ଢା ।     |
|                     |         |                                                               | 90       |
|                     |         |                                                               |          |
|                     |         |                                                               | BR       |
|                     |         |                                                               |          |
|                     |         |                                                               | ST       |

RS

BT

HA

SC

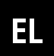

IDX

# REMOTE CONTROLLER ID SET UP WITHOUT CONSULT-II

NFEL0117S02

| ,         | into and remov    | e it from ignition key cylinder more than six times within 10 seconds.                          | ]                  |
|-----------|-------------------|-------------------------------------------------------------------------------------------------|--------------------|
| lazard wa | arning lamps wi   | II then flash twice.)                                                                           |                    |
| Uithdraw  | v key complete    | ly from ignition key cylinder each time.                                                        |                    |
| If proced | dure is perform   | ed too fast, system will not enter registration mode.                                           |                    |
|           |                   |                                                                                                 |                    |
| sert key  | into ignition key | y cylinder and turn to ACC position.                                                            | ]                  |
|           |                   |                                                                                                 | ]                  |
|           |                   |                                                                                                 | 1                  |
| ish any b | button on remot   | te controller once. (Hazard warning lamp will then flash twice.)                                |                    |
| this tim  | ne, the oldest    | ID code is erased and the new ID code is entered.                                               | ]                  |
|           |                   |                                                                                                 |                    |
| vou wa    | ant to enter any  | additional remote controller ID codes?                                                          | ]                  |
| maximu    | m four ID code    | es can be entered. If more than four ID codes are entered, the                                  |                    |
| dest ID ( | code will be e    | rased.                                                                                          |                    |
|           | No                | Yes                                                                                             | -                  |
|           |                   | · · · · · · · · · · · · · · · · · · ·                                                           | 1                  |
|           |                   |                                                                                                 |                    |
|           |                   | ADDITIONAL ID CODE ENTRY                                                                        |                    |
|           |                   | ADDITIONAL ID CODE ENTRY<br>Lock door with lock/unlock switch LH (in power window main switch). |                    |
|           |                   | ADDITIONAL ID CODE ENTRY<br>Lock door with lock/unlock switch LH (in power window main switch). |                    |
|           |                   | ADDITIONAL ID CODE ENTRY<br>Lock door with lock/unlock switch LH (in power window main switch). |                    |
|           |                   | ADDITIONAL ID CODE ENTRY<br>Lock door with lock/unlock switch LH (in power window main switch). |                    |
|           |                   | ADDITIONAL ID CODE ENTRY<br>Lock door with lock/unlock switch LH (in power window main switch). |                    |
|           |                   | ADDITIONAL ID CODE ENTRY<br>Lock door with lock/unlock switch LH (in power window main switch). |                    |
|           |                   | ADDITIONAL ID CODE ENTRY<br>Lock door with lock/unlock switch LH (in power window main switch). |                    |
|           |                   | ADDITIONAL ID CODE ENTRY<br>Lock door with lock/unlock switch LH (in power window main switch). |                    |
|           | No                | ADDITIONAL ID CODE ENTRY<br>Lock door with lock/unlock switch LH (in power window main switch). | <br>  <b>∢</b>     |
|           | No                | ADDITIONAL ID CODE ENTRY<br>Lock door with lock/unlock switch LH (in power window main switch). | <br>  <b>∢</b><br> |
|           | No                | ADDITIONAL ID CODE ENTRY<br>Lock door with lock/unlock switch LH (in power window main switch). | <br>               |
|           | No                | ADDITIONAL ID CODE ENTRY<br>Lock door with lock/unlock switch LH (in power window main switch). | <br><b>∢</b><br>]  |
|           | No                | ADDITIONAL ID CODE ENTRY<br>Lock door with lock/unlock switch LH (in power window main switch). | <br> <br> <br>     |
|           | < No              | ADDITIONAL ID CODE ENTRY<br>Lock door with lock/unlock switch LH (in power window main switch). | <br><b></b>        |

#### NOTE:

- If a remote controller is lost, the ID code of the lost remote • controller must be erased to prevent unauthorized use. A spe-GI cific ID code can be erased with CONSULT. However, when the ID code of a lost remote controller is not known, all controller ID codes should be erased. After all ID codes are MA erased, the ID codes of all remaining and/or new remote controllers must be re-registered. To erase all ID codes in memory, register one ID code (remote controller) four times. After all ID codes are erased, the ID codes of all remaining and/or new remote controllers must be LC re-registered. When registering an additional remote controller, the existing ID codes in memory may or may not be erased. If four ID codes are stored in memory, when an additional code is registered, only the oldest code is erased. If less than four ID codes are stored in memory, when an additional ID code is
- erased.
   If you need to activate more than two additional new remote controllers, repeat the procedure "Additional ID code entry" for each new remote controller.

registered, the new ID code is added and no ID codes are

- Entry of maximum four ID codes is allowed. When more than four ID codes are entered, the oldest ID code will be erased.
- Even if same ID code that is already in the memory is input, the same ID code can be entered. The code is counted as an additional code.
  - AX

SII

BR

ST

RS

HA

SC

EL

DX

#### Remote Controller Battery Replacement

### **Remote Controller Battery Replacement**

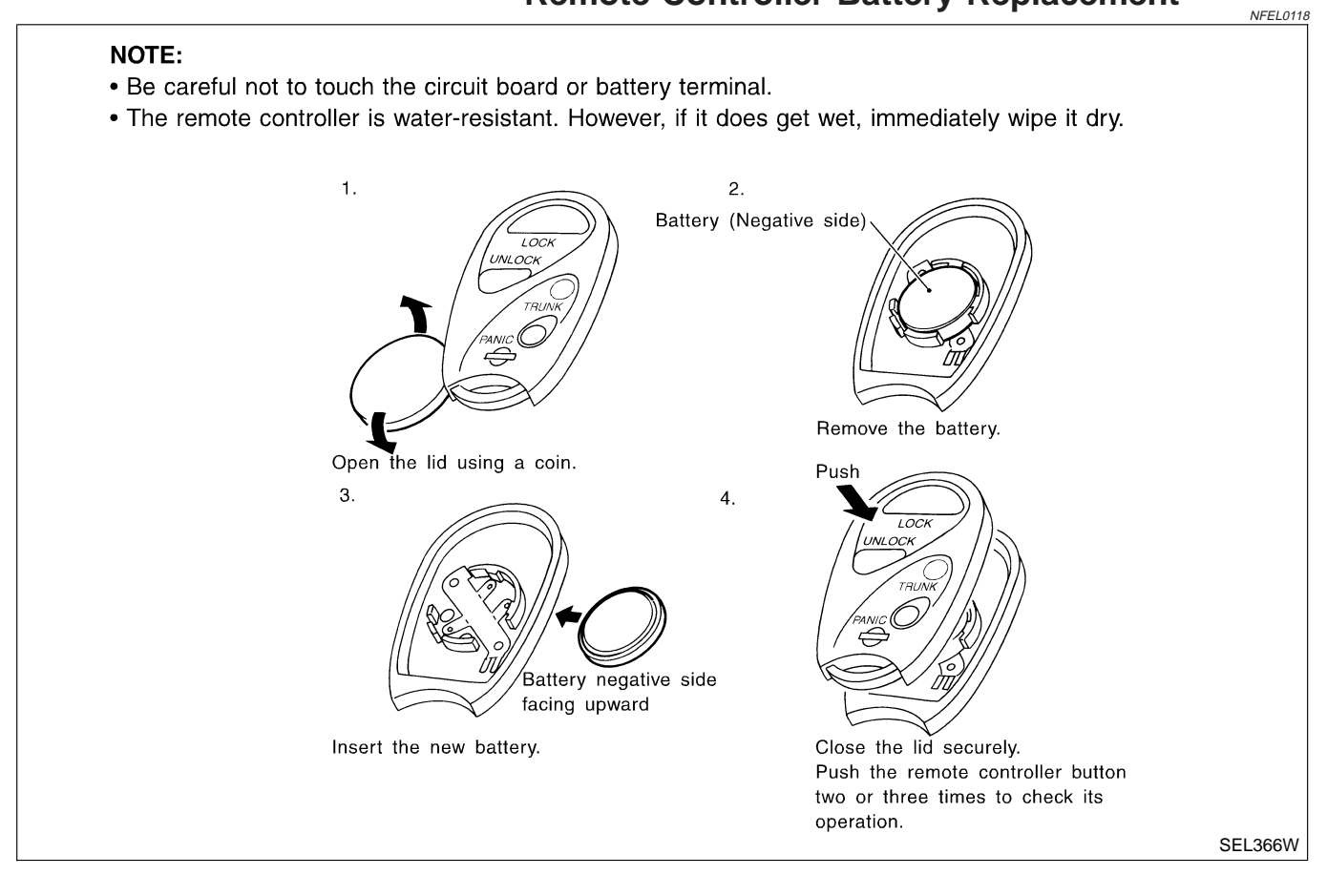

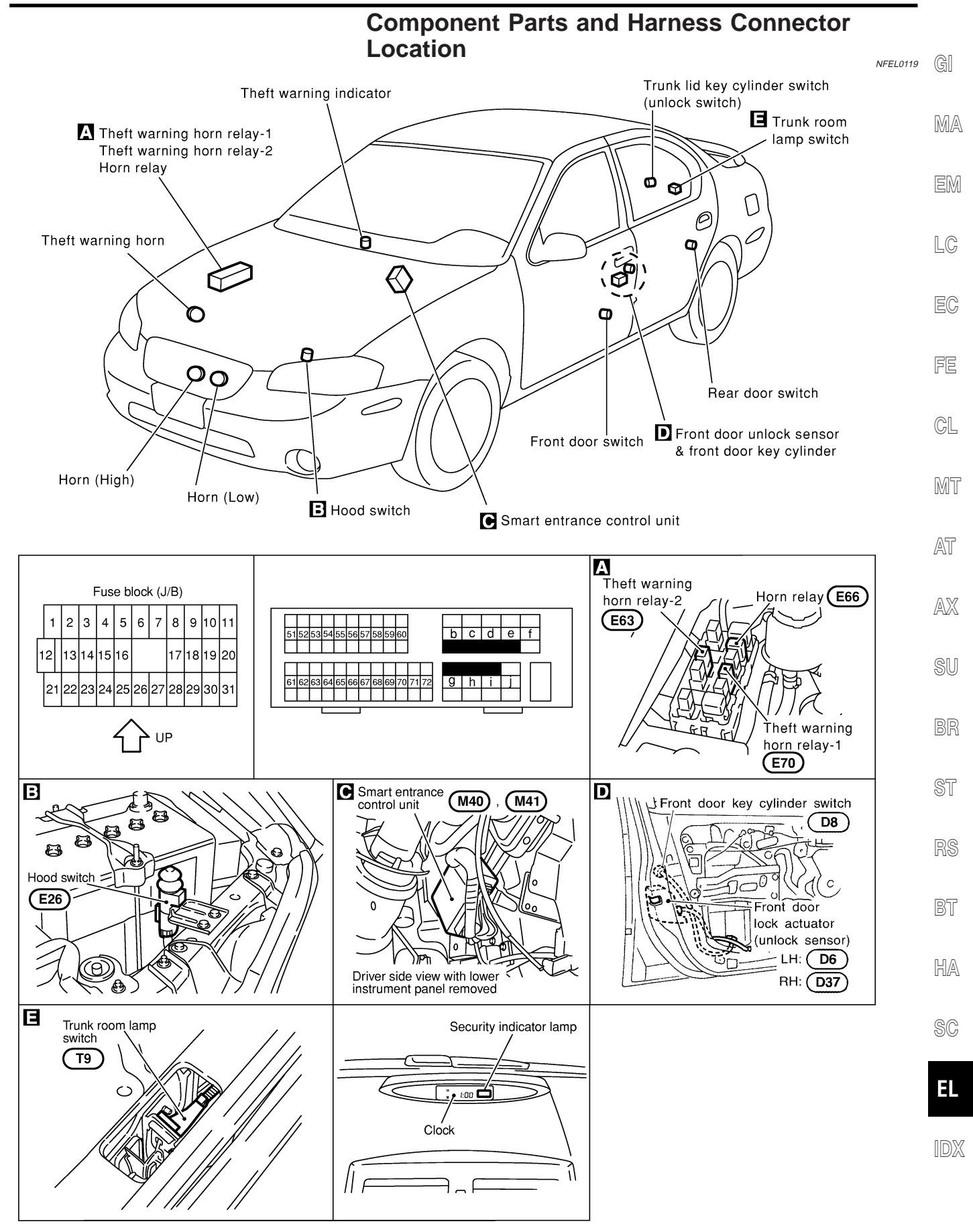

#### **System Description**

DESCRIPTION 1. Operation Flow

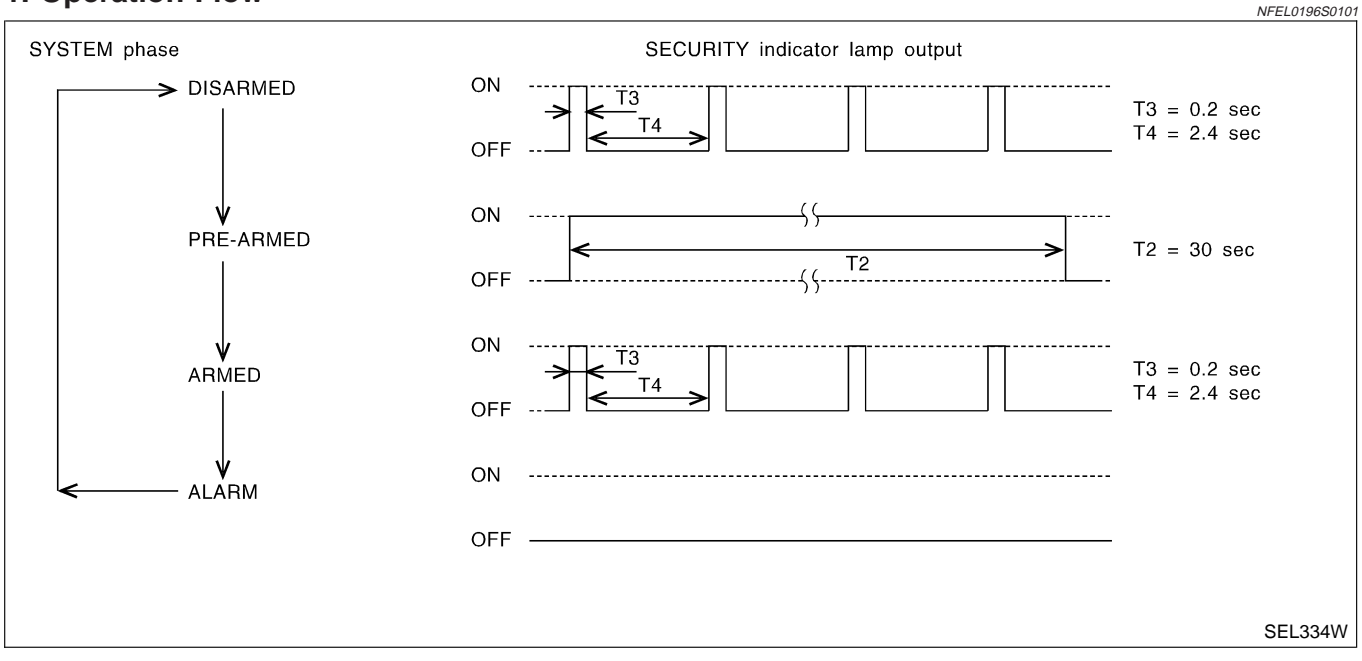

#### 2. Setting The Theft Warning System

#### Initial condition

1) Ignition switch is in OFF position.

#### **Disarmed phase**

When the theft warning system is in the disarmed phase, the security indicator lamp blinks every 2.6 seconds. **Pre-armed phase and armed phase** 

When the following operation 1) or 2) is performed, the theft warning system turns into the "pre-armed" phase. (The security indicator lamp illuminates.)

- 1) Smart entrance control unit receives LOCK signal from key cylinder switch or multi-remote controller after hood, trunk lid and all doors are closed.
- 2) Hood, trunk lid and all doors are closed after front doors are locked by key, lock/unlock switch or multiremote controller.

After about 30 seconds, the system automatically shifts into the "armed" phase (the system is set). (The security indicator lamp blinks every 2.6 seconds.)

#### 3. Canceling The Set Theft Warning System

When the following 1) or 2) operation is performed, the armed phase is canceled.

- 1) Unlock the doors with the key or multi-remote controller.
- 2) Open the trunk lid with the key or multi-remote controller.

#### 4. Activating The Alarm Operation of The Theft Warning System

Make sure the system is in the armed phase. (The security indicator lamp blinks every 2.6 seconds.) When the following operation 1) or 2) is performed, the system sounds the horns and flashes the headlamps for about 50 seconds.

- 1) Engine hood, trunk lid or any door is opened during armed phase.
- 2) Disconnecting and connecting the battery connector before canceling armed phase.

#### POWER SUPPLY AND GROUND

Power is supplied at all times

- through 10A fuse [No. 12, located in the fuse block (J/B)]
- to security indicator lamp terminal 4.

Power is supplied at all times

through 10A fuse [No. 13, located in the fuse block (J/B)]

NFEL0196S02

NFEL0196S0102

NFEL0196

NFEL0196S01

NFEL0196S0103

| • to smart entrance control unit terminal 10.                                                                                                    |        |
|----------------------------------------------------------------------------------------------------|--------|
| With the ignition switch in the ON or START position, power is supplied                                                                                 |        |
| through 10A fuse [No. 10, located in the fuse block (J/B)]                                                                                              | GI     |
| • to smart entrance control unit terminal 33.                                                                                                    |        |
| With the ignition switch in the ACC or ON position, power is supplied                                                                                   | MA     |
| <ul> <li>through 10A fuse [No. 1, located in the fuse block (J/B)]</li> </ul>                                                                           | 0000 0 |
| • to smart entrance control unit terminal 21.                                                                                                    |        |
| Ground is supplied                                                                                                    | EM     |
| • to smart entrance control unit terminal 16                                                                                                    |        |
| <ul> <li>through body grounds M9, M25 and M87.</li> </ul>                                                                                               | LC     |
| INITIAL CONDITION TO ACTIVATE THE SYSTEM                                                                                                    |        |
| The operation of the theft warning system is controlled by the doors, hood and trunk lid.                                                               | FA     |
|                                                                                                    | 60     |
| Fellogesoon To activate the theft warning system, the smart entrance control unit must receive signals indicating the deers                             |        |
| hood and trunk lid are closed                                                                                                    | FE     |
| When a door is open, smart entrance control unit terminal 28, 29 or 40 receives a ground signal from each                                               |        |
| door switch.                                                                                                    | GL     |
| When the hood is open, smart entrance control unit terminal 27 receives a ground signal                                                                 | 01     |
| from terminal 1 of the hood switch                                                                                                    | 0,052  |
| • through body grounds E11, E22 and E53.                                                                                                    | IMI I  |
| When the trunk lid is open, smart entrance control unit terminal 38 receives a ground signal                                                            |        |
| from terminal 1 of the trunk room lamp switch                                                                                                    | AT     |
| • through body grounds 16 and 18.                                                                                                    |        |
| When smart entrance control unit receives LOCK signal from key cylinder switch or multi-remote controller and                                           | AY     |
| none of the described conditions exist, the their warning system will automatically shift to armed mode.                                                |        |
| Pattern B                                                                                                    | 0.1.1  |
| Io activate the theft warning system, the smart entrance control unit must receive signal indicating any door (including based and truck lid) is opened | SU     |
| When the front doors are locked with key lock/unlock switch or multi-remote controller and then all doors are                                           |        |
| closed, the theft warning system will automatically shift to armed mode.                                                                                | BR     |
| THEFT WARNING SYSTEM ACTIVATION                                                                                                    |        |
| Pattern A                                                                                                    | @77    |
| With all doors (including bood and trunk lid) close if the key is used to lock doors, terminal 41 receives a ground                                     | 91     |
| signal                                                                                                    |        |
| • from terminal 3 of the key cylinder switch LH                                                                                                    | RS     |
| • through body grounds M9, M25 and M87.                                                                                                    |        |
| If this signal, or lock signal from remote controller is received by the smart entrance control unit, the theft                                         | BT     |
| warning system will activate automatically.                                                                                                    |        |
| NOTE:                                                                                                    | ΠΠΔ    |
| Theft warning system can be set even though all doors are not locked.                                                                                   | ΓΙΑ    |
| Pattern B                                                                                                    |        |
| With any door (including hood and trunk lid) open if lock/unlock switch is used to lock doors, terminal 23                                              | SC     |
| receives a ground signal                                                                                                    |        |
| trom terminal 18 of lock/unlock switch LH, or                                                                                                    | FL     |
| trom terminal 2 of lock/unlock switch RH                                                                                                    |        |
| through doay grounds wi9, wi∠5 and Mi87, 0r                                                                                                    |        |
| vvith any door (including nood and trunk lid) open if the key is used to lock doors, terminal 41 receives a ground signal                               | IDX    |
| <ul> <li>from terminal 3 of the key cylinder switch I H</li> </ul>                                                                                      |        |
|                                                                                                    |        |

• through body grounds M9, M25 and M87.

#### System Description (Cont'd)

If these signals and lock signal from remote controller are received by the smart entrance control unit and ground signals of terminals 36 and 37 are interrupted and all doors are closed, the theft warning system will activate automatically.

#### NOTE:

Theft warning system can be set even though the rear door is not locked.

Once the theft warning system has been activated, smart entrance control unit terminal 31 supplies ground to terminal 5 of the security indicator lamp.

The security lamp will illuminate for approximately 30 seconds and then blinks every 2.6 seconds. Now the theft warning system is in armed phase.

#### THEFT WARNING SYSTEM ALARM OPERATION

The theft warning system is triggered by

- opening a door
- opening the hood or the trunk lid
- detection of battery disconnect and connect.

Once the theft warning system is in armed phase, if the smart entrance control unit receives a ground signal at terminal 28, 29, 40 (door switch), 38 (trunk room lamp switch) or 27 (hood switch), the theft warning system will be triggered. The headlamps flash and the horn sounds intermittently. Power is supplied at all times

- through 15A fuse (No. 68, located in fuse and fusible link box)
- to headlamp relay LH terminals 1 and 5,
- through 15A fuse (No. 69, located in fuse and fusible link box)
- to headlamp relay RH terminals 1 and 5,
- through 10A fuse (No, 61 located in fuse and fusible link box)
- to theft warning horn relay-1 terminals 1 and 3, and
- to theft warning horn relay-2 terminal 1
- through 10A fuse (No. 57, located in fuse and fusible link box)
- to horn relay terminal 2.

When the theft warning system is triggered, ground is supplied intermittently

- from smart entrance control unit terminal 4
- to theft warning horn relay-2 terminal 2.

When theft warning horn relay-2 is energized, ground is supplied intermittently

- to theft warning horn relay-1 terminal 2,
- to horn relay terminal 1,
- to headlamp relay LH terminal 2 and
- to headlamp relay RH terminal 2.
- through body grounds E11, E22 and E53.

The headlamps flash and the horn sounds intermittently.

The alarm automatically turns off after 50 seconds but will reactivate if the vehicle is tampered with again.

#### THEFT WARNING SYSTEM DEACTIVATION

To deactivate the theft warning system, a door or trunk lid must be unlocked with the key or remote controller.

When the key is used to unlock the door, smart entrance control unit terminal 30 receives a ground signal

• from terminal 1 of the LH key cylinder switch.

When the key is used to open the trunk lid, smart entrance control unit terminal 42 receives a ground signal from terminal 1 of the trunk lid key cylinder switch.

When the smart entrance control unit receives either one of these signals or unlock signal from remote controller, the theft warning system is deactivated. (Disarmed phase)

#### PANIC ALARM OPERATION

Multi-remote control system may or may not operate theft warning system (horn and headlamps) as required. When the multi-remote control system (panic alarm) is triggered, ground is supplied intermittently

- from smart entrance control unit terminal 4
- to theft warning horn relay-2 terminal 2.

NFEL0196S05

| The headlamp flashes and the horn sounds intermittently.<br>The alarm automatically turns off after 25 seconds or when smart entrance control unit receives any signal<br>from multi-remote controller. | GI  |
|----------------------------------------------------------------------------------------------------|-----|
|                                                                                                    | MA  |
|                                                                                                    | EM  |
|                                                                                                    | LC  |
|                                                                                                    | EC  |
|                                                                                                    | FE  |
|                                                                                                    | CL  |
|                                                                                                    | MT  |
|                                                                                                    | AT  |
|                                                                                                    | AX  |
|                                                                                                    | SU  |
|                                                                                                    | BR  |
|                                                                                                    | ST  |
|                                                                                                    | RS  |
|                                                                                                    | BT  |
|                                                                                                    | HA  |
|                                                                                                    | SC  |
|                                                                                                    | EL  |
|                                                                                                    | IDX |

EL-281

#### Schematic

### THEFT WARNING SYSTEM

#### **Schematic**

NFEL0121

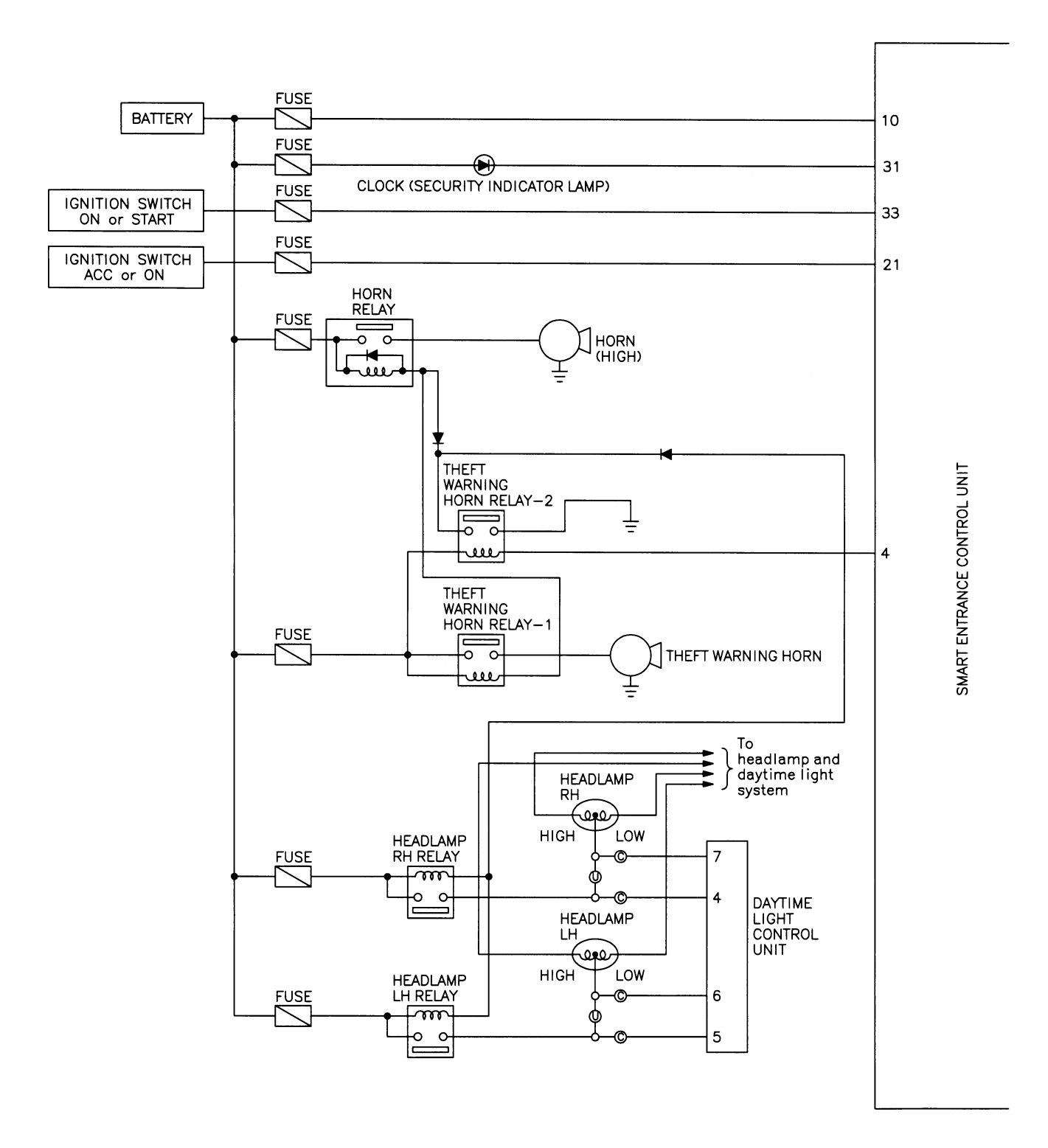

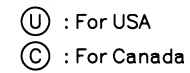

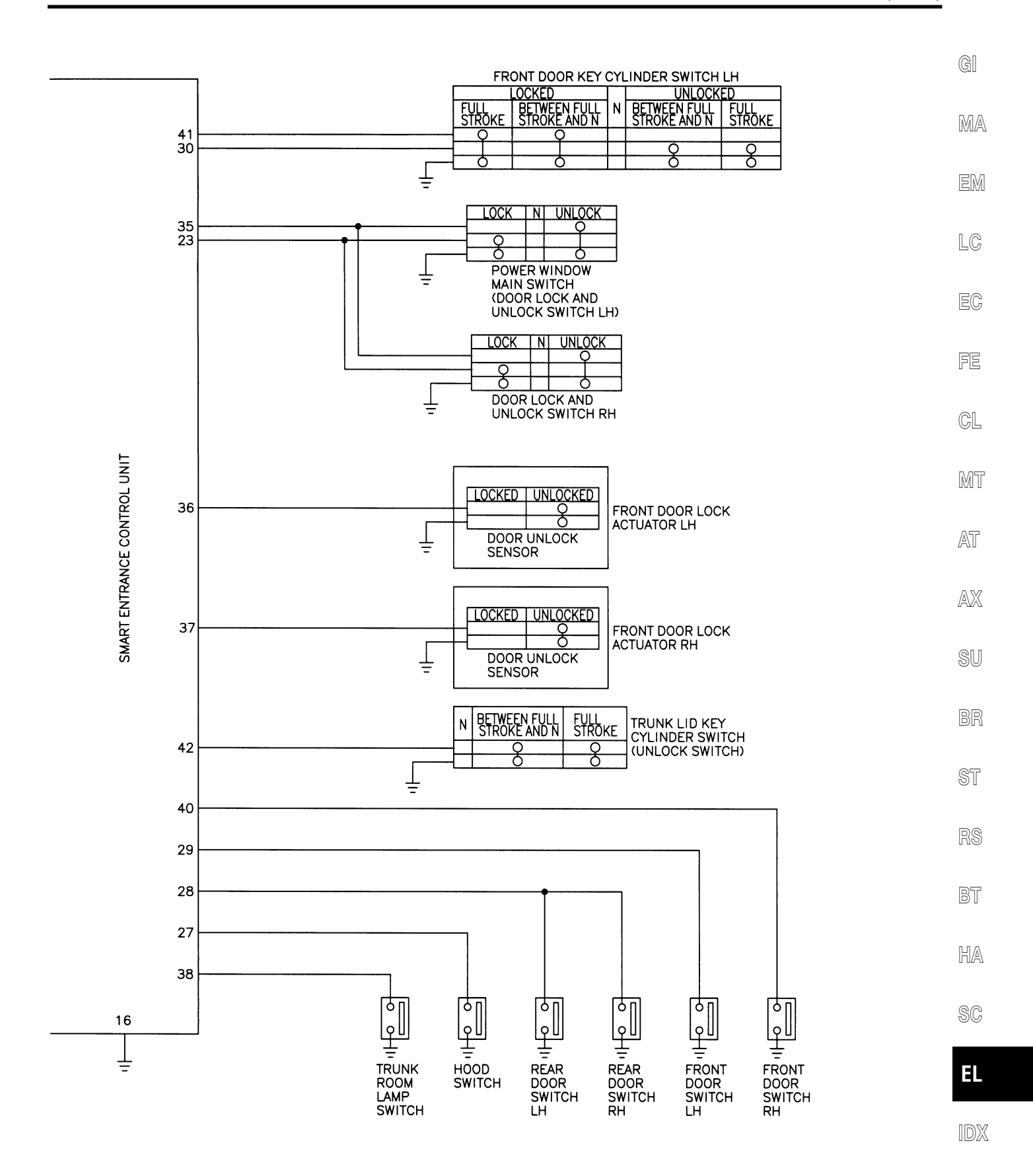

MEL319K

Wiring Diagram — THEFT —

NFEL0122

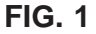

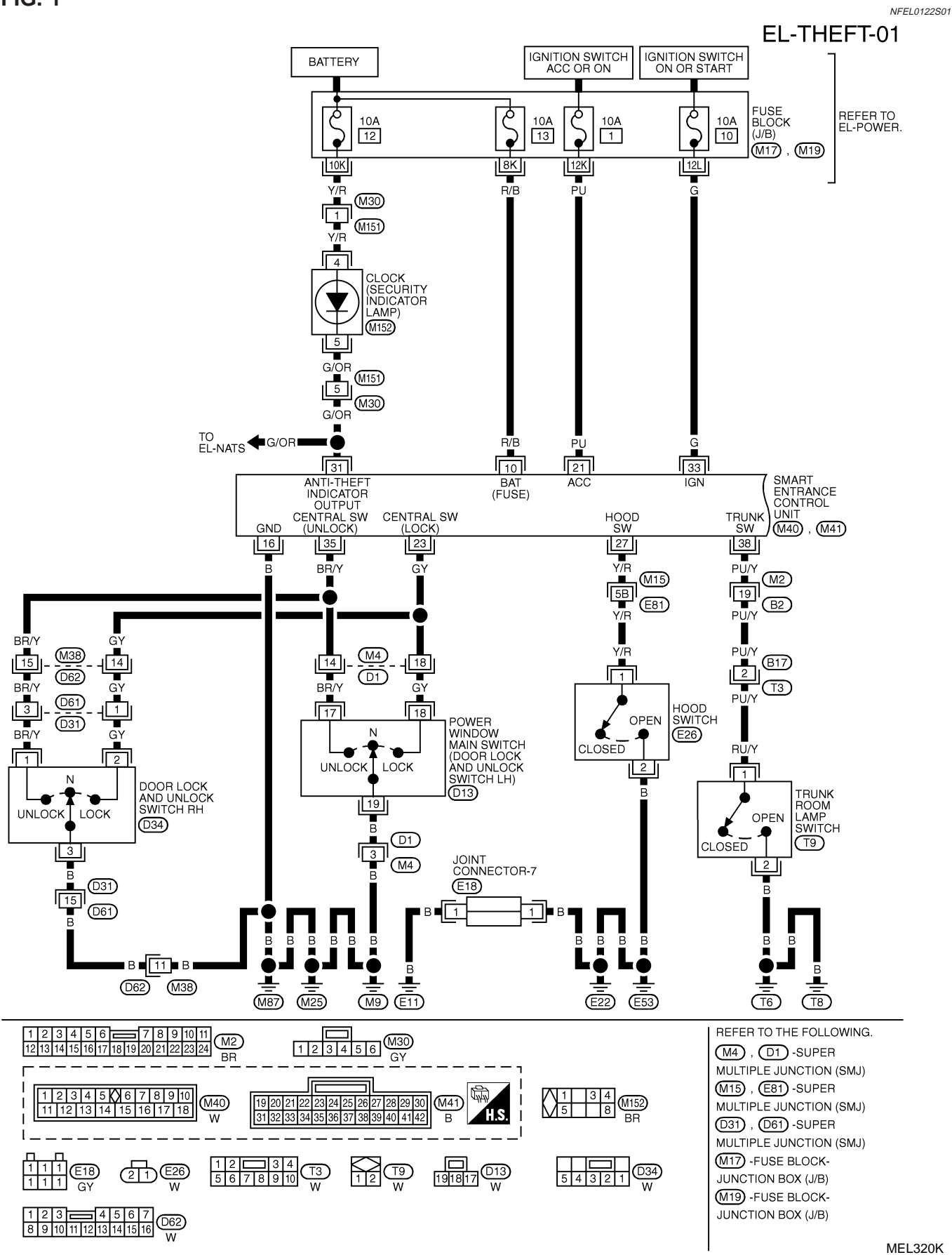

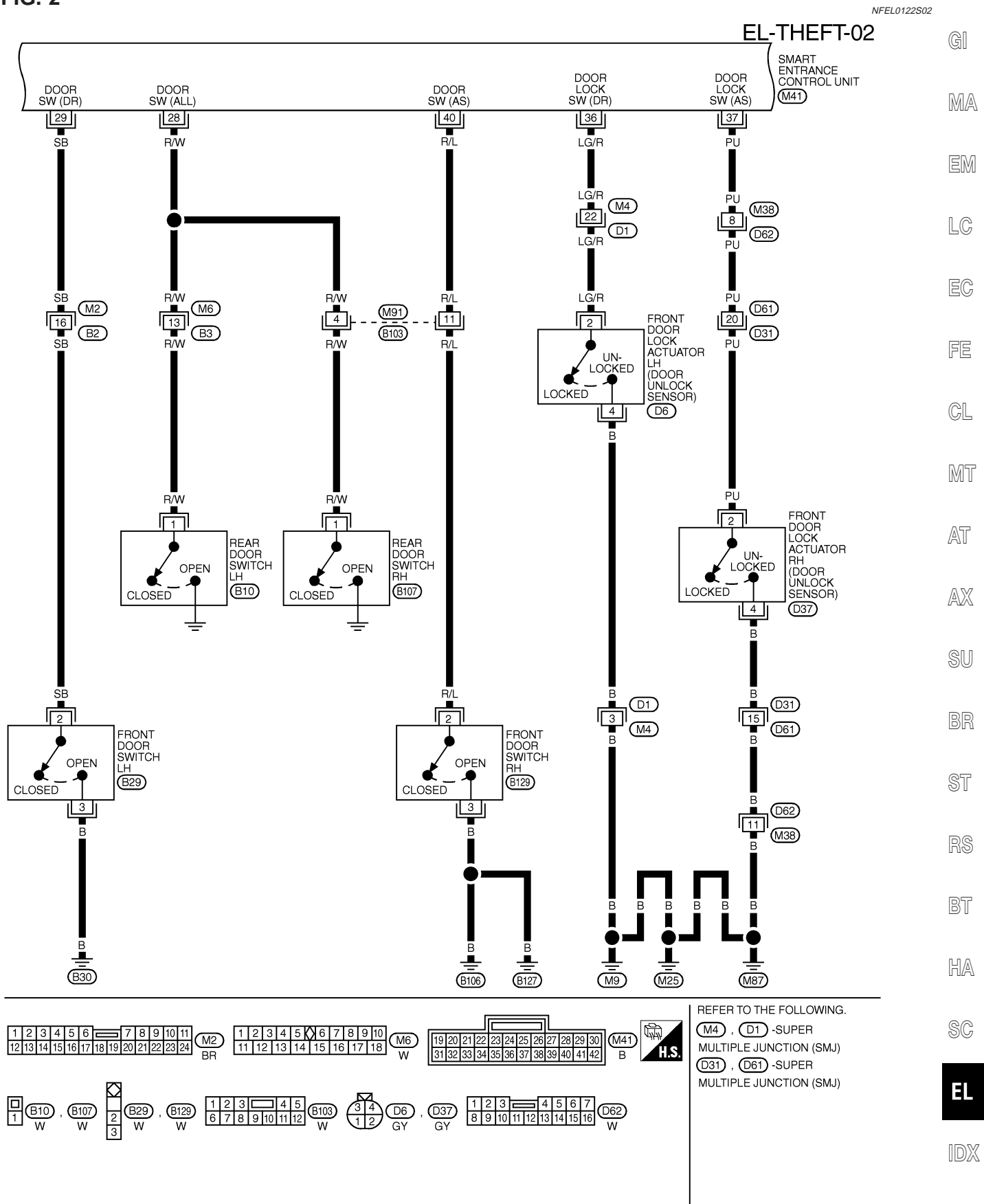

MEL321K

#### FIG. 2

# NFEL0122503

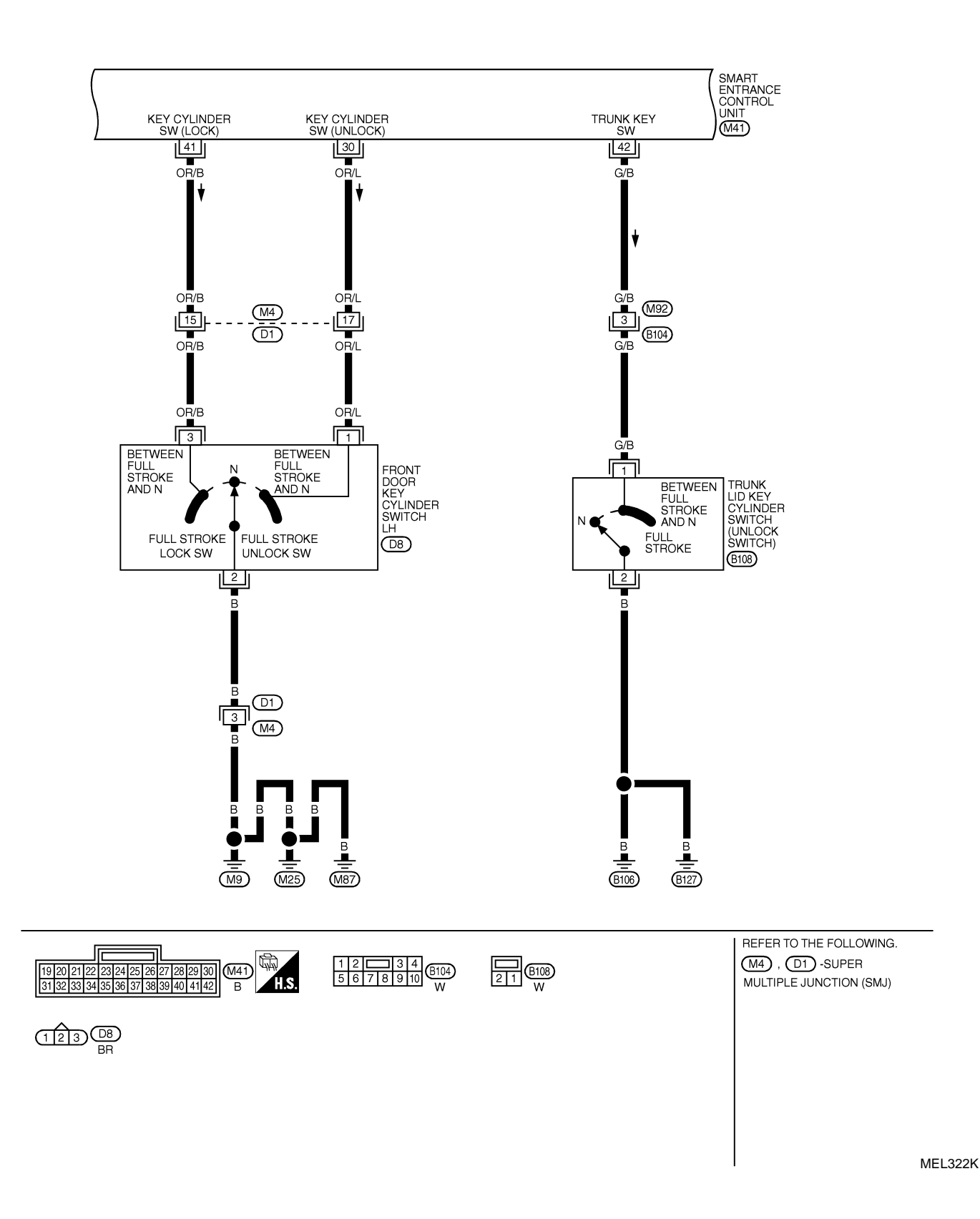

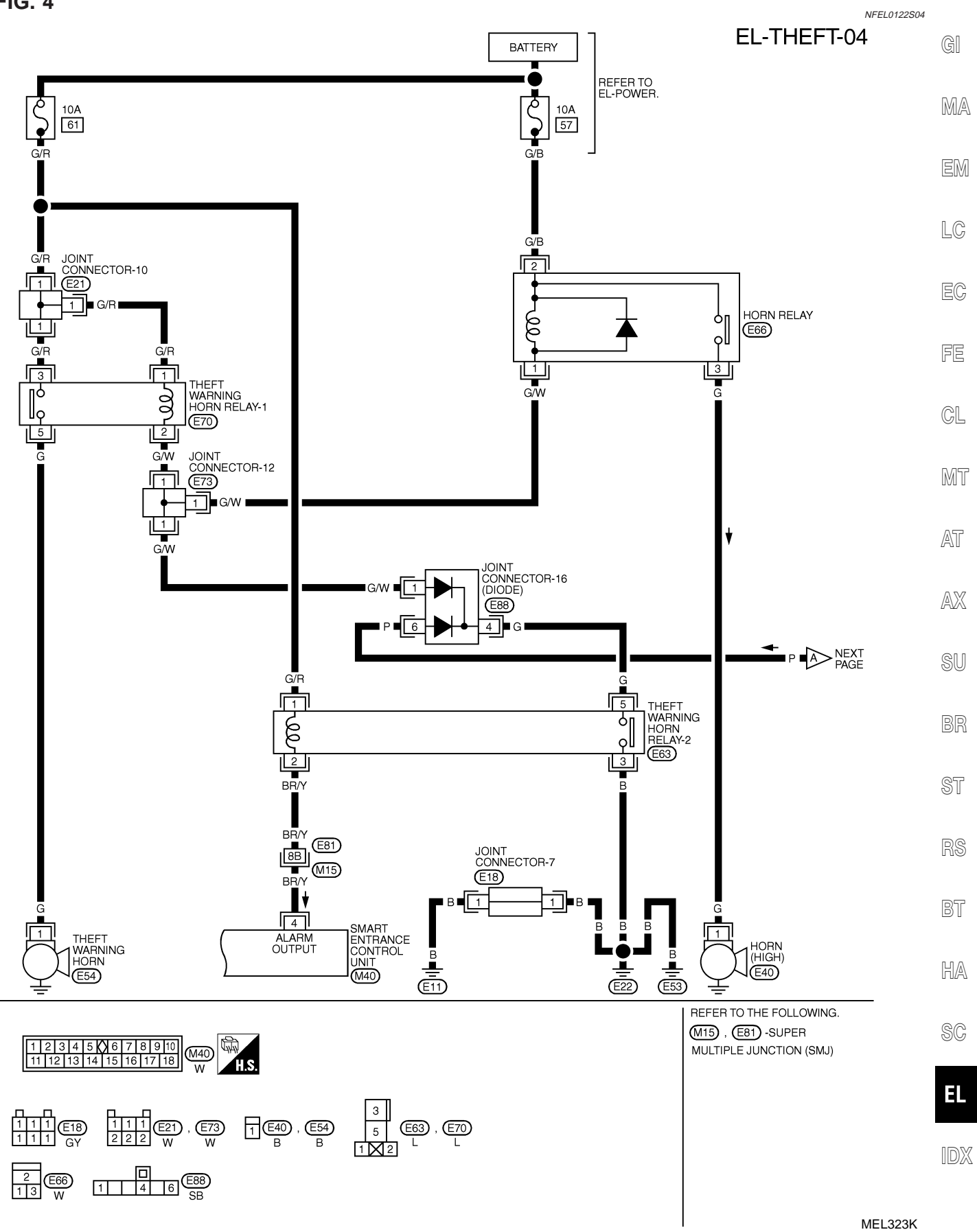

#### **FIG.** 5

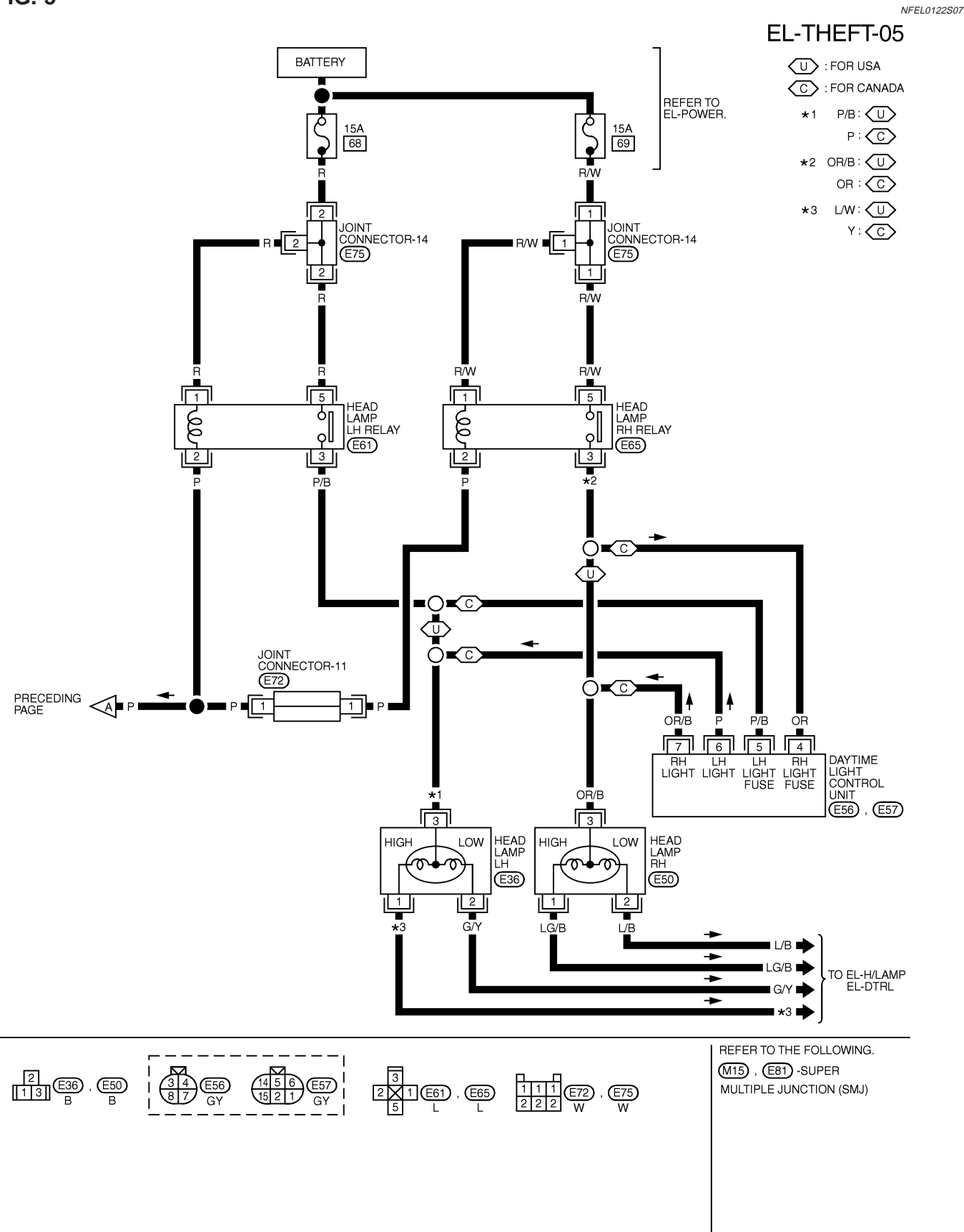
| ERMINAL | WIRE COLOR | ITEM                               | CONDITION                                 | DATA (DC)       |
|---------|------------|------------------------------------|-------------------------------------------|-----------------|
| 4       | BR/Y       | THEFT WARNING                      | WHEN PANIC ALARM IS OPERATED USING REMORT | 101/ > 01/      |
|         |            | HORN RELAY-2                       | CONTROLLER                                | 12000           |
| 10      | R/B        | POWER SOURCE (FUSE)                | -                                         | 12V             |
| 16      | В          | GROUND                             | -                                         | _               |
| 21      | PU         | IGNITION SWITCH (ACC)              | "ACC" POSITION                            | 12V             |
| 23      | GY         | DOOR LOCK & UNLOCK<br>SWITCHES     |                                           | 5V <b>→</b> 0V  |
| 27      | Y/R        | HOOD OPEN SIGNAL                   | →                                         | 0V-►5V          |
| 28      | R/W        | REAR DOOR SWITCHES                 | OFF (CLOSED) -> ON (OPEN)                 | 5V- <b>→</b> 0V |
| 29      | SB         | DRIVER DOOR SWITCH                 | OFF (CLOSED) -> ON (OPEN)                 | 5V <b>-</b> ►0V |
| 30      | OR/L       | DOOR KEY CYLINDER<br>UNLOCK SWITCH | OFF (NEUTRAL) → ON (UNLOCKED)             | 5V <b>→</b> 0V  |
| 31      | G/OR       | THEFT WARNING<br>INDICATOR         | GOES OFF→ ILLUMINATES                     | 12V—►0V         |
| 33      | G          | IGN ON                             | INGITION KEY IS IN "ON" POSITION          | 12V             |
| 35      | BR/Y       | DOOR LOCK & UNLOCK<br>SWITCHES     |                                           | 5V-►0V          |
| 36      | LG/R       | DRIVER DOOR UNLOCK<br>SENSOR       | DRIVER DOOR: LOCKED> UNLOCKED             | 5V <b>→</b> 0V  |
| 37      | PU         | PASSENGER DOOR<br>UNLOCK SENSOR    | PASSENGER DOOR: LOCKED → UNLOCKED         | 5V <b>-</b> ►0V |
| 38      | PU/Y       | TRUNK ROOM LAMP<br>SWITCH          | ON (OPEN) → OFF (CLOSED)                  | 0V <b>→</b> 12V |
| 40      | R/L        | PASSENGER DOOR<br>SWITCH           | OFF (CLOSED) → ON (OPEN)                  | 5V <b>→</b> 0V  |
| 41      | OR/B       | DOOR KEY CYLINDER<br>LOCK SWITCH   | OFF (NEUTRAL) → ON (LOCKED)               | 5V <b>→</b> 0V  |
| 42      | G/B        | TRUNK LID KEY CYLINDER<br>SWITCH   | OFF (NEUTRAL) → ON (UNLOCK)               | 5V→0V           |

SEL375WD

SU

BR

ST

RS

BT

HA

SC

EL

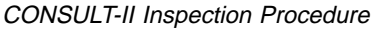

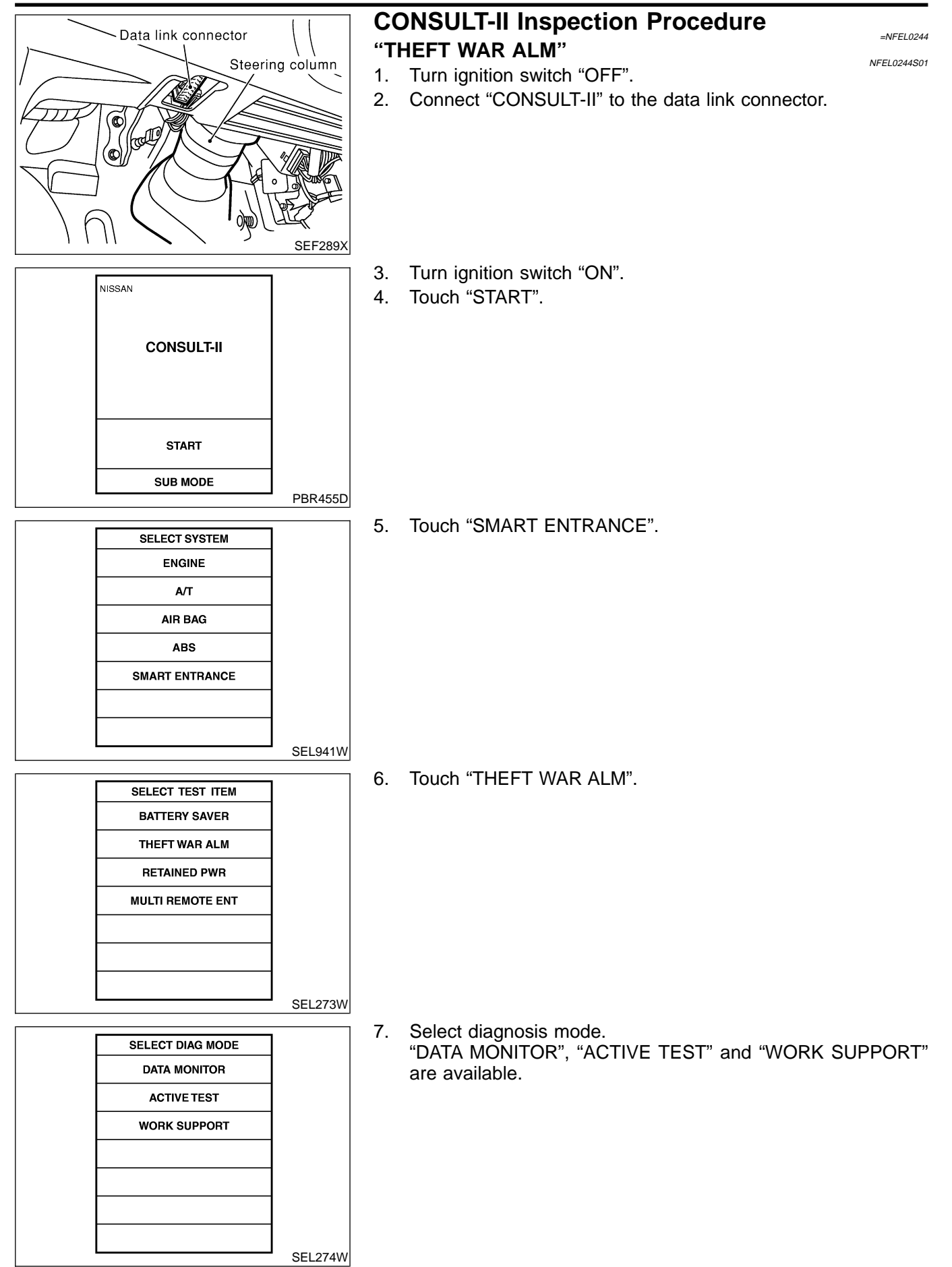

CONSULT-II Application Item

# **CONSULT-II** Application Item

NFEL0245 NFEL0245S01

# "THEFT WAR ALM" Data Monitor

|                | NE                                                                                  | EL0245S0101 |
|----------------|-------------------------------------------------------------------------------------|-------------|
| Monitored Item | Description                                                                         | MA          |
| IGN ON SW      | Indicates [ON/OFF] condition of ignition switch.                                    |             |
| ACC ON SW      | Indicates [ON/OFF] condition of ignition switch in ACC position.                    | EM          |
| KEY CYL LK SW  | Indicates [ON/OFF] condition of lock signal from key cylinder switch.               |             |
| KEY CYL UN SW  | Indicates [ON/OFF] condition of unlock signal from key cylinder switch.             | LC          |
| DOOR SW-ALL    | Indicates [ON/OFF] condition of door switch (All).                                  |             |
| LOCK SIG DR    | Indicates [ON/OFF] condition of front door unlock sensor LH.                        | EC          |
| LOCK SIG AS    | Indicates [ON/OFF] condition of front door unlock sensor RH.                        |             |
| TRUNK SW       | Indicates [ON/OFF] condition of trunk switch.                                       | FE          |
| TRUNK KEY SW   | Indicates [ON/OFF] condition of trunk key cylinder switch.                          |             |
| HOOD SWITCH    | Indicates [ON/OFF] condition of hood switch.                                        | GL          |
| LOCK SW DR/AS  | Indicates [ON/OFF] condition of lock signal from door lock/unlock switch LH and RH. |             |
| UNLK SW DR/AS  | Indicates [ON/OFF] condition of unlock signal from door lock/unlock LH and RH.      | Mh          |
| LK BUTTON/SIG  | Indicates [ON/OFF] condition of lock signal from remote controller.                 |             |
| UN BUTTON/SIG  | Indicates [ON/OFF] condition of unlock signal from remote controller.               | AI          |
| TRUNK BTN/SIG  | Indicates [ON/OFF] condition of trunk open signal from remote controller.           | AX          |
|                |                                                                                     |             |

#### **Active Test**

|               | NFEL0245S0102                                                                                                    |    |
|---------------|----------------------------------------------------------------------------------------------------|----|
| Test Item     | Description                                                                                                    | SU |
| THEFT IND     | This test is able to check security indicator lamp operation. The lamp will be turned on when "ON" on CONSULT-II screen is touched.                   | BR |
| THEFT WAR ALM | This test is able to check theft waning alarm operation. The alarm will be activated for 0.5 sec-<br>onds after "ON" on CONSULT-II screen is touched. | @T |
|               |                                                                                                    | 91 |

# Work Support

|               | NFEL0245S0103                                                                                                    |    |
|---------------|----------------------------------------------------------------------------------------------------|----|
| Test Item     | Description                                                                                                    | RS |
| THEFT ALM TRG | The switch which triggered theft warning alarm is recorded. This mode is able to confirm and erase the record of theft waning alarm. The trigger data can be erased by touching "CLEAR" on CONSULT-II screen. | BT |

HA

SC

EL

#### Trouble Diagnoses PRELIMINARY CHECK

=NFEL0123

The system operation is canceled by turning ignition switch to "ACC" at any step between START and ARMED in the following flow chart.

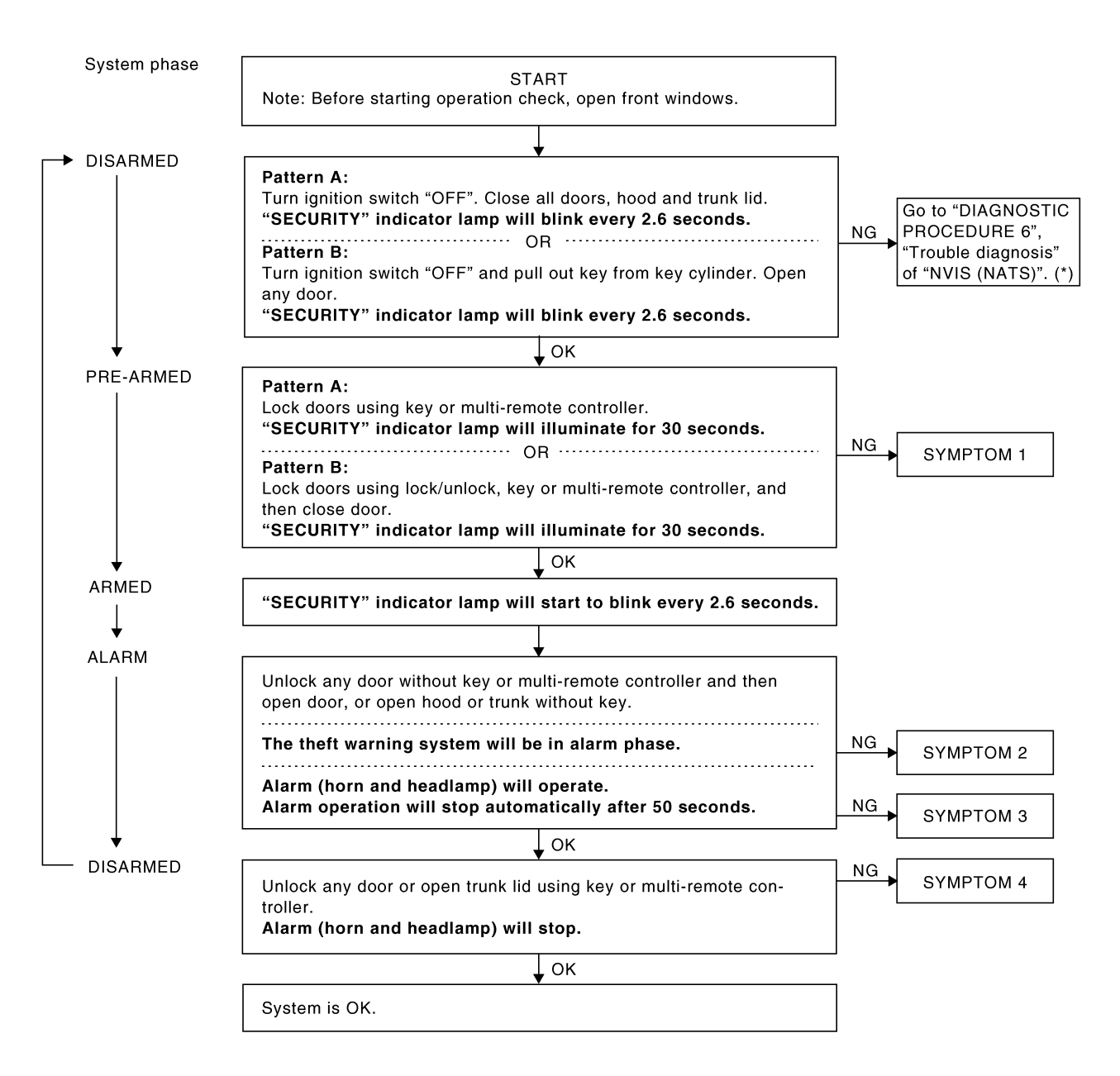

SEL254W

For details of "Pattern A" and "Pattern B" about theft warning system setting, refer to EL-279. \*: Refer to EL-336.

After performing preliminary check, go to symptom chart on next page.

#### SYMPTOM CHART NFEL0123S02 292 REFERENCE PAGE (EL- ) 294 295 301 303 304 305 306 308 257 DOOR, HOOD AND TRUNK ROOM LAMP SWITCH CHECK THEFT WARNING HORN AND HEADLAMP ALARM CHECK MA POWER SUPPLY AND GROUND CIRCUIT CHECK EM **FRUNK LID KEY CYLINDER SWITCH CHECK** Check "MULTI-REMOTE CONTROL" system. FRONT DOOR UNLOCK SENSOR CHECK DOOR KEY CYLINDER SWITCH CHECK DOOR LOCK/UNLOCK SWITCH CHECK SECURITY INDICATOR LAMP CHECK LC EC **PRELIMINARY CHECK** FE CL MT SYMPTOM Theft warning indicator does not Х Х Х AT illuminate for 30 seconds. Х Х Х system cannot be set by .... All items Х Theft warning 1 AX Х Х Door outside key Lock/unlock switch Х Х SU Multi-remote control Х Х \*1 Theft warning system does not ÷ alarm when One of the door is 2 Х Х opened ST Theft warning alarm does not activate. Horn or headlamp 3 Х Х Х alarm BT Theft warning system cannot be HA Х Х Door outside key ÷ canceled by 4 Trunk lid key Х Х SC Multi-remote control Х Х EL

X : Applicable

\*1: Make sure the system is in the armed phase.

Before starting trouble diagnoses above, perform preliminary  $\mathbb{D}X$  check, EL-292.

Symptom numbers in the symptom chart correspond with those of preliminary check.

#### POWER SUPPLY AND GROUND CIRCUIT CHECK NFEL0123S03 **Power Supply Circuit Check**

NFEL0123S0301

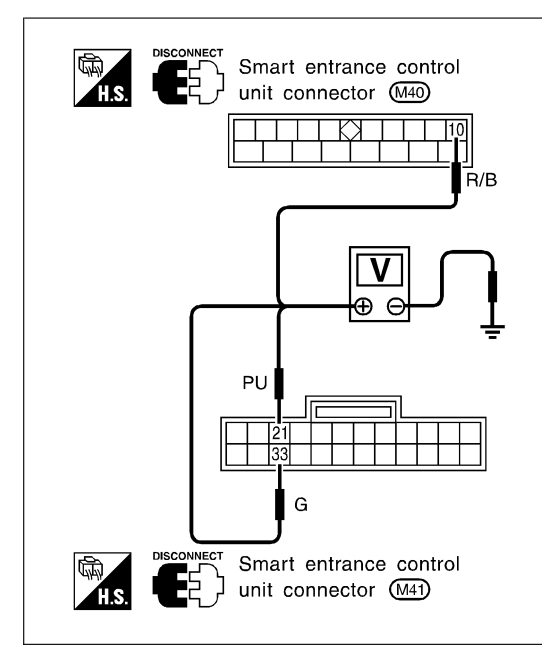

| Terr | ninals | Ignit              | tion switch pos    | sition             |
|------|--------|--------------------|--------------------|--------------------|
| (+)  | (-)    | OFF                | ACC                | ON                 |
| 10   | Ground | Battery<br>voltage | Battery<br>voltage | Battery<br>voltage |
| 33   | Ground | 0V                 | ov                 | Battery<br>voltage |
| 21   | Ground | 0V                 | Battery<br>voltage | Battery voltage    |

SEL238W

#### **Ground Circuit Check**

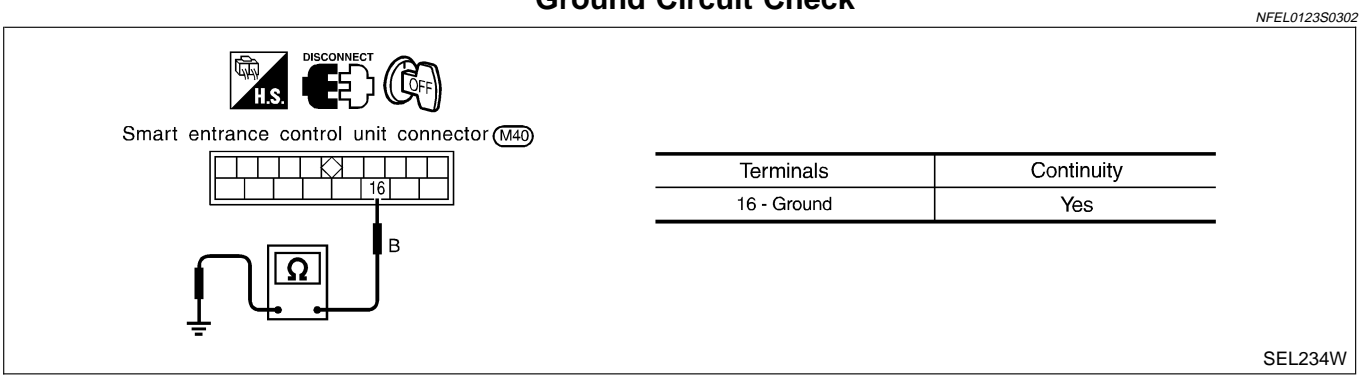

# DOOR, HOOD AND TRUNK ROOM LAMP SWITCH CHECK

|                                                                                                    | Сп                                                                                                    | LCK                                                                                                    |                     |                          |                |                | -NEEL 0123504 |          |
|----------------------------------------------------------------------------------------------------|----------------------------------------------------------------------------------------------------|----------------------------------------------------------------------------------------------------|---------------------|--------------------------|----------------|----------------|---------------|----------|
|                                                                                                    | Doc                                                                                                    | or Switch Che                                                                                                  | ck                  |                          |                |                | NFEL0123S0401 | G        |
| 1 PRELIMINARY CHECK                                                                                                    |                                                                                                    |                                                                                                    |                     |                          |                |                |               |          |
| 1. Turn ignition switch OFF and                                                                                                    | remove key from igr                                                                                                    | nition key cylinder.                                                                                           |                     |                          |                |                |               | IMA      |
| <ul> <li>"SECURITY" indicator lamp</li> <li>Close all doors, hood and trui</li> <li>Lock doors with multi-remote</li> <li>"SECURITY" indicator lamp</li> <li>Unlock any door with the doo</li> <li>"SECURITY" indicator lamp</li> </ul> | should blink every<br>hk lid.<br>controller from inside<br>should turn on for<br>r lock knob and oper<br>should turn off. | <ul> <li>7 2.6 seconds.</li> <li>e the vehicle.</li> <li>r 30 seconds.</li> <li>n the door within 3</li> </ul> | 0 secon             | ds after                 | door is loc    | ked.           |               | EM<br>LC |
|                                                                                                    |                                                                                                    | OK or NG                                                                                                    |                     |                          |                |                |               |          |
| ОК                                                                                                    | Door switch is OK,                                                                                                    | and go to hood sv                                                                                              | vitch che           | eck.                     |                |                |               | EC       |
| NG                                                                                                    | GO TO 2.                                                                                                    |                                                                                                    |                     |                          |                |                |               |          |
|                                                                                                    |                                                                                                    |                                                                                                    |                     |                          |                |                |               | FE       |
| 2 CHECK DOOR SWITCH                                                                                                    | I INPUT SIGNAL                                                                                                    |                                                                                                    |                     |                          |                |                |               |          |
| With CONSULT-II Check door switches ("DOOR SV                                                                                                    | N-ALL") in "DATA MO                                                                                                    | ONITOR" mode wi                                                                                                | th CONS             | SULT-II.                 |                |                |               | CL       |
| DATA MON                                                                                                    | ITOR                                                                                                    |                                                                                                    |                     |                          |                |                |               | MT       |
|                                                                                                    |                                                                                                    |                                                                                                    |                     |                          |                |                |               |          |
| DOOR SW-ALL                                                                                                    | OFF                                                                                                    | When ar<br>DOOR S                                                                                              | ny doors<br>SW-ALL  | s are op<br>. <b>ON</b>  | en:            |                |               | AT       |
|                                                                                                    |                                                                                                    | When al <b>DOOR S</b>                                                                                          | l doors a<br>SW-ALL | are clos<br>. <b>OFF</b> | ed:            |                |               | AX       |
|                                                                                                    |                                                                                                    |                                                                                                    |                     |                          |                |                | SEL323W       | SU       |
| Without CONSULT-II     Check voltage between smart er                                                                                                    | trance control unit h                                                                                                    | arness connector                                                                                               | terminal            | s 28, 29                 | or 40 and      | ground.        |               | BR       |
| Smart entrance cor                                                                                                    | ntrol                                                                                                    |                                                                                                    | Termi               | inals                    |                |                |               | ST       |
|                                                                                                    | H.S.                                                                                                    |                                                                                                    | (+)                 | (-)                      | Condition      | Voltage [V]    |               |          |
|                                                                                                    | 28 29 CONNECT                                                                                                    | Front LH<br>door switch                                                                                        | 29                  | Ground                   | Open<br>Closed | 0<br>Approx. 5 |               | RS       |
| R/W R/L                                                                                                    | SB C                                                                                                    | Front RH<br>door switch                                                                                        | 40                  | Ground                   | Open<br>Closed | 0<br>Approx. 5 |               |          |
|                                                                                                    |                                                                                                    | Rear<br>door switches                                                                                          | 28                  | Ground                   | Open<br>Closed | 0<br>Approx. 5 |               | BT       |
| ╼<br>Refer to wiring diagram in EL-28                                                                                                    | 5.                                                                                                    |                                                                                                    |                     |                          |                |                | SEL191W       | HA       |
|                                                                                                    |                                                                                                    | OK or NG                                                                                                    |                     |                          |                |                |               | SC       |
| ОК                                                                                                    | Door switch is OK,                                                                                                    | and go to hood sv                                                                                              | vitch che           | eck.                     |                |                |               |          |
| NG                                                                                                    | GO TO 3.                                                                                                    |                                                                                                    |                     |                          |                |                |               | EI       |

Trouble Diagnoses (Cont'd)

| 3 CHECK DOOR SWITCH                                                                       | 1                                                                                                    |                                 |                                     |              |            |
|-------------------------------------------------------------------------------------------|----------------------------------------------------------------------------------------------------|---------------------------------|-------------------------------------|--------------|------------|
| <ol> <li>Disconnect door switch connect</li> <li>Check continuity between door</li> </ol> | ector.<br>or switch terminals.                                                                                    |                                 |                                     |              |            |
| Door switch connector<br>Front LH : 200                                                   | Door switch connector<br>Rear LH : (B10)                                                                          |                                 |                                     |              |            |
| Front RH : (B129)                                                                         | Rear RH : (B107)                                                                                                  |                                 | Terminals                           | Condition    | Continuity |
| 📘 💽 💽 🛃                                                                                   | _ <b>T</b>                                                                                                    | Front door                      | 2-3                                 | Closed       | No         |
|                                                                                           | []                                                                                                    | switches                        |                                     | Open         | Yes        |
|                                                                                           | 4                                                                                                    | Rear door                       | 1 - Ground                          | Closed       | No         |
| Ω                                                                                         |                                                                                                    |                                 | 1                                   |              | SEL192W    |
|                                                                                           | OK or N                                                                                                    | G                               |                                     |              |            |
| ок                                                                                        | <ul><li>Check the following.</li><li>Door switch ground circuit or</li><li>Harness for open or short be</li></ul> | door switch gr<br>tween smart e | ound condition<br>ntrance control u | nit and door | switch     |
| NG                                                                                        | Replace door switch.                                                                                              |                                 |                                     |              |            |

=NFEL0123S0402

GI

MA

EM

### **Hood Switch Check** PRELIMINARY CHECK 1. Turn ignition switch OFF and remove key from ignition key cylinder. "SECURITY" indicator lamp should blink every 2.6 seconds. 2. Close all doors, hood and trunk lid. 3. Lock doors with multi-remote controller from inside the vehicle. "SECURITY" indicator lamp should turn on for 30 seconds. 4. Unlock hood with hood opener within 30 seconds after door is locked. "SECURITY" indicator lamp should turn off. OK or NG

1

|    | OK OF NG                                                   |    |
|----|------------------------------------------------------------|----|
| ОК | Hood switch is OK, and go to trunk room lamp switch check. |    |
| NG | GO TO 2.                                                   | Er |
|    |                                                            | БV |

| 2  | CHECK HOOD SWITCI | H FITTING CONDITION                         |   |
|----|-------------------|---------------------------------------------|---|
|    |                   | OK or NG                                    | ٢ |
| OK |                   | GO TO 3.                                    | C |
| NG |                   | Adjust installation of hood switch or hood. | U |

| 3 CHECK HOOD SWITC                 | H INPUT SIGNAL                                                 | MI         |
|------------------------------------|----------------------------------------------------------------|------------|
| With CONSULT-II                    |                                                                |            |
| Check hood switch ("HOOD SW        | /ITCH") in "DATA MONITOR" mode with CONSULT-II.                | AT         |
|                                    |                                                                | 0.70       |
| HOOD SWITCH                        | OFF                                                            | AX         |
|                                    | When hood is open:                                             |            |
|                                    | When bood is closed                                            | 50         |
|                                    | HOOD SWITCH OFF                                                |            |
|                                    |                                                                | BR         |
|                                    |                                                                |            |
|                                    |                                                                | SEL354W SI |
| Check voltage between smart e      | ntrance control unit harness connector terminal 27 and ground. | ୭ଣ         |
|                                    |                                                                | Lie<br>Lie |
| Smart entrance co                  | ntrol                                                          | RT         |
|                                    | Hs. Voltage [V]:                                               |            |
|                                    |                                                                | 山の         |
|                                    | Engine hood is closed.                                         |            |
|                                    |                                                                |            |
| Ţ Ţ                                |                                                                |            |
| Refer to wiring diagram in EL 2    | 84                                                             | SEL239W    |
| There is willing ulagram III EL-20 | OK or NG                                                       |            |
| ОК                                 | Hood switch is OK, and go to trunk room lamp switch check.     |            |
| NG                                 | GO TO 4.                                                       |            |
|                                    |                                                                |            |

Trouble Diagnoses (Cont'd)

| 4               | CHECK HOOD SWITCH                                                                                                    | 1                                                                                                    |
|-----------------|----------------------------------------------------------------------------------------------------|----------------------------------------------------------------------------------------------------|
| 1. Dis<br>2. Ch | sconnect hood switch connect hood switch connect hood switch continuity between hood switch control witch the switch the switch switch the switch spin term of the switch spin term of term of term of | ector.<br>bod switch terminals 1 and 2.<br>the connector<br>the continuity:<br>Condition: Pushed<br>No<br>Condition: Released<br>Yes                                |
|                 |                                                                                                    | SEL240W<br>OK or NG                                                                                                    |
| ОК              | ►                                                                                                    | <ul> <li>Check the following.</li> <li>Hood switch ground circuit</li> <li>Harness for open or short between smart entrance control unit and hood switch</li> </ul> |
| NG              | •                                                                                                    | Replace hood switch.                                                                                                    |

#### Switch Ch Tru nk Da 1. ٦k

|                                                                                                    |                                                                      |                                                | Trunk Room Lamp Switch Check                                                        | =NFEL0123S0403 |
|----------------------------------------------------------------------------------------------------|----------------------------------------------------------------------|------------------------------------------------|-------------------------------------------------------------------------------------|----------------|
| 1 PRELIMIN                                                                                                    | ARY CHECK                                                            |                                                |                                                                                     |                |
| <ol> <li>Turn ignition sv<br/>"SECURITY" i</li> <li>Close all doors</li> <li>Lock doors with<br/>"SECURITY" i</li> </ol> | witch OFF and<br>indicator lamp<br>s, hood and tru<br>h multi-remote | remove ko<br>should k<br>nk lid.<br>controller | y from ignition key cylinder.<br>link every 2.6 seconds.<br>rom inside the vehicle. |                |
| 4. Open trunk lid<br>"SECURITY" i                                                                                        | with trunk lid o                                                     | pener swi<br>should t                          | ch (on driver side door trim) within 30 seconds after door is locked.<br>Irn off.   |                |
|                                                                                                    |                                                                      |                                                | OK or NG                                                                            |                |
| ОК                                                                                                    |                                                                      | Trunk roo                                      | m lamp switch is OK.                                                                |                |
| NG                                                                                                    | •                                                                    | GO TO 2                                        |                                                                                     |                |
|                                                                                                    |                                                                      |                                                |                                                                                     |                |
|                                                                                                    |                                                                      | LAIVIP 5                                       | WITCH INPUT SIGNAL                                                                  |                |
| Check trunk room                                                                                                    | lamp switch ("                                                       | TRUNK S                                        | N"), in "DATA MONITOR" mode with CONSULT-II.                                        |                |
| l                                                                                                    | DATA MON                                                             | ITOR                                           |                                                                                     |                |
|                                                                                                    | MONITOR                                                              |                                                |                                                                                     |                |
|                                                                                                    | TRUNK SW                                                             | OFF                                            | When trunk lid is open:<br>TRUNK SW ON                                              |                |
|                                                                                                    |                                                                      |                                                | When trunk lid is closed:<br>TRUNK SW OFF                                           |                |
|                                                                                                    |                                                                      |                                                |                                                                                     | SEL355W        |
| Without CONS     Check voltage bet                                                                                       | SULT-II<br>tween smart er                                            | ntrance co                                     | trol unit harness connector terminal 38 and ground.                                 |                |
|                                                                                                    | Smart<br>unit co                                                     | entrance co<br>nnector (M41                    | ntrol                                                                               |                |
|                                                                                                    |                                                                      |                                                | Voltage [V]:                                                                        |                |
|                                                                                                    |                                                                      |                                                | Trunk lid is closed.<br>Approx. 12                                                  |                |
| Refer to wiring dia                                                                                                    | <del>=</del><br>agram in EL-28                                       | 4.                                             |                                                                                     | SEL241W        |
|                                                                                                    |                                                                      |                                                | OK or NG                                                                            |                |
| ОК                                                                                                    | ►                                                                    | Trunk roo                                      | m lamp switch is OK.                                                                |                |
| NG                                                                                                    |                                                                      | GO TO 3                                        |                                                                                     |                |

EL

| 3               | CHECK TRUNK ROOM                                          | LAMP SWITCH                                                                                                    |                                                       |                         |
|-----------------|-----------------------------------------------------------|----------------------------------------------------------------------------------------------------|-------------------------------------------------------|-------------------------|
| 1. Dis<br>2. Ch | sconnect trunk room lamp s<br>leck continuity between tru | switch connector.<br>nk room lamp switch termina                                                                  | ls 1 and 2.                                           |                         |
|                 | а<br>Т.                                                   |                                                                                                    |                                                       |                         |
|                 | Trur<br>swit                                              | k room lamp<br>ch connector (T9)                                                                                  | Continuity:<br>Condition: Closed                      |                         |
|                 |                                                           |                                                                                                    | No<br>Condition: Open<br>Yes                          |                         |
|                 |                                                           |                                                                                                    |                                                       | SEL242W                 |
|                 |                                                           | OK                                                                                                    | or NG                                                 |                         |
| ОК              | ►                                                         | <ul> <li>Check the following.</li> <li>Trunk room lamp switch</li> <li>Harness for open or shot switch</li> </ul> | ground circuit<br>t between smart entrance control ur | nit and trunk room lamp |
| NG              | ►                                                         | Replace trunk room lamp s                                                                                         | witch.                                                |                         |

#### Trouble Diagnoses (Cont'd)

#### SECURITY INDICATOR LAMP CHECK

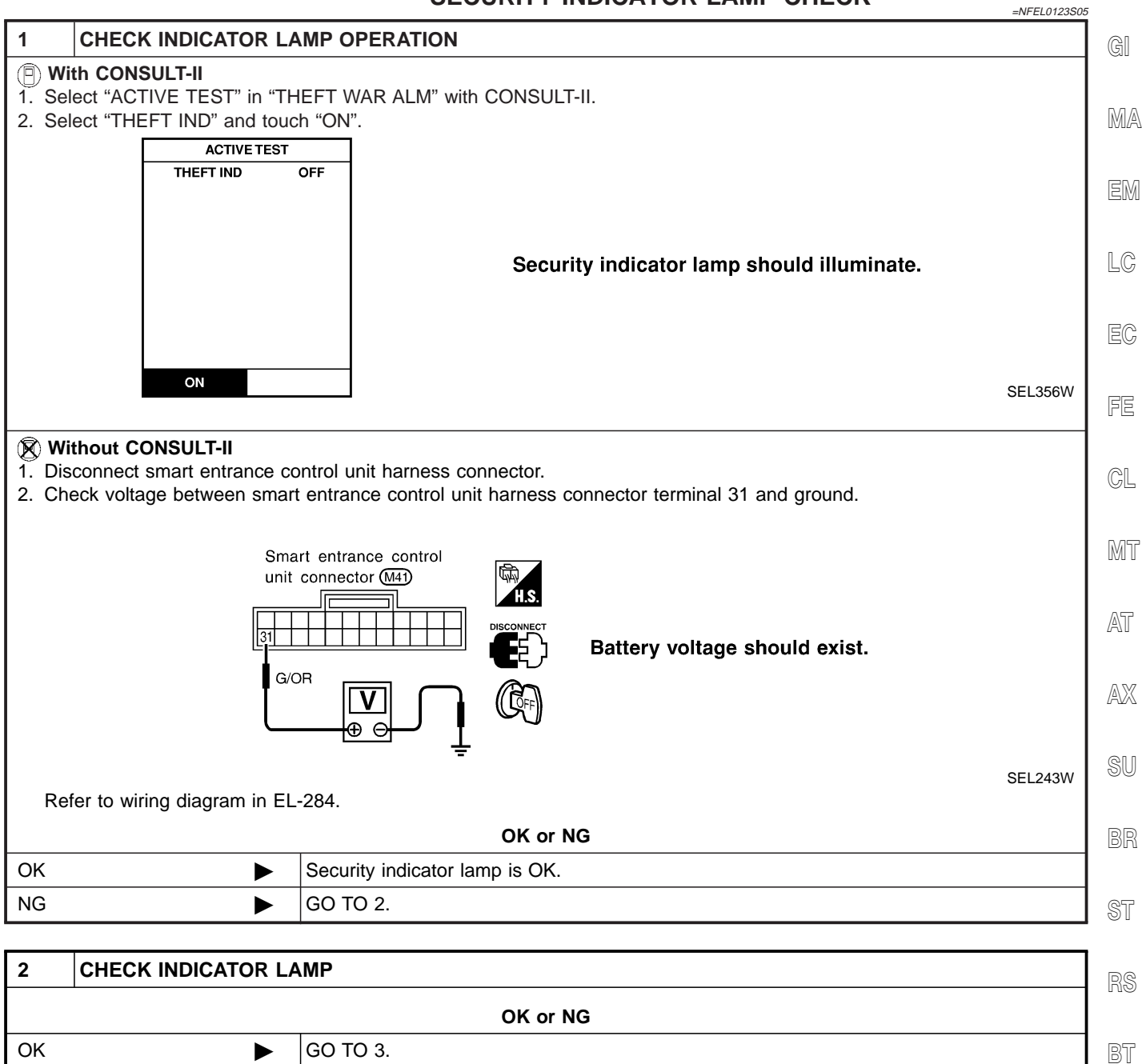

SC

HA

EL

NG

Replace indicator lamp.

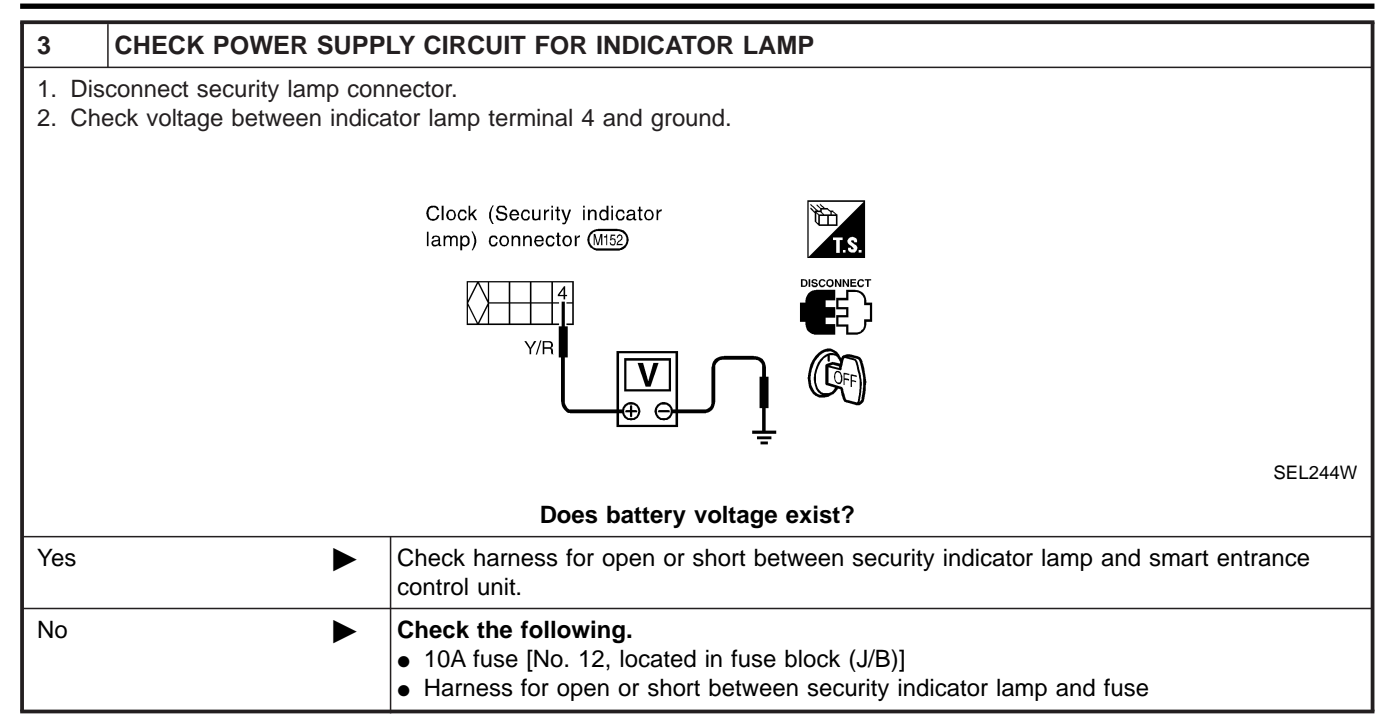

#### Trouble Diagnoses (Cont'd)

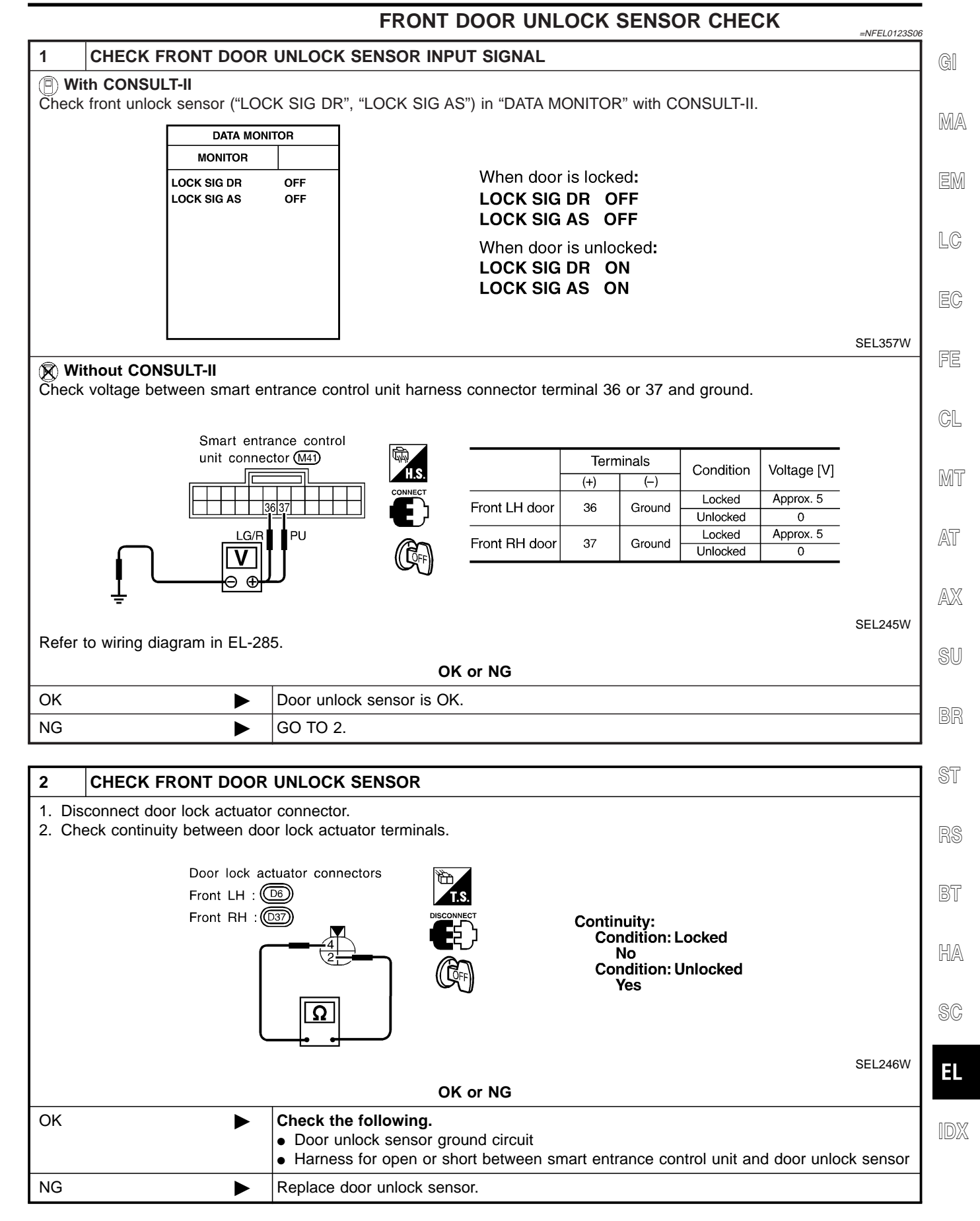

#### DOOR KEY CYLINDER SWITCH CHECK

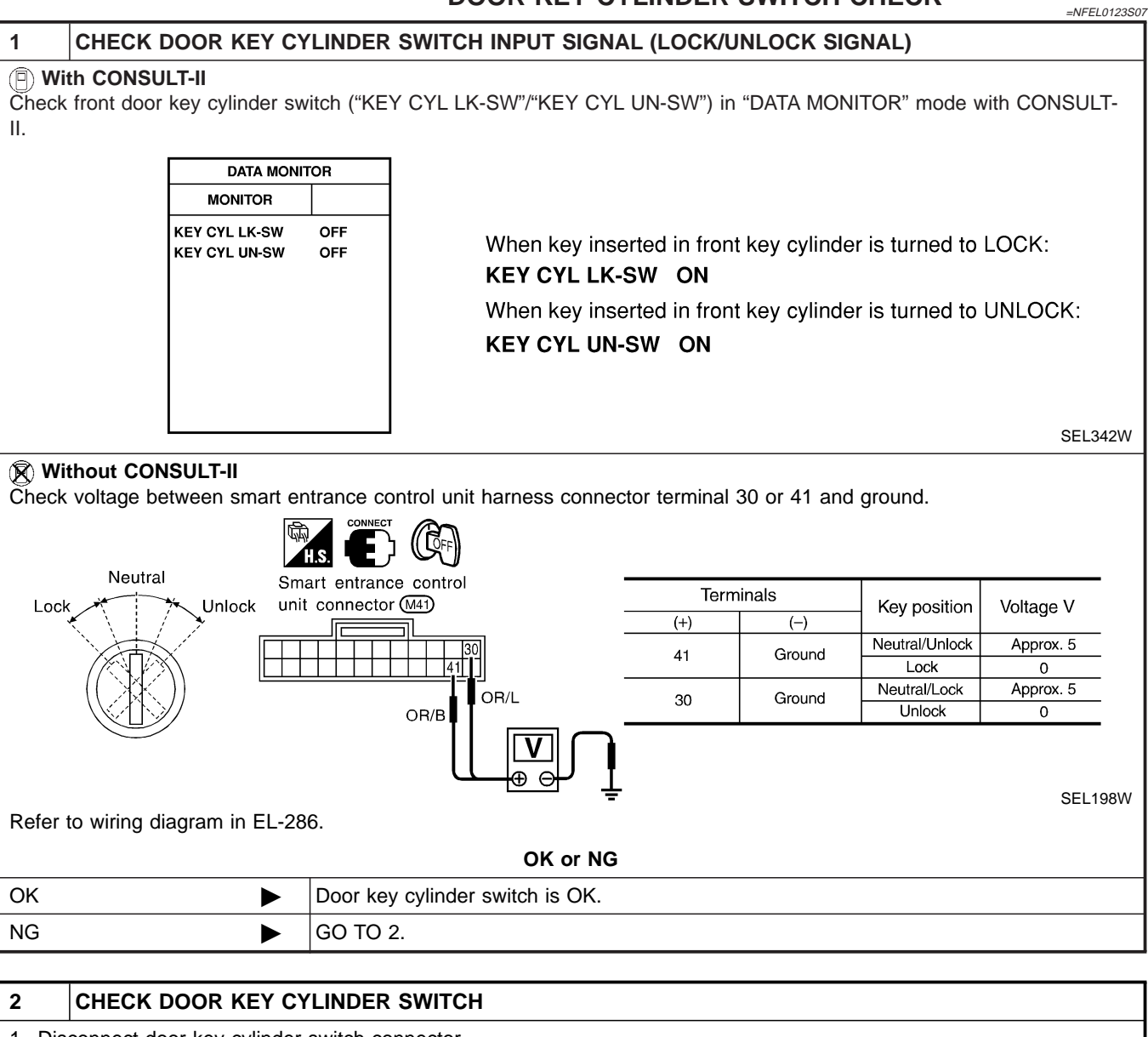

- 1. Disconnect door key cylinder switch connector.
- 2. Check continuity between door key cylinder switch connector terminals.

|    |   | Door key<br>cylinder switch<br>connector                                                            |                                               | (1) :<br>(2) :<br>(3) :    | Door unlock switch tern<br>Ground terminal<br>Door lock switch termin | ninal<br>nal        |         |
|----|---|----------------------------------------------------------------------------------------------------|-----------------------------------------------|----------------------------|-----------------------------------------------------------------------|---------------------|---------|
|    |   | T T T                                                                                               |                                               | Terminals                  | Key position                                                          | Continuity          | -       |
|    |   |                                                                                                    |                                               | <u>@</u> .@                | Neutral/Unlock                                                        | No                  | _       |
|    |   |                                                                                                    |                                               |                            | Lock                                                                  | Yes                 | -       |
|    |   |                                                                                                    |                                               | 9.9                        | Neutral/Lock                                                          | No                  | _       |
|    |   |                                                                                                    |                                               |                            | Unlock                                                                | Yes                 | -       |
|    |   | لو مع                                                                                               | <br>OK or I                                   | NG                         |                                                                       | 1                   | SEL034X |
| ОК | Ì | <ul> <li>Check the followi</li> <li>Door key cylinde</li> <li>Harness for ope<br/>switch</li> </ul> | i <b>ng.</b><br>er switch gro<br>n or short b | ound circuit<br>etween sma | rt entrance control un                                                | it and door key cyl | linder  |
| NG | J | Replace door key                                                                                    | cylinder swi                                  | tch.                       |                                                                       |                     |         |
|    |   |                                                                                                    | EL-3                                          | 04                         |                                                                       |                     |         |

#### Trouble Diagnoses (Cont'd)

|                                         |                                        | TRUNK                                                 |                       | DER SWIT                  | CH CHEC          | K<br>=NFEL0123S08 |
|-----------------------------------------|----------------------------------------|-------------------------------------------------------|-----------------------|---------------------------|------------------|-------------------|
| CHECK                                   | TRUNK LID KE                           | EY CYLINDER SWITCH                                    | INPUT SIGNAL (UN      | LOCK SIGN                 | AL)              |                   |
| ) <b>With CONSL</b><br>heck trunk lid k | JLT-II<br>kev cylinder swit            | ch ("TRUNK KFY SW") in                                | "DATA MONITOR" m      | ode with CON              | ISULT-II.        |                   |
|                                         |                                        |                                                       | B/m/monthort m        |                           | 100E1 II.        |                   |
|                                         | MONITOR                                |                                                       |                       |                           |                  |                   |
|                                         | TRUNK KEY SW                           | OFF                                                   |                       |                           |                  |                   |
|                                         |                                        |                                                       | When key in key       | / cylinder is a           | at Neutral pos   | sition:           |
|                                         |                                        |                                                       | When key in key       | /v OFF<br>/ cvlinder is a | at Unlock pos    | ition:            |
|                                         |                                        |                                                       | TRUNK KEY S           | N ON                      |                  |                   |
|                                         |                                        |                                                       |                       |                           |                  |                   |
|                                         |                                        |                                                       |                       |                           |                  |                   |
|                                         |                                        |                                                       |                       |                           |                  | SEL358W           |
| Without COI                             | NSULT-II<br>etween smart er            | ntrance control unit harnes                           | s connector terminal  | 42 and ground             | d.               |                   |
|                                         |                                        |                                                       |                       |                           |                  |                   |
| Conti                                   | inuity exist                           |                                                       |                       |                           |                  |                   |
|                                         | ock Smart                              | entrance control unit conne                           | ctor (M41)            |                           |                  |                   |
|                                         |                                        |                                                       | Teri                  | minal                     | Key position     | Voltage [V]       |
|                                         |                                        |                                                       | 42                    | Ground                    | Neutral          | Approx. 5         |
|                                         | ſ                                      |                                                       |                       |                           | Unlock           | 0                 |
|                                         | <u> </u>                               |                                                       |                       |                           |                  |                   |
|                                         | -                                      |                                                       |                       |                           |                  | SEL247W           |
| fer to wiring d                         | liagram in EL-28                       | 6.                                                    |                       |                           |                  |                   |
|                                         |                                        | 0                                                     | K or NG               |                           |                  |                   |
|                                         | •                                      | Trunk lid key cylinder sw                             | itch is OK.           |                           |                  |                   |
| ì                                       | •                                      | GO TO 2.                                              |                       |                           |                  |                   |
|                                         |                                        |                                                       |                       |                           |                  |                   |
| CHECK                                   |                                        | EY CYLINDER SWITCH                                    |                       |                           |                  |                   |
| Disconnect tri<br>Check contini         | unk lid key cylin<br>uity between trui | der switch connector.<br>nk lid key cylinder switch t | terminals.            |                           |                  |                   |
|                                         |                                        |                                                       |                       |                           |                  |                   |
|                                         |                                        |                                                       |                       |                           |                  |                   |
|                                         |                                        | lid key                                               |                       |                           |                  |                   |
|                                         | L <sup>1</sup> L <sup>2</sup> cylinde  | er switch (B108)                                      | Key position          |                           | Continuity       |                   |
|                                         | <b>I</b> I                             |                                                       | Unlock                |                           | N0<br>Ves        |                   |
|                                         |                                        |                                                       |                       | I                         | 100              | — I               |
|                                         | <u>  Ω</u>                             |                                                       |                       |                           |                  |                   |
|                                         |                                        |                                                       |                       |                           |                  | SEL248W           |
|                                         |                                        | 0                                                     | K or NG               |                           |                  |                   |
|                                         | •                                      | Check the following                                   |                       |                           |                  |                   |
|                                         | F                                      | Trunk lid key cylinder                                | switch ground circuit |                           |                  |                   |
|                                         |                                        | <ul> <li>Harness for open or sider switch</li> </ul>  | hort between smart er | ntrance contro            | of unit and trur | nk lid key cylin- |
| }                                       | <b></b>                                | Replace trunk lid key cyl                             | inder switch          |                           |                  |                   |
|                                         |                                        |                                                       |                       |                           |                  |                   |

#### DOOR LOCK/UNLOCK SWITCH CHECK

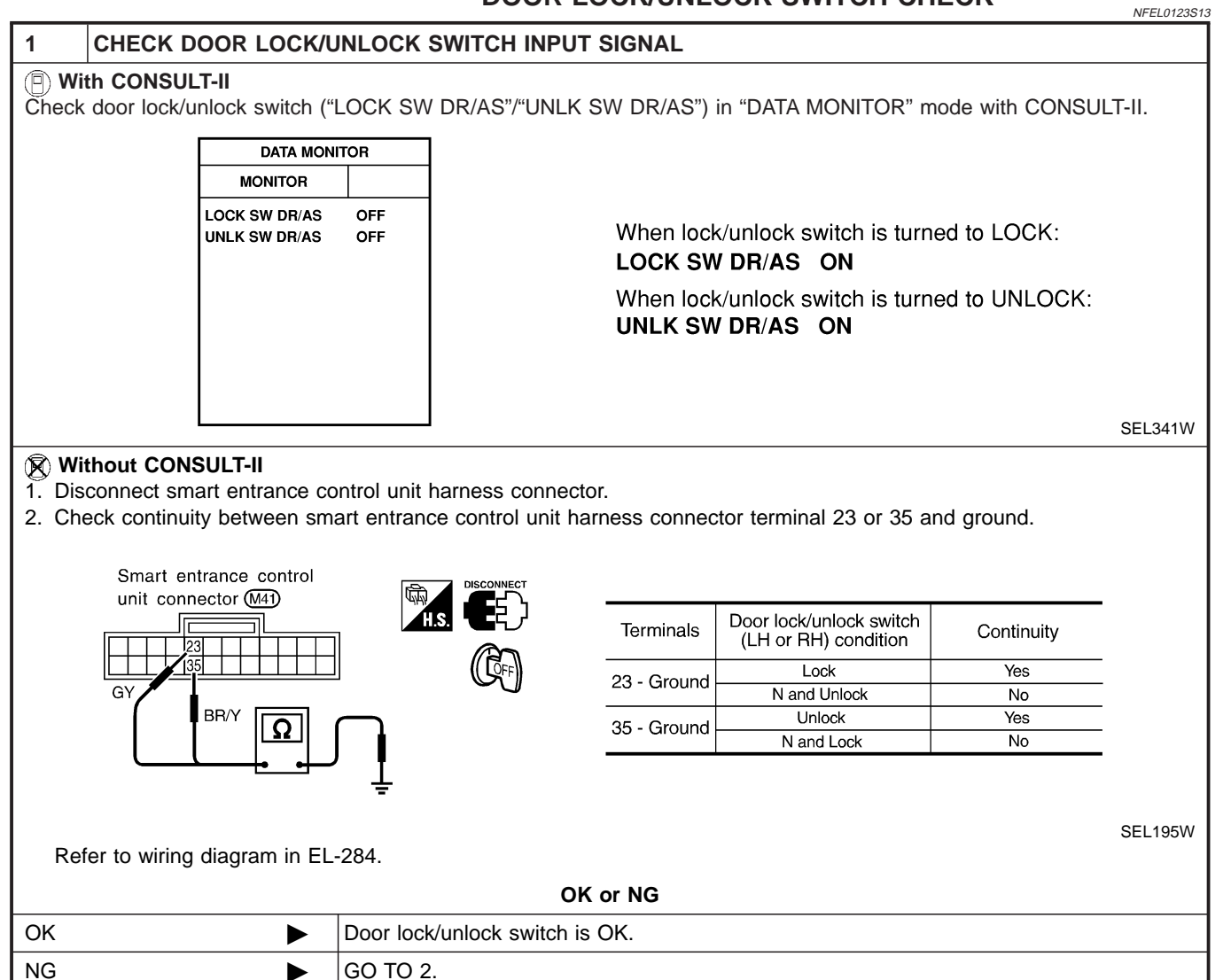

Trouble Diagnoses (Cont'd)

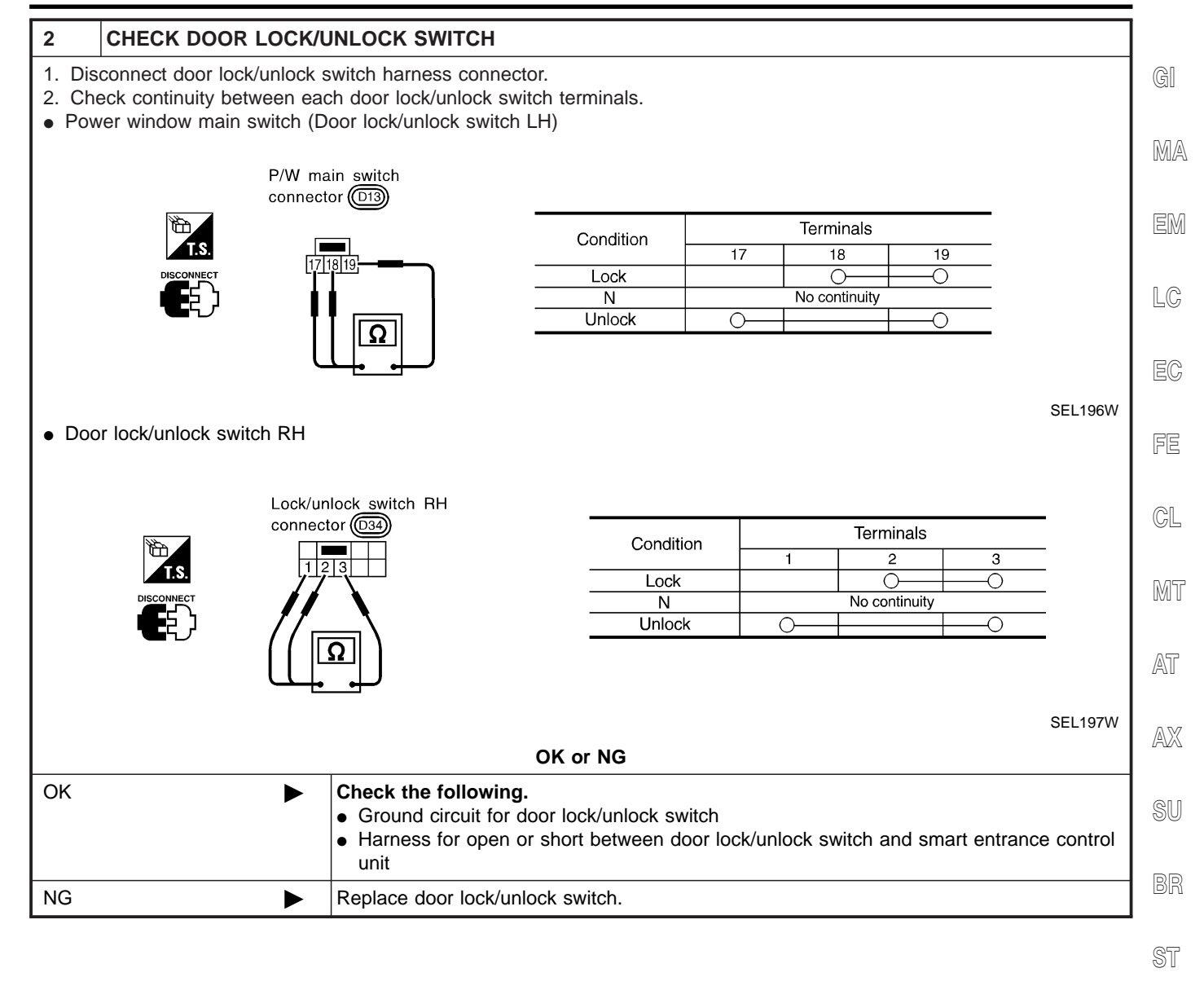

BT

HA

SC

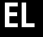

# THEFT WARNING HORN AND HEADLAMP ALARM CHECK

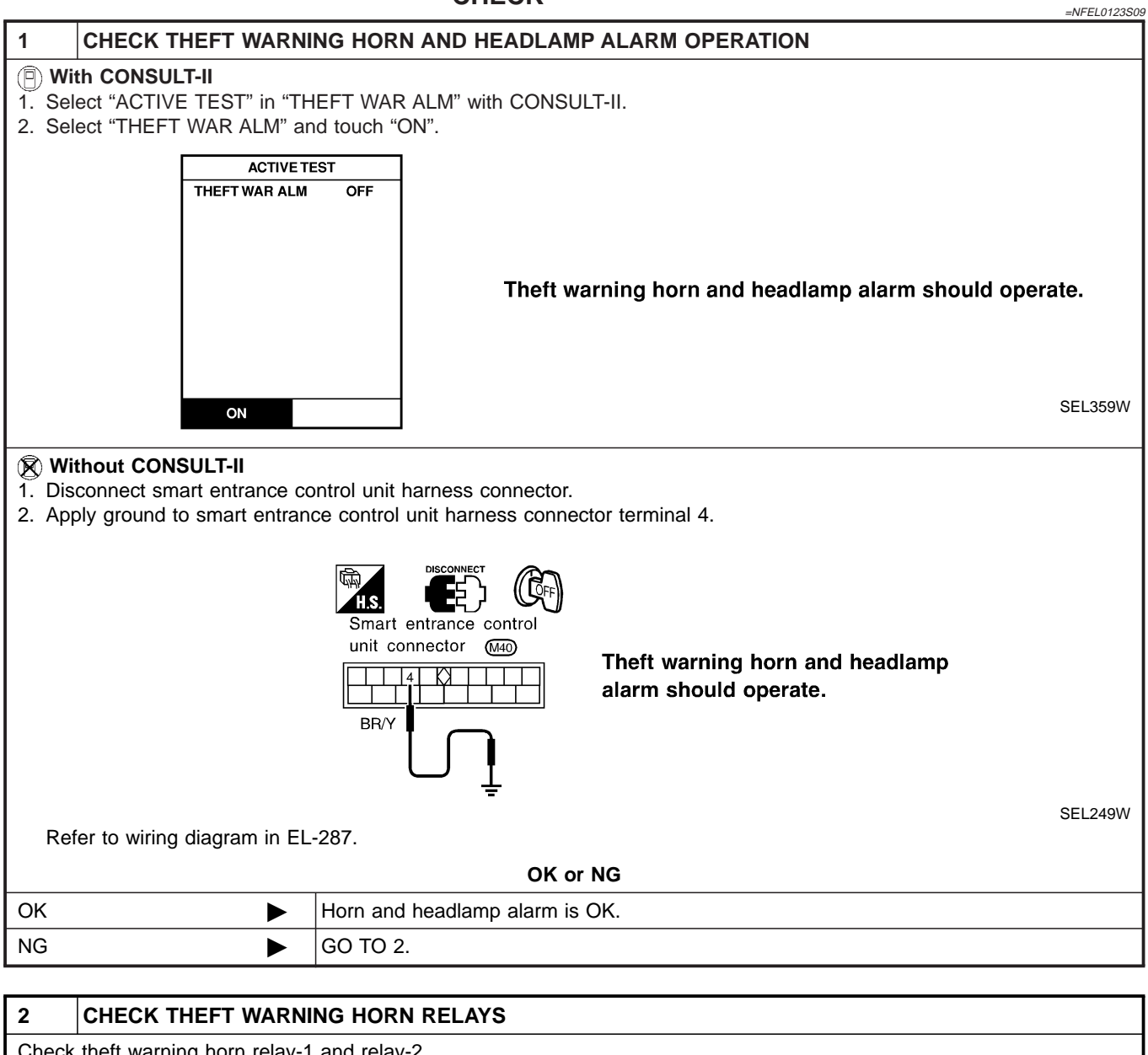

| Check theit warning norn relay-1 and relay-2. |   |          |  |
|-----------------------------------------------|---|----------|--|
|                                               |   | OK or NG |  |
| ОК                                            | ► | GO TO 3. |  |
| NG                                            |   | Replace. |  |

Trouble Diagnoses (Cont'd)

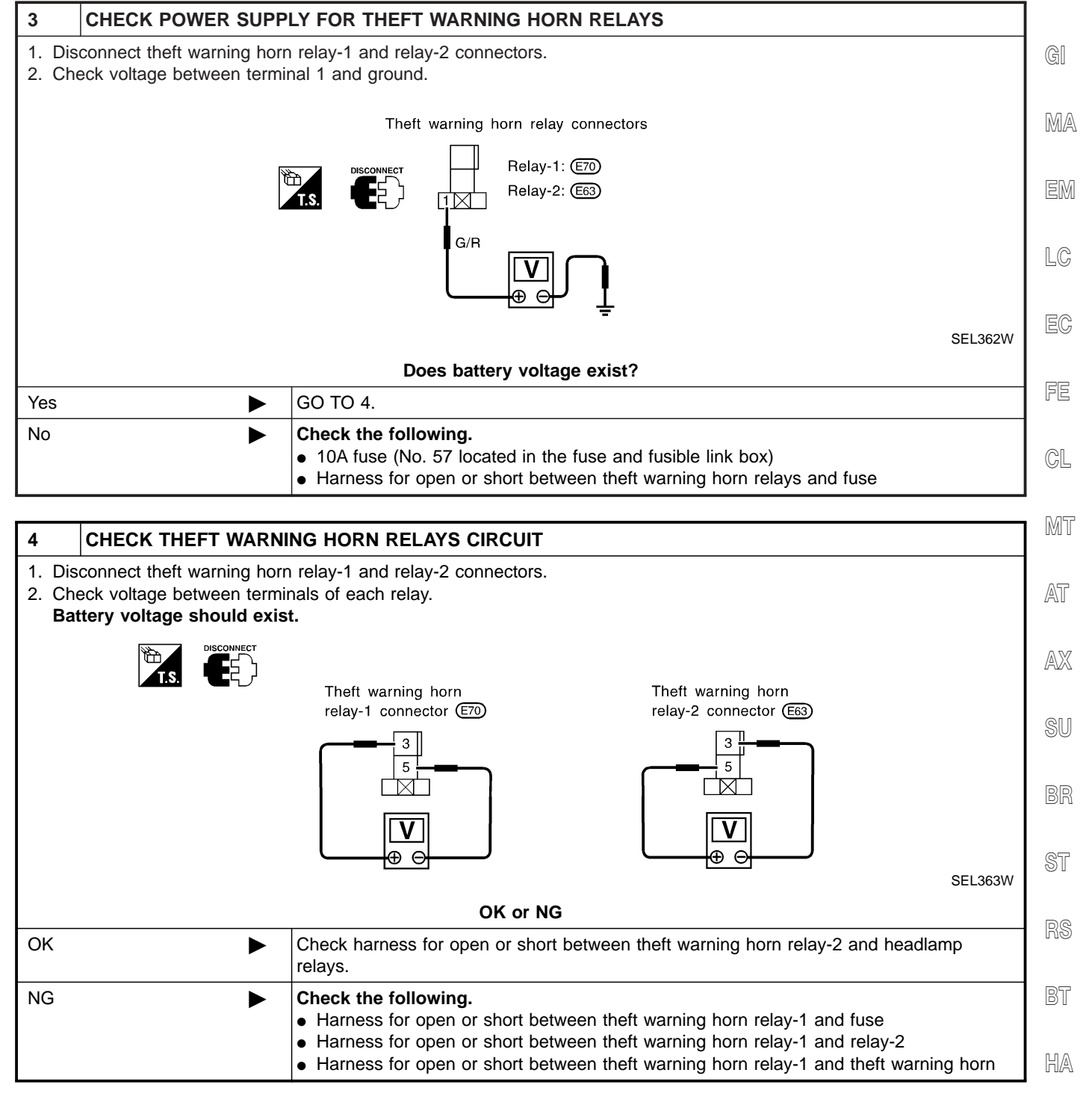

SC

EL

Description

# Description

### OUTLINE

The smart entrance control unit totally controls the following body electrical system operations.

- Warning chime
- Rear defogger and door mirror defogger
- Power door lock
- Multi-remote control system
- Theft warning system
- Interior lamp

In addition, the following timer operations are controlled by the smart entrance control unit.

- Battery saver control
- Retained power control

#### BATTERY SAVER CONTROL

NFEL0124S02

NEEL 0124504

Headlamps/Parking Lamps/License Lamps/Tail Lamps/Fog Lamps/Illumination Lamps When the ignition switch is turned OFF (or ACC) from ON (or START) while headlamps illuminate, the headlamps (including parking, license, tail, fog and illumination lamps) are turned off after 45 seconds which are counted by the RAP (Retained Accessary Power) signal from the smart entrance control unit terminal 5 to the headlamp battery saver control unit.

The headlamps (including parking, license, tail, fog and illumination lamps) are turned off when the driver or passenger side door is opened even if 45 seconds have not passed after the ignition switch is turned OFF (or ACC) from ON (or START).

#### Interior Lamp/Trunk Room Lamp/Spot Lamp/Vanity Mirror Illumination

NFEL012450202 The lamps turn off automatically when the interior lamp, trunk room lamp, spot lamp or/and vanity mirror illumination are illuminated with the ignition key in the OFF position, if the lamp remains lit by the door switch open signal or if the lamp switch is in the ON position for more than 10 minutes.

After lamps are turned off by the battery saver system, the lamps illuminate again when:

- Driver's door is locked or unlocked,
- Door is opened or closed,
- Key is inserted into ignition key cylinder.
- Trunk lid is opened

#### Rear Window Defogger/Door Mirror Defogger

NFEL0124S0203 Rear window defogger and door mirror defogger are turned off in approximately 15 minutes after the rear window defogger switch is turned on.

#### RETAINED POWER CONTROL

NFEL0124S03 When the ignition switch is turned to OFF position from ON or START position, the following systems can be operated for 45 seconds by the RAP signal from the smart entrance control unit terminal 5.

- Electric sunroof
- Power window

The retained power operation is canceled when the driver or passenger side door is opened.

#### **INPUT/OUTPUT**

| System          | Input                                                                                                    | Output             |
|-----------------|----------------------------------------------------------------------------------------------------|--------------------|
| Power door lock | Door lock and unlock switch LH and RH<br>Key switch (Insert)<br>Door switches<br>Door key cylinder switches | Door lock actuator |

NFEL0124 NFEL0124S01

Description (Cont'd)

| System                                                                                                    | Input                                                                                                    | Output                                                                                                    |                |
|----------------------------------------------------------------------------------------------------|----------------------------------------------------------------------------------------------------|----------------------------------------------------------------------------------------------------|----------------|
| Multi-remote control                                                                                              | Key switch (Insert)<br>Ignition switch (ACC)<br>Door switches<br>Front door unlock sensor LH<br>Remote controller signal                                                                                                    | Horn relay<br>Theft warning horn relay-1<br>Theft warning horn relay-2<br>Multi-remote control relay<br>Interior lamp<br>Ignition key hole illumination<br>Door lock actuator<br>Trunk lid opener actuator | GI<br>MA<br>EM |
| Warning chime                                                                                                    | Key switch (Insert)<br>Ignition switch (ON)<br>Lighting switch (1st)<br>Seat belt switch<br>Front door switch LH                                                                                                    | Warning chime (located in smart entrance control unit)                                                                                                    | LC<br>EC       |
| Rear window defogger and door mirror defogger                                                                     | Ignition switch (ON)<br>Rear window defogger switch                                                                                                    | Rear window defogger relay                                                                                                    | EE             |
| Theft warning                                                                                                    | Ignition switch (ACC, ON)<br>Door switches<br>Hood switch<br>Trunk room lamp switch<br>Door lock/unlock switches<br>Door key cylinder switches (lock/unlock)<br>Trunk lid key cylinder switch (unlock)<br>Door unlock sensores | Theft warning horn relay-2<br>Security indicator                                                                                                    | CL<br>MT       |
| Interior lamp                                                                                                    | Door switches<br>Front door unlock sensor LH<br>Ignition switch (ON)<br>Key switch (Insert)                                                                                                    | Interior lamp<br>Key hole illumination                                                                                                    | AT<br>AX       |
| Battery saver control for<br>headlamps/parking lamps/<br>licence lamps/tail lamps/fog<br>lamps/illumination lamps | Ignition switch (ON)<br>Front door switches                                                                                                    | Headlamp battery saver control unit                                                                                                    | SU             |
| Battery saver control for inte-<br>rior lamp/trunk room lamp/spot<br>lamp/vanity mirror illumination              | Ignition switch (ON)<br>Front door switches<br>Lamp switches                                                                                                    | Interior lamp<br>Trunk room lamp<br>Spot lamp<br>Vanity mirror illumination                                                                                                    | BR<br>ST       |
| Battery saver control for rear<br>window defogger and door<br>mirror defogger                                     | Ignition switch (ON)<br>Rear window defogger switch                                                                                                    | Rear window defogger relay                                                                                                    | RS             |
| Retained power control for electric sunroof                                                                       | Ignition switch (ON)<br>Front door switches                                                                                                    | Sunroof motor                                                                                                    | BT             |
| Retained power control for power window                                                                           | Ignition switch (ON)<br>Front door switches                                                                                                    | Power window relay                                                                                                    | . U.           |

SC

EL

# CONSULT-II DIAGNOSTIC ITEMS APPLICATION

=NFEL0247

|                                   |                                         |              |             | NFEL0247S01  |
|-----------------------------------|-----------------------------------------|--------------|-------------|--------------|
| Item (CONSULT-II<br>screen terms) | Diagnosed system                        | DATA MONITOR | ACTIVE TEST | WORK SUPPORT |
| DOOR LOCK                         | Power door lock                         | Х            | Х           |              |
| REAR DEFOGGER                     | Rear window defogger                    | Х            | Х           |              |
| KEY WARN ALM                      | Warning chime                           | Х            | Х           |              |
| LIGHT WARN ALM                    | Warning chime                           | Х            | Х           |              |
| SEAT BELT ALM                     | Warning chime                           | Х            | Х           |              |
| INT LAMP                          | Interior lamps                          | Х            | Х           |              |
| BATTERY SAVER                     | Battery saver control for interior lamp | Х            | Х           |              |
| THEFT WAR ALM                     | Theft warning system                    | Х            | Х           | Х            |
| RETAINED PWR                      | Retained power control                  | Х            | Х           |              |
| MULTI REMOTE ENT                  | Multi-remote control system             | Х            | Х           | Х            |

X: Applicable

For diagnostic item in each control system, refer to the relevant pages for each system.

### **DIAGNOSTIC ITEM DESCRIPTION**

| DIAGNOS                           | NFEL0247S02                                                                                              |
|-----------------------------------|----------------------------------------------------------------------------------------------------|
| MODE                              | Description                                                                                              |
| DATA MONITOR                      | Input/output data in the smart entrance control unit can be read.                                        |
| ACTIVE TEST                       | Diagnostic Test Mode in which CONSULT-II drives some systems apart from the smart entrance control unit. |
| WORK SUPPORT for THEFT WAR ALM    | The recorded trigger signal when theft warning system was activated can be checked.                      |
| WORK SUPPORT for MULTI REMOTE ENT | ID code of multi-remote controller can be registered and erased.                                         |

CONSULT-II (Cont'd)

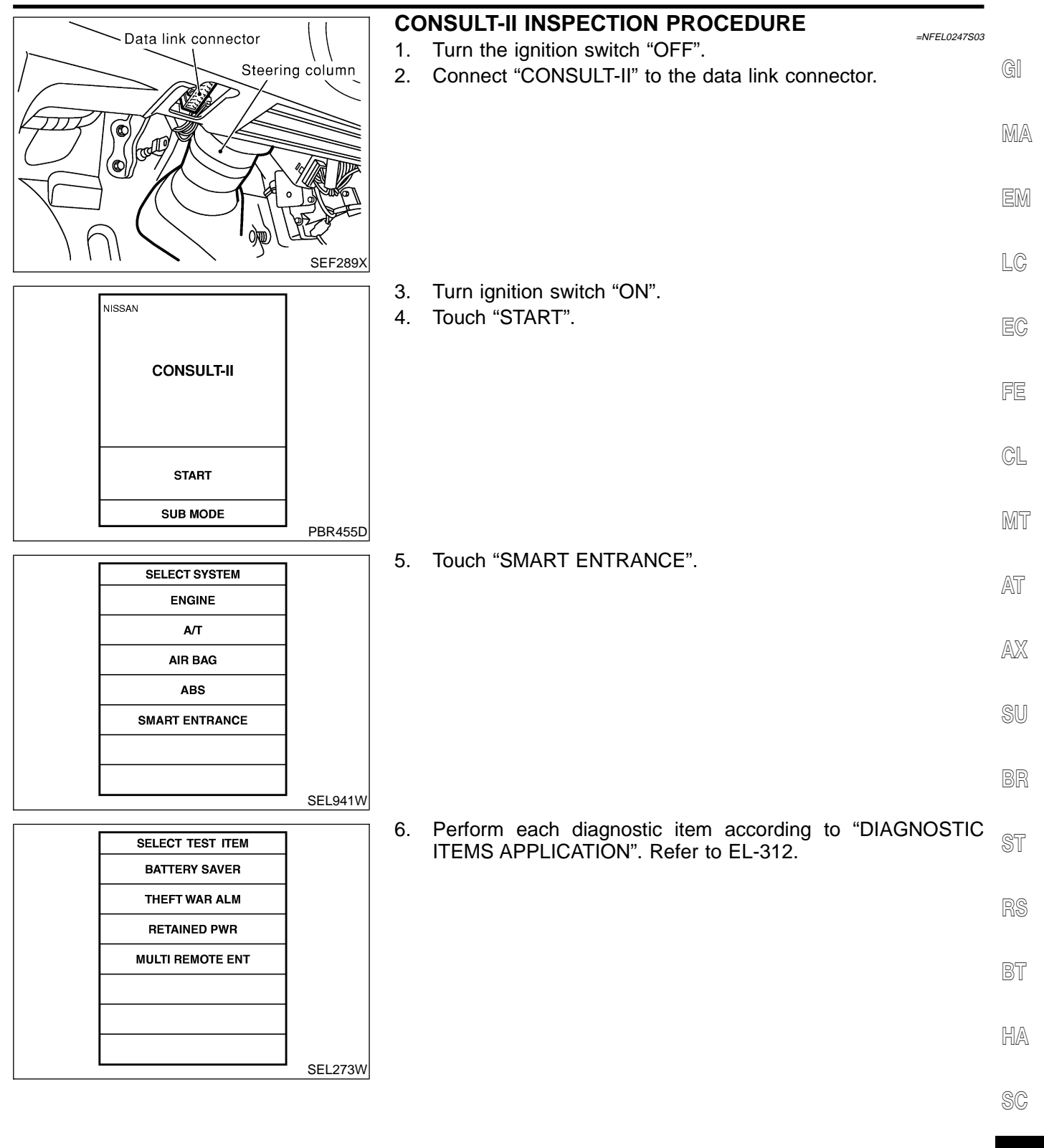

IDX

EL

**Schematic** 

Schematic

#### CIRCUIT BREAKER **E** BATTERY $\boxtimes$ 11 FUSE 10 FUSE KEY SWITCH $\sim$ 32 CLOCK (SECURITY INDICATOR LAMP) $\bigcirc$ 31 HORN RELAY -0 0 FUSE τ - <u>iii</u> 19 FUSE -000 $\leq$ THEFT WARNING HORN RELAY-1 0 -m 4 THEFT WARNING HORN RELAY-2 0 2 -0 Ŧ FUSE TAIL LAMP RELAY $\overline{\ }$ $\overline{\mathbf{m}}$ ç SMART ENTRANCE CONTROL UNIT 0 -0 34 6 INTERIOR LAMP o OFF ⊚ 8 9 DOOF ON Ŧ 17 IGNITION KEY HOLE ILLUMINATION $\odot$ 1 FUSE $\overline{}$ -000 7 MULTI-REMOTE CONTROL RELAY -0 0 ç 0 0 FUSE IGNITION SWITCH ON or START -000 2 / REAR WINDOW DEFOGGER RELAY ح -0 0 ہ 0 -0 C 33 5 To headlamp battery -saver control unit FUSE IGNITION SWITCH ACC or ON 21 24 25 DATA LINK CONNECTOR -0 0 12 TRUNK AND FUEL LID OPENER SWITCH 0 0 16 Ŧ

MEL337L

NFEL0125

Schematic (Cont'd)

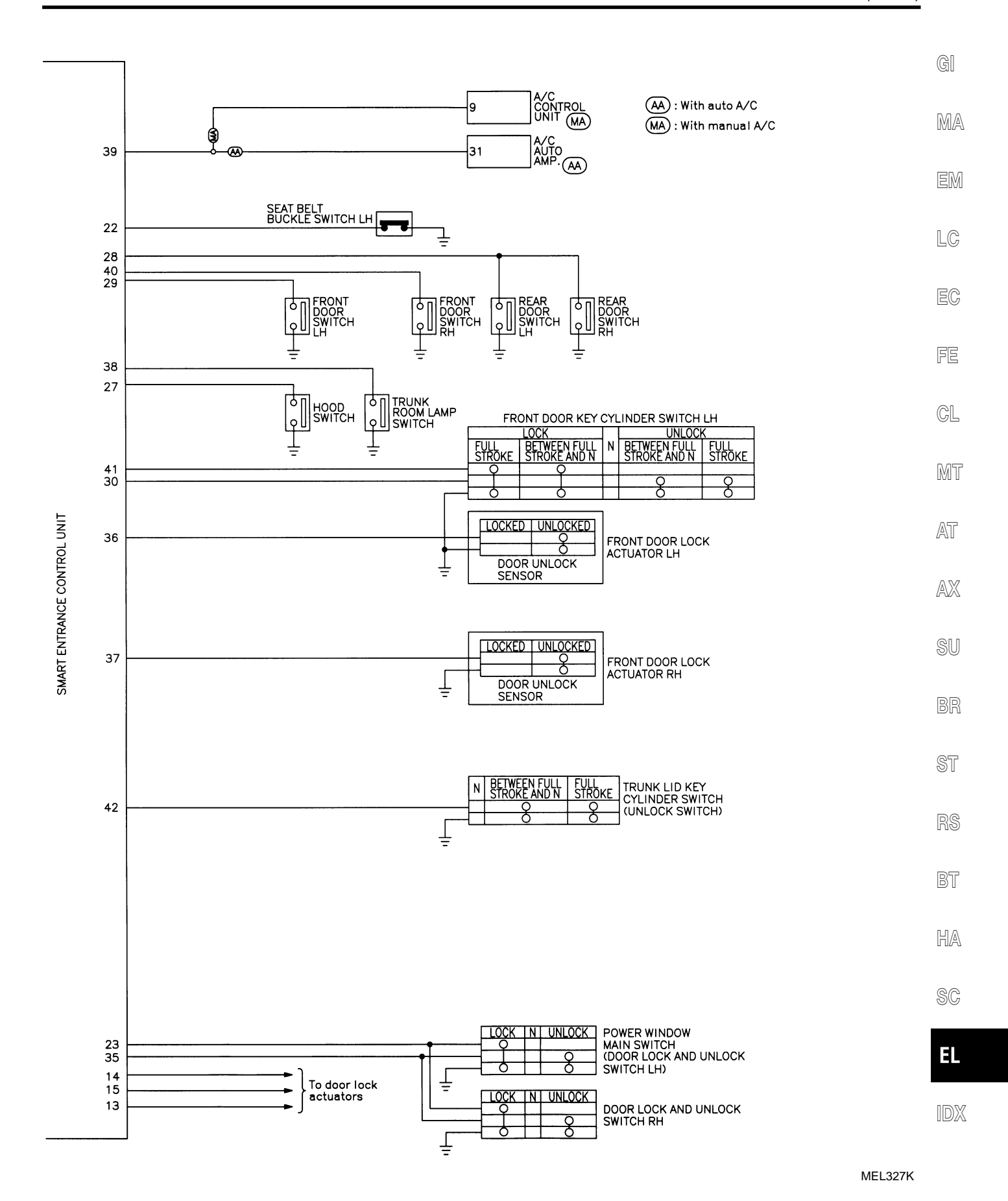

Smart Entrance Control Unit Inspection Table

# Smart Entrance Control Unit Inspection Table

| Terminal<br>No. | Wire<br>color | Connections                                   | Operated condition                                                          |                  | Voltage<br>(Approximate<br>values) |
|-----------------|---------------|-----------------------------------------------|-----------------------------------------------------------------------------|------------------|------------------------------------|
|                 | DA            |                                               | For 30 seconds after driver door is lock                                    | ed               | 0V                                 |
| 1               | R/Y           | 30 seconds passed after driver door is locked |                                                                             | ocked            | 12V                                |
| 2               | G/R           | Rear window defogger relay                    | $OFF \to ON$ (Ignition key is in "ON" posi                                  | tion)            | $0V \rightarrow 12V$               |
| 4               | BR/Y          | Theft warning horn relay-2                    | When panic alarm is operated using rer                                      | note controller  | $12V \rightarrow 0V$               |
| 5               | PU            | Headlamp battery saver control unit           | When headlamp battery saver timer is c                                      | operated         | 12V                                |
| 7               | Р             | Multi-remote control relay                    | When doors are locked using remote co                                       | ontroller        | $12V \rightarrow 0V$               |
| 8               | R             | Interior lamp                                 | When interior lamp is operated using re<br>(Lamp switch in "DOOR" position) | mote controller. | $0V \rightarrow 12V$               |
| 10              | R/B           | Power source (Fuse)                           | _                                                                           |                  | 12V                                |
| 11              | W/R           | Power source (C/B)                            | _                                                                           |                  | 12V                                |
| 12              | L             | Trunk lid opener switch                       | $ON (Open) \rightarrow OFF (Closed)$                                        |                  | $0V \rightarrow 12V$               |
| 13              | W/B           | Driver door lock actuator                     |                                                                             | Free             | 0V                                 |
| 14              | G/Y           | Passenger and rear doors lock actuator        | Door lock & unlock switch                                                   | Unlocked         | 12V                                |
|                 |               |                                               |                                                                             | Free             | 0V                                 |
| 15              | 15 PU         | Door lock actuators                           | Door lock & unlock switch                                                   | Locked           | 12V                                |
| 16              | В             | Ground                                        | _                                                                           | L                | _                                  |
| 17              | R/G           | Battery saver (Interior lamp)                 | Battery saver does not operate $\rightarrow$ Operate                        |                  | $12V \rightarrow 0V$               |
| 19              | G/W           | Horn relay                                    | When doors are locked using remote controller with horn chirp mode.         |                  | $12V \rightarrow 0V$               |
| 21              | PU            | Ignition switch (ACC)                         | "ACC" position                                                              |                  | 12V                                |
| 22              | OR            | Seat belt buckle switch                       | Unfasten $\rightarrow$ Fasten (Ignition key is in "C                        | ON" position)    | $0V \rightarrow 5V$                |
| 23              | GY            | Door lock & unlock switches                   | Neutral → Locks                                                             |                  | $5V \rightarrow 0V$                |
| 27              | Y/R           | Hood switch                                   | $ON (Open) \rightarrow OFF (Closed)$                                        |                  | $0V \rightarrow 5V$                |
| 28              | R/W           | Rear door switches                            | $OFF (Closed) \rightarrow ON (Open)$                                        |                  | $5V \rightarrow 0V$                |
| 29              | SB            | Driver door switch                            | OFF (Closed) $\rightarrow$ ON (Open)                                        |                  | $5V \rightarrow 0V$                |
| 30              | OR/L          | Door key cylinder unlock switch               | OFF (Neutral) $\rightarrow$ ON (Unlocked)                                   |                  | $5V \rightarrow 0V$                |
| 31              | G/OR          | Theft warning indicator                       | Goes off $\rightarrow$ Illuminates                                          |                  | $12V \rightarrow 0V$               |
| 32              | B/R           | Ignition key switch (Insert)                  | key inserted $\rightarrow$ key removed from IGN key cylinder                |                  | $12V \rightarrow 0V$               |
| 33              | G             | Ignition switch (ON)                          | Ignition key is in "ON" position                                            |                  | 12V                                |
| 34              | R/L           | Tail lamp relay                               | 1ST, 2ND positions: ON $\rightarrow$ OFF                                    |                  | $12V \rightarrow 0V$               |
| 35              | BR/Y          | Door lock & unlock switches                   | Neutral $\rightarrow$ Unlocks                                               |                  | $5V \rightarrow 0V$                |
| 36              | LG/R          | Driver door unlock sensor                     | Driver door: Locked $\rightarrow$ Unlocked                                  |                  | $5V \rightarrow 0V$                |
| 37              | PU            | Passenger door unlock sensor                  | Passenger door: Locked $\rightarrow$ Unlocked                               |                  | $5V \rightarrow 0V$                |
| 38              | PU/Y          | Trunk room lamp switch                        | $ON (Open) \rightarrow OFF (Closed)$                                        |                  | $0V \rightarrow 12V$               |
| 39              | G/R           | Rear window defogger switch                   | $OFF \rightarrow ON$                                                        |                  | $5V \rightarrow 0V$                |

Smart Entrance Control Unit Inspection Table (Cont'd)

| Terminal<br>No. | Wire<br>color | Connections                   | Operated condition                      | Voltage<br>(Approximate<br>values) | GI    |
|-----------------|---------------|-------------------------------|-----------------------------------------|------------------------------------|-------|
| 40              | R/L           | Passenger door switch         | OFF (Closed) $\rightarrow$ ON (Open)    | $5V \rightarrow 0V$                |       |
| 41              | OR/B          | Door key cylinder lock switch | OFF (Neutral) $\rightarrow$ ON (Locked) | $5V \rightarrow 0V$                | IMIA  |
| 42              | G/B           | Trunk lid key cylinder switch | OFF (Neutral) $\rightarrow$ ON (Unlock) | $5V \rightarrow 0V$                | ren a |
|                 | •             |                               |                                         | :                                  | LEIMI |

LC

EC

FE

. 🗆

GL

MT

AT

AX

SU

BR

ST

RS

BT

HA

SC

EL

# INTEGRATED HOMELINK TRANSMITTER

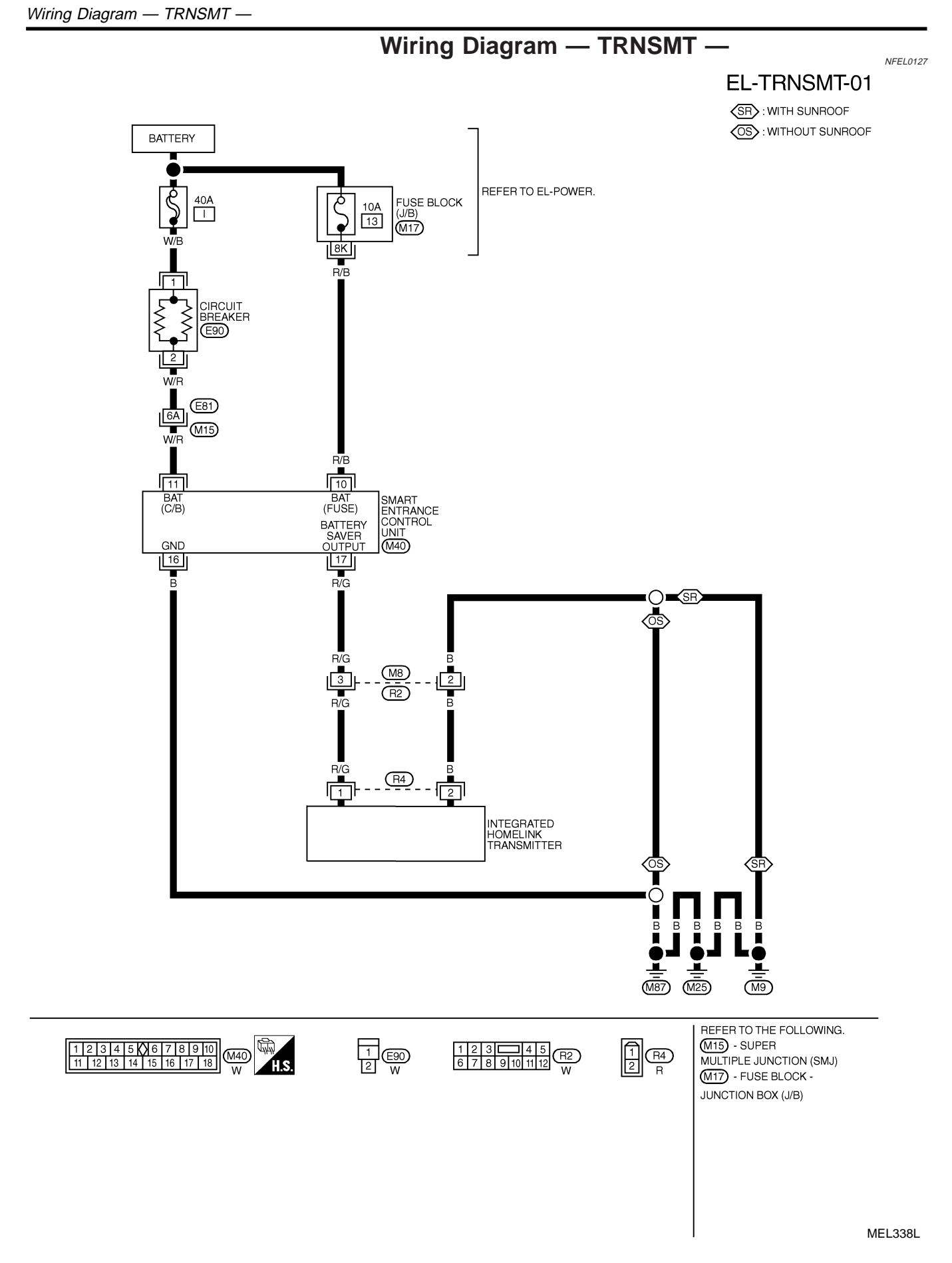

# **Trouble Diagnoses**

**DIAGNOSTIC PROCEDURE** 

NFEL0128

GI NFEL0128S01

#### SYMPTOM: Transmitter does not activate receiver.

Before conducting the procedure given below, make sure that system receiver (garage door opener, etc.) operates with original, MA hand-held transmitter. If NG, receiver or hand-held transmitter is at fault, not vehicle related.

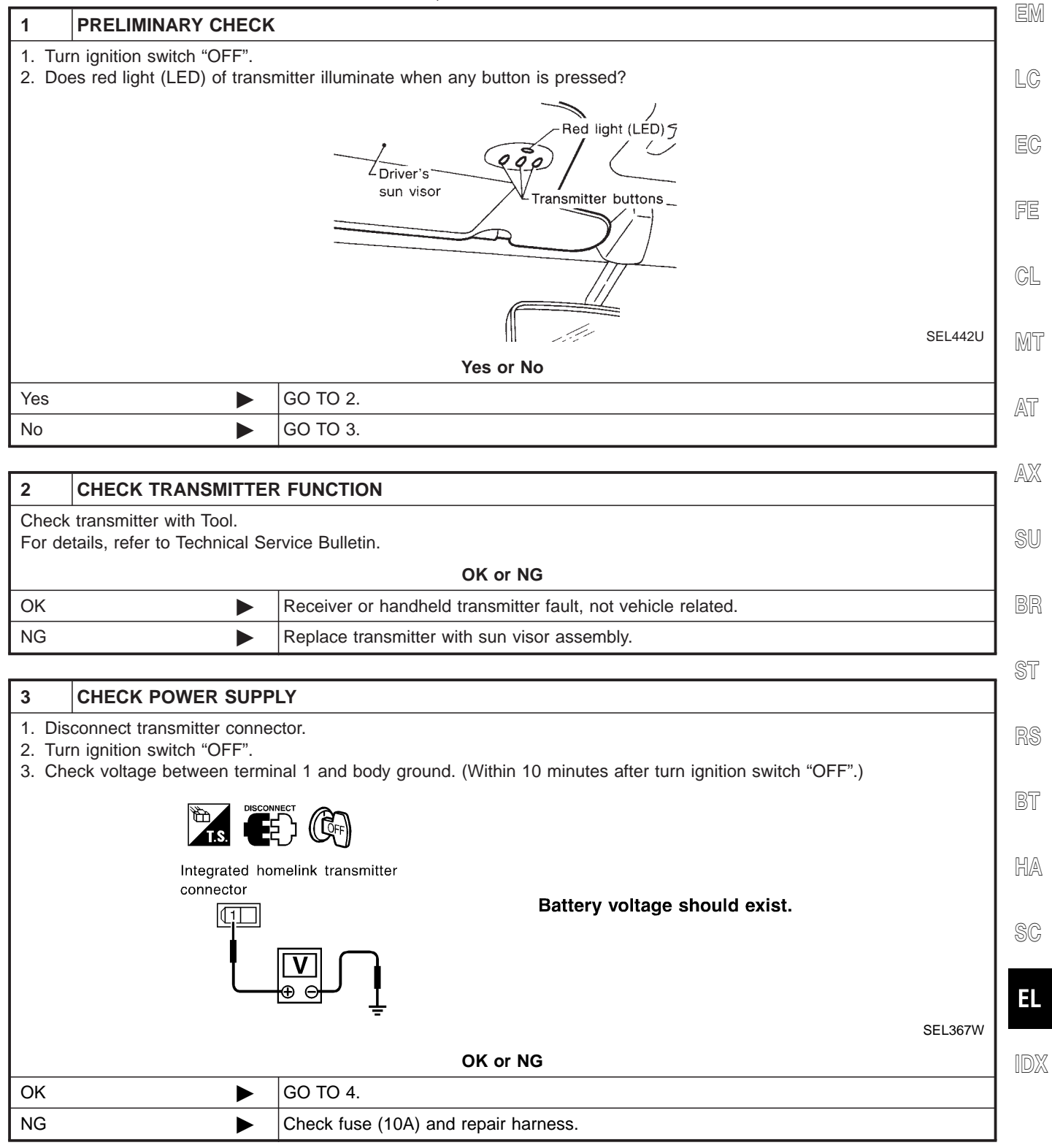

# INTEGRATED HOMELINK TRANSMITTER

Trouble Diagnoses (Cont'd)

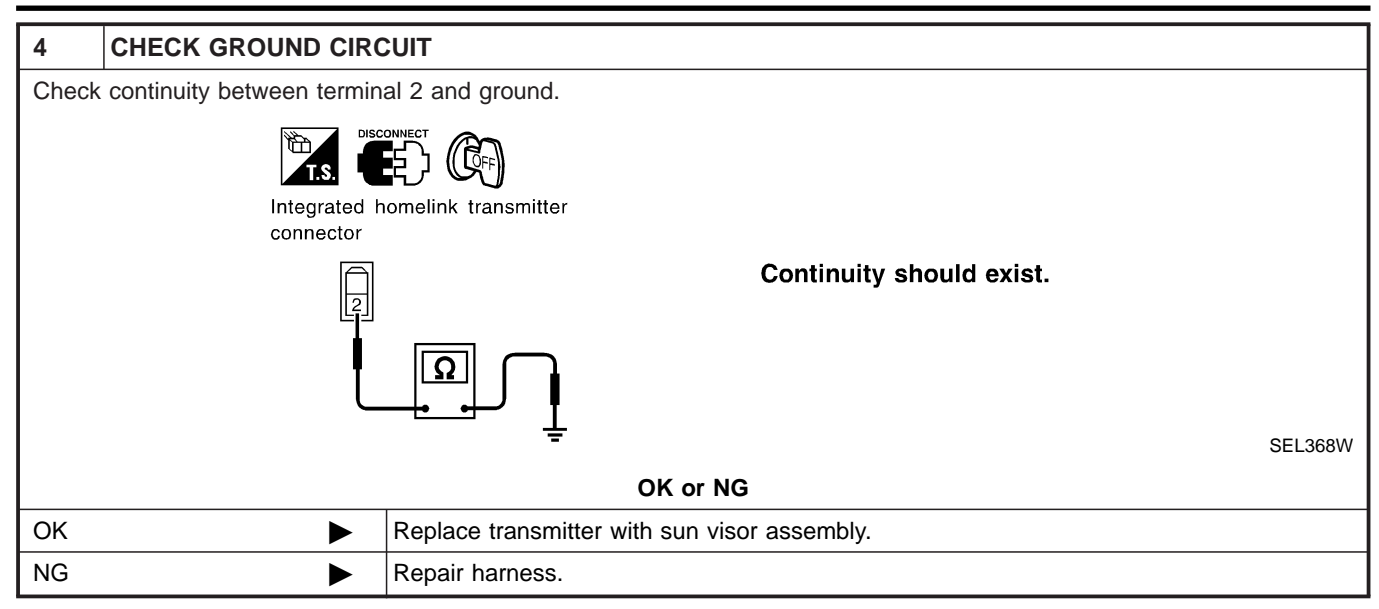

# NVIS (NISSAN VEHICLE IMMOBILIZER SYSTEM — NATS)

Component Parts and Harness Connetor Location

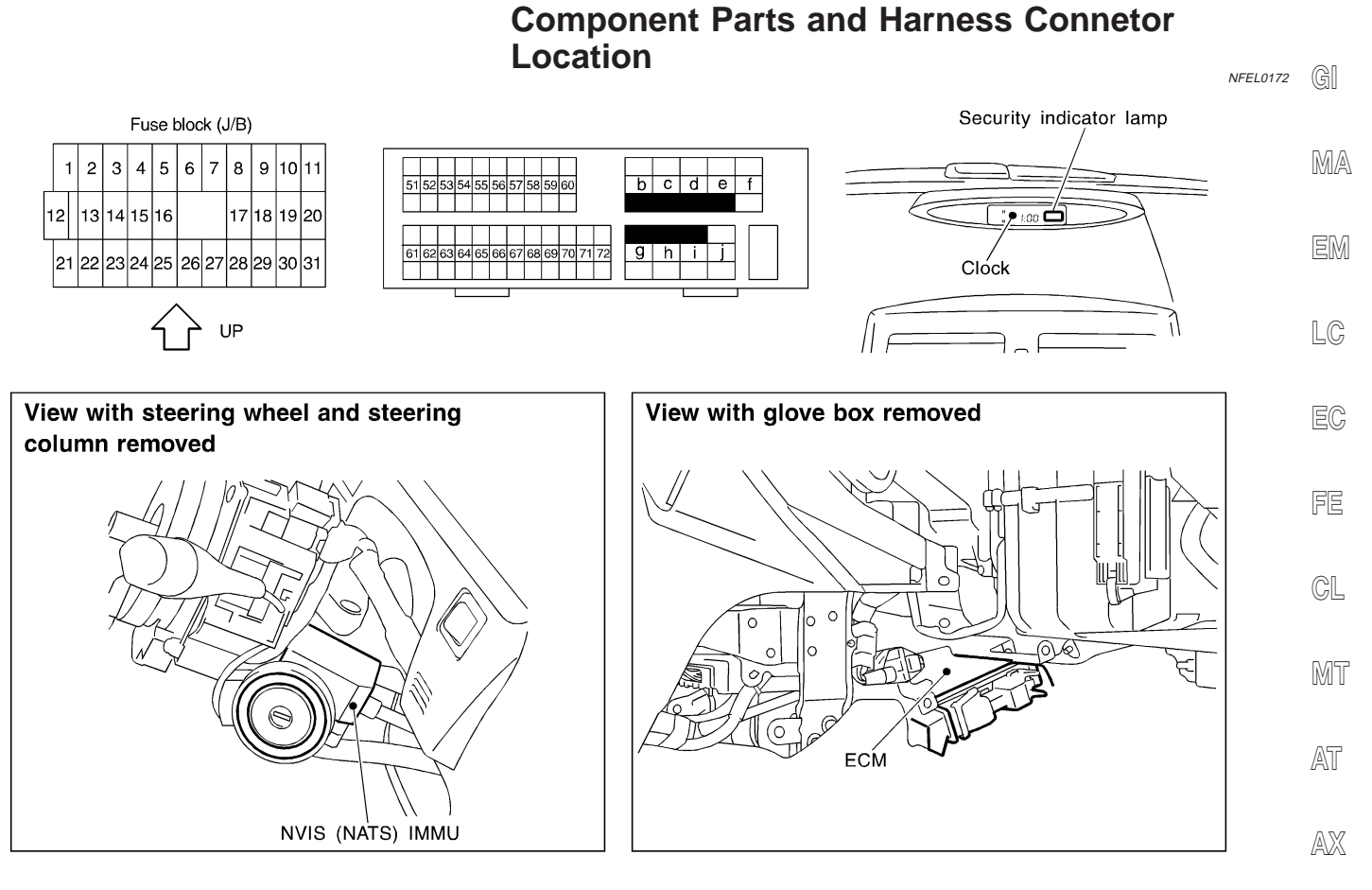

SEL301W

#### NOTE:

If customer reports a "No Start" condition, request ALL KEYS be brought to the Dealer in case of a NATS malfunction.

ST

SU

BR

110

BT

HA

SC

EL

# NVIS (NISSAN VEHICLE IMMOBILIZER SYSTEM - NATS)

System Description

# System Description

NVIS (Nissan Vehicle Immobilizer System-NATS) has the following immobilizer functions:

- =NFEL0173
- Since only NVIS (NATS) ignition keys, whose ID nos. have been registered into the ECM and IMMU of NVIS (NATS), allow the engine to run, operation of a stolen vehicle without an NVIS (NATS) registered key is prevented by NVIS (NATS).

That is to say, NVIS (NATS) will immobilize the engine if someone tries to start it without the registered key of NVIS (NATS).

- All of the originally supplied ignition key IDs have been NVIS (NATS) registered.
   If requested by the vehicle owner, a maximum of five key IDs can be registered into the NVIS (NATS) components.
- The security indicator blinks when the ignition switch is in "OFF" or "ACC" position. Therefore, NVIS (NATS) warns outsiders that the vehicle is equipped with the anti-theft system.
- When NVIS (NATS) detects trouble, the security indicator lamp lights up while ignition key is in the "ON" position.
- NVIS (NATS) trouble diagnoses, system initialization and additional registration of other NVIS (NATS) ignition key IDs must be carried out using CONSULT-II hardware and CONSULT-II NVIS (NATS) software. Regarding the procedures of NVIS (NATS) initialization and NVIS (NATS) ignition key ID registration, refer to CONSULT-II operation manual, IVIS/NVIS.
- When servicing a malfunction of the NVIS (indicated by lighting up of Security Indicator Lamp) or registering another NVIS ignition key ID no., it is necessary to re-register original key identification. Therefore, be sure to receive ALL KEYS from vehicle owner.

# **System Composition**

The immobilizer function of the NVIS (NATS) consists of the following:

NFEL0174

- NVIS (NATS) ignition key
- NVIS (NATS) immobilizer control unit (IMMU) located in the ignition key cylinder
- Engine control module (ECM)
- Security indicator

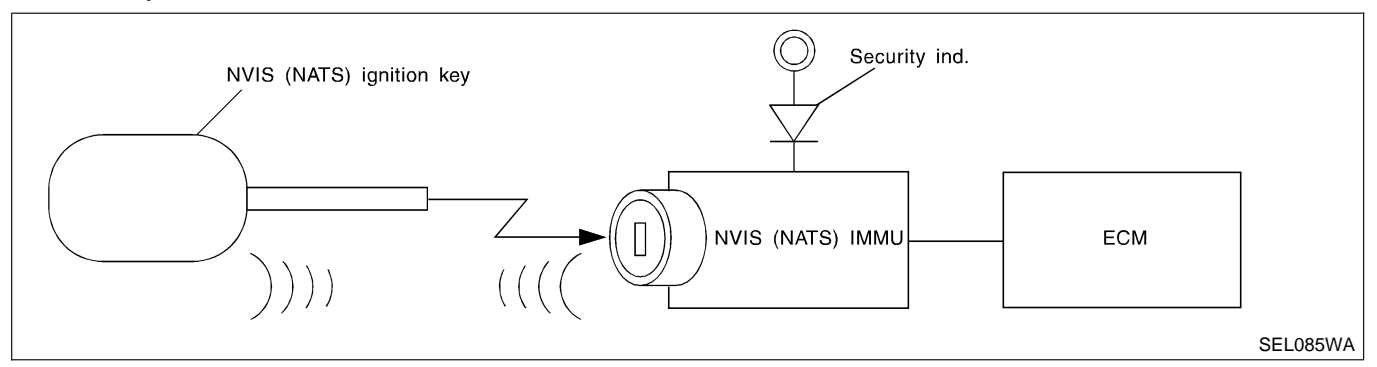

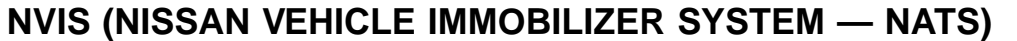

Wiring Diagram — NATS -

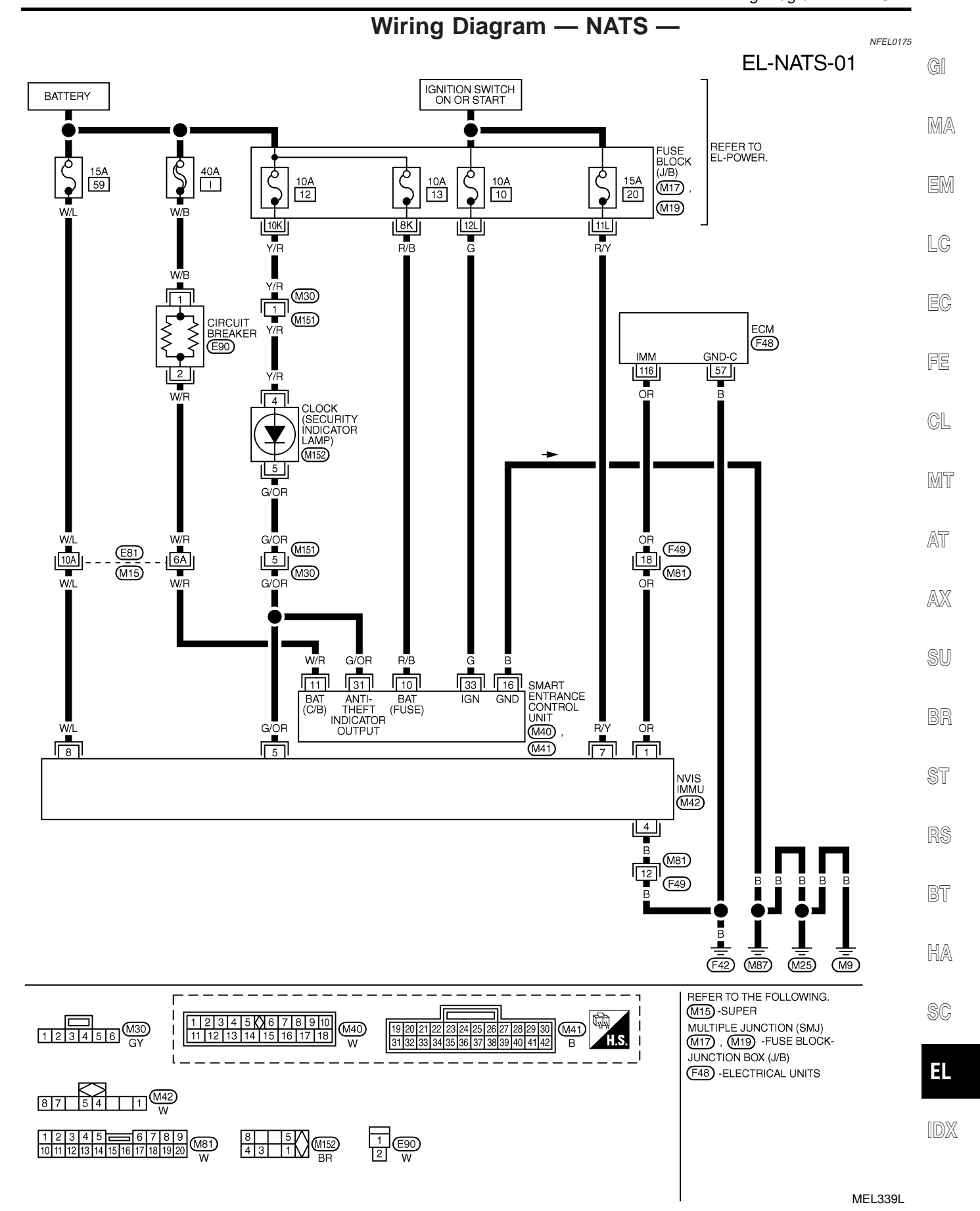

# NVIS (NISSAN VEHICLE IMMOBILIZER SYSTEM — NATS)

CONSULT-II

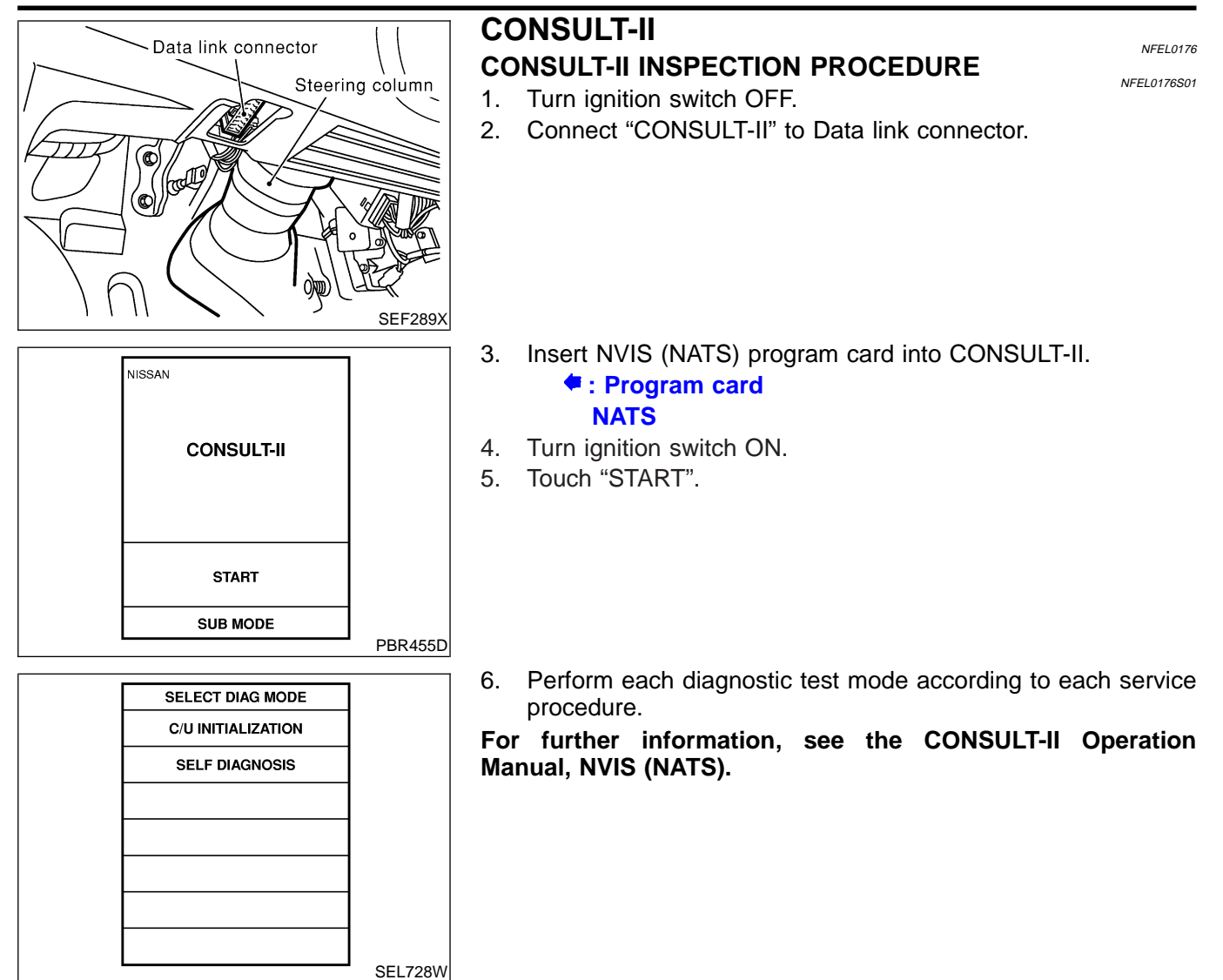

# CONSULT-II DIAGNOSTIC TEST MODE FUNCTION

| CONSULT-II DIAGNOSTIC TEST<br>MODE | Description                                                                                                    |
|------------------------------------|----------------------------------------------------------------------------------------------------|
| C/U INITIALIZATION                 | When replacing any of the following three components, C/U initialization is necessary.<br>[NVIS (NATS) ignition key/IMMU/ECM] |
| SELF DIAGNOSIS                     | Detected items (screen terms) are as shown in the chart below.                                                                |

#### NOTE:

When any initialization is performed, all ID previously registered will be erased and all NVIS (NATS) ignition keys must be registered again.

The engine cannot be started with an unregistered key. In this case, the system will show "DIFFERENCE OF KEY" or "LOCK MODE" as a self-diagnostic result on the CONSULT-II screen.
CONSULT-II (Cont'd)

NFEL0176S03

NEEL 0176804

#### HOW TO READ SELF-DIAGNOSTIC RESULTS

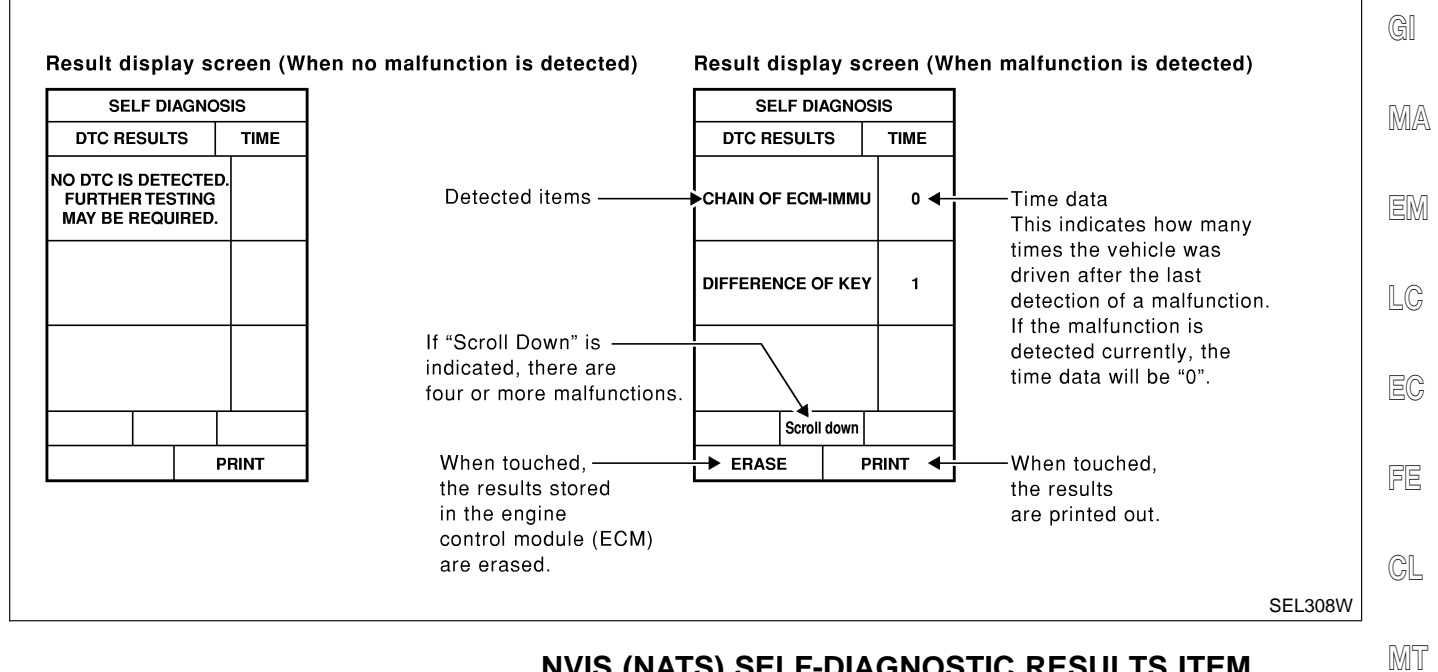

# NVIS (NATS) SELF-DIAGNOSTIC RESULTS ITEM CHART

|                                                 |                                                           |                                                                                                    |                | ~5C      |
|-------------------------------------------------|-----------------------------------------------------------|----------------------------------------------------------------------------------------------------|----------------|----------|
| Detected items (NATS program card screen terms) | P No. Code<br>(Self-diag-<br>nostic result<br>of "ENGINE" | Malfunction is detected when                                                                                                    | Reference page | AT<br>AX |
| ECM INT CIRC-IMMU                               | NATS MAL-<br>FUNCTION<br>P1613                            | The malfunction of ECM internal circuit of IMMU com-<br>munication line is detected.                                                                                                    | EL-328         | SU       |
| CHAIN OF ECM-IMMU                               | NATS MAL-<br>FUNCTION<br>P1612                            | Communication impossible between ECM and IMMU                                                                                                    | EL-329         | BR       |
| DIFFERENCE OF KEY                               | NATS MAL-<br>FUNCTION<br>P1615                            | IMMU can receive the key ID signal but the result of ID verification between key ID and IMMU is NG.                                                                                                    | EL-333         | ST       |
| CHAIN OF IMMU-KEY                               | NATS MAL-<br>FUNCTION<br>P1614                            | IMMU cannot receive the key ID signal.                                                                                                    | EL-334         | RS       |
| ID DISCORD, IMM-ECM                             | NATS MAL-<br>FUNCTION<br>P1611                            | The result of ID verification between IMMU and ECM is NG. System initialization is required.                                                                                                    | EL-335         | BT       |
| LOCK MODE                                       | NATS MAL-<br>FUNCTION<br>P1610                            | <ul> <li>When the starting operation is carried out five or more times consecutively under the following conditions, NVIS (NATS) will shift the mode to one which prevents the engine from being started.</li> <li>Unregistered ignition key is used.</li> <li>IMMU or ECM's malfunctioning.</li> </ul> | EL-338         | SC       |
| DON'T ERASE BEFORE<br>CHECKING ENG DIAG         | _                                                         | All engine trouble codes except NVIS (NATS) trouble code has been detected in ECM.                                                                                                    | EL-326         |          |

EL-325

Trouble Diagnoses

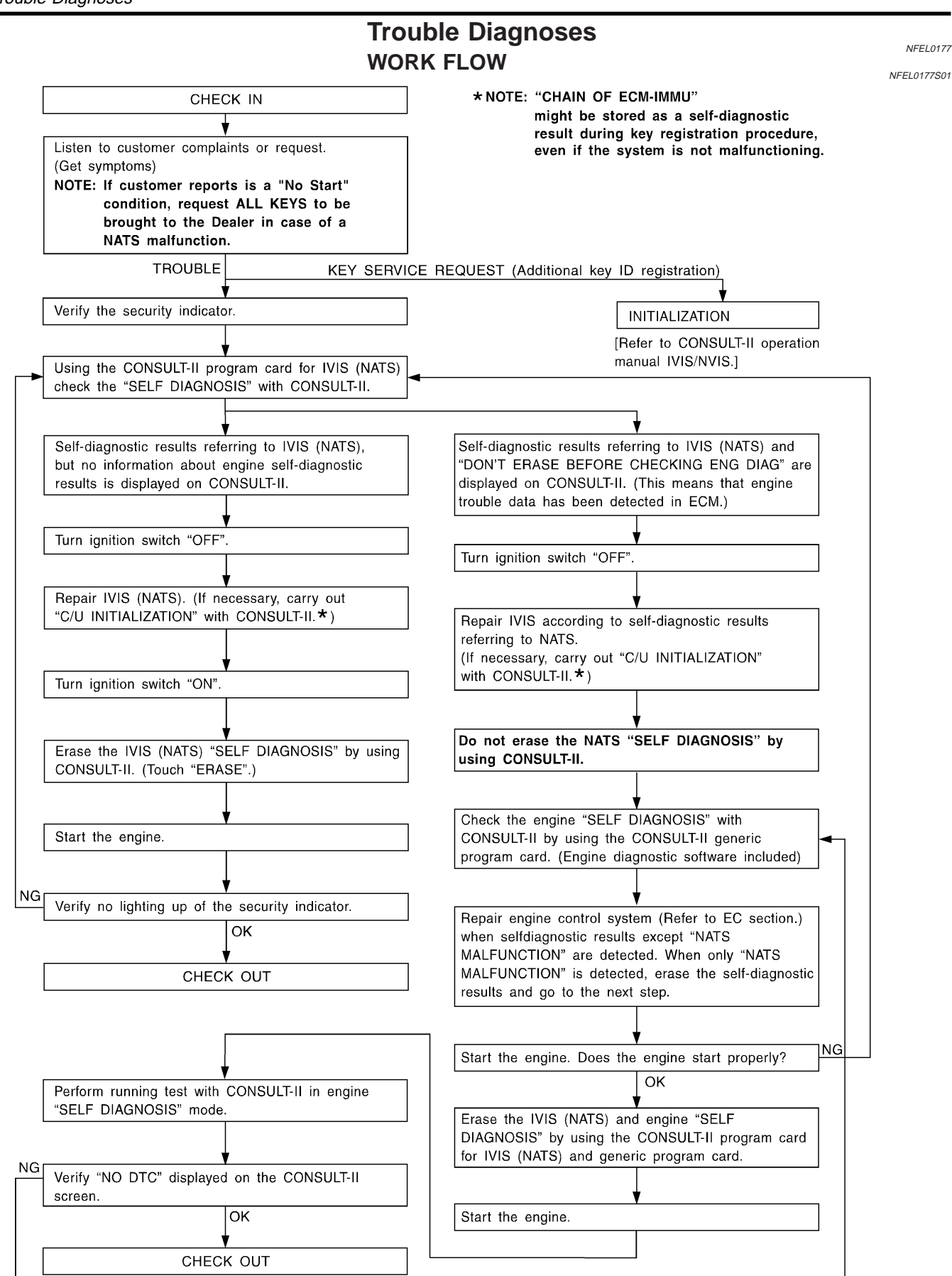

Trouble Diagnoses (Cont'd)

#### **SYMPTOM MATRIX CHART 1** NFEL0177S02 (Self-diagnosis related item) DIAGNOSTIC PROCE-Displayed "SELF-DIAG SYSTEM REFERENCE PART NO. SYMPTOM **RESULTS**" on CON-DURE (Malfunctioning part or OF ILLUSTRATION ON SULT-II screen. (Reference page) mode) NEXT PAGE MA **PROCEDURE 1** ECM INT CIRC-IMMU ECM В (EL-328) In rare cases, "CHAIN OF ECM-IMMU" might be stored during the LC key registration procedure, even if the system is not malfunc-EC tioning. Open circuit in battery voltage line of IMMU C1 circuit Open circuit in ignition C2 CL line of IMMU circuit Open circuit in ground C3 line of IMMU circuit PROCEDURE 2 MT CHAIN OF ECM-IMMU (EL-329) Open circuit in communication line between C4 AT IMMU and ECM Short circuit between • Security indicator IMMU and ECM com-AX C4 lighting up\* munication line and bat-· Engine hard to start tery voltage line Short circuit between IMMU and ECM com-C4 munication line and around line ECM в IMMU А D Unregistered key PROCEDURE 3 DIFFERENCE OF KEY (EL-333) IMMU А Malfunction of key ID Е **PROCEDURE 4** chip CHAIN OF IMMU-KEY (EL-334) IMMU А HA System initialisation has F not yet been com-**PROCEDURE 5** ID DISCORD, IMMpleted. ECM (EL-335) SC ECM F **PROCEDURE 7** LOCK MODE LOCK MODE D EL (EL-338) Engine trouble data and MIL staying ON DON'T ERASE WORK FLOW NVIS (NATS) trouble • Security indicator **BEFORE CHECKING** (EL-326) data have been lighting up\* ENG DIAG detected in ECM

\*: When NVIS (NATS) detects trouble, the security indicator lights up while ignition key is in the "ON" position.

Trouble Diagnoses (Cont'd)

#### SYMPTOM MATRIX CHART 2 (Non self-diagnosis related item)

NFEL0177S03

| SYMPTOM                          | DIAGNOSTIC PROCEDURE<br>(Reference page) | SYSTEM<br>(Malfunctioning part or mode) |  |  |
|----------------------------------|------------------------------------------|-----------------------------------------|--|--|
|                                  |                                          | Security ind.                           |  |  |
| Security induces not light up    | PROCEDURE 6<br>(EL-336)                  | Open circuit between Fuse and IMMU      |  |  |
| Security ind. does not light up. |                                          | Continuation of initialization mode     |  |  |
|                                  |                                          | IMMU                                    |  |  |

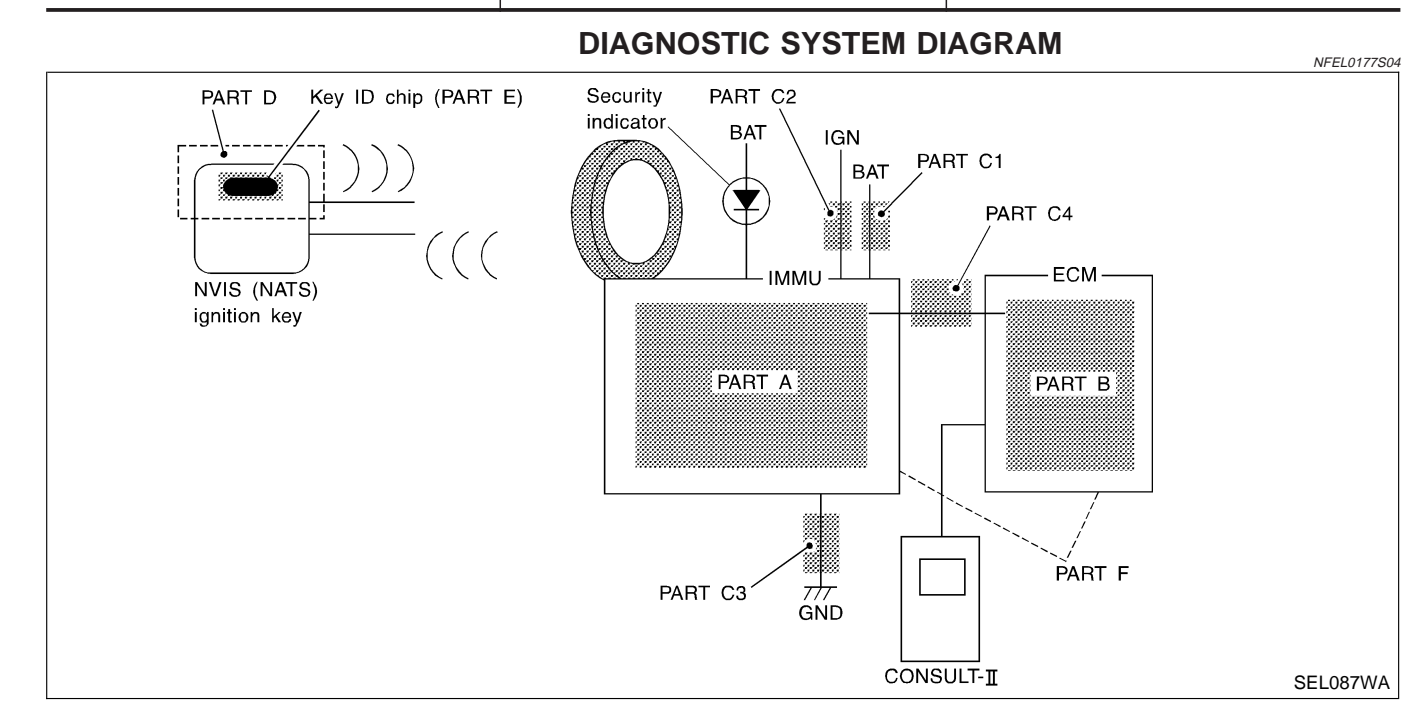

| SELF DIAGNO       | SELF DIAGNOSIS |         |  |
|-------------------|----------------|---------|--|
| DTC RESULTS       | TIME           |         |  |
| ECM INT CIRC-IMMU | 0              |         |  |
|                   |                |         |  |
|                   |                |         |  |
|                   |                | SEL314W |  |

# DIAGNOSTIC PROCEDURE 1

NFEL0177S06

#### Self-diagnostic results: "ECM INT CIRC-IMMU" displayed on CONSULT-II screen

- 1. Confirm SELF-DIAGNOSTIC RESULTS "ECM INT CIRC-IMMU" displayed on CONSULT-II screen. Ref. part No. B.
- 2. Replace ECM.
- 3. Perform initialization with CONSULT-II. For initialization, refer to "CONSULT-II operation manual IVIS/NVIS".

Trouble Diagnoses (Cont'd)

|                                                               | DIAGNOSTIC PROCEDURE 2                                                                                    | NEEL 0177507 |
|---------------------------------------------------------------|----------------------------------------------------------------------------------------------------|--------------|
|                                                               | Self-diagnostic results:                                                                                  |              |
|                                                               |                                                                                                    |              |
| 1 CONFIRM S                                                   |                                                                                                    |              |
| Confirm SELF-DIAG                                             | OSTIC RESULTS "CHAIN OF ECM-IMMU" displayed on CONSULT-II screen.                                         |              |
| In rare cases "CHAII                                          | OF ECM-IMMU" might be stored during the key registration procedure, even if the system is no              | ot           |
| nanuncuoning.                                                 |                                                                                                    |              |
|                                                               |                                                                                                    |              |
|                                                               |                                                                                                    |              |
|                                                               | CHAIN OF ECM-IMMU 0                                                                                       |              |
|                                                               |                                                                                                    |              |
|                                                               |                                                                                                    |              |
|                                                               |                                                                                                    |              |
|                                                               |                                                                                                    |              |
|                                                               | SI                                                                                                    | EL292W       |
|                                                               | Is CONSULT-II screen displayed as above?                                                                  |              |
| Yes                                                           | ► GO TO 2.                                                                                                |              |
| No                                                            | GO TO SYMPTOM MATRIX CHART 1.                                                                             |              |
|                                                               |                                                                                                    |              |
|                                                               |                                                                                                    |              |
| <ol> <li>Disconnect IMMU</li> <li>Check voltage be</li> </ol> | veen terminal 8 of IMMU and ground with CONSULT-II or tester.                                             |              |
| -                                                             |                                                                                                    |              |
| IMMU con                                                      | ector (M42)                                                                                               |              |
|                                                               |                                                                                                    |              |
|                                                               | Battery voltage should exist.                                                                             |              |
|                                                               |                                                                                                    |              |
|                                                               |                                                                                                    |              |
|                                                               |                                                                                                    |              |
|                                                               | SI                                                                                                    | EL302W       |
|                                                               | OK or NG                                                                                                  |              |
| ОК                                                            | ► GO TO 3.                                                                                                |              |
| NG                                                            | Check the following                                                                                       |              |
|                                                               | • 15A fuse (No. 59, located in the fuse and fusible link box)                                             |              |
|                                                               | <ul> <li>Families for open or short between fuse and IMIMU connector</li> <li>Ref. Part No. C1</li> </ul> |              |
|                                                               | 1                                                                                                    |              |

EL

IDX

Trouble Diagnoses (Cont'd)

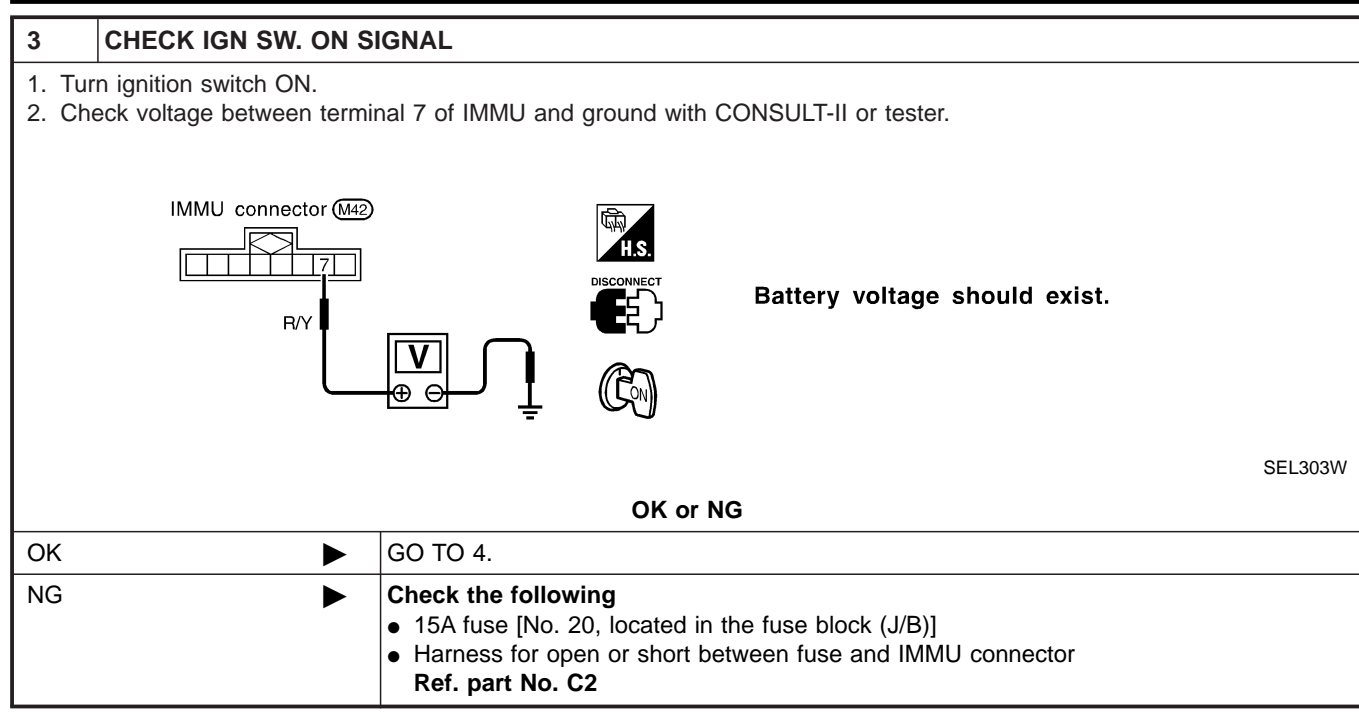

|                | 1                                                             |                   |                  |                          |         |
|----------------|---------------------------------------------------------------|-------------------|------------------|--------------------------|---------|
| 4              | CHECK GROUND CIR                                              | CUIT FOR IMMU     |                  |                          |         |
| 1. Tu<br>2. Cł | In ignition OFF.<br>heck harness continuity bet<br>IMMU conne | ween IMMU termina | al 4 and ground. | Continuity should exist. |         |
|                |                                                               |                   | OK or NG         |                          | SEL304W |
| ОК             | •                                                             | GO TO 5.          |                  |                          |         |
| NG             |                                                               | Repair harness. R | ef. part No. C3  |                          |         |

Trouble Diagnoses (Cont'd)

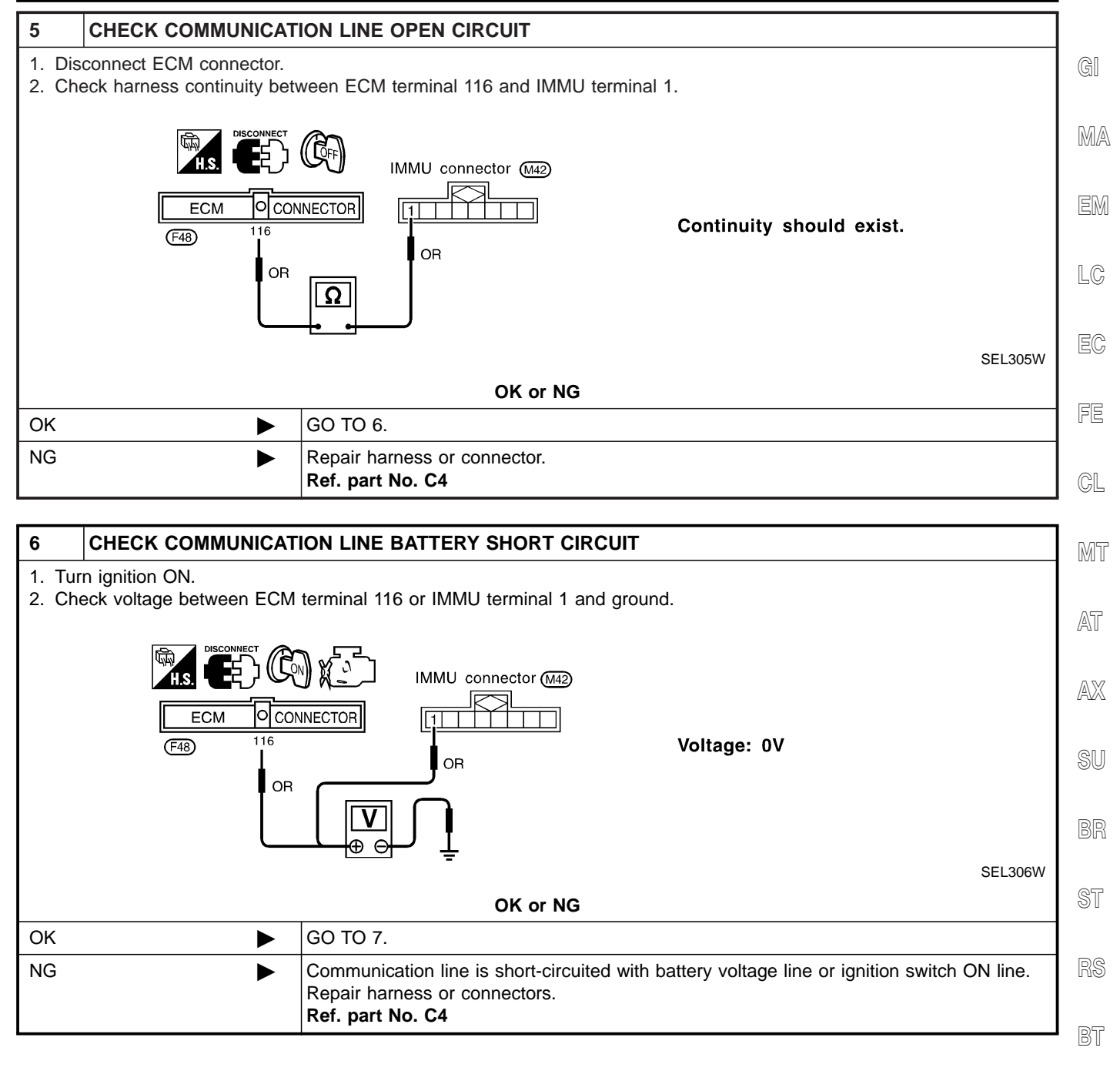

HA

SC

EL

Trouble Diagnoses (Cont'd)

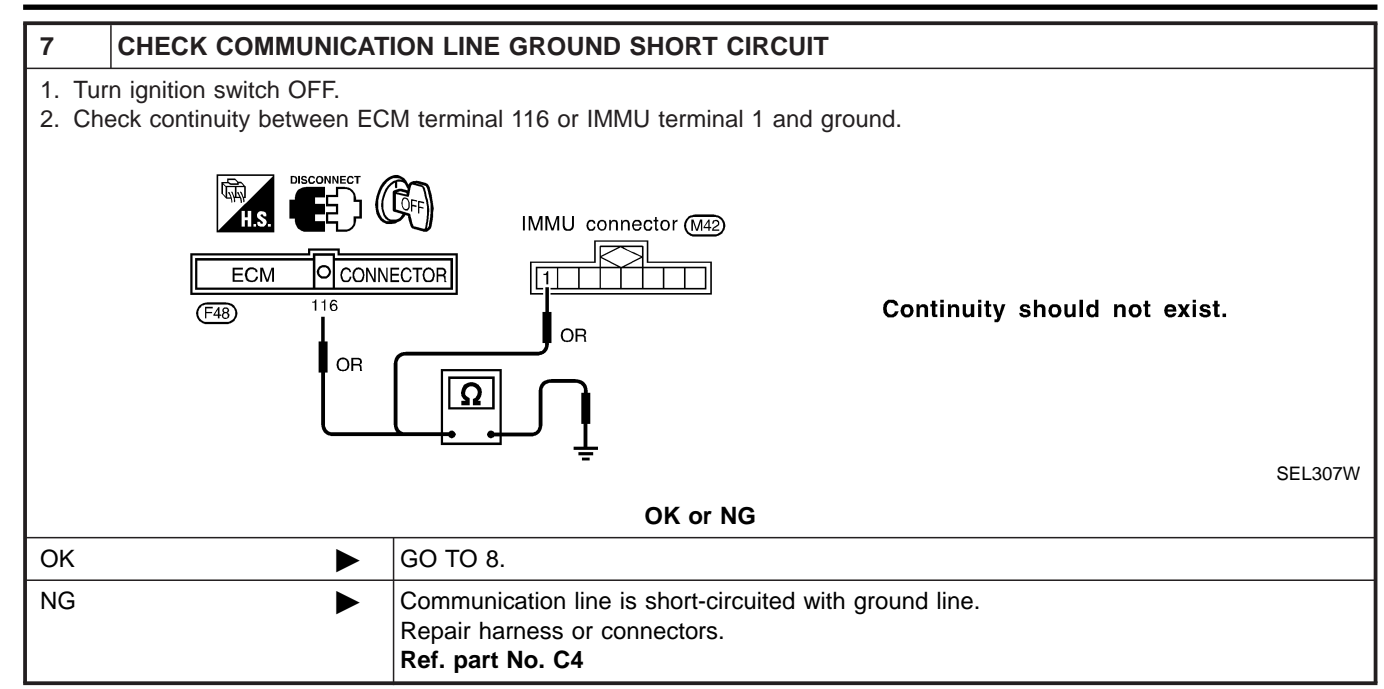

| 8 SIGNAL FROM ECM TO                                                                                                   | 8 SIGNAL FROM ECM TO IMMU CHECK                                                                                                    |  |  |  |
|----------------------------------------------------------------------------------------------------|----------------------------------------------------------------------------------------------------|--|--|--|
| <ol> <li>Check the signal between EC<br/>turned "ON".</li> <li>Make sure signals which are<br/>turned "ON".</li> </ol> | M terminal 116 and ground with CONSULT-II or oscilloscope when ignition switch is shown in the figure below can be detected during 750 msec. just after ignition switch is                           |  |  |  |
|                                                                                                    | Triagering Menu Ston Triagering                                                                                                    |  |  |  |
|                                                                                                    | Set Auto Trigger                                                                                                    |  |  |  |
|                                                                                                    |                                                                                                    |  |  |  |
|                                                                                                    |                                                                                                    |  |  |  |
|                                                                                                    | >> [A] 5.0 V/Div 10 mS/Div   T<br>SEL730W                                                                                                    |  |  |  |
|                                                                                                    | OK or NG                                                                                                    |  |  |  |
| ОК 🕨                                                                                                    | IMMU is malfunctioning.<br>Replace IMMU. <b>Ref. part No. A</b><br>Perform initialization with CONSULT-II.<br>For the operation of initialization, refer to "CONSULT-II Operation Manual IVIS/NVIS". |  |  |  |
| NG                                                                                                    | ECM is malfunctioning.<br>Replace ECM. <b>Ref. part No. B</b><br>Perform initialization with CONSULT-II.<br>For the operation of initialization, refer to "CONSULT-II Operation Manual IVIS/NVIS".   |  |  |  |

Trouble Diagnoses (Cont'd)

|                                                                                                    | 1                      | DIAGNOSTIC         | PRO              | CEDURE 3                           | 0477000    |
|----------------------------------------------------------------------------------------------------|------------------------|--------------------|------------------|------------------------------------|------------|
| Self-diagnostic results:                                                                                                    |                        |                    |                  | ©I                                 |            |
|                                                                                                    |                        | DIFFERENCE         | OF K             | EY" displayed on CONSULT-II screen | ା          |
| 1 CONFIRM SELF-DIAGNOSTIC RESULTS                                                                                                    |                        |                    |                  |                                    |            |
| Confirm SELF-DIAGNOSTIC RE                                                                                                    | SULTS "DIFFEF          | RENCE OF KEY"      | displaye         | ed on CONSULT-II screen.           | MA         |
|                                                                                                    |                        | SELF DIAGNOS       | IS               |                                    |            |
|                                                                                                    |                        | DTC RESULTS        | TIME             |                                    | EM         |
|                                                                                                    |                        |                    |                  |                                    |            |
|                                                                                                    |                        |                    | LC               |                                    |            |
|                                                                                                    |                        |                    |                  |                                    |            |
|                                                                                                    |                        |                    |                  |                                    | RA         |
|                                                                                                    |                        |                    |                  |                                    | EG         |
|                                                                                                    |                        |                    |                  |                                    |            |
|                                                                                                    |                        |                    |                  | SEL2                               | 93W FE     |
|                                                                                                    | Is CONSU               | JLT-II screen disp | blayed           | as above?                          |            |
| Yes                                                                                                    | GO TO 2.               |                    |                  |                                    | GL         |
| No                                                                                                    | GO TO SYMPT            | FOM MATRIX CH      | ART 1.           |                                    |            |
|                                                                                                    |                        |                    | MT               |                                    |            |
| 2 PERFORM INITIALIZATION WITH CONSULT-II                                                                                                    |                        |                    |                  |                                    |            |
| Perform initialization with CONSULT-II. Re-register all NVIS (NATS) ignition key IDs.<br>For initialization, refer to "CONSULT-II operation manual IVIS/NVIS". |                        |                    |                  | AT                                 |            |
|                                                                                                    |                        |                    | ΓΙΟΝ             |                                    |            |
|                                                                                                    |                        |                    |                  |                                    | AX         |
|                                                                                                    |                        | INITIALIZATIO      | N                |                                    |            |
|                                                                                                    |                        | FAIL               |                  |                                    | SU         |
|                                                                                                    |                        |                    |                  |                                    |            |
|                                                                                                    |                        | 'ON', AFTER CONFIR | off' and<br>Ming |                                    | BR         |
|                                                                                                    |                        | SELF-DIAG AND PAS  | SWORD,           |                                    |            |
|                                                                                                    |                        | AGAIN.             |                  |                                    | 0 <b>T</b> |
|                                                                                                    |                        |                    |                  | SEL2                               | 97W        |
| NOTE:                                                                                                    |                        |                    |                  |                                    |            |
|                                                                                                    |                        |                    |                  |                                    | RS         |
| N                                                                                                    |                        | n the system be    | Initializ        | ed ?                               |            |
| res                                                                                                    | (Ignition key ID       | was unregistered   | . Ref. r         | part No. D)                        | BT         |
| No                                                                                                    | IMMU is malfunctioning |                    |                  |                                    |            |
|                                                                                                    | Replace IMMU           | . Ref. part No. A  |                  |                                    | HA         |
|                                                                                                    | Perform initializ      | ation with CONSU   | JLT-II.          | poration manual IV/IS/NIV/IS"      |            |
|                                                                                                    |                        |                    |                  |                                    | SC         |

EL

Trouble Diagnoses (Cont'd)

### DIAGNOSTIC PROCEDURE 4

=NFEL0177S09

Self-diagnostic results: "CHAIN OF IMMU-KEY" displayed on CONSULT-II screen

| 1      | CONFIRM SELF-DIAGNOSTIC RESULTS                                                     |                               |                   |        |           |        |
|--------|-------------------------------------------------------------------------------------|-------------------------------|-------------------|--------|-----------|--------|
| Confir | Confirm SELF-DIAGNOSTIC RESULTS "CHAIN OF IMMU-KEY" displayed on CONSULT-II screen. |                               |                   |        |           |        |
|        |                                                                                     |                               | SELF DIAGNOS      | SIS    | 1         |        |
|        |                                                                                     |                               | DTC RESULTS       | TIME   |           |        |
|        |                                                                                     |                               | CHAIN OF IMMU-KEY | o      |           |        |
|        |                                                                                     |                               |                   |        | -         |        |
|        |                                                                                     |                               |                   |        | -         |        |
|        |                                                                                     |                               |                   |        |           |        |
|        |                                                                                     |                               |                   |        | ] s       | EL294W |
|        |                                                                                     | Is CONSU                      | LT-II screen dis  | played | as above? |        |
| Yes    | ►                                                                                   | GO TO 2.                      |                   |        |           |        |
| No     | ►                                                                                   | GO TO SYMPTOM MATRIX CHART 1. |                   |        |           |        |

| 2       | CHECK NVIS (NATS) IGNITION KEY ID CHIP                                                                                                    |                               |  |  |  |
|---------|----------------------------------------------------------------------------------------------------|-------------------------------|--|--|--|
| Start e | engine with another registe                                                                                                    | red NVIS (NATS) ignition key. |  |  |  |
|         | Does the engine start?                                                                                                    |                               |  |  |  |
| Yes     | Yes Ignition key ID chip is malfunctioning.<br>Replace the ignition key.<br>Ref. part No. E<br>Perform initialization with CONSULT-II.<br>For initialization, refer to "CONSULT-II operation manual IVIS/NVIS". |                               |  |  |  |
| No      | ►                                                                                                    | GO TO 3.                      |  |  |  |

| 3                | CHECK IMMU INSTALL                                                                                                    | ATION                     |  |  |  |
|------------------|----------------------------------------------------------------------------------------------------|---------------------------|--|--|--|
| Check<br>Refer f | Check IMMU installation.<br>Refer to "How to Replace IMMU" in EL-339.                                                                                                    |                           |  |  |  |
|                  | OK or NG                                                                                                    |                           |  |  |  |
| OK               | OK IMMU is malfunctioning.<br>Replace IMMU. <b>Ref. part No. A</b><br>Perform initialization with CONSULT-II.<br>For initialization, refer to "CONSULT-II operation manual IVIS/NVIS". |                           |  |  |  |
| NG               | •                                                                                                    | Reinstall IMMU correctly. |  |  |  |

Trouble Diagnoses (Cont'd)

|                                                                                                    | DIAGNOSTIC PROCEDURE 5                                                                                                    | 0    |
|----------------------------------------------------------------------------------------------------|----------------------------------------------------------------------------------------------------|------|
|                                                                                                    | Self-diagnostic results:<br>"ID DISCORD, IMM-ECM" displayed on CONSULT-II screen                                                  | GI   |
| 1 CONFIRM SELF-DI                                                                                       | AGNOSTIC RESULTS                                                                                                    | 1    |
| Confirm SELF-DIAGNOSTIC                                                                                 | RESULTS "ID DISCORD, IMM-ECM" displayed on CONSULT-II screen.                                                                     | MA   |
|                                                                                                    | SELF DIAGNOSIS                                                                                                    |      |
|                                                                                                    | DTC RESULTS TIME                                                                                                    | EM   |
|                                                                                                    | ID DISCORD, IMM-ECM 0                                                                                                    | LC   |
|                                                                                                    |                                                                                                    |      |
|                                                                                                    |                                                                                                    | EC   |
|                                                                                                    |                                                                                                    |      |
|                                                                                                    | SEL298W                                                                                                    | FE   |
| NOTE:<br>"ID DISCORD IMMU-ECM":<br>Registered ID of IMMU is in                                          | discord with that of ECM.                                                                                                    | GL   |
|                                                                                                    | Is CONSULT-II screen displayed as above?                                                                                          |      |
| Yes                                                                                                    |                                                                                                    | 1001 |
| No GO TO SYMPTOM MATRIX CHART 1.                                                                        |                                                                                                    |      |
| 2 PERFORM INITIALI                                                                                      | ZATION WITH CONSULT-II                                                                                                    | AI   |
| Perform initialization with CC<br>For initialization, refer to "CC                                      | NSULT-II. Re-register all NVIS (NATS) ignition key IDs.<br>NSULT-II operation manual IVIS/NVIS".                                  | AX   |
|                                                                                                    | IMMU INITIALIZATION                                                                                                    | SU   |
|                                                                                                    | INITIALIZATION                                                                                                    |      |
|                                                                                                    | FAIL                                                                                                    | BR   |
|                                                                                                    | THEN IGN KEY SW 'OFF' AND<br>'ON', AFTER CONFIRMING<br>SELF-DIAG AND PASSWORD,                                                    | ST   |
|                                                                                                    | AGAIN. SEL297W                                                                                                    | RS   |
| NOTE:<br>If the initialization is not completed or fails, CONSULT-II shows above message on the screen. |                                                                                                    |      |
|                                                                                                    | Can the system be initialized?                                                                                                    |      |
| Yes                                                                                                    | <ul> <li>Start engine. (END)</li> <li>(System initialization had not been completed. Ref. part No. F)</li> </ul>                  | HA   |
| No                                                                                                    | <ul> <li>ECM is malfunctioning.</li> <li>Replace ECM. Ref. part No. F</li> <li>Perform initialization with CONSULT-II.</li> </ul> | SC   |
|                                                                                                    | For initialization, refer to "CONSULT-II operation manual IVIS/NVIS".                                                             |      |

IDX

Trouble Diagnoses (Cont'd)

#### DIAGNOSTIC PROCEDURE 6 "SECURITY INDICATOR LAMP DOES NOT LIGHT UP"

| 1     | CHECK FUSE                                                |               |  |  |
|-------|-----------------------------------------------------------|---------------|--|--|
| Check | Check 10A fuse [No. 12, located in the fuse block (J/B)]. |               |  |  |
|       | Is 10A fuse OK?                                           |               |  |  |
| Yes   |                                                           | GO TO 2.      |  |  |
| No    | •                                                         | Replace fuse. |  |  |
| NO    |                                                           |               |  |  |

#### 2 CHECK SECURITY INDICATOR LAMP

1. Install 10A fuse.

2. Perform initialization with CONSULT-II.

- For initialization, refer to "CONSULT-II operation manual IVIS/NVIS".
- 3. Turn ignition switch OFF.
- 4. Start engine and turn ignition switch OFF.
- 5. Check the security indicator lamp lighting.

Security indicator lamp should be blinking.

#### OK or NG

| ОК | INSPECTION END |
|----|----------------|
| NG | GO TO 3.       |

#### 3 CHECK SECURITY INDICATOR LAMP POWER SUPPLY CIRCUIT

1. Disconnect security indicator lamp connector.

2. Check voltage between security indicator lamp connector terminal 4 and ground.

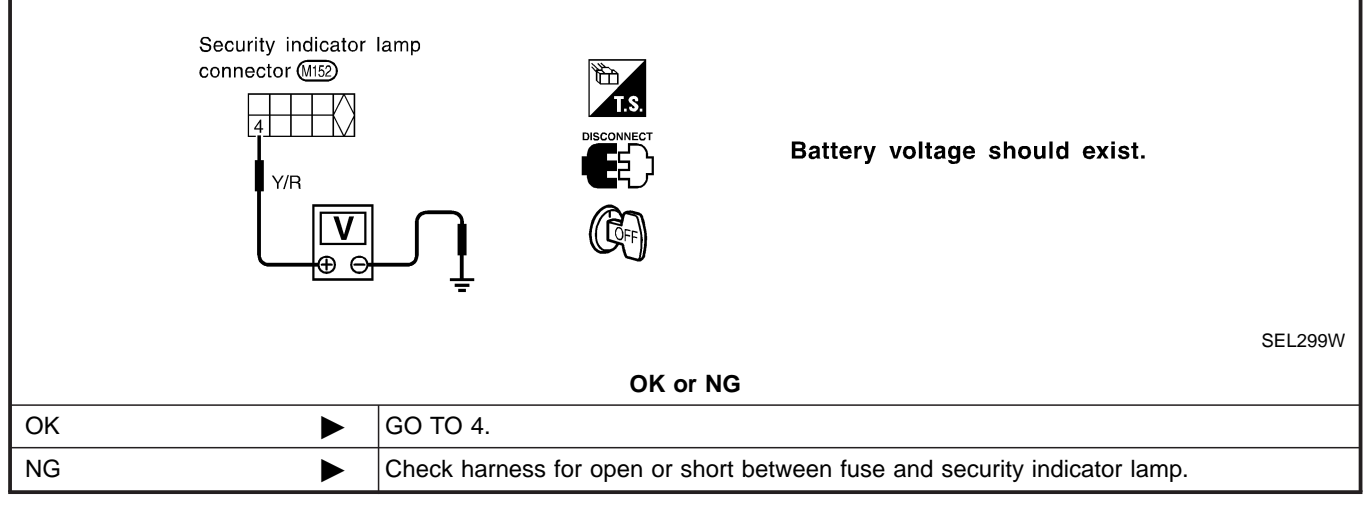

| 4     | CHECK SECURITY INDICATOR LAMP  |                                  |  |  |  |  |  |  |
|-------|--------------------------------|----------------------------------|--|--|--|--|--|--|
| Check | Check security Indicator Lamp. |                                  |  |  |  |  |  |  |
|       | Is security indicator lamp OK? |                                  |  |  |  |  |  |  |
| Yes   | ►                              | GO TO 5.                         |  |  |  |  |  |  |
| No    | ►                              | Replace security indicator lamp. |  |  |  |  |  |  |

Trouble Diagnoses (Cont'd)

| I  |
|----|
| GI |
| MA |
| EM |
| LC |
| EC |
| FE |
|    |
| CL |
| MT |
| AT |
| AX |
| SU |
| BR |
| -  |

SC

HA

ST

RS

BT

EL

Trouble Diagnoses (Cont'd)

#### DIAGNOSTIC PROCEDURE 7 Self-diagnostic results:

=NFEL0177S13

#### "LOCK MODE" displayed on CONSULT-II screen 1 **CONFIRM SELF-DIAGNOSTIC RESULTS** Confirm SELF-DIAGNOSTIC RESULTS "LOCK MODE" is displayed on CONSULT-II screen. SELF DIAGNOSIS DTC RESULTS TIME LOCK MODE 0 SEL295W Is CONSULT-II screen displayed as above? GO TO 2. Yes GO TO SYMPTOM MATRIX CHART 1. No

| 2                                              | ESCAPE FROM LOCK                                                                                                    | MODE                                                       |  |  |  |  |  |  |
|------------------------------------------------|----------------------------------------------------------------------------------------------------|------------------------------------------------------------|--|--|--|--|--|--|
| 1. Tur<br>2. Tur<br>3. Ret<br>4. Rej<br>5. Sta | <ol> <li>Turn ignition switch OFF.</li> <li>Turn ignition switch ON with registered key. (Do not start engine.) Wait 5 seconds.</li> <li>Return the key to OFF position.</li> <li>Repeat steps 2 and 3 twice (total of three cycles).</li> <li>Start the engine.</li> </ol> |                                                            |  |  |  |  |  |  |
|                                                | Does engine start?                                                                                                    |                                                            |  |  |  |  |  |  |
| Yes                                            | ►                                                                                                    | System is OK.<br>(Now system is escaped from "LOCK MODE".) |  |  |  |  |  |  |
| No                                             | ►                                                                                                    | GO TO 3.                                                   |  |  |  |  |  |  |

| 3     | CHECK IMMU ILLUSTRATION                                            |          |  |  |  |  |  |  |
|-------|--------------------------------------------------------------------|----------|--|--|--|--|--|--|
| Check | Check IMMU installation. Refer to "How to Replace IMMU" in EL-339. |          |  |  |  |  |  |  |
|       | OK or NG                                                           |          |  |  |  |  |  |  |
| ОК    | ►                                                                  | GO TO 4. |  |  |  |  |  |  |
| NG    | NG   Reinstall IMMU correctly.                                     |          |  |  |  |  |  |  |

Trouble Diagnoses (Cont'd)

| 4                                                                                                    | PERFORM INITIALIZAT                | ION WITH CONSULT-II                                                                                           |        |  |  |
|----------------------------------------------------------------------------------------------------|------------------------------------|----------------------------------------------------------------------------------------------------|--------|--|--|
| Perform initialization with CONSULT-II.<br>For initialization, refer to "CONSULT-II operation manual IVIS/NVIS". |                                    |                                                                                                    |        |  |  |
|                                                                                                    |                                    |                                                                                                    | MA     |  |  |
|                                                                                                    |                                    | INITIALIZATION<br>FAIL                                                                                        | EM     |  |  |
|                                                                                                    |                                    | THEN IGN KEY SW 'OFF' AND<br>'ON', AFTER CONFIRMING<br>SELF-DIAG AND PASSWORD,<br>PERFORM C/U INITIAL IZATION | LC     |  |  |
|                                                                                                    |                                    | AGAIN. SEL297W                                                                                                | EC     |  |  |
| NOTE<br>If the i                                                                                                 | :<br>nitialization is not complete | d or fails, CONSULT-II shows the above message on the screen.                                                 | FE     |  |  |
|                                                                                                    |                                    | Can the system be initialized?                                                                                |        |  |  |
| Yes                                                                                                    | ►                                  | System is OK.                                                                                                 | GL     |  |  |
| No                                                                                                    | ►                                  | GO TO DIAGNOSTIC PROCEDURE 5 to check "CHAIN OF IMMU-KEY", refer to EL-334.                                   |        |  |  |
|                                                                                                    | NVIS (NATS                         | How to Replace NVIS (NATS) IMMU                                                                               | • MI [ |  |  |

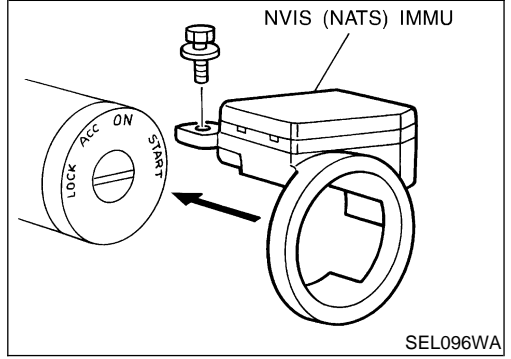

AT NOTE: If NVIS (NATS) IMMU is not installed correctly, NVIS • (NATS) system will not operate properly and SELF-DIAG AX RESULTS on CONSULT-II screen will show "LOCK MODE" or "CHAIN OF IMMU-KEY".

SU

BR

ST

RS

BT

HA

SC

EL

IDX

#### **Engine Compartment**

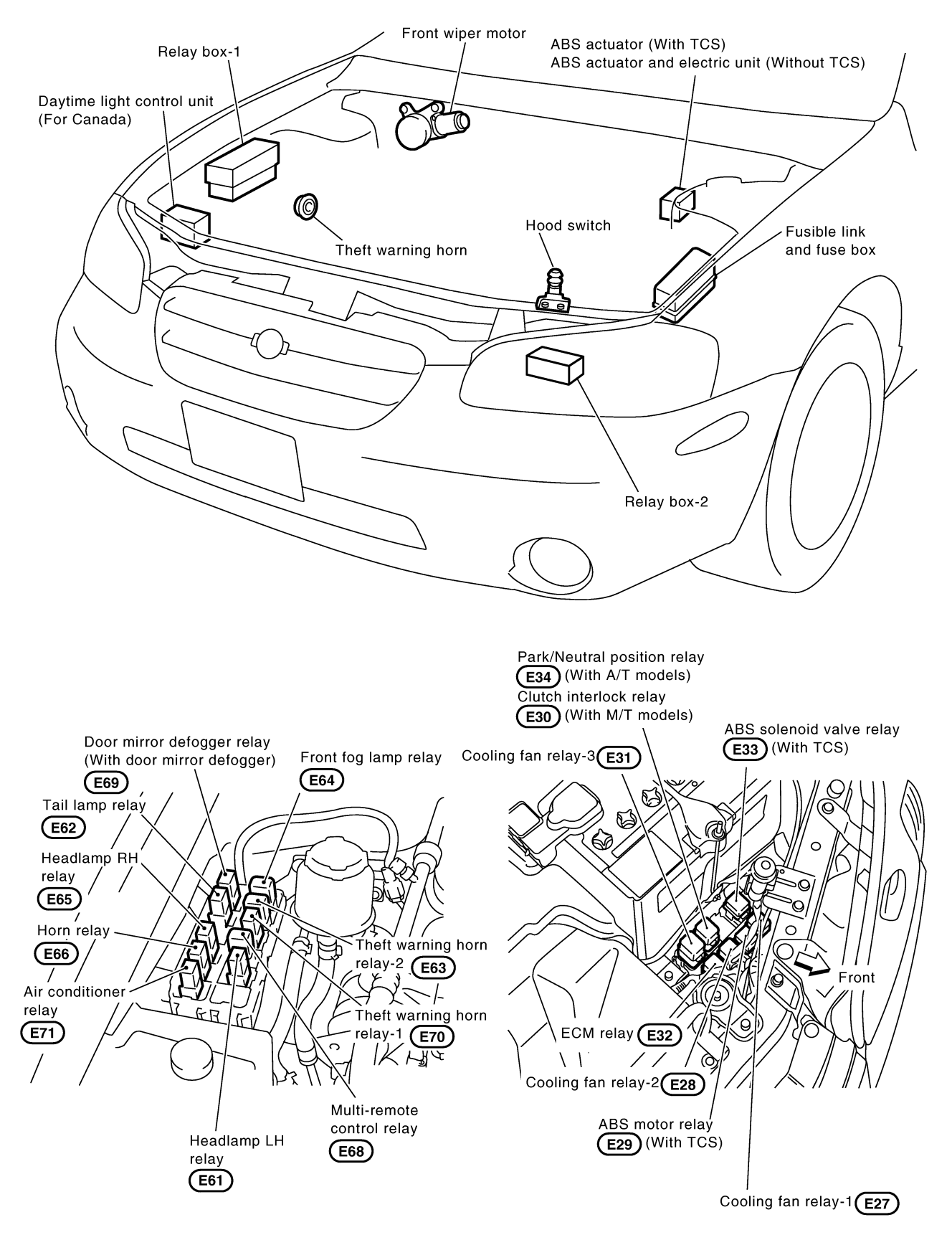

MEL340L

NOTE:

| G] |
|----|
| MA |
| EM |
| LC |
| EC |
| FE |
| CL |
| MT |
| AT |
| AX |
| SU |
| BR |
| ST |
| RS |
| BT |

IDX

EL

HA

SC

#### **Passenger Compartment**

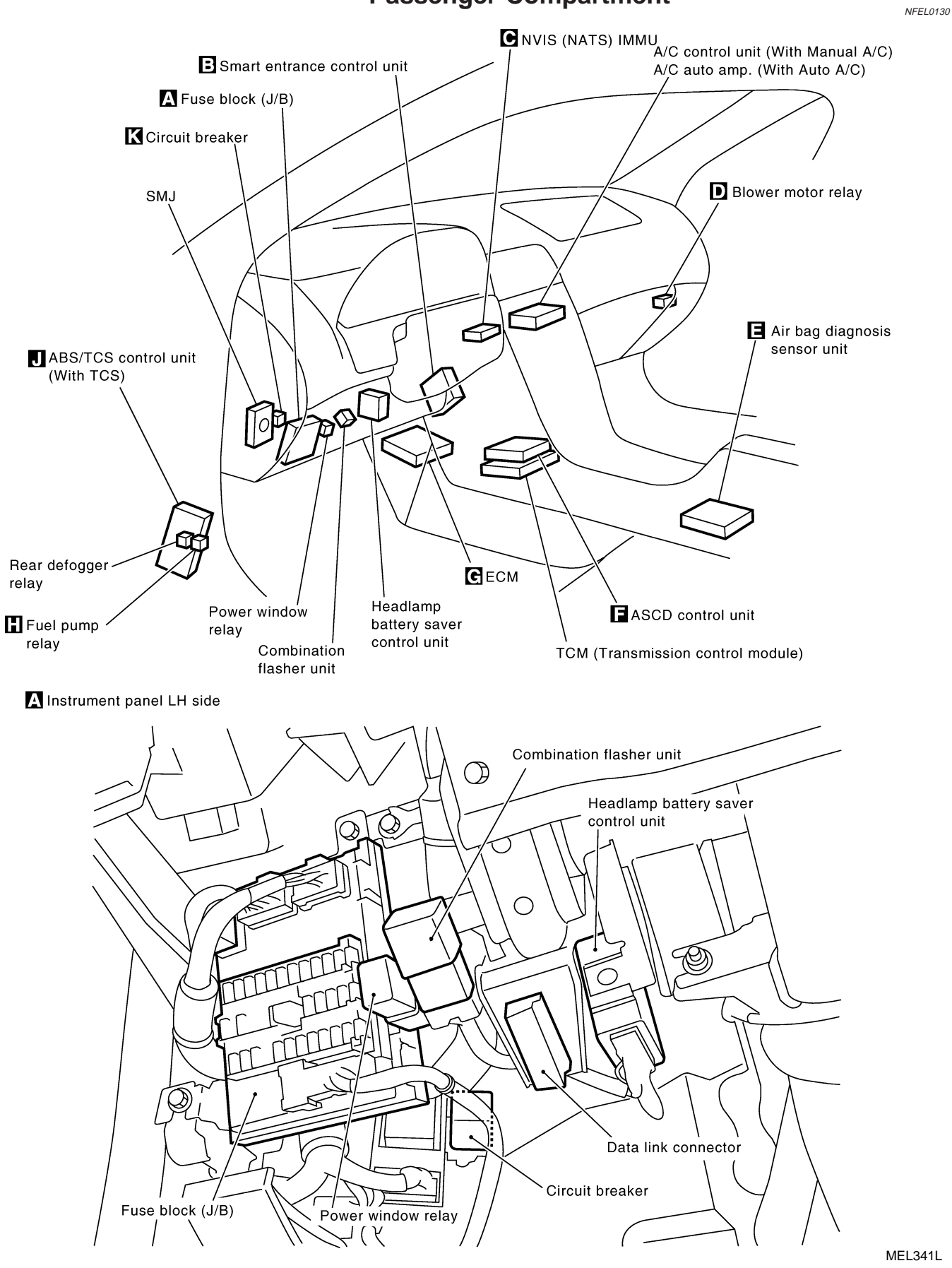

EL-342

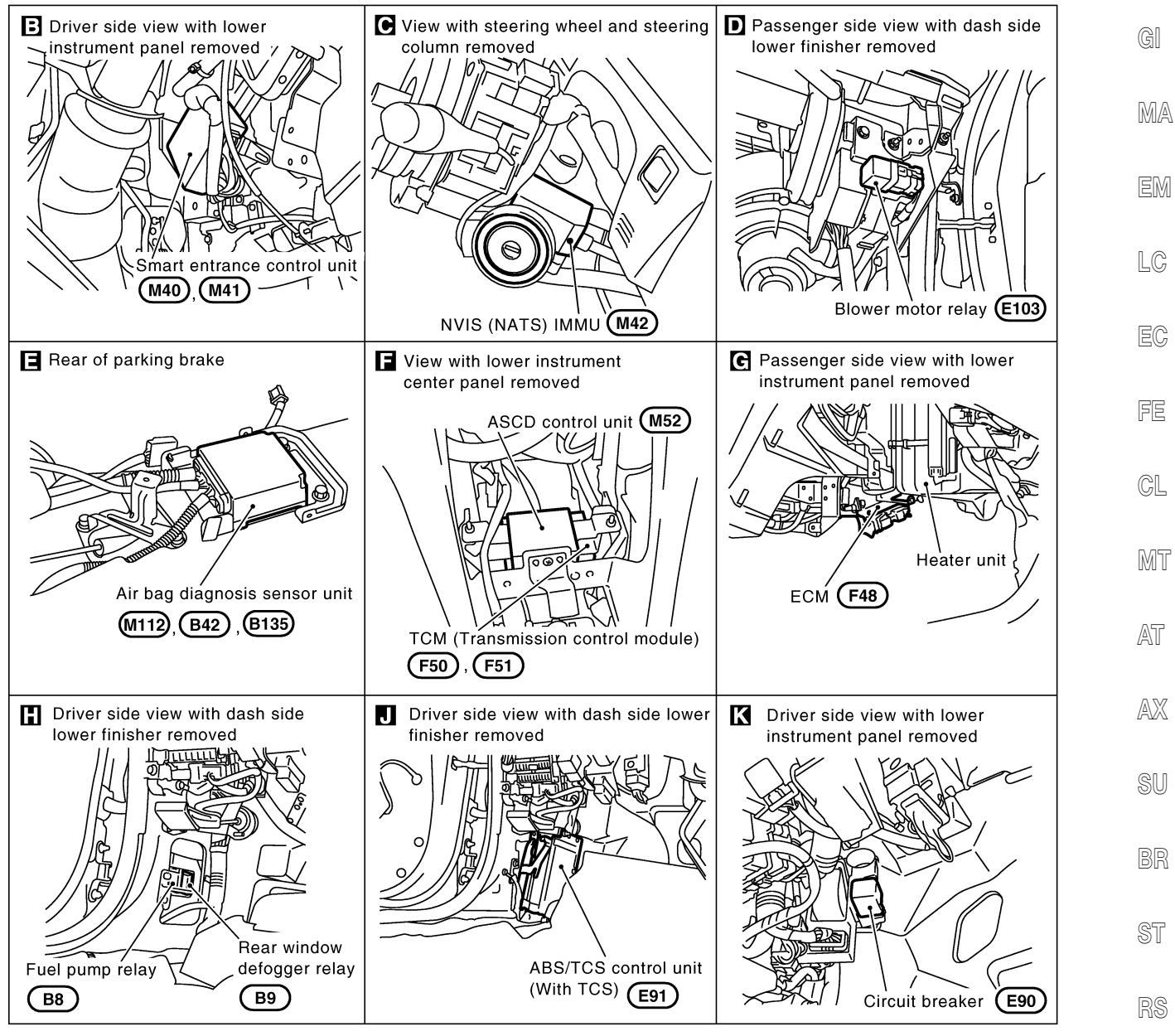

EL

SC

IDX

MEL342L

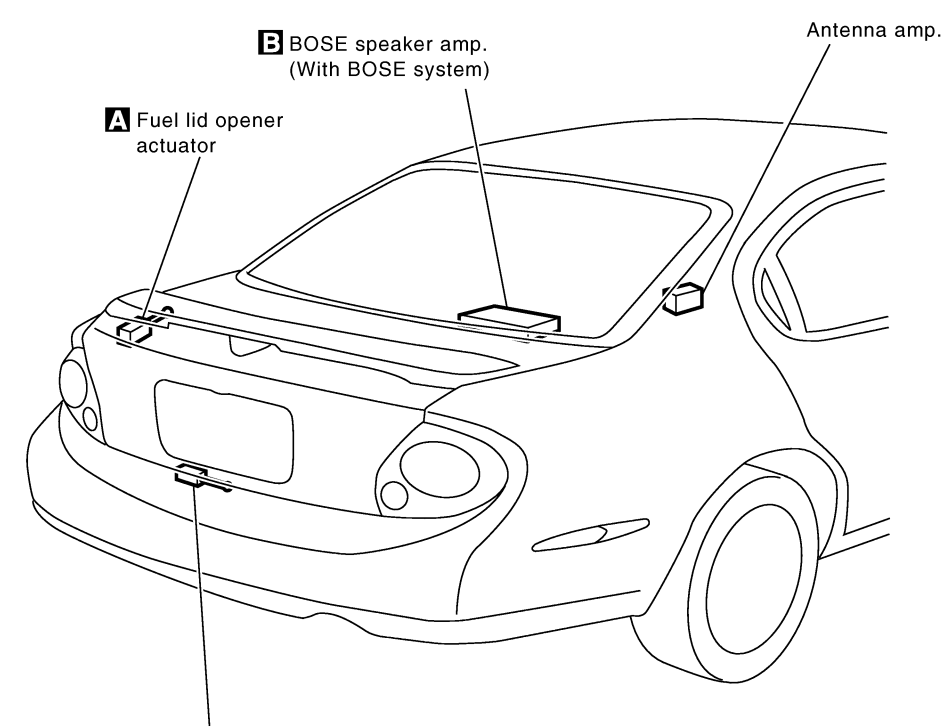

Trunk lid opener actuator

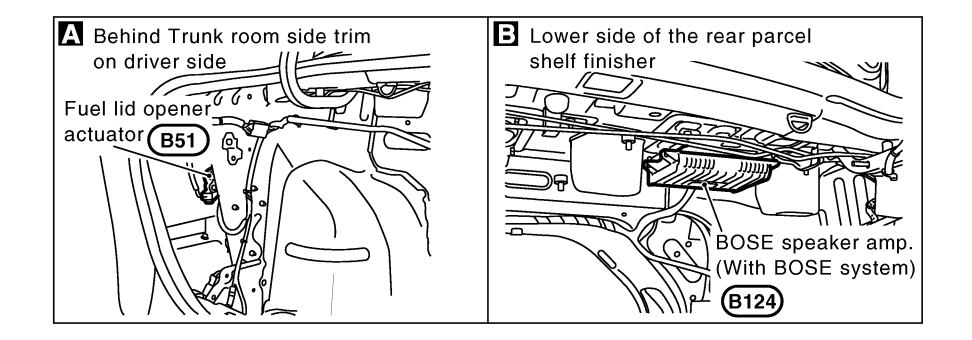

#### How to Read Harness Layout

|                                                                                               | NFEL0131 |    |
|-----------------------------------------------------------------------------------------------|----------|----|
| Example:                                                                                      |          | GI |
| G2 E1 B/6 : ASCD ACTUATOR                                                                     |          | MA |
| Connector color/Cavity<br>Connector number                                                    |          | EM |
| Grid reference                                                                                |          | LC |
| SEL252V                                                                                       |          |    |
| The following Harness Layouts use a map style grid to help locate connectors on the drawings: |          | EG |

• Main Harness

• Engine Room Harness (Engine Compartment)

#### TO USE THE GRID REFERENCE

- 1. Find the desired connector number on the connector list.
- 2. Find the grid reference.
- 3. On the drawing, find the crossing of the grid reference letter column and number row.
- 4. Find the connector number in the crossing zone.
- 5. Follow the line (if used) to the connector.

#### CONNECTOR SYMBOL

Main symbols of connector (in Harness Layout) are indicated in the below.

| Connector ture                                                | Water pi   | roof type  | Standard type |            |      |  |  |
|---------------------------------------------------------------|------------|------------|---------------|------------|------|--|--|
| Connector type                                                | Male       | Female     | Male          | Female     |      |  |  |
| <ul><li>Cavity: Less than 4</li><li>Relay connector</li></ul> | Ø          | 5          | Ø             |            | - su |  |  |
| • Cavity: From 5 to 8                                         | $\bigcirc$ | $\bigcirc$ | $\bigcirc$    |            | BR   |  |  |
| Cavity: More than 9                                           | _          | _          |               | $\bigcirc$ | ST   |  |  |
| • Ground terminal etc.                                        | -          | _          | Ć             | RS         |      |  |  |

BT

FE

CL

MT

AT

NFEL0131S01

NFEL0131S02

HA

SC

EL

#### Outline

## HARNESS LAYOUT

#### Outline

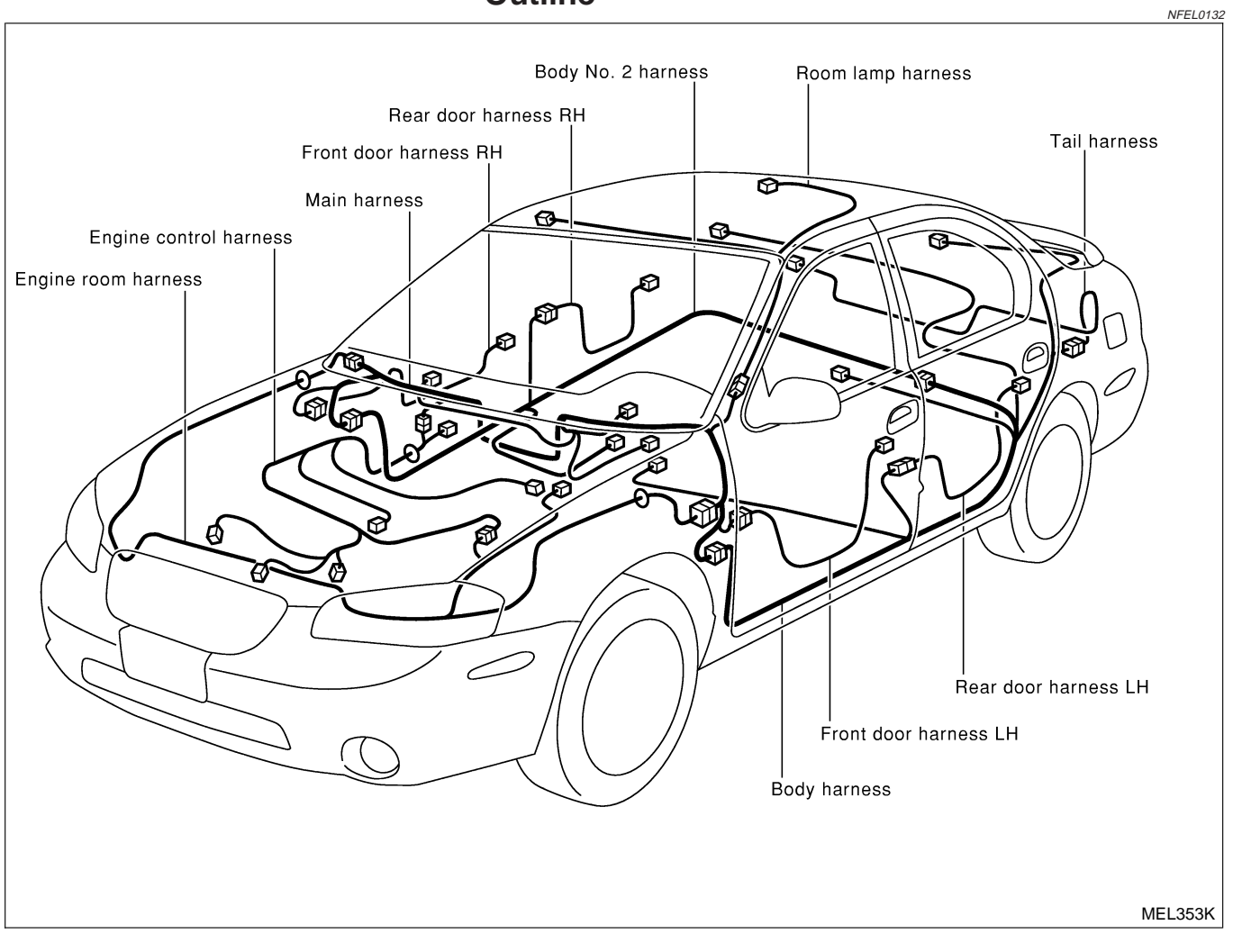

#### NOTE:

For detailed ground distribution information, refer to "Ground Distribution", "GROUND" EL-18.

NOTE:

| GI  |
|-----|
| MA  |
| EM  |
| LC  |
| EC  |
| FE  |
| GL  |
| MT  |
| AT  |
| AX  |
| SU  |
| BR  |
| ST  |
| RS  |
| BT  |
| HA  |
| SC  |
| EL  |
| IDX |

#### Main Harness

#### HARNESS LAYOUT

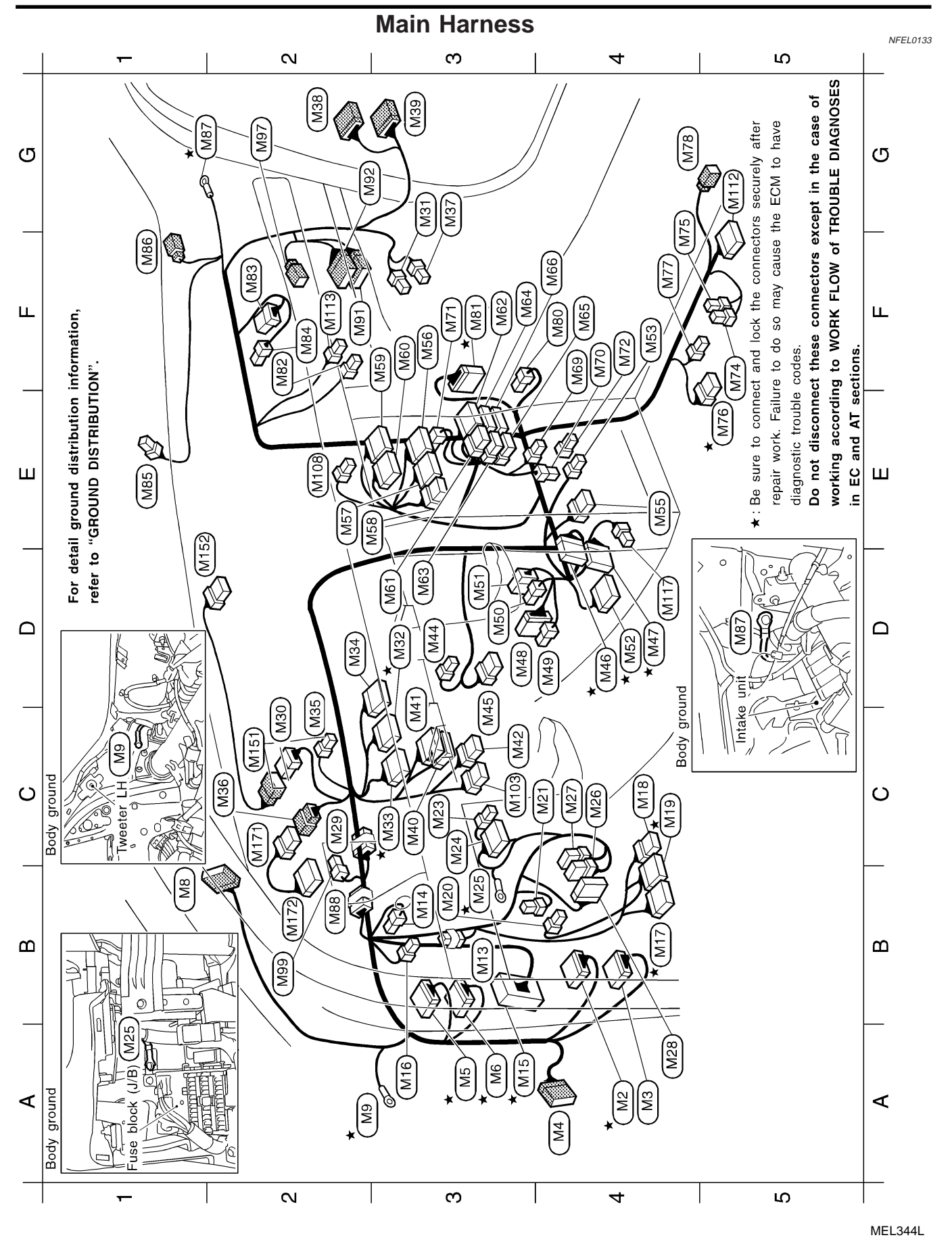

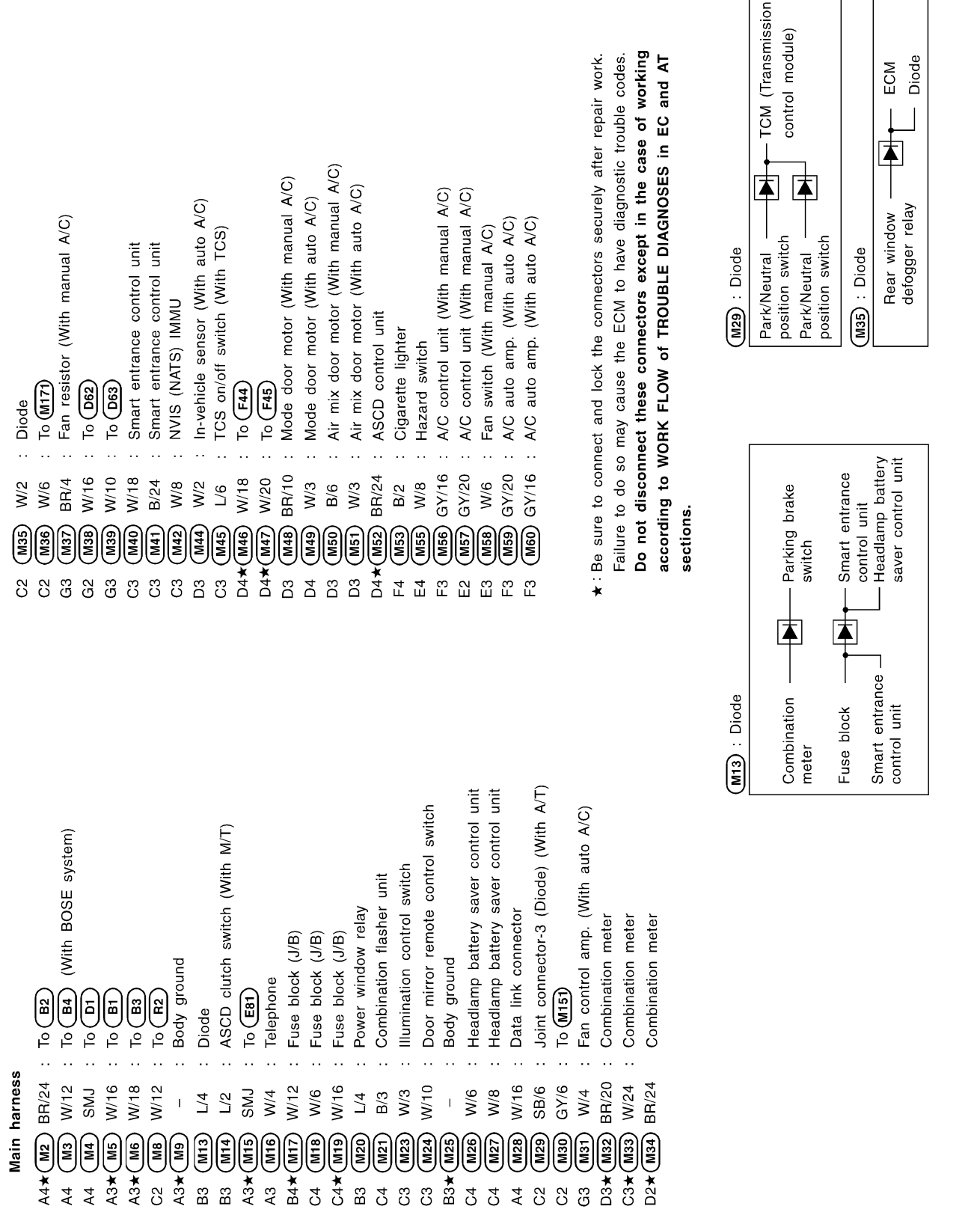

GI

MA

EM

LC

EC

FE

CL

MT

AT

AX

SU

BR

ST

RS

BT

HA

SC

E

IDX

MEL345L

#### EL-349

|   | Audio unit (With BOSE system) | Audio unit (With BOSE system) | Audio unit (With 6 speakers) | Audio unit (With 6 speakers) | Audio unit (With 4 speakers) | Audio unit (With 4 speakers) | CD player (With 4 speakers) | CD player (With 4 speakers) | To (M501) | Ashtray illumination | Heated seat switch LH | Heated seat switch RH | A/T device (With A/T) | Parking brake switch | Power socket | Intake sensor (With auto A/C) | To <b>F49</b> | Glove box lamp | Intake door motor (With manual A/C) | Intake door motor (With auto A/C) | Sunload sensor (With auto A/C) | Tweeter RH | Body ground | Joint connector-4 (Diode) (With TCS) |  |
|---|-------------------------------|-------------------------------|------------------------------|------------------------------|------------------------------|------------------------------|-----------------------------|-----------------------------|-----------|----------------------|-----------------------|-----------------------|-----------------------|----------------------|--------------|-------------------------------|---------------|----------------|-------------------------------------|-----------------------------------|--------------------------------|------------|-------------|--------------------------------------|--|
| 0 | • •                           | ••                            | ••                           | ••                           | ••                           | ••                           | ••                          | •••                         | ••        | ••                   | ••                    | •••                   | •••                   | •••                  | ••           | •••                           | ••            | ••             | ••                                  | •••                               | ••                             | •••        | ••          | ••                                   |  |
|   | W/6                           | W/10                          | W/6                          | W/10                         | W/6                          | W/10                         | W/4                         | B/2                         | W/2       | W/2                  | L/4                   | W/4                   | GY/8                  | B/1                  | B/2          | W/3                           | W/20          | W/2            | W/8                                 | W/3                               | B/2                            | BR/2       | I           | SB/6                                 |  |
|   | M61                           | M62                           | M63                          | M64                          | M65                          | M66                          | 69M                         | M70                         | M71       | M72                  | M74                   | M75                   | M76                   | M77                  | M78          | (M80                          | MB1           | M82            | M83                                 | M84                               | M85                            | <b>M86</b> | M87         | <b>M88</b>                           |  |
|   | D3                            | F3                            | D3                           | F4                           | F4                           | F4                           | F4                          | F4                          | F3        | F4                   | F5                    | G5                    | E5★                   | F4                   | G5           | F4                            | F3★           | F2             | F2                                  | F2                                | Ē                              | Ē          | G1¥         | B2                                   |  |

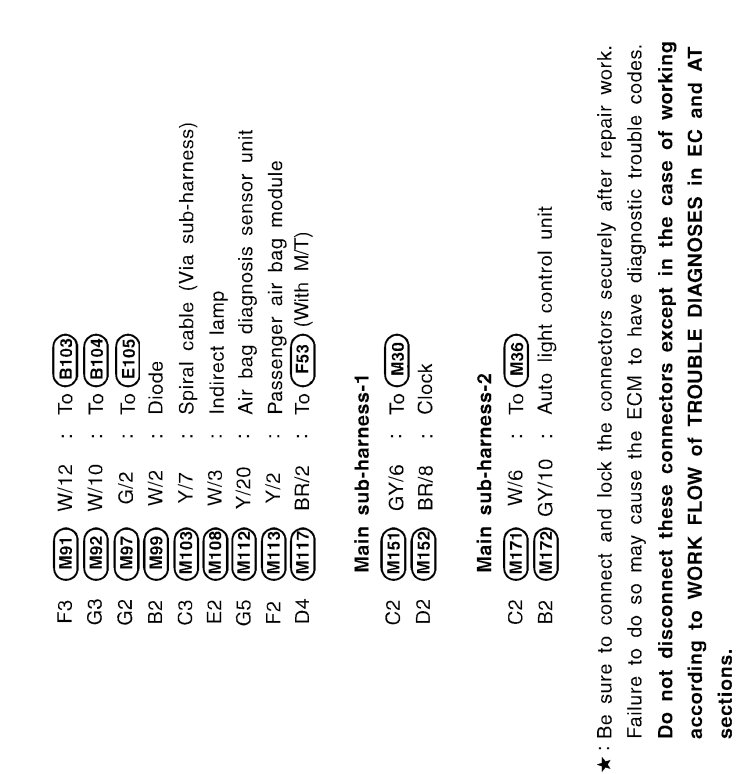

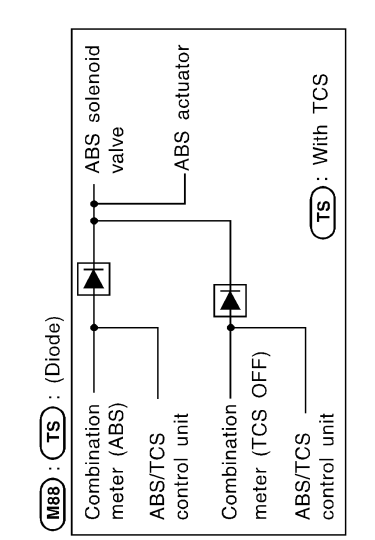

EL-350

NOTE:

| GI |
|----|
| MA |
| EM |
| LC |
| EC |
| FE |
| GL |
| MT |
| AT |
| AX |
| SU |
| BR |
| ST |
| RS |
| BT |
| HA |
| SC |
| EL |

IDX

#### **Engine Room Harness** NFEL0134 က N 4 ഹ E18 J/C-7 E33 (E69) E64 ¥ E27 С Ш വ E29 E62 Ee3 വ E19 J/C-8 Front **★** E28 E70 E34 Fuse and fusible J/C-9 E20 Front 🖓 Body ground Ш E68 E32 E65 J/C-10 E3 link box E21 MA E15 Ð1 Ξ Ш LL\_ E61 E66 E16) Xoq Ы link E71) 0 Е17) fusible ⊲ **\*** E5 Ø E22 Ш Ш E145 P Fuse and E24 E23 В 100 ш Body ground 6 ш Ē Ш Ш ¥ ( ∭ ★ E202 E201 Co Ш Ш E200 E12 ₽, E78) \* E14) Do not disconnect these connectors except in the case of working according to WORK FLOW of TROUBLE DIAGNOSES in EC and AT sections. $\Box$ $\Box$ E25) $\langle\!\!\langle\!\!\langle\!\!\langle$ Failure to do so may cause the ECM to have diagnostic trouble codes. E36 sure to connect and lock the connectors securely after repair work. E37 $\odot$ E26 E38 E43 nator ଜ Ł Ş C C Ð C) C) C) Ш 11 1 A2 E51 E53 Ð ∾ ¥ E54 E46 $\Delta$ Body ground C С ື່ງ E40 E76 G മ Е41 മ A3 Ð B E55. E42 E47) nat E59 σ J/C-12 J/C-14 E111 E44 (E75) **E**73 E47 E57 俞 Ø E56 E49 ∢ ∢ E53 E48) J/C-11 J/C-13 E72) E74 Be E45 ESO \* N က 4 ഹ

MEL347L

|       | Eng         | ine roon  | m ha   | Irness<br>Droko fluid Io | dotino los    |            |              | li<br>¥<br>S          | GY/4<br>GY/4     | : Cooling    | fan moter-2     |               |             | Eng         | gine room        | n sub-har   | ness         |
|-------|-------------|-----------|--------|--------------------------|---------------|------------|--------------|-----------------------|------------------|--------------|-----------------|---------------|-------------|-------------|------------------|-------------|--------------|
|       |             |           |        | DIAKE IIUU IE            |               |            |              |                       |                  | - Front to   | д lamp нн       |               |             |             | ම<br>ල<br>ර<br>ර | ₽<br>2<br>2 | ୍ର           |
|       | ם)[ב<br>2 נ | ر<br>درزم |        | Ascu pump                |               |            |              |                       | ू<br>हे<br>बि    |              | пр апа пош      | uurn signal I | amp un      |             | و<br>و           | : Starte    | r motor      |
|       | E2          | ) W/2     |        | ABS actuator             | (With TCS)    |            |              | 64<br>1               | ।<br>ଭ           | : Alternat   | or              |               |             | E4          | ୍<br>ା<br>ସ      | : Starte    | r motor      |
|       | F2          | ) GY/8    | <br>   | ABS actuator             | (With TCS)    |            |              | B3                    | י<br>ר           | : Alternat   | or              |               |             |             | 1                |             |              |
|       | E3★(E8      | ) GY/8    | <br>   | To (F17)                 |               |            |              | A3 E4                 | ୍'<br>ଜ୍ର        | : Body gr    | pund            |               |             | Alte        | ernator h        | arness      |              |
|       | E2 × E9     | CMS (     |        | ABS actuator             | and electri   | c unit (W  | ithout TCS)  | A3 E4                 | ⊡ GY/2           | : Front si   | de marker lar   | np RH         |             | C2          | ) GY/4           | . To        | <u>اتا</u>   |
|       | E3          | BBN/2     |        | Front wheel s            | ensor LH      | (With TC   | S)           | A3 E5                 | B/3              | : Headlan    | np RH           |               |             | C4          | Ο GY/4           | : Alterr    | ator         |
|       | E3×EII      |           |        | Body ground              |               |            |              | E<br>S                | GY/4             | : To A1      |                 |               |             | B3          | B/1              | : Comp      | ressor       |
|       | D3★(E12     | GY/2      |        | Intake air tem           | iperature se  | nsor       |              | A2★(E5                | '<br>ଜ୍ଞା        | : Body gr    | pund            |               |             |             |                  |             |              |
|       |             | GY/1      | <br>   | To (E200)                |               |            |              | B2                    | B/1              | : Theft wa   | arning horn     |               |             |             |                  |             |              |
|       | D3 E14      |           |        | Battery (Fusit           | ole link 120, | <b>A</b> ) |              | B2                    | 5 B/2            | : Ambient    | sensor (With    | auto A/C)     |             |             |                  |             |              |
|       | F3 × E15    | B/8       | ••     | To (F18)                 |               |            |              | A2                    | б<br>бү/4        | : Daytime    | light control   | unit (For Ca  | inada)      |             |                  |             |              |
|       | F3★ E16     | GY/2      |        | Dropping resi:           | stor (With A  | (T)        |              | A2                    | 可 GY/6           | : Daytime    | light control   | unit (For Ca  | inada)      |             |                  |             |              |
|       | F4          | ו<br>ר    |        | Fuse and fusi            | ible link box |            |              | A2 E6                 | وم //8           | : Daytime    | light control   | unit (For Ca  | inada)      |             |                  |             |              |
|       | G4★ (E18    | ) GY/6    | <br>   | Joint connect            | or-7          |            |              | F5                    | تا<br>۲4         | : Headlan    | ıp LH relay     |               |             |             |                  |             |              |
|       | G4★ (E19    | ) GY/6    | <br>   | Joint connect            | or-8          |            |              | 65<br>65              | ی<br>۲/۹         | : Tail lam   | p relay         |               |             |             |                  |             |              |
|       | G4★(E20     | 9/M       | •••    | Joint connect            | or-9          |            |              | C2<br>C2              | ල<br>1/4         | : Theft wa   | arning horn re  | elay-2        |             |             |                  |             |              |
|       | F4★(E21     | 9/M       |        | Joint connectu           | or-10         |            |              | C2<br>C2              | ۲<br>۲4          | : Front fo   | g lamp relay    |               | (           |             |                  |             |              |
|       | E4★(E22     | ।<br>ि    | •••    | Body ground              |               |            |              | F5                    | وی<br>۲/4        | : Headlan    | ıp RH relay     |               | E79) : UI0( | de          |                  |             | ſ            |
|       | E5 (E23     | ) GY/2    | <br>01 | Front side ma            | urker lamp I  | H.         |              | F5                    | ۸/3<br>او        | : Horn re    | ау              |               | Dayt        | ime light   |                  | ECI         | ~            |
|       | E4          | ) GY/3    | <br>ന  | Parking lamp             | and front t   | urn signa  | l lamp LH    | E5                    | BBA/6            | : Multi-rer  | note control n  | elay          | cont        | rol unit    | ]                | Dio         | de           |
|       | D5 (E25     | ) GY/2    | <br>0' | Front fog lam            | p LH          |            |              | 85<br>G5              | اھ<br>14         | : Door mi    | rror defogger   | relay         | Неа         | diamp LH    | •                |             |              |
|       | C3 E26      | ) W/2     | •••    | Hood switch              |               |            |              | G5                    | ମ<br>ମ୍ୟ         | : Theft wa   | arning horn re  | əlay-1        | пеа         | латр нн     | ]                |             |              |
|       | G4★ (E27    | ) BR/6    |        | Cooling fan re           | elay-1        |            |              | F5                    | تع<br>۲4         | : Air cond   | litioner relay  |               |             |             |                  |             |              |
|       | G4★ (E28    | BR/6      |        | Cooling fan re           | elay-2        |            |              | A1                    | 2) W/6           | : Joint co   | nnector-11      | U             | E88) : Join | t connect   | or-16 (Di        | ode)        |              |
|       | G4 (E29     | ) B/5     |        | ABS motor re             | lay (With T   | CS)        |              | A1*                   | ୭/୦<br>ଜା        | : Joint co   | nnector-12      | •             | )<br>Tho ft | 5<br>2      |                  | , F         | 4            |
|       | G4          | D L/4     |        | Clutch interlo           | ck relay (W   | ith M/T)   |              | A2                    | هار<br>14        | : Joint co   | nnector-13      |               | horn relav  | -1 9<br>-1- |                  |             | ell<br>raina |
|       | F4 × E31    | ) BR/6    |        | Cooling fan re           | elay-3        |            |              | A2                    | ی<br>۱۳/۹        | : Joint co   | nnector-14      |               | Horn rela   | -           | -                |             | ĥiii. u      |
|       | F4 ★ E32    | BB/6      |        | ECM relay                |               |            |              | E<br>E                | GV/2             | : Front wl   | neel sensor F   | H             | Smart ent   | rance —     |                  | r le        | ay-2         |
|       | G4 E33      | ) B/5     |        | ABS solenoid             | valve relay   | (With TO   | CS)          |                       | و۲/6<br>ها       | : Front wi   | per moter       |               | control ur  | lit         |                  |             |              |
|       | G4 (E34     | ) GY/6    | <br>   | Park/Neutral p           | osition rela  | v (With /  | (T)          | A3                    | '<br>E           | : Body gr    | ound            |               | :           |             | Ŀ                |             |              |
|       | D4 E36      | B/3       |        | Headlamp LH              |               | ~          |              | E                     | <b>4</b> 5) BR/2 | : Front wl   | neel sensor L   | H             | Headlamp    | LH relay    |                  | ₽           |              |
|       | C4 🗐        | ) B/3     |        | Refrigerant pr           | essure sen    | sor        |              |                       |                  | (Without     | TCS)            |               | Headlamp    | RH relay    | †                |             |              |
|       | C4★(E38     | ) GY/4    |        | Cooling fan n            | noter-1       |            |              |                       |                  |              |                 |               | Headlamp    | battery     | ]                |             |              |
|       |             | B/1       |        | Horn (Hiah)              |               |            |              |                       |                  |              |                 |               | saver con   | troi unit   |                  |             |              |
|       |             | GY/2      |        | Front washer             | motor         |            |              |                       |                  |              |                 |               |             |             |                  |             |              |
|       |             |           |        | Washer level             | switch        |            |              |                       |                  |              |                 |               |             |             |                  |             |              |
|       |             |           |        |                          |               | ★:Be si    | ure to conne | ct and loc            | ck the conr      | lectors seci | urely after rep | aair work.    |             |             |                  |             |              |
|       |             |           |        |                          |               | Failur     | re to do so  | may cause             | e the ECM        | to have di   | agnostic troub  | le codes.     |             |             |                  |             |              |
|       |             |           |        |                          |               | Do n       | ot disconne  | ct these<br>מער בי מע | connector:       | s except ir  | the case of     | f working     |             |             |                  |             |              |
| ME    |             |           |        |                          |               | secti      | ruing to we  |                       |                  |              |                 |               |             |             |                  |             |              |
| L348L |             |           |        |                          |               |            |              |                       |                  |              |                 |               |             |             |                  |             |              |
|       |             | E         | SC     | HÆ                       | BI            | R          | BF           | SI                    | AD               | Aī           | GL<br>M         | FE            | EC          | LC          | EN               | M           | GI           |
|       |             |           | うり     | 4                        | J             | -          | 7            | J                     | 3                | ]            | J               | חחח           | マタ          | マ<br>タ      | M                | A           | ]            |

#### Engine Room Harness (Cont'd)

EL-353

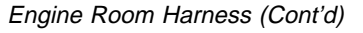

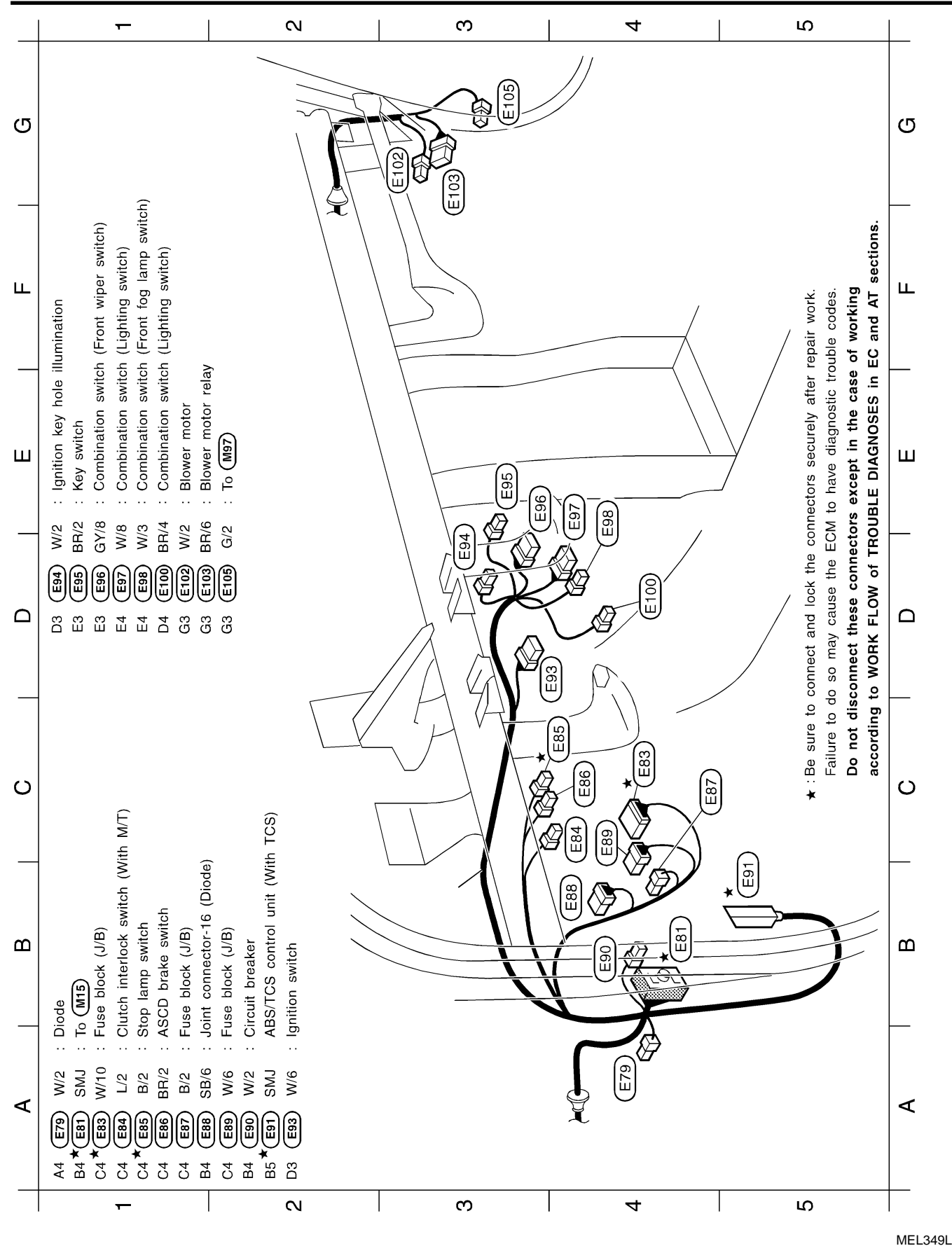

EL-354

NOTE:

| GI |
|----|
| MA |
| EM |
| LC |
| EC |
| FE |
| CL |
| MT |
| AT |
| AX |
| SU |
| BR |
| ST |
| RS |
| BT |
| HA |
| SC |
| EL |

IDX

#### Engine Control Harness

#### **Engine Control Harness** NFEL0135 က 4 ഹ N Do not disconnect these connectors except in the case of working according to WORK FLOW of TROUBLE DIAGNOSES in EC and AT sections. വ വ F73 Failure to do so may cause the ECM to have diagnostic trouble codes. Be sure to connect and lock the connectors securely after repair work. F52 E13 F12) F92 F113 F91 ш LL Ξ1 F14) à ĥ F19 F72 ¥ 111 £ F71 бĽ Ð 9 1 F152 Ð F10 ÷ F4 ш Ш F194) E E 8 L F132 F13 F151 F21 F193) F22 $\mathfrak{O}$ F20 Ø F23 (E F192) (F172) Ø F28 F33 10 E2 $\Box$ $\Box$ .. ★ \* F191 4 \* F34). € (F25) À ത് $\bigcirc$ F43 F42 0 F171 \* ന F36 F30 F37 E40 F195 F31 C Ε4. F24 C F196 F35) F29 F38 F46 F50 F51 F26 F49 F42 മ മ F40 F48 F47 744 Engine ground F45 ∢ F53 ∢ $\sim$ က 4 ഹ

MEL350L

EL-356

|                                                                                                    | ing to                 | GI  |
|----------------------------------------------------------------------------------------------------|------------------------|-----|
|                                                                                                    | g accord               | MA  |
| le)<br>A/T)<br>pair work.                                                                                                    | of working<br>tions.   | EM  |
| rol modul<br>rol modul<br>vith A/T)<br>vith A/T)<br>vith A/T)<br>sor (POS)<br>sor (POS)                                                                                                    | d AT sec               | LC  |
| -18<br>-17<br>sion cont<br>sion cont<br>a<br>M/T)<br>M/T)<br>antrol val-<br>ire senso<br>A/T)<br>assembly<br>assembly<br>assembly<br>assembly<br>assembly<br>sition sens<br>trion sens<br>trion sens<br>securel<br>securel<br>securel                                                                                                    | eptinth<br>nECan       | EC  |
| essef<br>essered<br>or No. 3<br>essure evenedor<br>(Transmis<br>(Transmis<br>(Transmis<br>(Transmis<br>(Transmis<br>(Transmis<br>(With<br>ess.1<br>(With<br>ess.1<br>(With<br>ess.2<br>(With<br>half (With<br>ess.2<br>(With<br>half (With<br>ess.2<br>ess.3<br>ess.2<br>(With<br>half (With<br>half (With                                                                                                    | ctors exc<br>iNOSES i  | FE  |
| Le crant de crant de la crant de la crant                                                                                                    | se conne<br>BLE DIAG   | CL  |
| L/8<br>L/8<br>W/18<br>W/18<br>W/20<br>W/20<br>W/                                                                                                    | nect thes<br>of TROUE  | MT  |
| 1       2       2       5       5       5       5       5       5       5       5       5       5       5       5       5       5       5       5       5       5       5       5       5       5       5       5       5       5       5       5       5       5       5       5       5       5       5       5       5       5       5       5       5       5       5       5       5       5       5       5       5       5       5       5       5       5       5       5       5       5       5       5       5       5       5       5       5       5       5       5       5       5       5       5       5       5       5       5       5       5       5       5       5       5       5       5       5       5       5       5       5       5       5       5       5       5       5       5       5       5       5       5       5       5       5       5       5       5       5       5       5       5       5       5       5       5       5       5                                                                                                    | t discon<br>( FLOW c   | AT  |
| h M/T)<br>★ :Be su<br>Failure                                                                                                    | Do ng<br>WORK          | AX  |
| J titch) (Wit                                                                                                    |                        | SU  |
| enoid val<br>(With A/<br>Ssition sw<br>e<br>t (With A/<br>alifornia)                                                                                                    |                        | BR  |
| vitch<br>H<br>H<br>ine mount<br>ine mount<br>ine mount<br>ine moun<br>h<br>H (For Ci<br>H<br>H<br>ASE)                                                                                                    |                        | ST  |
| essure sw<br>sensor R<br>volume c<br>volume c<br>sor<br>sor<br>sh<br>switch (F<br>switch (F<br>switch (F<br>sensor Ll<br>sensor Ll<br>sensor Ll<br>nsor (PHJ                                                                                                    |                        | RS  |
| ing oil pr<br>No. 1<br>No. 3<br>No. 5<br>No. 5<br>ter purge<br>vith A/T)<br>ition sens<br>ition sens<br>ition switt<br>A/T)<br>vw sensor<br>l valve co<br>nsmitter<br>ant tempe<br>onic contr<br>d oxygen<br>d oxygen<br>d oxygen<br>f<br>ssure se<br>ssure se<br>ssure se<br>ssure se<br>ssure se<br>no. 2<br>No. 2<br>No. 3<br>No. 2<br>No. 3<br>No. 3<br>No. 2<br>No. 4<br>No. 2<br>No. 4<br>No. 2<br>No. 2<br>No. 2<br>No. 4<br>No. 2<br>No. 4<br>No. 2<br>No. 2<br>No. 4<br>No. 2<br>No. 2<br>No. 4<br>No. 2<br>No. 4<br>No. 2<br>No. 4<br>No. 2<br>No. 4<br>No. 2<br>No. 4<br>No. 2<br>No. 4<br>No. 2<br>No. 4<br>No. 2<br>No. 4<br>No. 2<br>No. 4<br>No. 2<br>No. 4<br>No. 2<br>No. 4<br>No. 4<br>No. 2<br>No. 4<br>No. 4<br>No. 2<br>No. 4<br>No. 2<br>No. 4<br>No. 4<br>No. 2<br>No. 4<br>No. 4<br>No. 2<br>No. 4<br>No. 4<br>No. 4<br>No. 2<br>No. 4<br>No. 4<br>No. 2<br>No. 4<br>No. 4<br>No. 2<br>No. 4<br>No. 4<br>No. 2<br>No. 4<br>No. 4<br>No. | pu                     | BT  |
| sister wer steer wer steer wer steer uition coil intion coil intion coil intion coil intion coil intion coil intion coil intion coil intion coil intion coil intion coil intion coil intion coil intion coil intion coil intion coil intion coil intion coil inti contro coil inti contro coil intion coil intion coil intion                                                                                                    | gine grou<br>gine grou | HA  |
|                                                                                                    | ш<br>                  | SC  |
| ₽ ELERERERERERERERERERERERERERERERERERERE                                                                                                    | I I                    | EL  |
| $\begin{array}{c} \blacksquare \\ \blacksquare \\ \blacksquare \\ \blacksquare \\ \blacksquare \\ \blacksquare \\ \blacksquare \\ \blacksquare \\ \blacksquare \\ \blacksquare $                                                                                                    | C2*                    | IDX |

MEL351L

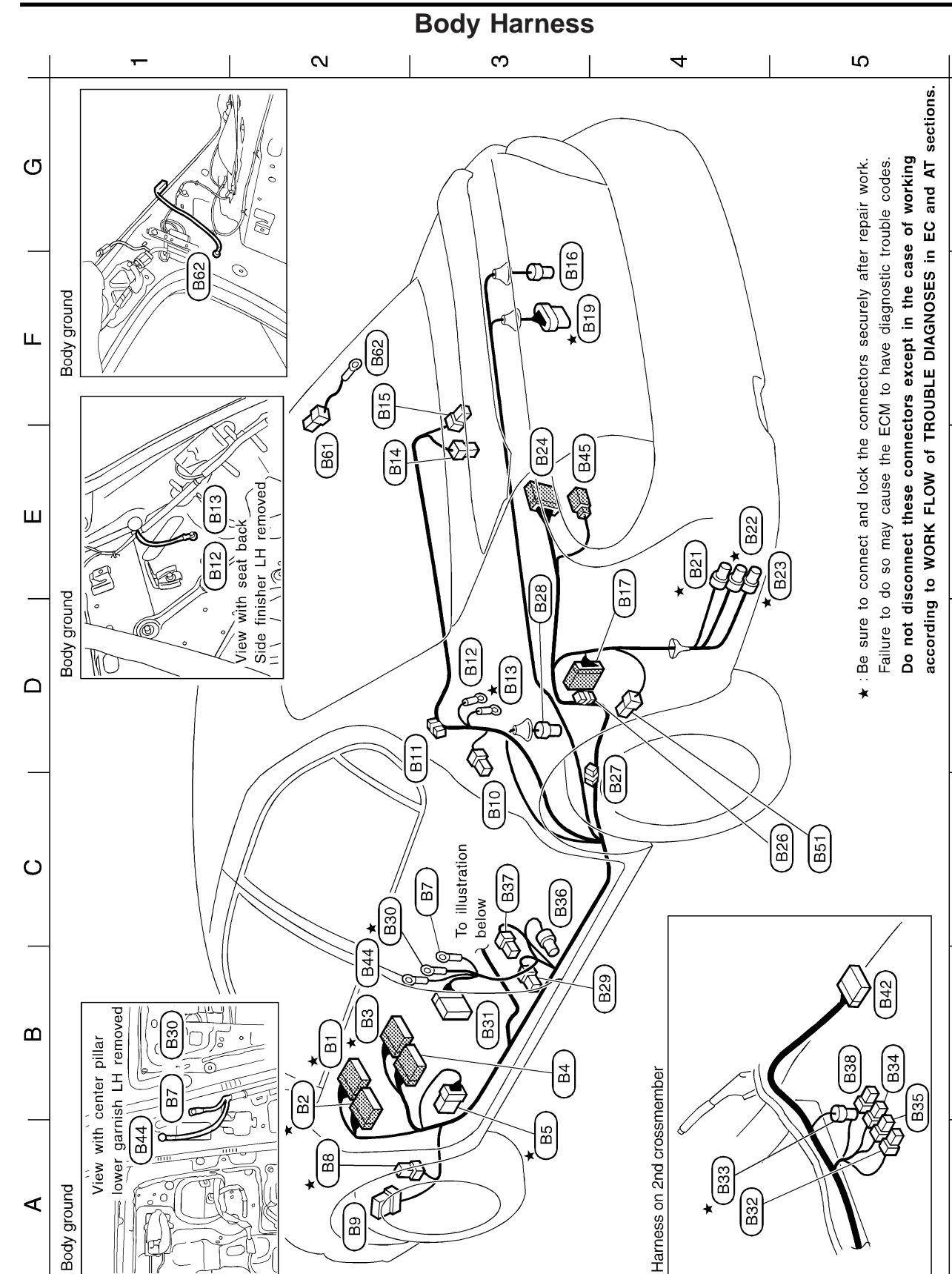

MEL352L

ഹ

NFEL0136

വ

ш

ш

 $\Box$ 

C

മ

∢

က

4

 $\sim$ 

-

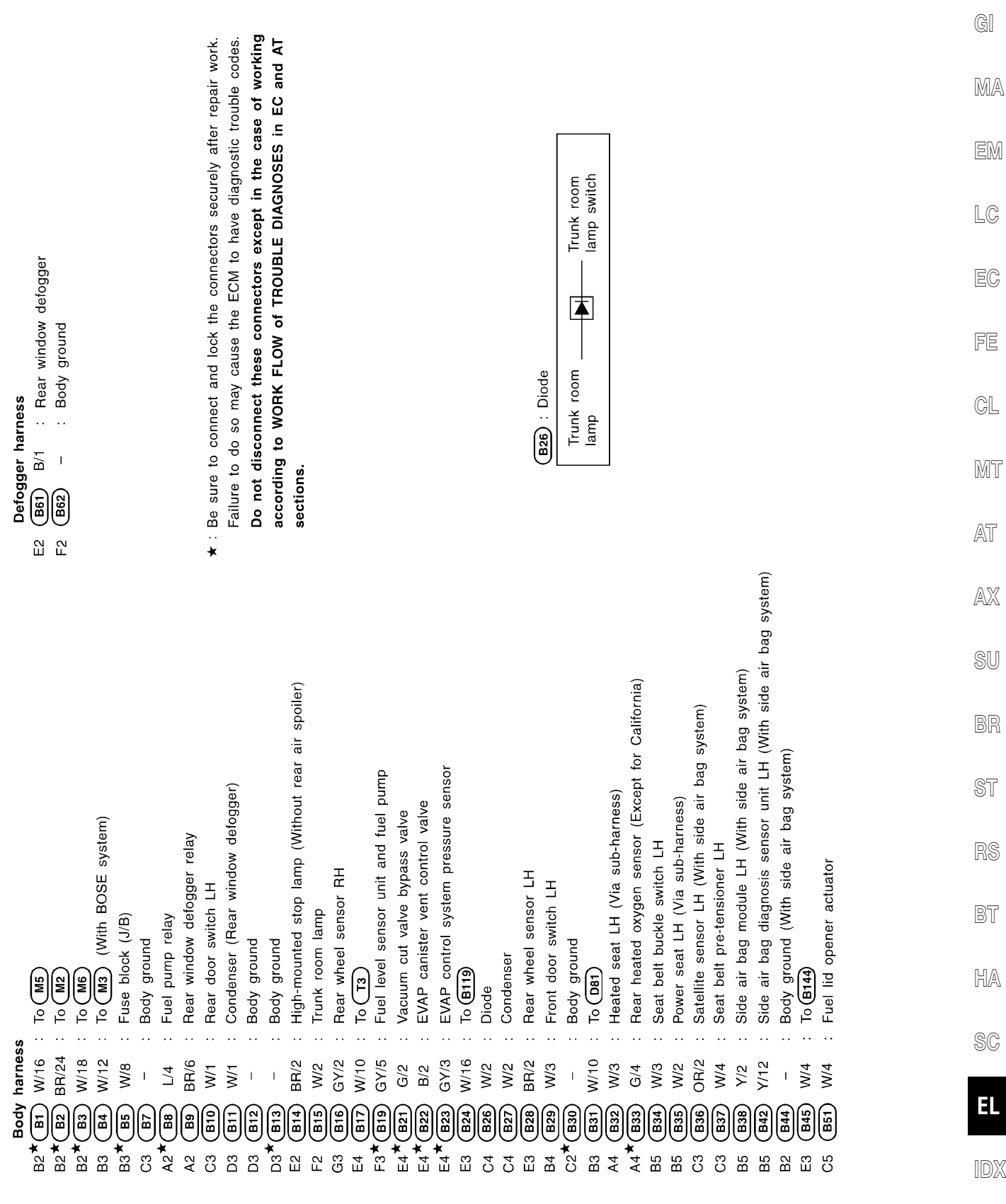

MEL353L

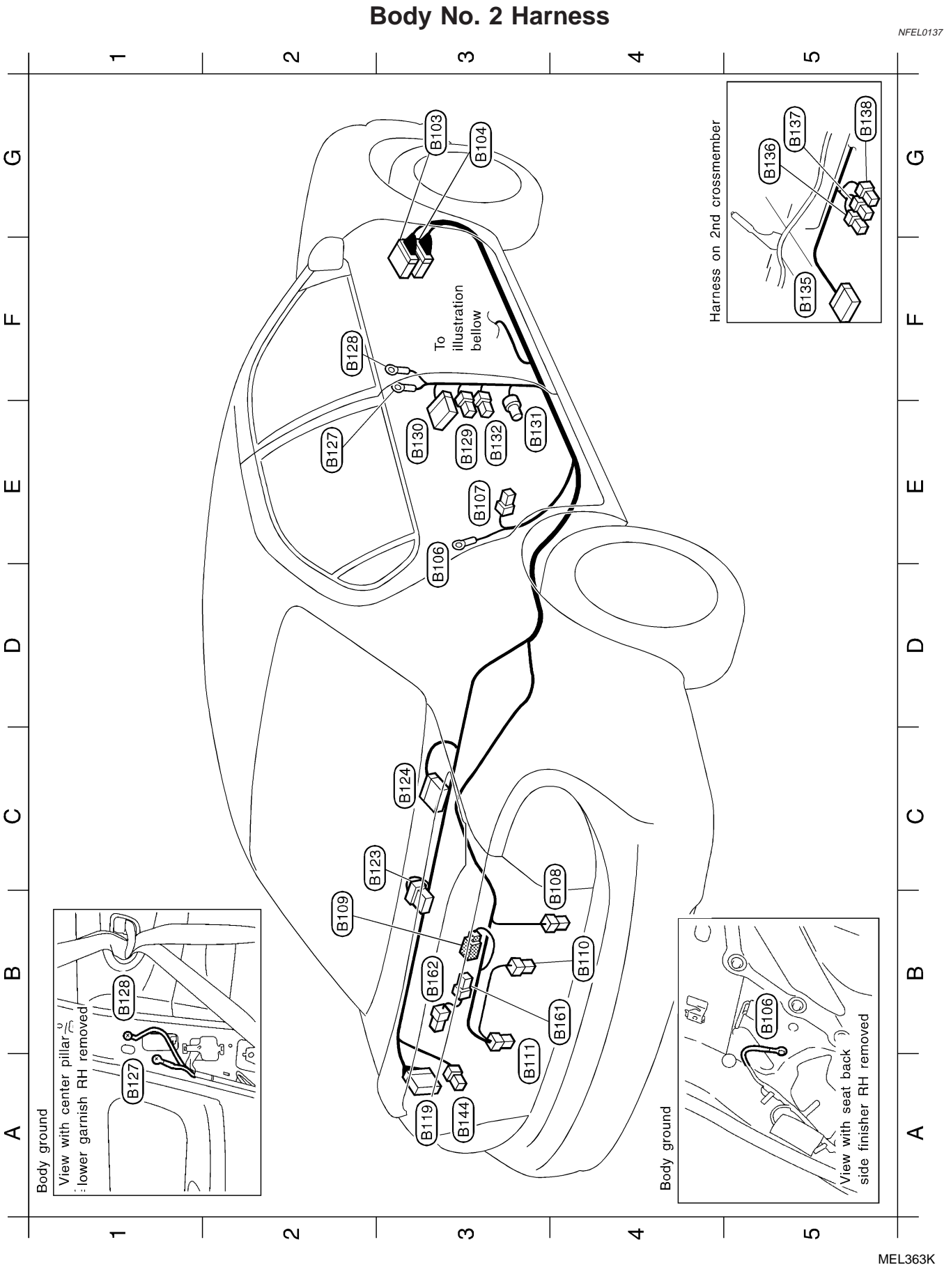
|                                                                                                    | GI  |
|----------------------------------------------------------------------------------------------------|-----|
|                                                                                                    | MA  |
|                                                                                                    | EM  |
|                                                                                                    | LC  |
|                                                                                                    | EC  |
|                                                                                                    | FE  |
|                                                                                                    | GL  |
|                                                                                                    | MT  |
|                                                                                                    | AT  |
| system)                                                                                                    | AX  |
| tem)                                                                                                    | SU  |
| n)<br>system)<br>(With sic<br>spoiler)                                                                                                    | BR  |
| SSE systen<br>ag systen<br>r unit RH<br>ness)<br>h side air<br>h rear air                                                                                                    | ST  |
| ar switch<br>system)<br>(With B(<br>(With B(<br>(With sid<br>ner RH<br>sis senso<br>a sub-har<br>sub-har<br>sub-har<br>sub-har<br>web(Wit                                                                                                    | RS  |
| nd switch Rh<br>switch Rh<br>np LH<br>np LH<br>th BOSE<br>ad (With s<br>switch Rl<br>switch Rh<br>switch Rh<br>id (With s<br>switch Rh<br>id (With switch Rh<br>id (With switch Rh<br>id (With switch Rh<br>id (With switch Rh)<br>id (With switch Rh)<br>id (With switch Rh)<br>id (With switch Rh)<br>id (With switch Rh)<br>id (With switch Rh)<br>id (With switch Rh)<br>id (With switch Rh)<br>id                                                                                                    | BT  |
| <b>SSS</b><br>(M92)<br>(M92)                                                                                                    | HA  |
| 2<br>4<br>4<br>5<br>5<br>7<br>7<br>7<br>7<br>7<br>7<br>7<br>7<br>7<br>7<br>7<br>7<br>7                                                                                                    | SC  |
| $ \begin{array}{c} \mathbf{S} \\ \mathbf{S} \\ \mathbf$ | EL  |
| B B B C C C C C C C C C C C C C C C C C C C C C C C C C C C C C C C C C C C C C C C C C C C C C C C C C C C C C C C C C C C C C C C C C C C C C C C C C C C C C C C C C C C C C C C C C C C C C C C C C C C C C C C C C C C C C C C C C C C C                                                                                                    | IDX |

### **Tail Harness**

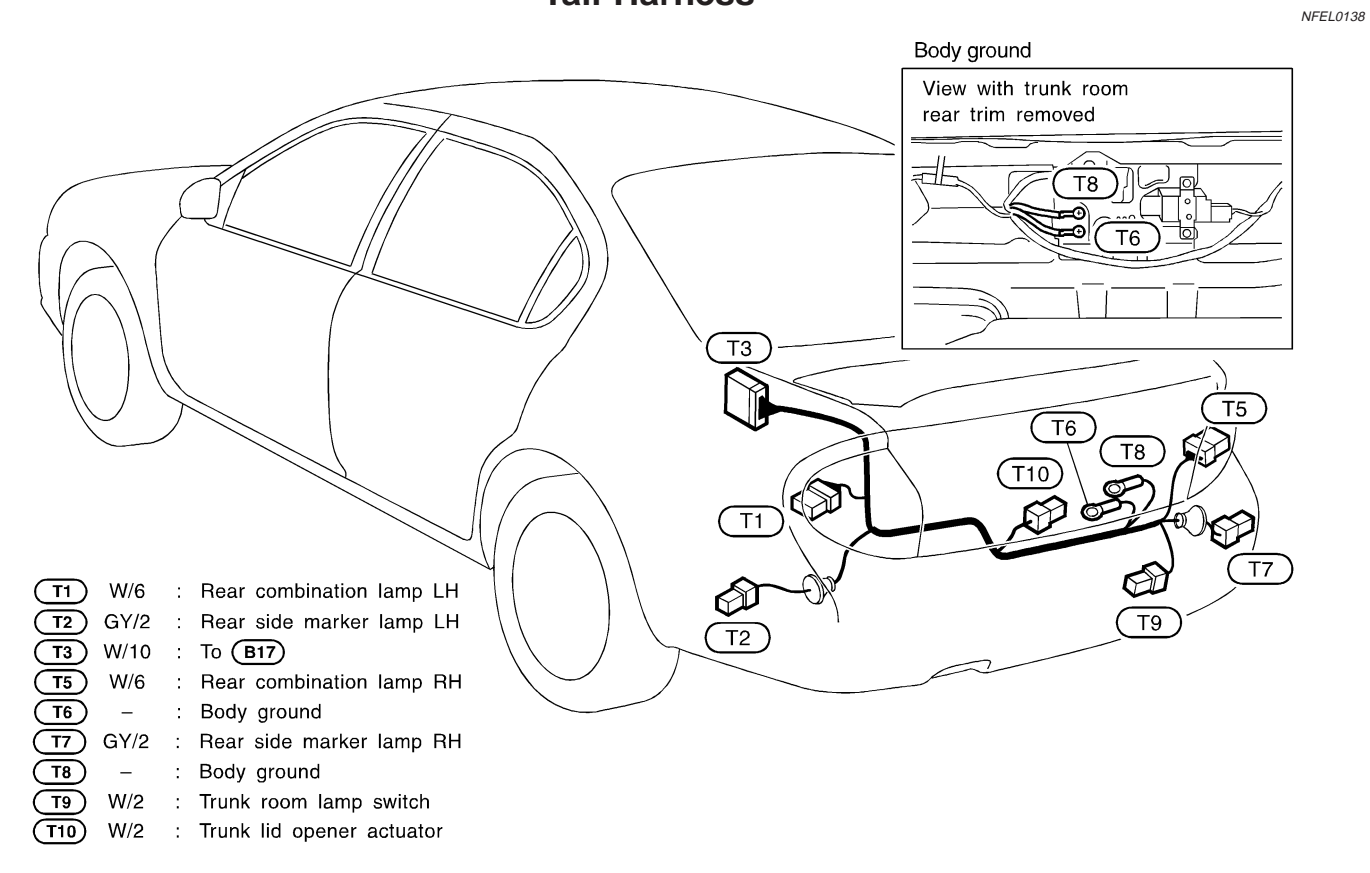

MEL365K

#### **Room Lamp Harness** NFEL0140 R1) BR/2 : Tweeter LH GI (R2) W/12 : To M8 (R4) R/2 : Vanity mirror LH (Illumination) (R5) W/12 : Sunroof motor (With sunroof) MA (R6) GY/6 : Sunroof switch (With sunroof) (R7) W/2 Spot lamp (R10) (R9) : R7 R5 (R8) R/2 : Vanity mirror RH (Illumination) EM (R9) W/2 : Interior lamp (With sunroof) (R10) W/2 : Interior lamp (Without sunroof) LC (R8 Ø (R6 (R4 EC Ĺ 0 B R1 0 FE CL R2 MT AT AX MEL366K SU

00

BR

ST

RS

BT

HA

SC

EL

IDX

### Front Door Harness

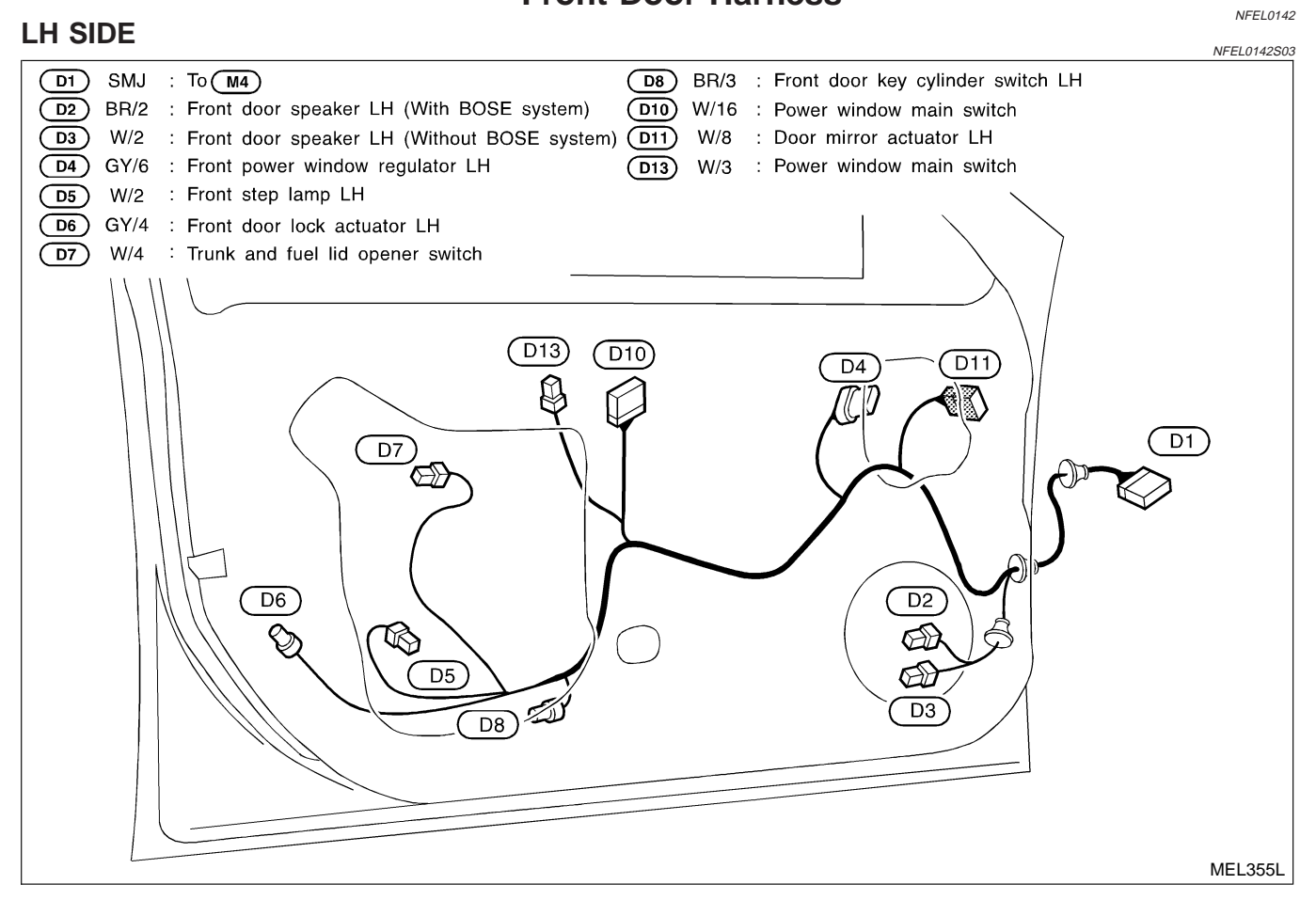

#### Front Door Harness (Cont'd)

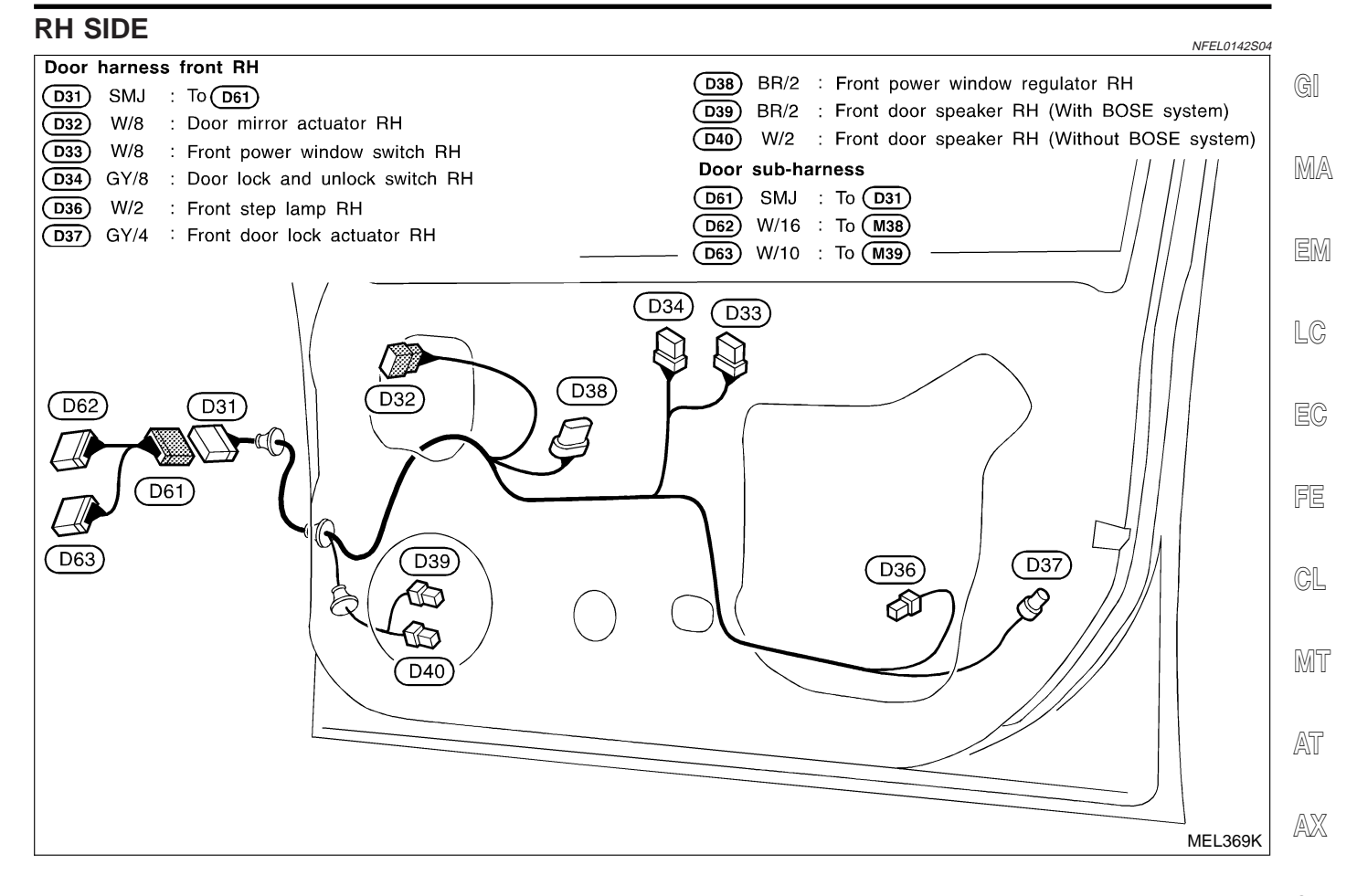

BR

ST

RS

BT

HA

SC

EL

IDX

### **Rear Door Harness**

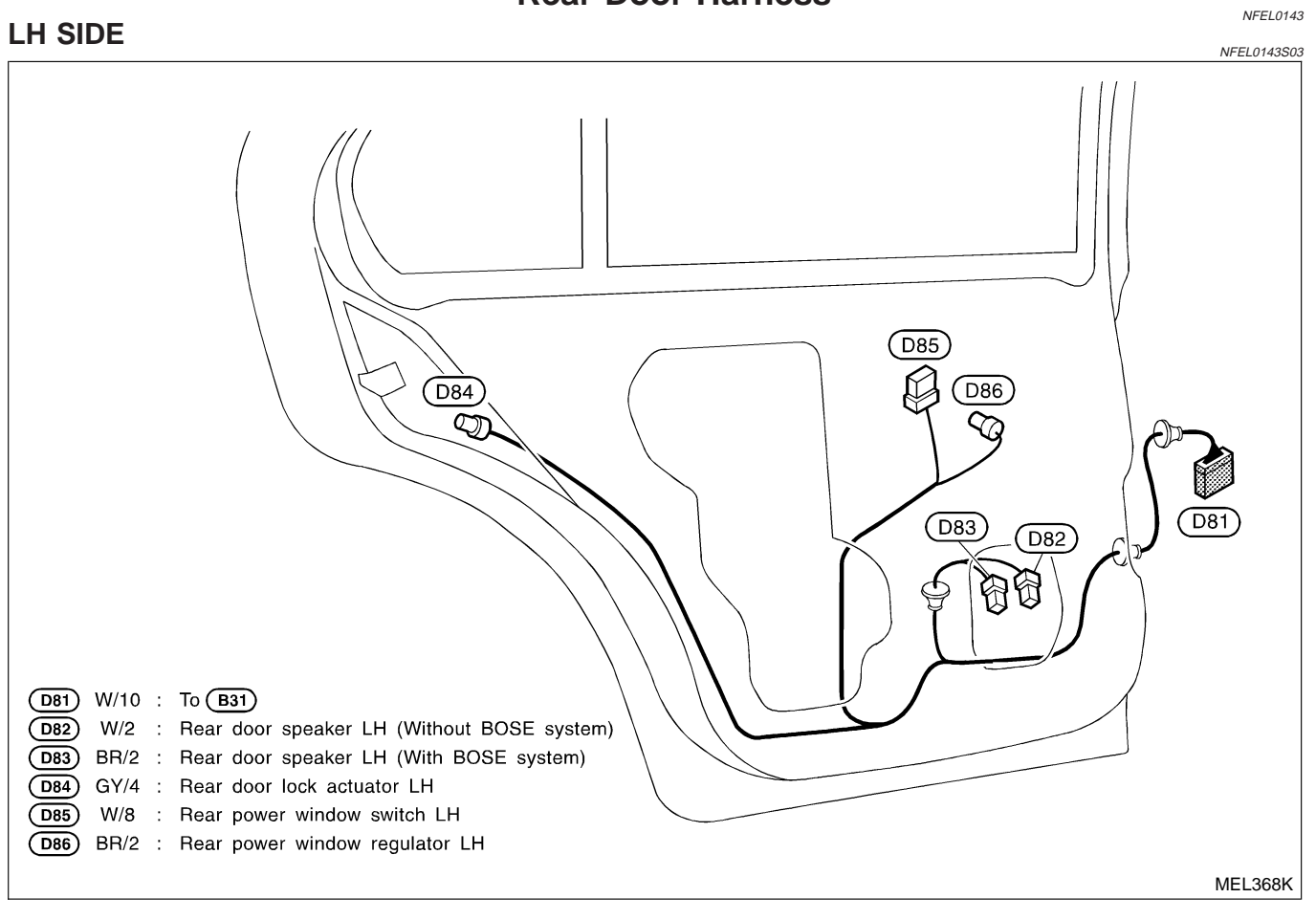

BR

ST

RS

BT

HA

SC

EL

IDX

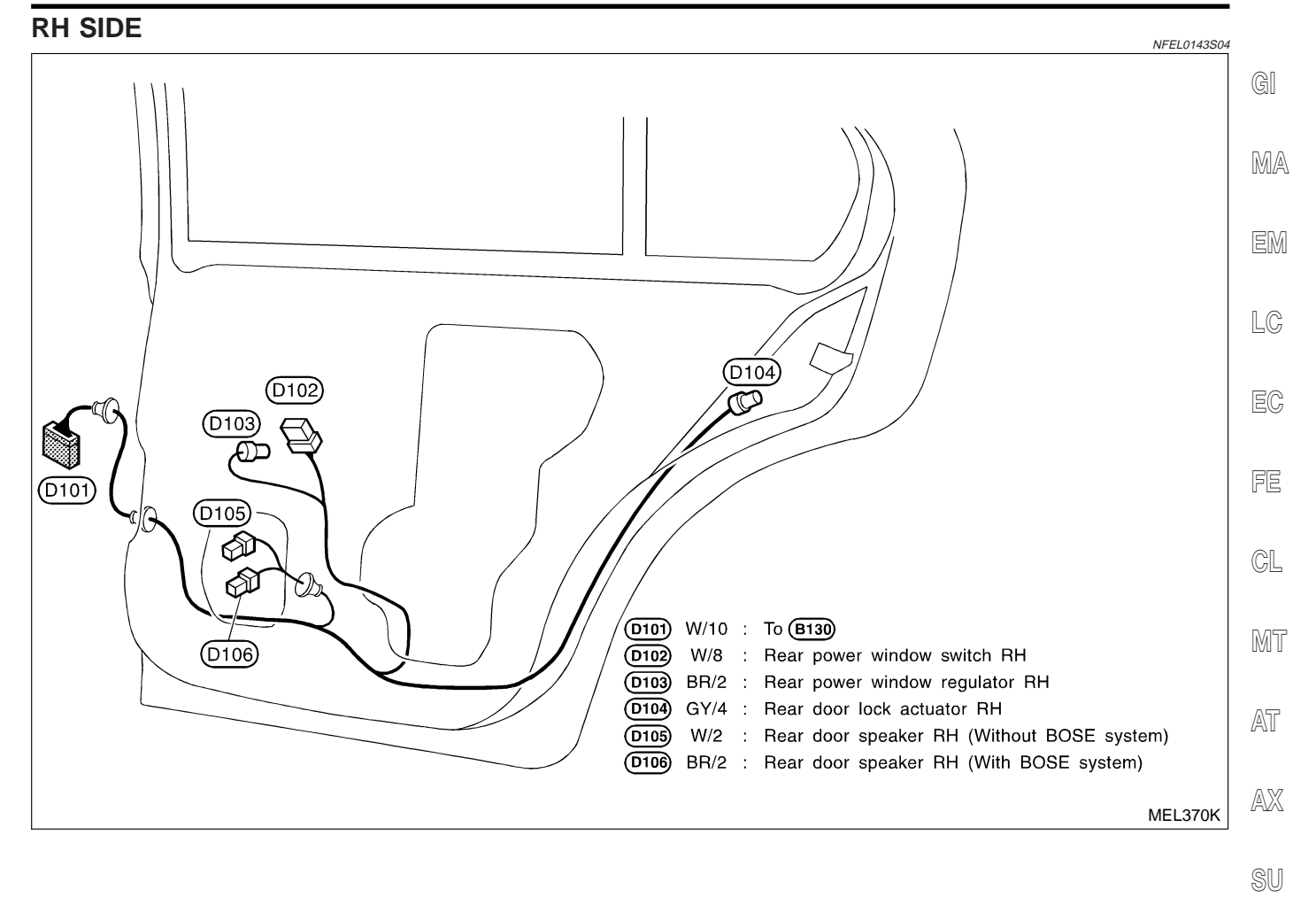

## **BULB SPECIFICATIONS**

5

8 8

3.4

| Headlamp                                      |               |             |
|-----------------------------------------------|---------------|-------------|
|                                               | Headlamp      | NFEL0144S03 |
|                                               | Item          | Wattage (W) |
| High/Low                                      |               | 60/55 (HB2) |
|                                               | Exterior Lamp | NFEL0144S01 |
|                                               | Item          | Wattage (W) |
| Front fog lamp                                |               | 35 (H3)     |
| Front turn signal lamp                        |               | 21          |
| Side turn signal lamp                         |               | 5           |
| Parking lamp                                  |               | 5           |
| Front side marker lamp                        |               | 3.8         |
| Rear combination lamp                         | Turn signal   | 21          |
|                                               | Stop/Tail     | 21/5        |
|                                               | Back-up       | 13          |
| Rear side marker lamp                         |               | 3.8         |
| License lamp                                  |               | 5           |
| High-mounted stop lamp (without rear spoiler) |               | 21          |
|                                               | Interior Lamp | NFEL0144S02 |
| ltem                                          |               | Wattage (W) |
| Interior room lamp                            |               | 8           |

With sunroof

Without sunroof

Map lamp

Vanity mirror lamp

Trunk room lamp

### NFEL0145 WIRING DIAGRAM CODES (CELL CODES)

Use the chart below to find out what each wiring

diagram code stands for. Refer to the wiring diagram code in the alphabetical index to find the location (page number) of each wiring diagram.

| Code   | Section | Wiring Diagram Name                                  |
|--------|---------|------------------------------------------------------|
| 1STSIG | AT      | A/T 1ST Signal                                       |
| 2NDSIG | AT      | A/T 2ND Signal                                       |
| 3RDSIG | AT      | A/T 3RD Signal                                       |
| 4THSIG | AT      | A/T 4TH Signal                                       |
| AAC/V  | EC      | IACV-AAC Valve                                       |
| ABS    | BR      | Anti-lock Brake System                               |
| A/C, A | HA      | Auto Air Conditioner                                 |
| A/C, M | HA      | Manual Air Conditioner                               |
| AP/SEN | EC      | Absolute Pressure Sensor                             |
| ASCD   | EL      | Automatic Speed Control Device<br>(ASCD)             |
| AT/C   | EC      | A/T Communication Line                               |
| ATDIAG | EC      | A/T Diagnosis Communication<br>Line                  |
| AT/IND | EL      | A/T Indicator Lamp                                   |
| AUDIO  | EL      | Audio                                                |
| BACK/L | EL      | Back-up Lamp                                         |
| BA/FTS | AT      | A/T Fluid Temperature Sensor<br>and TCM Power Supply |
| BYPS/V | EC      | Vacuum Cut Valve Bypass Valve                        |
| CHARGE | SC      | Charging System                                      |
| CHIME  | EL      | Warning Chime                                        |
| CIGAR  | EL      | Cigarette Lighter                                    |
| CLOCK  | EL      | Clock                                                |
| COOL/F | EC      | Cooling Fan Control                                  |
| DEF    | EL      | Rear Window Defogger                                 |
| D/LOCK | EL      | Power Door Lock                                      |
| DTRL   | EL      | Headlamp - With Daytime Light<br>System              |
| ECTS   | EC      | Engine Coolant Temperature Sen-<br>sor               |
| EGRCI  | EC      | EGR Function                                         |
| EGVC/V | EC      | EGR Volume Control Valve                             |
| EGR/TS | EC      | EGR Temperature Sensor                               |
| EMNT   | EC      | Engine Mount                                         |
| ENGSS  | AT      | Engine Speed Signal                                  |
| F/FOG  | EL      | Front Fog Lamp                                       |

| Code   | Section | Wiring Diagram Name                                      |               |
|--------|---------|----------------------------------------------------------|---------------|
| FLS1   | EC      | Fuel Gauge                                               | GI            |
| FLS2   | EC      | Fuel Gauge                                               |               |
| FLS3   | EC      | Fuel Gauge                                               | MA            |
| FO2H-L | EC      | Front Heated Oxygen Sensor<br>Heater (Left Bank)         | EM            |
| FO2H-R | EC      | Front Heated Oxygen Sensor<br>Heater (Right Bank)        | 10            |
| F/PUMP | EC      | Fuel Pump Control                                        | LG            |
| FRO2LH | EC      | Front Heated Oxygen Sensor<br>(Front HO2S) (Left Bank)   | EC            |
| FRO2RH | EC      | Front Heated Oxygen Sensor<br>(Front HO2S) (Right Bank)  | FE            |
| FTS    | AT      | A/T Fluid Temperature Sensor                             |               |
| FUELLH | EC      | Fuel Injection System Function<br>(Left Bank)            | CL            |
| FUELRH | EC      | Fuel Injection System Function<br>(Right Bank)           | MT            |
| H/LAMP | EL      | Headlamp                                                 |               |
| HORN   | EL      | Horn                                                     | AT            |
| HSEAT  | EL      | Heated Seat                                              | ΔV            |
| IATS   | EC      | Intake Air Temperature Sensor                            | /AV/S         |
| IGN/SG | EC      | Ignition Signal                                          | @I I          |
| ILL    | EL      | Illumination                                             | 90            |
| INJECT | EC      | Injector                                                 | BB            |
| INT/L  | EL      | Interior, Step, Spot, Vanity Mirror and Trunk Room Lamps | en            |
| KS     | EC      | Knock Sensor                                             | ST            |
| LAN    | AT      | A/T Communication Line                                   | 6             |
| LOAD   | EC      | Electrical Load Signal                                   | RS            |
| LPSV   | AT      | Line Pressure Solenoid Valve                             | DT            |
| MAFS   | EC      | Mass Air Flow Sensor                                     | DI            |
| MAIN   | AT      | Main Power Supply and Ground Circuit                     | HA            |
| MAIN   | EC      | Main Power Supply and Ground Circuit                     | SC            |
| METER  | EL      | Speedometer, Tachometer, Temp.,<br>Oil, and Fuel Gauges  | FI            |
| MIL/DL | EC      | MIL & Data Link Connector                                | -CL           |
| MIRROR | EL      | Power Door Mirror                                        | 1DX           |
| MULTI  | EL      | Multi-remote Control System                              | u <i>20</i> 0 |
| NATS   | EL      | NVIS (Nissan Vehicle Immobilizer<br>System — NATS)       |               |

# WIRING DIAGRAM CODES (CELL CODES)

|        | 1       | 1                                                     |
|--------|---------|-------------------------------------------------------|
| Code   | Section | Wiring Diagram Name                                   |
| NONDTC | AT      | Non-detectable Items                                  |
| OVRCSV | AT      | Overrun Clutch Solenoid Valve                         |
| PHONE  | EL      | Telephone (Pre-wire)                                  |
| PGC/V  | EC      | EVAP Canister Purge Volume<br>Control Solenoid Valve  |
| PHASE  | EC      | Camshaft Position Sensor<br>(PHASE)                   |
| PNP/SW | AT      | Park/Neutral Position Switch                          |
| PNP/SW | EC      | Park/Neutral Position Switch                          |
| POS    | EC      | Crankshaft Position Sensor<br>(CKPS) (POS)            |
| POWER  | EL      | Power Supply Routing                                  |
| PRE/SE | EC      | EVAP Control System Pressure Sensor                   |
| PST/SW | EC      | Power Steering Oil Pressure<br>Switch                 |
| REF    | EC      | Crankshaft Position Sensor<br>(CKPS) (REF)            |
| RO2H-L | EC      | Rear Heated Oxygen Sensor<br>Heater (Left Bank)       |
| RO2H-R | EC      | Rear Heated Oxygen Sensor<br>Heater (Right Bank)      |
| RP/SEN | EC      | Refrigerant Pressure Sensor                           |
| RRO2   | EC      | Rear Heated Oxygen Sensor<br>(Rear HO2S)              |
| RRO2LH | EC      | Rear Heated Oxygen Sensor<br>(Rear HO2S) (Left Bank)  |
| RRO2RH | EC      | Rear heated Oxygen Sensor<br>(Rear HO2S) (Right Bank) |
| RRO2/H | EC      | Rear Heated Oxygen Sensor<br>Heater                   |
| SEAT   | EL      | Power Seat                                            |
| SHIFT  | AT      | A/T Shift Lock System                                 |
| SROOF  | EL      | Sunroof                                               |
| SRS    | RS      | Supplemental Restraint System                         |
| S/SIG  | EC      | Start Signal                                          |
| SSV/A  | AT      | Shift Solenoid Valve A                                |
| SSV/B  | AT      | Shift Solenoid Valve B                                |
| START  | SC      | Starting System                                       |
| STOP/L | EL      | Stop Lamp                                             |
| S/VCSW | EC      | Swirl Control Valve Control<br>Vacuum Check Switch    |
| SWL/V  | EC      | Swirl Control Valve Control Sole-<br>noid Valve       |

| Code   | Section | Wiring Diagram Name                               |
|--------|---------|---------------------------------------------------|
| TAIL/L | EL      | Parking, License and Tail Lamps                   |
| TCCSIG | AT      | A/T TCC Signal (Lock Up)                          |
| TCS    | EC      | ABS/TCS Communication Line                        |
| TCS    | BR      | Traction Control System                           |
| TCV    | AT      | Torque Converter Clutch Solenoid<br>Valve         |
| TFTS   | EC      | Tank Fuel Temperature Sensor                      |
| T&FLID | EL      | Trunk Lid and Fuel Filler Lid<br>Opener           |
| THEFT  | EL      | Theft Warning System                              |
| TPS    | AT      | Throttle Position Sensor                          |
| TPS    | EC      | Throttle Position Sensor                          |
| TP/SW  | EC      | Closed Throttle Position Switch                   |
| TRNSMT | EL      | Integrated HOMELINK (TM)<br>Transmitter           |
| TURN   | EL      | Turn Signal and Hazard Warning<br>Lamps           |
| VENT/V | EC      | EVAP Canister Vent Control Valve                  |
| VIAS/V | EC      | Variable Induction Air Control<br>System          |
| VSS    | EC      | Vehicle Speed Sensor                              |
| VSSA/T | AT      | Vehicle Speed Sensor A/T (Revo-<br>lution Sensor) |
| VSSMTR | AT      | Vehicle Speed Sensor MTR                          |
| W/ANT  | EL      | Audio Antenna                                     |
| WARN   | EL      | Warning Lamps                                     |
| WINDOW | EL      | Power Window                                      |
| WIPER  | EL      | Front Wiper and Washer                            |